# NETWORKING

# UNIX Using Linux

#### Fourth Edition

Michael Palmer

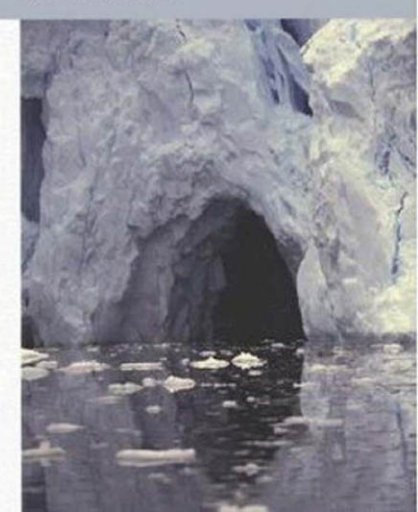

# Guide to UNIX Using Linux

FOURTH EDITION

**Michael Palmer** 

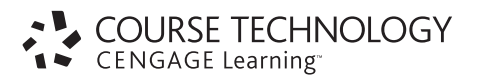

Australia • Brazil • Japan • Korea • Mexico • Singapore • Spain • United Kingdom • United States

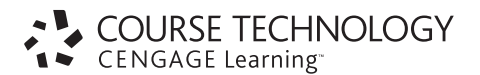

#### Guide to UNIX Using Linux, Fourth Edition Michael Palmer

Acquisitions Editor: Nick Lombardi

Publisher, Senior Vice President: Kristen Duerr

Senior Editor: Lisa Egan

Senior Product Manager: Alyssa Pratt

Product Managers: Molly Belmont and Alyssa Pratt

Development Editor: Deb Kaufmann

Technical Editor: John Bosco Executive Editor: Steve Helba

Content Project Manager: Philippa Lehar

Editorial Assistant: Claire Jeffers

Marketing Manager: Gayathri Baskaran

Cover Design: Course Technology Design Department

Text Designer: GEX Publishing Services Compositor: GEX Publishing Services

#### © 2008 Course Technology, Cengage Learning

ALL RIGHTS RESERVED. No part of this work covered by the copyright herein may be reproduced, transmitted, stored or used in any form or by any means graphic, electronic, or mechanical, including but not limited to photocopying, recording, scanning, digitizing, taping, Web distribution, information networks, or information storage and retrieval systems, except as permitted under Section 107 or 108 of the 1976 United States Copyright Act, without the prior written permission of the publisher.

For product information and technology assistance, contact us at Cengage Learning Customer & Sales Support, 1-800-354-9706

For permission to use material from this text or product, submit all requests online at **cengage.com/permissions** Further permissions questions can be emailed to **permissionrequest@cengage.com** 

ISBN-13: 978-1-4188-3723-5 ISBN-10: 1-4188-3723-7

#### **Course Technology**

25 Thomson Place Boston, Massachusetts 02210 USA

Cengage Learning is a leading provider of customized learning solutions with office locations around the globe, including Singapore, the United Kingdom, Australia, Mexico, Brazil, and Japan. Locate your local office at: **international.cengage.com/region** 

Cengage Learning products are represented in Canada by Nelson Education, Ltd.

For your lifelong learning solutions, visit course.cengage.com

Purchase any of our products at your local college store or at our preferred online store **www.ichapters.com** 

# TABLE OF Contents

## PREFACE

#### CHAPTER ONE

| The Essence of UNIX and Linux                                    | -  |
|------------------------------------------------------------------|----|
| Understanding Operating Systems                                  | 2  |
| PC Operating Systems                                             | 2  |
| Server Operating Systems and Networks                            | 3  |
| Introducing the UNIX and Linux Operating Systems                 | 5  |
| A Brief History of UNIX                                          | [  |
| UNIX Concepts                                                    | (  |
| Linux and UNIX                                                   | -  |
| Introducing UNIX/Linux Shells                                    | 8  |
| Choosing Your Shell                                              | 8  |
| Switching from Shell to Shell                                    | Q  |
| Choosing User Names and Passwords                                | 10 |
| Connecting to UNIX/Linux Using Telnet or SSH                     | 11 |
| Logging In to UNIX/Linux                                         | 13 |
| Using Commands                                                   | 14 |
| The date Command                                                 | 15 |
| The cal Command                                                  | 16 |
| The who Command                                                  | 18 |
| The clear Command                                                | 18 |
| The man Program                                                  | 18 |
| The whatis Command                                               | 22 |
| Command-line Editing                                             | 22 |
| Multiple Command Entries                                         | 23 |
| The Command-line History                                         | 23 |
| Logging Out of UNIX/Linux                                        | 23 |
| Understanding the Role of the UNIX/Linux System Administrator    | 24 |
| The System Administrator's Command Line                          | 24 |
| The Ordinary User's Command Line                                 | 24 |
| Changing Passwords                                               | 25 |
| Viewing Files Using the cat, more, less, head, and tail Commands | 26 |
| Redirecting Output                                               | 26 |
| Chapter Summary                                                  | 27 |
| Command Summary: Review of Chapter 1 Commands                    | 28 |
| Key Terms                                                        | 29 |
| Review Questions                                                 | 32 |
| Hands-On Projects                                                | 36 |
| Discovery Exercises                                              | 51 |

iv

| CHAPTER TWO                                             |     |
|---------------------------------------------------------|-----|
| Exploring the UNIX/Linux File Systems and File Security | 53  |
| Understanding UNIX/Linux File Systems                   | 54  |
| Understanding the Standard Tree Structure               | 58  |
| Using UNIX/Linux Partitions                             | 59  |
| Setting Up Hard Disk Partitions                         | 60  |
| Using Inodes                                            | 63  |
| Exploring the Root Hierarchy                            | 63  |
| The /bin Directory                                      | 64  |
| The /boot Directory                                     | 64  |
| The /dev Directory                                      | 64  |
| The /etc Directory                                      | 66  |
| The /home Directory                                     | 68  |
| The /lib Directory                                      | 68  |
| The /mnt Directory                                      | 68  |
| The /media Directory                                    | 69  |
| The /proc Directory                                     | 69  |
| The /root Directory                                     | 69  |
| The /sbin Directory                                     | 69  |
| The /tmp Directory                                      | 69  |
| The /usr Directory                                      | 69  |
| The /var Directory                                      | 70  |
| Using the mount Command                                 | 70  |
| Using Paths, Pathnames, and Prompts                     | 72  |
| Using and Configuring Your Command-Line Prompt          | 72  |
| The pwd Command                                         | 74  |
| Navigating the File System                              | 75  |
| Using Dot and Dot Dot Addressing Techniques             | 76  |
| Listing Directory Contents                              | 77  |
| Using Wildcards                                         | 79  |
| Creating and Removing Directories                       | 80  |
| Copying and Deleting Files                              | 81  |
| Configuring File Permissions for Security               | 82  |
| Chapter Summary                                         | 88  |
| Command Summary: Review of Chapter 2 Commands           | 89  |
| Key Terms                                               | 90  |
| Review Questions                                        | 93  |
| Hands-On Projects                                       | 97  |
| Discovery Exercise                                      | 109 |

## CHAPTER THREE

| Mastering Editors                    | 111 |
|--------------------------------------|-----|
| Understanding UNIX/Linux Files       | 112 |
| ASCII Text Files                     | 112 |
| Binary Files                         | 112 |
| Executable Program Files             | 113 |
| Using Editors                        | 114 |
| Using the vi Editor                  | 114 |
| Creating a New File in the vi Editor | 115 |
| Inserting Text                       | 116 |
| Repeating a Change                   | 116 |
| Moving the Cursor                    | 116 |
| Deleting Text                        | 117 |

| Undoing a Command                             | 118 |
|-----------------------------------------------|-----|
| Searching for a Pattern                       | 118 |
| Searching and Replacing                       | 119 |
| Saving a File and Exiting vi                  | 120 |
| Adding Text from Another File                 | 120 |
| Leaving vi Temporarily                        | 121 |
| Changing Your DisplayWhile Editing            | 121 |
| Copying or Cutting and Pasting                | 122 |
| Printing Text Files                           | 122 |
| Canceling an Editing Session                  | 123 |
| Getting Help in vi                            | 123 |
| Using the Emacs Editor                        | 123 |
| Creating a New File in Emacs                  | 125 |
| Navigating in Emacs                           | 127 |
| Deleting Information                          | 127 |
| Copying, Cutting, and Pasting Text            | 127 |
| Searching in Emacs                            | 127 |
| Reformatting a File                           | 128 |
| Getting Help in Emacs                         | 128 |
| Chapter Summary                               | 128 |
| Command Summary: Review of Chapter 3 Commands | 129 |
| Key Terms                                     | 130 |
| Review Questions                              | 131 |
| Hands-On Projects                             | 136 |
| Discovery Exercises                           | 153 |

## CHAPTER FOUR

| JNIX/Linux File Processing                    | 157 |
|-----------------------------------------------|-----|
| UNIX and Linux File Processing                | 158 |
| Reviewing UNIX/Linux File Types               | 158 |
| Understanding File Structures                 | 158 |
| Processing Files                              | 160 |
| Using Input and Error Redirection             | 161 |
| Manipulating Files                            | 161 |
| Creating Files                                | 162 |
| Deleting Files                                | 163 |
| Removing Directories                          | 163 |
| Copying Files                                 | 164 |
| Moving Files                                  | 166 |
| Finding Files                                 | 166 |
| Combining Files                               | 167 |
| Combining Files with the paste Command        | 168 |
| Extracting Fields Using the cut Command       | 170 |
| Sorting Files                                 | 171 |
| Creating Script Files                         | 172 |
| Using the join Command on Two Files           | 174 |
| A Brief Introduction to the Awk Program       | 176 |
| Chapter Summary 178                           |     |
| Command Summary: Review of Chapter 4 Commands | 179 |
| Key Terms                                     | 181 |
| Review Questions                              | 182 |
| Hands-On Projects                             | 186 |
| Discovery Exercises                           | 210 |
|                                               |     |

| CHAPTER FIVE                                      |     |
|---------------------------------------------------|-----|
| Advanced File Processing                          | 213 |
| Advancing Your File-Processing Skills             | 214 |
| Using the Selection Commands                      | 215 |
| Using the Pipe Operator                           | 215 |
| Using the grep Command                            | 216 |
| Using the uniq Command                            | 218 |
| Using the comm Command                            | 220 |
| Using the diff Command                            | 221 |
| Using the wc Command                              | 222 |
| Using Manipulation and Transformation Commands    | 223 |
| Introducing the sed Command                       | 223 |
| Translating Characters Using the tr Command       | 224 |
| Using the pr Command to Format Your Output        | 225 |
| Designing a New File-Processing Application       | 226 |
| Designing Records                                 | 227 |
| Linking Files with Keys                           | 227 |
| Creating the Programmer and Project Files         | 229 |
| Formatting Output 231                             |     |
| Using a Shell Script to Implement the Application | 232 |
| Running a Shell Script                            | 233 |
| Putting It All Together to Produce the Report     | 234 |
| Chapter Summary                                   | 234 |
| Command Summary: Review of Chapter 5 Commands     | 235 |
| Key Terms                                         | 236 |
| Review Questions                                  | 237 |
| Hands-On Projects                                 | 241 |
| Discovery Exercises                               | 268 |

#### CHAPTER SIX

| Introduction to Shell Script Programming     | 271 |
|----------------------------------------------|-----|
| Previewing the Application                   | 272 |
| The Program Development Cycle                | 273 |
| Using High-Level Languages                   | 273 |
| Using UNIX/Linux Shell Scripts               | 275 |
| Prototyping an Application                   | 277 |
| Using Comments                               | 277 |
| The Programming Shell                        | 278 |
| Variables                                    | 279 |
| Environment and ConfigurationVariables       | 279 |
| ShellVariables                               | 283 |
| Shell Operators                              | 285 |
| Defining Operators                           | 285 |
| Evaluating Operators                         | 286 |
| Arithmetic and Relational Operators          | 286 |
| Redirection Operators                        | 288 |
| Exporting Shell Variables to the Environment | 289 |
| Modifying the PATH Variable                  | 289 |
| More About Wildcard Characters               | 291 |

| 291 |
|-----|
| 292 |
| 293 |
| 295 |
| 297 |
| 298 |
| 299 |
| 300 |
| 301 |
| 302 |
| 303 |
| 304 |
| 305 |
| 306 |
| 308 |
| 313 |
| 337 |
|     |

#### CHAPTER SEVEN Advanced Shell Pro

| vanced Shell Programming                                  | 339 |
|-----------------------------------------------------------|-----|
| Understanding Program Design and Analysis                 | 340 |
| Flowcharting                                              | 340 |
| Writing Pseudocode                                        | 343 |
| Ensuring the Correct Shell Runs the Script                | 344 |
| Setting the Default Shell                                 | 345 |
| Using Bash Login and Logout Scripts                       | 346 |
| Setting Defaults for Using the vi Editor                  | 348 |
| Using the test Command                                    | 348 |
| Performing Relational Integer Tests with the test Command | 350 |
| Performing String Tests with the test Command             | 351 |
| Testing Files with the test Command                       | 352 |
| Performing Boolean Tests with the test Command            | 352 |
| Formatting Record Output                                  | 353 |
| Deleting Phone Records                                    | 354 |
| Clearing the Screen                                       | 355 |
| Creating an Algorithm to Place the Cursor                 | 356 |
| Protecting Against Entering Duplicate Data                | 358 |
| Using Shell Functions                                     | 359 |
| Defining a Function from the Command Line                 | 360 |
| Creating Functions Inside Shell Scripts                   | 361 |
| Troubleshooting a Shell Script                            | 362 |
| Chapter Summary                                           | 363 |
| Command Summary: Review of Chapter 7 Commands             | 364 |
| Key Terms                                                 | 364 |
| Review Questions                                          | 365 |
| Hands-On Projects                                         | 369 |
| Discovery Exercises                                       | 396 |

| CHAPTER EIGHT                                    |     |
|--------------------------------------------------|-----|
| Exploring the UNIX/Linux Utilities               | 399 |
| Understanding UNIX/Linux Utilities               | 400 |
| Classifying UNIX/Linux Utilities                 | 401 |
| Using the dd Command                             | 405 |
| Checking Hard Disk Usage                         | 407 |
| Using the df Utility                             | 407 |
| Using the du Utility                             | 408 |
| Removing Garbage Files                           | 410 |
| Using System Status Utilities                    | 410 |
| Using the top Command                            | 411 |
| Using the uptime Command                         | 411 |
| Using the free Command                           | 412 |
| Forwarding top and free Output                   | 413 |
| Managing Processes                               | 413 |
| Running Processes in the Background              | 414 |
| Monitoring Processes                             | 414 |
| Killing Processes                                | 415 |
| Checking the Spelling of a Document              | 416 |
| Comparing Files                                  | 417 |
| Formatting Text in UNIX/Linux                    | 418 |
| Archiving and Backing Up Files                   | 420 |
| Using the <i>dump</i> Command                    | 420 |
| Using the restore Command                        | 422 |
| Using mail to Send Mail                          | 423 |
| Using Networking Utilities                       | 424 |
| Using the ifconfig Utility                       | 425 |
| Using the ping Utility                           | 426 |
| Using the traceroute Utility                     | 426 |
| Using the netstat Utility                        | 427 |
| Sharing Resources Using Network File System      | 428 |
| Accessing MicrosoftWindows Systems Through Samba | 429 |
| Chapter Summary                                  | 430 |
| Command Summary: Review of Chapter 8 Commands    | 431 |
| Key Terms                                        | 431 |
| Review Questions                                 | 432 |
| Hands-On Projects                                | 436 |
| Discovery Exercises                              | 454 |

#### CHAPTER NINE Perl and CGI Pro

| Perl and CGI Programming     | 457 |
|------------------------------|-----|
| Introduction to Perl         | 458 |
| Identifying Data Types       | 463 |
| Variables and Constants      | 463 |
| Scalars                      | 463 |
| Numbers                      | 464 |
| Strings                      | 464 |
| Arrays                       | 465 |
| Hashes                       | 467 |
| Perl Versus the Awk Program  | 467 |
| How Perl Accesses Disk Files | 471 |
|                              |     |

| 473 |
|-----|
| 473 |
| 475 |
| 478 |
| 479 |
| 481 |
| 483 |
| 483 |
| 483 |
| 485 |
| 489 |
| 502 |
|     |

#### CHAPTER TEN

| Developing UNIX/Linux Applications in C and C++         | 505 |
|---------------------------------------------------------|-----|
| Introducing C Programming                               | 506 |
| Creating a C Program                                    | 507 |
| C Keywords                                              | 508 |
| The C Library                                           | 509 |
| Program Format                                          | 509 |
| Including Comments                                      | 510 |
| Using the Preprocessor #include Directive               | 510 |
| Specifying Data Types                                   | 511 |
| Character Constants                                     | 512 |
| Using Strings                                           | 512 |
| Including Identifiers                                   | 513 |
| Declaring Variables                                     | 513 |
| Understanding the Scope of Variables                    | 514 |
| Using Math Operators                                    | 514 |
| Generating Formatted Output with printf()               | 516 |
| Using the C Compiler                                    | 517 |
| Using the if Statement                                  | 518 |
| Using C Loops                                           | 519 |
| Defining Functions                                      | 520 |
| Using Function Arguments                                | 521 |
| Using Function ReturnValues                             | 522 |
| Working with Files in C                                 | 523 |
| Using the make Utility to Maintain Program Source Files | 524 |
| DebuggingYour Program                                   | 528 |
| Creating a C Program to Accept Input                    | 529 |
| Introducing C++ Programming                             | 530 |
| Creating a Simple C++ Program                           | 531 |
| Creating a C++ Program That Reads a Text File           | 532 |
| How C++ Enhances C Functions                            | 533 |
| Chapter Summary                                         | 534 |
| Command Summary: Review of Chapter 10 Commands          | 535 |
| Key Terms                                               | 536 |
| Review Questions                                        | 537 |
| Hands-On Projects                                       | 542 |
| Discovery Exercises                                     | 560 |

| CHAPTER ELEVEN                                              |     |
|-------------------------------------------------------------|-----|
| The X Window System                                         | 563 |
| What Is the XWindow System?                                 | 564 |
| XWindow Clients and Servers                                 | 566 |
| Using Window Managers                                       | 567 |
| Using a Desktop                                             | 568 |
| Using GNOME                                                 | 568 |
| Using KDE                                                   | 569 |
| Starting the XWindow System                                 | 569 |
| Configuring Linux to Automatically Start the XWindow System | 570 |
| Interacting with the XWindow System Using GNOME             | 571 |
| Interacting with Windows                                    | 572 |
| More About the Window Menu Button                           | 574 |
| Interacting with the Panel                                  | 575 |
| Using Nautilus                                              | 577 |
| Configuring the Desktop                                     | 578 |
| Changing the Background                                     | 578 |
| Changing the Screensaver                                    | 578 |
| Configuring the Panel                                       | 578 |
| Adding a Menu to the Panel                                  | 579 |
| Adding a New Panel                                          | 579 |
| Shutting Down from the GNOME Desktop                        | 580 |
| Interacting with the XWindow System Using KDE               | 580 |
| Interacting with Konqueror                                  | 581 |
| Interacting with Kicker                                     | 583 |
| Configuring the KDE Desktop                                 | 585 |
| Changing the Background in KDE                              | 585 |
| Configuring the Screensaver                                 | 585 |
| Configuring Additional Desktops                             | 586 |
| Shutting Down from the KDE Desktop                          | 586 |
| OpenOffice.org and Open Source Software                     | 586 |
| Chapter Summary                                             | 587 |
| Command Summary: Review of Chapter 11 Commands              | 588 |
| Key Terms                                                   | 588 |
| Review Questions                                            | 589 |
| Hands-On Projects                                           | 594 |
| Discovery Exercises                                         | 611 |

#### **APPENDIX A** HOW TO ACCESS A UNIX/LINUX OPERATING SYSTEM 613 Accessing UNIX/Linux Computers from an Attached Terminal 614 Using Telnet 614 Using SSH 615 Accessing a UNIX/Linux System from a MicrosoftWindows Computer 616 Configuring the Telnet Service 617 Starting a Telnet Session 618 Using a UNIX/Linux Computer to Provide Access or to Access Another Computer 618 Where Is My Telnet or SSH Client Program? 618 Enabling Telnet and SSH 619 Connecting via Telnet or SSH 622 Using Mac OS X and SSH to Access a Remote Computer 622 Enabling Remote Login as a Service and Through the Firewall 622

623

Using SSH via a TerminalWindow

669

| APPENDIX B<br>SYNTAX GUIDE TO UNIX/LINUX COMMANDS                                                                                                    | 625                                                                |
|----------------------------------------------------------------------------------------------------|--------------------------------------------------------------------|
| APPENDIX C<br>HOW TO INSTALL FEDORA AND HOW TO USE THE KNOPPIX CD<br>How to Install Fedora<br>Preparing for Installation<br>Installing Fedora<br>Using the Knoppix CD<br>System Requirements for the Knoppix CD<br>Loading the Knoppix CD<br>Saving Your Files on Removable Media<br>Useful Knoppix Tips | <b>641</b><br>642<br>643<br>646<br>647<br>647<br>647<br>648<br>651 |
| APPENDIX D<br>UNIX/LINUX VARIANTS<br>PopularVersions of UNIX/Linux<br>UNIX/Linux Command Differences<br>UNIX/Linux Hardware Platforms<br>Choosing a UNIX/LinuxVariant                                                                                                    | <b>653</b><br>654<br>656<br>657<br>658                             |
| APPENDIX E<br>UNIX/LINUX SECURITY: NETWORK AND INTERNET CONNECTIVITY<br>Security Hardening<br>Implementing Physical System Security<br>Defining and Publishing the Security Policy<br>Ensuring Password Security<br>Managing Unnecessary Services                                                        | <b>661</b><br>662<br>662<br>663<br>664                             |

| Viewing Log Files on a Regular Basis       |  |
|--------------------------------------------|--|
| Keeping Up with Security Fixes and Patches |  |
| Monitoring Your System Automatically       |  |
| Securing Your Folders and Files            |  |
| Using Kerberos Authentication              |  |
| 8                                          |  |
|                                            |  |

| Glossary | 671 |
|----------|-----|
| Index    | 683 |

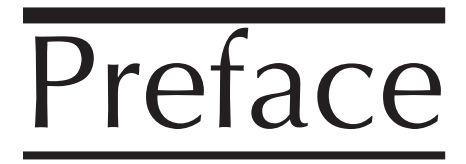

**G***uide to UNIX Using Linux, Fourth Edition* is updated to include new UNIX/Linux distributions, networking utilities, new UNIX/Linux capabilities, and coverage of both the GNOME and KDE desktops. The large array of commands, utilities, file systems, and other information you learn here applies to any Linux system and most UNIX systems. Within the book four modern Linux operating systems are spotlighted as examples: Fedora, Red Hat Enterprise Linux, SUSE, and Knoppix.

Today UNIX and Linux operating systems are popularly used on all types of computers including desktops, portables, and servers. UNIX was the first popular operating system used with the extensive computer network that has become the Internet, and remains a staple of computing. Linux is a UNIX-like operating system first released in 1991 and has become immensely popular for all types of computing applications. Chances are that the next time you access an Internet server it will be running UNIX or Linux. Also, because of strong customer demand, many computer manufacturers offer pre-installed Linux versions on desktop and server computers.

A huge range of software is available for UNIX and Linux systems, including many free or low-cost applications. Through the X Window System and desktop software such as GNOME and KDE, UNIX and Linux provide a graphical user interface that is as versatile and easy to use as on any operating system. At the same time, UNIX and Linux have retained powerful capabilities that can be accessed through time-tested command line interfaces. In short, UNIX and Linux give you the best of two worlds, comprehensive command features and unbeatable graphical interface options.

The concepts you learn in this book help prepare you to use UNIX and Linux on all types of computer systems, including PCs, workstations, servers, and mainframe computers. Through this book you learn to use command-line features, run utilities, create your own applications, and use the GNOME and KDE desktops—giving you a comprehensive foundation in UNIX and Linux.

Taking a hands-on, practical approach, this book guides you through UNIX and Linux system and programming concepts. You practice what you learn through self-guided Hands-On Projects, Review Questions, and Discovery Exercises. Your learning is facilitated by a proven combination of tools that powerfully reinforce both concepts and real-world experience.

# This book includes:

- Fedora Core 6 (on the DVD bundled with this book), which is a full-featured Linux operating system along with installation instructions
- Knoppix 5.1.1, which is a Linux operating system with the KDE desktop that you can run from the CD bundled with this book (there is nothing to install)
- Step-by-step hands-on projects to learn UNIX/Linux commands and utilities, shell programming, data management, text editing, Perl scripts, CGI scripts, Web programming, and C and C++ programming
- Comprehensive review and end-of-chapter materials, including point-by-point summaries, command summaries, review questions, and discovery exercises—all of which reinforce your learning and enable you to practice and master skills
- Presentation of the X Window graphical user interface, with a focus on the popular GNOME and KDE desktops and open source applications
- Review of UNIX/Linux security for all types of situations
- Extensive screen captures and graphics to visually reinforce the text and hands-on exercises

# **Intended Audience**

This book is designed to serve anyone who wants to learn UNIX/Linux and how to use the command, desktop, and programming features built into UNIX/Linux. It provides a solid beginning for general UNIX/Linux users, programmers, and system administrators. General users will appreciate learning how to use UNIX/Linux utilities, how to employ command-line commands, and how to use the X Window-based GNOME and KDE interfaces. Programmers and system administrators will be interested in learning how to use all types of powerful programming capabilities in UNIX/Linux. When you finish this book, you will have a valuable foundation in UNIX/Linux skills on which to build for general, personal, or professional use.

# **Chapter Descriptions**

The chapter coverage is balanced, with each chapter building on the skills and knowledge acquired in the preceding chapters. Here is a summary of what you will learn in each chapter:

**Chapter 1: The Essence of UNIX and Linux** gives you a basic introduction to UNIX and Linux, including how to access a UNIX/Linux system, how to use basic UNIX/Linux commands, and how to choose a shell in which to work. You also learn about the roles of general users and system administrators and how to protect your account through password configuration.

#### xiv Guide to UNIX Using Linux, Third Edition

*Chapter 2: Exploring the UNIX/Linux File Systems and File Security* introduces you to the standard tree structure of files and directories, how to navigate the file system, and how partitions are deployed. You also gain hands-on experience with basic UNIX/Linux utilities to create files and directories, manage them, and make them secure.

*Chapter 3: Mastering Editors* enables you to learn the most commonly used UNIX/Linux editors, vi and Emacs. After you learn how to use these editors, you employ them in later chapters to process data, create scripts, and write programs.

*Chapter 4: UNIX/Linux File Processing* gives you basic techniques for handling data stored in files and for manipulating files. You use file creation and manipulation utilities, including the following: input, output, and error redirection utilities; utilities for creating, finding, moving, and deleting files; utilities for cutting, pasting, and sorting file contents; and the *join* and *awk* utilities for file processing.

**Chapter 5:** Advanced File Processing builds on the knowledge you learned in Chapter 4, while introducing a more advanced range of file processing utilities that include selection commands, manipulation and transformation commands, and file processing commands.

*Chapter 6: Introduction to Shell Script Programming* gives you an introduction to using shell scripts, which are powerful files containing commands that can be executed as a group. You begin creating shell scripts that use different forms of programming logic. Next, you progress to create a menu, a simple database, and a report—all steps to building your own application. You also learn how to debug scripts.

*Chapter 7: Advanced Shell Programming* builds on the skills you learned in Chapter 6 and enables you to add more functionality to the scripts you have created. You learn advanced techniques for managing data files, testing scripts, formatting screens, and creating shell functions.

**Chapter 8: Exploring the UNIX/Linux Utilities** summarizes many of the utilities you have already learned and introduces you to new utilities for processing files, managing disk usage, monitoring the system status, working with text files, backing up a system, using mail, and using a network. You also create your own manual documentation page for a script-based application you created in Chapters 6 and 7.

*Chapter 9: Perl and CGI Programming* gives you a taste of how to program in Perl, CGI, and HTML to manipulate data, access disk files, and create an interactive Web page.

**Chapter 10: Developing UNIX/Linux Applications in C and C++** is an introduction to writing C and C++ programs in UNIX/Linux. You build on knowledge of data and logic structures that you have learned earlier in the book and put it to work creating C and C++ programs.

- *Chapter 11: The X Window System* enables you to learn about the UNIX/Linux X Window graphical interface. In this chapter, you discover how to use and customize the X Window GNOME and KDE desktops.
- *Appendix A: How to Access a UNIX/Linux Operating System* shows you how to remotely access a UNIX/Linux system using a terminal, a Microsoft Windows operating system, or a computer running UNIX/Linux, including a computer running Mac OS X.
- *Appendix B: Syntax Guide to UNIX/Linux Commands* provides a quick reference and review of the utilities and commands you have learned in this book, including the commands for the vi and Emacs editors.
- Appendix C: How to Install Fedora and How to Use the Knoppix CD shows you, step-by-step, how to successfully install the Fedora Linux operating system from scratch using the DVD provided with this book. You also learn how to boot from and use the Knoppix CD included with this book.
- *Appendix D: UNIX/Linux Variants* provides an overview of some of the most popular UNIX and Linux variants, including the different free and commercial versions of UNIX and Linux.
- *Appendix E: UNIX/Linux Security: Network and Internet Connectivity* focuses on security measures you can take to protect your UNIX or Linux operating system.

# Features

To ensure a successful learning experience, this book includes the following learning features:

- **Chapter Objectives.** Each chapter in this book begins with a detailed list of the concepts to be mastered within that chapter. This list provides you with a quick reference to the contents of that chapter, as well as a useful study aid.
- Screen Captures, Illustrations, and Tables. Numerous reproductions of screens and illustrations of concepts aid you in the visualization of theories, concepts, and how to use commands and desktop features. In addition, many tables provide details and comparisons of both practical and theoretical information and can be used for a quick review of topics.
- **Syntax Boxes.** Commands are summarized in Syntax boxes that provide the format of a command and a dissection of the command's purpose plus useful options for that command.
- End of Chapter Material. The end of each chapter includes the following features to reinforce the material covered in the chapter:
  - **Chapter Summary.** A bulleted list gives a point-by-point summary of the chapter, which can be used as a valuable study aid.

- **Command Summary.** A summary table is provided that lists the commands, their purpose, and any command options covered in the chapter. If a chapter includes a large number of tables for commands, then the Command Summary provides a reference to the appropriate tables for review.
- **Key Terms.** Key terms are placed in bold within each chapter and at the end of the chapter, a summary of each key term is provided.
- **Review Questions.** A list of review questions tests your knowledge of the most important concepts covered in the chapter.
- Hands-On Projects. One of the best ways to reinforce learning about UNIX/Linux is to practice the commands, utilities, and programming features. Each chapter in this book contains many Hands-On Projects that give you experience implementing what you have learned.
- **Discovery Exercises.** Each chapter concludes with Discovery Exercises, which provide you with additional hands-on practice using the skills and concepts you have learned in the chapter.

# Text and Graphic Conventions

Wherever appropriate, additional information and exercises have been added to this book to help you better understand what is being discussed in the chapter. Icons throughout the text alert you to additional materials. The icons used in this book are as follows:

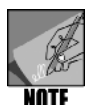

The Note icon is used to present additional helpful material related to the subject being described.

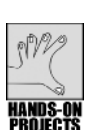

Each Hands-On Project in this book is preceded by the Hands-On icon.

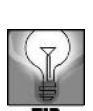

Tips are used to present extra information about how to use a command or how to address a particular need.

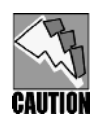

The Cautions are provided to help you anticipate potential problems or mistakes so that you can prevent them from happening.

# INSTRUCTOR'S MATERIALS

The following supplemental materials are available when this book is used in a classroom setting. All of the supplements available with this book are provided to the instructor on a single CD, and are also available online at *www.course.com*.

Electronic Instructor's Manual. The Instructor's Manual that accompanies this textbook includes:

- Additional instructional material to assist in class preparation, including suggestions for classroom activities, discussion topics, quizzes, and additional exercises.
- Solutions to all end-of-chapter materials, including the Review Questions and Discovery Exercises.

**ExamView**<sup>®</sup>. This textbook is accompanied by ExamView, a powerful testing software package that allows instructors to create and administer printed, computer (LAN-based), and Internet exams. ExamView includes hundreds of questions that correspond to the topics covered in this text, enabling students to generate detailed study guides that include page references for further review. The computer-based and Internet testing components allow students to take exams at their computers and save the instructor time by grading each exam automatically.

**PowerPoint presentations.** This book comes with Microsoft PowerPoint slides for each chapter. These are included as a teaching aid for classroom presentation, to make available to students on the network for chapter review, or to be printed for classroom distribution. Instructors, please feel at liberty to add your own slides for additional topics you introduce to the class.

**Figure files.** All of the figures and tables in the book are reproduced on the Instructor's Resource CD, in bitmap format. Similar to the PowerPoint presentations, these are included as a teaching aid for classroom presentation, to make available to students for review, or to be printed for classroom distribution.

**Script and program files.** Files of the scripts and programs used in this book are provided on the Instructor's Resource CD.

# System Requirements

The following system requirements are recommended to install Fedora Core 6 which comes with this book:

- A high-end Intel/AMD-class computer that operates at 500 MHz or faster
- 128 MB of RAM or more (more is preferred for faster response)
- At least 5 GB of disk space (to install X Window interfaces and applications)

#### xviii Guide to UNIX Using Linux, Third Edition

- CD or CD/DVD drive
- Mouse or pointing device

The requirements to use the Knoppix CD which comes with this book are:

- An Intel/AMD-class computer
- A bootable CD, DVD, or CD/DVD drive
- 96 MB of RAM to run the operating system and the X Window interface
- Mouse or pointing device

To access a UNIX/Linux host on a local area network to which your computer is connected, you need the following software and information:

- Telnet or SSH installed
- Either an IP address or the host and domain name of the remote UNIX/Linux system

To access a UNIX/Linux host via the Internet, you need the following software and information:

- Connection to an Internet service provider (ISP)
- Telnet or SSH installed
- Either an IP address or the host and domain name of the remote UNIX/Linux system

# Read This Before You Begin

There are several ways to set up a lab for the hands-on projects in this text. One is to provide students with their own PCs equipped with a Linux operating system, such as Fedora. This enables students to have the full experience of working with UNIX/Linux, including access to the X Window interface and the GNOME or KDE desktops.

Another way to perform the hands-on activities in this book is to provide students with access to a computer running Linux, such as Fedora, Red Hat Enterprise Linux, or SUSE that is configured as a server and connected to a network. Students can access the server remotely from a networked lab equipped with computers running a Microsoft Windows operating system, UNIX/Linux, or Mac OS X, and using the Telnet or SSH capabilities built into these systems. Students can also use computers with any of these operating systems and access the server over an Internet connection from a lab or from home.

Yet another way to perform the hands-on activities is for students and readers to install on their own computers the Fedora Core 6 operating system that accompanies this book on a DVD. The book also comes with the Knoppix CD that requires no installation, because it runs from a CD/DVD drive. Students can conveniently use the Knoppix CD on their own computers or on computers in a lab, without installing anything—so the computer is not altered in any way. A few projects cannot be completed via the Knoppix CD, which are those in Chapter 3 involving the Emacs editor and the GNOME desktop projects in Chapter 11. The Knoppix CD does, however, enable students and readers to complete the projects in Chapter 11 for the KDE desktop.

# ACKNOWLEDGMENTS

It has been a great experience to update this book and to work with the people at Delmar/Course Technology who take publications to the highest level. I am grateful to Nick Lombardi, the Acquisitions Editor, for his interest in and support of this book. Deb Kaufmann, with whom I have worked on many books, has been outstanding as the Development Editor. Deb lights up a project with encouragement, wisdom, good will, and unfailing masterful editing. I'm also very grateful to the Product Managers Molly Belmont and Alyssa Pratt for their support and for ably guiding the teams that have produced this book. Philippa Lehar is the Content Product Manager who has skillfully worked to ensure the success of each step through the production process. Further, I am grateful to Sandra Mitchell, the Product Manager for GEX Publishing Services.

#### xx Guide to UNIX Using Linux, Third Edition

On a technical level, special thanks go to John Bosco of Greenpen Quality Assurance, the Technical Editor for this book. John has been amazing in his close reading and thorough testing (two complete passes) of all text, projects, review questions, and discovery exercises a process that takes hours of work. I am also very indebted to the four peer reviewers Desmond Chun (Chabot College), Robert Guess (Tidewater Community College), Bradley Rounding (Clayton State University), and Diana Stinson (Southwest Virginia Community College) who have conscientiously examined and evaluated this book providing vital insights for improvements and additions. Further, the Copyeditor Dan Marinis has done fine work to tune the language for clearer presentation.

Finally, and very importantly, my thanks go to you the reader for using this book and for your interest in UNIX and Linux.

# DEDICATION

I dedicate this book to my family who are a constant source of joy and support.

- Michael Palmer

# THE ESSENCE OF UNIX AND LINUX

# After reading this chapter and completing the exercises, you will be able to:

- Explain operating systems, including PC and server operating systems
- Describe the UNIX and Linux operating systems
- Explain the purpose of UNIX/Linux shells
- Understand how to select user names and passwords
- Connect to UNIX/Linux using Telnet or SSH
- Use basic UNIX/Linux commands and command-line editing features
- Explain the role of a system administrator
- Change your password for security
- Use multiple commands to view the contents of files
- Redirect output to a file

**U**NIX and the UNIX look-alike system Linux both have something for everyone. For the everyday user, these are friendly systems that offer a huge array of commercial and free software, including a free office suite. For the programmer, UNIX and Linux are ideal for collaborative development of software because they offer powerful tools and utilities. For the system administrator, UNIX and Linux contain time-tested and leading-edge tools for networking and multiuser management. In this book, you learn UNIX through the eyes of Linux. Linux is a modern operating system that has generated significant interest among all kinds of computer users—from general users to computer professionals. Also, it is a popular server system on the Web and in businesses. If you use Google to find something on the Internet, you are using a Linux Web server.

This chapter introduces you to operating systems in general and then explains the UNIX and Linux operating systems in particular. You also get an introduction to UNIX/Linux commands and command-line editing. As a variant of UNIX, Linux runs on PCs with Intel-type processors, but uses the same file

#### 2 Chapter 1 The Essence of UNIX and Linux

systems and commands as other UNIX versions. Linux can be run from an individual PC workstation or as a server operating system that is accessed through a network. When you access it through a network, you might use an old-fashioned UNIX terminal, a modern UNIX or Linux workstation, or a Windows-based workstation. Several versions of Linux are available, but this book uses Fedora, Red Hat Enterprise Linux, SUSE Linux, and Knoppix as examples (Knoppix examples are mentioned in the Hands-on Projects). These are among the most popular versions of Linux. Red Hat Enterprise Linux is a commercial version of Linux, and Fedora is a Red Hat-sponsored development project offering a free Linux version. SUSE Linux is sponsored by Novell in the commercial SUSE Linux that can be run from a CD/DVD and is well suited for educational use, but is also used in home and production environments. The commands and programming techniques you learn in this book can be applied to other UNIX and Linux versions.

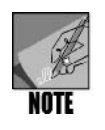

You can learn more about Fedora at *fedora.redhat.com*. To find out more about Red Hat Enterprise Linux, go to *www.redhat.com*, and you can learn more about openSUSE Linux at *en.opensuse.org/Welcome\_to\_openSUSE.org*. For information about SUSE Linux Enterprise, visit *www.novell.com*.

# UNDERSTANDING OPERATING SYSTEMS

An **operating system (OS)** is the most important program that runs on a computer. Operating systems enable you to store information, process raw data, use application software, and access all hardware attached to a computer, such as a printer or keyboard. In short, the operating system is the most fundamental computer program. It controls all the computer's resources and provides the base upon which application programs can be used or written. Figure 1–1 shows the relationship between an operating system and other parts of a computer system.

Different computer systems can have different operating systems. For example, the most common operating systems for desktop personal computers are Microsoft Windows, Mac OS, and Linux. Popular network and Web server computer operating systems are Microsoft Windows Server, UNIX/Linux, Novell NetWare, Novell Open Enterprise Server (which combines Netware and SUSE Linux Enterprise), and Mac OS X Server. Very large servers that are mainframe-class computers might use UNIX/Linux or the IBM z/OS operating system.

# **PC** Operating Systems

A **personal computer** system, or **PC**, is usually a stand-alone machine, such as a desktop or laptop computer. A PC operating system conducts all the input, output, processing, and storage operations on a single computer. Figure 1-2 identifies some popular PC operating systems.

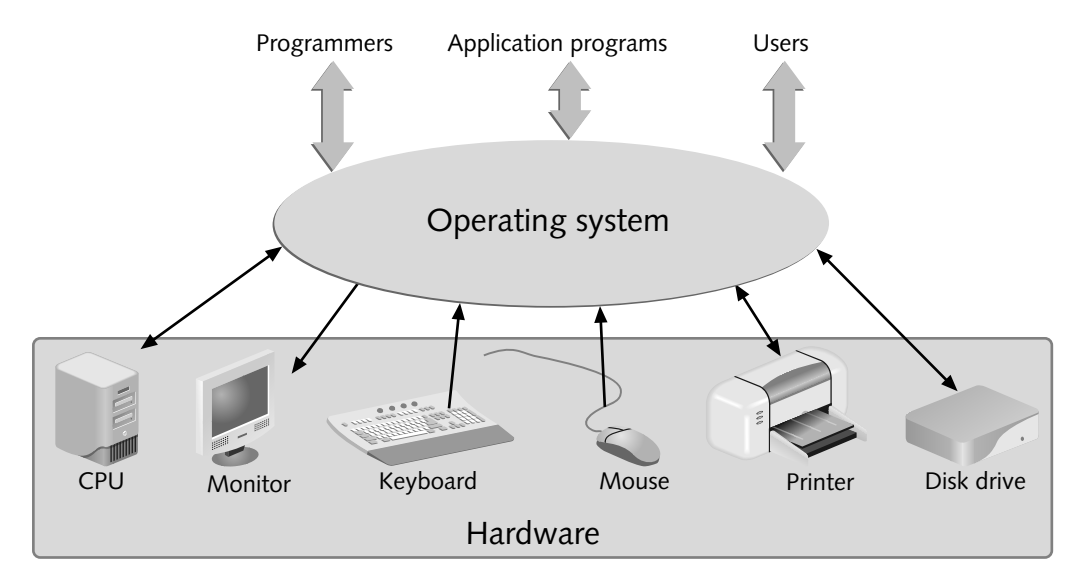

Figure 1-1 Operating system model

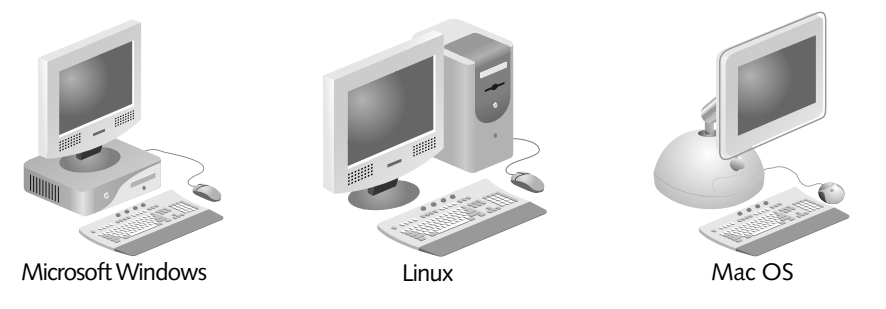

Figure 1-2 Common PC operating systems

# Server Operating Systems and Networks

Server operating systems are at the heart of a computer network. A computer **network** combines the convenience and familiarity of the personal computer with the ability to share files and other computer resources. With a network, you can share resources and exchange information with someone in the next room or on the other side of the world. Networked computers are connected by cables and through wireless communications. The Internet is one of the best examples of a network.

A server operating system controls the operations of a server computer, sometimes called a **host** computer, which accepts requests from user programs running on other machines, called **clients**. A server provides multiuser access to network resources, including shared files, hard disks, and printers. Figure 1-3 shows the relationship of a server and its clients on a network. Servers can be PC-type computers, clusters of PC-type computers working as one or several units, or mainframes. A mainframe is a large computer that has

#### 4 Chapter 1 The Essence of UNIX and Linux

historically offered extensive processing, mass storage, and client access for industrialstrength computing. Mainframes are still in use today, but many have been replaced by PC-type computers that are designed as servers with powerful processing and disk storage capabilities—and cost considerably less than mainframes.

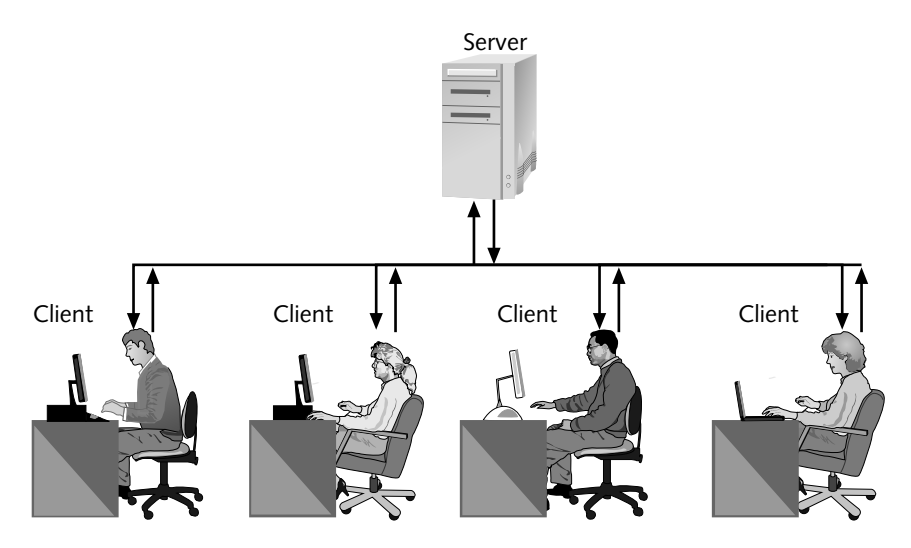

Figure 1-3 Relationship of a server and clients on a network

A server can be on a private or public network. For example, a server that stores legal files and accounting information in a law office is on a private network. A Web server, such as the one at *www.redhat.com* for Red Hat's Web site, is an example of a server on a public network.

In a centralized approach, the users' data and applications reside on the server. This type of network is called a **server-based network**. The system administrator secures all the information on the network by securing the server. The system administrator easily maintains the users' applications and performs backup operations directly on the server. If the server fails, however, clients cannot do their work until the server is returned to service.

**Peer-to-peer networks**, which are often used on small networks, are more distributed than server-based networks. In a peer-to-peer configuration, each system on the network is both a server and a client. There is no central server to manage user accounts; instead, each peer offers its own shared resources and controls access to those resources, such as through a workgroup of designated members or through accounts created on that peer workstation. Data and applications reside on the individual systems in the network. Software upgrades and backup operations must be performed locally at each computer. Security, which is implemented on each computer, is not uniform. Each user of the network is, to some degree, responsible for administering his or her own system. Despite the disadvantages a peer-to-peer network presents to the system administrator, the individual users do not depend on a central server. If one computer in the network fails, the other systems continue to operate.

# INTRODUCING THE UNIX AND LINUX OPERATING SYSTEMS

UNIX and Linux are multiuser, multitasking operating systems with built-in networking functions. UNIX/Linux can be used on systems functioning as:

- Dedicated servers in a server-based network
- Client workstations connected to a server-based network
- Client/server workstations connected to a peer-to-peer network
- Stand-alone workstations not connected to a network

UNIX/Linux are **multiuser systems**, which let many people simultaneously access and share the resources of a server computer. Users must **log in** by typing their user name and a password before they are allowed to use a multiuser system. This validation procedure protects each user's privacy and safeguards the system against unauthorized use. UNIX and Linux are **multitasking systems** that allow one user to execute more than one program at a time. For example, you can update records in the foreground while your document prints in the background.

UNIX/Linux are also portable operating systems. **Portability** means these systems can be used in a variety of computing environments. In fact, they run on a wider variety of computers than any other operating system. They connect to the Internet, executing popular programs such as **File Transfer Protocol (FTP)**, an Internet protocol used for sending files, and **Telnet**, an Internet terminal emulation program. A terminal emulation program is one that enables a PC to respond like a **terminal** (sometimes called a dumb terminal), which is a device that has a monitor and keyboard, but no CPU.

In addition to Telnet, most UNIX/Linux systems now employ Secure Shell (SSH), which is a form of **authentication** (a process of verifying that a user is authorized to access a computer) developed for UNIX/Linux systems to provide security for communications over a network, including FTP applications. You learn about SSH later in this chapter.

Many organizations choose UNIX and Linux because these operating systems:

- Enable employees to work on a range of computers (portability)
- Are stable, reliable, and versatile
- Have thousands of applications written for them, both commercial and free
- Offer many security options
- Are well suited for networked environments (UNIX was one of the first server operating systems to be used on a network in the late 1960s.)

# A Brief History of UNIX

A group of programmers at AT&T Bell Labs originally developed UNIX in the late 1960s and early 1970s. Bell Labs distributed UNIX in its source code form, so anyone who used

5

#### 6 Chapter 1 The Essence of UNIX and Linux

UNIX could customize it as needed. Attracted by its portability and low cost, universities began to modify the UNIX code to make it work on different machines. Eventually, two standard versions of UNIX evolved: AT&T Bell Labs produced **SystemV (SysV)**, and the University of California at Berkeley developed **Berkeley Software Distribution (BSD)**. Using features of both versions, Linux might be considered a more integrated version of UNIX than its predecessors. Currently, the **Portable Operating System Interface for UNIX (POSIX)** project, a joint effort of experts from industry, academia, and government, is working to standardize UNIX.

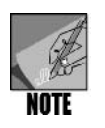

At this writing, Bell Labs is now part of Alcatel Lucent. For a review of the Bell Labs inventions that have had a profound impact on the world, including the UNIX operating system and the transistor, go to *www.alcatel-lucent.com/wps/portal/BellLabs/Top10Innovations*. You can also learn more about Bell Labs and its discoveries at en.*wikipedia.org/wiki/Bell\_Labs*.

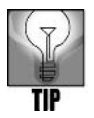

For a more complete look at the history of UNIX, visit www.unix.org/what\_is\_ unix/history\_timeline.html. You can also read an historic paper about UNIX by Dennis Ritchie at cm.bell-labs.com/cm/cs/who/dmr/hist.html. Dennis Ritchie has played key roles in the development of UNIX and the C programming language.

## **UNIX Concepts**

UNIX pioneered concepts that have been applied to other operating systems. For example, Microsoft DOS (Microsoft's early PC operating system) and Microsoft Windows adopted original UNIX design concepts, such as the idea of a **shell**, which is an interface between the user and the operating system, and the hierarchical structure of directories and subdirectories.

The concept of layered components that make up an operating system also originated with UNIX. Layers of software surround the computer system's inner core to protect its vital hardware and software components and to manage the core system and its users. Figure 1-4 shows how the layers of a UNIX system form a pyramid structure.

At the bottom of the pyramid is the hardware. At the top are the users. The layers between them provide insulation, ensuring system security and user privacy. The **kernel** is the base operating system, and it interacts directly with the hardware, software services, application programs, and user-created scripts (which are files containing commands to execute). It is accessible only through **Kernel mode**, which is reserved for the system administrator. This prevents unauthorized commands from invading basic operating system code and hardware, resulting in actions that might hang or disrupt smooth operating system functions. **User mode** provides access to higher layers where all application software resides.

This layered approach, and all other UNIX features, were designed by programmers for use in complex software development. Because the programmers wrote UNIX in the C

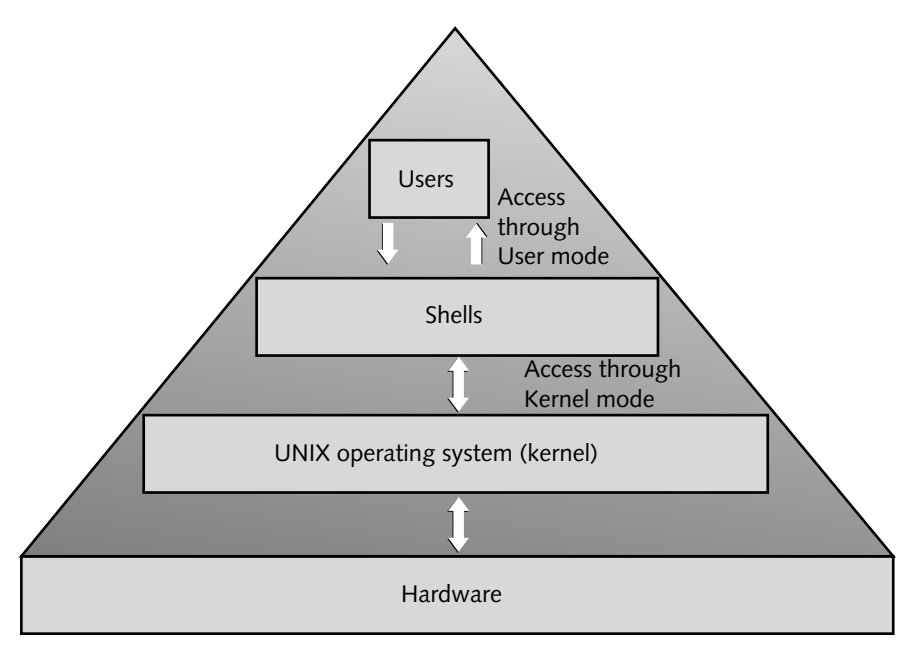

Figure 1-4 Layers of a UNIX system

programming language, this operating system can be installed on any computer that has a C compiler. This portability, flexibility, and power make UNIX a logical choice for a network operating system. In addition, with the growth in popularity of Linux, more and more organizations are moving from UNIX and Windows to Linux.

# Linux and UNIX

Linux is a UNIX-like operating system because it is not written from the traditional UNIX code. Instead, it is original code (the kernel) created to look and act like UNIX, but with enhancements that include the POSIX standards. Linus Torvalds, who released it to the public free of charge in 1991, originally created Linux. A number of organizations and companies now offer free and commercial distributions or versions of Linux. The following list is a sampling of Linux distributions:

- Debian GNU/Linux (free, see www.debian.org)
- Fedora (free, see *fedoraproject.org*)
- Knoppix (free, see www.knoppix.org)
- Mandriva (commercial and free versions, see www.mandriva.com)
- Red Hat Enterprise Linux (commercial, see *www.redhat.com*)
- openSUSE Linux (free, see en.opensuse.org/Welcome\_to\_openSUSE.org)
- SUSE Linux Enterprise (commercial, see *www.novell.com*)

7

1

- Turbo Linux (commercial and free versions, see www.turbolinux.com)
- Ubuntu (free, see www.ubuntu.com)

Linux offers all the complexity of UNIX and can be obtained at no cost; or, for a relatively small amount of money, you can purchase commercial versions that have specialized tools and features. With all the networking features of commercial UNIX versions, Linux is robust enough to handle large tasks. You can install Linux on your PC, where it can coexist with other operating systems, and test your UNIX skills. All these features make Linux an excellent way to learn UNIX, even when you have access to other computers running UNIX.

# INTRODUCING UNIX/LINUX SHELLS

The shell is a UNIX/Linux program that interprets the commands you enter from the keyboard. UNIX/Linux provide several shells, including the Bourne shell, the Korn shell, and the C shell. Stephen Bourne at AT&T Bell Labs developed the **Bourne shell** as the first UNIX command processor. Another Bell employee, David Korn, developed the Korn shell. Compatible with the Bourne shell, the **Korn shell** includes many extensions, such as a history feature that lets you use a keyboard shortcut to retrieve commands you previously entered. The **C shell** is designed for C programmers' use. Linux uses the freeware **Bash shell** as its default command interpreter. Its name is an acronym for "Bourne Again Shell," and it includes the best features of the Korn and Bourne shells. No matter which shell you use, your initial communications with UNIX/Linux always take place through a shell interpreter. Figure 1-5 shows the role of the shell in UNIX/Linux.

If you use a **graphical user interface (GUI)** desktop (similar to Microsoft Windows with graphics and icons), which you learn about later in this chapter and in Chapter 11, then your communications occur through the GUI desktop. To use commands, you open a special window, called a **terminal window**, and your communications with the operating system occur through a shell interpreter within the terminal window. Most versions of UNIX and Linux that support using a GUI desktop offer a terminal window. This is a powerful feature because it is literally your window to using commands.

All of the commands that you learn in this book can be used in a terminal window or directly from the command line on a system that does not use a GUI desktop.

### **Choosing Your Shell**

Before working with a UNIX/Linux system, you need to determine which shell to use as your command interpreter. Shells do much more than interpret commands: Each has extensive built-in commands that, in effect, turn the shells into first-class programming languages. (You pursue this subject in depth in Chapter 6, "Introduction to Shell Script Programming," and Chapter 7, "Advanced Shell Programming.") A default shell is associated with your account when it is created, but you have the option to switch to a different shell

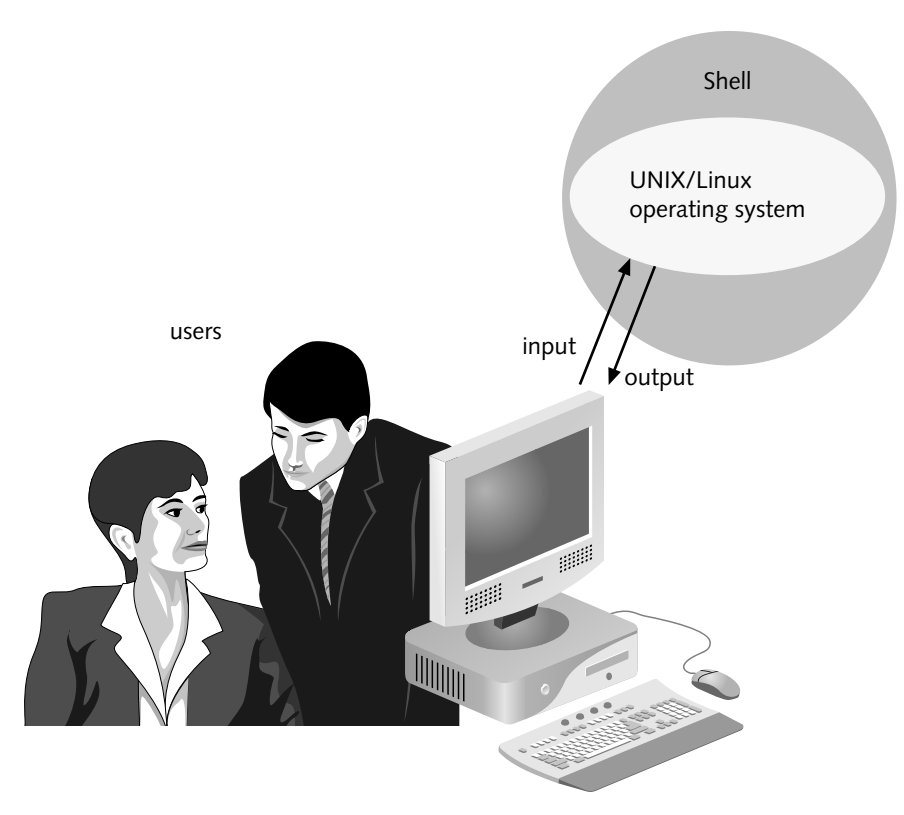

Figure 1-5 Shell's relationship to the user, operating system, and computer

after you log in. Bash is the default shell in Linux, and it is the shell many users prefer. The following is a list of shells:

- Bourne
- Korn (ksh)
- C shell (csh)
- Bash
- ash (a freeware shell derived from the Bourne and C shells)
- tcsh (a freeware shell derived from the C shell)
- zsh (a freeware shell derived from the Korn shell)

# Switching from Shell to Shell

After you choose your shell, the system administrator stores your choice in your account record, and it becomes your assigned shell. UNIX/Linux use this shell any time you log in. However, you can switch from one shell to another by typing the shell's name (such as *tcsh*,

*bash*, or *ash*) on your command line. You work in that shell until you log in again or type another shell name on the command line. Users often use one shell for writing shell scripts (programs) and another for interacting with a program. (In Hands-on Project 1-8 later in this chapter, you learn how to switch shells, and in Chapter 7, you learn how to set your own default shell.)

# CHOOSING USER NAMES AND PASSWORDS

Before you can work with UNIX/Linux, you must log in by providing a unique user name and password. Decide on a name you want to use to identify yourself to the UNIX/Linux system, such as "aquinn." This is the same name others on the UNIX/Linux system use to send you electronic mail. Some UNIX versions recognize only the first eight characters of a user name, but most versions of Linux, such as Fedora, Red Hat Enterprise Linux, and SUSE, recognize up to 32 characters.

You must also choose a password, which must contain six or more characters when using newer versions of UNIX/Linux, such as Fedora, Red Hat Enterprise Linux, and SUSE. The password should be easy for you to remember but difficult for others to guess, such as a concatenation of two or more words that have meaning to you—a combination of hobbies or favorite places, for example—written in a mix of uppercase and lowercase letters, numbers, and other characters. The password can contain letters, numbers, and punctuation symbols, but not control characters, such as Ctrl+x. (Control characters are codes that are a combination of the Control key and a letter, such as x, and that offer services to perform a specific action on a computer.)

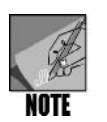

The default minimum password length depends on your version of UNIX/Linux. Some earlier versions of Linux have a minimum length of five characters, but Fedora, Red Hat Enterprise Linux, and SUSE require a minimum length of six characters, which is the practice used in this book.

You can log in to any UNIX or Linux system as long as you have a user account and password on the workstation or host (server) computer. A UNIX/Linux system administrator creates your account by adding your user name (also called a login name or user ID) and your password. You can change your password at any time by using the *passwd* command. You'll learn how to use the *passwd* command later in this chapter.

To use this book and the Hands-on Projects, you must have an account on a UNIX or Linux system along with some means to connect to that system. Some of the common ways to connect or to access a UNIX/Linux system are:

 Through a Telnet or SSH connection to a remote computer, such as from another UNIX/Linux or a Windows-based operating system (Not all versions of Windows implement SSH, but you can obtain SSH from a third-party source, such as SSH Communications Security at *www.ssh.com.*)

- Through client software on a UNIX/Linux client/server network
- As a peer on a peer-to-peer, local area network in which each computer has the UNIX/Linux operating system installed
- On a stand-alone PC that has the UNIX/Linux operating system installed
- Through a dumb terminal connected to a communications port on a UNIX/ Linux host

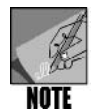

Appendix A, "How to Access a UNIX/Linux Operating System," describes several access methods, including how to set up and use Telnet or SSH. Also, see Appendix C, "How to Install Fedora and How to Use the Knoppix CD" for instructions on how to install the Fedora version of Linux on your computer and how to run Knoppix from the CD included with this book.

The steps you take to connect to a UNIX/Linux system vary according to the kind of connection you use. Connecting via a dumb terminal or accessing the OS through a stand-alone system are two of the easiest methods. In both cases, you need to log in to your account. Connecting by using client software for a client/server network might take special instructions or training from a network administrator.

If you connect on a peer-to-peer network, you can use Telnet or SSH. Connecting through Telnet or SSH are common methods and are described in the next section. You can use Telnet or SSH to access a UNIX/Linux peer or server computer over a local area network and through the Internet. Appendix A also discusses how to connect over a network using different methods.

# CONNECTING TO UNIX/LINUX USING TELNET OR SSH

Telnet is a terminal emulation program. It runs on your computer and connects your PC to a server, or host, on the network. The PC from which you connect can be running UNIX, Linux, a Windows-based operating system, or Mac OS. You can then log in to a UNIX/Linux host and begin working. Most UNIX/Linux versions include Telnet, as do most versions of Microsoft Windows and later versions of Mac OS.

Each computer on the Internet has an **Internet Protocol (IP) address**. An IP address is a set of four numbers (in the commonly used IP version 4) separated by periods, such as 172.16.1.61. Most systems on the Internet also have a **domain name**, which is a name that identifies a grouping of computer resources on a network. Internet-based domain names consist of three parts: a top-level domain (such as a country or organization type), a subdomain name (such as a business or college name), and a host name (such as the name of a host computer). An example using the three-part identification is *research.campus.edu*, in which "research" is the host name, "campus" is the subdomain name, and "edu" is the

11

top-level domain. Both the IP address and the domain name identify a system on the network. Programs such as Telnet use IP addresses or domain names to access remote systems.

The general steps used to access a UNIX/Linux host via Telnet are:

- 1. Determine the remote host's IP address or domain name.
- 2. Connect to your network or the Internet.
- 3. Start your Telnet program, and connect to the UNIX/Linux system. For example, to start Telnet in Windows XP or Vista, open a Command Prompt window, type telnet, and press Enter. To connect to Telnet in Fedora, Red Hat Enterprise Linux, or SUSE, open a terminal window, type telnet, and press Enter.
- 4. Follow the instructions in your Telnet program to connect to a remote host. Usually, you must provide the host name or IP address to connect to a UNIX/Linux system. For example, after the command prompt in a Windows 2000/XP/Server 2003/Vista Command Prompt window or at the UNIX/ Linux command line to access the system *lunar.campus.edu*, you can type the following command:

telnet lunar.campus.edu

Press Enter after you type the command.

5. Provide a user name and password to log in to the remote UNIX/Linux computer.

**Secure Shell (SSH)** was developed for UNIX/Linux systems to provide authentication security for TCP/IP applications, such as FTP and Telnet. Historically, the authentication for these applications has largely consisted of providing an unencrypted account and password, making both extremely vulnerable. SSH applies modern security techniques to ensure the authentication of a communications session. SSH can encrypt communications as they go across a network or the Internet.

In Fedora, Red Hat Enterprise Linux, SUSE, and other versions of UNIX/Linux, the *ssh* command can be used instead of *telnet* to establish a secure connection to a remote computer also running UNIX/Linux and that is compatible with openSSH. openSSH is a version of SSH that includes protocols and software intended for free distribution and which can be used on many UNIX/Linux systems.

To use *ssh*, you open a terminal window (or access the command line) and enter *ssh* -*l* on the command line along with the user account name and the name of the host computer. Two other options are to enter *ssh* with *user@hostname* or *ssh* with the IP address.

Hands-on Project 1-1 shows you how to use Telnet in Windows 2000/XP/Vista, and Hands-on Project 1-2 shows you how to access a terminal window in Fedora, Red Hat Enterprise Linux, or SUSE and use *ssh* to access a remote computer.

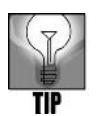

To use Telnet or SSH, you need to enable them on your system. See the note with Hands-on Project 1-1 to learn how to enable Telnet or SSH in different UNIX/Linux systems.

# Logging In to UNIX/Linux

After you boot or connect to a UNIX/Linux system, you must log in by specifying your user name and password. You should see either a command line or a login dialog box if you are using a **graphical user interface (GUI)**. For security, the password does not appear on the screen as you type it.

When you connect through the network or a dumb terminal, you log in and execute commands using a command-line screen. If you are on a stand-alone PC, the system might be configured to use only the command-line (text) mode, or it might be configured using a GUI. In UNIX/Linux, the foundation of a GUI is called the X Window interface. The X Window interface can have a different look and feel depending on what desktop environment is used with it. The Fedora examples and figures in this book use the popular (and free) GNU Network Object Model Environment (GNOME) desktop. GNU stands for "Gnu's Not Unix," which was an endeavor started in 1983 to develop a free, open-standards, UNIX-like operating system (and additional operating system utilities). In the beginning, they were typically written in the C language.

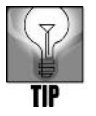

To learn more about the GNOME Project, visit the Web site at *www.gnome.org*. Also, you learn more about the X Window interface and GNOME desktop in Chapter 11, "The X Window System."

You cannot log in without an authorized user account. If your password fails, or if you wait too long before entering your user name and password, contact your system administrator for help.

After you log in, you are ready to begin using the system. If you access UNIX/Linux through a network or a dumb terminal—or if your stand-alone system is configured for the command-line text mode—you can immediately enter commands at the command prompt. However, if you are using a stand-alone computer and an X Window desktop such as GNOME, you must open a terminal window (see Figure 1-6) to access the command prompt. Hands-on Project 1-2 demonstrates how to access a terminal window in Fedora, Red Hat Enterprise Linux, or SUSE (to execute the *ssh* command).

13

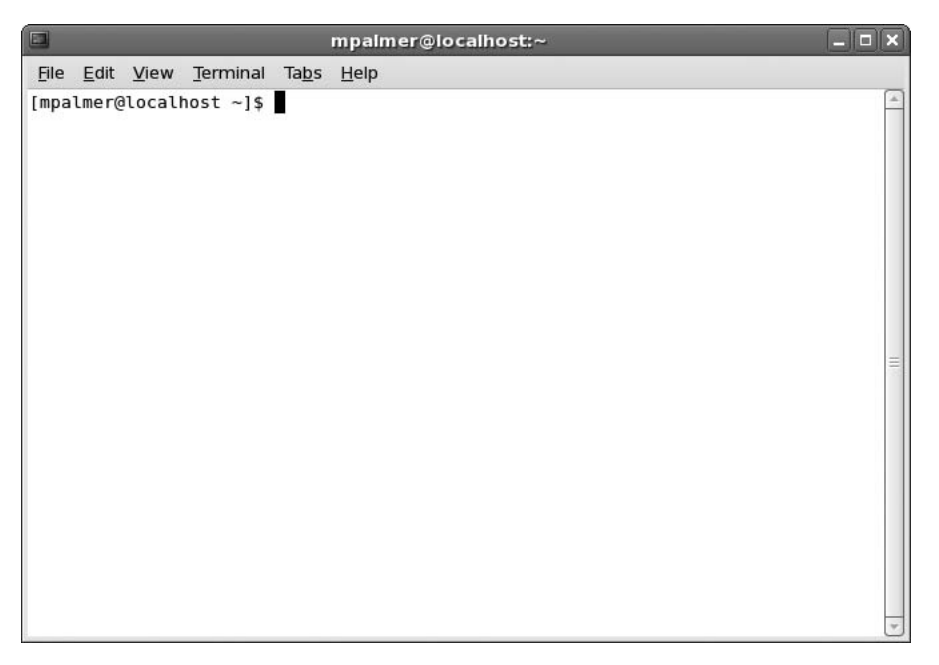

Figure 1-6 Terminal window in Fedora

# Using Commands

To interact with UNIX/Linux, you enter a **command**, which is text you type after the command prompt. When you finish typing the command, press Enter. UNIX/Linux are **case sensitive**; that is, they distinguish between uppercase and lowercase letters, so *John* differs from *john*. You type most UNIX/Linux commands in lowercase.

Commands are divided into two categories: user-level commands that you type to perform tasks, such as retrieve information or communicate with other users, and system-administration commands, which the system administrator uses to manage the system.

You must know a command's syntax to enter it properly. **Syntax** refers to a command's format and wording, as well as the **options** and **arguments** you can use to extend and modify its functions. Most commands are single words, such as the command *clear*. If you enter a command using correct syntax, UNIX/Linux execute the command. Otherwise, you receive a message that UNIX/Linux cannot interpret your command.

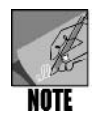

Appendix B, "Syntax Guide to UNIX/Linux Commands," alphabetically lists all the commands in this book and tells you how to enter each command and use its options.

The place on the screen where you type the command is called the **command line** (refer to Figure 1-6). Commands use the following syntax:

#### Syntax command\_name [-option] [argument]

#### Dissection

- The **command\_name** specifies what operation to perform. In the syntax illustrations in this book, command names appear in boldface. (In regular text, command names appear in italic.)
- Command options are ways to request that UNIX/Linux carry out a command in a specific style or variation. Options follow command names, separated by a space. They usually begin with a hyphen (-). Options are also case sensitive. For example, -R differs from -r. You do not need to type an option after every command; however, some commands do not work unless you specify an option. The syntax illustrations in this book list options in square brackets ([]) when the command does not require them.
- Command *arguments* follow command options, separated by white space (blank space). Command arguments are usually file and directory names. In the syntax illustrations in this book, arguments appear in italic. Square brackets surround arguments if the command does not require them.

In the following sections, you start your journey learning UNIX/Linux with an introduction to the following basic commands:

- date
- ∎ cal
- ∎ who
- clear
- ∎ man
- whatis

You also learn command-line editing techniques, how to enter multiple commands, and how to recall commands you've used previously. And, you learn how to log out of an active session.

## The date Command

The UNIX/Linux *date* command displays the system date, which the system administrator maintains (see Figure 1-7). Because the date and time on a multiuser system are critical for applications, only the system administrator can change the date. For example, the Accounting Department might need to associate a date with a specific file used for reporting tax information, or the Publications Department might have to date stamp a document to ensure a specific copyright date.
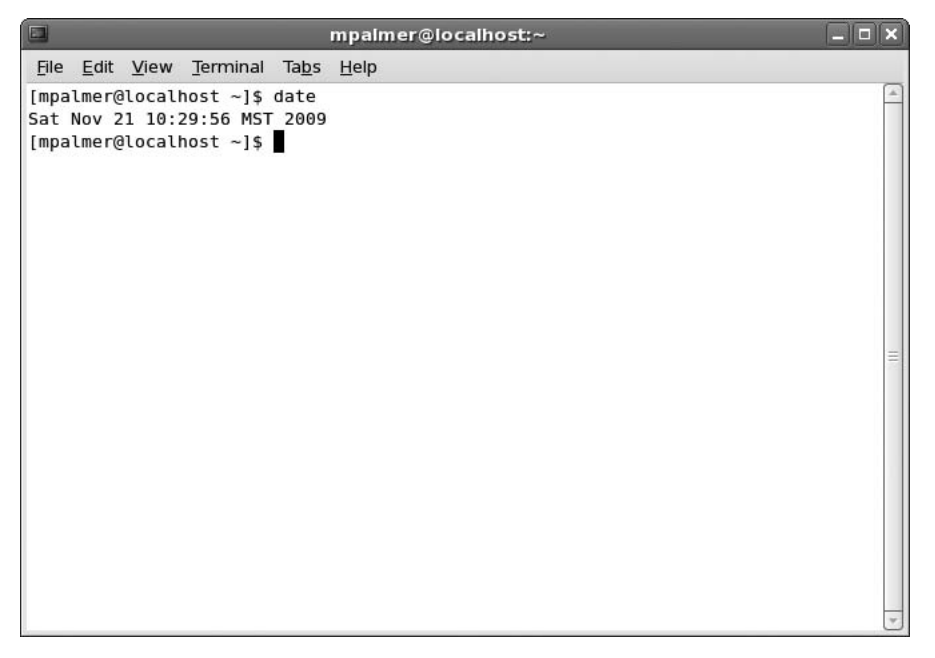

Figure 1-7 Using the *date* command

The *date* command has an option, -u, which displays the time in Greenwich Mean Time (GMT).

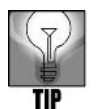

GMT is also known as Greenwich Meridian Time and Coordinated Universal Time (UTC). UTC is considered the international time standard. To learn more about UTC, visit NASA's Web page at www.ghcc.msfc.nasa.gov/utc.html.

Hands-on Project 1-3 enables you to use the date command.

#### Syntax date [-option]

#### Dissection

- Displays the system date and time
- Commonly used options include:
  - -u view Greenwich Mean Time
  - -s to reset the date or time

# The cal Command

Use the *cal* command to show the system calendar. This command can be useful for scheduling events or determining a specific date of a project you completed in the past or

intend to complete in the future. The *cal* command can also be used to determine the Julian date, by using *cal*-*j* at the command line. The Julian date is the number of the date from the beginning of the year, and is a value between 1 and 366 (including leap year). Programmers sometimes use the Julian date for specific programming functions, such as determining the number of days an employee has worked in an organization for the current year. Figure 1–8 shows the results of the command *cal*-*j* 2009, showing the Julian date for monthly calendars in 2009. Hands-on Project 1–4 enables you to use the *cal* command.

|              |             |              |       |              |          |               | mpair        | ner@ | ∮loca | alhos | st:~ |              |             |         |
|--------------|-------------|--------------|-------|--------------|----------|---------------|--------------|------|-------|-------|------|--------------|-------------|---------|
| <u>F</u> ile | <u>E</u> di | t <u>V</u> i | ew    | <u>T</u> erm | inal     | Ta <u>b</u> s | <u>H</u> elp |      |       |       |      |              |             |         |
|              |             |              | 182   | 183          | 184      | 185           |              |      |       |       |      |              | 213         | <b></b> |
| 186          | 187         | 188          | 189   | 190          | 191      | 192           | 214          | 215  | 216   | 217   | 218  | 219          | 220         |         |
| 193          | 194         | 195          | 196   | 197          | 198      | 199           | 221          | 222  | 223   | 224   | 225  | 226          | 227         |         |
| 200          | 201         | 202          | 203   | 204          | 205      | 206           | 228          | 229  | 230   | 231   | 232  | 233          | 234         |         |
| 207          | 208         | 209          | 210   | 211          | 212      |               | 235          | 236  | 237   | 238   | 239  | 240          | 241         |         |
|              |             | -            |       |              |          |               | 242          | 243  |       |       |      |              |             |         |
| c            |             | Sep          | otemi | ber          | <b>-</b> | <b>C</b> -+   | <b>6</b>     |      | - 00  | tobe  | er   | <b>F</b> = 4 | <b>C</b> -+ |         |
| Sun          | Mon         | Tue          | wed   | Thu          | Fr1      | Sat           | Sun          | Mon  | Tue   | wed   | Thu  | Fr1          | Sat         |         |
| 240          | 250         | 244          | 245   | 240          | 247      | 248           | 277          | 270  | 270   | 200   | 2/4  | 2/5          | 270         |         |
| 249          | 250         | 251          | 252   | 200          | 254      | 200           | 277          | 2/8  | 2/9   | 280   | 201  | 202          | 283         |         |
| 250          | 257         | 200          | 259   | 200          | 201      | 202           | 204          | 200  | 200   | 20/   | 200  | 209          | 290         |         |
| 205          | 204         | 205          | 200   | 207          | 200      | 209           | 291          | 292  | 300   | 301   | 302  | 303          | 39/         |         |
| 270          | 271         | 212          | 275   |              |          |               | 290          | 255  | 500   | 501   | 502  | 505          | 504         |         |
|              |             | No           | vem   | ber          |          |               |              |      | De    | ecem  | ber  |              |             |         |
| Sun          | Mon         | Tue          | Wed   | Thu          | Fri      | Sat           | Sun          | Mon  | Tue   | Wed   | Thu  | Fri          | Sat         |         |
| 305          | 306         | 307          | 308   | 309          | 310      | 311           |              |      | 335   | 336   | 337  | 338          | 339         |         |
| 312          | 313         | 314          | 315   | 316          | 317      | 318           | 340          | 341  | 342   | 343   | 344  | 345          | 346         |         |
| 319          | 320         | 321          | 322   | 323          | 324      | 325           | 347          | 348  | 349   | 350   | 351  | 352          | 353         |         |
| 326          | 327         | 328          | 329   | 330          | 331      | 332           | 354          | 355  | 356   | 357   | 358  | 359          | 360         |         |
| 333          | 334         |              |       |              |          |               | 361          | 362  | 363   | 364   | 365  |              |             |         |
|              |             |              |       |              |          |               |              |      |       |       |      |              |             |         |
|              |             |              |       |              |          | -             |              |      |       |       |      |              |             |         |
| [mpa         | lmer        | @lo          | alh   | ost -        | ~]\$     |               |              |      |       |       |      |              |             | ~       |

Figure 1-8 Using the *cal* command to determine the Julian date

Syntax cal [-option]

#### Dissection

- Generates a calendar for the current year or for a year specified by the user
- Commonly used options include:

-j for Julian date

-s to show Sunday as the first day in the week

-m to show Monday as the first day in the week

 $-\gamma$  to show all of the months for the current year

### The who Command

To determine information about who is logged in, use the *who* command. In a multiuser system, knowing who is logged in to the system is important for the administrator, so the administrator can periodically verify authorized users and levels of use. Knowing who is logged in is also valuable for ordinary users, who can use that information to judge how busy the system is at a given time or who might want to contact another user.

Syntax who [-option]

#### Dissection

- Provides a listing of those logged in to the operating system
- Commonly used options include:

am i (type who in front, as in who am i) for information about your own session

whoami (type whoami as all one word) to see what account you are using

-H to show column headings

-u to show idle time for each user (the older -i is being retired from the who options)

-q for a quick list and total of users logged in

-b used by system administrators and others to verify when the system was last booted

Try Hands-on Project 1-5 to learn how to use the who command.

### The clear Command

As you continue to enter commands, your screen might become cluttered. Unless you need to refer to commands you previously entered and to their output, you can use the *clear* command to clear your screen. It has no options or arguments.

You use the *clear* command in Hands-on Project 1-6.

#### Syntax clear

Clears the terminal screen, display, or terminal window

#### The man Program

For reference, UNIX/Linux include an online manual that contains all commands, including their options and arguments. The *man* program in UNIX/Linux displays this online manual, called the **man pages**, for command-line assistance. Although the man pages for some commands contain more information than others, most man pages list the following items:

• Name—The name of the command and a short statement describing its purpose

- Synopsis—A syntax diagram showing the usage of the command
- *Description*—A more detailed description of the command than the name item gives as well as a list of command options and their descriptions
- *Author*—The name or names of the author or authors who developed the command or program (if available)
- Reporting Bugs—The information about how to report bugs or problems
- History—The information that is sometimes included to show where the command originated
- Other Versions—The information that is sometimes included to indicate there are other versions of the command available
- See Also—The other commands or man pages that provide related information

The *man* program usually accepts only one argument—the name of the command about which you want more information. The online manual shows the valid command formats that your system accepts. To close the online manual, type q.

#### Syntax man [-option] argument

#### Dissection

- Shows information from the online documentation
- Example options include:

-d to print information for debugging

-*f* displays a short description of a command (produces the same information as using the *whatis* command described in the next section)

-K to find a certain string by searching through all of the man information

• The argument is to supply the name of the command or program you want to learn more about, such as *man who* 

As an example, consider the man pages for the *cal* command, as shown in Figures 1–9 and 1–10. In this example, the top line shows the name of the command, which is *cal*, and a brief description, which is "displays a calendar." Next, the Synopsis section provides information about the way in which the command is used, showing that it can be used with options, such as any of *-smjyl3*, as well as specifying the month or year as arguments. The Description section provides more information about the purpose of the *cal* command and explains the default usage, such as that the current month is displayed if there are no arguments used. The Description section also shows the options, such as *-s* to display the calendar starting with Sunday.

In Figure 1-10, more information about the use of the *cal* command appears at the end of the Description section. The History section shows that this command appeared in Version 6 AT&T UNIX. Finally, the Other Versions section contains information about other versions of *cal* that you can obtain and use, and at the end a date shows when this man page was written or updated.

```
mpalmer@localhost:~
                                                                            _ 🗆 🗙
<u>File Edit View Terminal Tabs Help</u>
CAL(1)
                          BSD General Commands Manual
                                                                         CAL(1)
NAME
    cal - displays a calendar
SYNOPSIS
    cal [-smjy13] [[month] year]
DESCRIPTION
    Cal displays a simple calendar. If arguments are not specified, the cur-
    rent month is displayed. The options are as follows:
    -1
             Display single month output. (This is the default.)
    -3
             Display prev/current/next month output.
             Display Sunday as the first day of the week. (This is the
    - S
             default.)
     - m
             Display Monday as the first day of the week.
             Display Julian dates (days one-based, numbered from January 1).
     -1
```

Figure 1-9 man page for the *cal* command

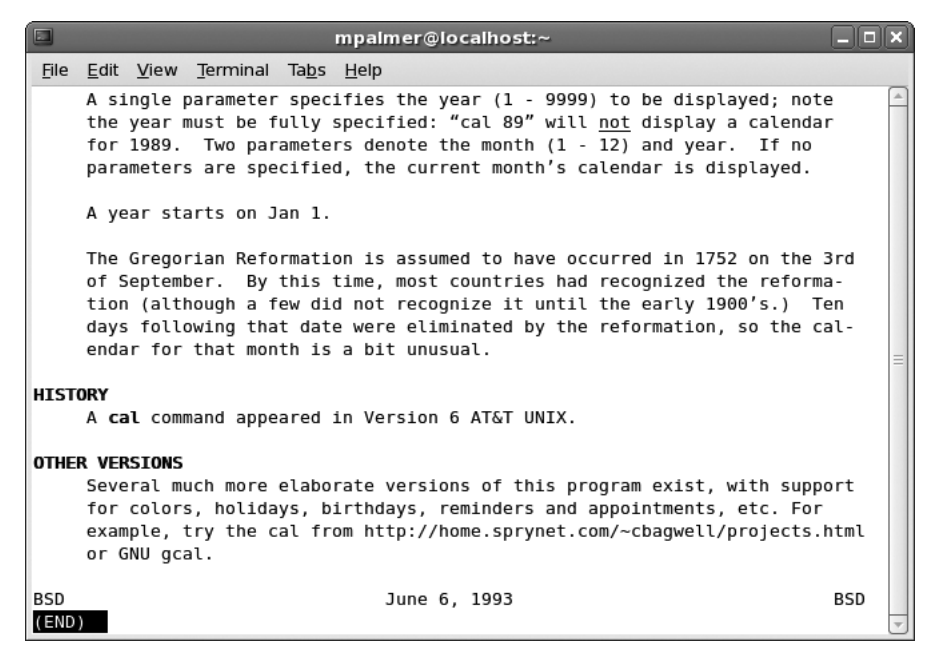

Figure 1-10 Additional information from the man documentation for the *cal* command

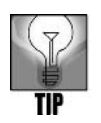

Many systems also offer info pages in addition to the man pages. Sometimes the info pages provide more information about commands, and sometimes the man pages do. Further, a new command might only be covered in *man* or *info*. If you need help with a particular command, consider checking both sources. For example, to find out about the *who* command, enter *info* who.

# The whatis Command

Sometimes you find that the man pages contain more information than you want to see. To display a brief summary of a command, use the *whatis* command (see Figure 1-11). The *whatis* command shows only the name and brief description that appears near the top of a command's man page.

| mpalmer@localhost:~                                                                                                    |   |
|----------------------------------------------------------------------------------------------------|---|
| <u>F</u> ile <u>E</u> dit <u>V</u> iew <u>T</u> erminal Ta <u>b</u> s <u>H</u> elp                                                                                                    |   |
| <pre>ineineini</pre> |   |
|                                                                                                    | * |

Figure 1-11 Using whatis for a quick summary of the cal command

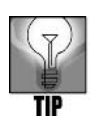

The *whatis* command relies on information stored in a database. On some UNIX/Linux systems, the administrator must execute the *whatis* command, which creates the database, before the *whatis* command operates properly. In Fedora and Red Hat Enterprise Linux, log in to the root account and type */usr/sbin/makewhatis* to create the database—although recent versions of these operating systems and of SUSE Linux already come with the database. (SUSE Linux does not include *makewhatis* in the */usr/sbin* directory.)

#### Syntax whatis argument

#### Dissection

- Displays the short descriptions of commands as obtained from a whatis database
- In many UNIX/Linux versions, including Fedora and Red Hat Enterprise Linux, the *whatis* command only takes an argument (the name of a command or program) and there are no options. In SUSE, *whatis* offers several options. One important option is *-w* to search the whatis database using a wildcard in the spelling, such as \* and ? when using the Bash shell (for example, enter *whatis -w ma*? when searching for *man*). Another useful option is *-m system* to enable SUSE to search the whatis database on a different UNIX/Linux system on the same network, such as on a BSD UNIX computer.

Hands-on Project 1-7 enables you to use the man and whatis commands.

### **Command-line Editing**

Shells support certain keystrokes for performing command-line editing. For example, Bash (which is the default Linux shell) supports the left and right arrow keys, which move the cursor on the command line. For instance, if you misspell a command or argument, you can use the left and right arrows to move around on the active command line to the misspelling, correct it, and then execute the command—all without retyping it. Other keys, used in combination with the Alt or Ctrl key, are used for other editing operations, and the Del key is used to delete a character. Table 1-1 illustrates common Alt, Ctrl, and Del key combinations you can use for command-line editing. Also, try Hands-on Project 1-8 to practice editing on the command line.

| Key Combination | Description                                                         |
|-----------------|---------------------------------------------------------------------|
| Ctrl+b          | Moves the cursor to the previous letter                             |
| Alt+d           | Deletes a word or consecutive characters                            |
| Alt+l           | Moves the cursor to the position just before the first character of |
|                 | the next word                                                       |
| Ctrl+a          | Moves the cursor to the beginning of the command line               |
| Ctrl+k          | Deletes the content of the command line from the current cursor     |
|                 | position to the end of the command line                             |
| Del             | Deletes a character                                                 |

Table 1-1 Common Alt, Ctrl, and Del key combinations for command-line editing

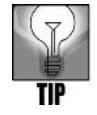

Not all shells support command-line editing in the same manner. Table 1-1 applies to the Bash shell in Linux.

Hands-on Project 1-8 enables you to practice command-line editing, and to determine whether you are employing the Bash shell.

### **Multiple Command Entries**

You can type more than one command on the command line by separating commands with a semicolon (;). When you press Enter, the commands execute in the order in which you entered them. For example, if you type *date*; *cal*, you see today's date and then the calendar for the current month. As you learn in later chapters, this is an important capability for completing several operations at a time, such as working on the data in a file and then printing or displaying specific data. Try Hands-on Project 1-9 to execute multiple commands from a single command-line entry.

### The Command-line History

Often, you find yourself entering the same command several times within a short period of time. Most shells keep a list of your recently used commands and allow you to recall a command without retyping it. You can access the command history with the up and down arrow keys. Pressing the up arrow key once recalls the most recently used command. Pressing the up arrow key twice recalls the second most recently used command. Each time you press the up arrow key, you recall an older command. Each time you press the down arrow key, you scroll forward in the command history. When you locate the command you want to execute, press Enter. This capability can save time and frustration when you need to enter the same or similar commands in one session. Hands-on Project 1–10 enables you to use the command-line history capability.

# Logging Out of UNIX/Linux

When you finish your day's work or leave your computer or terminal for any reason, log out of the UNIX/Linux system to ensure security. Logging out ends your current process and indicates to the OS you are finished. How you log out depends on the shell you are using. For the Bourne, Korn, or Bash shells, enter *exit* on the command line or press Ctrl+d. In the C shell, enter *logout* on the command line. These commands log you out of your system, if you are not using a desktop environment.

If you are working in an X Window desktop environment, such as GNOME, typing *exit* and pressing Enter or using Ctrl+d only closes the terminal window. To log out, use the Log Out option for the desktop. For example, if you are using GNOME in Fedora or Red Hat Enterprise Linux, click the System menu in the Panel at the top of the screen, click Log Out *username*, and click Log Out to verify that is what you want to do. In openSUSE version 10.2 and higher, click the Computer menu in the Panel at the bottom of the screen, click Log Out, click Log out on the next menu, and click OK. In SUSE versions up through 10.0 with the GNOME desktop, click the Desktop menu in the Panel at the top of the screen, click Log Out, click Log out on the next menu, and click OK.

### UNDERSTANDING THE ROLE OF THE UNIX/LINUX SYSTEM ADMINISTRATOR

There are two types of users on a UNIX/Linux system: system administrators and ordinary users. As the name suggests, a **system administrator** manages the system by adding new users, deleting old accounts, and ensuring that the system performs services well and efficiently for all users. **Ordinary users** are all other users. The system administrator is also called the **superuser**, because the system administrator has unlimited permission to alter the system. UNIX/Linux grant this permission when the operating system is initially installed. The system administrator grants privileges and permissions to ordinary users.

The system administrator has a unique user name: **root**. This account has complete access to a UNIX/Linux system. The password for the root account is confidential; only the system administrator and a backup person know it. If the root's password is lost or forgotten, the system administrator uses an emergency rescue procedure to reset the password.

### The System Administrator's Command Line

Although ordinary users type their commands after the \$ (dollar sign) command prompt, the system administrator's prompt is the # (pound) symbol. The UNIX/Linux system generates a default setting for the command prompt for the system administrator in the following format:

[root@hostname root]#

In the prompt, *hostname* is the name of the computer the system administrator logged in to. On some computers the hostname is simply localhost to refer to the local computer, or localhost is used when the computer does not have a name. Besides the reference to the root account, there are two other meanings of root which you learn more about later in this book. One meaning is the base level for all directories and another is the default home directory for the root account.

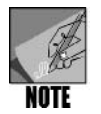

When you use the GNOME terminal window in SUSE, the user's prompt is a right-pointing arrow with the account name and computer name (or operating system name) appearing before the arrow, such as mpalmer@aspen:  $\rightarrow$  (where mpalmer is the user name and aspen is the computer name). Also, the system administrator's prompt in SUSE consists of the computer name, a colon, a tilde (for the current directory), and the pound sign, such as aspen: ~ #.

### The Ordinary User's Command Line

The \$ (dollar sign) (or the right-pointing arrow in SUSE) is traditionally associated with ordinary users. The UNIX/Linux system generates a default setting for the command prompt for ordinary users. The following formats are common on Linux systems:

```
[username@hostname username] $
[username@hostname ~] $
username@hostname: →
```

In the prompt, *username* is the user's login name, such as jean, and *hostname* is the name of the computer to which the user is logged in (or localhost is used). In the first example of the

prompt shown above, the second instance of *username* refers to the name of the user's home directory (which by default has the same name as the user name). When a tilde ( $\sim$ ) is used, this also refers to the user's home directory (in this instance); and if you change directories, the name of the directory you change to is shown instead of the tilde.

# CHANGING PASSWORDS

Your user name, or login name, identifies you to the system. You can choose your own user name and give it to the system administrator, who then adds you as a new user. As mentioned earlier, some UNIX/Linux versions recognize up to eight characters, while other versions, such as Fedora, Red Hat Enterprise Linux, SUSE, and Knoppix, recognize up to 32 characters in your user name—which is often your first initial and last name, your last name and first initial, your last name, or sometimes a nickname.

A user name is unique but not confidential, and can be provided to other users. The password, on the other hand, is confidential and secures your work on the system. You can change your password, if necessary, by using the *passwd* command, but you must know your current password to change it. If your account does not have a password, use the *passwd* command to create one.

### Syntax passwd [-option] [argument]

### Dissection

Used by an account owner or system administrator to change a password.

-e used by the system administrator to expire a password so the user has to create a new password the next time she logs in

-l locks an account and is used by the system administrator

-S typically used by a system administrator to view the password status of an account, such as to ensure that an account has a password

UNIX/Linux system administrators can apply rules for passwords, such as they must have a minimum number of characters, contain a combination of letters, numbers, and other characters, or cannot be the same as recent passwords you have used. Hands-on Project 1-11 enables you to change your password.

After changing your password, you should log out and log in again to make certain UNIX/Linux recognizes your new password.

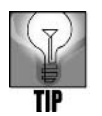

Remember your password! You need your password every time you log in to UNIX/Linux. For more information about the *passwd* command and for tips about keeping your password secure, enter the *man passwd* command.

### VIEWING FILES USING THE CAT, MORE, LESS, HEAD, AND TAIL COMMANDS

Three UNIX/Linux commands allow you to view the contents of files: *cat, more*, and *less*. The *more* and *less* commands display a file one screen at a time. The *more* command scrolls only down, whereas *less* enables you to scroll down and up. The *cat* command displays the whole file at one time. Two other commands, *head* and *tail*, allow you to view the first few or last few lines of a file (ten lines by default).

The *cat* command gets its name from the word concatenate, which means to link. You can display multiple files by entering their file names after the *cat* command and separating them with spaces. UNIX/Linux then display the files' contents in the order in which you entered them.

Try Hands-on Projects 1-12, 1-13, and 1-14 to use the *cat* command, the *more* and *less* commands, and, finally, the *head* and *tail* commands.

### **REDIRECTING OUTPUT**

In UNIX/Linux, the greater-than sign (>) is called an **output redirection operator**. You can use this redirection operator to create a new file or overwrite an existing file by attaching it to a command that produces output. In effect, you redirect the output to a disk file instead of to the monitor. For example, if you type *who* > *current\_users* and press Enter, this creates a file called current\_users that contains the information from the *who* command.

Redirecting output is useful in many circumstances. For example, when you monitor a system, you might redirect output to a file that you can examine later. Or, you might have a program or report-generating utility that manipulates data so that you can redirect the results to a file instead of to the screen. You learn about other redirection operators later in this book, but, for now, the > operator is a good starting point.

Try Hands-on Projects 1-15 and 1-16 to use the > output redirection operator.

You can also use the *cat* command combined with the output redirection operator to create files from information you type at the keyboard. Type *cat* > *filename* after the command prompt, where *filename* is the name of the file you are creating. Enter the data in the file, and then press Ctrl+d to end data entry from the keyboard. Hands-on Project 1-17 enables you to use the *cat* command with the > redirection operator.

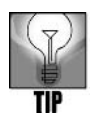

Use the output redirection operator (>) to send output to a file that already exists only if you want to overwrite the current file. To append output to an existing file, use two redirection operators (>>). This adds information to the end of an existing file without overwriting that file.

### CHAPTER SUMMARY

- □ The operating system is the most fundamental computer program. It controls all computer resources and provides the base upon which application programs can be used or written.
- □ In a centralized server-based network, all the users' data and applications reside on the server, which is secured, maintained, and backed up by the system administrator. Each computer in a server-based network relies on the server. All systems in a peer-to-peer network function as both server and client. The security and maintenance of the network are distributed to each system. If one of the systems in a peer-to-peer network fails, the other systems continue to function.
- □ UNIX/Linux operating systems are multiuser systems, enabling many people to access and share the computer simultaneously. These are also multitasking operating systems, which means they can perform more than one task at one time.
- □ UNIX/Linux systems can be configured as dedicated servers in a server-based network, client workstations in a server-based network, client/server workstations in a peer-to-peer network, or stand-alone workstations not connected to a network.
- □ The concept of the layered components that make up an operating system originated with UNIX. Layers of software surrounding the computer system's inner core protect the vital hardware and software components and manage the core system for users.
- □ Linux is a UNIX-like operating system that you install on your PC. It can run alone or it can coexist with other operating systems such as Windows. Like UNIX, Linux is portable, which means it runs on computers from PCs to mainframes.
- In UNIX/Linux, you communicate with the operating system programs through an interpreter called the shell, which interprets the commands you enter from the keyboard. UNIX/Linux provide several shell programs, including the Bourne, Korn, and C shells. The Bash shell provides enhanced features from the Bourne and the Korn shells. It is the most popular shell on the Linux system.
- In UNIX/Linux, the system administrator sets up accounts for ordinary users. To set up your account and to protect the privacy and security of the system, you select and give the system administrator your user name and password. You can log in to any UNIX or Linux system anywhere as long as you have a user account and password on the host (server) computer. You can also use UNIX/Linux, Microsoft Windows, and Mac OS Telnet or SSH programs to log in to a remote UNIX/Linux system.
- □ The commands you type to work with UNIX/Linux have a strict syntax that you can learn by referring to the online manual called the man pages. Use the *man* program to display the syntax rules for a command. Use the *whatis* command to see a brief description of a command. Use the *who* command to list who is logged in and where they are located. Use the *cal* command to display the system calendar for all or selected months. Use the *passwd* command to change your account's password. To log out when you decide to stop using UNIX/Linux, use the *exit* or *logout* command from a system that does not use a GUI. Or, on a GUI-based system, use the Log Out option that you access from the menus.

- □ Most shells provide basic command-line editing capabilities and keep a history of your most recently used commands. Use the up and down arrow keys to scroll backward and forward through the list of recently used commands. You can enter multiple commands on a single command line by separating them with a semicolon. UNIX/Linux execute the commands in the order in which you enter them.
- □ You can use the "view" commands to examine the contents of files. Use the *cat* command to create a file by typing information from the keyboard. Use the *less* and *more* commands to display multipage documents. Use the *head* and *tail* commands to view the first or last few lines of a file.

| Command | Purpose                          | Options Covered in This Chapter             |
|---------|----------------------------------|---------------------------------------------|
| cal     | Shows the system calendar        | -j displays the Julian date format.         |
|         |                                  | -s shows Sunday as the first day in         |
|         |                                  | The week.                                   |
|         |                                  | the week.                                   |
|         |                                  | <b>-y</b> shows all of the months for the   |
|         |                                  | current year.                               |
| cat     | Displays multiple files          | <b>-n</b> displays line numbers.            |
| clear   | Clears the screen                |                                             |
| date    | Displays the system date         | -u displays the time in Greenwich           |
|         |                                  | Mean Time.                                  |
|         |                                  | -s resets the date and time.                |
| exit or | Exits UNIX/Linux when a GUI is   |                                             |
| logout  | Not used                         | n dianta a tha first a linear of the        |
| nead    | a file                           | specified file.                             |
| less    | Displays a long file one screen  |                                             |
|         | at a time, and you can scroll up |                                             |
|         | and down                         |                                             |
| man     | Displays the online manual for   | <b>-d</b> prints information for debugging. |
|         |                                  | command (same as using the whatis           |
|         |                                  | command)                                    |
|         |                                  | -K finds a certain string by searching      |
|         |                                  | through all of the <i>man</i> information.  |
| more    | Displays a long file one screen  |                                             |
|         | at a time, and you can           |                                             |
|         | scroll down                      |                                             |
| passwd  | Changes your UNIX/Linux          | -e expires a password causing the           |
|         | password                         | Llocks an account                           |
|         |                                  | - S displays the password status of an      |
|         |                                  | account                                     |
|         |                                  |                                             |

# COMMAND SUMMARY: REVIEW OF CHAPTER 1 COMMANDS

| Command | Purpose                           | Options Covered in This Chapter            |
|---------|-----------------------------------|--------------------------------------------|
| tail    | Displays the last few lines of    | -n displays the last <i>n</i> lines of the |
|         | a file                            | specified file.                            |
| whatis  | Displays a brief description of a |                                            |
|         | command                           |                                            |
| who     | Allows you to see who is logged   | -H displays column headings.               |
|         | in (also <i>whoami</i> shows the  | -u displays session idle times.            |
|         | account currently logged in and   | -q displays a quick list of users.         |
|         | who am i displays information     | -b verifies when the system was last       |
|         | about the account session)        | booted.                                    |

# KEY TERMS

**argument** — Text that provides UNIX/Linux with additional information for executing a command. On the command line, an argument name follows an option name, and a space separates the two. Examples of arguments are file and directory names.

**authentication** — The process of verifying that a user is authorized to access a particular computer, server, network, or network resource, such as Telnet or FTP.

**Bash shell** — A UNIX/Linux command interpreter (and the default Linux shell). Incorporates the best features of the Bourne shell and the Korn shell. Its name is an acronym for "Bourne Again Shell."

**Berkeley Software Distribution (BSD)** — A distribution of UNIX developed through the University of California at Berkeley, which first distributed the BSD UNIX version in 1975.

**Bourne shell** — The first UNIX/Linux command interpreter, developed at AT&T Bell Labs by Stephen Bourne.

C shell — A UNIX/Linux command interpreter designed for C programmers.

**case sensitive** — A property that distinguishes uppercase letters from lowercase letters—for example, *John* differs from *john*. UNIX is case sensitive.

**client** — A computer on a network running programs or accessing files from a mainframe, network server, or host computer.

**command** — Text typed after the command-line prompt which requests that the computer take a specific action.

**command line** — The onscreen location for typing commands.

**domain name** — A name that identifies a grouping of computer resources on a network. Internet-based domain names consist of three parts: a top-level domain (such as a country or organization type), a subdomain name (such as a business or college name), and a host name (such as the name of a host computer).

**File Transfer Protocol (FTP)** — An Internet protocol for sending and receiving files. **graphical user interface (GUI)** — Software that transforms bitmaps into an infinite variety of images, so that when you use an operating system you see graphical images. **host** — *See* server.

**Internet Protocol (IP) address** — A set of four numbers (for the commonly used IP version 4) separated by periods—for example, 172.16.1.61—and used to identify and access remote computers on a network or over the Internet.

**kernel** — The basic operating system, which interacts directly with the hardware and services user programs.

**Kernel mode** — A means of accessing the kernel. Its use is limited to the system administrator to prevent unauthorized actions from interfering with the hardware that supports the entire UNIX/Linux structure.

**Korn shell** — A UNIX/Linux command interpreter that offers more features than the original Bourne shell. Developed by David Korn at AT&T Bell Laboratories.

**log in** — A process that protects privacy and safeguards a multiuser system by requiring each user to type a user name and password before using the system.

**mainframe** — A large computer that has historically offered extensive processing, mass storage, and client access for industrial-strength computing. Mainframes are still in use today, but many have been replaced by PC-type computers that are designed as servers with powerful processing and disk storage capabilities.

**man pages** — The online manual pages for UNIX/Linux commands and programs that can be accessed by entering *man* plus the name of the command or program.

**multitasking system** — An operating system that enables a computer to run two or more programs at the same time.

**multiuser system** — A system in which many people can simultaneously access and share a server computer's resources. To protect privacy and safeguard the system, each user must type a user name and password in order to use, or log in to, the system. UNIX and Linux are multiuser systems.

**network** — A group of computers connected by network cable or wireless communications to allow many users to share computer resources and files. It combines the convenience and familiarity of the personal computer with the processing power of a mainframe.

**operating system (OS)** — The most fundamental computer program, it controls all the computer's resources and provides the base upon which application programs can be used or written.

options — The additional capabilities you can use with a UNIX/Linux command.

ordinary user — Any person who uses the system, except the system administrator or superuser.

**output redirection operator** — The greater-than sign (>) is one example of a redirection operator. Typing > after a command that produces output creates a new file or overwrites an existing file and then sends output to a disk file, rather than to the monitor.

**peer-to-peer network** — A networking configuration in which each computer system on the network is both a client and a server. Data and programs reside on individual systems, so users do not depend on a central server. The advantage of a peer-to-peer network is that if one computer fails, the others continue to operate.

**personal computer (PC)** — A single, stand-alone machine, such as a desktop or laptop computer, that performs all input, output, processing, and storage operations.

**portability** — A characteristic of an operating system that allows the system to be used in a number of different environments, particularly on different types of computers. UNIX and Linux are portable operating systems.

**Portable Operating System Interface for UNIX (POSIX)** — Standards developed by experts from industry, academia, and government through the Institute of Electrical and Electronics Engineers (IEEE) for the portability of applications, including the standardization of UNIX features.

**root** — The system administrator's unique user name; a reference to the system administrator's ownership of the root account and unlimited system privileges. Also, root has two other meanings: (1) the basis of the treelike structure of the UNIX/Linux file system and the name of the file (root directory) located at this level and (2) the home directory for the root account.

**Secure Shell (SSH)** — A form of authentication developed for UNIX/Linux systems to provide authentication security for TCP/IP applications, including FTP and Telnet.

**server** — The computer that has a network operating system and, as a result, can accept and respond to requests from user programs running on other computers (called clients) in the network. Also called a host.

**server-based network** — A centralized approach to networking, in which client computers' data and programs reside on the server.

**server operating system** — An operating system that controls the operations of a server or host computer, which accepts and responds to requests from user programs running on other computers (called clients) on the network.

shell — An interface between the user and the operating system.

superuser — See system administrator.

**System V (SysV)** — A version of UNIX originating from AT&T Bell Labs and first released as System 3 in the early 1980s as a commercial version of UNIX. Today, commercial and free versions based on System V are available.

syntax — A command's format, wording, options, and arguments.

**system administrator** — A user who has an account that can manage the system by adding new users, deleting old accounts, and ensuring that the system performs services well and efficiently for all users.

**Telnet** — An Internet terminal emulation program.

**terminal** — A device that connects to a server or host, but consists only of a monitor and keyboard and has no CPU. Sometimes called a dumb terminal.

**terminal window** — A special window that is opened from a UNIX or Linux GUI desktop and that enables you to enter commands using a shell, such as the Bash shell.

**User mode** — A means of accessing the areas of a system where program software resides.

### **REVIEW QUESTIONS**

- 1. Your boss drops by your office in a hurry to ask you to attend a meeting at 10:30 on Friday morning and you can't find a pen to make a note as a reminder. What Linux command can you use to make a quick note to store in a file called Meeting?
  - a. note: Meeting
  - b. cat > Meeting
  - c. Meeting >> note
  - d. record = Meeting
- 2. Before you make the note in Question 1, you decide to determine Friday's date, so that you can include it in your note. What Linux command can you use to quickly determine Friday's date?
  - a. *cal*
  - b. date -cal
  - c. weekday
  - d. time -d
- 3. While you are typing a command, you misspell the name of a file you want to specify with the command. Which of the following command-line key combinations enables you to go back and fix your error?
  - a. Ctrl+b
  - b. Alt+End
  - c. Ctrl+2
  - d. Shift+Alt+m
- 4. You haven't changed your user account password for several months and now decide to create a new password. Which of the following commands should you use?
  - a. changepass
  - b. newpass
  - c. *cat* -*p*
  - d. passwd
- 5. You have forgotten the purpose of the *-n* option in the *cat* command. Which of the following can you enter at the Linux command line to find out what the *-n* option does when used with *cat*?
  - a. what's cat -n
  - b. ? cat
  - c. man cat
  - d. find -n for cat

- 6. Which of the following is the UNIX distribution originally developed through AT&T Bell Labs?
  - a. SUSE
  - b. BSD
  - c. TurboUNIX
  - d. System V
- 7. Which shell is used by Linux as the default command interpreter?
  - a. Bash shell
  - b. Korn shell
  - c. Bourne shell
  - d. C shell
- 8. You need to type in a line of text to the end of a file called Annual\_Report. Which of the following commands enables you to add the text?
  - a. *add* = *Annual\_Report*
  - b. *append* < *Annual\_Report*
  - c. cat >> Annual\_Report
  - d. append @ Annual\_Report
- 9. SSH can be used to \_\_\_\_\_
  - a. analyze the security on a UNIX or Linux computer
  - b. log in remotely to another computer on a network
  - c. quiet the volume of the sound card
  - d. quickly switch to another user account on the local computer
- 10. This is your first day on the job as a Linux server administrator and your boss gives you the password for root. What is root?
  - a. the name of a practice user account
  - b. a program used to determine the users on a Linux server and what they are doing
  - c. the lowest layer or branch of security, because you must work your way up in levels of security to prove to a UNIX/Linux system that you have the skills to be an administrator
  - d. the administrative account that has complete access to a UNIX/Linux system
- 11. In your document files, you often put the date you created the file and the date you last modified it in the last two lines of the file. What command can you use to look at only the last two lines of the file, called project?
  - a. show -1 2 project
  - b. display project -2
  - c. tail -n 2 project
  - d. less/2 project

- 12. You are working with a new colleague who has entered the *man* command, but who does not know how to end the *man* session to return to the regular command prompt. What keystrokes do you show your colleague to end the *man* session? (Choose all that apply.)
  - a. q
  - b. Alt+s
  - c. Shift+Spacebar
  - d. Ctrl+Alt+Del
- 13. Which of the following are examples of Linux distributions? (Choose all that apply.)
  - a. SUSE Linux Enterprise
  - b. Mandriva
  - c. Fedora
  - d. Red Hat Enterprise Linux
- 14. Which of the following commands enable you to view the contents of a file? (Choose all that apply.)
  - a. less
  - b. cat
  - c. grok
  - d. whatis
- 15. When you enter the *who* command, what information do you see? (Choose all that apply.)
  - a. the users on the local system
  - b. the owner of the local system
  - c. a listing of all authorized users on a system, regardless of whether or not they are logged in
  - d. a listing of all computers on your local network
- 16. You have been entering lots of commands and now your terminal window is cluttered will all kinds of activity. What command can you use to clear your window of the clutter?
  - a. clean
  - b. freshstart
  - c. new
  - d. clear

- 17. You share a Linux computer with a coworker. What is the best way to exit your UNIX or Linux session when you are done?
  - a. Turn off the computer using the on/off switch.
  - b. Use the Shut Down option even though your coworker may want to access the computer after you, because this is the best way to fully reinitialize security for the next user session.
  - c. Use the over >> out command.
  - d. Use a GUI menu option to log out or enter an appropriate command for the shell you are using, such as *exit* or *logout* (if there is no GUI desktop in use).
- 18. You work at a law firm with eight other people. All of the eight computers on the firm's network use wireless connections to communicate with one another without a server. This is an example of which of the following?
  - a. a central network
  - b. a peer-to-peer network
  - c. a stand-alone serial network
  - d. a Telnet spoke network with no hub
- 19. On which of the following types of computers might you find a UNIX or Linux operating system? (Choose all that apply.)
  - a. a mainframe computer
  - b. a desktop PC
  - c. a server
  - d. a workstation used for scientific research
- 20. You're in a hurry and have just executed a command to print the contents of a file, and you decide you want another copy of the printout. What key sequence can you use to repeat the last command, which was used to print the file?
  - a. Press Alt+P.
  - b. Press the Backspace key.
  - c. Press the up arrow key one time.
  - d. Press Shift+R.
- 21. Your international company is scheduling a meeting among managers in Canada, the United States, Spain, Sweden, and Hong Kong on the basis of Greenwich Mean Time (GMT). What command enables you to display the current time in GMT?
  - a. time -g
  - b. date -u
  - c. cal -t
  - d. hour -g
- 22. How would you describe the purpose of the more command?

- 23. What is the purpose of Telnet?
- 24. You enter *Cal* on the command line to view a calendar but only see an error message. Explain why you got the error message.
- 25. Explain how you can run more than one command on a single command line.

# HANDS-ON PROJECTS

A valuable way to enhance your understanding of the UNIX and Linux operating systems is to experience them through Hands-on Projects. Each chapter in this book offers many Hands-on Projects to give you a variety of ways to practice what you learn. For these projects, you need your own user account. Also, for a few projects, you need access to the root account, which is the administrative account used in UNIX and Linux. Unless the introduction to a project specifies that you need to be logged in as root, you should use your own account by default. This follows the practice of UNIX/Linux administrators, who typically only use the root account when necessary.

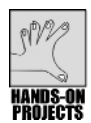

### Project 1-1

You can remotely access a computer running UNIX/Linux from another computer by using Telnet. In this project, you learn how to access a UNIX/Linux computer from a Windows 2000, Windows XP (Home, Professional, or Media Center), or Windows Vista computer using Telnet. The Telnet service should be started on your Windows 2000/XP/ Vista computer. (See the following Tip or check with your instructor for help, if it is not.) Also, if your computer has firewall software, this should be configured to enable Telnet. (Check the documentation for your firewall.) Further, Telnet should be enabled on the UNIX/Linux computer you access. (See the following note.) Appendix A explains more about using and configuring Telnet. Ask your instructor for the name and domain designation or the IP address for the remote UNIX/Linux computer. You also need an account and password on a computer running Windows 2000/XP/Vista and an account and password on the remote UNIX/Linux computer.

#### To use Telnet to access a UNIX/Linux computer remotely:

- 1. Click **Start**, point to **Programs** (in Windows 2000) or **All Programs** (in Windows XP/Vista), point to **Accessories**, and click **Command Prompt**.
- In Windows 2000/XP/Vista, type telnet and the name and domain or IP address of the remote UNIX/Linux computer, such as telnet 169.254.42.2 (see Figure 1-12). Press Enter.
- 3. Type the account name and press **Enter**.
- 4. Type the password and press Enter.

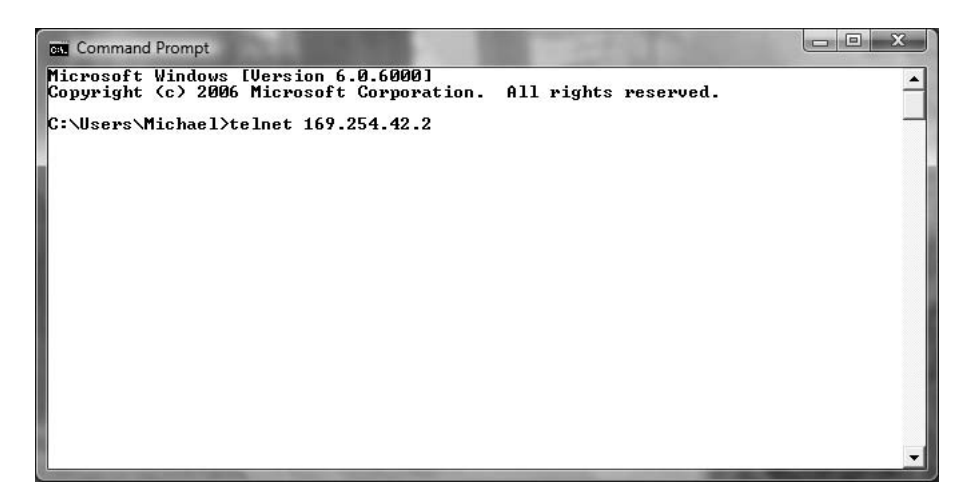

Figure 1-12 Using Telnet from Windows Vista

- 5. After you are logged in, close the session. Depending on the system you access, you might need to log out in one of two ways. One way is by typing c and pressing Enter to close the connection. Next, type exit and press Enter to exit Telnet. The second way to end the session is to type logout and press Enter. Then, if necessary, type c and press Enter, and then type exit and press Enter.
- 6. Close the Command Prompt window.

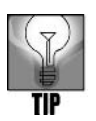

Telnet is disabled by default in Windows Vista. To enable Telnet in Windows Vista, log on to an account with administrator privileges, click Start, click Control Panel, click Programs (from Control Panel Home display mode), under Programs and Features click Turn Windows features on or off, click Continue, check the box for Telnet Client, and click OK.

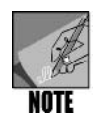

On the UNIX/Linux host server, Telnet should also be enabled, such as by editing the /etc/xinetd.d/telnet file and changing disable=yes to disable=no. On many UNIX/Linux systems, you can also log in to the root and enter ~/ .telnetrc to configure Telnet parameters. Further, you may need to start the Telnet or SSH service. On many UNIX/Linux systems, to start Telnet or SSH services, log in to root and enter either service telnet start or telnet start for Telnet, or to start the SSH service, enter service sshd start or sshd start. Keep in mind that Telnet is not very secure and so, if possible, it is better to use SSH.

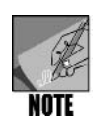

In terms of firewall security on the host server, you can enable Telnet and SSH communications through the firewall in Fedora and Red Hat Enterprise Linux (with the GNOME desktop installed) by using these steps: Click the System menu, point to Administration, click Security Level and Firewall, enter the root password (if requested) and click OK, check the boxes for Telnet and SSH, click OK, and click Yes. If you are using SUSE Linux 10.0 or earlier (with GNOME), click the Desktop menu, click Yast, enter the root password (if requested) and click Continue, click Security and Users in the left pane, click Firewall in the right pane, click Allowed Services in the left pane, and ensure that SSH is listed under the Allowed Service column. If SSH is not listed, open the Service to Allow list box, select SSH (Telnet is not listed as an option), click the Add button, click Next, and click Accept. In SUSE Linux 10.2 and later, click the Computer menu in the Panel at the bottom of the desktop, click Control Center, click Yast, enter the root password (if requested), and click Continue. Click Security and Users in the left pane, click Firewall in the right pane, click Allowed Services in the left pane, and ensure that SSH is listed under the Allowed Service column. If SSH is not listed, open the Service to Allow list box, select SSH (Telnet is not listed as an option), click the Add button, click Next, and click Accept. If none of these steps work, consult Appendix A.

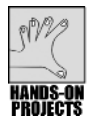

### Project 1-2

In this project, you use SSH from Fedora, Red Hat Enterprise Linux, or SUSE. For this project, you need the name of the remote account and host name of the remote computer. You also need the password for the remote account. Further, SSH should be enabled via the Fedora, Red Hat Enterprise Linux, or SUSE firewall software (see the preceding note). Step 1 provides instructions for opening a terminal window on systems using the GNOME desktop. If your system does not use a desktop, such as GNOME, go to Step 2.

# To use SSH from Fedora, Red Hat Enterprise Linux, or SUSE to access another UNIX/Linux computer remotely:

- 1. On newer Fedora and Red Hat Enterprise Linux systems (such as Fedora Core 2 and later), click **Applications**, point to **Accessories**, and click **Terminal**. On older Fedora or Red Hat Enterprise Linux systems, click **Main Menu**, point to **System Tools**, and click **Terminal**. In SUSE Linux 10.0 and earlier, click **Applications**, point to **System**, point to **Terminal**, and click **Gnome Terminal** (or you can click other terminal window options, such as Konsole or X Terminal). In SUSE Linux 10.2 and later, click the **Computer** menu in the Panel, click **More Applications**, click **System** in the left pane (or scroll to the System section in the right pane), and click **Gnome Terminal**.
- 2. At the command prompt, type **ssh** -l plus the account name and IP address or host name, such as *ssh* -l trbrown 192.168.0.5, and press **Enter**. (If this is a first-time connection and you are asked whether you want to continue connecting, type **yes** and press **Enter**.)

- 3. Type the account's password and press **Enter** to view a terminal window, as shown in Figure 1-13. (Depending on the configuration of the network and SSH, you might see the following message after entering the password: "No xauth data; using fake authentication data for X11 forwarding.")
- 4. Type logout and press Enter to log out of the remote computer.
- 5. Type exit and press Enter to exit the terminal window.

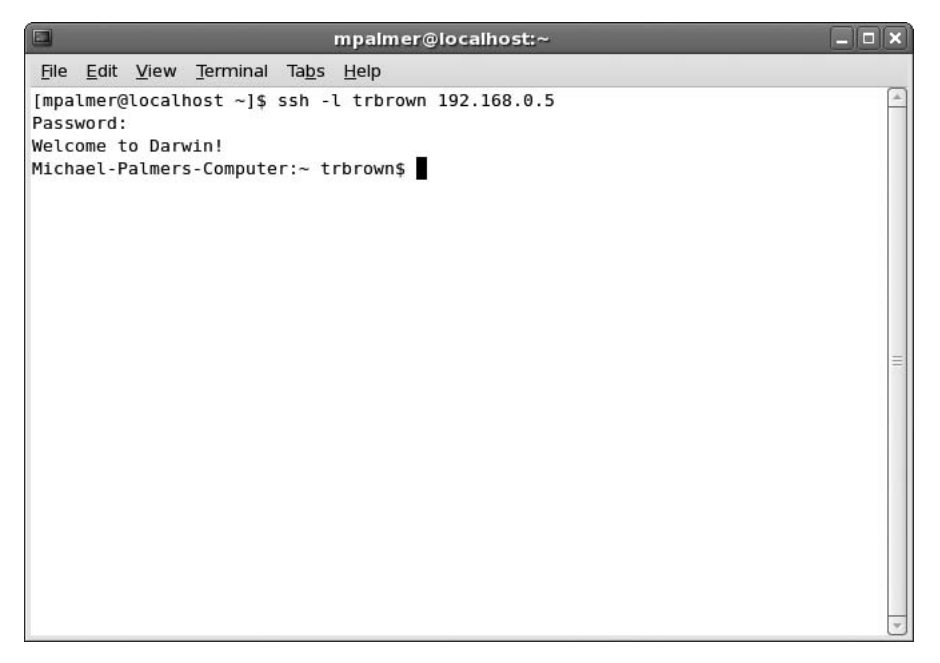

Figure 1-13 Using SSH from a GNOME terminal window to access another account on a remote UNIX/Linux computer

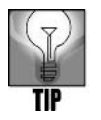

To open a terminal window and use SSH from Knoppix, click the Konsole icon in the Panel or click the K Menu (the left-most icon on the Panel in the bottom of the screen), point to Utilities, and click Terminal. Use the ssh command as described in Steps 2 through 5. To use SSH from a Mac OS X Panther or Tiger computer, click the Go menu, click Utilities, and double-click Terminal. Use the ssh command as you did in Steps 2 through 4. To close the terminal window, click the Terminal menu and click Quit Terminal.

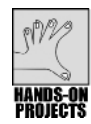

This project shows you how to use the *date* command. You should already be at the command line or have a terminal window open for the project. (See Project 1–2, Step 1, for instructions to open a terminal window.)

#### To display your system date:

1. Type **date** in the command line, and press **Enter**.

A date similar to the following appears:

Sat Nov 21 21:30:09 EST 2009

You might see the abbreviation EDT (Eastern Daylight Time) instead of EST (Eastern Standard Time), or another time zone abbreviation, such as PDT (Pacific Daylight Time) or CST (Central Standard Time). Notice also that UNIX/Linux use a 24-hour clock.

2. Type **Date** in the command line, and press **Enter**. You see the following system error message:

bash: Date: command not found

The system error message appears because you must enter the *date* command, like most UNIX/Linux commands, in lowercase letters.

#### To display your system date in UTC:

1. Type **date -u** in the command line, and press **Enter**.

A date similar to the following appears:

Sat Nov 21 23:43:148 UTC 2009

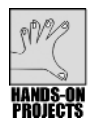

# Project 1-4

In this project, you use the *cal* command to display the current calendar, a Julian date calendar, and the historical calendar for July 1776.

#### To use the *cal* command:

- 1. Type cal in the command line, and press Enter. What calendar do you see?
- 2. Type **cal -j 2009** in the command line, and press **Enter**. What type of calendar appears?
- 3. To determine the day of the week when the Declaration of Independence was signed, type **cal 7 1776** in the command line, and press **Enter**. You should see a calendar similar to the one in Figure 1–14. In this case, the month and year are the command arguments.

|    |         |              |              |            |         |         |               | mpal           | mer@localhost:~ |          |
|----|---------|--------------|--------------|------------|---------|---------|---------------|----------------|-----------------|----------|
| Ē  | e [     | Edit         | ⊻i           | ew         | Ter     | minal   | Ta <u>b</u> s | s <u>H</u> elp |                 |          |
| [m | palr    | ner@<br>July | aloo<br>/ 17 | al)<br>776 | nost    | t~]\$   | cal           | 7 1776         | 5               | <u> </u> |
| Su | Mo<br>1 | Tu<br>2      | We<br>3      | Th<br>4    | Fr<br>5 | Sa<br>6 |               |                |                 |          |
| 7  | 8       | 9            | 10           | 11         | 12      | 13      |               |                |                 |          |
| 14 | 15      | 16           | 17           | 18         | 19      | 20      |               |                |                 |          |
| 21 | 22      | 23           | 31           | 25         | 26      | 27      |               |                |                 |          |
| [m | palr    | ne r (       | 9100         | calf       | nost    | t ~]\$  |               |                |                 |          |

Figure 1-14 Using the cal command to show the calendar for July, 1776

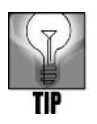

If you type *cal july* 1776, you see an error message similar to the following because you must use numbers, such as 7, to indicate months, such as July. cal: illegal month value: use 1-12

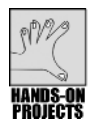

# Project 1-5

The *who* command is valuable for determining who is currently logged in to a system. In this project, you try out the *who* command using several options.

#### To use the who command to determine who is logged in to the system:

- 1. Type **who** in the command line, and press **Enter**.
- 2. You see a list showing user names, the terminals (lines) they are using, and the dates and the times they logged in. For example, for your connection you will likely see the lines pts/1, :0, or both, which show you are logged on locally. Users who are logged on remotely will have lines that begin with tty, such as tty1, tty2, and so on.
- 3. To display a line of column headings with the *who* command's output, type **who** -**H** and press **Enter**.

If any current users are logged in from a remote host, the COMMENT column shows the name of the host.

4. Idle time is the amount of time that has elapsed with no activity in a user's session. Type **who -u** and press **Enter** to see each user's idle time. The following is a sample listing of *who* information. (The final value is the process ID, but you might also see a comment after the process ID.)

mpalmerpts/12009-11-2208:154230 (:0.0)sjonestty12009-11-2207:564229 (:29.0)rsancheztty32009-11-2208:214238old

The output shows that the person logged in as mpalmer has been active in the last minute. The account sjones has no activity in the last 29 minutes. The word "old" on rsanchez's line indicates no activity in the past 24 hours.

- 5. If you want to use multiple options on the same command line, type them all after a single hyphen. For example, type **who -uH** and press **Enter** to see a list of users with idle times and column headings.
- 6. Type **who -q** and press **Enter** to see a quick list of current users. You see a list similar to the following, which shows only login names and the total number of users on the system.

```
mpalmer sjones rsanchez
# users=3
```

7. To determine which terminal you are using or what time you logged in, type **who am i** in the command line, and press **Enter** (see Figure 1-15). What information appears? If you are not certain, type **who am i -H** and press **Enter** to view column headings. (Another option is to type **whoami** as one word, which only displays your account name or user ID, in case you are not certain which account you are currently using; this option is often used by system administrators. Also try entering *who mom likes* to see what you find out.)

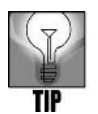

If you provide two arguments to the *who* command, you see the output described in Step 7. For example, you can type *who* are you or *who* x x to see the same information. Traditionally, UNIX/Linux users type who am i to see information describing their session.

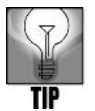

Another command that is similar to who is the w command. System administrators often use the w command to see not only who is logged in, but also what system resources, such as CPU resources, are being used.

```
      Impalmer@localhost:~

      File Edit View Terminal Tabs Help

      [mpalmer@localhost ~]$ who am 1

      mpalmer pts/1
      2009-11-21 10:37 (:0.0)

      [mpalmer@localhost ~]$
```

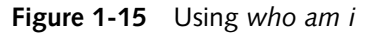

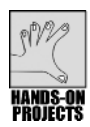

At this point, your screen might seem filled with commands and their results. Use the *clear* command anytime you want a clean slate. This project enables you to clear the screen now.

#### To clear the screen:

1. Type **clear** on the command line, and press **Enter**. The command prompt is now in the upper-left corner of your screen.

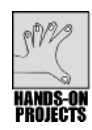

# Project 1-7

You can use the manual pages to learn more about a command or program (if the program is documented in the manual pages). In addition, the *whatis* command provides a quick summary of specific commands and programs. You use both the *man* and *whatis* commands in this project. The database for the *whatis* command should already be created prior to using the command.

### To display online help using man:

- 1. Type **man who** in the command line, and press **Enter**. You see the explanation of the *who* command illustrated in Figure 1-16.
- 2. Press **Enter** one or more times to view additional lines of text. Next press the **Spacebar** to view additional pages of documentation.
- 3. Type **q** to exit the man program.

```
mpalmer@localhost:~
                                                                             _ 0 ×
File Edit View Terminal Tabs Help
                                                                         WH0(1)
WH0(1)
                                 User Commands
NAME
      who - show who is logged on
SYNOPSIS
      who [OPTION]... [ FILE | ARG1 ARG2 ]
DESCRIPTION
       -a, --all
             same as -b -d --login -p -r -t -T -u
       -b. --boot
              time of last system boot
       -d, --dead
             print dead processes
       -H, --heading
              print line of column headings
       -l, --login
              print system login processes
```

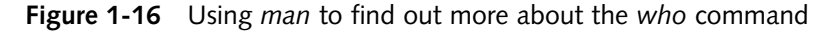

- 4. Type **man man** and press **Enter**. You see the man pages describing the *man* command. What is the purpose of the *-M* option?
- 5. Type **q** to exit the *man* program.

#### To display a brief description of a command with the *whatis* command:

- 1. Type whatis who and press Enter.
- 2. You see a summary of the *who* command, as follows:

who (1p) - display who is on the system
who (1) - show who is logged on

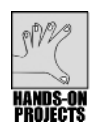

### Project 1-8

When you type a command and make a spelling or other mistake, you do not need to retype the entire command. You can use the command-line edit functions instead. In this project, you practice using the edit functions.

#### To edit a command typed on the command line:

 Begin by determining the shell you are using. To determine the shell, type echo \$SHELL and press Enter. If you are using the Bash shell, you see the following output:

/bin/bash

If you are not using the Bash shell, type **bash** and press Enter.

2. Type who am I, but do not press Enter.

- 3. Press the **left arrow** key to move the cursor to the letter **a** in the word "am."
- 4. Press **Alt+d** to delete the word "am."
- 5. Press **Ctrl+k** to delete the command line from the current cursor position.
- 6. Press Ctrl+a to move the cursor to the beginning of the command line.
- 7. Press Ctrl+k again to delete the command line.
- 8. Retype the command who am I but do not press Enter.
- 9. Press **Ctrl+b** eight times or until the cursor is positioned at the beginning of the line.
- 10. Press **Alt+1** three times. Each time you press the key combination, the cursor moves to the position just before the first character of the next word.
- 11. Press Ctrl+a, and then press Ctrl+k to clear the command line.

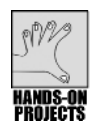

You can execute multiple commands on one command line by using a semicolon between commands. You practice running multiple commands in this project.

#### To enter multiple commands on the command line:

- 1. Type **date** ; **cal** and press **Enter** to view the current date and this month's calendar. (Using the semicolon between commands works whether or not you put spaces before and after it. For example, you can enter either *date* ; *cal* or *date;cal*.)
- 2. Type **date** ; **who -uH** and press **Enter** (see Figure 1-17). The *date* command produces the first line of the output; the remainder of the output is the result of the *who* command.

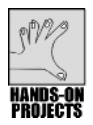

# Project 1-10

In this project, you use the command history capability of the Bash shell to recall commands you have used earlier. As you'll discover the more you use UNIX/Linux, this command-line capability saves lots of time otherwise spent on repeated typing.

#### To use the command-line history:

- 1. Type date and press Enter.
- 2. Type who and press Enter.
- 3. Type who -uH and press Enter.
- 4. Type clear and press Enter.
- 5. Press the **up arrow** key four times. The *date* command is recalled to the command line. Do not press Enter.
- 6. Press the **down arrow** key twice. What command do you see? Press **Enter** to execute the command.

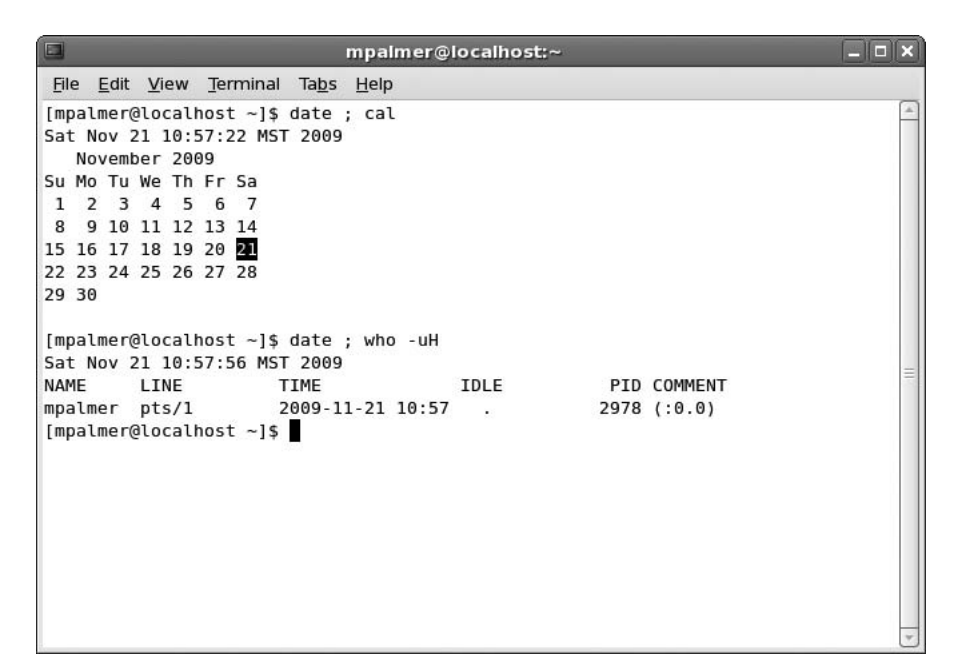

Figure 1-17 Executing multiple commands on one command line

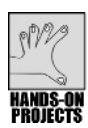

Your password is your means to protect your user account from others who might attempt to access it without your authorization. Plan to change your password often to keep your account secure. In this project, you learn how to change your password.

#### To change your password:

- 1. Type **passwd** after the command prompt, and press **Enter**.
- 2. Type your current password and press **Enter**. (On some systems, if you are logged in to the root account, you skip this step and go directly to Step 3.)
- 3. Type your new password and press **Enter**. Your new password does not appear on the screen as you type.
- 4. Retype your new password and press **Enter** so that UNIX/Linux can confirm the new password.

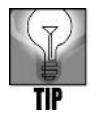

If the password you retype as confirmation does not match your new password, UNIX/Linux asks you to enter the password again. UNIX/Linux might also ask you to choose a different password because you chose one that is too short, too easily guessed, or one you have used previously.

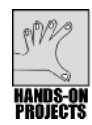

The *cat* command has several purposes, but one of the most commonly used is to view the contents of a file. For example, in this project, you use the *cat* command to view a file called shells that resides in the /etc directory. This file contains a list of valid shell programs available through UNIX/Linux.

#### To use cat to view the shells file:

1. Type **cat /etc/shells** after the command prompt, and press **Enter** (see Figure 1-18). (The forward slash (/) is used to indicate a directory or folder change.) What shells do you see on your system?

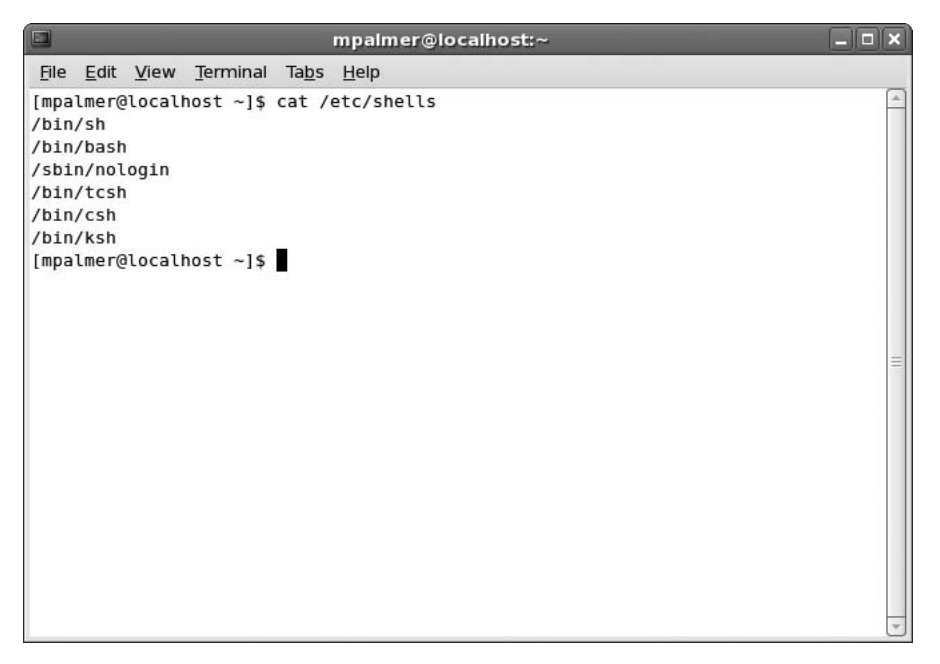

Figure 1-18 Using the *cat* command to view the contents of a file

2. Sometimes, it is helpful to see a file's contents displayed with line numbers. The *-n* option causes the *cat* command to display a number at the beginning of each line of output. Type **cat -n /etc/shells** and press **Enter**. You see the same list of shells as before, but this time a number precedes each line.

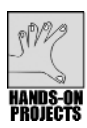

# Project 1-13

You can also view another file in the /etc directory called termcap. This multiple-page file contains many specifications about all terminals supported on a Linux system. The *cat* 

command is not a practical way to view this file, which is longer than one screen. However, as you learn in this project, you can use the *more* and *less* commands to read a large file, screen by screen.

#### To view the contents of large files on the screen with the more command:

1. Type **more /etc/termcap** after the command prompt, and press **Enter** (see Figure 1-19).

| mpalmer@localhost:~                                                                                                    |         |
|----------------------------------------------------------------------------------------------------|---------|
| <u>F</u> ile <u>E</u> dit <u>V</u> iew <u>T</u> erminal Ta <u>b</u> s <u>H</u> elp                                         |         |
| ######## TERMINAL TYPE DESCRIPTIONS SOURCE FILE                                                                            | <b></b> |
|                                                                                                    | . H     |
| <pre># Inis version of terminto.src is distributed with neurses and is maintained<br/># by Thomas E. Dickey (TD)</pre>     | 1       |
| # by monas E. Dickey (10).                                                                                                 |         |
| # Report bugs and new terminal descriptions to                                                                             |         |
| # bug-ncurses@gnu.org                                                                                                    |         |
| # # #Devicions 1 200 #                                                                                                    |         |
| # \$Date: 2006/07/01 20:58:00 \$                                                                                           |         |
| #                                                                                                    |         |
| # The original header is preserved below for reference. It is noted that th                                                | iere    |
| <pre># is a "newer" version which differs in some cosmetic details (but actually</pre>                                     | =       |
| # stopped updates several years ago); we have decided to not change the head<br># upless there is also a change in content | ier     |
| #                                                                                                    |         |
| # To further muddy the waters, it is noted that changes to this file as part                                               | of      |
| <pre># maintenance of ncurses (since 1996) are generally conceded to be copyright</pre>                                    | :       |
| # under the neuroses MIT-style license. That was the effect of the agreement                                               | :       |
| # which the principal authors of neurses made in 1998. However, since much                                                 | OT      |
| # obvious that Raymond cannot or will not convey rights over those parts),                                                 |         |
| # there is no explicit copyright notice on the file itself.                                                                |         |
| More(0%)                                                                                                    | ~       |

**Figure 1-19** Using the *more* command to view, screen by screen, the contents of a large file

- 2. Press the **Spacebar** to scroll to the next screen.
- 3. Terminate the display by typing **q** (for quit).

#### To view the contents of large files on the screen with the less command:

- 1. Type **less /etc/termcap** after the command prompt, and press **Enter**. You see a long file of text on your screen.
- 2. Press the **down arrow** key several times to scroll forward in the file one line at a time.
- 3. Press the **up arrow** key several times to scroll backward in the file one line at a time.
- 4. Press **Pg Dn** (or Page Down), **Spacebar**, **z**, or **f** to scroll forward one screen.
- 5. Press Pg Up (or Page Up) or b to return to a previous screen.
- 6. Terminate the display by typing  $\mathbf{q}$  (for quit).

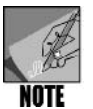

For Knoppix users, there is no termcap file in the /etc directory. Replace termcap with mailcap by using /etc/mailcap in the steps for this project and in Project 1-14.

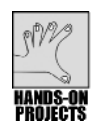

# Project 1-14

Sometimes, you only need to glimpse part of a file's contents to determine what is stored in the file. In this project, you use the *head* command to view the beginning 10 lines in a file, and then you use the *tail* command to view the final 10 lines in the file.

#### To view the first and final few lines of a file:

- 1. Type **head /etc/termcap** and press **Enter** to see the first 10 lines of the /etc/ termcap file.
- 2. The *-n* option specifies the number of lines the *head* command displays. Type **head -n 5** /**etc/termcap** and press **Enter**. You see the first five lines of the /etc/termcap file.
- 3. The *tail* command shows you the final few lines of a file. Like the *head* command, *tail* displays 10 lines by default. Type **tail /etc/termcap** and press **Enter** to see the final 10 lines of the /etc/termcap file.
- The *-n* option specifies the number of lines the *tail* command displays. Type **tail -n 5 /etc/termcap** and press **Enter**. You see the final five lines of the /etc/termcap file.

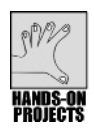

# Project 1-15

You already used the *who* command to find out who is logged in to a computer. In this project, you use the same command with the > redirection operator to save this information in a text file.

#### To save to a file that lists persons logged in to the system:

- 1. Type **who > current\_users** after the command prompt, and press **Enter**. The *who* command output does not appear on the screen, but is redirected to a new disk file called current\_users. UNIX/Linux places this text file in the active directory (the directory on the disk where you are currently using the system).
- 2. Type **cat current\_users** after the command prompt, and press **Enter** to see a list of users currently using the system, such as the following:

mpalmer pts/1 2009-11-23 15:14 (:0.0)

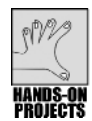

You can also use the output redirection operator with the *cal* command to save a calendar in a text file. For example, assume that you are involved in a development project with a projected deadline in the year 2009. You can save the calendar in a text file.

#### To save the year 2009 calendar in a file:

- 1. Type **cal 2009 > year\_2009** after the command prompt, and press **Enter**. This creates a text file called year\_2009.
- 2. Type **less year\_2009** and press **Enter** to see the calendar created by the previous command. Use the arrow keys, Pg Dn (or Page Down), Pg Up (or Page Up), and other keys to scroll through the file.
- 3. Terminate the display by typing **q** (for quit).

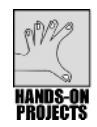

# Project 1-17

As you work with UNIX/Linux, you remember that your supervisor asked you to complete a few tasks by the end of the week. In this project, you decide to create a notes file of task reminders by using the *cat* command with the > redirection operator.

#### To create a new file:

- 1. Type **cat > notes** after the command prompt, and press **Enter**.
- 2. Type the following: Remember to order a new CD-ROM, and send the report by Thursday, and press Enter.
- 3. Press Ctrl+d.
- 4. To review the file you just created, type **cat notes** after the command prompt, and press **Enter**. The sentence you typed in Step 2 appears on the screen.

After you create the notes file, you remember that your supervisor asked you to complete another task. You can append the reminder to the existing notes file. You also want to include the appropriate monthly calendar in the file for reference.

#### To add information to an existing file:

- 1. Type **cat** >> **notes** after the command prompt, and press **Enter**.
- 2. Type the following: Also remember to make reservations for Sept. conference, and press Enter.
- 3. Press Ctrl+d.
- 4. To add the September calendar to your notes, type **cal 9 2009** >> **notes** and press **Enter**.
- 5. Type less notes and then press Enter to review the file (see Figure 1-20).
- 6. Type  $\mathbf{q}$  to exit the file.

7. Exit the command-line display by closing the terminal window or by terminating your Telnet or SSH session.

|     |     |              |      |      |     |        |               | mpalmer@localhost:~                 |         |
|-----|-----|--------------|------|------|-----|--------|---------------|-------------------------------------|---------|
| Ē   | le  | <u>E</u> dit | ⊻i   | ew   | Ter | minal  | Ta <u>b</u> s | <u>H</u> elp                        |         |
|     |     |              |      |      |     |        |               |                                     | <u></u> |
|     |     |              |      |      |     |        |               |                                     |         |
|     |     |              |      |      |     |        |               |                                     |         |
|     |     |              |      |      |     |        |               |                                     |         |
|     |     |              |      |      |     |        |               |                                     |         |
|     |     |              |      |      |     |        |               |                                     |         |
|     |     |              |      |      |     |        |               |                                     |         |
|     |     |              |      |      |     |        |               |                                     |         |
|     |     |              |      |      |     |        |               |                                     |         |
|     |     |              |      |      |     |        |               |                                     | =       |
| Rei | mem | ber          | to   | ord  | ler | a new  | CD-R          | OM, and send the report by Thursday |         |
| AL  | so  | reme         | embe | er t | tor | nake r | eserv         | ations for Sept. conference         |         |
|     | Se  | pter         | nber | 20   | 909 |        |               |                                     |         |
| Su  | Мо  | Tu           | We   | Th   | Fr  | Sa     |               |                                     |         |
| 6   | 7   | 8            | 9    | 10   | 11  | 12     |               |                                     |         |
| 13  | 14  | 15           | 16   | 17   | 18  | 19     |               |                                     |         |
| 20  | 21  | 22           | 23   | 24   | 25  | 26     |               |                                     |         |
| 27  | 28  | 29           | 30   |      |     |        |               |                                     |         |
| no  | tes | (EN          | ID ) |      |     |        |               |                                     |         |
| 10  |     | 10           | 1    |      |     |        |               |                                     | Ŭ       |

Figure 1-20 Viewing the contents of the notes file

# **DISCOVERY EXERCISES**

- 1. Use the *whatis* command to determine the purpose of the *ls* command.
- 2. Use the *man* program to find out what the *-R* option does when used with the *date* command.
- 3. Use the *man* program to determine what other commands you should also see in relation to the *clear* command.
- 4. Use the *cal* command to determine on what day of the week you were born.
- 5. Use the *cal* command to determine which years between 2006 and 2015 are leap years.
- 6. Clear the screen, and view the online manual to determine how to display today's date in UTC.
- 7. Display the current UTC.
- 8. Create a file called month containing the current month.
- 9. View the contents of the month file you created in Exercise 8.
- 10. Use the *who* command to determine the idle time for users currently logged in, but output that information to a file called users\_info. Next, view the file you created.
- 11. View the files, month and users\_info, in sequence using only one command-line sequence of commands.
- 12. View the files month and users\_info in sequence by using:
  - □ The *less* command
  - □ The *more* command
- 13. Create a file called who\_info that contains the documentation for the *who* command. Next, use the *less* command to view the who\_info file contents, and scroll forward and backward through the information. Then use the *tail* command to view the final 12 lines of the who\_info file. Finally, use the *head* command to view the first 12 lines of the who\_info file.
- 14. Create a file called favorite\_foods, and list your favorite foods, entering five or six or more. Press Enter after each favorite food so it appears on its own line (make certain you also press Enter after the final food item). After the file is created, add two more foods you like that are not on the list (press Enter after the final food item). View the list of foods to make certain the two items you added appear at the end of the list.
- 15. View the documentation for *who*, and then view the documentation for *w*. How are these commands similar?
- 16. Run the *who* -uH and *w* commands using one command-line sequence to compare the results.
- 17. Determine when the computer on which you are working was last booted.
- 18. Use the command-line history function to determine the most recent two commands you entered.
- 19. Run the *who -H*, *cal 2009*, and *clear* commands using one command-line sequence. What do you end up with on the screen?
- 20. Use the history function to retrieve the command line you used in Exercise 19. Use the edit function to remove the word "clear" and replace it with "date." Next, go to the beginning of "cal" and delete the text on the line from "cal" to the end. Now, change the *-H* to *-u*. Finally, add "*date -u*" so that your final command-line entry is *who -u ; date -u*. Execute the command-line entries.

# CHAPTER 2

## EXPLORING THE UNIX/LINUX FILE SYSTEMS AND FILE SECURITY

## After reading this chapter and completing the exercises, you will be able to:

- Discuss UNIX/Linux file systems
- Explain partitions and inodes
- Understand the elements of the root hierarchy
- Use the *mount* command
- Explain and use paths, pathnames, and prompts
- Navigate the file system
- Create and remove directories
- Copy and delete files
- Configure file permissions

An essential reason for deploying UNIX/Linux is to store and use information. A file system enables you to create and manage information, run programs, and save information to use later. Through a file system, you can protect information and programs to ensure that only specific users have access. You can also copy information from one location to another, and you can delete information you are no longer using.

In this chapter, you explore UNIX/Linux file systems, including the basic concepts of directories and files and their organization in a hierarchical tree structure. You learn to navigate the file system, and then you practice what you've learned by creating directories and files and copying files from one directory to another. You also have the opportunity to set directory and file permissions, which is vital for security in a UNIX/Linux multiuser system.

## UNDERSTANDING UNIX/LINUX FILE SYSTEMS

In UNIX/Linux, a **file** is the basic component for data storage. UNIX/Linux consider everything with which they interact a file, even attached devices such as the monitor, keyboard, and printer. A **file system** is the UNIX/Linux system's way of organizing files on storage devices, such as hard disks and CDs or DVDs. A **physical file system** is a section of the hard disk that has been formatted to hold files. UNIX/Linux consist of multiple file systems that form virtual storage space for multiple users. **Virtual storage** in this sense is storage that can be allocated using different disks or file systems (or both), but that is transparently accessible as storage to the operating system and users. The file system's organization is a hierarchical structure similar to an inverted tree; that is, it is a branching structure in which top-level files contain other files, which in turn contain other files. Figure 2-1 illustrates a typical UNIX/Linux hierarchical structure.

One reason why UNIX and Linux systems are so versatile is that they support many different file systems. Some file systems are native to UNIX/Linux and others provide compatibility with different operating systems, such as Windows.

Most versions of UNIX and Linux support the **UNIX file system (ufs)**, which is the original native UNIX file system. ufs is a hierarchical (tree structure) file system that is expandable, supports large amounts of storage, provides excellent security, and is reliable. In fact, many qualities of other file systems are modeled after ufs. ufs supports **journaling**, so that if a system crashes unexpectedly, it is possible to reconstruct files or to roll back recent changes for minimal or no damage to the integrity of the files or data. Journaling means that the file system keeps a log (journal) of its own activities. If the operating system crashes or is not properly shut down, such as during a power failure, the operating system reads the journal file when it is restarted. The information in the journal file enables files to be brought back to their previous or stable state before the crash. This is particularly important for files that were being updated before the crash and that did not have time to finish writing the updates to disk. ufs also supports **hot fixes**, which automatically move data on damaged portions of disks to areas that are not damaged.

In Linux, the native file system is called the **extended file system** (**ext** or **ext** fs), which is installed by default. ext is modeled after ufs, but the first version contained some bugs, supported files up to only 2 GB, and did not offer journaling. However, in Linux, ext provides an advantage over all other file systems because it enables the use of the full range of built-in Linux commands, file manipulation, and security. Newer versions of Linux use either the second (ext2), third (ext3), or fourth (ext4) versions of the extended file system. ext2 is a reliable file system that handles large disk storage. ext3 has the enhancements of ext2, with the addition of journaling.

Appearing in October 2006, ext4 is the newest version of ext. ext4 allows a single volume to hold up to 1 exabyte (1,152,921,504,606,846,976 bytes, which is over 1.1 quintillion bytes) of data and it enables the use of extents. An **extent** is used to reduce file fragmentation, because a block of contiguous disk storage can be reserved for a file. For example, consider a file of names and addresses that continuously grows as you add more people. Each

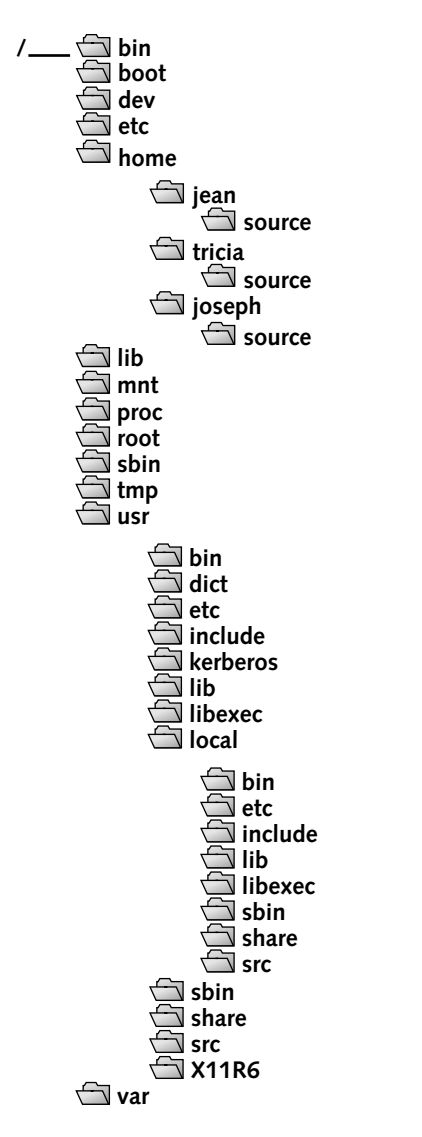

Figure 2-1 Typical UNIX/Linux hierarchical structure

time you add more people to the file, the new data is stored right next to the old in the extent of contiguous disk space reserved for that file. This is an improvement over other file systems in which the new data may be stored in a different location on the disk. Over time the data in a file (without the use of an extent) may be spread all over the disk, resulting in more time to locate data and more disk wear.

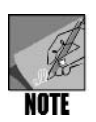

ext3 and ext4 are compatible unless extents are used in ext4. ext3 is also compatible with ext2. This means that many disk utilities that work with ext2 are likely to work with ext3 and ext4 (without the use of extents in ext4). Also note that a gigabyte is  $2^{30}$ , whereas an exabyte is significantly larger at  $2^{60}$  in binary, or  $10^9$  compared to  $10^{18}$  in decimal.

Table 2-1 summarizes ufs, ext, and other file systems typically supported by UNIX/Linux. Also, Table 2-2 compares FAT, NTFS, ext4, and ufs to give you a taste of what to consider when using a file system. As you consider a file system, keep in mind that the actual capabilities of that file system are also contingent on what is supported by the UNIX/Linux operating system you use, and even the version of the kernel in that particular operating system.

| File System                                                                                                    | Description                                                                                                    |
|----------------------------------------------------------------------------------------------------|----------------------------------------------------------------------------------------------------|
| Extended file system (ext or ext fs)<br>and the newer versions: second<br>extended file system (ext2 or ext2<br>fs), third extended file system (ext3<br>or ext3 fs), and fourth extended file<br>system (ext4 or ext4 fs) | Comes with Linux by default (compatible with<br>Linux and FreeBSD); ext3 offers journaling, which<br>is important for reliability and recovery when a<br>system goes down unexpectedly; ext4 adds larger<br>volume sizes plus extents                               |
| High-performance file<br>system (HPFS)                                                                                                    | Developed for use with the OS/2 operating system                                                                                                    |
| International Organization for<br>Standardization (ISO) Standard<br>Operating System 9660 (iso9660 in<br>Linux, hsfs in Solaris, cd9660 in<br>FreeBSD)                                                                     | Developed for CD and DVD use; does not support long file names                                                                                                    |
| Journaled File System (JFS)                                                                                                    | Modeled after IBM's JFS; offers mature journaling<br>features, fast performance for processing larger<br>files, dynamic inode allocation for better use of<br>free space, and specialized approaches for orga-<br>nizing either small or large directory structures |
| msdos                                                                                                    | Offers compatibility with FAT12 and FAT16 (does<br>not support long file names); typically installed to<br>enable UNIX to read floppy disks made in<br>MS-DOS or Windows                                                                                            |
| Network file system (NFS)                                                                                                    | Developed by Sun Microsystems for UNIX sys-<br>tems to support network access and sharing of<br>files (such as uploading and downloading); sup-<br>ported on virtually all UNIX/Linux versions as well<br>as many other operating systems                           |
| NT file system (NTFS)                                                                                                    | Used by Windows NT, Windows 2000, Windows XP, Windows Vista, and Windows Server systems                                                                                                    |
| Proc file system                                                                                                    | Presents information about the kernel status and<br>the use of memory (not truly a physical file sys-<br>tem, but a logical file system)                                                                                                    |

 Table 2-1
 Typical file systems supported by UNIX/Linux

| File System                            | Description                                                                                                    |
|----------------------------------------|----------------------------------------------------------------------------------------------------|
| ReiserFS                               | Developed by Hans Reiser and similar to ext3 and<br>ext4, with journaling capabilities; designed to be<br>faster than ext3 and ext4 (up to 15 times) for<br>handling small files; intended to encourage pro-<br>grammers to create efficient code through use of<br>smaller files                                  |
| Swap file system                       | File system for the swap space—that is, disk<br>space used exclusively to store spillover informa-<br>tion from memory when memory is full (called<br>virtual memory) and used by virtually all UNIX/<br>Linux systems; on newer UNIX/Linux systems,<br>the swap file system is encrypted for improved<br>security |
| Universal Disk Format (UDF)            | Developed for CD and DVD use and broadly<br>replacing iso9660. UDF read capability is sup-<br>ported in Windows, UNIX/Linux, and Mac OS<br>systems prior to 2006; read/write capability is<br>supported in Windows Vista, UNIX/Linux ver-<br>sions after 2005, and Mac OS Tiger and the<br>newer Leopard.          |
| uMS/DOS                                | Compatible with extended FAT16 as used by<br>Windows NT, 2000, XP, Vista, and Server, but<br>also supports security permissions, file ownership,<br>and long file names                                                                                                    |
| UNIX file system (ufs; also called     | Original file system for UNIX; compatible with                                                                                                    |
| the Berkeley Fast File System)<br>vfat | Compatible with FAT32 and supports long file names                                                                                                    |
| XFS                                    | Silicon Graphics' file system for the Irix version of<br>UNIX; offers many types of journaling features<br>and is targeted for use with large disk farms (mul-<br>tiple disk storage devices available through high-<br>speed connections)                                                                         |

 Table 2-1
 Typical file systems supported by UNIX/Linux (continued)

| Table 2-2 | Comparison c | of typical | file systems | supported by | / UNIX/Linux |
|-----------|--------------|------------|--------------|--------------|--------------|
|-----------|--------------|------------|--------------|--------------|--------------|

| Feature        | FAT          | NTFS | ext4            | ufs            |
|----------------|--------------|------|-----------------|----------------|
| Total volume   | 2 GB to 2 TB | 2 TB | 1 exabyte in    | 1 TB in Linux; |
| or             |              |      | Linux depend-   | 4 GB to 2 TB   |
| partition size |              |      | ing on the ker- | in UNIX        |
|                |              |      | nel version*    | depending on   |
|                |              |      |                 | the version    |

| Feature                                                                | FAT                                                        | NTFS                                                                                  | ext4                                                                | ufs                                                                       |
|------------------------------------------------------------------------|------------------------------------------------------------|---------------------------------------------------------------------------------------|---------------------------------------------------------------------|---------------------------------------------------------------------------|
| Maximum<br>file size                                                   | 2 GB for<br>FAT16;<br>4 GB for<br>FAT32                    | Potentially 16<br>TB, but limited<br>by the volume<br>size (up to<br>2 TB)            | 16 GB to 2 TB<br>in Linux<br>depending on<br>the kernel<br>version* | 2 GB in Linux;<br>2 GB to 16 TB<br>in UNIX<br>depending on<br>the version |
| Security                                                               | Limited secu-<br>rity based on<br>attributes and<br>shares | Extensive secu-<br>rity through<br>permissions,<br>groups, and<br>auditing<br>options | Extensive secu-<br>rity through<br>permissions<br>and groups        | Extensive secu-<br>rity through<br>permissions<br>and groups              |
| Reliability<br>through file<br>activity track-<br>ing or<br>journaling | None                                                       | Journaling                                                                            | Journaling                                                          | Journaling                                                                |
| POSIX support                                                          | None (FAT16);<br>limited (FAT32)                           | Yes                                                                                   | Yes                                                                 | Yes                                                                       |
| Reliability<br>through hot fix<br>capability                           | Limited                                                    | Supported                                                                             | Supported                                                           | Supported                                                                 |
| Support for extents                                                    | No                                                         | Yes, when pre-<br>allocated via a<br>program                                          | Yes, when<br>enabled                                                | No                                                                        |
| *These maximun version 2.6.19.                                         | ns are limited by th                                       | e kernel version ar                                                                   | nd are based on Lir                                                 | ıux kernel                                                                |

 Table 2-2
 Comparison of typical file systems supported by UNIX/Linux (continued)

## Understanding the Standard Tree Structure

The treelike structure for UNIX/Linux file systems starts at the root file system level. Root is the name of the file at this basic level, and it is denoted by the slash character (/). The slash represents the **root file system directory**. Notice in Figure 2-1 that there is also a directory that is used to store files for the root account, but this is designated as /root and is under the main root file system directory (/).

A **directory** is a special kind of file that can contain other files and directories. Regular files store information, such as records of employee names and addresses or payroll information, while directory files store the names of regular files and the names of other directories, which are called **subdirectories**. The subdirectory is considered the **child** of the **parent** directory because the child directory is created within the parent directory. In Figure 2-1, the root system directory (/) is the parent of all the other directories, such as /bin, /boot, /dev, /etc, /home, and so on. The /home directory is the parent of the /jean, /tricia, and /joseph subdirectories; /usr is the parent of the /bin, /dict, and /etc subdirectories.

### USING UNIX/LINUX PARTITIONS

The section of the disk that holds a file system is called a **partition**. One disk might have many partitions, each separated from the others so that it remains unaffected by external disturbances such as structural file problems associated with another partition. When you install UNIX/Linux on your computer, one of your first tasks is deciding how to partition your hard drive (or hard drives, if you have more than one).

UNIX/Linux partitions are identified with names; for example, Linux uses "hda1" and "hda2" for some types of disks. In this case, the first two letters tell Linux the device type; "hd," for instance, identifies the commonly used IDE type of hard disk. The third letter, "a" in this case, indicates whether the disk is the primary or secondary disk (a=primary, b=secondary).

Partitions on a disk are numbered starting with 1. The name "hda1" tells Linux that this is the first partition on the disk, and the name "hda2" indicates it is the second partition on the same disk. If you have a second hard disk with two partitions, the partitions are identified as "hdb1" and "hdb2."

Computer storage devices such as hard disks are called peripheral devices. Computer **peripherals** connect to the computer through electronic interfaces. The two most popular hard disk interfaces are **Integrated Drive Electronics (IDE)** and **Small Computer System Interface (SCSI)**. **Enhanced IDE (EIDE)**, which is IDE with built-in speed improvements, is now used more commonly than the original IDE technology, but often appears in computer system information as IDE.

On PCs used by individuals, IDE/EIDE hard disk drives (identified as hdx) are more common than SCSI (pronounced "scuzzy"). SCSI is faster and more reliable, so it is often used on servers. If you have a primary SCSI hard disk with two partitions, the two partitions are named "sda1" and "sda2." Figure 2-2 shows two partition tables: one with an IDE drive and the other with a SCSI drive.

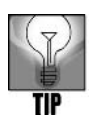

IDE is sometimes referred to as Integrated Device Electronics. The American National Standards Institute (ANSI) standard for IDE is actually named Advanced Technology Attachment (ATA). ATA and SCSI are standards developed by the ANSI-sponsored T10 and T13 committees; you can find out more about them by visiting *www.T10.org* and *http://www.t13.org/*.

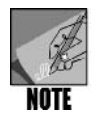

Modern computers come with one or more Universal Serial Bus (USB) connections for connecting keyboards, pointing devices, printers, and external hard drives. An external hard drive (that you plug into a USB port on your computer) may be referred to as a Serial ATA, SATA, or eSATA drive. SATA/eSATA is a newer technology than ATA, and the bottom line for the user is that it is generally faster than ATA (when used with a USB 2.0 port). Also, internal SATA drives are in many new PCs.

```
Disk/dev/hda: 128 heads, 63 sectors, 767 cylinders
Units = cylinders of 8064 * 512 bytes
Device
           Boot Begin Start
                                           End Blocks Id System

        242
        975712+
        6
        DOS
        32-bit
        >=32M

        767
        2116899
        5
        Extended

        275
        127024+
        83
        Linux native

/dev/hda1 * 1 1 242
/dev/hda2
                         243
                                  243
243
/dev/hda3
                         243
                                  276
                                              750 1028224+ 83 Linux native
                         276
/dev/hda6
/dev/hda7
                        751
                                  751 767
                                                       68512+ 82 Linux swap
Command (m for help): _
```

This partition table is from a Linux system with an IDE drive

| Disk /dev/sda: 255 heads, 63 sectors, 1106 cylinders<br>Units = cylinders of 16065 * 512 bytes |       |         |       |      |          |    |              |
|------------------------------------------------------------------------------------------------|-------|---------|-------|------|----------|----|--------------|
| Device                                                                                         | Boot  | Begin   | Start | End  | Blocks   | Id | System       |
| /dev/sda1                                                                                      |       | 1       | 1     | 64   | 514048+  | 83 | Linux native |
| /dev/sda2                                                                                      |       | 65      | 65    | 1106 | 8369865  | 5  | Extended     |
| /dev/sda5                                                                                      |       | 65      | 65    | 1084 | 8193118+ | 83 | Linux native |
| /dev/sda6                                                                                      |       | 1085    | 1085  | 1100 | 128488+  | 82 | Linux swap   |
| Command (m                                                                                     | for h | elp): _ |       |      |          |    |              |

This partition table is from a Linux system with a SCSI drive

Figure 2-2 Sample Linux partition tables

Note that the first table in Figure 2-2 identifies "hda" as the device, which indicates an IDE drive. The second table identifies "sda" as the device, which indicates a SCSI drive.

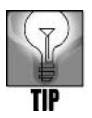

Fedora, Red Hat Enterprise Linux, and SUSE have an Automatic Partitioning option that you can select as you are installing these systems. This tool automatically allocates space to create the swap, /boot, and root partitions described in the next section of this book.

### Setting Up Hard Disk Partitions

Partitioning your hard disk provides organized space to contain your file systems. If one file system fails, you can work with another. This section provides general guidelines on how to partition hard disks. These recommendations are suggestions only. How you partition your hard disk might vary depending on your system's configuration, number of users, and planned use. Partition size is measured in megabytes (MB, about a million characters) or gigabytes (GB, about a billion characters). Some UNIX/Linux vendors recommend at least three partitions: root, swap, and /boot.

You can begin the process by setting up a partition for the root file system, which holds the root file system directory (remember that this is referred to as "/"). A partition must be mounted before it becomes part of the file system. The kernel mounts the root file system when the system starts.

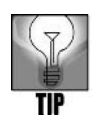

References to the root file system directory (/) and to the directory used by the root account (/root) can get confusing. Some UNIX/Linux users refer to the root file system directory as "slash" and to /root as the "root directory" to help avoid confusion.

The size of the root partition depends on the type of installation you are performing. For example, in Fedora, Red Hat Enterprise Linux, or SUSE, the root partition should be a minimum of 1.2 GB to load the basic operating system required for a workstation or portable computer installation. A 1.2 GB partition for a basic system does not include enough space to load the GNOME desktop or many software packages. If you are setting up a server or loading the full complement of software packages that come with Fedora, Red Hat Enterprise Linux, or SUSE, use a partition of 5-10 GB or larger. Besides loading the software packages, this allows space for a desktop, such as GNOME, KDE, or a combination of both. (You learn more about desktops in Chapter 11, "The X Window System.")

After creating the root partition, you should set up the swap partition. The **swap partition** acts like an extension of memory, so that UNIX/Linux have more room to run large programs. As a general rule, the swap partition should be the same size as the amount of RAM in your computer. For instance, if you have 256 MB of RAM, make your swap space 256 MB. If you have a large amount of RAM, such as 1 GB, but your disk space is limited, you can make the swap space smaller than 1 GB. However, before configuring the swap partition, check the documentation for your version of UNIX/Linux. For example, for Fedora and Red Hat Enterprise Linux, Red Hat suggests that your swap space be a minimum of 256 MB, or two times the size of the RAM in the computer (use the larger figure). For SUSE, consider a swap partition of about 500 MB or a little larger. However, the swap space should not be too large, such as over 2 GB, because then you begin sacrificing speed because disk access is slower than direct RAM access. For instance, if you have 256 MB of RAM in a Fedora system, it doesn't make sense to allocate 2 GB of disk for the swap partition. From the standpoint of performance, it makes more sense to install 256 MB more RAM for a total of 512 MB and then allocate 1 GB for the swap partition.

A swap partition enables virtual memory. **Virtual memory** means you have what seem to be unlimited memory resources. Swap partitions accomplish this by providing swap space on a disk and treating it like an extension of memory (RAM). It is called swap space because the system can use it to swap information between disk and RAM. Setting up swap space makes your computer run faster and more efficiently.

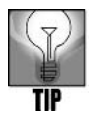

You can create and use more than one swap partition in Linux. Having multiple swap partitions spread across several hard disks can sometimes improve application performance on busy systems. Also note that you can often improve the speed of a server by installing higher amounts of RAM, such as 1 GB or more.

The **/boot partition** is used to store the operating system files that compose the kernel. The size of this partition depends on how much space is needed for the operating system

#### 62 Chapter 2 Exploring the UNIX/Linux File Systems and File Security

files in your version of UNIX/Linux. Generally, this is a relatively small partition. For example, if you are installing Fedora, Red Hat Enterprise Linux, or SUSE, consider creating a /boot partition that is about 100 to 200 MB in size.

If you plan to have multiple users accessing your system, consider having a **/usr partition** in which to store some or all of the nonkernel operating system programs that are accessed by users. These programs include software development packages that support computer programming, networking, Internet access, graphical screens (including desktop software), and the large number of UNIX/Linux utilities. **Utilities** are programs that perform operations such as copying files, listing directories, and communicating with other users. The /usr partition should be large enough—such as 10 GB or more—to accommodate all of the software that you install.

Also, if you plan to have multiple users access the system, you can create a **/home partition**, which is the home directory for all users' directories. Having separate /usr and /home partitions makes many system administration tasks, such as backing up only software or only data, much easier.

The /home partition is the storage space for all users' work. If the root partition (/)—or any other partition—crashes, having a /home partition ensures that you do not lose all the users' information. Although regular user accounts are restricted from reading information in other partitions, you own and can access most files in your home directory. You can grant or deny access to your files as you choose. See "Configuring File Permissions for Security" later in this chapter for more information on file ownership.

Finally, you can create a **/var partition** to hold files that are created temporarily, such as files used for printing documents (spool files) and files used to record monitoring and administration data, often called log files. Fedora, Red Hat Enterprise Linux, and SUSE also use the /var partition for files used to update the operating system. Plan on using a /var partition that is over 5 GB.

Consider a small geological research company that plans to set up a Red Hat Enterprise Linux server that has 512 MB of RAM. The company might set up a swap partition at 1024 MB. The /boot partition would be 150 MB. They plan to install 20 GB of nonkernel programs for users, so there might be a 25 to 50 GB /usr partition (allowing for programs not currently anticipated). Each of the 15 users will be allocated 10 GB of space in their home directories, which means the /home partition must be at least 150 GB (adding another 20 GB or more would provide some margin for extra needs). Finally, a 10 GB /var partition should be created because all of the users print large documents, often at the same time.

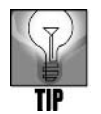

Setting up partitions might seem like a big task when you are learning UNIX/ Linux. Fortunately, many operating systems, including Fedora, Red Hat Enterprise Linux, and SUSE, offer tools to automatically set up partitions during installation (see Appendix C, "How to Install Fedora and How to Use the Knoppix CD"). Consider using these tools until you have more experience with UNIX/Linux.

#### **Using Inodes**

Partitions containing directories and files in the ufs and ext file systems are built on the concept of **information nodes**, or **inodes**. Each directory or file has an inode and is identified by an inode number. Inode 0 contains the root of the directory structure (/) and is the jumping-off point for all other inodes.

An inode contains (1) the name of a directory or file, (2) general information about that directory/file, and (3) information (a pointer) about how to locate the directory/file on a disk partition. In terms of general information, each inode indicates the user and group ownership, the access mode (read, write, and execute security permissions, discussed later in this chapter), the size and type of the file, the date the file was created, and the date the file was last modified and read.

The pointer information is based on logical blocks. Each disk is divided into logical blocks ranging in size (depending on the version of UNIX/Linux) from 512 to 8,192 bytes or more (blocks can also be divided into multiple subblocks or fractions as needed by the file system). The inode for a file contains a pointer (number) that tells the operating system how to locate the first in a set of one or more logical blocks that contain the specific file contents (or, it specifies the number of blocks or links to the first block used by the directory or file). In short, the inode tells the operating system where to find a file on the hard disk.

Everything in the UNIX/Linux file system is tied to inodes. Space is allocated one block, or fraction of a block, at a time. Directories are really simple files that have been marked with a directory flag in their inodes. The file system itself is identified by the superblock. The **superblock** contains information about the layout of blocks on a specific partition. This information is the key to finding anything on the file system, and it should never change. Without the superblock, the file system cannot be accessed. For this reason, many copies of the superblock are written into the file system at the time the file system is created through partitioning and formatting. If the superblock is destroyed, you can copy one of the superblock copies over the original, damaged superblock to restore access to the file system.

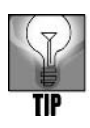

You can display inode information for directories and files by using the ls -i command, which you will learn later in this chapter.

## EXPLORING THE ROOT HIERARCHY

The root (/) file system is mounted by the kernel when the system starts. To **mount** a file system is to connect it to the directory tree structure. The system administrator uses the *mount* command to mount a file system.

UNIX/Linux must mount a file system before any programs can access files on that file system. After mounting, the root file system is accessible for reading only during the initial

systems check and boot-up sequence—after that, it is remounted as read and write. The root file system contains all essential programs for file system repair: restoring from a backup, starting the system, and initializing all devices and operating resources. It also contains the information for mounting all other file systems. Nothing beyond these essentials should reside in the root partition.

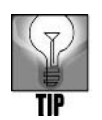

You can restore a crashed root partition using rescue files stored on disks, CDs, DVDs, tapes, or other removable media. The installation media that comes with Fedora, Red Hat Enterprise Linux, and SUSE can be used to create rescue discs, or your installation CDs/DVDs can double as rescue discs.

The following sections describe commonly used directories under the root file system.

## The /bin Directory

The /bin directory contains **binaries**, or **executables**, which are the programs needed to start the system and perform other essential system tasks. This directory holds many programs that all users need to work with UNIX/Linux.

## The /boot Directory

The /boot directory normally contains the files needed by the **bootstrap loader** (the utility that starts the operating system); it also contains the kernel (operating system) images.

### The /dev Directory

Files in /dev reference system devices. They access system devices and resources, such as the hard disks, mice, printers, consoles, modems, memory, and CD/DVD drives. UNIX/Linux versions include many device files in the /dev directory to accommodate separate vendor devices that can be attached to the computer.

UNIX/Linux devices are managed through the use of **device special files**, which contain information about I/O devices that are used by the operating system kernel when a device is accessed. In many UNIX/Linux systems, two types of device special files exist:

- Block special files (also called block device files) are used to manage random access devices that involve handling blocks of data, including CD/DVD drives, hard disk drives, tape drives, and other storage devices.
- Character special files (also called character device files) handle byte-by-byte streams of data, such as through serial or universal serial bus (USB) connections, including terminals, printers, and network communications. USB is a relatively high-speed I/O port found on most modern computers. It is used to interface mice, keyboards, monitors, digital sound cards, disk drives, and other external computer hardware, such as printers and digital cameras.

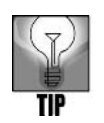

Another method for managing devices is the use of a named pipe, which offers a method for handling internal communications, such as redirecting file output to a monitor. You learn about piping in Chapter 5.

When you install a UNIX/Linux operating system, device special files are created for the devices already installed on the system. Table 2-3 shows a sampling of device special files.

| File              | Description                                                        |
|-------------------|--------------------------------------------------------------------|
| /dev/console      | For the console components, such as the monitor and key-           |
|                   | board attached to the computer (/dev/tty0 is also used at the      |
|                   | same time on many systems)                                         |
| /dev/fdn          | For floppy disk drives, where <i>n</i> is the number of the drive, |
|                   | such as fd0 for the first floppy disk drive                        |
| /dev/hdx <i>n</i> | For IDE and EIDE hard drives, where x represents the disk and      |
|                   | the <i>n</i> represents the partition number, such as hda1 for the |
|                   | first disk and partition                                           |
| /dev/modem        | For a modem, a symbolic link to the device special file (typi-     |
|                   | cally linked to /dev/ttys1), where a symbolic link enables one     |
|                   | file or directory to point to another (in later versions of        |
|                   | Fedora/Red Hat Enterprise Linux, the modem file may be in          |
|                   | /usr/share/applications, and in SUSE this file may be under        |
|                   | /usr/share/applications/YaST2 because it is managed using the      |
|                   | YaST management tool)                                              |
| /dev/mouse        | For a mouse or other pointing device, a symbolic link to the       |
|                   | device special file (typically linked to /dev/ttys0)—in Fedora/    |
|                   | Red Hat Enterprise Linux, the mouse file may be under /usr/        |
|                   | share/applications, and in SUSE it may be under /opt/gnome/        |
|                   | snare/applications                                                 |
| /dev/sdxn         | For a hard drive connected to a SCSI interface, where x repre-     |
|                   | for the first SCSI drive and first partition on that drive         |
| ( d av . / at     | For a CCCI tage drive where a represente the symplem of the        |
| /dev/st/i         | For a SCSI tape drive, where <i>n</i> represents the number of the |
|                   |                                                                    |
| /dev/ttyn         | For serial terminals connected to the computer                     |
| /dev/ttysn        | For a serial device connected to the computer, such as ttyso       |
|                   | for the mouse                                                      |

Table 2-3 UNIX/Linux device special files

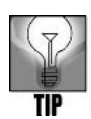

If you need to create a device special file for a new device, you can do so by using the *mknod* command as in the following general steps: 1. Log in to the root account. 2. Access a terminal window or the command prompt. 3. Type *cd* /*dev* and press Enter to switch to the /dev folder. 4. Use the *mknod* command plus the device special file name, such as ttys42, and the type of file, such as character (c) or block (b), and a major and minor node value used by the kernel (check with the device manufacturer for these values). For example, you might type *mknod ttys20 c 8 68*, and press Enter for a new serial device.

You can see the list of device files by typing ls -l /dev and pressing Enter after the command prompt. (See "Listing Directory Contents" later in this chapter for more information on the ls command.) The far-left character in the list tells you whether the file is a character device (c) or a block device (b), as shown in Figure 2-3. Try Hands-on Project 2-8 to view the contents of the /dev directory on your computer. Hands-on Project 2-8 also teaches you to use the ls command.

Explanations of the kinds of items you will see in the /dev directory are as follows:

- *console* refers to the system's console, which is the monitor connected directly to your system.
- *ttyS1* and *cua1* are devices used to access serial ports. For example, /dev/ttyS1 refers to COM2, the communication port on your PC.
- *cua* devices are callout devices used in conjunction with a modem.
- Device names beginning with *hd* access IDE hard drives.
- Device names beginning with *sd* are SCSI drives.
- Device names beginning with *lp* access parallel ports. The lp0 device refers to LPT1, the line printer.
- *null* is a "black hole"; any data sent to this device is gone forever. Use this device when you want to suppress the output of a command appearing on your screen. Chapters 6 and 7 ("Introduction to Shell Script Programming" and "Advanced Shell Programming," respectively) discuss this technique.
- Device names beginning with *tty* refer to terminals or consoles. Several "virtual consoles" are available on your Linux system. (You access them by pressing (Ctrl+Alt+F1, Ctrl+Alt+F2, and so on.) Device names beginning with *pty* are "pseudoterminals." They are used to provide a terminal to remote login sessions. For example, if your machine is on a network, incoming remote logins would use one of the *pty* devices in /dev.

#### The /etc Directory

The /etc directory contains configuration files that the system uses when the computer starts. Most of this directory is reserved for the system administrator, and it contains system-critical information stored in the following files:

■ *fstab*—The mapping information about file systems to devices (such as hard disks and CDs/DVDs)

| Some block devices in /dev |
|----------------------------|
|----------------------------|

|   | —        |        |        |     |    |     |   |      |      |
|---|----------|--------|--------|-----|----|-----|---|------|------|
|   | brw-rw-r | 1 root | floppy | 2,  | 0  | May | 5 | 2008 | fd0  |
|   | brw-rw   | 1 root | disk   | з,  | 0  | May | 5 | 2008 | hda  |
|   | brw-rw   | 1 root | disk   | З,  | 1  | May | 5 | 2008 | hda1 |
|   | brw-rw   | 1 root | disk   | З,  | 64 | May | 5 | 2008 | hdb  |
|   | brw-rw   | 1 root | disk   | З,  | 65 | May | 5 | 2008 | hdb1 |
| _ | brw-r    | 1 root | disk   | 1,  | 1  | May | 5 | 2008 | ram  |
|   | brw-rw   | 1 root | disk   | 11, | 0  | May | 5 | 2008 | scd0 |
|   | brw-rw   | 1 root | disk   | 11, | 1  | May | 5 | 2008 | scd1 |
|   | brw-rw   | 1 root | disk   | 8,  | 0  | May | 5 | 2008 | sda  |
|   | brw-rw   | 1 root | disk   | 8,  | 1  | May | 5 | 2008 | sda1 |
|   | brw-rw   | 1 root | disk   | 8,  | 16 | May | 5 | 2008 | sdb  |
|   | brw-rw   | 1 root | disk   | 8,  | 17 | May | 5 | 2008 | sdb1 |

| File type | Meaning          |
|-----------|------------------|
| -         | Normal           |
| d         | Subdirectory     |
| b         | Block device     |
| с         | Character device |

#### Some character devices in /dev

|   | crw        | 1 | root  | root   | 4,  | 0   | Jan | 4 | 01:07 c | onsole |
|---|------------|---|-------|--------|-----|-----|-----|---|---------|--------|
|   | crw-rw     | 1 | root  | uucp   | 5,  | 64  | Jan | 4 | 01:07 c | ua0    |
|   | crw-rw     | 1 | root  | uucp   | 5,  | 65  | May | 5 | 2008 cu | ia1    |
|   | crw-rw     | 1 | root  | uucp   | 5,  | 66  | May | 5 | 2008 cu | ia2    |
|   | crw-rw     | 1 | root  | uucp   | 5,  | 67  | May | 5 | 2008 cu | ia3    |
|   | crw-rw-rw- | 1 | root  | root   | 44, | 0   | May | 5 | 2008 cu | ii0    |
|   | crw-rw     | 1 | root  | daemon | 6,  | 0   | May | 5 | 2008 lp | 0      |
| _ | crw-rw     | 1 | root  | daemon | 6,  | 1   | May | 5 | 2008 lp | >1     |
|   | crw-r      | 1 | root  | kmem   | 1,  | 1   | May | 5 | 2008 me | em     |
|   | crw-rw-rw- | 1 | root  | root   | 1,  | 3   | May | 5 | 2008 nu | 11     |
|   | crw-rw-rw- | 1 | root  | tty    | 2,  | 176 | May | 5 | 2008 pt | ya0    |
|   | crw-rw-rw- | 1 | root  | tty    | 2,  | 177 | May | 5 | 2008 pt | ya1    |
|   | crw-rw-rw- | 1 | root  | root   | 5,  | 0   | May | 5 | 2008 tt | y      |
|   | crw        | 1 | jdent | jdent  | 4,  | 0   | May | 5 | 2008 tt | y0     |
|   | crw-rr     | 1 | root  | root   | 4,  | 65  | Jan | 4 | 18:29 t | tyS1   |

Figure 2-3 Device files in /dev

- *group*—The user group information file
- *inittab*—The configuration file for the init program, which performs essential chores when the system starts
- *login.defs*—The configuration file for the login command
- *motd*—The message-of-the-day file
- *passwd*—The user information file
- printcap—The printer-capability information file
- *profile* and *bashrc*—The files executed at login that let the system administrator set global defaults for all users
- *rc*—The scripts or directories of scripts to run when the system starts
- *termcap*—The terminal capability information file

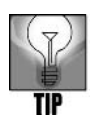

To get a taste of what is in the /etc directory, try viewing the contents of the fstab file. Enter *more /etc/fstab* and you'll see default setup information for file systems and devices such as CD/DVD drives.

## The /home Directory

The /home directory is often on the /home partition and is used to offer disk space for users, such as on a system that has multiple user accounts. In Figure 2-1, for example, three home directories exist for three user accounts: /home/jean, /home/tricia, and /home/joseph.

## The /lib Directory

This directory houses kernel modules, security information, and the **shared library images**, which are files that programmers generally use to share code in the libraries rather than creating copies of this code in their programs. This makes the programs smaller and, in some cases, they can run faster using this structure. Many files in this directory are symbolic links to other library files. A **symbolic link** is a name, file name, or directory name that contains a pointer to a file or directory in the same directory or in another directory on your system. Another related use of a symbolic link is to create a name or shortcut notation for accessing a directory. In a directory's long listing, *l* in the far-left position identifies files that are symbolic links.

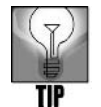

One way to save typing time is to create a symbolic link to a directory that has a long path. For example, assume that you store many files in the /data/ manufacturing/inventory/parts subdirectory. Each time you want to perform a listing of that subdirectory, you must type *ls /data/manufacturing/inventory/ parts*. If you enter *ln -s /data/manufacturing/inventory/parts* to create a symbolic link (*ln* is the command to create a link and *-s* is the option for a symbolic link) to that directory; in the future you only have to type *ls parts* to see the contents. To learn more about the *ln* command, type *man ln* or *info ln* and press Enter.

### The /mnt Directory

Mount points for temporary mounts by the system administrator reside in the /mnt directory. A temporary mount is used to mount a removable storage medium, such as a CD/DVD or USB/flash storage so that it can be easily unmounted for quick removal. For example, you might mount a CD to burn a disc and then quickly unmount it to give the disc to an office associate. The /mnt directory is often divided into subdirectories, such as /mnt/cdrom, to clearly specify device types.

## The /media Directory

In newer distributions of UNIX/Linux, mount points for removable storage are in the /media directory, which is a relatively new recommendation of the Filesystem Hierarchy Standard (FHS). Modern Linux distributions include both /mnt and /media directories, but automated software to detect insertion of a CD/DVD typically uses /media. Linux users and programmers are often encouraged to use /media instead of /mnt as a way to follow the newer FHS recommendation.

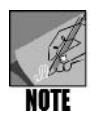

Guidelines for the file hierarchy in UNIX/Linux are provided by the Filesystem Hierarchy Standard (FHS). You can learn more about FHS at the official Web site: *http://www.pathname.com/fhs.* Also, Wikipedia offers an introduction to FHS at *en.wikipedia.org/wiki/Filesystem\_Hierarchy\_Standard.* 

## The /proc Directory

The /proc directory occupies no space on the disk; it is a **virtual file system** allocated in memory only. Files in /proc refer to various processes running on the system as well as details about the operating system kernel.

## The /root Directory

The /root directory is the home directory for the root user-the system administrator.

## The /sbin Directory

The /sbin directory is reserved for the system administrator. Programs that start the system, programs needed for file system repair, and essential network programs are stored here.

## The /tmp Directory

Many programs need a temporary place to store data during processing cycles. The traditional location for these files is the /tmp directory. For example, a payroll program might create several temporary data files as it processes a payroll for 5,000 people. The temporary files might hold data briefly needed for calculating withholdings for taxes and retirement and then be deleted after the withholding information is written to tape or CD to send to federal and state agencies.

## The /usr Directory

Frequently on the /usr partition, this directory houses software offered to users. The software might be accounting programs, manufacturing programs, programs for research applications, or office software.

## The /var Directory

Located on the /var partition, the /var directory holds subdirectories that often change in size. These subdirectories contain files such as error logs and other system performance logs that are useful to the system administrator. The /var/spool/mail subdirectory can contain incoming mail from the network, for example. Another example is the /var/spool/lpd subdirectory, which is the default directory for holding print files until they are fully transmitted to a printer.

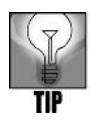

Try viewing the contents of a log to get an idea of what is in the /var directory. For example, log in as root and enter more /var/log/boot.log to see how information about booting the system is retained for informational purposes and troubleshooting. (If the boot.log file is empty, try entering a log version number, such as boot.log.2.)

## Using the mount Command

As you learned, UNIX/Linux use the *mount* command to connect the file system partitions to the directory tree when the system starts. Users can access virtually any file system that has been mounted and to which they have been granted permission. Additional file systems can be mounted at any time using the *mount* command. The CD and DVD drives are the file system devices beyond the hard disk that are most commonly mounted. The syntax for the *mount* command is as follows:

Syntax mount [-option] [device-name mount-point]

#### Dissection

- Use the -*t* option to specify a file system to mount.
- *device-name* identifies the device to mount.
- *mount-point* identifies the directory in which you want to mount the file system.

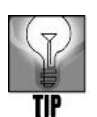

To ensure security on the system, only the root user can normally use the *mount* command. Ordinary users can sometimes mount and unmount file systems located on floppy disks and CDs/DVDs, but some operating systems require the root account to mount one or both.

Suppose you want to access files on a CD for your organization. You or the system administrator can mount a CD by inserting a disk in the CD drive, and then using one of the following *mount* commands (depending on whether your UNIX/Linux distribution and version use /mnt or /media):

```
mount -t iso9660 /dev/cdrom /mnt/cdrom
or
mount -t iso9660 /dev/cdrom /media/cdrom
```

This command mounts the CD on a device called "cdrom" located in the /dev directory. The actual mount point in UNIX/Linux is /mnt/cdrom or /media/cdrom, a directory that references the CD device. After the CD is mounted, you can access its files through the /mnt/cdrom or /media/cdrom directory.

UNIX/Linux support several different types of file systems. The type of file system is specified with the *-t* option. CDs are classified as iso9660 or udf devices, so the system administrator types *-t*, followed by the argument, such as *iso9660*, to specify the file system for CDs. On some newer versions of Linux, CDs/DVDs are mounted automatically through program software. The contents of CDs/DVDs can be viewed by double-clicking the CD's/DVD's icon on the desktop or as a subdirectory in the /media directory under the root (/).

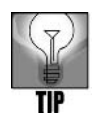

After a CD is mounted, you can view the device paths, file system, and permissions by typing the *mount* command without options or arguments.

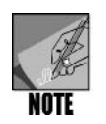

Some systems still include legacy floppy disk drives. To mount a floppy disk, first insert it and then use one of the following commands (where filesystem is the floppy disk file system, such as vfat for porting a floppy to a Windows system): mount -t filesystem /dev/fd0 /mnt/floppy

```
or
mount -t filesystem /dev/fd0 /media/floppy
```

#### 72 Chapter 2 Exploring the UNIX/Linux File Systems and File Security

After accessing manually mounted file systems, the system administrator unmounts them using the *umount* command before removing the storage media, as in the following example:

umount /mnt/cdrom (or umount /media/cdrom)

#### Syntax umount mount-point

#### Dissection

*mount-point* identifies the directory to unmount.

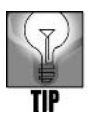

Notice that the command is *umount*, not *unmount*; there is only one "n" in *umount*.

Try Hands-on Project 2-1 to use the *mount* command to view the file systems you can mount in your version of UNIX/Linux and to view what file systems are currently mounted. Also, Hands-on Project 2-2 enables you to mount or load a CD and view the files on the CD. See Appendix B, "Syntax Guide to UNIX/Linux Commands," for a brief description of the *mount* and *umount* commands.

#### USING PATHS, PATHNAMES, AND PROMPTS

As you've learned, all UNIX/Linux files are stored in directories in the file system, starting from the root file system directory. To specify a file or directory, use its **pathname**, which follows the branches of the file system to the desired file. A forward slash (/) separates each directory name. For example, suppose you want to specify the location of the file named phones.502. You know that it resides in the source directory in Jean's home directory, /home/jean/source, as illustrated in Figure 2-1. You can specify this file's location as /home/jean/source/phones.502.

### Using and Configuring Your Command-Line Prompt

The UNIX/Linux command prompt can be configured to show your directory location within the file system. For example, in Fedora the prompt [jean@localhost ~]\$ is the default prompt that the system generated when the system administrator first created the user account called "jean." The prompt [jean@localhost ~]\$ means that "jean" is the user working on the host machine called "localhost" in her home directory, which is signified by the tilde (~). The ~ is shorthand for the home directory, which typically has the same name as the user's account name. The account jean would typically have a home directory also called jean that is located at /home/ jean. When Jean changes her location to /home/jean/source, her prompt looks like:

[jean@localhost source]\$

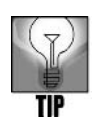

When the system is initially installed, the default root prompt looks like this: [root@localhost root]#. To simplify the meaning of the command prompts in this book, the steps use \$ to represent the ordinary user's command prompt and # to represent the system administrator's command prompt.

Your command prompt is configured automatically when you log in. An environment variable, PS1, contains special formatting characters that determine your prompt's configuration. An environment variable is a value in a storage area that is read by UNIX/Linux when you log in. Environment variables can be used to create and store default settings, such as the shell that you use or the command prompt format you prefer. You learn more about environment variables and how to configure them in Chapter 6. Figure 2-4 illustrates how the PS1 variable is configured by default for a user account in Fedora.

|                                                   | mpaimer@localhost:~ _                       |          |
|---------------------------------------------------|---------------------------------------------|----------|
| <u>F</u> ile <u>E</u> dit <u>V</u> iew            | <u>T</u> erminal Ta <u>b</u> s <u>H</u> elp |          |
| [mpalmer@local<br>[\u@\h \W]\\$<br>[mpalmer@local | nost ~]\$ echo \$PS1<br>nost ~]\$ ∎         | <u> </u> |
|                                                   |                                             |          |

Figure 2-4 Viewing the contents of the PS1 variable

In Figure 2-4, the PS1 variable contains:  $[\@\h \W]\$ . Characters that begin with  $\$  are special Bash shell formatting characters.  $\u$  prints the username,  $\h$  prints the system host name, and  $\W$  prints the name of the working (current) directory. The characters  $\$  print either a # or a \$, depending on the type of user logged in. The brackets, [ and ], and the space that separates  $\h$  and  $\W$  are not special characters, so they are printed just as they appear. When Jean is logged into the system localhost and working in her home directory, her prompt appears as [jean@localhost ~]\$ in the format shown previously.

Table 2-4 shows other formatting characters for configuring your Bash shell prompt.

| Formatting Character | Purpose                                                    |  |  |  |
|----------------------|------------------------------------------------------------|--|--|--|
| \a                   | Sounds an alarm                                            |  |  |  |
| \d                   | Displays the date                                          |  |  |  |
| \e                   | Uses an escape character                                   |  |  |  |
| \h                   | Displays the host name                                     |  |  |  |
| ١j                   | Shows the number of background jobs                        |  |  |  |
| \n                   | Displays a new line                                        |  |  |  |
| \nnn                 | Displays the ASCII character that corresponds to the octal |  |  |  |
|                      | number <i>nnn</i>                                          |  |  |  |
| \r                   | Places a carriage return in the prompt                     |  |  |  |
| \s                   | Displays the shell name                                    |  |  |  |
| \t                   | Displays the time                                          |  |  |  |
| \u                   | Displays the username                                      |  |  |  |
| \v                   | Displays the Bash version and release number               |  |  |  |
| \w                   | Displays the path of the working directory                 |  |  |  |
| ١A                   | Displays the time in 24-hour format                        |  |  |  |
| \D(format)           | Displays the time in a specific format                     |  |  |  |
| \Η                   | Has the same effect as \h                                  |  |  |  |
| \T                   | Displays the time in 12-hour format                        |  |  |  |
| ١V                   | Displays the Bash version, release number, and patch level |  |  |  |
| \W                   | Displays the name of the working directory without any     |  |  |  |
|                      | other path information                                     |  |  |  |
| \!                   | Displays the number of the current command in the com-     |  |  |  |
|                      | mand history                                               |  |  |  |
| \#                   | Displays the number of the command in the current session  |  |  |  |
| \\$                  | Displays a # if root is the user, otherwise displays a \$  |  |  |  |
| \@                   | Displays the time in 12-hour format                        |  |  |  |
| \$PWD                | Displays the path of the current working directory         |  |  |  |
| \[                   | Marks the beginning of a sequence of nonprinting charac-   |  |  |  |
|                      | ters, such as a control sequence                           |  |  |  |
| \]                   | Marks the end of a sequence of nonprinting characters      |  |  |  |
| 11                   | Displays a \ character                                     |  |  |  |

 Table 2-4
 Formatting characters for configuring a Bash shell prompt

Hands-On Project 2-3 gives you the opportunity to view the contents of the PS1 environment variable for your user account and then to configure your Bash shell prompt.

### The pwd Command

If you have configured your prompt so that it does not show your working directory, you can use the *pwd* command (*pwd* stands for print working directory) to verify in what directory you are located, along with the directory path. This command can be important for several reasons. One is that you can list the contents of a directory and not find the files you are expecting, and so it can help to ensure that you are in the right directory before doing anything else (such as restoring the files). In other situations, you might have created a script or program that you can only run from a specific directory. If the script or program is not working, first use *pwd* to verify you are in the right directory. Hands-on Project 2-4 enables you to use *pwd*.

#### Dissection

- Use *pwd* to determine your current working directory.
- Typically, there are no options with this command.

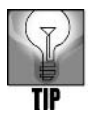

*pwd* is a simple but important command for all users. Often, users, programmers, and administrators alike experience errors or misplace a file because they are working in the wrong directory. Periodically using *pwd* can be invaluable for making certain you are in the right place.

## NAVIGATING THE FILE SYSTEM

To navigate the UNIX/Linux directory structure, use the *cd* (change directory) command. Its syntax is:

#### Syntax cd [directory]

#### Dissection

*directory* is the name of the directory to which you want to change. The directory name is expressed as a path to the destination, with slashes (/) separating subdirectory names.

When you log in, you begin in your home directory, which is under the /home main directory. When you change directories and then want to return to your home directory, type cd, and press Enter. (Some shells also use the tilde character (~) to denote the user's home directory.) Try Hands-on Project 2-5 to use the cd command.

In UNIX/Linux, you can refer to a path as either an absolute path or a relative path. An **absolute path** begins at the root level and lists all subdirectories to the destination file. For example, assume that Becky has a directory named lists located under her home directory. In the lists directory, she has a file called todo. The absolute path to the todo file is /home/becky/lists/todo. This pathname shows each directory that lies in the path to the todo file.

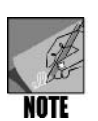

Any time the / symbol is the first character in a path, it stands for the root file system directory. All other / symbols in a path serve to separate the other names.

A **relative path** takes a shorter journey. You can enter the relative path to begin at your current working directory and proceed from there. In Figure 2-1, Jean, Tricia, and Joseph each have subdirectories located in their home directories. Each has a subdirectory called "source." Because Jean is working in her home directory, she can change to her source directory by typing the following command and pressing Enter:

cd source

In this example, which is called relative path addressing, Jean is changing to her source directory directly from her home directory, /home/jean. Her source directory is one level away from her current location, /home/jean. As soon as she enters the change directory command, *cd source*, the system takes her to /home/jean/source because it is relative to her current location.

If Tricia, who is in the /home/tricia directory, enters the command *cd source*, the system takes her to the /home/tricia/source directory. For Tricia to change to Jean's source directory, she can enter:

```
cd /home/jean/source
```

This example uses absolute path addressing because Tricia starts from the root file system directory and works through all intervening directories. (Tricia, of course, needs permission to access Jean's source directory, which is discussed later in this chapter.)

Hands-on Project 2-6 enables you to practice absolute and relative path addressing.

## Using Dot and Dot Dot Addressing Techniques

UNIX/Linux interpret a single dot character to mean the current working directory, and dot dot (two consecutive dots) to mean the parent directory. Entering the following command keeps you in the current directory:

cd .

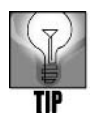

When you use UNIX/Linux commands, always pay close attention to spaces. For example, in cd. and cd.. there is one space between cd and the single or double dot characters. Remember, you must always use a space after a UNIX/Linux command before including options or arguments with that command.

If you use two dots, you move back to the parent directory. Do not type a space between the two dots. The next example shows how the user jean, who is currently in the /home/jean/ source directory, returns to her home directory, which is /home/jean:

cd ..

Assume you are Jean in her home directory and want to go to Tricia's source directory. Use the following command:

cd ../tricia/source

In the preceding example, the dot dot tells the operating system to go to the parent directory, which is /home. The first / separator followed by the directory name tells the operating system to go forward to the tricia subdirectory. The second / separator followed by the directory name tells UNIX/Linux to go forward to the source subdirectory, the final destination. If no name precedes or follows the slash character, UNIX/Linux treat it as the root file system directory. Otherwise, / separates one directory from another. Hands-on Project 2-7 gives you practice using the dot and dot dot conventions.

### **Listing Directory Contents**

Use the *ls* (list) command to display a directory's contents, including files and other directories. When you use the *ls* command with no options or arguments, it displays the names of regular files and directories in your current working directory. You can provide an argument to the *ls* command to see the listing for a specific file or to see the contents of a specific directory, such as *ls myfile* or *ls /etc*.

#### Syntax 1s [-option] [directory or filename]

#### Dissection

- Common arguments include a directory name (including the path to the directory) or a file name.
- Useful options include:
  - -l to view detailed information about files and directories
  - -S to sort by size of the file or directory
  - -X to sort by extension
  - -r to sort in reverse order
  - -t to sort by the time when the file or directory was last modified
  - -a to show hidden files
  - -i to view the inode value associated with a directory or file

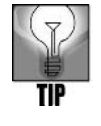

Remember, when you log in, you begin in your home directory, which is /home/username.

#### 78 Chapter 2 Exploring the UNIX/Linux File Systems and File Security

You can also use options to display specific information or more information than the command alone provides. The -l option for the ls command generates a long directory listing, which includes more information about each file, as shown in Figure 2–5.

|                                    |       |              |        | m                      | palm | er@ | ∮localh | iost:~     | X |
|------------------------------------|-------|--------------|--------|------------------------|------|-----|---------|------------|---|
| <u>F</u> ile <u>E</u> dit <u>\</u> | /iew  | <u>T</u> erm | inal T | īa <u>b</u> s <u>H</u> | elp  |     |         |            |   |
| [mpalmer@lo                        | ocall | host -       | ~]\$ls | 5-1/                   |      |     |         |            | ^ |
| total 146                          |       |              |        |                        |      |     |         |            |   |
| drwxr-xr-x                         | 2     | root         | root   | 4096                   | Mar  | 2   | 2007    | bin        |   |
| drwxr-xr-x                         | 4     | root         | root   | 1024                   | Mar  | 2   | 2007    | boot       |   |
| drwxr-xr-x                         | 12    | root         | root   | 4140                   | Nov  | 28  | 10:26   | dev        |   |
| drwxr-xr-x                         | 95    | root         | root   | 12288                  | Nov  | 28  | 10:30   | etc        |   |
| drwxr-xr-x                         | 4     | root         | root   | 4096                   | Nov  | 23  | 14:56   | home       |   |
| drwxr-xr-x                         | 14    | root         | root   | 4096                   | Mar  | 2   | 2007    | lib        |   |
| drwx                               | 2     | root         | root   | 16384                  | Mar  | 2   | 2007    | lost+found |   |
| drwxr-xr-x                         | 3     | root         | root   | 4096                   | Nov  | 28  | 10:30   | media      |   |
| drwxr-xr-x                         | 2     | root         | root   | Θ                      | Nov  | 28  | 10:26   | misc       |   |
| drwxr-xr-x                         | 2     | root         | root   | 4096                   | 0ct  | 10  | 2006    | mnt        |   |
| drwxr-xr-x                         | 2     | root         | root   | Θ                      | Nov  | 28  | 10:26   | net        |   |
| drwxr-xr-x                         | 2     | root         | root   | 4096                   | 0ct  | 10  | 2006    | opt        |   |
| dr-xr-xr-x                         | 116   | root         | root   | Θ                      | Nov  | 28  | 03:25   | proc       |   |
| drwxr-x                            | 16    | root         | root   | 4096                   | Nov  | 25  | 16:17   | root       |   |
| drwxr-xr-x                         | 2     | root         | root   | 12288                  | Mar  | 2   | 2007    | sbin       |   |
| drwxr-xr-x                         | 2     | root         | root   | 4096                   | Mar  | 2   | 2007    | selinux    |   |
| drwxr-xr-x                         | 2     | root         | root   | 4096                   | 0ct  | 10  | 2006    | STV        |   |
| drwxr-xr-x                         | 11    | root         | root   | Θ                      | Nov  | 28  | 03:25   | sys        |   |
| drwxrwxrwt                         | 12    | root         | root   | 4096                   | Nov  | 28  | 11:22   | tmp        |   |
| drwxr-xr-x                         | 14    | root         | root   | 4096                   | Mar  | 2   | 2007    | usr        |   |
| drwxr-xr-x                         | 23    | root         | root   | 4096                   | Mar  | 2   | 2007    | var        |   |
| [mpalmer@lo                        | ocall | host -       | ~]\$   |                        |      |     |         |            | ~ |

Figure 2-5 Using *ls* -*l* to view the root file system directory contents

Notice the first line in Figure 2-5 for the /bin directory:

drwxr-xr-x 2 root root 4096 Mar 2 2007 bin

If you look in the far-right column, you see bin, the name of a file. All of the columns to its left contain information about the file bin. Here is a description of the information in each column, from left to right.

• *File type and access permissions*—The first column of information shown is the following set of characters:

drwxr-xr-x

The first character in the list, d, indicates that the file is actually a directory. If bin were an ordinary file, a hyphen (-) would appear instead. The rest of the characters indicate the file's access permissions. You learn more about these later in this chapter, in the section "Configuring File Permissions for Security."

• *Number of links*—The second column is the number of files that are hard-linked to this file. (You learn more about links in Chapter 5, "Advanced File Processing.") If the file is a directory, this is the number of subdirectories it contains. The listing for bin shows it contains two (2) entries. (A directory always contains at least two entries: dot and dot dot.)

- *Owner*—The third column is the owner of the file. The root user owns the /bin directory.
- *Group*—The fourth column is the group that owns the file. The root group owns the /bin directory.
- *Size*—The fifth column shows the size of the file in bytes, which is 4096 for the /bin directory.
- *Date and time*—The sixth and seventh columns show the date when a directory or file was created, or if information has been changed for a directory or file, it shows the date and time of the last modification.
- Name—The eighth column shows the directory or file name.

You can also use the *-a* option with the *ls* command to list **hidden files**. Hidden files appear with a dot at the beginning of the file name. The operating system normally uses hidden files to keep configuration information, among other purposes. To view the inode value for a directory or file, use the *-i* option.

Try Hands-on Project 2-8 to use the *ls* command. Also, see Appendix B for a brief description of the *ls* command.

### Using Wildcards

A **wildcard** is a special character that can stand for any other character or, in some cases, a group of characters. Wildcards are useful when you want to work with several files whose names are similar or with a file whose exact name you cannot remember. UNIX/Linux support several wildcard characters. In this section, you learn about two: \* and ?.

The \* wildcard represents any group of characters in a file name. For example, assume Becky has these 10 files in her home directory:

```
friends
instructions.txt
list1
list2
list2b
memo_to_fred
memo_to_jill
minutes.txt
notes
readme
```

If she enters *ls* \*.*txt* and presses Enter, she sees the following output:

instructions.txt minutes.txt

#### 80 Chapter 2 Exploring the UNIX/Linux File Systems and File Security

The argument \*.txt causes *ls* to display the names of all files that end with .txt. If she enters *ls memo*\*, she sees the following output:

memo\_to\_fred memo\_to\_jill

If she enters the command *ls* \*s and presses Enter, *ls* displays all file names that end with "s". She sees the output:

friends notes

The ? wildcard takes the place of only a single character. For example, if Becky types *ls list?* and presses Enter, *ls* displays all files whose names start with "list" followed by a single character. She sees the output:

list1 list2

She does not see the listing for the file list2b, because two characters follow the word "list" in its name. To see the list2b file in the listing, Becky could use two wildcard characters as in *ls list??*. Further, she can combine wildcard characters. For instance, if she wants to include the readme file in a listing, she might enter *ls ??a*\*.

You work again with wildcard characters in Chapter 6. In this chapter, Hands-on Project 2-9 enables you to use wildcards with the *ls* command.

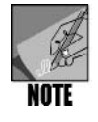

Wildcards are connected to the shell that you are using. The\* and ? wildcards are available in the Bash shell. You can determine what wildcards are supported by a shell by reading the man documentation for that shell. For example, to read the documentation about the Bash shell, enter *man bash* at the command line.

#### CREATING AND REMOVING DIRECTORIES

You sometimes need to organize information by creating one or more new directories, such as under your home directory. System administrators also create new directories to hold programs, data, utilities, and other information. The *mkdir* command is used to create a new directory.

Syntax mkdir [-option] directory

#### Dissection

- The argument used with *mkdir* is a new directory name.
- There are only a few options used with *mkdir*. One option is to use -*v* to display a message that verifies the directory has been made.

Hands-on Project 2-10 enables you to make a directory and begin a set of projects in which you create a telephone database.

You can delete empty directories by using the remove directory command, *rmdir*. First, use the *cd* command to change to the parent directory of the subdirectory you want to delete. For example, if you want to delete the old directory in /home/old, first change to the home directory. Then type *rmdir old* and press Enter. In many versions of UNIX/Linux, including Fedora, Red Hat Enterprise Linux, and SUSE, *rmdir* will not delete a directory that contains files and you must delete, or move and delete, the files before you can delete the directory. Also, the *rm* -*r* command can be used to delete a directory that is not empty. You learn more about deleting directories in Chapter 4, "UNIX/Linux File Processing."

#### Syntax rmdir [-option] directory

#### Dissection

- The argument used with *rmdir* is a directory.
- As is true for *mkdir*, *rmdir* has only a few options. Consider using the -v option to display a message that verifies the directory has been removed.

## COPYING AND DELETING FILES

The UNIX/Linux copy command is cp, which is used to copy files from one directory to another. The -*i* option provides valuable insurance because it warns you that the cp command overwrites the destination file, if a file of the same name already exists. You can also use the dot notation (current directory) as shorthand to specify the destination of a cp command. Try Hands-on Project 2-11 to use the cp command.

Syntax cp [-option] source destination

#### Dissection

- The argument consists of the source and destination directories and files, such as *cp* /*home/myaccount/myfile /home/youraccount*.
- Common options include:
  - -b makes a backup of the destination file if the copy will overwrite a file
  - -i provides a warning when you are about to overwrite a file
  - -*u* specifies to only overwrite if the file you are copying is newer than the one you are overwriting

To delete files you do not need, use the remove command, *rm*. First, use the *cd* command to change to the directory containing the file you want to delete. Then type *rm filename*. For example, to delete the file "old" in the current working directory, type *rm old*. Depending on

your version of UNIX/Linux, you might or might not receive a warning before the file is deleted. However, you can have the operating system prompt to make certain you want to perform the deletion by using the *-i* option. The best insurance, though, is to be certain you want to remove a file permanently before using this command. You learn more about the *rm* command in Chapter 4.

#### Syntax rm [-option] filename

#### Dissection

- The argument consists of the name of the file to delete.
- The *-i* option causes the operating system to prompt to make certain you want to delete the file before it is actually deleted.

## CONFIGURING FILE PERMISSIONS FOR SECURITY

Early in computing, people didn't worry much about security. Stolen files and intrusions were less of a concern, in part because networks were rare and there was no Internet. As you have probably learned through the media, friends, and school, times are different and you need to protect your files. Security is important on UNIX/Linux systems because they can house multiple users and are connected to networks and the Internet, all potential sources of intrusion.

Users can set **permissions** for files (including directories) they own so as to establish security. System administrators also set permissions to protect system and shared files. Permissions manage who can read, write, or execute files.

The original owner of a file is the account that created it; however, file ownership can be transferred to another account. The permissions the owner sets are listed as part of the file description. Figure 2-6 shows directory listings that describe file types.

Notice the long listing of the two directories. (Remember that the directory is just another file.) An earlier section of this chapter, "Listing Directory Contents," describes the information presented in a long listing. Now, you can look closer at the file permissions. For the first file described, the column on the far left shows the string of letters drwxr-xr-x. You already know the first character indicates the file type, such as – for a normal file and d for a directory/subdirectory. The characters that follow are divided into three sections of file permission specifiers, as illustrated in Figure 2-7.

The first section of file permission specifiers indicates the owner's permissions. The owner, like all users, belongs to a group of users. The second section indicates the group's permissions. This specification applies to all users (other than the owner) who are members of the owner's group. The third section indicates all others' permissions. This specification applies to all users who are not the owner and not in the owner's group. In each section, the

| File type | Meaning               |
|-----------|-----------------------|
| -         | Normal file           |
| d         | Subdirectory          |
|           | Symbolic link         |
| b         | Block device file     |
| С         | Character device file |

| Excerpt from | ls -1 /etc |      |      |     |    |       |            |
|--------------|------------|------|------|-----|----|-------|------------|
| drwxr-xr-x   | 16 root    | root | 4096 | Jan | 17 | 9:29  | X11        |
| -rw-rr       | 1 root     | root | 46   | Jan | 15 | 19:11 | adjtime    |
| drwxr-xr-x   | 1 root     | root | 1024 | Feb | 27 | 2007  | cron.daily |

| Excerpt from | ls -1 /hom | e/jean/source | е   |     |    |                |            |
|--------------|------------|---------------|-----|-----|----|----------------|------------|
| rw-rw-r      | 1 jean     | jean          | 387 | Dec | 12 | 23 <b>:</b> 11 | phones.502 |

Figure 2-6 File types described in directory listings

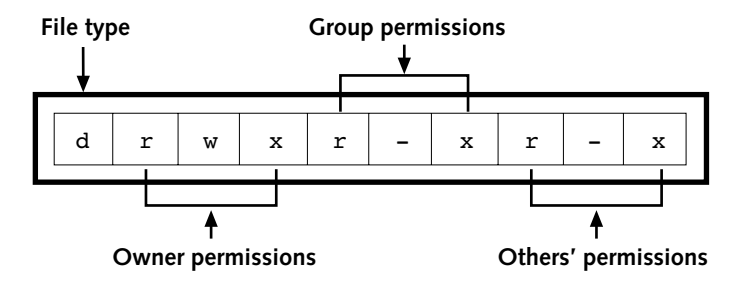

Figure 2-7 Example of the file type and the file permissions for a file

first character indicates read permissions. If an "r" appears there, that category of users has permission to read the file. The second character indicates write permission. If a "w" appears there, that category of users has permission to write to the file. The third character indicates the execute permission. If an "x" appears there, that category of users has permission to execute the file, such as a program file. If a dash (-) appears in any of these character positions, that type of permission is denied.

If a user is granted read permission for a directory, the user can see a list of its contents. Write permission for a directory means the user can rename, delete, and create files in the directory. Execute permission for a directory means the user can make the directory the current working directory.

From left to right, the letters rwxr-xr-x mean:

- r File's owner has read permission
- w File's owner has write permission

83

- x File's owner has execute permission (can run the file as a program)
- r Group has read permission
- - Group does not have write permission
- x Group has execute permission
- r Others have read permission
- - Others do not have write permission
- x Others have execute permission

You can change the pattern of permission settings by using the *chmod* command. For example, setting others' permissions to --- removes all permissions for others. They cannot read, write, or execute the file. In the first line of Figure 2-6, notice that the owner has read, write, and execute (rwx) permissions for the subdirectory X11. The first character is the file type, in this case, a "d" for a subdirectory. The rwx gives the owner read, write, and execute permissions. The next r-x indicates that the group of users that shares the same group id as the owner has only read and execute permissions; the final r-x gives read and execute permissions to others.

The system administrator assigns group ids when he or she adds a new user account. A **group id (GID)** gives a group of users equal access to files that they all share. Others are all other users who are not associated with the owner's group by a group id, but who have read and execute permissions.

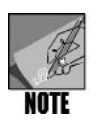

In many UNIX/Linux distributions, when the system administrator creates an account, a group with the same name as the user account is created. The system administrator can choose to suppress the creation of the group with the same name as the account and instead assign new accounts to a general group called users or to another group (or groups) the administrator has previously created. Groups are simply a tool the administrator uses to manage security.

#### Syntax chmod [-option] mode filename

#### Dissection

- The argument can include the mode (permissions) and must include the file name. You can also use a wildcard to set the permissions on multiple files.
- Permissions are applied to owner (u), group (g), and others (o). The permissions are read (r), write (w), and execute (x). Use a plus sign (+) before the permissions to allow them or a hyphen (-) to disallow permissions. Octal permissions are assigned by a numeric value for each owner, group, and others.

Use the UNIX/Linux *chmod* command to set file permissions. In its simplest form, the *chmod* command takes as arguments a symbolic string (individual characters that are abbreviations

for permissions) followed by one or more file names. The symbolic string specifies permissions that should be granted or denied to categories of users. Here is an example: ugo+rwx. In the string, the characters ugo stand for user (same as owner), group, and others. These categories of users are affected by the *chmod* command. The next character, the + sign, indicates that permissions are being granted. The last set of characters, in this case rwx, indicates the permissions being granted. The symbolic string ugo+rwx indicates that read, write, and execute permissions are being granted to the owner, group, and others. The following is an example of how the symbolic string is used in a command to modify the access permissions of myfile:

```
chmod ugo+rwx myfile
```

The following command grants group read permission to the file customers:

chmod g+r customers

It is also possible to deny permissions with a symbolic string. The following command denies the group and others write and execute permissions for the file account\_info.

chmod go-wx account\_info

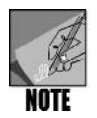

From your home directory, you can create any subdirectory and set permissions for it. However, you cannot create subdirectories outside your home directory unless the system administrator makes a special provision.

The octal permission format is another way to assign permissions; it assigns a number on the basis of the type of permission and on the basis of owner, group, and other. The type of permission is a number. For example, execute permission is assigned 1, write is 2, and read is 4. These permission numbers are added together for a value between 0 and 7. For instance, a read and write permission is a 6 (4 + 2) and read and execute is a 5 (4 + 1), as shown in the following list:

- 0 is no permissions.
- 1 is execute (same as x).
- 2 is write (same as w).
- 3 is write and execute (same as *wx*).
- 4 is read (same as r).
- 5 is read and execute (same as rx).
- 6 is read and write (same as *rw*).
- 7 is read, write, and execute (same as *rwx*).

One of these numbers is associated with each of three numeric positions (xxx) after the *chmod* command. The first position gives the permission number of the owner, the second position gives the permission number of the group, and the final position gives the

85

permission number of other. For example, the command *chmod* 755 *myfile* assigns read, write, and execute permissions to owner (7) for myfile; it assigns read and execute permissions to both group and other (5 in both positions). Here are some other examples:

- *chmod 711 data*—For the file data, this command assigns read, write, and execute to owner; execute to group; and execute to other (programmers often use this for programs they write, enabling users to execute those programs).
- *chmod 642 data*—For the file data, this command assigns read and write to owner; read to group; and write to other.
- *chmod* 777 *data*—For the file data, this command assigns read, write, and execute to owner, group, and other.
- *chmod* 755 *data*—For the file data, this command assigns read, write, and execute to owner; read and execute to group; and read and execute to other (another permission often used by programmers).
- *chmod 504 data*—For the file data, this command assigns read and execute to owner; no permissions to group; and read permission to other.

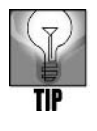

If you want to set security on a directory to ensure that users must know the exact path to a file in that directory—so they can execute a program, but not snoop—configure the directory to have 711 permissions. This gives all permissions to the owner (you) and only the execute permission to group and others.

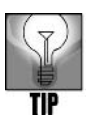

Some versions of UNIX/Linux include the *umask* command, which enables you to set permissions on multiple files at one time. This command is more complex than using *chmod* octal commands, but can save time for system administrators. For example, *umask* 022 grants rwx permissions for all users. However, you can also grant permissions on multiple files by using the wildcard asterisk (\*) with *chmod*. For example, *chmod* 777 \* grants full permission on all files in the current directory to all users and groups.

Now that you've learned about permissions, check out Table 2-5 for suggestions about setting permissions. Also, try Hands-on Project 2-12 to configure permissions. See Appendix B for a brief description of the *chmod* command.

| Type of File or Directory                                                       | Permissions Suggestion                                                                                  |
|---------------------------------------------------------------------------------|----------------------------------------------------------------------------------------------------|
| System directories such as /bin,<br>/boot, /dev, /etc, /sbin, /sys, and<br>/usr | Give all permissions to root (the owner), rx to group and others— <i>chmod</i> 755.                     |
| /root directory for the root account                                            | Give all permissions to root (the owner), rx to group, and no permissions to others— <i>chmod 750</i> . |

| Table 2-5 | Suggestions | for setting | p permissions |
|-----------|-------------|-------------|---------------|
|           | Juggestions | TOT SCLUT   | s permissions |

| Type of File or Directory                                                                                                    | Permissions Suggestion                                                                                                    |
|----------------------------------------------------------------------------------------------------|----------------------------------------------------------------------------------------------------|
| Your home directory                                                                                                    | Give all permissions to owner (your account), x<br>or no permissions to group, and no permissions<br>to others— <i>chmod</i> 710 or <i>chmod</i> 700. (If you<br>are a student and need to give your instructor<br>access to your home directory, consider using<br><i>chmod</i> 705 so your instructor has rx<br>permissions.) |
| A subdirectory under your home<br>directory that you want to share<br>with others so they can access and<br>create files                | Give all permissions to owner (your account), group, and others— <i>chmod</i> 777.                                                                                                    |
| A file in your home directory that<br>you want people to be able to view,<br>but not change                                             | Give all permissions to owner (your account), rx to group, and rx to others— <i>chmod</i> 755.                                                                                                    |
| A file that should only be accessed by you                                                                                              | Give all permissions to owner and no permissions to group and others— <i>chmod 700</i> .                                                                                                    |
| An archived file in your home direc-<br>tory that should not be changed<br>(just preserved) and that only you<br>should be able to view | Give rx permissions to owner and no permissions to group and others— <i>chmod 500</i> .                                                                                                    |

 Table 2-5
 Suggestions for setting permissions (continued)

There are three advanced permissions that deserve brief mention so that you are aware of them: sticky bit, set user id (SUID) bit, and set group ID (SGID) bit. All three permissions are typically used by a system administrator for special purposes.

On older UNIX and Linux distributions, the sticky bit has been used to cause an executable program (a file you run as a program) to stay resident in memory after it is exited. This action ensures that the program is immediately ready to use the next time around or that it stays ready for multiple users on a server. In current operating systems, the sticky bit is used instead to enable a file to be executed, but only the file's owner or root have permission to delete or rename it. The symbol for the sticky bit is t (used in place of x), such as when you view permissions using *ls -l*. For example, when the sticky bit is set on a file, the permissions might look like: -rwxr-xr-t.

The SUID bit is generally used on programs and files used by programs. SUID gives the current user (user ID) temporary permissions to execute program-related files as though they are the owner. For example, programs on a multiuser system or server are usually installed by root. However, an ordinary user may need capabilities to execute and possibly modify files to run those programs as though they are the root account. Setting the SUID bit gives them the access they need to use the programs—temporarily treating the user as root (the owner). Even though someone is using the program with the SUID bit permission, root still retains actual ownership.

The SGID bit works similarly to SUID, but it applies to groups. For example, your company might have a group of people who use accounting files on a computer. The system
administrator can create a group called accounting and, through the SGID bit, give temporary access as an owner to each member of the group while she or he is using the accounting programs and files. The symbol for SUID or SGID is an s. For example, when both SUID and SGID are set, the permissions on a file might look like -rwsr-sr-x (notice that the x permission is replaced with s for the owner and group).

#### CHAPTER SUMMARY

- In UNIX/Linux, a file is the basic component for data storage. UNIX/Linux consider everything to be a file, even attached devices such as the monitor, keyboard, and printer. Even a directory, which can contain both files and subdirectories, is really just a special file in UNIX/Linux.
- □ A file system is the UNIX/Linux systems' way of organizing files on storage devices such as hard disks and removable media such as CDs/DVDs. Files are stored in a file system, which is a hierarchical, treelike structure in which top-level directories contain subdirectories, which in turn can contain other subdirectories. Every file can be located by using a pathname—a listing of names of directories leading to a particular file.
- □ The standard tree structure starts with the root (/) file system directory, which serves as the foundation for a hierarchical group of other directories and subdirectories.
- □ The section of the disk that holds a file system is called a partition. One disk might have many partitions, each separated from the others so that it remains unaffected by external disturbances such as structural file problems associated with another partition. The UNIX/Linux file system is designed to allow access to multiple partitions after they are mounted in the tree structure.
- □ A path, as defined in UNIX/Linux, serves as a map to access any file on the system. An absolute path is one that always starts at the root level. A relative path is one that starts at your current location.
- □ You can customize your command prompt to display the current working directory name, the date, the time, and several other items.
- □ The *ls* command displays the names of files and directories contained in a directory. The *ls* -*l* command, or long listing, displays detailed file information. The *ls* -*a* command shows hidden files.
- □ Wildcard characters can be used in a command, such as *ls*, and take the place of other characters in a file name. In the Bash shell, the \* wildcard can take the place of any string of characters, and the ? wildcard can take the place of any single character. The specific wildcards you can use are related to the shell.
- □ You can use the *mkdir* command to create a new directory as long as you own the parent directory. A file's original owner is the person who creates it, and he becomes the one who controls access to it (although the root account also can control access).

- □ Use the *cp* command to copy a source file to a destination file. UNIX/Linux might overwrite the destination file without warning unless you use the *-i* option. The dot notation (current directory) is a shorthand way to specify the destination in a *cp* command.
- □ You can use the *chmod* command to set permissions for files that you own. The basic permission settings are *rwx*, which mean read, write, and execute, respectively. File permissions are set to control file access by three types of users: the owner (u), the group (g), and others (o). You must remember to change permission settings on any directories you own if you want others to access information in those directories. Also, to run a program file, the intended users (owner, group, others) must have execute permissions.

| Command | Purpose                                   | Options Covered in This Chapter      |
|---------|-------------------------------------------|--------------------------------------|
| cd      | Changes directories (with no options,     | . Changes to the current working     |
|         | cd goes to your home directory)           | directory.                           |
|         |                                           | . Changes to the parent              |
|         |                                           | directory.                           |
| chmod   | Sets file permissions for specified files | + assigns permissions.               |
|         |                                           | -removes permissions.                |
| ср      | Copies files from one directory to        | -b makes a backup of the desti-      |
|         | another                                   | nation file, if an original one      |
|         |                                           | already exists (so you have a        |
|         |                                           | backup if overwriting a file).       |
|         |                                           | -I prevents overwriting of the       |
|         |                                           | destination file without warning.    |
|         |                                           | -u overwrites an existing file only  |
|         |                                           | file in the current destination      |
| le      | Displays a directory's contents includ-   | -a lists the hidden files            |
| 15      | ing its files and subdirectories          | -I (lowercase I) generates a long    |
|         |                                           | listing of the directory             |
|         |                                           | <b>-r</b> sorts the listing in       |
|         |                                           | reverse order.                       |
|         |                                           | -S sorts the listing by file size.   |
|         |                                           | -t sorts by the time when the file   |
|         |                                           | or directory was last modified.      |
|         |                                           | -X sorts by extension.               |
| mkdir   | Makes a new directory                     | -v verifies that the directory       |
|         |                                           | is made.                             |
| mount   | Connects the file system partitions to    | -t specifies the type of file system |
|         | the directory tree when the system        | to mount.                            |
|         | starts, and mounts additional devices,    |                                      |
|         | such as the CD/DVD drive                  |                                      |
| pwd     | Displays your current path                |                                      |

### COMMAND SUMMARY: REVIEW OF CHAPTER 2 COMMANDS

| Command | Purpose                                  | Options Covered in This Chapter                    |
|---------|------------------------------------------|----------------------------------------------------|
| rm      | Removes a file                           | -i prompts before you delete                       |
|         |                                          | the file.                                          |
| rmdir   | Removes an empty directory               | <ul> <li>v provides a message to verify</li> </ul> |
|         |                                          | the directory is removed.                          |
| umask   | Sets file permissions for multiple files |                                                    |
| umount  | Disconnects the file system partitions   |                                                    |
|         | from the directory tree                  |                                                    |

## KEY TERMS

**/boot partition** — A partition that is used to store the operating system files that compose the kernel.

**/home partition** — A partition that is on the home directory and provides storage space for all users' directories. A separate section of the hard disk, it protects and insulates users' personal files from the UNIX/Linux operating system software.

**/usr partition** — A partition in which to store some or all of the nonkernel operating system programs that will be accessed by users.

/var partition — A partition that holds temporarily created files, such as files used for printing documents and log files used to record monitoring and administration data.

**absolute path** — A pathname that begins at the root file system directory and lists all subdirectories to the destination file.

**binaries** — The programs residing in the /bin directory and elsewhere that are needed to start the system and perform other essential tasks. *See also* executables.

**block special file** — In UNIX/Linux, a file used to manage random access devices that involve handling blocks of data, including CD/DVD drives, hard disk drives, tape drives, and other storage devices. Also called a block device file.

**bootstrap loader** — A utility residing in the /boot directory that starts the operating system.

**character special file** — A UNIX/Linux I/O management file used to handle byte-bybyte streams of data, such as through serial or USB connections, including terminals, printers, and network communications. Also called a character device file.

child — A subdirectory created and stored within a (parent) directory.

**device special file** — A file used in UNIX/Linux for managing I/O devices. It can be one of two types: *block special file* or *character special file*.

**directory** — A special type of file that can contain other files and directories. Directory files store the names of regular files and other directories, called *subdirectories*.

**Enhanced IDE (EIDE)** — An improved version of IDE that offers faster data transfer speeds and is commonly used in modern computers. *See also* Integrated Drive Electronics. **executables** — The programs residing in the /bin directory that are needed to start the system and perform other essential tasks. *See also* binaries.

**extended file system (ext** or **ext fs)** — The file system designed for Linux that is installed, by default, in Linux operating systems. It enables the use of the full range of built-in Linux

commands, file manipulation, and security. Released in 1992, ext had some bugs and supported only files of up to 2 GB. In 1993, the second extended file system (ext2 or ext2 fs) was designed to fix the bugs in ext, and supported files up to 4 TB. In 2001, ext3 (or ext3 fs) was introduced to enable journaling for file and data recovery. ext4 was introduced in 2006, enabling a single volume to hold up to 1 exabyte of data and supporting the use of extents. ext, ext2, ext3, and ext4 support file names up to 255 characters.

**extent** — A portion of a disk, such as a block or series of blocks, that is reserved for a file and that represents contiguous space, so that as the file grows, all of it remains in the same location on disk. The use of extents reduces file fragmentation on a disk, which reduces disk wear and the time it takes to retrieve information.

file — The basic component for data storage.

**file system** — An operating system's way of organizing files on mass storage devices, such as hard and floppy disks. The organization is hierarchical and resembles an inverted tree. In the branching structure, top-level files (or folders or directories) contain other files, which in turn contain other files.

group id (GID) — A number used to identify a group of users.

hidden file — A file that the operating system uses to keep configuration information, among other purposes. The name of a hidden file begins with a dot.

hot fixes — The ability to automatically move data on damaged portions of disks to areas that are not damaged.

**information node,** or **inode** — A system for storing essential information about directories and files. Inode information includes (1) the name of a directory or file, (2) general information about that directory/file, and (3) information (a pointer) about how to locate the directory/file on a disk partition.

**Integrated Drive Electronics (IDE)** — Sometimes called Integrated Device Electronics, the most popular electronic hard disk interface for personal computers. This is the same as the ANSI Advanced Technology Attachment (ATA) standard.

**journaling** — The process of keeping chronological records of data or transactions so that if a system crashes without warning, the data or transactions can be reconstructed or backed out to avoid data loss or information that is not properly synchronized.

**mount** — The process of connecting a file system to the directory tree structure, making that directory accessible.

parent — The directory in which a subdirectory (child) is created and stored.

**partition** — A separate section of a disk that holds a file system and that is created so activity and problems occurring in other partitions do not affect it.

**pathname** — A means of specifying a file or directory that includes the names of directories and subdirectories on the branches of the tree structure. A forward slash (/) separates each directory name. For example, the pathname of the file phones (the destination file) in the source directory of Jean's directory within the /home directory is /home/jean/source/phones.

**peripherals** — The equipment connected to a computer via electronic interfaces. Examples include hard and floppy disk drives, printers, and keyboards.

**permission** — A specific privilege to access and manipulate a directory or file, for example, the privilege to read a file.

**physical file system** — A section of the hard disk that has been formatted to hold files. **relative path** — A pathname that begins at the current working directory and lists all subdirectories to the destination file.

**root file system directory** — The main or parent directory (/) for all other directories (the highest level of the file system); also can refer to the directory in which the system administrator's files are stored (/root).

**set group ID (SGID) bit** — Enables the owner of a program to keep full ownership, but also gives members of a group temporary ownership while executing that program.

**set user ID (SUID) bit** — Enables the owner of a program to retain full ownership, but also gives an ordinary user temporary ownership while executing that program.

**shared library images** — The files residing in the /lib directory that programmers use to share code, rather than copying this code into their programs. Doing so makes their programs smaller and faster.

**Small Computer System Interface (SCSI)** — Pronounced "*scuzzy*," a popular and fast electronic hard disk interface commonly used on network servers. SCSI is actually a set of standards that defines various aspects of fast communications with a hard disk.

**sticky bit** — An executable permission that either causes a program to stay resident in memory (on older UNIX/Linux systems) or ensures that only root or the owner can delete or rename a file (on newer systems).

subdirectory — A directory under a higher or parent directory.

**superblock** — A special data block on a partition that contains information about the layout of blocks. This information is the key to finding anything on the file system, and it should never change.

**swap partition** — A section of the hard disk separated from other sections so that it functions as an extension of memory, which means it supports virtual memory. A computer system can use the space in this partition to swap information between disk and RAM so the computer runs faster and more efficiently.

**symbolic link** — A name or file name that points to and lets you access a file using a different name in the same directory or a file using the same or a different name in a different directory.

**UNIX file system (ufs)** — A hierarchical (tree structure) file system supported in most versions of UNIX/Linux. It is expandable, supports large storage, provides excellent security, is reliable, and employs information nodes (inodes).

**utility** — A program that performs useful operations such as copying files, listing directories, and communicating with other users. Unlike other operating system programs, a utility is an add-on and not part of the UNIX/Linux shell, nor a component of the kernel.

**virtual file system** — A system that occupies no disk space, such as the /proc directory. The virtual file system references and lets you obtain information about which programs and processes are running on a computer.

**virtual memory** — A memory resource supported by the swap partition, in which the system can swap information between disk and RAM, allowing the computer to run faster and more efficiently.

**virtual storage** — The storage that might be allocated via different disks or file systems (or both), but that is transparently accessible as storage to the operating system and users. **wildcard** — A special character that can stand for any other character or, in some cases, a group of characters and is often used in an argument, such as *ls file.*\*.

### **REVIEW QUESTIONS**

- 1. Your company is discussing plans to migrate desktop and laptop users to Linux. One concern raised by the users is whether Linux supports the use of CDs and DVDs for both work files and for listening to music. Which of the following is an appropriate answer?
  - a. Linux only supports hard disk file systems, such as extended file system (ext) and UNIX file system, but users can copy music (MP3) files to the hard disk to play.
  - b. Linux can use the Reiser File System, which supports CD and DVD files of all types.
  - c. Linux supports both the UDF and iso9660 file systems for CD and DVD use.
  - d. Linux supports mounting CDs and DVDs by using the /removable partition.
- 2. You receive a message that you've successfully backed up hda2 on your Linux system. What is hda2?
  - a. the second disk on a two-disk system
  - b. the second partition on your main hard disk
  - c. the files on a CD
  - d. the subdirectory under the /root directory that houses the kernel
- 3. You have purchased a special monitor for your computer and the instructions tell you to make a minor modification to the inittab file. Where would you locate this file on a typical Linux system?
  - a. /var
  - b. /fastboot
  - c. /home/users
  - d. /etc
- 4. You're frantically trying to get ready for a meeting and want to access a file in your home directory, but you are currently working in a public directory open to all users. What command can you enter to instantly go to your home directory?
  - a. cd
  - b. home
  - с. *go*
  - d. fetch

- 5. Your new colleague asks which partitions vendors recommend setting up on a Linux system. Which of the following partitions do you include in your response? (Choose all that apply.)
  - a. /backup
  - b. root
  - c. swap
  - d. /boot
- 6. You have mounted a remote network drive and now you want to unmount that drive. Which of the following commands do you use? (Choose all that apply.)
  - a. bye
  - b. umount
  - c. driveoff
  - d. disconnect
- 7. When you connect a printer via a USB port on your Linux computer, which type of device special file is used to handle streams of data sent to and from the printer?
  - a. character special file
  - b. block special file
  - c. root device file
  - d. port device file
- 8. Some of the users in your company create and delete so many files that they have problems with fragmented disks. Which of the following new features in the ext4 file system help to reduce fragmentation problems?
  - a. hot swap
  - b. fragmonitor
  - c. smaller file sizes
  - d. extents
- 9. In UNIX and Linux systems, what source of extra memory space is used when working on tasks and files that exceed the RAM capacity on chips in the computer?
  - a. register memory contained on the circuit board used to run the monitor
  - b. swap partition
  - c. /mem directory
  - d. memory subdirectory under the /users directory (/users/mem)

- 10. You are always scheduled for two or three meetings each day and need to keep an eye on the time. What PS1 variable parameter can you set in order to have your command prompt display the current time?
  - a. \t
  - b.  $\v$
  - c. /time
  - d. /date
- 11. You have been working in several directories for the past hour and right now you don't remember which directory you're in currently. What command can you use to show your current working directory?
  - a. showme
  - b. where am i
  - c. pwd
  - d. *dir -w*
- 12. A member of your department has given you permissions to view the contents of the accounting directory under his home directory. The name of his home directory is bramirez. Which of the following commands should you use to display the contents of the accounting directory?
  - a. dir accounting
  - b. Is ~/accounting
  - c. ls /home/bramirez/accounting
  - d. cd -l /bramirez/accounting
- 13. It's late and you have been working all day to finish a report. Before you go home, you want to copy several files, including your report file. What copy command should you use to ensure that you don't inadvertently copy an older report file over the newer report file you've been working on for the last four hours?
  - а. ср -и
  - b. cp --warn
  - с. сору и
  - d. copy --caution
- 14. Which of the following are file systems supported by UNIX and Linux operating systems? (Choose all that apply.)
  - a. NTFS
  - b. vfat
  - c. PICK
  - d. ufs
  - e. ext

- 15. You are helping a friend who is new to Linux. You want to determine which entries under her home directory are directories instead of files. When you perform a long listing of the home directory's contents, what do you use to distinguish a directory from a file?
  - a. The very first character in the line for an entry will be either "~" for a directory or "\$" for an ordinary file.
  - b. The very last word in the line for an entry will be "file" or "directory."
  - c. The last character appended to the entry's name will be either "1" for an ordinary file or "2" for a directory.
  - d. The very first character in the line for an entry will be "d" for directory or "-" for an ordinary file.
- 16. Your boss is planning to do some house cleaning by deleting several old files. However, she mentions that she doesn't want to delete an important file inadvertently. What command can she use so that she is prompted to make sure she wants to delete a particular file?
  - a. del ?
  - b. *cp* -*d*
  - c. write -del -q
  - d. rm -i
- 17. You are curious about the error and system logs kept by your operating system. In what main directory under the root (/) would you most likely find these logs?
  - a. /var
  - b. /sbin
  - c. /tmp
  - d. /sys
- 18. A friend of yours is trying to make more space on his hard disk drive and is considering deleting the /lib directory because he has heard it mostly contains games that he doesn't use. What is your recommendation?
  - a. Delete the /lib directory because it mainly contains old games anyway.
  - b. Before deleting the /lib directory, copy the config file to another directory, because this file is used to configure games and other software.
  - c. Delete the /mnt directory instead, because it contains backups of changed maintenance and log files.
  - d. Keep the /lib directory because it holds security information, shared library images, kernel modules and other important files.

- 19. Which of the following are permissions that can be granted to a file? (Choose all that apply.)
  - a. start
  - b. write
  - c. execute
  - d. manage
  - e. read
- 20. Which of the following commands enable(s) you to set permissions on a directory after you create it? (Choose all that apply.)
  - a. mkdir -p
  - b. cpdir --permissions
  - c. chmod
  - d. catperm
- 21. You have created many notes to yourself that end in .txt. Which of the following commands enables you to list all of the .txt files in your home directory while you are in the Bash shell?
  - a. *dir ##.txt*
  - b. *ls* \*.*txt*
  - c. cp .txt -all
  - d. cat \$.txt
- 22. Where is virtual memory located?
- 23. When you see the permissions rwx--x--x associated with a file, what permissions are granted?
- 24. Your boss wants to use the command to view hidden files and also wants to know how to find them among other files. What do you tell her?
- 25. You have many files that begin with the word "account" and that end with two digits to designate a year, such as account00, account 01, and so on. What is the command that enables you to view all of these files that start with account?

## HANDS-ON PROJECTS

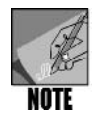

All projects in this chapter are performed from the command line, such as from a terminal window.

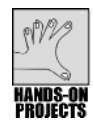

## Project 2-1

UNIX/Linux support many different file systems that can be mounted using the *mount* command. In this project, you will use the *mount* command to determine what file systems are available in your version of UNIX/Linux. For this and all projects in this chapter, unless otherwise specified as in Hands-on Project 2-2, you should be logged in to your own account.

#### To view the available file systems:

- At the command prompt, type man mount and press Enter. Continue pressing the Spacebar, as necessary, to view the documentation for the *-t* parameter for the *mount* command. (If you are using a terminal window, you might need to press q to exit the text display mode when you are finished.)
- 2. What file systems can be mounted?
- 3. Next, type **mount** and press **Enter** to determine what file systems are actually mounted. (See Figure 2-8.) What file systems do you see mounted on your system?

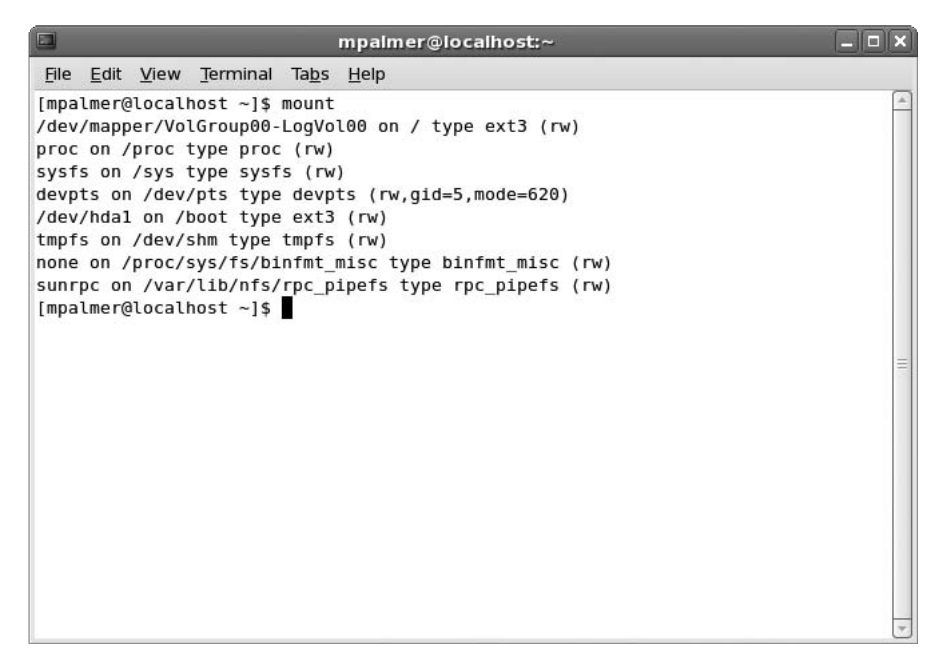

Figure 2-8 Mounted file systems

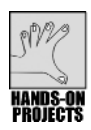

#### Project 2-2

Most systems have a CD or CD/DVD drive enabling you to mount CDs. Ask your instructor if your system supports using the mount command to mount a CD from the command line. This project allows you to mount and then unmount a CD. You need a CD that can be inserted (by you or by a server operator) in the CD/DVD drive.

If your system supports mounting a CD from the command line, try the following project. Also, note that on newer systems the /mnt/cdrom mount point may be replaced with /media/cdrom. Ask your instructor about whether to use /mnt/cdrom or /media/cdrom.

#### To mount and unmount a CD:

- 1. Log in to root.
- 2. Insert the CD or request the server operator to insert the CD.
- 3. If your system automatically mounts the CD, type **umount/mnt/cdrom** (or replace mnt with media) and press **Enter** to unmount it. (Close the CD drive with the CD loaded, if the drive opens.)
- 4. Type **mount -t iso9660 /dev/cdrom /mnt/cdrom** (or replace mnt with media) and press **Enter**. (Note that */mnt/cdrom* or */media/cdrom* is used as a mount point for the CD, and after the CD is mounted, you can view its files in the /mnt/cdrom or /media/cdrom subdirectory. Also, if your system does not have a /mnt/cdrom or /media/cdrom directory, you will need to create it for this step.)
- 5. Type **mount** and press **Enter** to verify that the CD is mounted.
- 6. Type **ls /mnt/cdrom** (or replace mnt with media) and press **Enter** to view the contents of the CD.
- 7. Type **umount /mnt/cdrom** (or replace mnt with media) and press **Enter**. (On some systems, the CD drive now opens for you or the server operator to remove the CD.)
- 8. What commands would you use to mount and unmount a floppy disk for use with a Windows-based system?

If your system does not support using the *mount* command to mount a CD from the command line, try this project using the GNOME or KDE desktop. You'll need a CD that is configured to automount (which can be a program, music, or video CD, for example).

#### To load a CD:

- 1. Log in to your individual account.
- 2. Insert a CD.
- 3. Notice that an icon appears on the desktop for the CD. (The icon may display the label of the CD and the type of CD, such as CD-R.)
- 4. Double-click the CD's icon to view its contents in a window.
- 5. Close the window when you are finished viewing the contents.

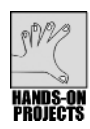

#### Project 2-3

The PS1 variable contains the configuration parameters for how your command-prompt line appears. In this project, you will view the contents of the PS1 variable and then you

configure the PS1 variable. You should be using the default Bash shell and be logged in using your own account and home directory.

To view the PS1 variable's contents and then to configure the variable:

- 1. Type echo **\$P\$1** and press Enter. (Refer to Figure 2-4.)
- 2. You see the contents of the PS1 variable, which in Red Hat Enterprise Linux and Fedora appear as:

 $[\u@\h \W]\$ 

3. To change your prompt to display the date and time, type **PS1='\d \t>'** and press **Enter**. Type the command with no spaces between the characters, other than one space between \d and \t. Your prompt now looks similar to:

Tue Jul 5 09:18:33>

4. To change your prompt to display the current working directory, type **PS1='\w>'** and press **Enter**. Your prompt now looks similar to:

~>

The w formatting character displays the  $\sim$  to represent the user's home directory.

5. To change your prompt to display the full path of the current working directory, you must use another environment variable, PWD. The PWD variable contains the full pathname of the current working directory. To display the PWD variable in the prompt, type PS1='\$PWD>' and press Enter. (Notice that you must place the \$ in front of the environment variable name to extract its contents.) Your prompt now looks similar to:

/home/jean>

6. If you are using a terminal window, close and open a new terminal window session, or log out and log back in and then access the command line. How does your prompt change from what you saw in Step 5?

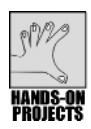

### Project 2-4

In this project, you will use the *pwd* command to view your working directory.

#### To display your current path:

- 1. Type **pwd** and press **Enter**.
- 2. What is your current directory path?

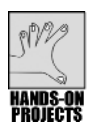

## Project 2-5

For this project, you will practice more with changing the PS1 variable, and you use the *cd* command.

#### To use the *cd* command:

- 1. First, change your prompt so that you can view the directory path. At the \$ command prompt, type **PS1='\$PWD>'** and press **Enter**.
- 2. Type **cd /var/spool/mail** and press **Enter**. This moves you to the /var/spool/mail subdirectory.
- 3. Type **cd** and press **Enter**. The change directory command (*cd*) without arguments returns you to your home directory. (See Figure 2-9.)
- 4. If you are using a terminal window, close that terminal window and open another terminal window for the next project. If you are logged in remotely or are not using a terminal window to access the command prompt, log out and then log back in to reset your prompt.

|                                                 |                                                            | mpalmer@localhost:~        |           |
|-------------------------------------------------|------------------------------------------------------------|----------------------------|-----------|
| <u>F</u> ile <u>E</u> dit                       | <u>V</u> iew <u>T</u> erminal                              | Ta <u>b</u> s <u>H</u> elp |           |
| [mpalmerd<br>/home/mpi<br>/var/spo<br>/home/mpi | @localhost ~]\$<br>almer>cd /var/!<br>ol/mail>cd<br>almer> | PS1='\$PWD>'<br>pool/mail  | <u>(*</u> |
|                                                 |                                                            |                            | ≡         |

Figure 2-9 Using the *cd* command

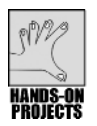

#### Project 2-6

Comparing the use of absolute versus relative paths can be handy for understanding how each works. In this project, you will use both types of path addressing to navigate through a file system.

#### To navigate directories:

1. If you are not in your home directory, type cd and press Enter.

- 2. The parent directory of your home directory is /home. /home is an absolute path name. Type **cd /home** and press **Enter**. The system takes you to the /home directory.
- 3. Type **cd** plus your username, such as *cd joseph*, and press **Enter**. This step uses relative path addressing to return to your home directory.

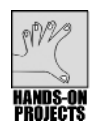

## Project 2-7

Navigating a file system using the dot and dot dot options can save you typing time. In this project, you practice using both conventions. Make certain you are logged in to your own account for this project and not as root.

#### To use dot and dot dot to change your working directory:

- 1. If you are not in your home directory, type **cd** and press **Enter**.
- 2. Type **cd** . and press **Enter**. Because the . (dot) references your current directory, the system did not change your working location.
- 3. Type **cd** .. and press **Enter**. The system takes you to the parent directory, which is /home.
- 4. Type **cd** .. and press **Enter**. The system takes you to the root file system directory (/). Type **cd** and press **Enter**. The system takes you to your home directory.

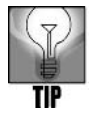

On any of the steps in this project, you can enter *pwd* to verify which directory you are in currently.

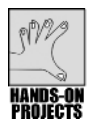

## Project 2-8

The *ls* command is one of the most useful commands. In this project, you will start by using *ls* to view your working directory. Next, you use *ls* with an argument to view a file and then a directory. For a more complete listing of information about the contents of a directory, you use the *-l* option, and finally you use the *-a* option to include hidden files in a directory listing.

#### To see a list of files and directories in your current working directory:

1. Type ls and press Enter. You see a list of file and directory names.

#### To see a listing for a specific file or directory:

- 1. If you are not in your home directory, type **cd** and press **Enter**.
- 2. In Chapter 1, "The Essence of UNIX and Linux," you used the *cat* command to create a notes file. You should still have that file in your home directory. (If not, use *cat* again to create a notes file.) Type **ls notes** and press **Enter**. The system displays the listing for the notes file.

3. To see the contents of a directory other than your current working directory, give the directory name as an option to the *ls* command. For example, to see the contents of the /var directory, type **ls /var** and press **Enter**. You see a listing similar to the one in Figure 2-10.

|                      |                   |                         |                          |               | mpalme       | r@loca      | lhost:-     | ~               |               |              |           |            |
|----------------------|-------------------|-------------------------|--------------------------|---------------|--------------|-------------|-------------|-----------------|---------------|--------------|-----------|------------|
| <u>F</u> ile         | <u>E</u> dit      | View                    | Terminal                 | Ta <u>b</u> s | <u>H</u> elp |             |             |                 |               |              |           |            |
| [mpa<br>[mpa<br>note | lmer<br>lmer<br>s | @localM<br>@localM      | nost ~]\$<br>nost ~]\$   | cd<br>ls no   | tes          |             |             |                 |               |              |           | <u> </u>   |
| [mpa                 | lmer              | @localh                 | nost ~]\$                | ls /v         | ar           |             |             |                 |               |              |           |            |
| acco<br>cach<br>[mpa | unt<br>e<br>lmer  | crash<br>cvs<br>@localf | db<br>empty<br>nost ~]\$ | games<br>gdm  | lib<br>local | lock<br>log | mail<br>nis | opt<br>preserve | racoon<br>run | spool<br>tmp | www<br>ур |            |
|                      |                   |                         |                          |               |              |             |             |                 |               |              |           | 11)<br>11) |
|                      |                   |                         |                          |               |              |             |             |                 |               |              |           | *          |

Figure 2-10 Viewing the contents of the /var directory

#### To use the *ls* command with the *-l* option:

- 1. Type **ls -l /dev** and press **Enter**. You see information similar to that in Figure 2-11. This shows a listing of block special and character special files in the /dev directory. Notice in the first column of information that the block special files begin with a "b". (You may need to scroll up to find a block special file.) What designates a character special file?
- 2. Type **ls -l** / and press **Enter** to view the contents of the root file system directory. (Refer to Figure 2-5 earlier in this chapter.)

#### To list hidden files in your home directory:

- 1. Type **clear** and press **Enter** to clear the screen.
- 2. Type ls -a after the command prompt and press Enter. (See Figure 2-12.)

|                                                               | mpalmer@localhost:~                    |         |
|---------------------------------------------------------------|----------------------------------------|---------|
| <u>File E</u> dit <u>V</u> iew <u>T</u> erminal Ta <u>b</u> s | <u>H</u> elp                           |         |
| crw 1 root root                                               | 442, 2048 Nov 28 10:25 usbdev2.1 ep00  | <b></b> |
| crw 1 root root                                               | 442, 2048 Nov 28 10:25 usbdev2.1 ep81  |         |
| crw 1 vcsa tty                                                | 7, 0 Nov 28 10:25 vcs                  |         |
| crw 1 vcsa tty                                                | 7, 1 Nov 28 10:26 vcsl                 |         |
| crw 1 vcsa tty                                                | 7, 2 Nov 28 10:26 vcs2                 |         |
| crw 1 vcsa tty                                                | 7, 3 Nov 28 10:26 vcs3                 |         |
| crw 1 vcsa tty                                                | 7, 4 Nov 28 10:26 <mark>vcs4</mark>    |         |
| crw 1 vcsa tty                                                | 7, 5 Nov 28 10:26 <mark>vcs5</mark>    |         |
| crw 1 vcsa tty                                                | 7, 6 Nov 28 10:26 <mark>vcs6</mark>    |         |
| crw 1 vcsa tty                                                | 7, 7 Nov 28 10:26 <mark>vcs7</mark>    |         |
| crw 1 vcsa tty                                                | 7, 8 Nov 28 10:25 <mark>vcs8</mark>    |         |
| crw 1 vcsa tty                                                | 7, 128 Nov 28 10:25 <mark>vcsa</mark>  |         |
| crw 1 vcsa tty                                                | 7, 129 Nov 28 10:26 <mark>vcsal</mark> |         |
| crw 1 vcsa tty                                                | 7, 130 Nov 28 10:26 <mark>vcsa2</mark> |         |
| crw 1 vcsa tty                                                | 7, 131 Nov 28 10:26 <mark>vcsa3</mark> |         |
| crw 1 vcsa tty                                                | 7, 132 Nov 28 10:26 vcsa4              |         |
| crw 1 vcsa tty                                                | 7, 133 Nov 28 10:26 <mark>vcsa5</mark> |         |
| crw 1 vcsa tty                                                | 7, 134 Nov 28 10:26 <mark>vcsa6</mark> |         |
| crw 1 vcsa tty                                                | 7, 135 Nov 28 10:26 <mark>vcsa7</mark> |         |
| crw 1 vcsa tty                                                | 7, 136 Nov 28 10:25 <mark>vcsa8</mark> |         |
| drwx 2 root root                                              | 80 Nov 28 03:25 VolGroup00             | _       |
| lrwxrwxrwx 1 root root                                        | 4 Nov 28 10:25 XOR -> null             | =       |
| crw-rw-rw-1 root root                                         | 1, 5 Nov 28 10:25 zero                 |         |
| [mpalmer@localhost ~]\$                                       |                                        | ~       |

**Figure 2-11** Using *Is -1* to view the /dev directory

|                                                                                                    | mpalme                                                                                                    | r@localhost:~                                                                                                    |   |
|----------------------------------------------------------------------------------------------------|----------------------------------------------------------------------------------------------------|----------------------------------------------------------------------------------------------------|---|
| <u>File Edit View Te</u>                                                                                                    | erminal Ta <u>b</u> s <u>H</u> elp                                                                                                    |                                                                                                    |   |
| <pre>[mpalmer@localhos<br/>.bash_history<br/>.bash_logout<br/>.bash_c<br/>.bashrc<br/>.beagle<br/>?cd source?PS1=W<br/>.config<br/>current_users<br/>Desktop<br/>.dmrc<br/>.eggcups<br/>[mpalmer@localhos</pre> | <pre>st ~]\$ ls -a<br/>.esd_auth<br/>.gconf<br/>.gconfd<br/>.gnome<br/>.gnome2<br/>.gnome2_private<br/>.gstreamer-0.10<br/>.gtkrc-1.2-gnome2<br/>.ICEauthority<br/>.lesshst<br/>.metacity<br/>.mozilla<br/>.nautilus<br/>st ~]\$ ■</pre> | notes<br>.recently-used<br>.recently-used.xbel<br>.redhat<br>?source?cd .?cd?PS1=\w><br>.ssh<br>.thumbnails<br>.Trash<br>.wapi<br>.xsession-errors<br>year_2008 |   |
|                                                                                                    |                                                                                                    |                                                                                                    | = |

Figure 2-12 Viewing hidden files

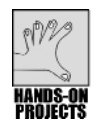

## Project 2-9

Wildcards are handy when you want to find or work on files that have a specific sequence of characters or when you are searching for a file and are not certain of the correct spelling of that file name. In this project, you will use the \* and ? wildcards with the *ls* command.

#### To work with wildcards:

- 1. To practice using wildcards, you first must create a set of files with similar names. In Chapter 1, you used the *cat* command to create the notes file. Use the *cat* command now to create these five files:
  - □ first\_name—A file containing your first name
  - □ middle\_name—A file containing your middle name
  - □ last\_name—A file containing your last name
  - □ full\_name1.txt—A file containing your full name
  - □ full\_name22.txt—Another file containing your full name
- 2. For example, type **cat** > **first\_name**, press **Enter**, type your first name, press **Enter**, and press **Ctrl+d**.
- 3. Type **ls \*name** and press **Enter**. You see first\_name, last\_name, and middle\_name listed.
- 4. Type ls full\_name?.txt and press Enter. You see full\_name1.txt listed.
- 5. Type **ls \*.txt** and press **Enter**. Now, you see full\_name1.txt and full\_name22.txt listed.

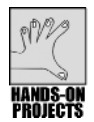

## Project 2-10

Assume that you work for a company that is developing a telephone database, and in this project you will be creating directories for the Mail and Receiving Departments, which are referenced in the company's budget and accounting systems as departments 4540 and 4550. After you create the directories, you will begin creating files of department phone numbers to store in those directories. You will use the *mkdir* (make directory) command to create new directories, and then you use the *cat* command to create the phone files. Also, don't delete the files you create because you use them in other projects.

#### To create new directories and phone files:

- 1. Type cd and press Enter to make certain you are in your home directory.
- 2. Type mkdir dept\_4540 and press Enter to make a new directory called dept\_4540.
- 3. Type ls and press Enter. You see the dept\_4540 directory in the listing.
- 4. Type **cd dept\_4540** and press **Enter** to change to the new directory. Now, you can use the *cat* command to create a file called phones1. The phones1 file contains fields

for area code, phone prefix, phone number, last name, and first name. A colon (:) separates each field.

5. Type these commands, pressing **Enter** at the end of each line:

#### cat > phones1

219:432:4567:Harrison:Joel

#### 219:432:4587:Mitchell:Barbara

#### 219:432:4589:Olson:Timothy

- 6. Press Ctrl+d.
- 7. Type **cat phones1** and press **Enter** to view and verify the contents of the file you created.
- 8. Type cd and press Enter to return to your /home directory.
- 9. Type mkdir dept\_4550 and press Enter to make a new directory called dept\_4550.
- 10. Type ls and press Enter. You see the dept\_4550 directory in the listing.
- 11. Type **cd dept\_4550** and press **Enter** to change to the new directory. Now you can use the *cat* command to create the file phones2, which contains the same fields as the phones1 file.
- 12. Type these commands, pressing **Enter** at the end of each line:

#### cat > phones2

219:432:4591:Moore:Sarah

219:432:4522:Polk:John

#### 219:432:4501:Robinson:Lisa

- 13. Press Ctrl+d.
- 14. Type **cat phones2** and press **Enter** to view and verify the contents of the phones2 file.
- 15. Type clear and press Enter to clear the screen for the next project.

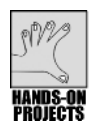

### Project 2-11

After you create the phones files, you will need to create a new central directory called corp\_db for general access to the information, and you will copy the phones1 file into the new directory. Next, using > you merge phones1 and phones2 into one file, called corp\_phones in your new directory. Note that you can use the tilde character (~) to represent the location of your home directory.

#### To copy the phones1 file into a new directory, corp\_db:

1. Type cd and press Enter to return to your home directory.

- 2. Type **mkdir corp\_db** and press **Enter** to make a new directory.
- 3. Type **cd corp\_db** and press **Enter** to change to the new directory.
- To copy the phones1 file from the dept\_4540 directory to the current directory, type cp ~/dept\_4540/phones1 . and press Enter.
- To copy the phones2 file from the dept\_4550 directory to the current directory, type cp ~/dept\_4550/phones2 . and press Enter. (See Figure 2-13.)
- 6. Type **ls** and press **Enter** to ensure that phones1 and phones2 are now in the new directory.

|                                                                                                    | mpalmer@localhost:~/corp_db                                                                                                  |   |
|----------------------------------------------------------------------------------------------------|----------------------------------------------------------------------------------------------------|---|
| <u>File Edit View Terminal</u>                                                                                                    | Ta <u>b</u> s <u>H</u> elp                                                                                                   |   |
| [mpalmer@localhost dept<br>[mpalmer@localhost ~]\$<br>[mpalmer@localhost ~]\$<br>[mpalmer@localhost corp<br>[mpalmer@localhost corp<br>[mpalmer@localhost corp | _4550]\$ cd<br>mkdir corp_db<br>cd corp_db<br>_db]\$ cp ~/dept_4540/phones1 .<br>_db]\$ cp ~/dept_4550/phones2 .<br>_db]\$ ■ |   |
|                                                                                                    |                                                                                                    |   |
|                                                                                                    |                                                                                                    | 0 |

Figure 2-13 Creating a directory and copying files into it

#### To concatenate the phones1 and phones2 files into one file:

- 1. Type **cat phones1 phones2 > corp\_phones** and press **Enter** to add the contents of the two phone files to one new file called corp\_phones.
- 2. Type **clear** and press **Enter** to clear the screen.
- 3. Type **more corp\_phones** and press **Enter** to view the new file's contents, as shown in Figure 2-14.

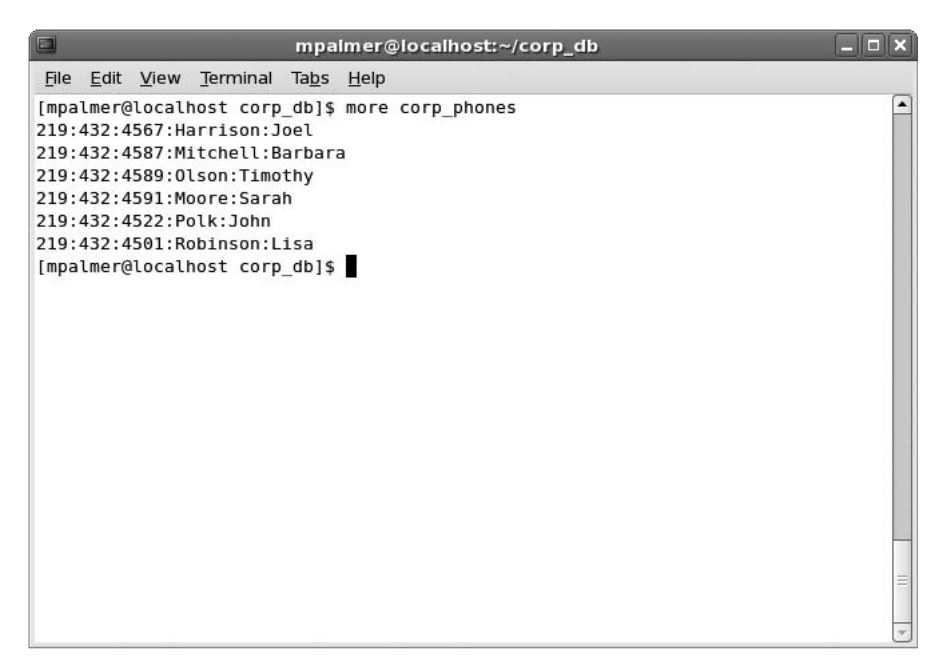

Figure 2-14 Viewing the contents of the new corp\_phones file

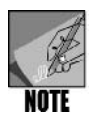

As you recall from Chapter 1, the *more* command, which lets you display files one screen at a time, is especially useful for reading long files.

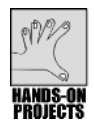

## Project 2-12

Assume that you want all users to have access to the corp\_phones file. In this project, you first grant access to your home directory. Next, you allow access to the corp\_db directory, and then set the permissions for everyone to read the corp\_phones file. You use the *chmod* command with the *x* argument to grant access to directories.

#### To change file and directory permissions:

- 1. Make certain that you are in your home directory. (Type cd and press Enter.)
- 2. Type **clear** and press **Enter** to clear the screen.
- 3. Type **chmod go+x**  $\sim$  and press **Enter** to allow access to your home directory.

This command means "make your home directory (~) accessible (+x) to the group (g) and others (o)."

4. Type **chmod ugo+x** ~/corp\_db and press **Enter** to allow access to the corp\_db directory.

This command means "make the corp\_db directory accessible (+x) for the owner (u), group (g), and others (o)."

5. Type **chmod o+w** ~/corp\_db/\* and press **Enter** to set permissions so that others can write to the files in the corp\_db directory. (Owner and group already have write permission by default.)

This command means "make all files in the corp\_db directory so that others (o) can write (+w) to them."

6. Type **ls -l ~/corp\_db** to check the permissions you have set. (See Figure 2-15.)

```
      Impalmer@localhost:~

      File Edit View Terminal Tabs Help

      [mpalmer@localhost ~]$ chmod go+x ~

      [mpalmer@localhost ~]$ chmod ugo+x ~/corp_db

      [mpalmer@localhost ~]$ chmod o+w ~/corp_db/*

      [mpalmer@localhost ~]$ chmod o+w ~/corp_db/*

      [mpalmer@localhost ~]$ ls -l ~/corp_db

      total 24

      -rw-rw-rw-1 mpalmer mpalmer 159 Dec 20 11:50 corp_phones

      -rw-rw-rw-1 mpalmer mpalmer 75 Dec 20 11:49 phones1

      -rw-rw-rw-1 mpalmer mpalmer 75 Dec 20 11:49 phones2

      [mpalmer@localhost ~]$
```

Figure 2-15 Permissions changes to enable users' access

#### **DISCOVERY EXERCISES**

- 1. Use the *ls* command to list the contents of the root file system directory (/) on your system.
- 2. Use the *ls -l* command to view the contents of the root file system directory (/).
- 3. Determine the inode value for the /etc directory.
- 4. Make /etc your current working directory and then go back to your home directory.
- 5. Make the root file system directory your current working directory. What command can you use to verify that you are in the root file system directory? Return to your home directory.
- 6. The file info.txt is in the help directory, which is a subdirectory of the /dev directory. What is the absolute path to info.txt?
- 7. Change to the /dev directory. Next, access your home directory using a tilde (~) in the command that you employ.

- 8. Determine whether there are any hidden files in the /home directory.
- 9. Make a directory under your home directory called documents. Next, make a directory under the documents directory called spreadsheets. What is the absolute path for the spreadsheets directory?
- 10. Make certain you are in your home directory. Use a relative path to make your new documents directory the current working directory. Next, use a relative path to make the spreadsheets directory your current working directory. Now use a command with dots in it to make the documents directory your current working directory.
- 11. With your home directory as your current directory, use the command to remove read, write, and execute permissions from group and others for the spreadsheets directory. Next, verify that your change has taken place.
- 12. Use the *cat* command to create a two-line file in your home directory called datainfo. On the first line, enter 144, and on the second line, enter 288. After the file is created, copy it from your home directory to the spreadsheets directory you created.
- 13. Determine the default permissions on the datainfo file you created. Next, set the permissions on the datainfo file so that the owner, group, and others can read and execute the file. (Otherwise, leave the default settings as is.)
- 14. Append the current month's calendar to the datainfo file that is in your home directory. Next, copy your changed datainfo file over the older datainfo file in the spreadsheets directory, but use the copy option that prompts you before you over-write the file in the spreadsheets directory. Check the contents of the datainfo file in the spreadsheets directory to make certain your copy was successful.
- 15. Make the spreadsheets directory your working directory. Make copies of the datainfo file in the spreadsheets directory, so that one copy is named myinfo and one is named datadata. Next, use a wildcard character to list all files that start with "data." Use a wildcard character to list all files that end with "info." Use a wildcard character combination to list all files that have "ata" as the second, third, and fourth characters.
- 16. Make certain you are in your home directory. Change your command prompt so that it shows your current working directory with an exclamation point, such as *mydirectory!* Change to the spreadsheets and then to the documents directory and notice how the prompt changes.
- 17. Change to your home directory. Use the *rmdir* command to delete the spreadsheets directory. What happens?
- 18. Delete the datainfo files in both your home directory and in the spreadsheets directory. Also, delete the myinfo and datadata files in the spreadsheets directory.
- 19. Change to your home directory. Delete the spreadsheets directory and then delete the documents directory.
- 20. Create a directory called secure under your home directory. Next, using the octal permission format, set security on the secure directory so that you have all permissions and no one else has any permissions.

# CHAPTER 3

# MASTERING EDITORS

# After reading this chapter and completing the exercises, you will be able to:

- Explain the basics of UNIX/Linux files, including ASCII, binary, and executable files
- Understand the types of editors
- Create and edit files using the vi editor
- Create and edit files using the Emacs editor

The ability to create and modify the contents of files is a fundamental skill not only in producing documents such as memos, reports, and letters, but also in writing programs and customizing system configuration files. All operating systems, including UNIX/Linux, provide one or more editors that enable you to work with the contents of files.

This chapter introduces two important UNIX/Linux editors, which you use throughout the rest of this book. The vi editor provides basic editing functions and is often preferred by UNIX/Linux administrators and programmers for its simplicity. The Emacs editor offers more sophisticated editing capabilities for writing all kinds of documents as well as programs. Both of these popular editors can be started from the command line and are included in most versions of UNIX/Linux.

## UNDERSTANDING UNIX/LINUX FILES

Almost everything you create in UNIX/Linux is stored in a file. All information stored in files is in the form of binary digits. A binary digit, called a **bit** for short, is in one of two states. The states are 1 (on) and 0 (off). They can indicate, for example, the presence or absence of voltage in an electronic circuit. Because the computer consists of electronic circuits that are either in an on or off state, binary numbers are perfectly suited to report these states. The exclusive use of 0s and 1s as a way to communicate with the computer is known as **machine language**. The earliest programmers had to write their programs using machine language, a tedious and time-consuming process.

### **ASCII Text Files**

To make information stored in files accessible, computer designers established a standard method for translating binary numbers into plain English. This standard uses a string of eight binary digits, called a **byte**, which is the abbreviation for binary term. A byte can be configured into fixed patterns of bits, and these patterns can be interpreted as an alphabetic character, decimal number, punctuation mark, or a special character, such as &, \*, or @. Each byte, or code, has been standardized into a set of bit patterns known as ASCII. **ASCII** stands for the American Standard Code for Information Interchange. Computer files containing nothing but printable characters are called **text files**, and files that contain nonprintable characters, such as machine instructions, are called **binary files**. The ASCII character set represents 256 characters. Figure 3-1 lists the printable and nonprintable ASCII characters.

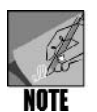

Many nonprintable ASCII characters are available. Some examples are characters used to control printers, such as the escape (ESC) character to show the start of a printing command, a form feed (FF) character, and a line feed (LF) character. If you use Microsoft Word or OpenOffice.org Writer, you are familiar with other nonprinting characters, such as the paragraph symbol. You can view nonprinting characters in Microsoft Word or OpenOffice.org Writer by clicking the Show/Hide ¶ or Nonprinting Characters button (paragraph symbol) on the Standard toolbar.

Some operating systems also support **Unicode**. Unicode offers up to 65,536 characters, although not all of the possible characters are currently defined. Unicode was developed because the 256 characters in ASCII are not enough for some languages, such as Chinese, that use more than 256 characters. Visit *www.unicode.org* to learn more about Unicode.

## **Binary Files**

Computers are not limited to processing ASCII codes. To work with graphic information, such as icons, illustrations, and other images, binary files can include strings of bits representing white and black dots, in which each black dot represents a 1 and each white dot

| Printing Characters<br>(Punctuation Characters) |          |          | Printing Characters<br>(Alphabet—Uppercase) |     |         |          | Printin<br>(Alpha | Printing Characters<br>(Alphabet—Lowercase) |            |     |       |
|-------------------------------------------------|----------|----------|---------------------------------------------|-----|---------|----------|-------------------|---------------------------------------------|------------|-----|-------|
| Dec                                             | Octal    | Hex      | ASCII                                       | Dec | Octa    | l Hex    | ASCII             | Dec                                         | Octal      | Hex | ASCII |
| 32                                              | 040      | 20       | (Space)                                     | 65  | 101     | 41       | А                 | 97                                          | 141        | 61  | a     |
| 33                                              | 041      | 21       | 1                                           | 66  | 102     | 42       | В                 | 98                                          | 142        | 62  | b     |
| 34                                              | 042      | 22       |                                             | 67  | 103     | 43       | С                 | 99                                          | 143        | 63  | c     |
| 35                                              | 043      | 23       | #                                           | 68  | 104     | 44       | D                 | 100                                         | 144        | 64  | d     |
| 36                                              | 044      | 24       | \$                                          | 69  | 105     | 45       | F                 | 101                                         | 145        | 65  | e     |
| 37                                              | 045      | 25       | %                                           | 70  | 106     | 46       | F                 | 102                                         | 146        | 66  | f     |
| 38                                              | 046      | 26       | 8                                           | 71  | 107     | 47       | G                 | 103                                         | 147        | 67  | σ     |
| 39                                              | 047      | 27       | ĩ                                           | 72  | 110     | 48       | Ĥ                 | 104                                         | 150        | 68  | ĥ     |
| 40                                              | 050      | 28       | (                                           | 73  | 111     | 49       | i.                | 105                                         | 151        | 69  | i     |
| 41                                              | 051      | 29       | ì                                           | 74  | 112     | 4A       | j                 | 106                                         | 152        | 6A  | i     |
| 42                                              | 052      | 2A       | *                                           | 75  | 113     | 4B       | ĸ                 | 107                                         | 153        | 6B  | k     |
| 43                                              | 053      | 2B       | +                                           | 76  | 114     | 4C       | i.                | 108                                         | 154        | 60  | i l   |
| 44                                              | 054      | 20       | ·                                           | 77  | 115     | 4D       | Ā                 | 109                                         | 155        | 6D  | m     |
| 45                                              | 055      | 2D       | '_                                          | 78  | 116     | 4E       | N                 | 110                                         | 156        | 6E  | n     |
| 46                                              | 056      | 2E       |                                             | 79  | 117     | 4F       | Ö                 | 1111                                        | 157        | 6F  | 0     |
| 47                                              | 057      | 2F       | /                                           | 80  | 120     | 50       | P                 | 112                                         | 160        | 70  | p     |
|                                                 |          |          |                                             | 81  | 121     | 51       | Ō                 | 113                                         | 161        | 71  | a     |
| (Decima                                         | al Numbe | rs—Print | )                                           | 82  | 122     | 52       | R                 | 114                                         | 162        | 72  | r     |
| Dec                                             | Octal    | Hex      | ASCII                                       | 83  | 123     | 53       | S                 | 115                                         | 163        | 73  | s     |
| 48                                              | 060      | 30       | 0                                           | 84  | 124     | 54       | Ť                 | 116                                         | 164        | 74  | t     |
| 49                                              | 061      | 31       | 1                                           | 85  | 125     | 55       | U                 | 117                                         | 165        | 75  | u     |
| 50                                              | 062      | 32       | 2                                           | 86  | 126     | 56       | V                 | 118                                         | 166        | 76  | v     |
| 51                                              | 063      | 33       | 3                                           | 87  | 127     | 57       | W                 | 119                                         | 167        | 77  | w     |
| 52                                              | 064      | 34       | 4                                           | 88  | 130     | 58       | X                 | 120                                         | 170        | 78  | x     |
| 53                                              | 065      | 35       | 5                                           | 89  | 131     | 59       | Y                 | 121                                         | 171        | 79  | v     |
| 54                                              | 066      | 36       | 6                                           | 90  | 132     | 5A       | Z                 | 122                                         | 172        | 7A  | z     |
| 55                                              | 067      | 37       | 7                                           |     |         |          |                   |                                             |            |     |       |
| 56                                              | 070      | 38       | 8                                           |     |         |          |                   |                                             |            |     |       |
| 57                                              | 071      | 39       | 9                                           |     |         |          |                   |                                             |            |     |       |
| (Special                                        | Characte | rs_Print | •)                                          |     | Nonprin | ting Cha | racters (Ab       | oridged)                                    |            | 1   |       |
| Dec                                             | Octal    | Hex      | ASCII                                       |     | Control | Charac   | ters              |                                             |            |     |       |
| 58                                              | 072      | 3A       |                                             |     | Dec     | Octal    | Hex               | ASCII                                       |            |     |       |
| 59                                              | 073      | 3B       |                                             |     | 0       | 000      | 00                | ^@ (Null)                                   | )          |     |       |
| 60                                              | 074      | 3C       | ,<br><                                      |     | 7       | 007      | 07                | Bell                                        |            |     |       |
| 61                                              | 075      | 3D       | =                                           |     | 8       | 010      | 08                | Backspac                                    | е          |     |       |
| 62                                              | 076      | 3E       | >                                           |     | 9       | 011      | 09                | Tab                                         |            |     |       |
| 63                                              | 077      | 3F       | ?                                           |     | 10      | 012      | 0A                | Line Feed                                   | l, Newline |     |       |
| 64                                              | 080      | 40       | @                                           |     | 11      | 013      | OB                | Vertical ta                                 | ab         |     |       |
|                                                 |          |          | -                                           |     | 12      | 014      | 0C                | Form fee                                    | d          |     |       |
|                                                 |          |          |                                             |     | 13      | 015      | 0D                | Carriage                                    | return     |     |       |

Figure 3-1 ASCII characters

represents a 0. Graphics files include bit patterns—rows and columns of dots called a **bitmap**—that must be translated by graphics software, commonly called a graphics viewer, which transforms a complex array of bits into an image.

#### **Executable Program Files**

Many programmers develop source code for their programs by writing text files; then, they compile these files to convert them into executable program files. **Compiling** is a process of translating a program file into machine-readable language. Programmers and users also develop

scripts, which are files containing commands. Scripts are typically not compiled into machine code prior to running, but are executed through an interpreter. At the time the script is run, the interpreter looks at each line and converts the commands on each line into actions taken by the computer. Scripts are interpreted program files that are executable. You learn more about writing program code, scripts, compilers, and interpreters later in this book.

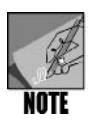

Compiled and interpreted files that can be run are called **executable program files** (or sometimes just **executables**). These files can be run from the command line.

## USING EDITORS

An **editor** is a program for creating and modifying files containing source code, text, data, memos, reports, and other information. A **text editor** is like a simplified word-processing program; you can use a text editor to create and edit documents, but many text editors do not allow you to format text using boldface text, centered text, or other text-enhancing features.

Editors let you create and edit ASCII files. UNIX/Linux normally include the two editors vi and Emacs. They are **screen editors**, because they display the text you are editing one screen at a time and let you move around the screen to change and add text. Both are text editors as well, because they work like simple word processors. You can also use a line editor to edit text files. A **line editor** lets you work with only one line or group of lines at a time. Although line editors do not let you see the context of your editing, they are useful for general tasks, such as searching, replacing, and copying blocks of text. In UNIX/Linux, however, most users prefer vi or Emacs to using a simple line editor, which is another reason why vi and Emacs are included with UNIX/Linux systems.

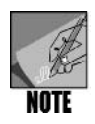

The vi and Emacs editors do not offer the same functionality as GUI-based editors such as Microsoft Word (although Emacs now has lots of functionality and "snap-ins" for extra functions like editing Web documents). Also, UNIX/ Linux systems can use more sophisticated GUI editors, such as OpenOffice.org Writer, gedit in the GNOME desktop, and KEdit in the KDE desktop. However, both vi and Emacs are typically preferred for system, configuration, and programming activities, because they are quickly initiated from the command line and offer a simple, direct way to perform critical editing tasks.

## Using the VI Editor

The vi editor is so called because it is visual—it immediately displays on screen the changes you make to text. It is also a **modal editor**; that is, it works in three modes: insert mode, command mode, and extended (ex) command set mode. **Insert mode**, which lets you enter

text, is accessed by typing the letter "i" after the vi editor is started. **Command mode**, which is started by pressing Esc, lets you enter commands to perform editing tasks, such as moving through the file and deleting text. **Ex mode** employs an extended set of commands that were initially used in an early UNIX editor called ex. You can access this mode by pressing Esc to enter command mode, and then typing a colon (:) to enter extended commands at the bottom of the screen.

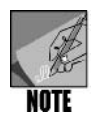

You can simulate a line editor using vi by starting the vi editor with the *-e* option (*vi -e filename*), which places vi exclusively in ex mode. Also, when you open vi, it is set up by default to edit a text file. You can edit a binary file by using the *-b* option with vi.

To use the vi editor, it is important to master the following tasks:

- Creating a file
- Inserting, editing, and deleting text
- Searching and replacing text
- Adding text from other files
- Copying, cutting, and pasting text
- Printing a file
- Saving a file
- Exiting a file

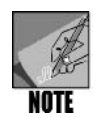

Different versions of the vi editor are included in different versions of UNIX/Linux. The commands described in this chapter generally apply to most UNIX/Linux vi editor versions. However, they particularly apply to the vi editor in Fedora, Red Hat Enterprise Linux, and SUSE, which is technically called the vim (vi improved) editor.

# Creating a New File in the vi Editor

To create a new file in the vi editor:

- 1. Access the command line.
- 2. Enter vi plus the name of the file you want to create, such as vi data.

These steps open the vi editor and enable you to begin entering text in the file you specify. Remember, though, at this point the file is in memory and is not permanently saved to the disk until you issue the command to save it.

As you enter text, the line containing the cursor is the current line. Lines containing a tilde ( $\sim$ ) are not part of the file; they indicate lines on the screen only, not lines of text in the file. (See Figure 3-2.)

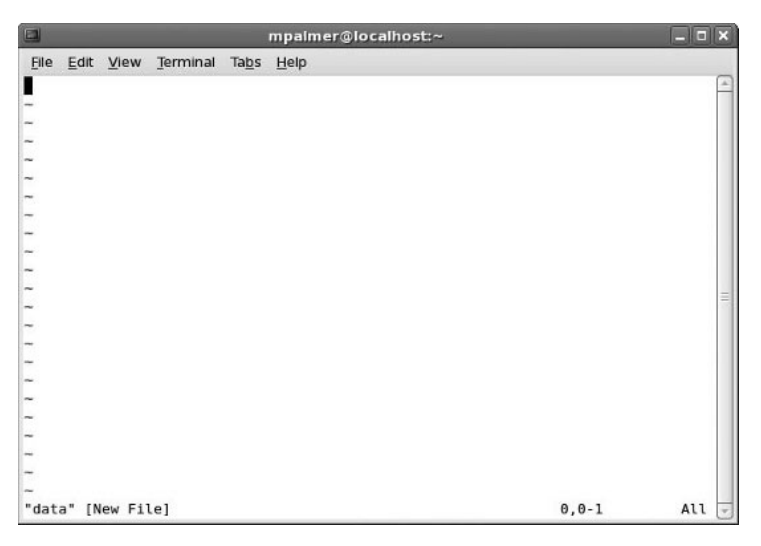

Figure 3-2 Creating a new file in the vi editor

Hands-on Project 3-1 enables you to create a new file using the vi editor.

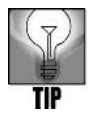

Sometimes you might open the vi editor without specifying the file name with the vi command on the command line. You can save the file and specify a file name at any time by pressing Esc, typing *:w filename*, and pressing Enter.

# **Inserting Text**

When you start the vi editor, you're in command mode. This means that the editor interprets anything you type on the keyboard as a command. Before you can insert text in your new file, you must use the i (insert) command. In insert mode, every character you type appears on the screen. You can return to command mode at any time by pressing the Esc key.

Try Hands-on Project 3-2 to insert text in the vi editor.

# **Repeating a Change**

The vi editor offers features that can save you time. One such feature is the ability to replicate any changes you make. When you are in command mode, you can use a period (.) to repeat the most recent change you made. This is called the repeat command and it can save you time when typing the same or similar text. Hands-on Project 3–3 uses the repeat command.

## Moving the Cursor

When you want to move the cursor to a different line or to a specific position on the same line, use command mode (press Esc). In command mode, you can move forward or back one

word, move up or down a line, go to the beginning of the file, and so on. Table 3-1 summarizes useful cursor-movement commands. You can practice moving the cursor in Hands-on Project 3-4.

| Кеу                 | Movement                                 |  |  |
|---------------------|------------------------------------------|--|--|
| h or left arrow     | Left one character position              |  |  |
| / or right arrow    | Right one character position             |  |  |
| k or up arrow       | Up one line                              |  |  |
| j or down arrow     | Down one line                            |  |  |
| Н                   | Upper-left corner of the screen          |  |  |
| L                   | Last line on the screen                  |  |  |
| G                   | Beginning of the last line               |  |  |
| nG                  | The line specified by a number, <i>n</i> |  |  |
| W                   | Forward one word                         |  |  |
| b                   | Back one word                            |  |  |
| 0 (zero)            | Beginning of the current line            |  |  |
| \$                  | End of the current line                  |  |  |
| Ctrl+u              | Up one-half screen                       |  |  |
| Ctrl+d              | Down one-half screen                     |  |  |
| Ctrl+f or Page Down | Forward one screen                       |  |  |
| Ctrl+b or Page Up   | Back one screen                          |  |  |

 Table 3-1
 vi editor's cursor movement keys

Remember that the Ctrl key combinations and the letter keys shown in Table 3-1 are designed to work in command mode. The arrow keys, which are used for moving around text, work in both command and insert mode. Try Hands-on Project 3-4 to practice using vi in command mode to move around in a file.

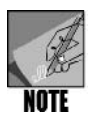

Using the letter keys to move the cursor can be traced to the time when UNIX/Linux used teletype terminals that had no arrow keys. Designers of vi chose the letter keys because of their relative position on the keyboard.

## **Deleting Text**

The vi editor employs several commands for deleting text when you are in command mode. For example, to delete the text at the cursor, type x. Use dd in command mode to delete the current line. Use dw to delete a word or to delete from the middle of a word to the end of the word. To delete more than one character, combine the delete commands with the cursor movement commands you learned in the preceding section. Table 3–2 summarizes the most common delete commands.

| Command | Purpose                                                                   |
|---------|---------------------------------------------------------------------------|
| x       | Delete the character at the cursor.                                       |
| dd      | Delete the current line (putting it in a buffer so it can also be pasted  |
|         | back into the file).                                                      |
| dw      | Delete the word starting at the cursor. If the cursor is in the middle of |
|         | the word, delete from the cursor to the end of the word.                  |
| d\$     | Delete from the cursor to the end of the line.                            |
| d0      | Delete from the cursor to the start of the line.                          |

|  | Table 3-2 | vi editor's | delete | commands |
|--|-----------|-------------|--------|----------|
|--|-----------|-------------|--------|----------|

The command to delete a line, dd, actually places deleted lines in a buffer. You can then use the command p to paste deleted (cut) lines elsewhere in the text. (Position the cursor where you want to paste the information.) To copy and paste text, use the "yank" command,  $\gamma\gamma$ , to copy the lines. After yanking the lines you want to paste elsewhere, move the cursor, and type p to paste the text in the current location. You learn more about the p and  $\gamma\gamma$ commands in later sections of this chapter.

Hands-on Project 3-5 gives you the opportunity to practice using delete commands.

## Undoing a Command

If you complete a command and then realize you want to reverse its effects, you can use the undo (u) command. For example, if you delete a few lines from a file by mistake, type u to restore the text.

## Searching for a Pattern

You can search forward for a pattern of characters by typing a forward slash (/), typing the pattern you are seeking, and then pressing Enter. Programmers often call this a "string search." For example, suppose you want to know how many times you used the word "insure" in a file. First, go to the top of the file, type */insure*, and press Enter to find the first instance of insure. To find more instances, type n while you are in command mode.

When placed after the forward slash, several special characters are supported by vi when searching for a pattern. For example, the special characters  $\geq$  are used to search for the next word that ends with a specific string. If you enter  $/te \geq$  you find the next word that ends with "te," such as "write" or "byte." The characters  $\leq$  search for the next word that begins with a specific string, such as using  $\langle top$  to find the next word that begins with "top," which might be "topology," for example. The  $\land$  special character searches for the next line that begins with a specific pattern. For instance,  $/\land$ *However* finds the next line that starts with "However." Use a period as a wildcard to match characters. For example, /m.re finds "more" and "mere," and /s..n finds "seen," "soon," and "sign." Also, use brackets [] to find any of the characters between the brackets, such as /theat[er] to find "theater" or "theatre," and /pas[st] to find "pass" or "past." Finally, use \$ to find a line that ends with a specific character. For instance /! finds a line that ends with a specific character. For instance /! finds a line that ends with a specific character. For instance /! finds a line that ends with a specific character. For instance /! finds a line that ends with a specific character. For instance /! finds a line that ends with a specific character. For instance /! finds a line that ends with a specific character. For instance /! finds a line that ends with an exclamation point "!".

characters to find the next pattern that matches. Table 3-3 summarizes the special characters used to match a pattern.

| Special Character*                                                                        | Purpose                                                        |  |  |
|-------------------------------------------------------------------------------------------|----------------------------------------------------------------|--|--|
| />                                                                                        | Searches for the next word that ends with a specific string.   |  |  |
| \<                                                                                        | Searches for the next word that begins with a specific string. |  |  |
|                                                                                           | Acts as a wildcard for one character.                          |  |  |
| []                                                                                        | Finds the characters between the brackets.                     |  |  |
| \$                                                                                        | Searches for the line that ends with a specific character.     |  |  |
| *All of these special characters must be preceded with a slash (/) from the command mode. |                                                                |  |  |

 Table 3-3
 Special characters used to match a pattern

Hands-on Project 3-6 provides experience in pattern matching.

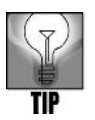

If you are in an editing session and want to review information about the file status, press Ctrl+g or Ctrl+G (you can use uppercase G or lowercase g). The status line at the bottom of the screen displays information, including line-oriented commands and error messages.

# Searching and Replacing

Suppose you want to change all occurrences of "insure" in the file you are editing to "ensure." Instead of searching for "insure," and then deleting it and inserting "ensure," you can search and replace with one command. The commands you learned so far are screen-oriented. Commands that can perform more than one action (searching and replacing) are line-oriented commands and they operate in ex mode.

**Screen-oriented commands** execute at the location of the cursor. You do not need to tell the computer where to perform the operation because it takes place relative to the cursor. **Line-oriented commands**, on the other hand, require you to specify an exact location (an address) for the operation. Screen-oriented commands are easy to type, and their changes appear on the screen. Typing line-oriented commands is more complicated, but they can execute independently of the cursor and in more than one place in a file, saving you time and keystrokes.

A colon (:) precedes all line-oriented commands. It acts as a prompt on the status line, which is the bottom line on the screen in the vi editor. You enter line-oriented commands on the status line, and press Enter when you complete the command.

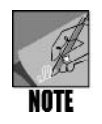

In this chapter, all instructions for line-oriented commands include the colon as part of the command.

For example, to replace all occurrences of "insure" with "ensure," you first enter command mode (press Esc), type :1, *\$s/insure/ensure/g*, and press Enter. This command means access the ex mode (:), beginning with the first line (1) to the end of the file (*\$*), search for "insure," and replace it with "ensure" (*s/insure/ensure/*) everywhere it occurs on each line (g).

Try Hands-on Project 3-7 to use a line-oriented command for searching and replacing.

## Saving a File and Exiting vi

As you edit a file, periodically saving your changes is a good idea. This is especially true if your computer is not on an uninterruptible power supply (UPS). A UPS is a device that provides immediate battery power to equipment during a power failure or brownout.

You can save a file in several ways. One way is to enter command mode and type :w to save the file without exiting. (See Figure 3-3.) If you are involved in a relatively long editing session, consider using this command every 10 minutes or so to periodically save your work. If you want to save your changes and exit right away, use :wq or ZZ from command mode. You can also use :x to save and exit. You should always save the file before you exit vi; otherwise, you will lose your changes. Hands-on Project 3-8 enables you to save your changes and exit an editing session.

|                    |             |                        |                                  |               | mpalmer@localhost:~ | _ <b>- x</b> |
|--------------------|-------------|------------------------|----------------------------------|---------------|---------------------|--------------|
| <u>F</u> ile       | Edit        | View                   | Terminal                         | Ta <u>b</u> s | Help                |              |
| # .b               | ashro       |                        |                                  |               |                     | <u>^</u>     |
| # So<br>if [<br>f1 | urce<br>-f/ | globa<br>etc/b<br>/etc | l definit<br>ashrc ];<br>/bashrc | ions<br>then  |                     |              |
| # Us               | er sp       | ecifi                  | c aliases                        | and           | functions           |              |
| -                  |             |                        |                                  |               |                     |              |
| ~                  |             |                        |                                  |               |                     |              |
| ~                  |             |                        |                                  |               |                     |              |
| ~                  |             |                        |                                  |               |                     | =            |
| C .                |             |                        |                                  |               |                     |              |
| 2                  |             |                        |                                  |               |                     |              |
| C                  |             |                        |                                  |               |                     |              |
| ~                  |             |                        |                                  |               |                     |              |
| ~                  |             |                        |                                  |               |                     |              |
| ~                  |             |                        |                                  |               |                     |              |
| ~                  |             |                        |                                  |               |                     |              |
| -                  |             |                        |                                  |               |                     |              |
| ~                  |             |                        |                                  |               |                     |              |
| ~                  |             |                        |                                  |               |                     |              |
| :w                 |             |                        |                                  |               |                     | *            |

Figure 3-3 Saving without exiting

## Adding Text from Another File

Sometimes, the text you want to include in one file is already part of another file. For example, suppose you already have a text file that lists customer accounts and you have another file called customerinfo that contains customer information. You want to copy the customer accounts text into the customerinfo file and make further changes to the customerinfo file. It is much easier to use the vi command to copy the text from the accounts file into the customerinfo file than it is to retype all of the text. To copy the entire contents of one file into another file: (1) use the vi editor to edit the file you want to copy into; and (2) use the command *:r filename*, where *filename* is the name of the file that contains the information you want to copy. Hands-on Project 3-9 enables you to copy from one file into another.

## Leaving vi Temporarily

If you want to execute other UNIX/Linux commands while you work with vi, you can launch a shell or execute other commands from within vi. For example, suppose you're working on a text or program file and you want to leave to check the calendar for the current month. To view the calendar from command mode, type :!cal (a colon, an exclamation point, and the command) and press Enter. This action executes the cal command, and when you press Enter again, you go back into your vi editing session. Using :! plus a command-line command enables you to start a new shell, run the command, and then go back into the vi editor.

When you want to run several command-line commands in a different shell without first closing your vi session, use the Ctrl+z option to display the command line. (See Figure 3-4.) When you finish executing commands, type fg to go back into your vi editing session.

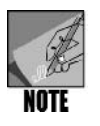

Using Ctrl+z in this context is really a function of the Bash shell, which in this example leaves the vi editor running in the background and takes you to the shell command line. When you enter fg, this is a shell command that brings the job you left (the vi editing session) back to the foreground.

Hands-on Project 3-10 enables you to use the :! and Ctrl+z commands from a vi editing session.

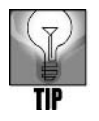

You can set up a script file (a file of commands) that automatically runs when you launch vi. The file is called .exrc and is a hidden file located in your home directory. This file can be used to automatically set up your vi environment. Programmers, for example, who want to view line numbers in every editing session might create an .exrc file and include the *set number* command in the file. To learn more about scripts, see Chapters 6 and 7 ("Introduction to Shell Script Programming" and "Advanced Shell Programming").

# **Changing Your Display While Editing**

Besides using the vi editing commands, you can also set options in vi to control editing parameters, such as using a line number display. Turn on line numbering when you want to work with a range of lines, for example, when you're deleting or cutting and pasting blocks of text. Then, you can refer to the line numbers to specify the text.

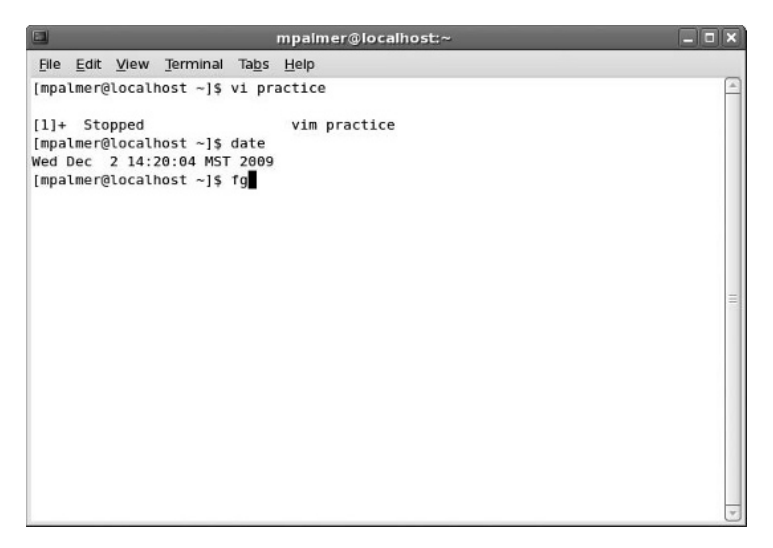

Figure 3-4 Accessing a shell command line from the vi editor

To turn on line numbering, use the *:set number* command. Then, if you want to delete lines 4 through 6, for example, it is easy to determine that these are the lines you intend to delete, and you simply use the *:4,6d* command to delete them. Try Hands-on Project 3-11 to turn on line numbering and then refer to it for deleting text.

# Copying or Cutting and Pasting

You can use the  $\gamma\gamma$  command in vi to copy a specified number of lines from a file and place them on the clipboard. To cut the lines from the file and store them on the clipboard, use the *dd* command. After you use the *dd* or  $\gamma\gamma$  commands, you can use the *p* command to paste the contents in the clipboard to another location in the file. These commands are handy if you want to copy text you already typed and paste it in another location. Hands-on Project 3-12 enables you to cut text and paste it in another location within the same file.

## **Printing Text Files**

Sometimes you want to print a file before you exit the vi editor. You can use the *lpr* (line print) shell command to print a file from vi. Type *!lpr* and then type the name of the file you want to print. Hands-on Project 3-13 enables you to print a file on which you are working in the vi editor.

You can also specify which printer you want to use via the *-P printer* option, where *printer* is the name of the printer you want to use. For example, you might have two printers, lp1 and lp2. To print the file accounts to lp2, enter *:!lpr -P lp2 accounts* and press Enter.

#### Syntax lpr [-option] [filename]

#### Dissection

- The argument consists of the name of the file to print.
- Options include:
  - -*P* specifies the destination printer; you include the name of the printer just after the option.
  - -# specifies the number of copies to print (up to 100 copies).
  - -r deletes a print file after it is printed (saving disk space).

#### **Canceling an Editing Session**

If necessary, you can cancel an editing session and discard all the changes you made in case you change your mind. Another option is to save only the changes you made since last using the :w command to save a file without exiting vi. In Hands-on Project 3-14, you exit a file without saving your last change.

### Getting Help in vi

You can get help in using vi at any time you are in this editor. To access the online help documentation while you are editing a file, use the *help* command. You can access help documentation after you start the vi editor by pressing Esc, then typing a colon (:), and then *help*. You access the help documentation in Hands-on Project 3-14.

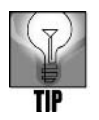

You can also view documentation about vi using the *man vi* command. While you are in vi, press Esc, type *:!man vi*, and press Enter (type *q* and press Enter to go back into your editing session). Or, when you are at the shell command line and not in a vi session, type *man vi* and press Enter.

## USING THE EMACS EDITOR

Emacs is another popular UNIX/Linux text editor. Unlike vi, Emacs is not modal. It does not switch from command mode to insert mode. This means that you can type a command without verifying that you are in the proper mode. Although Emacs is more complex than vi, it is more consistent. For example, you can enter most commands by pressing Alt or Ctrl key combinations.

Emacs also supports a sophisticated macro language. A **macro** is a set of commands that automates a complex task. Think of a macro as a "superinstruction." Emacs has a powerful command syntax and is extensible. Its packaged set of customized macros lets you read electronic mail and news and edit the contents of directories. You can start learning Emacs by learning its
common keyboard commands. Although Emacs also supports many conventional mouse-based menu options, it is worth your time to learn the keyboard commands. When you know these, you can often navigate and use Emacs keyboard features even faster than going through menus to find the same options. Table 3-4 lists the Emacs keyboard commands.

| Command        | Purpose                                                                                                    |
|----------------|----------------------------------------------------------------------------------------------------|
| Alt+<          | Move the cursor to the beginning of the file.                                                                                                    |
| Alt+>          | Move the cursor to the end of the file.                                                                                                    |
| Alt+b          | Move the cursor back one word.                                                                                                    |
| Alt+d          | Delete the current word.                                                                                                    |
| Alt+f          | Move the cursor forward one word (moving space to space between words).                                                                                                    |
| Alt+q          | Reformat current paragraph using word wrap so that lines are full.                                                                                                    |
| Alt+t          | If the cursor is under the first character of the word, transpose the<br>word with the preceding word; if the cursor is not under the first<br>character, transpose the word with the following word. |
| Alt+u          | Capitalize all letters from the cursor position in a word to the end of that word.                                                                                                    |
| Alt+w          | Scroll up one screen.                                                                                                    |
| Alt+x doctor   | Enter doctor mode to play a game in which Emacs responds to your statements with questions. Save your work first. Not all versions support this mode.                                                 |
| Ctrl+@         | Mark the cursor location. After moving the cursor, you can move or copy text to the mark.                                                                                                    |
| Ctrl+a         | Move the cursor to the beginning of the line.                                                                                                    |
| Ctrl+b         | Move the cursor back one character.                                                                                                    |
| Ctrl+d         | Delete the character under the cursor.                                                                                                    |
| Ctrl+e         | Move the cursor to the end of the line.                                                                                                    |
| Ctrl+f         | Move the cursor forward one character.                                                                                                    |
| Ctrl+g         | Cancel the current command.                                                                                                    |
| Ctrl+h         | Use online help.                                                                                                    |
| Ctrl+k         | Delete text to the end of the line.                                                                                                    |
| Ctrl+n         | Move the cursor to the next line.                                                                                                    |
| Ctrl+p         | Move the cursor to the preceding line.                                                                                                    |
| Ctrl+t         | Transpose the character before the cursor and the character under the cursor.                                                                                                    |
| Ctrl+v         | Scroll down one screen.                                                                                                    |
| Ctrl+w         | Delete the marked text. Press Ctrl+y to restore deleted text.                                                                                                    |
| Ctrl+y         | Insert text from the file buffer, and place it after the cursor.                                                                                                    |
| Ctrl+h, t      | Run a tutorial about Emacs.                                                                                                    |
| Ctrl+x, Ctrl+c | Exit Emacs.                                                                                                    |
| Ctrl+x, Ctrl+s | Save the file.                                                                                                    |

 Table 3-4
 Common Emacs commands

#### Table 3-4 Common Emacs commands (continued)

| Command   | Purpose                                                                           |
|-----------|-----------------------------------------------------------------------------------|
| Ctrl+x, u | Undo the last change.                                                             |
| Ctrl+Del  | Delete text from the current cursor location to the end of the cur-<br>rent word. |

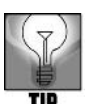

In most instances, Ctrl and Alt commands in Emacs are not case sensitive, so *Alt+B* and *Alt+b* are the same command.

If you are using Emacs through a remote connection, such as through SSH (see Chapter 1, "The Essence of UNIX and Linux"), try pressing Ctrl+F10 or just F10 to access the menu bar mode. The menu choices appear in a buffer window displayed under your main editing window. This is very useful when you cannot use the common Emacs commands through a remote connection.

#### Creating a New File in Emacs

Start Emacs by entering the *emacs* command in the terminal window or at a command line in UNIX/Linux. If you type a file name after this command, Emacs creates a new, blank file with that name or opens an existing file with that name. If you type *emacs* with no file name, Emacs automatically displays several introductory screens, beginning with the one shown in Figure 3–5 for Fedora. The Emacs window runs under the X Window desktop you have configured, such as GNOME.

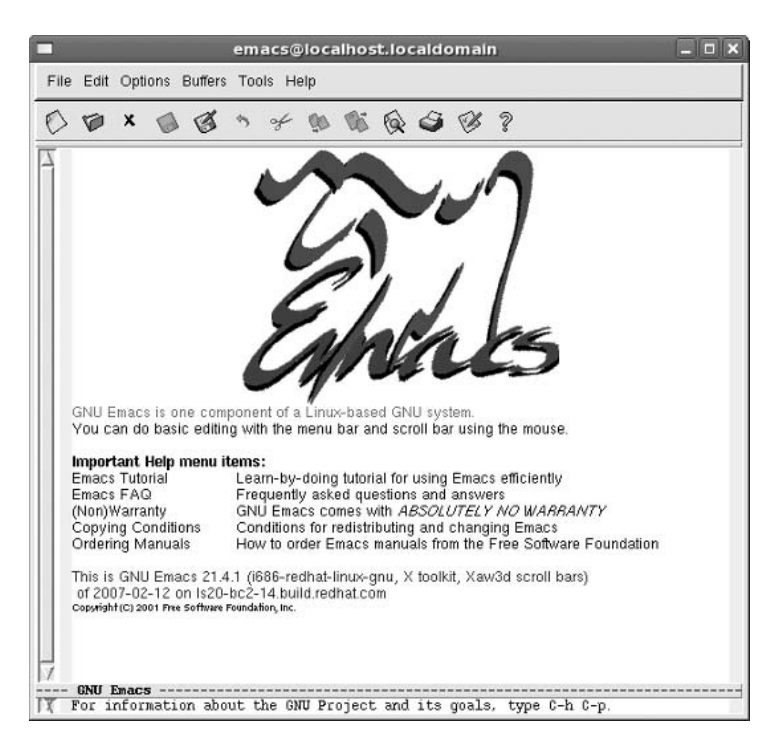

Figure 3-5 Emacs opening screen (without a file name) in Fedora with GNOME

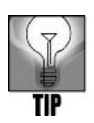

When you start Emacs without specifying a file to open, the introductory screen display ends on a screen on which you can type notes in a buffer you do not plan to save. You can open an existing file to edit by typing Ctrl+x then Ctrl+f and entering the path and name of the file.

If you have installed a desktop, such as GNOME, there is likely to be a menu option for starting Emacs. At this writing, in Fedora and Red Hat Enterprise Linux with the GNOME desktop you can open Emacs by clicking Applications, pointing to Programming, and clicking Emacs Text Editor. In SUSE, click the Computer menu, click More Applications, click Utilities in the left pane, and click Emacs.

As Figure 3-5 illustrates, there is a menu bar at the top of the Emacs screen. When you click one of the items, such as File, a menu appears. The default menu bar has the following categories:

- *File*—Provides options for operations such as opening a file, opening a directory, saving information in a buffer, inserting information from another file, going into the split window mode, and closing the currently open file (buffer)
- *Edit*—Offers text-editing functions, such as undoing a change, cutting or copying text, pasting text, and so on
- Options—Provides all kinds of special options, such as syntax highlighting, region highlighting, word wrap modes, file decompression/compression, debugger options, and "mule" options that are used to set the language environment, fonts, and input method
- Buffers—Enables you to open any of the editor's storage buffers that currently hold information, including the text that is already in the file
- *Tools*—Provides options for compiling a program file, executing a shell command, checking the spelling of text, comparing or merging files, installing Emacs patches, reading and sending e-mail, and searching a directory
- *Help*—Provides assistance through access to manuals, a tutorial, Emacs FAQs, and the Emacs psychiatrist, which lets you ask Emacs questions

You also see an icon bar under the menu bar that provides options for the following:

- Reading a file into Emacs
- Reading a directory to access its files
- Exiting and not saving the current buffer
- Saving the contents of the current buffer to a file
- Copying the current buffer contents to a different file
- Undoing the most recent task you performed
- Cutting text
- Copying text

- Pasting text
- Searching ahead for a word pattern or string
- Printing the contents of the current buffer
- Configuring your editing preferences
- Viewing the Help menu

#### **Navigating in Emacs**

To create a new file in Emacs, type *emacs* plus the file name at the command line, such as *emacs research*. After you start Emacs, to navigate in the file, you can use either the cursor movement keys—such as the arrow keys, Page Down, Page Up, Home, and End—or Ctrl/Alt key combinations, such as Alt+f to move the cursor forward one word (see Table 3-4). When you want to save your work: (1) use the File menu; (2) use the icon to save the current buffer to the file; or (3) press Ctrl+x, Ctrl+s. Also, to exit Emacs, use the File menu, Exit Emacs option, or enter Ctrl+x, Ctrl+c.

In Hands-on Project 3-15, you create a file and practice saving and exiting. In Hands-on Project 3-16, you practice navigating in a file.

#### **Deleting Information**

You can use the Del or Backspace keys to delete individual characters in Emacs. Also, use Ctrl+k to delete to the end of a line. If you decide to undo a deletion, use Ctrl+x, u (do not press Ctrl with the u) to repeatedly undo each deletion. Hands-on Project 3-17 enables you to delete text and then undo your deletion.

## Copying, Cutting, and Pasting Text

In Emacs, you can insert text simply by typing. You can also insert text by copying and pasting, or by cutting and pasting. Before you copy or cut text, you first need to mark the text with which to work. When you use command keys, navigate to the beginning of the text you want to replicate and press Ctrl+Spacebar. Next, navigate to the end of the text you want to include and press Alt+w to copy the text, or press Ctrl+w to cut the text. Next, move the cursor where you want to place the copied or cut text and press Ctrl+y (the yank command). This might sound confusing at first; the best way to learn the process is by doing it. Hands-on Project 3-18 enables you to copy and paste text in Emacs.

#### Searching in Emacs

Like the vi editor, Emacs lets you search for specific text. One way to search is by pressing Ctrl+s, entering on the status line the string of characters you want to find, and pressing Ctrl+s repeatedly to find each occurrence. You can also use Ctrl+r to search backward.

Another way to search for a string is to use the *Search forward for a string icon* or to click the Edit menu, point to Search, and click Search. In both cases, you then type the search string on the status line and press Enter. Try Hands-on Project 3-19 to search for a string.

## Reformatting a File

Often, as you create a document, you want to set it up so that the lines automatically wrap around from one line to the next. Use the Alt+q command to turn on the word wrap feature in Emacs. Hands-on Project 3-20 teaches you to use word wrap.

## **Getting Help in Emacs**

Emacs comes with extensive documentation and a tutorial. The Emacs tutorial is a good way to get up to speed quickly. Click the Help menu and click Emacs Tutorial; or, in most versions of Emacs, type Ctrl+h and then type t. You can also view general Emacs documentation by entering Ctrl+h (press this one or two times) while you are in Emacs or type man emacs at the command line.

### CHAPTER SUMMARY

- Bits represent digital 1s and 0s. Bytes are computer characters (a series of bits) stored using numeric codes. A set of standardized codes known as ASCII codes is often used to represent characters. ASCII stands for the American Standard Code for Information Interchange. Computer files that contain only ASCII characters (bytes) are called text files.
- □ The vi editor is a popular choice among UNIX/Linux users. Standard editors process text files. Text files are also called ASCII files. The vi editor is a modal editor, because it works in three modes: insert, command, and ex mode. Insert mode (press *i*) lets you enter text, whereas command mode (press Esc) lets you navigate the file and modify the text. Ex mode (type : in command mode) is used to access an extended set of commands, including the commands to save and exit a file.
- □ In the vi editor's insert mode, characters you type are inserted in the file. They are not interpreted as vi commands. To exit insert mode and reenter command mode, press Esc.
- □ With vi, you initially edit a copy of the file placed in the computer's memory. You do not alter the file itself until you save it on disk.
- □ To get help for the vi editor, press Esc and enter *:help* or view the man documentation from the command line by entering *man vi*.
- □ The Emacs editor is a popular alternative to the vi editor and, along with vi, is included with most UNIX/Linux systems.
- Unlike vi, Emacs is not modal—it does not switch between modes. Emacs has a powerful command syntax, is extensible, and supports a sophisticated language of macro commands. A macro is a set of commands designed to simplify a complex task. Emacs'

packaged set of customized macros lets you read electronic mail and news, and edit the contents of directories.

- □ You can start Emacs by typing *emacs* at the command line with or without a file name. If you enter this command and then type a file name, Emacs creates a new, blank file with that name, or opens an existing file with that name. If you type *emacs* with no file name, Emacs displays an introductory screen. You can then use a command to open an existing file or create a new file.
- □ You can use either the cursor movement keys—such as the arrow keys, Page Down, Page Up, Home, and End—or Ctrl/Alt key combinations to navigate an Emacs file.
- □ In Emacs, as well as in vi, you can undo your editing changes in sequence, even after you've made many changes.
- In Emacs, you can insert text simply by typing. You can also insert text by copying and pasting, or by cutting and pasting. Like the vi editor, Emacs lets you search for specific text. Emacs also has an automatic word wrap capability.
- $\Box$  For Emacs help, type *Ctrl+h* (press *t* for a tutorial) while in Emacs or use the *man emacs* command from the command line.

| Command       | Purpose                                                                                                    |
|---------------|----------------------------------------------------------------------------------------------------|
| vi commands:  |                                                                                                    |
| . (repeat)    | Repeat your most recent change.                                                                                                    |
| 1             | Search forward for a pattern of characters.                                                                                                    |
| :!            | Leave vi temporarily.                                                                                                    |
| :q            | Cancel an editing session.                                                                                                    |
| :r            | Read text from one file and add it to another.                                                                                                    |
| :set          | Turn on certain options, such as line numbering.                                                                                                    |
| :w            | Save a file and continue working.                                                                                                    |
| :wq           | Write changes to disk and exit vi.                                                                                                    |
| :x            | Save changes and exit vi.                                                                                                    |
| :Ipr filename | Print a file.                                                                                                    |
| i             | Switch to insert mode.                                                                                                    |
| р             | Paste text from the buffer.                                                                                                    |
| u             | Undo your most recent change.                                                                                                    |
| vi            | Start the vi editor.                                                                                                    |
| уу            | Copy (yank) text to the clipboard.                                                                                                    |
| ZZ            | In command mode, save changes and exit vi.                                                                                                    |
| Ctrl+z        | Use this shell-based command (not truly a vi command) to leave<br>vi to temporarily access the command line—use the <b>fg</b> command<br>to return to vi. |

## COMMAND SUMMARY: REVIEW OF CHAPTER 3 COMMANDS

| Command                          | Purpose                                             |
|----------------------------------|-----------------------------------------------------|
| UNIX/Linux                       |                                                     |
| commands:                        |                                                     |
| lpr                              | Print a file.                                       |
|                                  | -P prints to a specific printer.                    |
|                                  | -# prints a specific number of copies.              |
|                                  | <b>-r</b> deletes the print file from disk storage. |
| Emacs commands:<br>See Table 3-4 |                                                     |

## KEY TERMS

**ASCII** — An acronym for American Standard Code for Information Interchange; a standard set of bit patterns organized and interpreted as alphabetic characters, decimal numbers, punctuation marks, and special characters. The code is used to translate binary numbers into ordinary language, and, therefore, makes information stored in files accessible. ASCII can represent up to 256 characters (bit patterns).

binary file — A file containing non-ASCII characters (such as machine instructions).

**bit** — The abbreviation for binary digit; a number composed of one of two numbers, 0 and 1. UNIX/Linux store all data in the form of binary digits. Because the computer consists of electronic circuits in either an on or off state, binary digits are perfect for representing these states.

**bitmap** — The rows and columns of dots or bit patterns that graphics software transforms into an infinite variety of images.

**byte** — The abbreviation for binary term; a string of eight binary digits or bits. These digits can be configured into patterns of bits, which, in turn, can be interpreted as alphabetic characters, decimal numbers, punctuation marks, and special characters. This is the basis for ASCII code.

**command mode** — A feature of a modal editor that lets you enter commands to perform editing tasks, such as moving through the file and deleting text. The UNIX/Linux vi editor is a modal editor.

compiling — A process of translating a program file into machine-readable language.

**editor** — A program for creating and modifying computer documents, such as program and data files.

**ex mode** — A text-editing command mode, currently used in the vi editor, that employs an extended set of commands initially used in an early UNIX editor called ex.

**executable program file** — Also called an executable; a compiled file (from a programming language) or an interpreted file (from a script) that can be run on the computer.

**insert mode** — A feature of a modal editor that lets you enter text. The UNIX/Linux vi editor is a modal editor.

**line editor** — An editor that lets you work with only one line or a group of lines at once. Although you cannot see the context of your file, you might find a line editor useful for tasks such as searching, replacing, and copying blocks of text. **line-oriented command** — A command that can perform more than one action, such as searching and replacing, in more than one place in a file. When using a line-oriented command, you must specify the exact location where the action is to occur. These commands differ from screen-oriented commands, which execute relative to the location of the cursor.

**machine language** — The exclusive use of 0s (which mean off) and 1s (which mean on) to communicate with the computer. Years ago, programmers had to write programs in machine language, a tedious and time-consuming process.

**macro** — A set of commands that automates a complex task. A macro is sometimes called a superinstruction.

**modal editor** — A text editor that enables you to work in different modes. For example, the vi editor has three modes: insert, command, and ex.

**screen editor** — An editor supplied by the operating system that displays text one screen at a time and lets you move around the screen to add and change text. UNIX/Linux have two screen editors: vi and Emacs.

**screen-oriented command** — A command that executes relative to the position of the cursor. Screen-oriented commands are easy to type, and you can readily see their result on the screen. These commands differ from line-oriented commands, which execute independently of the location of the cursor.

**text editor** — A simplified word processor used to create and edit documents but that has no formatting features to boldface or center text, for example.

text file — A computer file composed entirely of ASCII characters.

**Unicode** — A set of bit patterns that supports up to 65,536 characters and was developed to offer more characters than ASCII for a broader range of languages, such as Chinese.

## **REVIEW QUESTIONS**

- 1. You are using vi to edit a file and have just entered 12 new lines. You need to replicate the same 12 lines right after you enter them. What command-mode command can you type to replicate the lines? (Choose all that apply.)
  - a. a period (.)
  - b. Ctrl+r
  - c. Ctrl+R
  - d. a dollar sign (\$)
- 2. Which of the following enables you to move the cursor to the left while you are in command mode in the vi editor? (Choose all that apply.)
  - a. Press the right arrow key.
  - b. Press the left arrow key.
  - c. Press h.
  - d. Press 1.

- 3. When you started the vi editor, you forgot to specify the name for the new file you are creating. To save steps next time, how can you specify the name of a new file when you first start vi?
  - a. Enter vi n at the command line and then type in the file name when prompted.
  - b. Enter vi -n and the filename, such as vi -n myfile.
  - c. Enter vi and the filename, such as vi myfile.
  - d. Enter *vi* ? and then enter the file name when you see the > prompt on the command line.
- 4. Your colleague has written a line of text in vi and now wants to delete the line, but save its contents in a buffer in case he decides to bring back the line he deletes. What do you recommend?
  - a. While in command mode, move the cursor to the last character in the line and press d-.
  - b. While in insert mode, move the cursor to any character in the line and press Alt+d.
  - c. While in command mode, move the cursor to the first character in the line and press *dd*.
  - d. While in insert mode, move the cursor to the last character in the line and type *:#delete*.
- 5. You are in the vi editor and it's now noon. Every day at noon you run a program called update, which updates a database. How can you run the program without closing your vi session?
  - a. From command mode, press #, type *update*, and press Enter.
  - b. From insert mode, press *Alt*+ and then type *update*.
  - c. From insert mode, press && twice and then type update.
  - d. From command mode, type :!update and press Enter.
- 6. While you are working on a report in vi, you decide to insert information from another text file in your home directory called summary\_data. Which of the following commands (from command mode) enables you to add the contents of summary\_data?
  - a. :r summary\_data
  - b. +summary\_data
  - c. add summary\_data
  - d. #copy summary\_data

- 7. You're editing a document using vi and you are near the end of a page. You want to quickly go back to the top of the page to check something you said. Which of the following command-line commands enables you to quickly go to the top of the page?
  - a. :top
  - b. *T*
  - c. Go1
  - d. *H*
- 8. You are preparing to give a training session on the vi editor. How would you describe it? (Choose all that apply.)
  - a. It is modal.
  - b. It is a text editor.
  - c. Most UNIX/Linux distributions come with vi.
  - d. It is a screen editor.
- 9. While working in the Emacs editor, you delete a section of text and then decide to undo your deletion. Which of the following commands should you use?
  - a. Use the Ctrl+u command.
  - b. Use the Alt+u command.
  - c. Use the Ctrl+x, u command.
  - d. You're stuck retyping the deleted text, because Emacs does not enable you to undelete.
- 10. When you copy text in Emacs, you must mark the text you want to copy by using which of the following commands?
  - a. Use Ctrl+Tab to mark the beginning of the text and Ctrl+Shift to mark the end. Next press Alt+z to copy the text.
  - b. Use Ctrl+Spacebar to mark the beginning of the text and Alt+w to mark the end as well as to copy the text.
  - c. Use *:mark* to mark the beginning of the text and *:endmark* to mark the end as well as to copy the text.
  - d. Use *@begin* to mark the beginning of the text and *@end* to mark the end. Next type *:copy* to copy the text.
- 11. You've used Emacs to write advertising copy about a new software product your company has developed. Now you find out that the name of the product has been changed slightly. What command can you use to track down all references to the old name so you can locate them?
  - a. Press Ctrl+s.
  - b. Press Alt+f.
  - c. Type :find.
  - d. Type #locate.

- 12. How can you find out information about the status of an editing session while in the vi editor? (Choose all that apply.)
  - a. Type :status while in command mode.
  - b. Press Ctrl+? while in insert mode.
  - c. Press *Ctrl+g* while in command mode.
  - d. Press the Spacebar twice while in command mode.
- 13. You are using the vi editor to create a list of tasks on each line and you would like an easy way to number each line (task) listed in the file. Which of the following is an easy solution?
  - a. Press Alt+F2 to turn on automatic numbering for text.
  - b. When you first start vi from the command line, type vi -n.
  - c. Enter the number 1 plus a period at the beginning of the first line, and then each new line will be numbered automatically.
  - d. From command mode, enter :set number.
- 14. You have been working on a long vi text file and now you've got to rush off to a meeting. How can you quickly save your work and exit the vi editor? (Choose all that apply.)
  - a. From command mode, enter :wq.
  - b. From command mode, enter :ZZ.
  - c. From command mode, enter :bye.
  - d. From command mode, enter :x.
- 15. While editing a file in vi, you realize you have been spelling the word receive as recieve. How can you find all occurrences of your misspelled receive? (Choose all that apply.)
  - a. From command mode, type /recieve and press Enter.
  - b. From insert mode, type Alt+r and enter recieve.
  - c. From command mode, press F4 and enter recieve.
  - d. From insert mode, press F7 and enter recieve.
- 16. As you look over the shoulder of an employee who is using the vi editor, you see her use the command *:l \$s/capitol/capital*. What does this command do?
  - a. It converts all letters to capitals in the file.
  - b. It changes all instances of capitol to capital.
  - c. It searches to ensure that each sentence starts with an uppercase letter.
  - d. It finds the last instance of capital and changes it to Capitol.

- 17. You have just pressed *Ctrl+x*, *Ctrl+s* in the Emacs editor thinking that this will exit Emacs, but it seems like nothing has happened. What is the problem?
  - a. The x and the s are lowercase and you must instead type X and S.
  - b. You have the order reversed and must instead type Ctrl+s, Ctrl+x.
  - c. *Ctrl+x,Ctrl+s* is a command sequence that saves your file, but it does not cause Emacs to close.
  - d. *Ctrl+x, Ctrl+s* is used to expand the buffer size, which is a process you don't see on the screen; and this command sequence does not exit Emacs.
- 18. You've just finished entering a one-page memo in Emacs and now want to quickly go to the beginning so you can reread it. What command enables you to quickly go to the beginning?
  - a. Alt+b
  - b. Alt+H
  - c. Go 1
  - d. *Alt*+<
- 19. Which of the following are menus that you would find on the menu bar in Emacs? (Choose all that apply.)
  - a. View
  - b. Options
  - c. Edit
  - d. Buffers
- 20. Which of the following commands enables you to use online help in Emacs?
  - a. Ctrl+?
  - b. Ctrl+h
  - c. ?
  - d. Ctrl+q
- 21. How can you get help for using the vi editor? (Choose all that apply.)
  - a. From insert mode, press :doc.
  - b. From command mode, enter :help.
  - c. From ex mode, enter ?doc.
  - d. From the regular command line outside of vi, enter man vi.

- 22. What is the name of a standardized bit pattern for characters and numbers that is used by most computer operating systems?
- 23. What is the process called compiling?
- 24. How can you print a file while you are in the vi editor?
- 25. You have started Emacs without specifying a file name for the existing file you want to open. Is there a way to specify the file name and open the file after you've started Emacs, and if so how?

## HANDS-ON PROJECTS

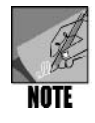

Hands-on Projects 3-1 through 3-14 are designed to be completed as a block of step-by-step projects in which you learn how to create and edit a file using the vi editor. These projects are performed from the command line (such as a terminal window) using your own account.

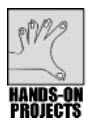

## Project 3-1

In this project, you start the vi editor by creating a file called textfiles to hold some basic comments about text files. This is simply a practice file to get you started learning the vi editor. It is generally best to learn on a file that is not important to your work. To open vi and create a new file, type vi followed by the new file's name.

#### To open vi and create a new file:

1. After the \$ command prompt, type **vi textfiles** and press **Enter**. This starts vi and begins editing a new file called textfiles. Your screen should look similar to the one presented in Figure 3-2 earlier in this chapter.

In the upper-left corner of your screen, you see the cursor as a solid block. The cursor indicates your current location in the file. The lines beginning with  $\sim$  are not actual lines in the file, and as you enter text on a new line, you'll see the tilde disappear from that line. Also, note that the name of your new file appears in double quotation marks on the bottom line in the screen.

2. Leave your vi editing session open for Hands-on Project 3-2.

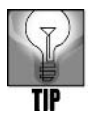

If at any time you need to stop and later resume the following projects (through Hands-on Project 3-14) because you cannot complete them in one sitting, press *Esc*, type :*x*, and press *Enter*. When you resume, type *vi* and the file name, such as *vi textfiles*.

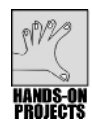

## Project 3-2

In this project, you practice alternating between the insert and command modes in the vi editor. Next, you type text on which to practice.

#### To access the insert and command modes:

1. Type i (but do not press Enter).

Like most vi commands, the *i* command does not appear (or echo) on your screen. The command switches you from command mode to insert mode; you don't need to press Enter to signal the command's completion. Notice that "-- INSERT --" appears at the bottom of the screen when you are in insert mode.

- 2. Press **Esc** to go back into command mode. What happens to the line at the bottom of the screen?
- 3. Press i to reenter insert mode.
- 4. Type the following text, pressing **Enter** after each line to move to the next line. Be certain that you press Enter after the final line you type to move the cursor to the next line. If you need to delete characters, press the Backspace key.

Files contain text. Text contains lines. Lines contain characters. Characters form words. Words form text.

5. Your cursor should now be at the beginning of the sixth line with no text on that line. (See Figure 3-6.) Leave the vi editor open for Hands-on Project 3-3.

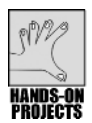

## Project 3-3

In this project, you practice using the repeat command (.) to replicate the most recent changes you made to text in the vi editor.

#### To use the repeat command:

- 1. Press Esc to switch to command mode.
- 2. Type . (period).

The vi editor inserts the five lines that you typed in Step 4 of Hands-on Project 3-2. Your screen should look similar to the one in Figure 3-7.

3. Keep the vi editor open for Hands-on Project 3-4.

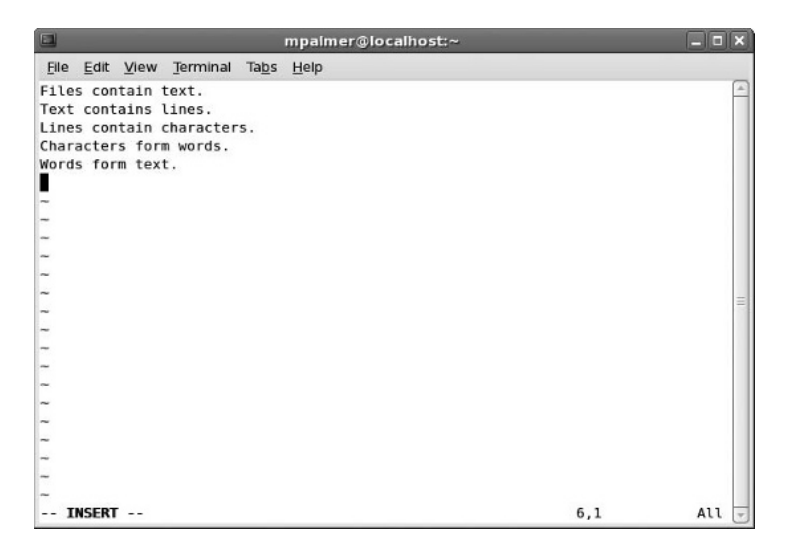

Figure 3-6 Inserting text using the vi editor

|                                                                                                    | mpalmer@localhost:~ | _ <b>- x</b> |
|----------------------------------------------------------------------------------------------------|---------------------|--------------|
| File Edit View Terminal Tabs                                                                                                    | i <u>H</u> elp      |              |
| The contain text.<br>Text contain text.<br>Text contain text.<br>Lines contain characters.<br>Characters form words.<br>Words form text.<br>Files contain text.<br>Text contains lines.<br>Lines contain characters.<br>Characters form words.<br>Words form text.<br> | . Lieh              | (4)<br>(1)   |
| ~                                                                                                    |                     |              |
| -                                                                                                    |                     |              |
| -                                                                                                    |                     |              |
|                                                                                                    | 11,0-1              | Αιι 🚽        |

Figure 3-7 Repeating a command in the vi editor

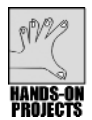

## Project 3-4

Efficiently moving the cursor to the right spot is vital to editing a file. In this project, you practice moving the cursor around the screen.

#### To move the cursor around the screen:

- 1. Press **Esc** to make certain you are in command mode.
- 2. Press the arrow keys to move up, right, left, and down one character at a time.

- 3. Type **H** to move the cursor to the upper-left corner of the screen.(*Hint*: Make certain you type uppercase letters as indicated in these steps.)
- 4. Type L to move the cursor to the last line on the screen.
- 5. Use the **up arrow** key to go to the beginning of the third-to-last line, which starts with "Lines." Use the **right arrow** key to go to the end of that line.
- 6. Type **G** to go to the beginning of the last line. This is the "go to" command. You can include a number before the G to indicate the line to which you want to move.
- 7. Type **2G** to move to the beginning of the second line.
- 8. Type w to go forward one word.
- 9. Type **b** to go back one word. Leave the vi editor open for Hands-on Project 3-5.

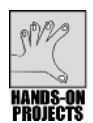

## Project 3-5

People often make typing mistakes or change their mind about what to say in text. Thus the ability to delete is very important. In this project, you use the delete commands and the cursor movement keys to edit text you inserted in your file.

#### To edit by deleting text:

- 1. Press Esc to be certain you are in command mode.
- 2. Type 1G to move to the first line of the file. You want to delete this line.
- 3. To delete the first line, type **dd** (but do not press Enter).

Your file should now look like Figure 3-8.

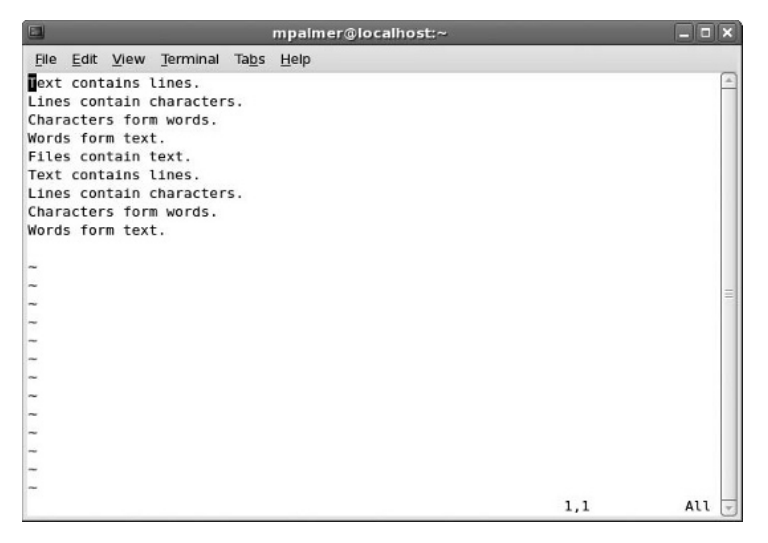

Figure 3-8 File after deleting the first line

- 4. Press w to go to the next word, "contains."
- 5. Type **dw** to delete the current word (so the line now reads "Text lines."), and then type **i** to enter insert mode.
- 6. Type **consistss of** between "Text" and "lines." Be certain to include the extra "s" and a space after "of."
- 7. Press the arrow keys to move the cursor to the extra "s" in "consistss," and then press **Esc** to switch to command mode.
- 8. To delete the current character (the extra "s"), type **x** (but do not press Enter).

Your file should now look like the one in Figure 3-9.

|                                                                                                    | mpalmer@localhost:~ | _ <b>-</b> × |
|----------------------------------------------------------------------------------------------------|---------------------|--------------|
| File Edit View Terminal Tabs                                                                                                    | 5 <u>H</u> elp      |              |
| Text consists of lines.<br>Lines contain characters.<br>Characters form words.<br>Words form text.<br>Files contain text.<br>Text contains lines.<br>Lines contain characters.<br>Characters form words.<br>Words form text. |                     | 4            |
| ~                                                                                                    |                     | 18           |
|                                                                                                    | 1,13                | Αιι 👻        |

Figure 3-9 File after deleting the extra "s"

- 9. Now, you want to edit the sentence, "Files contain text," by deleting the last word. Type **5G** to move to the fifth line and press the right arrow key to move to the "c" in "contain."
- 10. Type **d\$** to delete the text from the cursor to the end of the line, and then type **i** to switch to insert mode.
- 11. Type **consist of words.** to complete the sentence. (Be certain there is a space between "Files" and "consist" and a period after "words.")
- 12. Now, you can edit the next sentence by replacing the final word. Press **Esc** to switch back to command mode. Next, press the arrow keys to move to the next line down in the file and move to the initial character ("1") in the word "lines."
- 13. Type **d0** to delete the text from the cursor to the beginning of the line, and then type **i** to enter insert mode.

- 14. Type **Words form** to insert the text at the beginning of the sentence. (Make certain you have a space between "form" and "lines.")
- 15. Your completed edits should look like those in Figure 3-10. Leave the vi editor open for Hands-on Project 3-6.

|                                                                                                    | mpalmer@localhost:~ | _ <b>- X</b> |
|----------------------------------------------------------------------------------------------------|---------------------|--------------|
| File Edit View Terminal Tabs                                                                                                    | : <u>H</u> elp      |              |
| Text consists of lines.<br>Lines contain characters.<br>Characters form words.<br>Words form text.<br>Files consist of words.<br>Words form files.<br>Lines contain characters.<br>Characters form words.<br>Words form text. |                     | <u>(4)</u>   |
|                                                                                                    |                     | Ξ.           |
| -                                                                                                    |                     |              |
| INSERT                                                                                                    | 6,12                | A11 👻        |

Figure 3-10 File edits after completing Step 14

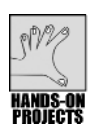

#### Project 3-6

Sometimes, you might consistently misspell a word or you might want to locate some text to check its accuracy. In this project, you use the vi pattern-matching capability to find specific text in a file.

#### To search for a pattern of text:

- 1. Press Esc to ensure you are in command mode.
- 2. Type **H** to move the cursor to the top of the screen.
- 3. Type /cons and press Enter to search for the string "cons." What happens?
- 4. To move the cursor to the next occurrence of "cons," press **n** (for next). What happens next?

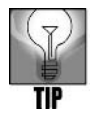

If you had searched for "/con" instead of "/cons," you would have first found "consist" on line 1 and then "contain" on line 2. (In Fedora, "con" would be highlighted in "consists" on line 1, "contain" on line 2, "consist" on line 5, and "contain" on line 7.)

5. At this point, it is valuable to learn how to view status information for your editing session. To see file status information, press **Ctrl+g**. (You also can press **Ctrl+G**.

This is one instance in which you can use uppercase or lowercase in UNIX/Linux.) Your screen should look like the one in Figure 3-11. Leave the vi editor open for the next project.

|                                                                                                    | mpalmer@localhost:~ |     | _ <b> </b> |
|----------------------------------------------------------------------------------------------------|---------------------|-----|------------|
| <u>File Edit View Terminal Tabs</u>                                                                                                    | Help                |     |            |
| Text consists of lines.<br>Lines contain characters.<br>Characters form words.<br>Words form text.<br>Files consist of words.<br>Words form lines.<br>Lines contain characters.<br>Characters form words.<br>Words form text. |                     |     | <u>(4)</u> |
| ~                                                                                                    |                     |     | HD.        |
| ~<br>~<br>"textfiles" [Modified][New f                                                                                                    | file] 10 lines50%   | 5,7 | A11 👻      |

Figure 3-11 vi status line appears at the bottom of the screen

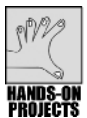

## Project 3-7

Using line-oriented editing commands can be much faster than using screen-oriented commands, particularly when you want to search and replace patterns in a file. In this project, you compare using a screen-oriented command to search for occurrences of the word "text" with using a line-oriented command. Note that the line-oriented command not only finds occurrences of "text," but it also enables you to replace specific occurrences with the word "documents."

#### To perform a screen-oriented search for "text":

- 1. Press Esc to make certain you are in command mode.
- 2. Type **H** to go to the beginning of the file.
- 3. Type /text and press Enter.
- 4. Type **n** to repeat the search. (In Fedora, you see all instances of text highlighted at the same time, with the cursor on the first instance of "text." Pressing **n** takes you to the second instance. In SUSE, only the first instance of "text" is highlighted and you press **n** to go to the next one.) How many occurrences are there of the word "text"?

## To search for "text" and replace "text" with "documents" using a line-oriented command:

1. Press Esc to be certain you are in command mode.

- 2. Type **:1,\$s/text/documents/g** (but do not press Enter). Note that this command means "From the first line (1) to the end of the file (\$), search for "text" and replace it with "documents" (*s/text/documents/*) everywhere it occurs on each line (g)."
- 3. Press **Enter**. See Figure 3-12. Leave the vi editing session open for Hands-on Project 3-8.

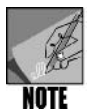

The word "Text" in line 1 remains unchanged because it is capitalized. By default, case matters in searches.

|                                                                                                    | mpalmer@localhost:~ |     | _ <b>-</b> × |
|----------------------------------------------------------------------------------------------------|---------------------|-----|--------------|
| <u>File Edit View Terminal Tab</u>                                                                                                    | s <u>H</u> elp      |     |              |
| Text consists of lines.<br>Lines contain characters.<br>Characters form words.<br>Words form documents.<br>Files consist of words.<br>Words form lines.<br>Lines contain characters.<br>Characters form words.<br>Words form documents. |                     |     | A            |
| ~                                                                                                    |                     |     |              |
| ~                                                                                                    |                     |     | =            |
| -                                                                                                    |                     |     |              |
| ~                                                                                                    |                     |     |              |
| ~                                                                                                    |                     |     |              |
| ~                                                                                                    |                     |     |              |
| ~                                                                                                    |                     |     |              |
| -                                                                                                    |                     |     |              |
| -                                                                                                    |                     |     |              |
| ~                                                                                                    |                     |     |              |
| :1,\$s/text/documents/g                                                                                                    |                     | 9,1 | All 🚽        |

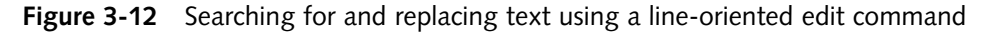

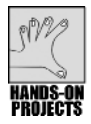

#### Project 3-8

Periodically saving your work in the vi editor can help ensure that you don't lose your work if there is an unexpected power failure. Also, when you exit vi after making changes, be certain to exit using a command that saves your work prior to exiting. In this project, you practice using commands to save your work.

#### To save the work in your file without exiting vi:

- 1. Press Esc, if necessary, to enter command mode.
- 2. Type :w and then press Enter to save your changes.

#### To save your work and then exit:

1. From command mode, type :x and press Enter. (See Figure 3-13.)

|                                                                                                    | mpalmer@localhost:~ 📃 🗆 🗙 |
|----------------------------------------------------------------------------------------------------|---------------------------|
| File Edit View Terminal Tabs                                                                                                    | Help                      |
| Text consists of lines.<br>Lines contain characters.<br>Characters form words.<br>Words form documents.<br>Files consist of words.<br>Words form lines.<br>Lines contain characters.<br>Characters form words.<br>Words form documents. | (4)                       |
| ~                                                                                                    |                           |
| ~                                                                                                    | -                         |
| ~                                                                                                    |                           |
| ~                                                                                                    |                           |
| -                                                                                                    |                           |
| ~                                                                                                    |                           |
| -                                                                                                    |                           |
| ~                                                                                                    |                           |
| ~                                                                                                    |                           |
| -                                                                                                    |                           |
| -                                                                                                    |                           |
| ~ _                                                                                                    |                           |
| :x                                                                                                    |                           |

Figure 3-13 Using :x to save and then exit

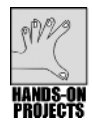

## Project 3-9

Copying the contents of one file into another can eliminate extra typing when you are working in UNIX/Linux. In this project, you use the vi editor to create a new file and add text to that file from the textfiles file you just saved in Hands-on Project 3-8.

#### To create a new file and add text from another file:

- 1. Type vi practice and press Enter to create a new file called practice.
- 2. Press Esc to make certain you are in command mode.
- 3. Type :r textfiles and press Enter.

Your file should look like the one in Figure 3-14. The r command copied the text from textfiles and put it in the current file, practice. Notice the blank line at the top of the file. The status line provides information about the file you added, including its name and the number of lines and characters it contains.

- 4. Move the cursor to the blank line, and type **dd** to delete it.
- 5. Leave the practice file open for Hands-on Project 3-10.

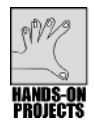

## Project 3-10

Sometimes you need to do two things at once. For instance, consider a situation in which you are working on a text file in vi and someone calls to schedule a meeting, but neither of you has a calendar handy. You can run the *cal* command, or other commands, without closing the vi editor. In this project, you learn two ways to execute commands without closing your vi editing session.

|                                                              |                                                                              |                                                                           |                                                                                                    | 8             | mpalmer@localhost:~ |     | _ <b>- x</b> |
|--------------------------------------------------------------|------------------------------------------------------------------------------|---------------------------------------------------------------------------|----------------------------------------------------------------------------------------------------|---------------|---------------------|-----|--------------|
| <u>F</u> ile                                                 | Edit                                                                         | View                                                                      | Terminal                                                                                              | Ta <u>b</u> s | Help                |     |              |
| Line<br>Char<br>Word<br>File<br>Word<br>Line<br>Char<br>Word | cons<br>s con<br>acter<br>s for<br>s con<br>s for<br>s con<br>acter<br>s for | ists<br>tain<br>s for<br>m doc<br>sist<br>m lin<br>tain<br>s for<br>m doc | of lines.<br>character<br>m words.<br>uments.<br>of words.<br>es.<br>character<br>m words.<br>uments. | 5.            |                     |     | <u>(</u> )   |
|                                                              |                                                                              |                                                                           |                                                                                                    |               |                     |     | =            |
| -                                                            |                                                                              |                                                                           |                                                                                                    |               |                     |     |              |
| "tex                                                         | tfile                                                                        | s" 10                                                                     | L, 210C                                                                                               |               |                     | 2,1 | Αιι 🚽        |

Figure 3-14 Copying one file into another in the vi editor

#### To leave vi temporarily to view the current month's calendar:

- 1. Press Esc, if necessary, to enter command mode.
- 2. Type :!cal and press Enter.

You see this month's calendar and then instructions to "Hit ENTER or type command to continue." (See Figure 3-15.)

3. Press Enter to return to your vi editing session in command mode.

#### To access the command line to execute several commands:

- 1. Type **Ctrl+z** to access the command line.
- 2. Type **ls -l** and press **Enter** to execute a command.
- 3. Type **pwd** and press **Enter** to execute another command.
- 4. Type cat textfiles and press Enter to execute a third command.
- 5. Type **fg** and press **Enter** to return to your vi editing session. Into what mode do you return?
- 6. Leave your vi editing session open for Hands-on Project 3-11.

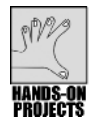

#### Project 3-11

Line numbering can help you quickly identify specific lines that you want to edit in vi. In this project, you turn on line numbering and then use it as a reference to delete lines in the text.

#### To use automatic line numbering:

1. Press Esc to be certain you are in command mode.

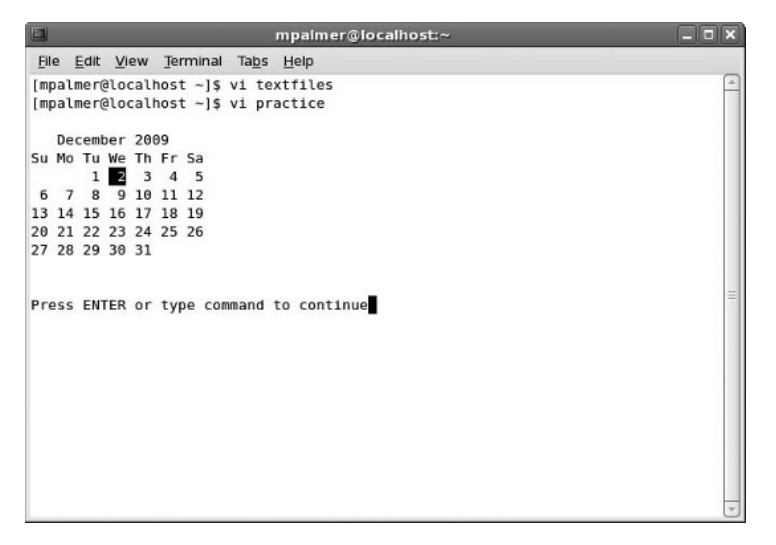

Figure 3-15 Temporarily leaving vi to run the cal command

2. Type **:set number** and press **Enter**. The line numbers appear on the screen. (See Figure 3-16.)

Line numbers are for reference only. They are not part of the file. Now you can use these reference numbers to delete the last three lines in the file.

- 3. Type :7,9d and press Enter. You've deleted lines 7 through 9 in the file.
- 4. Leave the practice file open for Hands-on Project 3-12.

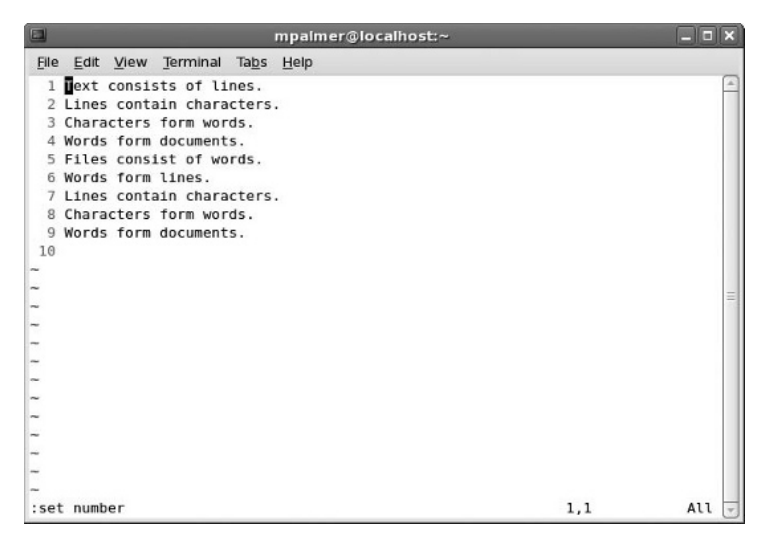

Figure 3-16 Turning on line numbering

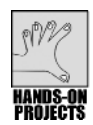

## Project 3-12

No one likes to type any more than is necessary. In this project, you learn to cut and paste text in your practice file as a way to reduce extra typing.

#### To cut and paste text:

- 1. From command mode, type **H** to move the cursor to the beginning of line 1.
- 2. Type **3dd** to cut the first three lines from the document and store them in the buffer.
- 3. Type G to move the cursor to the end of the file.
- 4. Type **p** to paste the three lines at the end of the file.
- 5. Leave the practice file open for Hands-on Project 3-13.

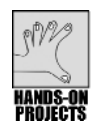

#### Project 3-13

In this project, you print the file you are working on, without leaving the vi editing session. Your computer should be connected to a default printer for you to complete the assignment.

#### To print a file:

- 1. Press Esc, if necessary, to return to command mode.
- 2. Type :w and press Enter to save the practice file.
- 3. Type **::Ipr practice** and press **Enter**. This prints the practice file in the current directory on the default printer.
- 4. Press Enter to return to the vi editing session.
- 5. Leave your vi session open for Hands-on Project 3-14.

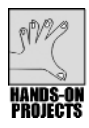

## Project 3-14

Sometimes you make changes in a document, but then decide not to save them. In this project, you make a change to the practice document and then exit without saving your change. You also learn how to view the vi help documentation.

#### To make an additional change, and then cancel without saving it:

- 1. Press Esc, if necessary, to access command mode.
- 2. With the cursor at the beginning of the top line (type **H** if it is not), type **dd** (but do not press Enter).
- 3. Type :q! and press Enter.
- 4. Type **vi practice** and press **Enter**. Notice that the sentence "Words form documents." is back in the file on line 1 because your change in Step 2 was not saved.

#### To view the vi help documentation:

- 1. Type **:help** and press **Enter** to view the help documentation. Use the **Page Down** and **Page Up** keys (or PgDn/PgUp, depending on your keyboard) to scroll through the documentation.
- 2. Type **:q!** and press **Enter** to leave the documentation. (In some older versions of Red Hat Enterprise Linux, this also closes the vi editor. If you are using Fedora or SUSE, proceed to Step 3 to close the editor.)
- 3. Type :q! and press Enter again to close the vi editor.

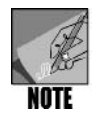

In Projects 3-15 through 3-20, you practice using the Emacs editor. In these projects, you start Emacs from the command line (such as a terminal window) using your own account. If Emacs is not installed and you are using Fedora or Red Hat Enterprise Linux with the GNOME desktop, log in to root, click Applications, click Add/Remove Software, click List, check the boxes for the Emacs installation options, click Apply, and follow any remaining instructions. In SUSE, log in to root, click the Computer menu, click Install Software, select the Emacs options, click Install, and follow any remaining instructions. Ensure you have the operating system installation disks available before you install Emacs. Also, note that the Knoppix CD does not include the Emacs editor. You can obtain Emacs from *www.gnu.org/software/emacs*.

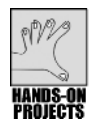

## Project 3-15

You begin using Emacs in this project by creating a new file, entering text, and then saving and closing the file.

#### To start Emacs and create a new file:

- 1. Type **emacs practice.fil** and then press **Enter**. You see the opening screen and its status bar (at the bottom of the screen), which indicates you are creating a new file.
- 2. To add text to the file, type the following so that your screen looks like the one in Figure 3-17:

Files contain text. Text contains lines. Lines contain characters. Characters form words. Words form text.

- 3. Press **Ctrl+x** and then **Ctrl+s** to save the file. Notice that the status line reports that you wrote the file.
- 4. Press **Ctrl+x** and then **Ctrl+c** to exit the file.

In Emacs, you press the two Ctrl key combinations to save and exit a file.

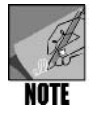

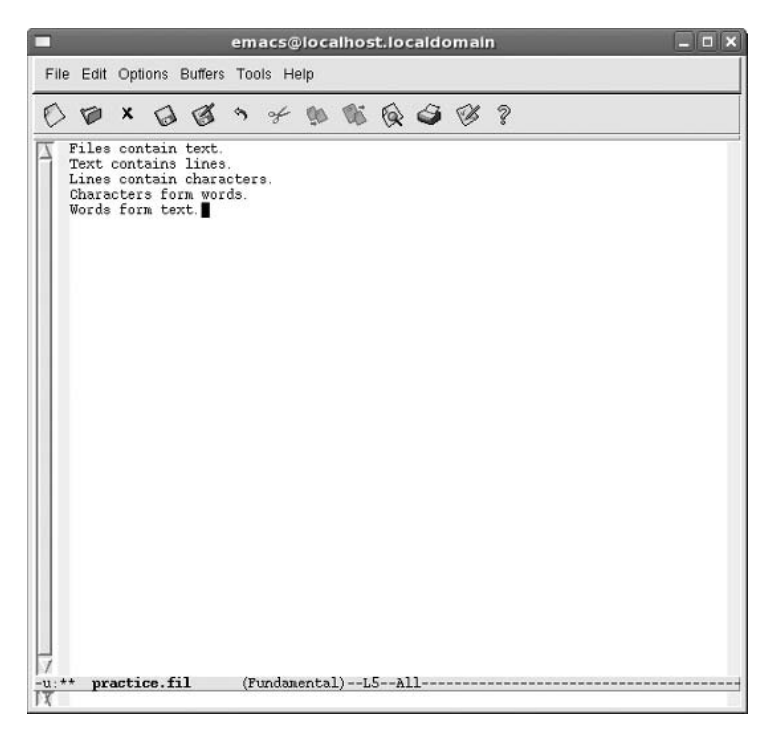

Figure 3-17 Entering text in Emacs

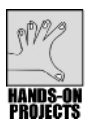

## Project 3-16

This project enables you to practice navigating in Emacs.

#### To navigate in Emacs:

- 1. Type emacs practice.fil and press Enter.
- 2. Press **Ctrl+f** to move forward one character, and then press the **right arrow** key to move forward one character at a time. Move forward by four or five characters.
- 3. Press **Ctrl+b** to move back one character, and then press the **left arrow** key to practice moving backward.
- 4. Use the **down arrow** and **up arrow** keys to move down and up through lines in the document.

- Type Alt+< to go to the beginning of the file. (Use the Shift key for < on the keyboard.)</li>
- 6. Type **Alt+>** to go to the end of the file. (Use the Shift key for > on the keyboard.)
- 7. Leave the file open for Hands-on Project 3-17.

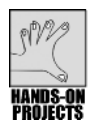

## Project 3-17

In this project, you practice deleting in Emacs and then undoing a deletion.

#### To delete text and undo the deletion:

- 1. Use the arrow keys to place the cursor on the line that begins "Lines contain...".
- 2. Press **Ctrl+k** to delete the current line.
- 3. Press **Ctrl+x** and then type **u** to undo the last change.
- 4. Leave the Emacs editing session open for Hands-on Project 3-18.

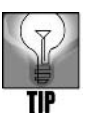

You can restore the text repeatedly, even after making many changes. Press Ctrl+x, and then press u as often as necessary to undo your editing commands in sequence.

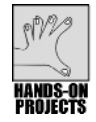

## Project 3-18

In this project, you copy text in Emacs and then paste the text you copied.

#### To copy and paste text in Emacs:

- 1. Move the cursor to the beginning of the sentence "Text contains lines."
- 2. Press **Ctrl+Spacebar**. This marks the starting point for the block of text you want to copy. You see the words "Mark set" in the status bar.
- 3. Press the **down arrow** and **right arrow** keys to move the cursor to the end of the text on the last line (after "...form text." making sure you place the cursor after the period at the end of the line).
- 4. Press **Alt+w**. This marks the end of the text block to copy and briefly moves the cursor to the location you marked in Step 2 and then back to where you marked the end of the text. (In many versions of Emacs, you can also hold down Esc and press w to mark the end of the block.)
- 5. Press **Alt+>** to go to the end of the file. If necessary, press **Enter** to start a blank line after the last line ending with "...form text." Your cursor should now be at the beginning of a blank line at the end of the file.
- 6. Press **Ctrl+y** to paste the marked text from the clipboard into the buffer (on the screen), as shown in Figure 3-18.

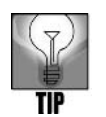

To cut and paste rather than copy and paste, press Ctrl+w when the cursor is at the end of the block you want to cut. (See Step 4.) Then move the cursor to where you want to paste the text and press Ctrl+y.

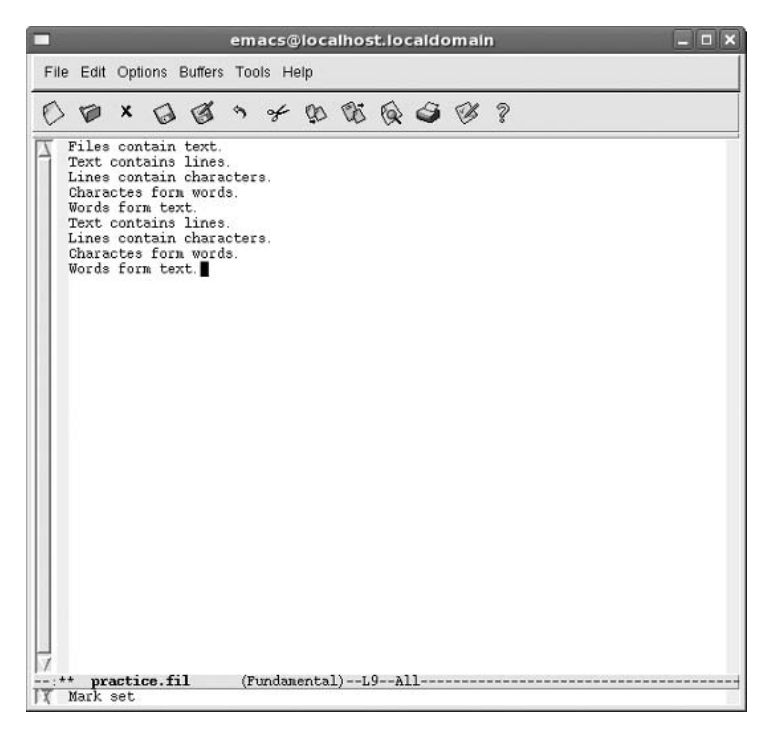

Figure 3-18 Copying and pasting text in Emacs

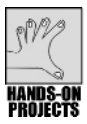

#### Project 3-19

As you use the Emacs editor, you'll discover that you often need to search for a specific pattern or string of characters. In this project, you learn two ways to perform string searches in Emacs.

#### To search using control key options:

- 1. Press **Ctrl+s**. You see the "I-search:" prompt in the status line. You can now type the text you are seeking.
- 2. Type on (but do not press Enter).
- 3. Press **Ctrl+s** to search for an occurrence of "on." In what word does this appear? Press **Ctrl+s** again.
- 4. Press Ctrl+r to search backward for the previous occurrence of "on."

#### To search using the Edit menu Search option:

- 1. Type **Alt+<** to move to the beginning of the file.
- 2. Click the Edit menu, point to Search, and click Search....
- 3. Notice that the cursor goes to the status line at the bottom of the screen.
- 4. Type on in the status line, and press Enter.
- 5. Click the **Edit** menu, point to **Search**, and click **Repeat Search** to locate the next occurrence of "on."
- 6. Click the **Edit** menu, point to **Search**, and click **Repeat Backwards** to search for "on" backward. Leave the Emacs editor open for Hands-on Project 3-20.

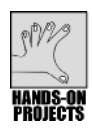

## Project 3-20

In this project, you turn on the word wrap feature in Emacs, so that lines automatically wrap around in the display.

#### To reformat your file to use word wrap:

- 1. Type **Alt+<** to move to the beginning of the file.
- 2. Press **Alt+q** to reformat the file so the lines are full of text. (See Figure 3-19. Words wrap from one line to the next.)
- 3. Type **Ctrl+x** and **Ctrl+s** to save the file, and then **Ctrl+x** and **Ctrl+c** to exit.

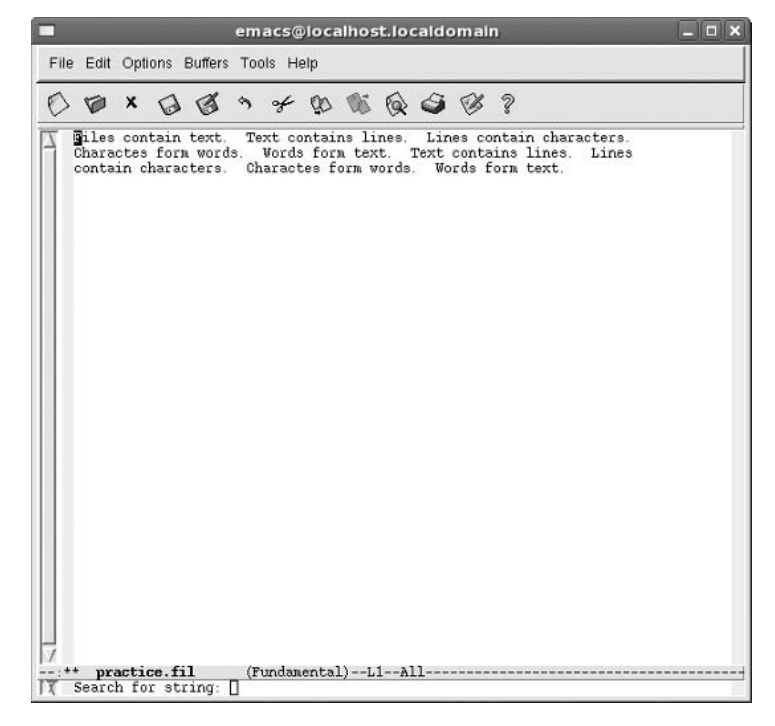

Figure 3-19 Turning on word wrap in Emacs

## **DISCOVERY EXERCISES**

- 1. Using the vi editor:
  - □ Create a document with four lines, each containing the word "today."
  - □ Copy the first four lines using only one command.
  - □ Save the file, and exit vi.
  - □ Reopen the document, and change "today" to "yesterday" only on the first four lines.
- 2. Using the vi editor:
  - □ Create a document called first.file, and enter a few lines of text in it. Save it.
  - Create a second document called second.file, and enter a few lines of text in it.
     Save it.
  - □ Create a third document called third.file by merging the text from the first two files.
  - □ Save the third file, and exit the editor.
  - □ Type *vi third.file* and press Enter to be certain third.file contains the text from both files.

3. Delete all text from third.file that you created using vi, and then restore it.

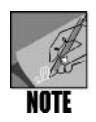

Use Table 3-4 to find the correct commands for performing the following basic exercises to practice using the Emacs editor.

4. Using the Emacs editor, create a new file, called sonnet, that contains the first four lines of Shakespeare's 80th Sonnet:

O, how I faint when I of you do write, Knowing a better spirit doth use your name, And in the praise thereof spends all his might, To make me tongue-tied, speaking of your fame!

- 5. Move the cursor to any letter in the word "better" (except "b") on the second line.
- 6. Use the command that causes the current word to be transposed with the one that follows it. After executing the command, the line should read:

Knowing a spirit better doth use your name,

- 7. Move the cursor to the word "doth" on the same line.
- 8. Use the command to delete the current word.
- 9. Move the cursor to the first character of the word "spirit" on the same line.
- 10. Use the command that capitalizes the letters of the word.
- 11. Move the cursor under the letter "y" in the word "your" on the same line.
- 12. Use the command that deletes the character above the cursor. The line should now read: *Knowing a SPIRIT better use our name*,
- 13. Move the cursor to the word "spends" on the third line.
- 14. Use the command that deletes text to the end of the line. The line should now read: *And in the praise thereof*
- 15. Move the cursor to the beginning of the first line.
- 16. Use the command that puts a mark at the cursor location.
- 17. Move the cursor to the end of the first line. Use the command that marks that particular cursor location.
- 18. Move the cursor to the first character of the first line.
- 19. Use the command that deletes marked text; that is, deletes the first line.

20. Move the cursor to the end of the file. Use the command that restores deleted text. The text that was the first line of the file is now at the end of the file. Save your work and then close the Emacs editor.

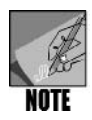

Use the vi editor with the following advanced exercises to sharpen your editing skills.

- 21. Create a file with 12 lines of text. Delete the second word in the text.
- 22. Go to the fifth line, and insert your first and last name.
- 23. Remove the eighth line, and place it at the end of the file.
- 24. Use one command to go to the first line of the file.
- 25. Search for your last name.
- 26. Save the file, but do not exit vi.
- 27. Without exiting vi, temporarily execute the *ls* command to confirm that the file is saved.
- 28. Enter the command that causes line numbers to appear.
- 29. Delete lines 9 and 10.
- 30. Move to the line of text that contains your first and last name, cut it, and place the text in the buffer.
- 31. Paste the line with your first and last name in the middle of the text.

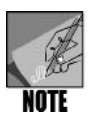

Use the Emacs editor for these more advanced exercises.

- 32. Using the practice file, practice copying and pasting the text to rearrange the order of the lines.
- 33. Add text to the file, and practice using the cursor movement commands.
- 34. Replace all occurrences of the word "form" with "create."
- 35. Select five words and convert them to all uppercase.
- 36. Delete a line and then undo the deletion.
- 37. Transpose the first two words in each line.
- 38. Save the file and exit Emacs.

This page intentionally left blank

# CHAPTER 4

# **UNIX/LINUX FILE PROCESSING**

## After reading this chapter and completing the exercises, you will be able to:

- Explain UNIX and Linux file processing
- Use basic file manipulation commands to create, delete, copy, and move files and directories
- Employ commands to combine, cut, paste, rearrange, and sort information in files
- Create a script file
- Use the *join* command to link files using a common field
- Use the *awk* command to create a professional-looking report

The power of UNIX/Linux is based on its storage and handling of files. You've already learned about file systems, security, and UNIX/Linux editors. Now it's time to put your knowledge to work by manipulating files and their contents. To give you some background, this chapter starts with a short discussion of UNIX/Linux file types and file structures. Next, you learn more about using redirection operators, including how to use them to store error messages. You go on to learn file manipulation tools that you will use over and over again, either as a UNIX/Linux administrator or as an everyday user. These essential tools enable you to create, delete, copy, and move files. Other tools enable you to extract information from files to combine fields and to sort a file's contents. Finally, you learn how to assemble the information you extract from files, such as for creating reports. You also create your first script to automate a series of commands, link files with a common field, and get a first taste of the versatile *awk* command to format output.

## UNIX AND LINUX FILE PROCESSING

UNIX/Linux file processing is based on the idea that files should be treated as nothing more than character sequences. This concept of a file as a series of characters offers a lot of flexibility. Because you can directly access each character, you can perform a range of editing tasks, such as correcting spelling errors and organizing information to meet your needs.

#### **Reviewing UNIX/Linux File Types**

Operating systems support several types of files. UNIX and Linux, like other operating systems, have text files, binary files, directories, and special files. As discussed in Chapter 3, "Mastering Editors," text files contain printable ASCII characters. Some users also call these regular, ordinary, or ASCII files. Text files often contain information you create and manipulate, such as a document or program source code. Binary files, also discussed in Chapter 3, contain nonprintable characters, including machine language code created from compiling a program. In UNIX/Linux, text files and binary files are considered to be **regular files**, and you will sometimes see this terminology when working with files at the command line.

Chapter 2, "Exploring the UNIX/Linux File Systems and File Security," explained that directories are system files for maintaining the structure of the file system. In Chapter 2, you also learned about device special files. Character special files are used by input/output devices for communicating one character at a time, providing what is called raw data. The first character in the file access permissions is "c," which represents the file type, a character special file. Block special files are also related to devices, such as disks, and send information using blocks of data. The first character in these files is "b." For comparison, as you learned in Chapter 2, the first character for a directory is "d," and for a normal file—not a device special file—the first character is a dash "-."

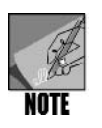

Character special and block special files might also be called character device and block device files or character-special device and block-special device files.

## **Understanding File Structures**

Files can be structured in several ways. For example, UNIX/Linux store data, such as letters, product records, or vendor reports, in **flat ASCII files**. The internal structure of a file depends on the kind of data it stores. A user structures a letter, for instance, using words, paragraphs, and sentences. A programmer can structure a file containing employee records using characters and words grouped together, with each individual employee record on a separate line in a file. Information about an employee in each separate line or record can be divided by separator characters or delimiters, such as colons. This type of record is called a **variable-length record**, because the length of each field bounded by colons can vary. The following is a simple example of an employee telephone record that might be stored in a flat

ASCII file and used by a human resources program. The first three fields, separated by colons, are the employee's home telephone number, consisting of the area code, prefix, and number. A human resources professional or boss might display some or all of this information in a program or report to be able to call the employee at home.

219:432:4567:Harrison:Joel:M:4540:Accountant:09-12-1985

Another way to create records is to have them start and stop in particular columns. For example, the area code in the previous example might start in column 1 and end in column 3. The prefix in the telephone number might go from column 5 to column 7, the last four digits in the telephone number would be in columns 9 through 12, and so on. Figure 4-1 illustrates this type of record, which is called a **fixed-length record**.

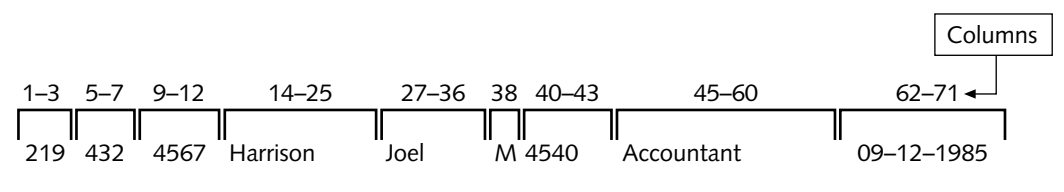

#### Figure 4-1 Fixed-length record

Three simple kinds of text files are unstructured ASCII characters, records, and trees. Figure 4-2 illustrates these three kinds of text files.

Figure 4-2(a) shows a file that is an unstructured sequence of bytes and is a typical example of a simple text file. This file structure gives you the most flexibility in data entry, because you can store any kind of data in any order, such as the vendor name Triumph Motors and other information related to Triumph Motors, which might be a unique vendor number, the vendor's address, and so on. However, you can only retrieve the data in the same order, which might limit its overall usefulness. For example, suppose you list the vendors (product suppliers) used by a hotel in an unstructured ASCII text file. In this format, if you want to view only vendor names or vendor numbers, you really don't have that option. You most likely will have to print the entire file contents, including address and other information for all vendors.

Figure 4-2(b) shows data as a sequence of fixed-length records, each having some internal structure. In a UNIX/Linux file, a record is a line of data, corresponding to a row. For example, in a file of names, the first line or row might contain information about a single individual, such as last name, first name, middle initial, address, and phone number. The second row would contain the same kind of data about a different person, and so on. In this structure, UNIX/Linux read the data as fixed-length records. Although you must enter data as records, you can also manipulate and retrieve the data as records. For example, you can select only certain personnel or vendor records to retrieve from the file.

The third kind of file, illustrated in Figure 4-2(c), is structured as a tree of records that can be organized as fixed-length or variable-length records. In Figure 4-2(c), each record contains a key field, such as a record number, in a specific position in the record. The key
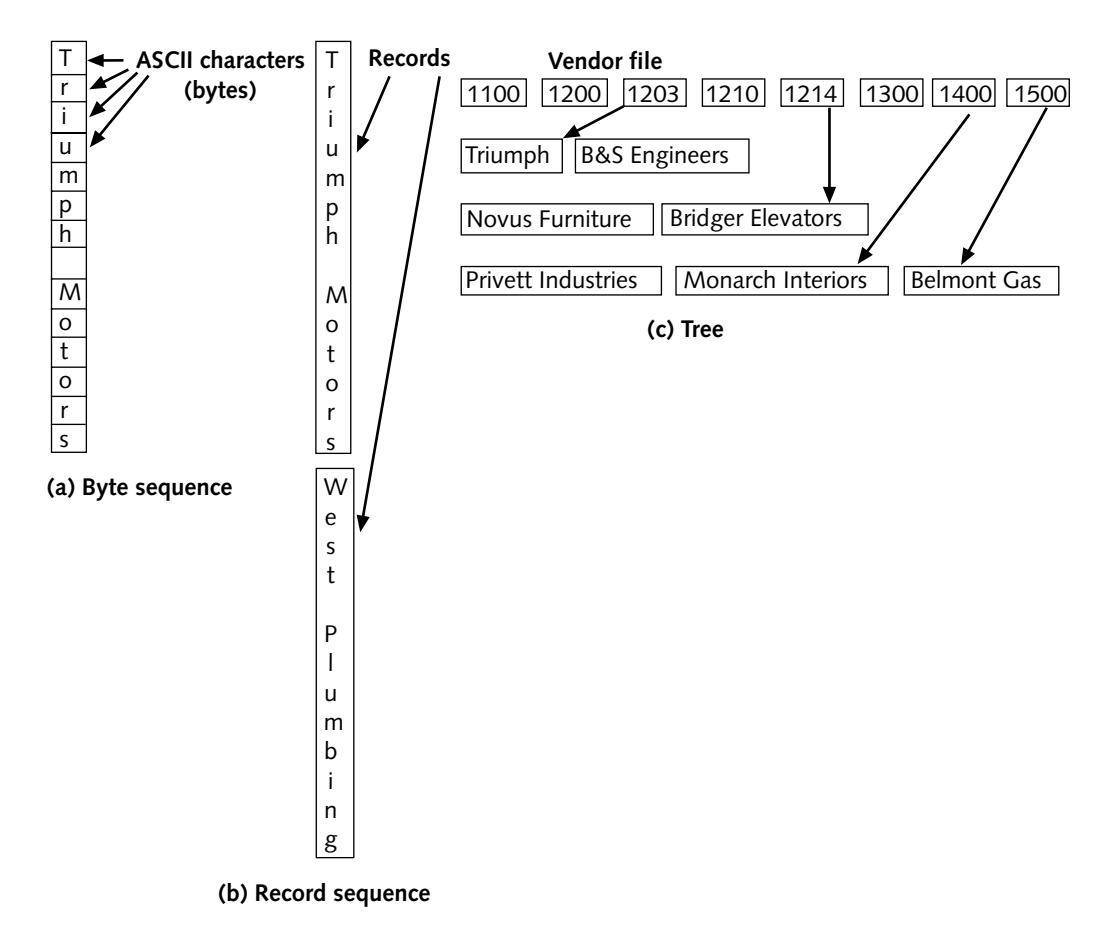

Figure 4-2 Three kinds of text files

field sorts the tree, so you can quickly search for a record with a particular key. For example, you can quickly find the record for Triumph Motors by searching for record #1203.

You will practice creating and manipulating different kinds of files and records in this and later chapters.

# **PROCESSING FILES**

When performing commands, UNIX/Linux process data by receiving input from the standard input device—your keyboard, for example—and then sending it to the standard output: the monitor or console. System administrators and programmers refer to standard input as **stdin**. They refer to standard output as **stdout**. The third standard device, or file, is called standard error, or **stderr**. When UNIX/Linux detect errors in processing system tasks and user programs, they direct the errors to stderr, which, by default, is the screen.

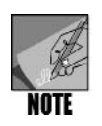

stdin, stdout, and stderr are defined in IEEE Std 1003.1, "Standard for Information Technology—Portable Operating System Interface (POSIX)," and the ISO 9899:1999 C language standard (for C programming). The Institute of Electrical and Electronics Engineers (IEEE) and the International Organization for Standardization (ISO) set computer-based and other standards.

In Chapter 1, "The Essence of UNIX and Linux," you learned about the > and >> output redirection operators. You can use these and other redirection operators to save the output of a command or program in a file or use a file as an input to a process. The redirection operators are a tool to help you process files.

## **Using Input and Error Redirection**

You can use redirection operators (>, >>, 2>, <, and <<) to retrieve input from something other than the standard input device and to send output to something other than the standard output device.

You already used the output redirection operators in Chapter 1, when you created a new file by redirecting the output of several commands to files. Redirect output when you want to store the output of a command or program in a file. For example, recall that you can use the *ls* command to list the files in a directory, such as /home. The *ls* command sends output to stdout, which, by default, is the screen. To redirect the list to a file called homedir.list, use the redirection symbol by entering *ls* > *homedir.list*.

You can also redirect the input to a program or command with the < operator. For instance, a program that accepts keyboard input can be redirected to read information from a file instead. In Hands-On Project 4-1, you create a file from which the vi editor reads its commands, instead of reading them from the keyboard.

You can also use the 2> operator to redirect commands or program error messages from the screen to a file. For example, if you try to list a file or directory that does not exist, you see the following error message: No such file or directory. Assume that Fellowese is not a file or directory. If you enter *ls Fellowese 2> errors*, this places the No such file or directory error message in the errors file. Try this redirection technique in Hands-On Project 4-2.

## MANIPULATING FILES

When you manipulate files, you work with the files themselves as well as their contents. This section explains how to complete the following tasks:

- Create files
- Delete files
- Remove directories
- Copy files

- Move files
- Find files
- Combine files
- Combine files through pasting
- Extract fields in files through cutting
- Sort files

# **Creating Files**

You can create a new file by using the output redirection operator (>). You learned how to do this to redirect the *cat* command's output in Chapters 1–3. You can also use the redirection operator without a command to create an empty file by entering > and the name of the file. For example, the following command:

```
> accountsfile
```

creates an empty file called accountsfiles. Hands-On Project 4-3 enables you to create a file using the > redirection symbol.

You can also use the *touch* command to create empty files. For example, the following command creates the file accountsfile2, if the file does not already exist.

touch accountsfile2

### Syntax touch [-options] filename(s)

### Dissection

- Intended to change the time stamp on a file, but can also be used to create an empty file
- Useful options include:

-a updates the access time only

-m updates the last time the file was modified

-c prevents the touch command from creating the file, if it does not already exist

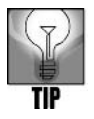

To view time stamp information in full, use the --full-time option with the *ls* command, such as *ls* --full-time myfile.

The primary purpose of the *touch* command is to change a file's time stamp and date stamp. UNIX/Linux maintain the following date and time information for every file:

• Change date and time—The date and time the file's inode was last changed

- Access date and time—The date and time the file was last accessed
- Modification date and time-The date and time the file was last modified

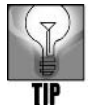

Recall from Chapter 2 that an inode is a system for storing key information about files. Inode information includes the inode number, the owner of the file, the file group, the file size, the change date of the inode, the file creation date, the date the file was last modified and last read, the number of links to this inode, and the information regarding the location of the blocks in the file system in which the file is stored.

Although the *touch* command cannot alter a file's inode changed date and time, it can alter the file's access and modification dates and times. By default, it uses the current date and time for the new values. Hands-On Project 4-4 gives you experience using the *touch* command.

## **Deleting Files**

When you no longer need a file, you can delete it using the *rm* (remove) command. If you use *rm* without options, UNIX/Linux delete the specified file without warning. Use the *-i* (interactive) option to have UNIX/Linux warn you before deleting the file. You can delete several files with similar names by using the asterisk wildcard. (See Chapter 2.) For example, if you have 10 files that all begin with the letters "test," enter *rm test\** to delete all of them at one time. Hands-On Project 4-5 enables you to use the *rm* command.

Syntax rm [-options] filename or directoryname

### Dissection

- Used to delete files or directories
- Useful options include:
  - -*i* displays a warning prompt before deleting the file (or directory)
  - -*r* when deleting a directory, recursively deletes its files and subdirectories (to delete a directory that is empty or that contains entries, use the -*r* option with *rm*)

### **Removing Directories**

When you no longer need a directory, you can use the commands *rm* or *rmdir* to remove it. For example, if the directory is already empty, use *rm* -*r* or *rmdir*. If the directory contains files or subdirectories, use *rm* -*r* to delete them all. The *rm* command with the -*r* option removes a directory and everything it contains. It even removes subdirectories of subdirectories. This operation is known as recursive removal. Note that if you use *rm* alone, in many versions of UNIX/Linux, including Fedora, Red Hat Enterprise Linux, and SUSE, it does not delete a directory.

Hands-On Project 4-6 enables you to use *rmdir* to delete an empty directory and *rm* -*r* to delete a directory that is not empty.

### Syntax rmdir [-options] directoryname

### Dissection

- Used to delete directories
- A directory must be empty to delete it with the *rmdir* command.

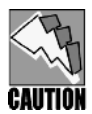

Use *rm* -*r* with great care by first making certain you have examined all of the directory's contents and intend to delete them along with the directory. If you are just deleting an empty directory, it is safer to use the *rmdir* command in case you make a typo when you enter the name of the directory. Also, when you use rm with the -*r* option, consider using the -*i* option as well to prompt you before you delete. Additional precautions employed by some users are to (1) use *pwd* to make certain you are in the proper working directory before you delete, because, if you mistype a name, the deletion is likely to fail rather than delete the wrong directory.

# **Copying Files**

In Chapter 2, you were introduced to the *cp* command for copying files, which we explore further here. Its general form is as follows:

### Syntax cp [-options] source destination

### Dissection

- Used to copy files or directories
- Useful options include:
  - -i provides a warning before cp writes over an existing file with the same name

-*s* creates a symbolic link or name at the destination rather than a physical file (a symbolic name is a pointer to the original file, which you learn about in Chapter 6)

-u prevents cp from copying over an existing file if the existing file is newer than the source file

The *cp* command copies the file or files specified by the source path to the location specified by the destination path. You can copy files into another directory, with the copies keeping the same names as the originals. You can also copy files into another directory, with the copies taking new names, or copy files into the same directory as the originals, with the copies taking new names.

For example, assume Tom is in his home directory (/home/tom). In this directory, he has the file reminder. Under his home directory, he has another directory, duplicates (/home/tom/ duplicates). He copies the reminder file to the duplicates directory with the following command:

```
cp reminder duplicates
```

After he executes the command, a file named reminder is in the duplicates directory. It is a duplicate of the reminder file in the /home/tom directory. Tom also has the file class\_of\_88 in his home directory. He copies it to a file named classmates in the duplicates directory with the following command:

```
cp class_of_88 duplicates/classmates
```

After he executes the command, the file classmates is stored in the duplicates directory. Although it has a different name, it is a copy of the class\_of\_88 file. Tom also has a file named memo\_to\_boss in his home directory. He wants to make a copy of it and keep the copy in his home directory. He enters the following command:

```
cp memo to boss memo.safe
```

After he executes this command, the file memo.safe is stored in Tom's home directory. It is a copy of his memo\_to\_boss file.

You can specify multiple source files as arguments to the *cp* command. For example, Tom wants to copy the files project1, project2, and project3 to his duplicates directory. He enters the following command:

```
cp project1 project2 project3 duplicates
```

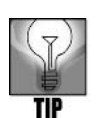

The final entry in a multiple copy (cp) or move (mv) is a directory, as in the preceding example. You learn about the move command in the next section.

After he executes the command, copies of the three files are stored in the duplicates directory.

You can also use wildcard characters with the *cp* command. For example, Tom has a directory named designs under his home directory (/home/tom/designs). He wants to copy all files in the designs directory to the duplicates directory. He enters the following command:

```
cp designs/* duplicates
```

After he executes this command, the duplicates directory contains a copy of every file in the designs directory. As this example illustrates, the *cp* command is useful not only for copying but also for preventing lost data by making backup copies of files. You use the *cp* command in Hands-On Project 4–7 to make copies in a backup directory.

# **Moving Files**

Moving files is similar to copying them, except you remove them from one directory and store them in another. However, as insurance, a file is copied before it is moved. To move a file, use the mv (move) command along with the source file name and destination name. You can also use the mv command to rename a file by moving one file into another file with a different name.

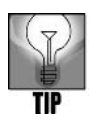

Moving and renaming a file are essentially the same operation.

When you are moving files, using the -i option with the mv command can be a good idea so that you don't unexpectedly overwrite a destination file with the same name.

Syntax mv [-options] source destination

### Dissection

- Used to move and to rename files
- Useful options include:
  - -i displays a warning prompt before overwriting a file with the same name

-u overwrites a destination file with the same name, if the source file is newer than the one in the destination

Hands-On Project 4-8 enables you to use the mv command.

# **Finding Files**

Sometimes, you might not remember the specific location of a file you want to access. The *find* command searches for files that have a specified name. Use the *find* command to locate files that have the same name or to find a file in any directory.

### Syntax find [pathname ] [-name filename ]

### Dissection

- Used to locate files in a directory and in subdirectories
- Useful options include:

*pathname* is the path name of the directory you want to search. The *find* command searches recursively; that is, it starts in the named directory and searches down through all files and subdirectories under the directory specified by *pathname*.

*-name* indicates that you are searching for files with a specific *filename*. You can use wildcard characters in the file name. For example, you can use *phone*\* to search for all file names that begin with "phone."

*-iname* works like *-name*, but ignores case. For example, if you search for *phone*\* as the search name, you'll find all files that begin with "phone," "PHONE," or any combination of upper and lowercase letters.

-mmin n displays files that have been changed within the last n minutes.

*-mtime* n displays files that have been changed within the last n days.

-size *n* displays files of size *n*, where the default measure for *n* is in 512-byte blocks (you can also use *nc*, *nk*, *nM*, or *nG* for bytes kilobytes, megabytes, or gigabytes, such as *find* -size 2M to find files that are 2 megabytes). For other search conditions you can use with *find*, refer to Appendix B, "Syntax Guide to UNIX/Linux Commands."

When you are using the *find* command, you can only search areas for which you have adequate permissions. As the search progresses, the *find* command might enter protected directories; you receive a "Permission denied" message each time you attempt to enter a directory for which you do not have adequate permissions. Also, when you use *find*, it is useful to note that some UNIX versions require the *-print* option after the file name to display the names of files.

Try Hands-On Project 4-9 to use the *find* command.

## **Combining Files**

In addition to viewing and creating files, you can use the *cat* command to combine files. You combine files by using a redirection operator, but in a somewhat different format than you use to create a file. As you already know, if you enter *cat* > *janes\_research*, you can then type information into the file and end the session by typing Ctrl+d, creating the file janes\_ research. Assume that Jane has created such a file containing research results about bighorn

sheep. Now assume that there is also the file marks\_research, which contains Mark's research on the same topic. You can use the *cat* command to combine the contents of both files into the total\_research file by entering the following:

cat janes\_research marks\_research > total\_research

Hands-On Project 4-10 enables you to use this technique for combining files.

# Combining Files with the paste Command

The *paste* command combines files side by side, whereas the *cat* command combines files end to end. When you use *paste* to combine two files into a third file, the first line of the output contains the first line of the first file followed by the first line of the second file. For example, consider a simple file, called vegetables, containing the following four lines:

```
Carrots
Spinach
Lettuce
Beans
```

Also, the bread file contains the following four lines:

Whole wheat White bread Sourdough Pumpernickel

If you execute the command *paste vegetables bread* > *food*, the vegetables and bread files are combined, line by line, into the file food. The food file's contents are shown in Figure 4–3.

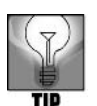

The *paste* command normally sends its output to stdout (the screen). To capture it in a file, use the redirection operator.

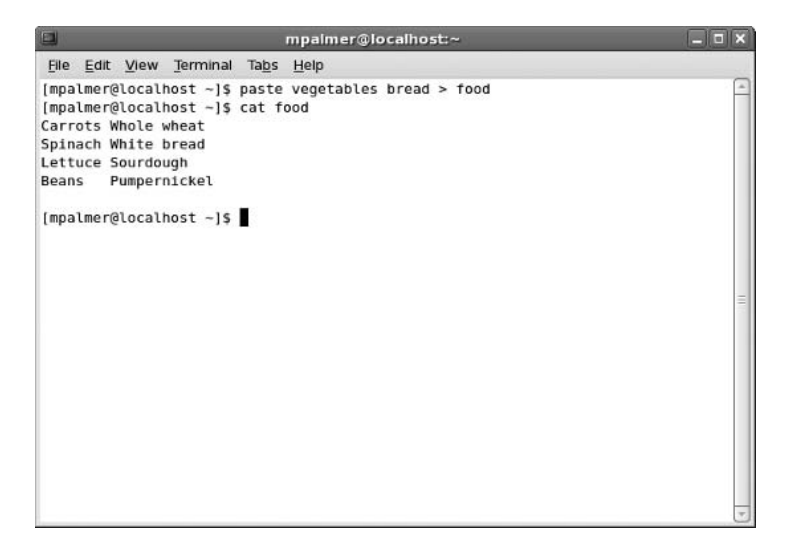

Figure 4-3 Using the paste command to merge files

*Syntax* **paste** [-options] *source files* [> *destination file* ]

### Dissection

- Combines the contents of one or more files to output to the screen or to another file
- By default, the pasted results appear in columns separated by tabs
- Useful options include:

-d enables you to specify a different separator (other than a tab) between columns

-s causes files to be pasted one after the other instead of in parallel

As you can see, the *paste* command is most useful when you combine files that contain columns of information. When *paste* combines items into a single line, it separates them with a tab. For example, look at the first line of the food file:

```
Carrots Whole wheat
```

When *paste* combined "Carrots" and "Whole wheat," it inserted a tab between them. You can use the *-d* option to specify another character as a delimiter. For example, to insert a comma between the output fields instead of a tab, you would enter:

paste -d',' vegetables bread > food

After this command executes, the food file's contents are:

Carrots, Whole wheat Spinach, White bread

Lettuce, Sourdough Beans, Pumpernickel

Try Hands-On Project 4-11 to begin learning to use the paste command.

# Extracting Fields Using the cut Command

You have learned that files can consist of records, fields, and characters. In some instances, you might want to retrieve some, but not all, fields in a file. Use the *cut* command to remove specific columns or fields from a file. For example, in your organization, you might have a vendors file of businesses from which you purchase supplies. The file contains a record for each vendor, and each record contains the vendor's name, street address, city, state, zip code, and telephone number; for example, Office Supplies: 2405 S.E. 17th Street: Boulder: Colorado: 80302:303-442-8800. You can use the *cut* command to quickly list only the names of vendors, such as Office Supplies, in this file. The syntax of the *cut* command is as follows:

Syntax cut [-f list ] [-d char ] [file1 file2 . . .] or cut [-c list ] [file1 file2 . . .]

### Dissection

- Removes specific columns or fields from a file
- Useful options include:

-f specifies that you are referring to fields

*list* is a comma-separated list or a hyphen-separated range of integers that specifies the field. For example, -f 1 indicates field 1, -f 1, 14 indicates fields 1 and 14, and -f 1-14 indicates fields 1 through 14.

-d indicates that a specific character separates the fields

*char* is the character used as the field separator (delimiter), for example, a comma. The default field delimiter is the tab character.

file1, file2 are the files from which you want to cut columns or fields

-*c* references character positions. For example, -*c* 1 specifies the first character and -*c* 1,14 specifies characters 1 and 14.

Recall the example vegetables and bread files discussed in the preceding section. Assume that you also have the file meats. When you use the command *paste vegetables bread meats* > *food*, the contents of the food file are now as follows:

| Carrots | Whole wheat  | Turkey  |
|---------|--------------|---------|
| Spinach | White bread  | Chicken |
| Lettuce | Sourdough    | Beef    |
| Beans   | Pumpernickel | Ham     |

Next, assume that you want to extract the second column of information (the bread list) from the file and display it on the screen. You enter the following command:

cut -f2 food

The option -f2 tells the *cut* command to extract the second field from each line. Tab delimiters separate the fields, so *cut* knows where to find the fields. The result of the *cut* -f2 food command is output to the screen, as shown in Figure 4-4.

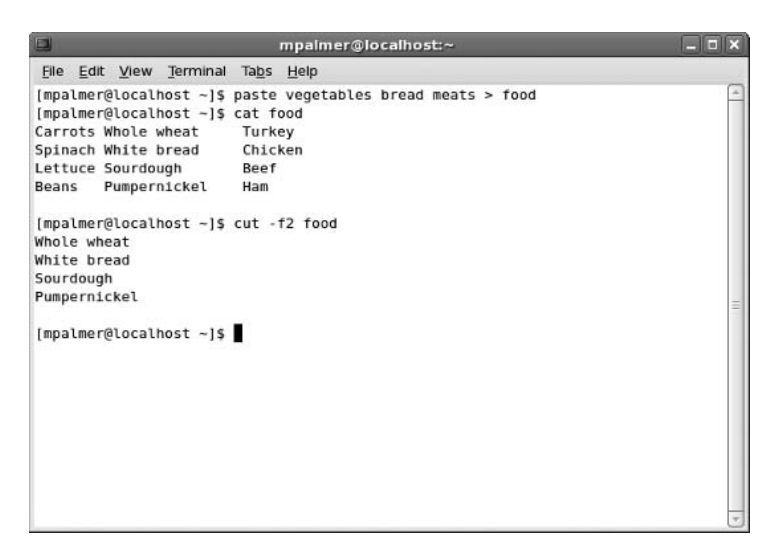

Figure 4-4 Using the cut command

Another option is to extract the first and third columns from the file using the following command:

cut -f1,3 food

The result of the command is:

Carrots Turkey Spinach Chicken Lettuce Beef Beans Ham

Hands-On Project 4-12 enables you to practice using the cut command.

### Sorting Files

Use the *sort* command to sort a file's contents alphabetically or numerically. UNIX/Linux display the sorted file on the screen by default, but you can specify that you want to store the sorted data in a particular file by using a redirection operator.

```
Syntax sort [-options] [filename]
```

### Dissection

- Sorts the contents of files by individual lines
- Useful options include:

-k n sorts on the key field specified by n

-t indicates that a specified character separates the fields

-m merges input files that have been previously sorted (does not perform a sort)

-o redirects output to the specified file

-d sorts in alphanumeric or dictionary order

-g sorts by numeric (general) order

-r sorts in reverse order

The *sort* command offers many options, which Appendix B also describes. The following is an example of its use:

sort file1 > file2

In this example, the contents of file1 are sorted and the results are stored in file2. (If the output is not redirected, *sort* displays its results on the screen.) If you are sorting a file of records and specify no options, for instance, the values in the first field of each record are sorted alphanumerically. A more complex example is as follows:

sort -k 3 food > sortedfood

This command specifies a **sorting key**. A sorting key is a field position within each line. The *sort* command sorts the lines based on the sorting key. The *-k* is the key field within the file. For instance, *-k* 3 in the preceding example sorts on the third field in the food file, which is the listing of meats, and writes the results of the sort to the file sortedfood (see Figure 4–5). Notice in Figure 4–5 that the third field in the first record is Beef (and all of the records are sorted by the third field).

Hands-On Project 4-13 enables you to use the *sort* command. Also, try Hands-On Project 4-14 to use the *cat*, *cut*, *paste*, and *sort* commands in a project that puts together in one place what you have learned so far.

## **CREATING SCRIPT FILES**

As you have seen, command-line entries can become long, depending on the number of options you need to use. You can use the shell's command-line history retrieval feature to recall and reexecute past commands. This feature can work well for you if you need to repeat commands shortly after executing them, but it is a problem if you need to perform

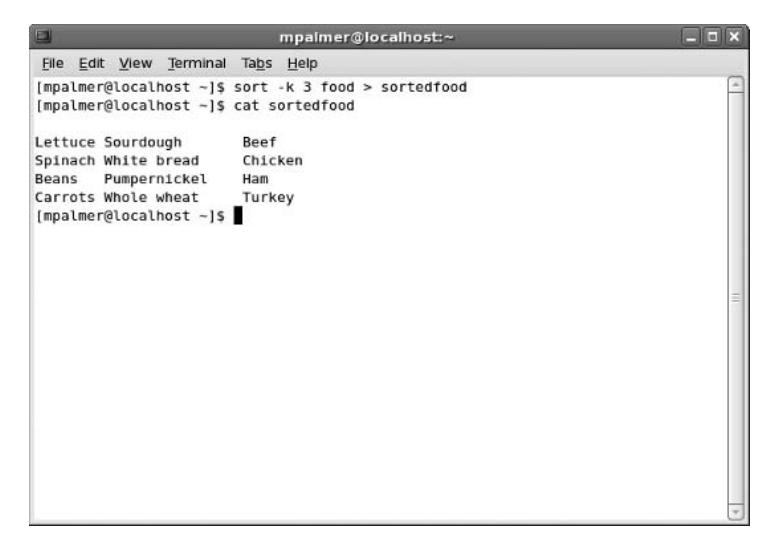

Figure 4-5 Results of sorting on the third field in the food file

the same task a few days later. Also, there might be other people, such as an assistant or supervisor, who need to execute your stored commands and cannot access them from their own user accounts. MS-DOS and Windows users resolve this problem by creating batch files, which are files of commands that are executed when the batch file is run. UNIX/Linux users do the same: They create **shell script** files to contain command-line entries. Like MS-DOS/Windows batch files, script files contain commands that can be run sequentially as a set. For example, if you often create a specific report using a combination of the *cut*, *paste*, and *sort* commands, you can create a script file containing these commands. Instead of having to remember the exact commands and sequence each time you want to create the report, you instead execute the script file. Creating script files in this way can save you a significant amount of time and aggravation.

After you determine the exact commands and command sequence, use the vi or Emacs editor to create the script file. (See Figure 4-6.) Next, make the script file executable by using the *chmod* command with the *x* argument, as you learned in Chapter 2. Finally, use the ./ command to run a script, such as typing ./*myscript* and pressing Enter to run the script file myscript.

Script files can range from the simple to the complex. In Hands-On Project 4-15, you get a basic introduction to using these files. Chapters 6 and 7, "Introduction to Shell Script Programming" and "Advanced Shell Programming," give you much more experience with script files (or scripts for short).

|                             | mpalmer@localhost:~ |       | _ <b>- ×</b> |
|-----------------------------|---------------------|-------|--------------|
| File Edit View Terminal Tag | os <u>H</u> elp     |       |              |
| #                           |                     |       | -            |
| #Script Name: employ        | ee_info             |       |              |
| #By: JLR                    |                     |       |              |
| #Date: Novemb               | er 2009             |       |              |
| sut the dramplayance bar    |                     |       |              |
| cut -14 -d: employees > em  | p1<br>p2            |       |              |
| cut -f2 -d: employ data >   | datal               |       |              |
| paste empl emp2 > emp3      |                     |       |              |
| sort -o emp_data -m emp3 d  | atal                |       |              |
| ~                           | 1-0                 |       |              |
| ~                           |                     |       | -            |
| -                           |                     |       |              |
| ~                           |                     |       |              |
| -                           |                     |       |              |
| -                           |                     |       |              |
|                             |                     |       |              |
|                             |                     |       |              |
| ~                           |                     |       |              |
|                             |                     |       |              |
| -                           |                     |       |              |
| -                           |                     |       |              |
| INSERT                      |                     | 10,31 | All 🚽        |

Figure 4-6 Sample script file

## Using the join Command on Two Files

Sometimes, it is useful to know how to link the information in two files. You can use the *join* command to associate lines in two files on the basis of a common field in both files. If you want the results sorted, you can either sort the files on a common field before you join the information or sort on a specific field after you join the information from the files. For example, suppose you have a file that contains the employee's last name in one field, the employee's company ID in another field, and the employee's salary in the final field, as follows:

```
Brown:82:53,000
Anders:110:32,000
Caplan:174:41,000
Crow:95:36,000
```

Also, you have another file that contains each employee's last name, first name, middle initial, department, telephone number, and other information, but that file does not contain salary information, as follows:

```
Brown:LaVerne:F:Accounting Department:444-7508: . . .
Anders:Carol:M:Sales Department:444-2130: . . .
Caplan:Jason:R:Payroll Department:444-5609: . . .
Crow:Lorretta:L:Shipping Department:444-8901: . . .
```

You want to create a new third file to use for budgeting salaries that contains only the employee's last name, first name, department, and salary. To do this, you could use the *join* command to create a file with the following contents:

```
Brown:LaVerne:Accounting Department:53,000
Anders:Carol:Sales Department:32,000
Caplan:Jason:Payroll Department:41,000
Crow:Lorretta:Shipping Department:36,000
```

In this simple example, the common field for the two original files is the employee's last name. Note that in this context, the common field provides a **key** for accessing and joining the information to create a report or to create another file with the joined information. (Also refer back to Figure 4–2(c) for an example of a key-based file structure.)

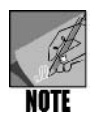

The *join* command is also associated with linking information in complex databases. The use of these databases, such as **relational databases**, is beyond the scope of this book. However, learning the *join* command to manipulate data in flat files, as used in this book, can be useful. It is used here as another file manipulation tool to complement your knowledge of the *paste*, *cut*, and *sort* commands.

### Syntax join [-options] file1 file2

### Dissection

- Used to associate information in two different files on the basis of a common field or key in those files
- file1, file2 are two input files that must be sorted on the join field—the field you want to use to join the files. The join field is also called a key. You must sort the files before you can join them. When you issue the join command, UNIX/Linux compare the two fields. Each output line contains the common field followed by a line from file1 and then a line from file2. You can modify output using the options described next. If records with duplicate keys are in the same file, UNIX/Linux join on all of them. You can create output records for unpairable lines, for example, to append data from one file to another without losing records.

#### Useful options include:

-1 fieldnum specifies the common field in file1 on which to join

-2 fieldnum specifies the common field in file 2 on which to join

-*o* specifies a list of fields to output. The list contains blank-separated field specifiers in the form m.n, where *m* is the file number and *n* is the position of the field in the file. Thus, -*o* 1.2 means "output the second field in the first file."

-t specifies the field separator character. By default this is a blank, tab, or new line character. Multiple blanks and tabs count as one field separator.

*-a filenum* produces a line for each unpairable line in the file *filenum*. (In this case, *filenum* is a 1 for *file1* or a 2 for *file2*.)

*-e str* replaces the empty fields for the unpairable line in the string specified by *str*. The string is usually a code or message to indicate the condition, for example, *-e "No Vendor Record."* 

Hands-On Project 4-16 gives you an opportunity to use the join command.

## A BRIEF INTRODUCTION TO THE AWK PROGRAM

Awk, a pattern-scanning and processing language, helps to produce reports that look professional. Although you can use the *cat* and *more* commands to display the output file that you create with your *join* command, the *awk* command (which starts the Awk program when you enter it on the command line) lets you do the same thing more quickly and easily.

The name Awk is formed from the initials of its inventors, (Alfred) Aho, (Peter) Weinberger, and (Brian) Kernighan. They have provided a rich and powerful programming environment in UNIX/Linux that is well worth the effort to learn, because it can perform actions on files that range from the simple to the complex—and can be difficult to duplicate using a combination of other commands.

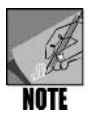

In Fedora, Red Hat Enterprise Linux, SUSE and some other versions of UNIX and Linux, you actually use gawk, which includes enhancements to awk and was developed for the GNU Project by Paul Rubin and Jay Fenlason. When you type *awk* at the command line, you really execute gawk—or you can just type *gawk*.

### Syntax awk [- Fsep ] ['pattern {action} ..'] filenames

### Dissection

- *awk* checks to see if the input records in the specified files satisfy the *pattern* and, if they do, *awk* executes the *action* associated with it. If no pattern is specified, the action affects every input record.
- -*F*: means the field separator is a colon

The *awk* command is used to look for patterns in files. After it identifies a pattern, it performs an action that you specify. One reason to learn *awk* is to have a tool at your fingertips that lets you manipulate data files very efficiently. For example, you can often do the same thing in *awk* that would take many separate commands using a combination of *paste, cut, sort,* and *join*. Another reason for learning *awk* is that you might have a project you simply can't complete using a combination of *paste, cut, sort,* and *join,* but you can complete it using *awk*.

Some of the tasks you can do with awk include:

- Manipulate fields and records in a data file.
- Use variables. (You learn more about variables in Chapter 6.)

- Use arithmetic, string, and logical operators. (You learn more about these types of operators in Chapters 6 and 7.)
- Execute commands from a shell script.
- Use classic programming logic, such as loops. (You learn more looping logic in Chapter 6.)
- Process and organize data into well-formatted reports.

Consider a basic example in which you want to print text to the screen. The following is a simple *awk* command-line sequence that illustrates the syntax:

```
awk 'BEGIN { print "This is an awk print line." }'
```

When you type this at the command line, the following appears on the screen:

This is an awk print line.

The awk command-line sequence to produce this output does the following things:

- 1. *awk* starts the Awk program to process the command-line actions.
- 2. The pattern is signaled by BEGIN.
- 3. The pattern and the action are enclosed in single quotation marks.
- 4. The action in the curly brackets { } is processed by the Awk program.
- 5. The Awk *print* command is executed to print the string inside the double quotation marks (input from the keyboard or stdin) so that it appears on the screen (stdout).

Using a more advanced example, you can use *awk* to process input from a data file and display a report as output. Consider the following sample *awk* command-line sequence:

awk -F: '{printf "%s\t %s\n", \$1, \$2}' datafile

In this example, the following happens:

- 1. *awk -F:* starts the Awk program and tells Awk that the field separator between records in the input file (datafile) is a colon.
- 2. The pattern and action are enclosed within the single quotation marks.
- 3. *printf* is a command used in the Awk program to print and format the output. (You learn more about *printf* in Chapter 5, "Advanced File Processing".) In this case, the output goes to the screen (stdout).
- 4. \$1 and \$2 signify that the fields to print and format are the first (\$1) and second (\$2) fields in the specified input file, which is datafile.
- 5. *datafile* is the name of the input file that contains records divided into fields.

Try Hands-On Projects 4-17 and 4-18 for a further introduction to awk.

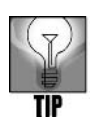

*awk* is presented here to give you a first, experiential taste of this powerful tool. There is a lot to learn about using *awk*, and you learn more in later chapters. For now, consider this brief introduction of *awk* as a natural follow-on to your introduction to the *join* command—like a musician sight-reading new music as a rudimentary step to learning more about it. For more information about *awk*, type *man awk* to read the online documentation.

# CHAPTER SUMMARY

- UNIX/Linux support regular files, directories, character special files, and block special files. Regular files contain user information. Directories are system files for maintaining the file system's structure. Character special files are related to serial input/output devices, such as printers. Block special files are related to devices, such as disks.
- □ Files can be structured in several ways. UNIX/Linux store data, such as letters, product records, or vendor reports, in flat ASCII files. File structures depend on the kind of data being stored. Three kinds of regular files are unstructured ASCII characters, records, and trees.
- Often, flat ASCII data files contain records and fields. They typically use one of two formats: variable-length records and fixed-length records. Variable-length records usually have fields that are separated by a delimiter, such as a colon. Fixed-length records have fields that are in specific locations, such as a column range, within a record.
- □ When performing commands, UNIX/Linux process data—they receive input from the standard input device and then send output to the standard output device. UNIX/Linux refer to the standard devices for input and output as stdin and stdout, respectively. By default, stdin is the keyboard and stdout is the monitor. Another standard device, stderr, refers to the error file that defaults to the monitor. Output from a command can be redirected from stdout to a disk file. Input to a command can be redirected from stderr to a disk file.
- □ The *touch* command updates a file's time stamp and date stamp and creates empty files.
- □ The *rmdir* command removes an empty directory. Also, the *rm* command can be used to delete a file, and the *rm* command with the *-r* option can be used to delete a directory that contains files and subdirectories.
- □ The *cut* command extracts specific columns or fields from a file. Select the fields you want to cut by specifying their positions and separator character, or you can cut by character positions, depending on the data's organization.
- □ To combine two or more files, use the *paste* command. Where *cat* appends data to the end of the file, the *paste* command combines files side by side. You can also use *paste* to combine fields from two or more files.
- □ Use the *sort* command to sort a file's contents alphabetically or numerically. UNIX/Linux display the sorted file on the screen by default, but you can also specify that you want to store the sorted data in a particular file.

- □ To automate command processing, include commands in a script file that you can later execute as a program. Use the vi editor to create the script file, and use the *chmod* command to make it executable.
- Use the *join* command to extract information from two files sharing a common field. You can use this common field to join the two files. You must sort the two files on the join field—the one you want to use to join the files. The join field is also called a key. You must sort the files before you can join them.
- □ Awk is a pattern-scanning and processing language useful for creating a formatted report with a professional look. You can enter the Awk language instructions in a program file using the vi editor and call it using the *awk* command.

| Command | Purpose                                                                    | Options Covered in This Chapter                                                                                                    |
|---------|----------------------------------------------------------------------------|----------------------------------------------------------------------------------------------------|
| awk     | Starts the <i>awk</i> program to format output                             | <ul> <li>-F identifies the field separator.</li> <li>-f indicates code is coming from a disk file, not the keyboard.</li> </ul>                                                                                                    |
| cat     | Views the contents of a file, creates a file, merges the contents of files |                                                                                                    |
| ср      | Copies one or more files                                                   | <ul> <li>-i provides a warning before <i>cp</i> writes over<br/>an existing file with the same name.</li> <li>-s creates a symbolic link or name at the<br/>destination rather than a physical file.</li> <li>-u prevents <i>cp</i> from copying over an exist-<br/>ing file, if the existing file is newer than the<br/>source file.</li> </ul>                                                                                       |
| cut     | Extracts specified columns<br>or fields from a file                        | <ul> <li>-c refers to character positions.</li> <li>-d indicates that a specified character separates the fields.</li> <li>-f refers to fields.</li> </ul>                                                                                                    |
| find    | Finds files                                                                | <ul> <li>-iname specifies the name of the files you want to locate, but the search is not case sensitive.</li> <li>-name specifies the name of the files you want to locate, but the search is case sensitive.</li> <li>-mmin n displays files that have been changed within the last n minutes.</li> <li>-mtime n displays files that have been changed within the last n days.</li> <li>-size n displays files of size n.</li> </ul> |

# COMMAND SUMMARY: REVIEW OF CHAPTER 4 COMMANDS

4

| Command | Purpose                                                                               | Options Covered in This Chapter                                                                                                    |
|---------|---------------------------------------------------------------------------------------|----------------------------------------------------------------------------------------------------|
| join    | Combines files having a common field                                                  | <ul> <li>-a n produces a line for each unpairable line in file n.</li> <li>-e str replaces the empty fields for an unpairable file with the specified string.</li> <li>-1 and -2 with the field number are used to specify common fields when joining.</li> <li>-o outputs a specified list of fields.</li> <li>-t indicates that a specified character separates the fields.</li> </ul> |
| mv      | Moves one or more files                                                               | <ul> <li>-i displays a warning prompt before overwriting a file with the same name.</li> <li>-u overwrites a destination file with the same name, if the source file is newer than the one in the destination.</li> </ul>                                                                                                    |
| paste   | Combines fields from two<br>or more files                                             | <ul> <li>-d enables you to specify a different separator (other than a tab) between columns.</li> <li>-s causes files to be pasted one after the other instead of in parallel.</li> </ul>                                                                                                    |
| rm      | Removes one or more files                                                             | <ul> <li>-i specifies that UNIX/Linux should request confirmation of file deletion before removing the files.</li> <li>-r specifies that directories should be recursively removed.</li> </ul>                                                                                                    |
| rmdir   | Removes an empty directory                                                            |                                                                                                    |
| sort    | Sorts the file's contents                                                             | <ul> <li>-k n sorts on the key field specified by n.</li> <li>-t indicates that a specified character separates the fields.</li> <li>-m means to merge files before sorting.</li> <li>-o redirects output to the specified file.</li> <li>-d sorts in alphanumeric or dictionary order.</li> <li>-g sorts by numeric (general) order.</li> <li>-r sorts in reverse order.</li> </ul>     |
| touch   | Updates an existing file's<br>time stamp and date stamp<br>or creates empty new files | <ul> <li>-a specifies that only the access date and time are to be updated.</li> <li>-m specifies that only the modification date and time are to be updated.</li> <li>-c specifies that no files are to be created.</li> </ul>                                                                                                    |

# Key Terms

**fixed-length record** — A record structure in a file in which each record has a specified length, as does each field in a record.

**flat ASCII file** — A file that you can create, manipulate, and use to store data, such as letters, product reports, or vendor records. Its organization as an unstructured sequence of bytes is typical of a text file and lends flexibility in data entry, because it can store any kind of data in any order. Any operating system can read this file type. However, because you can retrieve data only in the order you entered it, this file type's usefulness is limited. Also called an ordinary file or regular file.

**key** — A common field in every file record shared by each of one or more files. The common field, or key, enables you to link or join information among the files, such as for creating a report.

**regular file** — A UNIX/Linux reference to ASCII/text files and binary files. Also called an ordinary file.

**relational database** — A database that contains files that UNIX/Linux treat as tables, records that are treated as rows, and fields that are treated as columns and that can be joined to create new records. For example, using the *join* command, you can extract information from two files in a relational database that share a common field.

**shell script** — A text file that contains sequences of UNIX/Linux commands that do not need to be converted into machine language by a compiler.

**sorting key** — A field position within each line of a file that is used to sort the lines. For instance, in the command *sort -k 2 myfile*, myfile is sorted by the second field in that file. The *sort* command sorts the lines based on the sorting key.

**stderr** — An acronym used by programmers for standard error. When UNIX/Linux detect errors in programs and program tasks, the error messages and analyses are directed to stderr, which is often the screen (part of the IEEE Std 1003.1 specification).

stdin — An acronym used by programmers for standard input and used in programming to read input (part of the IEEE Std 1003.1 specification).

**stdout** — An acronym used by programmers for standard output and used in programming to write output (part of the IEEE Std 1003.1 specification).

**variable-length record** — A record structure in a data file in which the records can have variable lengths and are typically separated by a delimiter, such as a colon.

## **REVIEW QUESTIONS**

- 1. You are starting a new year and need to create 10 empty files for your accounting system. Which of the following commands or operators enable you to quickly create these files? (Choose all that apply.)
  - a. mkfile
  - b. >
  - c. newfile
  - d. ;
- 2. Your project team uses a group of the same files and tracks whether they are still in use by looking at the last modified date. You need to show that a series of files are still in use by changing the last modified date to today. What command do you use?
  - a. date -m
  - b. chdate
  - c. touch
  - d. update
- 3. Which of the following are ways in which you can structure a record containing data? (Choose all that apply.)
  - a. prosasium
  - b. scanned
  - c. fixed-length
  - d. variable-length
- 4. You need to delete 30 files that all start with the letters "customer," such as customer\_accounts, customer\_number, and so on. Which of the following commands enables you to quickly delete these files?
  - a. removeall customer
  - b. omit customer
  - c. -customer
  - d. rm customer\*
- 5. You are in your home directory and need to copy the file MemoRequest to a folder under your home directory called Memos. Which of the following commands do you use?
  - a. cp MemoRequest Memos
  - b. duplicate MemoRequest Memos
  - c. mv MemoRequest /
  - d. link / Memos MemoRequest

- 6. You have a personnel file that contains the names, addresses, and telephone numbers of all employees. The first field in the personnel file is the employee number and the second field is the employee last name. The third field is the first name and middle initial. Because there are no employees with the same last name, you want to check the file by last name to make certain all employees are included. Which of the following commands should you use?
  - a. paste -12 personnel
  - b. cut -f2 personnel
  - c. capture personnel 2
  - d. join 2.0 personnel
- 7. You are doing some "house cleaning" and want to delete several empty directories. Which of the following commands can you use? (Choose all that apply.)
  - a. rmdir
  - b. dirdel
  - c. deldir
  - d. clear -d
- 8. You are trying to use the command *sort -t: +5 datastore*, but you get an error message each time you try it. How can you save the error message in a file called error, so you can e-mail the file to your computer support person?
  - a. Enter error sort -t: +5 datastore.
  - b. Enter stderr sort -t: +5 datastore.
  - c. Enter sort -t: +5 datastore << error.
  - d. Enter sort -t: +5 datastore 2> error.
- 9. Which of the following commands would you use to make a backup copy of the file AR2008?
  - a. bak AR2008
  - b. AR2008 <<
  - c. cp AR2008 AR2008.bak
  - d. comp AR2008 < bak
- 10. You have a lot of subdirectories under your home directory and know that you saved the file supplemental in one of them, but you are not sure which one. After you use *cd* to change to your home directory, which of the following commands enables you to search all of your subdirectories for the file?
  - a. search / supplemental
  - b. mv -s supplemental
  - c. dirsearch supplemental
  - d. find -name supplemental

- 11. You have created a script file called sum\_report in your home directory and have made it executable. What command do you use to run the script?
  - a. ./sum\_report
  - b. rm sum\_report
  - c. go sum\_report
  - d. #sum\_report
- 12. Standard output is referred to as which of the following?
  - a. out\_put
  - b. stdout
  - c. termout
  - d. outsource
- 13. Which of the following conditions must be met for you to combine two files using the *join* command? (Choose all that apply.)
  - a. The two files must be exactly the same length.
  - b. Both files must have a field that contains a numbered identifier.
  - c. The two files must have a common field, such as last name.
  - d. Both files must use a colon as the field separator.
- 14. Which of the following commands can you use to sort the file vendor\_name and display the results on the screen?
  - a. sort > vendor\_name
  - b. sort vendor\_name <
  - c. sort vendor\_name stdin
  - d. sort vendor\_name
- 15. When you use the *paste* command, columns of information are separated by a tab. However, your boss wants the columns separated by a colon. What option enables you to specify the colon as the separator?
  - a. -s:
  - b. *-d*:
  - c. --sep :
  - d. --*div*:

- 16. You are examining your addresses file, which contains the first and last names of people you know as well as their street address, city, state, zip code, and telephone number. You want to print a list of last names, which is field 1, and telephone numbers, which is field 7. Which of the following commands enables you to print this list?
  - a. cat 1:7 addresses
  - b. sort -t: 1-7 addresses
  - c. cut -f1,7 addresses
  - d. paste r:1:7 addresses
- 17. You keep a yearly record of the birds you've seen in your town. The name of the file is birds. The file contains the following fields: name (field 1), markings (field 2), year(s) viewed (field 3), and location (field 4). You want to review the contents of the file, sorted by location. Which of the following commands do you use?
  - a. sort -k 4 birds
  - b. sort birds >4
  - c. paste birds -s:45
  - d. cut birds .4
- 18. Which of the following can be accomplished with the *mv* command? (Choose all that apply.)
  - a. move a file
  - b. modify the contents of a file
  - c. rename a file
  - d. change a file's owner
- 19. Your boss asks you to create a professional-looking report from the contents of two files. Which of the following tools enables you to produce a polished report?
  - a. cat
  - b. awk
  - c. touch
  - d. finetouch
- 20. What command enables you to sort the contents of a file in reverse order?
  - a. *cut* -*r*
  - b. paste -b
  - c. sort -t
  - d. sort -r

- 21. You want to combine two files, data07 and data08, into a file called data\_all. Which of the following commands do you use?
  - a. cut data07 + data08 2>> data\_all
  - b. paste data07/data08 to data\_all
  - c. sort data 07 data08 <<2 data\_all
  - d. cat data07 data08 > data\_all
- 22. How can you use the *touch* command to create four new files called sum, datanew, results, and calcs (using one command line)?
- 23. Create a command that sorts on the second field in the file addresses and then writes the sorted results to the new file, sorted\_addresses.
- 24. Create a command that enables you to copy all of the files in the spreadsheets directory to the accounts directory (when both directories are first-level directories under your home directory and you are currently in your home directory).
- 25. You play guitar and keep two files on your computer. One file, called strings, lists the different brands of strings you keep on hand. Another file, called music, lists the music books and scores you own. When you enter the command *paste strings music*, what happens?

# HANDS-ON PROJECTS

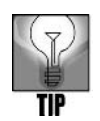

Remember that you can type *clear* and press Enter at the end of any project to start with a fresh screen display.

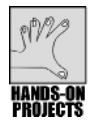

# Project 4-1

You can handle input and output in UNIX/Linux in many ways. In this project, you create a file that feeds commands into the vi editor. (For this and all projects in the chapter, log in using your own account, rather than logging in as root.)

### To create a file from which the vi editor reads commands:

1. Use the vi editor to create and then save the file testfile containing the following text (ensure that you don't enter a blank line after the last line):

This is line 1. This is line 2. This is line 3. This is line 4.

2. Type cat testfile and press Enter to check your work.

3. Next, using the vi editor, create and save another text file named **commands** with one line containing the following vi commands: **2GddGp:x**. (See Figure 4-7.)

|              |       |      |          |               | mpalmer@localhost:~ |     | _ <b> </b> |
|--------------|-------|------|----------|---------------|---------------------|-----|------------|
| <u>F</u> ile | Edit  | View | Terminal | Ta <u>b</u> s | Help                |     |            |
| 2Gdd         | Gp:x  |      |          |               |                     |     | <u> </u>   |
| -            |       |      |          |               |                     |     |            |
| -            |       |      |          |               |                     |     |            |
| ~            |       |      |          |               |                     |     |            |
| ~            |       |      |          |               |                     |     |            |
| ~            |       |      |          |               |                     |     |            |
| ~            |       |      |          |               |                     |     |            |
| -            |       |      |          |               |                     |     |            |
| -            |       |      |          |               |                     |     |            |
| ~            |       |      |          |               |                     |     |            |
| ~            |       |      |          |               |                     |     |            |
| ~            |       |      |          |               |                     |     | =          |
| ~            |       |      |          |               |                     |     |            |
| ~            |       |      |          |               |                     |     |            |
| -            |       |      |          |               |                     |     |            |
| ~            |       |      |          |               |                     |     |            |
| ~            |       |      |          |               |                     |     |            |
| -            |       |      |          |               |                     |     |            |
| ~            |       |      |          |               |                     |     |            |
| ~            |       |      |          |               |                     |     |            |
| 2            |       |      |          |               |                     |     |            |
| I            | NSERT |      |          |               |                     | 1,9 | All 🚽      |

Figure 4-7 Using vi to create the commands file

- 4. Type cat commands and press Enter to verify the contents of the commands file.
- 5. Type vi testfile < commands and press Enter. (Because the input is from a file and not the keyboard, you might see a warning that the input is not from a terminal. Simply ignore the warning.) This loads testfile into the vi editor and redirects vi's input to the text in the commands file. The text in the commands file is treated as commands typed on the keyboard.
- 6. Type **cat testfile** and press **Enter**. You see the contents of testfile after the vi commands execute. The contents are:

```
This is line 1.
This is line 3.
This is line 4.
This is line 2.
```

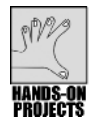

## Project 4-2

In this project, you use the 2> redirection operator to write an error message to a file.

#### To redirect an error message:

1. Force the *ls* command to display an error message by giving it an invalid argument. Assuming you have no file or directory in your home directory named oops, type **ls oops** and press **Enter**. You see the following error message:

ls: oops: No such file or directory

- 2. Redirect the error output of the *ls* command. Type **ls oops 2> errfile** and press **Enter**. There is no output on the screen.
- 3. Type cat errfile and press Enter. You see errfile's contents:

ls: oops: No such file or directory

4. See Figure 4-8.

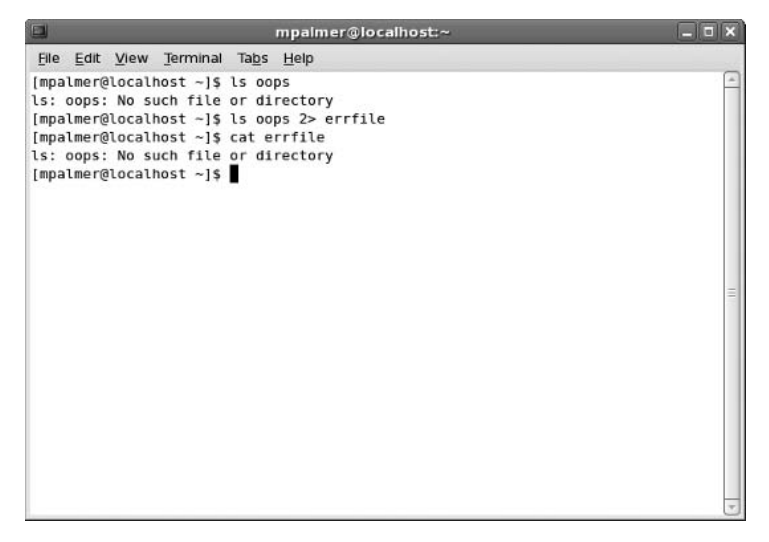

Figure 4-8 Creating the errfile and viewing its contents

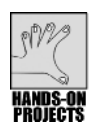

### Project 4-3

In this project, you practice using the > redirector to create an empty file.

### To create an empty file:

- 1. Type > newfile1 and press Enter. This creates an empty file called newfile1.
- 2. To list the new file, type **ls -l newfile1** and press Enter.
- 3. You see only the information listed next, where jean is your user name.

-rw-r--r-- 1 jean jean 0 Nov 1 16:57 newfile1

4. To create another new file, type > newfile2 and press Enter.

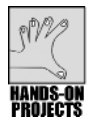

## Project 4-4

This project shows you how to use the *touch* command to create a file and to change its time stamp.

### To create a file and alter its date/time stamp with the touch command:

1. Type touch newfile3 and press Enter. This command creates the file newfile3.

- 2. Type **ls -l newfile3** and press **Enter**. You see a long listing for the newfile3 file. Note its modification date and time.
- 3. Wait at least one minute.
- 4. Type **touch newfile3** and press **Enter**. This updates the file's access and modification date stamp and time stamp with the system date and time.
- 5. Type **ls -l newfile3** and press **Enter**. Look at the file's modification time. It should be different now. (Figure 4-9 shows the time stamp changed after 10 minutes.)

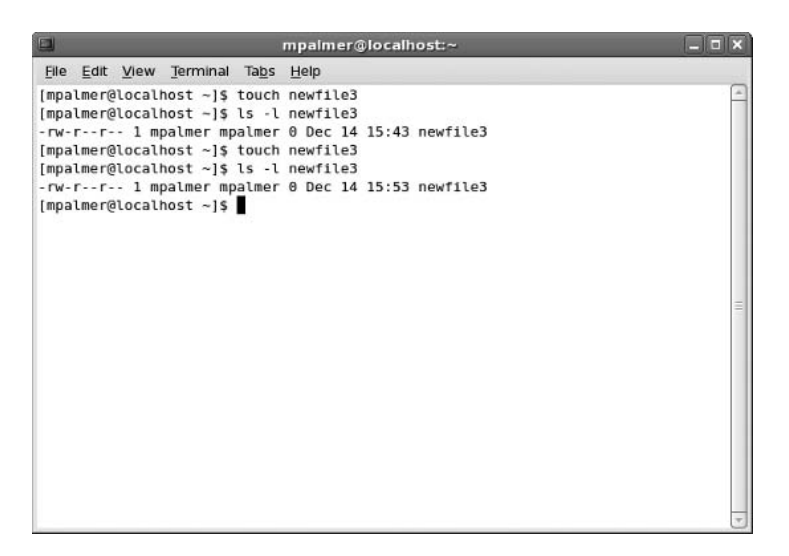

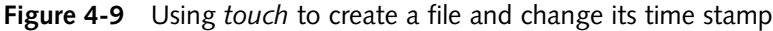

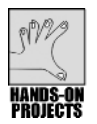

### Project 4-5

In this project, you delete two of the files you created previously.

#### To delete a file from the current directory:

- 1. Type **rm newfile1** and press **Enter**. This permanently deletes newfile1 from the current directory.
- 2. Type **rm -i newfile2** and press **Enter**. You see the message, rm: remove regular empty file 'newfile2'?
- 3. Type y for yes and press Enter.

#### To delete a group of files using wildcards:

- 1. You can specify multiple file names as arguments to the *touch* command. Type **touch file1 file2 file3 filegood filebad** and press **Enter**. This command creates these files: file1, file2, file3, filegood, and filebad.
- 2. Type ls file\* and press Enter. You see the listing for the files you created in Step 1.

- 3. Type **rm file\*** and press **Enter**.
- 4. Type ls file\* and press Enter. The files have been erased. (See Figure 4-10.)

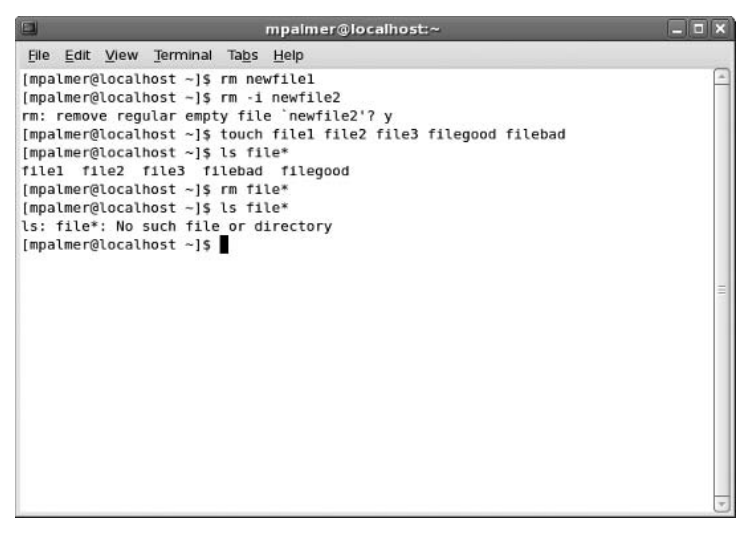

Figure 4-10 Deleting files with the *rm* command

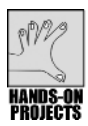

## Project 4-6

In this project, you create a directory and then use the *rmdir* command to remove it. Then, you use the *rm* command to delete a directory that contains subdirectories.

#### To create a directory and then remove it with the *rmdir* command:

- 1. Type mkdir newdir and press Enter. This creates a new directory named newdir.
- 2. Use a relative path with the *touch* command to create a new file in the newdir directory. Type **touch newdir/newfile** and press **Enter**. This creates the file new-file in the newdir directory.
- 3. Type **ls newdir** and press **Enter** to see a listing of the newfile file.
- 4. To attempt to remove the directory, type **rmdir newdir** and press **Enter**. You see an error message similar to:

```
rmdir: newdir: Directory not empty
```

- 5. Use a relative path with the *rm* command to delete newfile. Type **rm newdir/newfile** and press **Enter**.
- 6. The directory is now empty. Type **rmdir newdir** and press Enter.
- 7. Type ls and press Enter. The newdir directory is no longer there.

### To recursively remove a directory with several subdirectories:

- 1. Create a directory with several subdirectories. Type **mkdir company** and press **Enter**. Type **mkdir company/sales** and press **Enter**. Type **mkdir company/marketing** and press **Enter**. Type **mkdir company/accounting** and press **Enter**.
- 2. Create three empty files in the company directory. Type **touch company/file1 company/file2 company/file3** and press **Enter**.

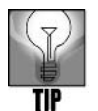

The commands you type next in Step 3 are very similar. You can reduce your typing by using the up arrow key to recall the first command and then modify it.

- 3. Copy the files to the other directories by doing the following:
  - □ Type cp company/file1 company/file2 company/file3 company/sales and press Enter.
  - □ Type cp company/file1 company/file2 company/file3 company/ marketing and press Enter.
  - □ Type cp company/file1 company/file2 company/file3 company/ accounting and press Enter.
- 4. Use the *ls* command to verify that the files were copied into all three directories.
- 5. Remove the company directory and everything it contains. Type **rm -r company** and press **Enter**.
- 6. Type ls and press Enter. The company directory is removed.

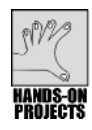

## Project 4-7

The *cp* command is especially useful for preventing data loss; you can use it to make backup copies of your files. In this project, you create three new files, and then copy them to a different directory Then, you duplicate one file and give it a different name.

### To create three files and copy them to a directory:

- 1. If you do not already have a subdirectory called source, be certain you're in your home directory and then create the directory. Type **mkdir source** and then press **Enter**.
- To create three files in your home directory, type > file1 and press Enter, type > file2 and press Enter, and then type > file3 and press Enter.
- 3. Now, you can copy the three files to the source directory. Type **cp file1 file2 file3 source** and press **Enter**. (Or to save time, you can type **cp file\* source**.)
- 4. Next, copy one of the files and give it a different name, so you can distinguish it as a backup file. Type **cp file1 file1.bak** and press **Enter**. (See Figure 4-11.)

### 192 Chapter 4 UNIX/Linux File Processing

Now your working directory contains two files with identical contents but different names.

|                                                                                                    | mpalmer@localhost:~                                                           |          |
|----------------------------------------------------------------------------------------------------|-------------------------------------------------------------------------------|----------|
| File Edit View Terminal                                                                                                    | Ta <u>b</u> s <u>H</u> elp                                                    | 1        |
| <pre>[mpalmer@localhost ~]\$ m<br/>[mpalmer@localhost ~]\$ &gt;<br/>[mpalmer@localhost ~]\$ &gt;<br/>[mpalmer@localhost ~]\$ &gt;<br/>[mpalmer@localhost ~]\$ c<br/>[mpalmer@localhost ~]\$ ]</pre> | kdir source<br>file1<br>file2<br>file3<br>p file* source<br>p file1 file1.bak |          |
|                                                                                                    |                                                                               | 90<br>10 |

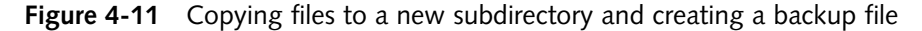

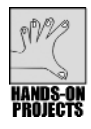

### Project 4-8

In this project, you use the mv command to practice moving files.

#### To move a file from one directory to another:

- 1. To create the new file thisfile in your home directory, type > thisfile and then press Enter.
- 2. Type **mv thisfile source** and press **Enter** to move the new file to the source directory.
- 3. Type **ls** and press **Enter**. thisfile is not listed. Type **ls source** and press **Enter**. You see thisfile listed.
- 4. To move more than one file, type the file names before the directory name. For example, type **mv file1 file1.bak source** and press **Enter**.
- 5. To create the new file my\_file, type > my\_file and press Enter.
- 6. To rename my\_file to your\_file, type mv my\_file your\_file and press Enter.
- 7. Type ls and press Enter. You see your\_file listed, but my\_file is not listed.

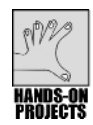

# Project 4-9

In this project, you use the *find* command to find every file named file1 in the /home directory and all its subdirectories.

### To find a file:

- 1. Type find /home -name file1 and press Enter.
- 2. In what directories do you find the file? If there are other users on the system, can you view their home directories to see if file1 exists there?

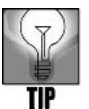

Although Linux does not require it, some UNIX versions require the *-print* option after the file name to display the names of files the *find* command locates.

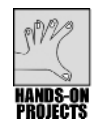

## Project 4-10

In the next projects, you practice creating simple data files to gain initial experience in manipulating those files using UNIX/Linux commands. For this project, you begin by using the *cat* command with a redirection operator to practice creating and combining the product1 and product2 files and to further explore the versatility of the redirection operator. The basic files that you work with, in this instance, are sample product description files, with each record (line) containing the name of the product (in the first field) and a number to further help identify that product (in the second field). Figure 4–12 illustrates a conceptual example of the contents of the two files you create.

#### File name: product1

| Lobby Furniture        | 1201 |
|------------------------|------|
| Ballroom Specialties   | 1221 |
| Poolside Carts         | 1320 |
| Formal Dining Specials | 1340 |
| Reservation Logs       | 1410 |
|                        |      |

| File name: product2                    |                                             |
|----------------------------------------|---------------------------------------------|
| Plumbing Supplies<br>Office Equipment  | 1423<br>1361                                |
| Carpeting Services                     | 1395                                        |
| Auto Maintenance<br>Pianos and Violins | $\begin{array}{c} 1544 \\ 1416 \end{array}$ |

Figure 4-12 Two sample product description files

To use the cat command to combine files:

- 1. Type cat > product1 and press Enter.
- 2. Type the following text, pressing Enter at the end of each line:

```
Lobby Furniture:1201
Ballroom Specialties:1221
Poolside Carts:1320
Formal Dining Specials:1340
Reservation Logs:1410
```

- 3. Press Ctrl+d.
- 4. Now, you can redirect the output of *cat* to create the product2 file in your home directory. This file also contains two colon-separated fields.
- 5. After the command prompt, type **cat > product2** and press **Enter**.
- 6. Type the following text, pressing **Enter** at the end of each line:

```
Plumbing Supplies:1423
Office Equipment:1361
Carpeting Services:1395
Auto Maintenance:1544
Pianos and Violins:1416
```

- 7. Press Ctrl+d.
- 8. Now, you can combine the two files in a master products file. After the \$ command prompt, type cat product1 product2 > products3 and press Enter.
- 9. To list the contents of products, type **more products3** and press **Enter**. You see the following list (see Figure 4-13 for the entire command sequence):

```
Lobby Furniture:1201
Ballroom Specialties:1221
Poolside Carts:1320
Formal Dining Specials:1340
Reservation Logs:1410
Plumbing Supplies:1423
Office Equipment:1361
Carpeting Services:1395
Auto Maintenance:1544
Pianos and Violins:1416
```

|                    |                      | mpain                      | ner@localhost:~ |          |   |
|--------------------|----------------------|----------------------------|-----------------|----------|---|
| <u>File</u> Edit V | iew <u>T</u> erminal | Ta <u>b</u> s <u>H</u> elp |                 |          |   |
| Lobby Furni        | ture:1201            |                            |                 |          | - |
| Ballroom Sp        | ecialties:12         | 221                        |                 |          |   |
| Poolside Ca        | rts:1320             |                            |                 |          |   |
| Formal Dini        | ng Specials:         | 1340                       |                 |          |   |
| Reservation        | Logs:1410            |                            |                 |          |   |
| [mpalmer@ld        | calhost ~]\$         | cat > produ                | ict2            |          |   |
| Plumbing Su        | pplies:1423          |                            |                 |          |   |
| Office Equi        | .pment:1361          |                            |                 |          |   |
| Carpeting S        | ervices:1395         | 5                          |                 |          |   |
| Auto Mainte        | nance:1544           |                            |                 |          |   |
| Pianos and         | Violins:1416         | 5                          |                 |          |   |
| [mpalmer@lo        | calhost ~]\$         | cat product                | 1 product2 > pr | roducts3 |   |
| [mpalmer@ld        | calhost ~]\$         | more produc                | ts3             |          | = |
| Lobby Furni        | ture:1201            | 222                        |                 |          |   |
| Ballroom Sp        | ecialties:12         | 221                        |                 |          |   |
| Poolside Ca        | rts:1320             |                            |                 |          |   |
| Formal Dini        | ng Specials:         | 1340                       |                 |          |   |
| Reservation        | Logs:1410            |                            |                 |          |   |
| Plumbing Su        | pplies:1423          |                            |                 |          |   |
| OTTICE Equi        | .pment:1361          |                            |                 |          |   |
| Carpeting S        | ervices:1395         |                            |                 |          |   |
| Auto Mainte        | nance:1544           |                            |                 |          |   |
| Planos and         | violins:1416         |                            |                 |          |   |
| [mparmer@lc        | calnost ~]\$         |                            |                 |          | 7 |

Figure 4-13 Creating and combining files with the cat command

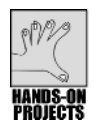

## Project 4-11

In Hands-On Project 4-10, you learned how to combine files using the *cat* command. In this project, you combine files using a different method, the *paste* command. Here, you combine the two product files you created in Project 4-10 to display the records in these files in two separate columns.

### To use the *paste* command to combine files:

- 1. Type **clear** and press **Enter** to clear the screen, if you are continuing directly from Project 4-10.
- 2. Type paste product1 product2 and press Enter.

This command-line sequence means "combine the file called product1 with the file called product2 and show the results on the screen using a separate column for the contents of each file" (see Figure 4-14). The columns appear uneven, because the records in the files are of different lengths and are separated into columns by tab characters (which you don't see on the screen).

3. How can you write the output of the *paste* command to a file instead of to the screen in this example?
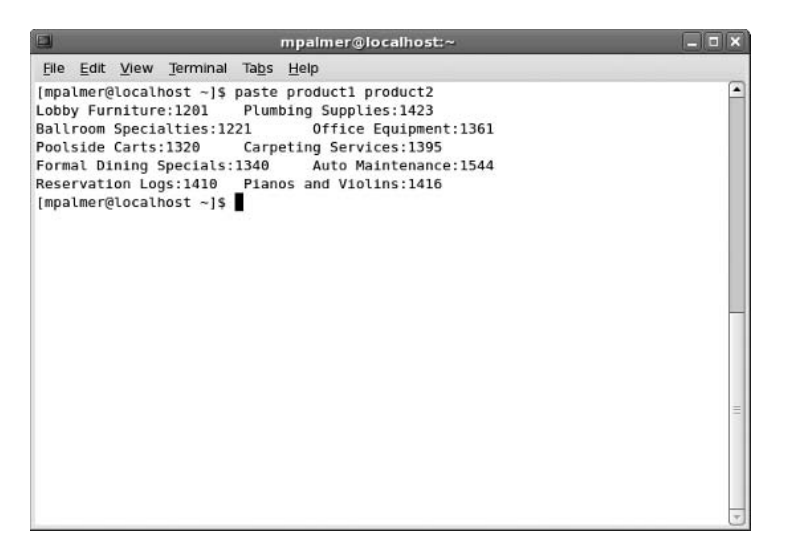

Figure 4-14 Using the *paste* command to combine files

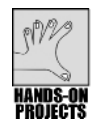

# Project 4-12

The *cut* command offers versatility in manipulating and presenting the contents of basic data files. In this project, you begin by creating two files: corp\_phones1 and corp\_phones2. The corp\_phones1 file includes five records of variable size, and a colon separates each field in the record. Figure 4–2(c), shown earlier in the chapter, illustrates this type of file structure. The corp\_phones2 file also includes five records of fixed length, illustrated in Figure 4–2(b). Figure 4–15 illustrates the contents of the two files. You can use the *cut* command with either file to extract a list of names.

# To create the corp\_phones1 and corp\_phones2 files:

- 1. Use the vi or Emacs editor to create the file corp\_phones1.
- 2. Type the following lines of text, exactly as they appear. Press **Enter** at the end of each line:

219:432:4567:Harrison:Joel:M:4540:Accountant:09-12-1985 219:432:4587:Mitchell:Barbara:C:4541:Admin Asst:12-14-1995 219:432:4589:Olson:Timothy:H:4544:Supervisor:06-30-1983 219:432:4591:Moore:Sarah:H:4500:Dept Manager:08-01-1978 219:432:4527:Polk:John:S:4520:Accountant:09-22-1998

- 3. Save the file, and create a new file named **corp\_phones2**.
- 4. Type the following lines of text, exactly as they appear. Consult Figure 4-15 for the precise position of each character. Press **Enter** at the end of each line. In this file, you are creating fixed-length records, which means that each field must start in a specific column and exactly line up under one another. For example, the telephone area code

```
File name: corp_phones1 (Variable-length Records - fields separated by colon :)
219:432:4567:Harrison:Joel:M:4540:Accountant:09-12-1985
219:432:4587:Mitchell:Barbara:C:4541:Admin Asst:12-14-1995
219:432:4589:Olson:Timothy:H:4544:Supervisor:06-30-1983
219:432:4591:Moore:Sarah:H:4500:Dept Manager:08-01-1978
219:432:4527:Polk:John:S:4520:Accountant:09-22-1998
Storage space = 279 bytes
```

 File name: corp\_phones2 (Fixed-length records)

 Character positions

 1-3 5-7 9-12 14-25
 26-35
 36 38-41 43-58
 59-68

 219 432 4567 Harrison
 Joel
 M 4540 Accountant
 09-12-1985

 219 432 4587 Mitchell
 Barbara
 C 4541 Admin Asst
 12-14-1995

 219 432 4589 Olson
 Timothy
 H 4544 Supervisor
 06-30-1983

 219 432 4527 Polk
 John
 S 4520 Accountant
 09-22-1998

 Storage space = 345 bytes
 Storage space = 345 bytes
 Storage space = 345 bytes

Figure 4-15 Two versions of a sample telephone file structure for a company

219 is in columns 1 through 3. The person's last name starts in column 14 and can go through column 25.

| 219 | 432 | 4567 | Harrison | Joel    | М | 4540 | Accountant   | 09-12-1985 |
|-----|-----|------|----------|---------|---|------|--------------|------------|
| 219 | 432 | 4587 | Mitchell | Barbara | С | 4541 | Admin Asst   | 12-14-1995 |
| 219 | 432 | 4589 | Olson    | Timothy | н | 4544 | Supervisor   | 06-30-1983 |
| 219 | 432 | 4591 | Moore    | Sarah   | н | 4500 | Dept Manager | 08-01-1978 |
| 219 | 432 | 4527 | Polk     | John    | S | 4520 | Accountant   | 09-22-1998 |

5. Save the file, and exit the editor.

Next, you extract the first and last names from the corp\_phones1 file. This file includes variable-length records and fields separated by colon characters. You can select the fields you want to cut by specifying their positions and separator character (which is a colon in this case).

#### To use the *cut* command to extract fields from variable-length records:

1. Type cut -f4-6 -d: corp\_phones1 and press Enter.

This command means "cut the fields (-*f*) in positions four through six (4-6) that the colon character (-*d*:) delimits in the corp\_phones1 file."

You see the list of names:

```
Harrison:Joel:M
Mitchell:Barbara:C
Olson:Timothy:H
Moore:Sarah:H
Polk:John:S
```

Now, you extract the first and last names from the corp\_phones2 file. This file includes fixed-length records, instead of records containing colons to separate the fields, so you can cut by specifying character positions.

#### To use the cut command to extract fields from fixed-length records:

#### 1. Type cut -c14-25,26-35,36 corp\_phones2 and press Enter.

This command means "cut the characters (-*c*) in positions 14 through 25, 26 through 35, and position 36 (14–25, 26–35, 36) in the corp\_phones2 file."

You see the list of names:

| Harrison | Joel    | М |
|----------|---------|---|
| Mitchell | Barbara | С |
| Olson    | Timothy | Η |
| Moore    | Sarah   | Η |
| Polk     | John    | S |

Also, see Figure 4-16 for an example of how your screen will look after using the *cut* command on the corp\_phones1 and then the corp\_phones2 files.

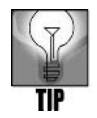

Be certain not to include a space in the code sequence after the dash (-) options in the cut command. For example, the correct syntax is *cut* (space) -*c*14-25,26-35,36 (space) *corp\_ phones2*.

|                  |                             | mpaimer@localhost:~                             | _ <b>- ×</b> |
|------------------|-----------------------------|-------------------------------------------------|--------------|
| <u>File</u> Edit | <u>V</u> iew <u>T</u> ermin | al Ta <u>b</u> s <u>H</u> elp                   |              |
| [mpalmer@l       | ocalhost ~]                 | \$ cut -f4-6 -d: corp_phones1                   | -            |
| Harrison:J       | oel:M                       |                                                 |              |
| Mitchell:B       | arbara:C                    |                                                 |              |
| Olson: Timo      | thy:H                       |                                                 |              |
| Moore:Sara       | п:н<br>с                    |                                                 |              |
| FOLK.JOHN.       | 5                           |                                                 |              |
| (mpalmer@l       | ocalhost ~]                 | <pre>\$ cut -c14-25,26-35,36 corp_phones2</pre> |              |
| Harrison         | Joel                        | M                                               |              |
| Mitchell         | Barbara                     | C                                               |              |
| Olson            | Timothy                     | н                                               |              |
| Moore            | Sarah                       | н                                               | =            |
| Polk             | John                        | 5                                               |              |
| (                |                             |                                                 |              |
| Impaimerei       | ocalnost ~j                 | 5                                               |              |
|                  |                             |                                                 |              |
|                  |                             |                                                 |              |
|                  |                             |                                                 |              |
|                  |                             |                                                 |              |
|                  |                             |                                                 |              |
|                  |                             |                                                 |              |
|                  |                             |                                                 |              |
|                  |                             |                                                 | Ŧ            |

Figure 4-16 Comparing the cut command results of a variable- versus a fixed-length file

Using the *cut* command with variable-length or fixed-length records produces similar results. Cutting from fixed-length records creates a more legible display but requires more storage space. For example, corp\_phones2 requires about 345 bytes, and corp\_phones1 requires about 279.

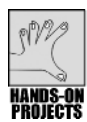

# Project 4-13

Sorting the corp\_phones1 and corp\_phones2 files you created in Hands-On Project 4-12 is relatively easy because you can refer to field numbers. In the first two steps of this project, you sort the corp\_phones1 file by last name and first name, respectively. In the third and fourth steps, you do the same thing with corp\_phones2. Notice that the output of these four steps goes to stdout (the screen). The final step uses the *-o* option, instead of output redirection, to write the sorted output to a new disk file, sorted\_phones.

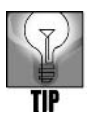

In earlier versions of UNIX/Linux, you had to specify character positions of fields to sort a fixed-length file, such as the corp\_phones2 file in our project examples. This was done by using the +F.C option, where F is the number of the field and .C is the character position. The +F.C option is still available in some systems, but it is easier to use the -k option.

#### To sort the corp\_phones1 file:

1. After the \$ prompt, type sort -t: -k 4 corp\_phones1 and press Enter.

In this example, the -t option indicates the separator character between fields, which is a colon (:). The -k option specifies sorting on the fourth field, or the last name field in this instance. You see the following on your screen:

```
219:432:4567:Harrison:Joel:M:4540:Accountant:09-12-1985
219:432:4587:Mitchell:Barbara:C:4541:Admin Asst:12-14-1995
219:432:4591:Moore:Sarah:H:4500:Dept Manager:08-01-1978
219:432:4589:Olson:Timothy:H:4544:Supervisor:06-30-1983
219:432:4567:Polk:John:S:4520:Accountant:09-22-1998
```

#### 2. Type sort -t: -k 5 corp\_phones1 and press Enter.

This sorts the variable-length records (-t: indicates that the fields are delimited by a colon) starting at the first name field (-k 5). You see the following on your screen:

```
219:432:4587:Mitchell:Barbara:C:4541:Admin Asst:12-14-1995
219:432:4567:Harrison:Joel:M:4540:Accountant:09-12-1985
219:432:4567:Polk:John:S:4520:Accountant:09-22-1998
219:432:4591:Moore:Sarah:H:4500:Dept Manager:08-01-1978
219:432:4589:Olson:Timothy:H:4544:Supervisor:06-30-1983
```

3. Type sort -k 4 corp\_phones2 and press Enter.

This sorts the fixed-length file by last name, starting at the fourth field. In this example, no separator is specified, because fixed-length files don't use a separator. You see the following on your screen:

219 432 4567 Harrison Joel M 4540 Accountant 09-12-1985 219 432 4587 Mitchell Barbara C 4541 Admin Asst 12-14-1995 219 432 4591 Moore Sarah H 4500 Dept Manager 08-01-1978 219 432 4589 Olson Timothy H 4544 Supervisor 06-30-1983 219 432 4527 Polk S 4520 Accountant 09-22-1998 John

4. Type sort -k 5 corp\_phones2 and press Enter.

This sorts the file by first name, starting at the fifth field. You see the following on your screen:

| 219 | 432 | 4587 | Mitchell | Barbara | С | 4541 | Admin Asst   | 12-14-1995 |
|-----|-----|------|----------|---------|---|------|--------------|------------|
| 219 | 432 | 4567 | Harrison | Joel    | М | 4540 | Accountant   | 09-12-1985 |
| 219 | 432 | 4527 | Polk     | John    | S | 4520 | Accountant   | 09-22-1998 |
| 219 | 432 | 4591 | Moore    | Sarah   | Η | 4500 | Dept Manager | 08-01-1978 |
| 219 | 432 | 4589 | Olson    | Timothy | Η | 4544 | Supervisor   | 06-30-1983 |

- 5. Type clear and press Enter to clear the screen for easier viewing.
- 6. To sort by first name and create the output file sorted\_phones, type **sort -t: -k 5 -o sorted\_phones corp\_phones1** and press **Enter**. This sorts the corp\_phones1 file by first name and creates an output file, sorted\_phones. Type **cat sorted\_phones** and press **Enter** to verify that you successfully created the sorted\_phones file. (See Figure 4-17.)

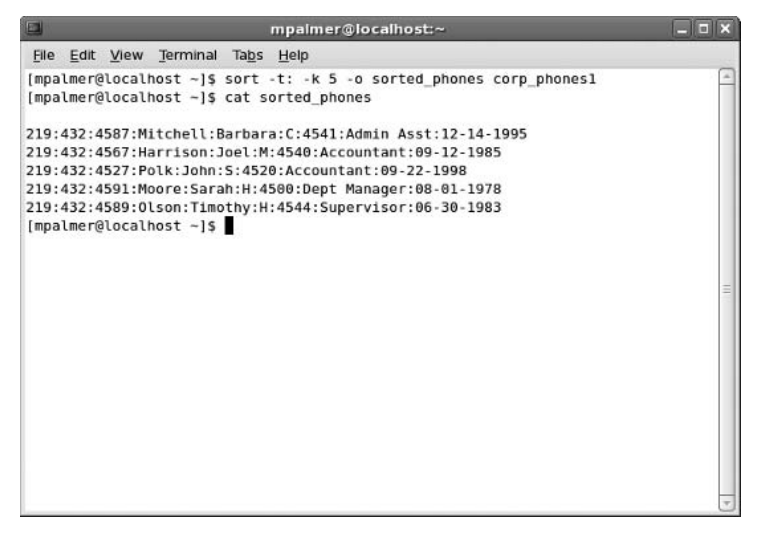

Figure 4-17 Sorting the corp\_phones1 file by first name and storing the result in sorted\_phones

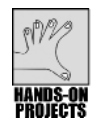

# Project 4-14

In this project, you use the many file-processing tools you've learned, to help reinforce your knowledge to this point. First, use the *cat* command to create the vendors file. The records in the vendors file consist of two colon-separated fields: the vendor number and vendor name.

#### To create the vendors file:

- 1. Type cat > vendors and press Enter.
- 2. Type the following text, pressing Enter at the end of each line:

```
1201:Cromwell Interiors
1221:Design Extras Inc.
1320:Piedmont Plastics Inc.
1340:Morgan Catering Service Ltd.
1350:Pullman Elevators
1360:Johnson Office Products
```

3. Press Ctrl+d.

In the next steps, use the *cat* command to create the products file. The records in the products file consist of three colon-separated fields: the product number, the product description, and the vendor number.

#### To create the products file:

- 1. Type cat > products and press Enter.
- 2. Type the following text, pressing **Enter** at the end of each line, including the last line (use all zeros in the first and last fields, including in S0107, for example):

```
S0107:Lobby Furniture:1201
S0109:Ballroom Specialties:1221
S0110:Poolside Carts:1320
S0130:Formal Dining Specials:1340
S0201:Reservation Logs:1410
```

- 3. Type **Ctrl+d** to end the *cat* command.
- 4. Figure 4-18 shows conceptual examples of the vendors and products files you have created.

Now use the *cut*, *paste*, and *sort* commands to create a single-example vendor report. You start by using the *cut* command to extract product descriptions and vendor numbers from the products file and storing them in separate files, p1 and p2. Then extract vendor numbers and names from the vendors file, and store them in v1 and v2. Use the *paste* command to combine the two vendor files (v1 and v2) in a third file, v3. Then combine the two product files (p1 and p2) in a file called p3. Sort and merge the v3 and p3 files, and send their output to the vrep file, the vendor report.

#### To use the cut, paste, and sort commands to create a report:

1. Type cut -f2 -d: products > p1 and press Enter.

```
File name: products
```

Figure 4-18 Vendors and products files

This means "extract the data from the second field delimited by a colon in the products file, and store it in the p1 file." It stores these product descriptions in the p1 file (remember you can use the *cat* command to verify the contents):

```
Lobby Furniture
Ballroom Specialties
Poolside Carts
Formal Dining Specials
Reservation Logs
```

2. Type cut -f3 -d: products > p2 and press Enter.

This means "extract the data from the third field delimited by a colon in the products file, and store it in the p2 file." It stores these vendor numbers in the p2 file:

3. Type cut -f1 -d: vendors > v1 and press Enter.

This means "extract the data from the first field delimited by a colon in the vendors file, and store it in the v1 file." It stores these vendor numbers in the v1 file:

#### 4. Type cut -f2 -d: vendors > v2 and press Enter.

This means "extract the data from the second field delimited by a colon in the vendors file, and store it in the v2 file." It stores these product descriptions in the v2 file:

```
Cromwell Interiors
Design Extras Inc.
Piedmont Plastics Inc.
Morgan Catering Service Ltd.
Pullman Elevators
Johnson Office Products
```

#### 5. Type paste v1 v2 > v3 and press Enter.

This means "combine the data in v1 and v2, and direct it to the file v3. It stores these vendor numbers and product descriptions in the v3 file:

```
1201 Cromwell Interiors1221 Design Extras Inc.1320 Piedmont Plastics Inc.1340 Morgan Catering Service Ltd.1350 Pullman Elevators1360 Johnson Office Products
```

#### 6. Type paste p2 p1 > p3 and press Enter.

This means "combine the data in p2 and p1, and direct it to a file called p3." It stores these vendor numbers and product descriptions in the p3 file:

```
1201 Lobby Furniture
1221 Ballroom Specialties
1320 Poolside Carts
1340 Formal Dining Specials
1410 Reservation Logs
```

#### 7. Type sort -o vrep -m v3 p3 and press Enter.

This means "merge the data in v3 and p3, and direct the output to a file called vrep." It stores these vendor numbers and product descriptions in the vrep file:

```
1201 Cromwell Interiors1201 Lobby Furniture1221 Ballroom Specialties1221 Design Extras Inc.1320 Piedmont Plastics Inc.1320 Poolside Carts1340 Formal Dining Specials
```

1340 Morgan Catering Service Ltd. 1350 Pullman Elevators 1360 Johnson Office Products 1410 Reservation Logs

At this point, your screen should look similar to Figure 4-19. In one project, you have accomplished quite a lot. You've used the *cat* command to create files and used the *cut*, *paste*, and *sort* commands to extract information from the files, combine the information, and then sort and merge the information into a new file.

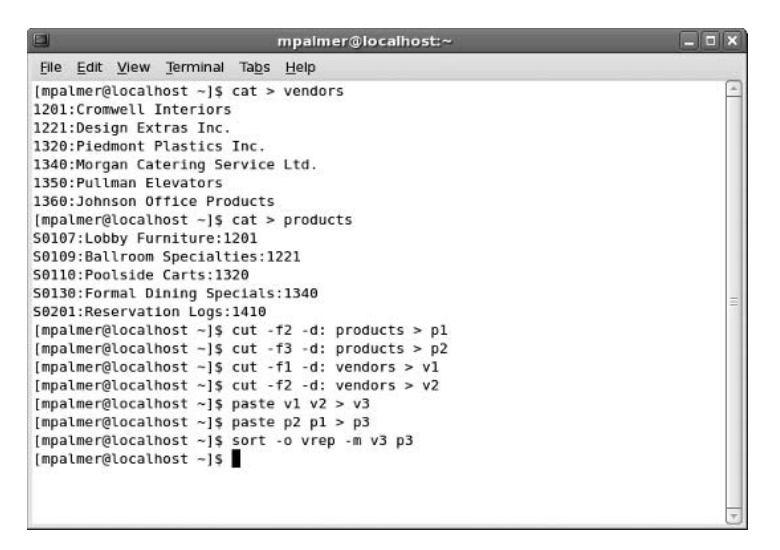

Figure 4-19 Using cat, cut, paste, and sort together to create and process files

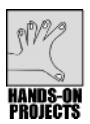

# Project 4-15

You might encounter many situations in which you must process files and create reports in the same way. You might do this on a weekly basis, for example, as the contents of files change and you want to create new reports or informational files to have on hand. Creating a script gives you a way to remember and reuse a sequence of commands that you can run over and over again. In this project, you create a simple script to process the products and vendors files and write your results to the vrep file.

#### To use the vi editor to create a script:

- 1. Use the vi editor to create your script file. Type vi ven\_report and press Enter.
- 2. The vi editor starts and creates a new file, ven\_report.

3. Enter insert mode (press i), and then type the following, pressing **Enter** at the end of every line:

```
cut -f2 -d: products > p1
cut -f3 -d: products > p2
cut -f1 -d: vendors > v1
cut -f2 -d: vendors > v2
paste v1 v2 > v3
paste p2 p1 > p3
sort -o vrep -m v3 p3
```

These are the same commands you used in Hands-On Project 4-14 to create the vrep vendor report. Figure 4-20 illustrates how the vi editor screen should look after you have entered the commands.

- 4. Press Esc.
- 5. Type :wq or :x and press Enter to exit the vi editor.

|                                                                                                    | mpalmer@localhost:~ |     |        |
|----------------------------------------------------------------------------------------------------|---------------------|-----|--------|
| <u>File Edit View Terminal Tabs</u>                                                                                                    | <u>H</u> elp        |     |        |
| cut -f2 -d: products > p1<br>cut -f3 -d: products > p2<br>cut -f1 -d: vendors > v1<br>cut -f2 -d: vendors > v2<br>paste v1 v2 > v3<br>paste p2 p1 > p3<br>sort -o vrep -m v3 p3 |                     |     | . (4)  |
|                                                                                                    |                     |     | 10 ··· |
| ~<br>INSERT                                                                                                    |                     | 8,1 | All 🔻  |

Figure 4-20 Creating the ven\_report script file using the vi editor

Now, you can make the script executable with the *chmod* command. The *chmod* command sets file permissions. In the example that follows, the *chmod* command and its ugo+x option make the ven\_report file executable by users (owners), group, and others.

#### To make the script executable:

1. Type chmod ugo+x ven\_report and press Enter.

(See Chapter 2 for more information on the *chmod* command.)

 Type **rm vrep** and press **Enter** to delete the vrep file you created in Hands-On Project 4-14. Next, to ensure the script works, type ./ven\_report and press **Enter**. (The ./ command enables you to run a script.) 3. Type **cat vrep** and press **Enter** to verify the vrep file contents look identical to those shown in Step 7 of Hands-On Project 4-14.

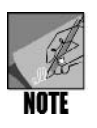

In addition to making a shell script executable, it is a good idea to specify the shell for which the script is designed to run. For example, if you have designed a script for the Bash shell, you can place #!/bin/bash as the first line in the script. You learn how to do this in Chapter 7.

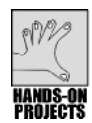

# Project 4-16

The products and vendors files that you have created offer an opportunity to begin exploring what you can do with the *join* command. This command is potentially more complex than many you have learned so far. In this project, you get a start in using the *join* command by creating a sample vendor report from the products and vendors files.

### To use the join command to create a report:

Type join -a1 -e "No Products" -1 1 -2 3 -o '1.2 2.2' -t: vendors products
 > vreport ; cat vreport and press Enter. (Remember that if you make a typing mistake, you can use the up arrow to recall a command, press the left arrow key to correct the mistake, and then run the command again.)

In this command, the -1 and -2 options indicate the first or second specified file, such as vendors or products. The numbers following -1 and -2 specify field numbers used for the join or match. Here, you use the first field of the vendors file to join the third field of the products file.

The *-a* option tells the command to print a line for each unpairable line in the file number. In this case, a line prints for each vendor record that does not match a product record.

The *-e* option lets you display a message for the unmatched (*-a1*) record, such as "No Products."

The -o option sets the fields that will be output when a match is made.

The 1.2 indicates that field two of the vendors file is to be output along with 2.2, field two of the products file.

The *-t* option specifies the field separator, the colon. This *join* command redirects its output to a new file, vreport. The *cat* command displays the output on the screen.

See Figure 4-21 to view the output of the report.

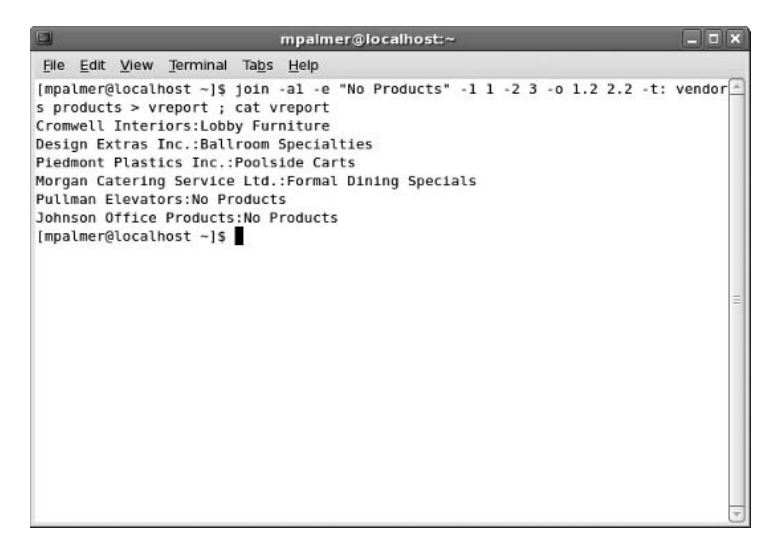

Figure 4-21 vreport output from the join command

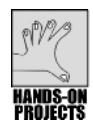

# Project 4-17

This project gives you a brief introduction to using the *awk* command for creating a more polished vendor report than in Hands-On Project 4–16 and gives you a glimpse of the next step in creating reports.

#### To generate and format the vendor report:

1. Type awk -F: '{printf "%-28s\t %s\n", \$1, \$2}' vreport and then press Enter.

You see the vendor report, including vendor names and product descriptions, as illustrated in Figure 4-22.

The parts of the awk command you typed in Step 1 are:

- □ awk -F: calls the Awk program and identifies the field separator as a colon.
- □ '{*printf* "%-28s\t %s\n", \$1, \$2}' represents the action to take on each line that is read in. Single quotation marks enclose the action.
- □ *printf* is a print formatting function from the C programming language. It lets you specify an edit pattern for the output. The code inside the double quotation marks defines this pattern. The code immediately following the % tells how to align the field to be printed. The - sign specifies left alignment. The number that follows, 28, indicates how many characters you want to display. The trailing *s* means that the field consists of nonnumeric characters, also called a string. The *t* inserts a tab character into the edit pattern. The %*s* specifies that another string field should be printed. You do not need to specify the string length in this case, because it is the last field printed (the product name). The *w* specifies to skip a line after printing each output record. The \$1 and \$2, separated with a comma, indicate that the first and second fields in the input file should be placed in the edit pattern where the two *s* characters appear. The first field is the vendor name, and the second is the

product description. (You learn much more about *printf* in Chapter 10, "Developing UNIX/Linux Applications in C and C++"; it is presented here to provide you a brief introduction on which to build as you progress through the book.)

□ *vreport* is the name of the input file.

| Elle         Edit         View         Terminal         Tabs         Help           [mpalmer@localhost ~]\$         awk -F: '{printf "%-28s\t %s\n", \$1, \$2}' vreport                         |
|----------------------------------------------------------------------------------------------------|
| Piedmont Plastics Inc. Poolside Carts<br>Morgan Catering Service Ltd. Formal Dining Specials<br>Pullman Elevators No Products<br>Johnson Office Products No Products<br>[mpalmer@localhost ~]\$ |

Figure 4-22 Vendor report created via the *awk* command

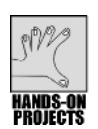

# Project 4-18

To refine and automate the vendor report, you can create a shell script that uses the *awk* command. This new script, however, includes only the *awk* command, not a series of separate commands. You then call the Awk program using *awk* with the *-f* option. This option tells Awk that the code is coming from a disk file, not from the keyboard. You present the action statements inside the Awk program file, in a different way, which resembles programming code. The program file includes additional lines needed to print a heading and the current date for the report.

The next steps show what happens when you enter the Awk program in a file like this. You use the FS variable to tell the program what the field separator is—in this example, a colon. FS is one of many variables that awk uses to advise the program about the file being processed. Other codes you see here set up an initial activity that executes once when the program loads. BEGIN followed by the opening curly brace ({) indicates this opening activity. The closing curly brace (}) marks the end of actions performed when the program first loads. These actions print the headings, date, and dash lines that separate the heading from the body of the report.

#### To create the *awk* script:

1. Type **vi awrp** and press **Enter** to start the vi editor and create the file awrp. Press **i** to start insert mode.

2. Type the following code. (*Note*: In the seventh line of code, enter 52 equal signs, keeping them on the same line as shown in Figure 4-23.)

In the code you have typed, the *getline* option is used. *Getline* is designed to read input. In this case, it reads the date and places it into the *d* variable, which then is printed via the *printf* command.

Your vi edit session should look like the one in Figure 4-23.

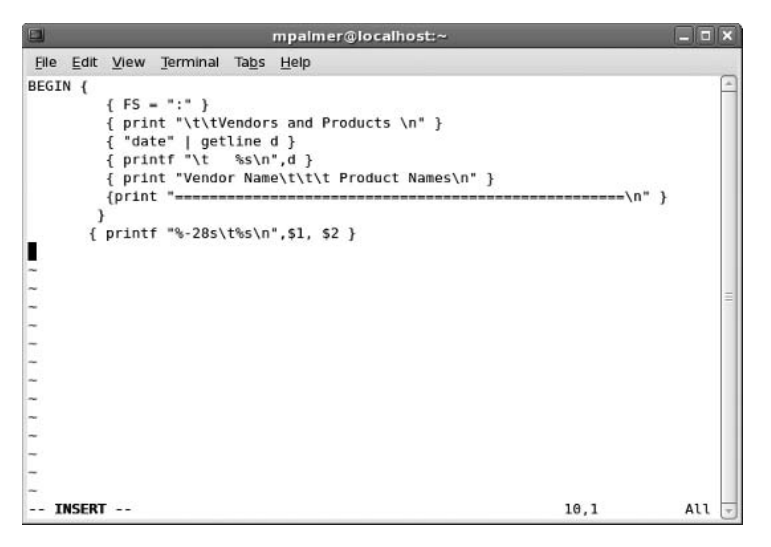

Figure 4-23 Creating the awrp file using the vi editor

- 3. Press Esc.
- 4. Type :wq or :x and press Enter to exit the vi editor.
- 5. Type awk -f awrp vreport > v\_report and press Enter.

This means "using the Awk program, combine the fields from the awrp file with the fields from the vreport file, and send them to a new file called v\_report."

- 6. Type cat v\_report and press Enter. Your screen should look similar to Figure 4-24.
- 7. To print the report on the default printer, type lpr v\_report and press Enter.

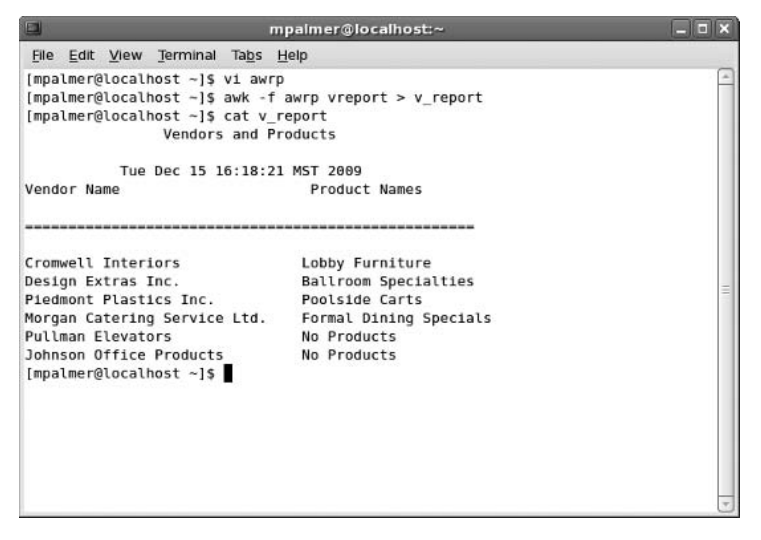

Figure 4-24 Viewing the contents of v\_report

# **DISCOVERY EXERCISES**

- 1. How can you create a file called history by using a redirection operator?
- 2. Wait one minute or more and then change the time stamp on the history file you just created.
- 3. Back up the history file to the file history.bak.
- 4. Sort the corp\_phones1 file by the last four digits of the phone number.
- 5. Create and use a command that displays only the last names and telephone numbers (omitting the area code) of people in the corp\_phones2 file. Place a space between the telephone number and the last name.
- 6. Assume you have a subdirectory named datafiles directly under your current working directory, and you have two files named data1 and data2 in your current directory. What command can you use to copy the data1 and data2 files from your current working directory to the datafiles directory?
- 7. Assume you have four files: accounts1, accounts2, accounts3, and accounts4. Write the *paste* command that combines these files and separates the fields on each line with a "/" character, displaying the results to the screen.
- 8. How would you perform the action in Exercise 7, but write the results to the file total\_accounts?
- 9. Assume you have 10 subdirectories and you want to locate all files that end with the extension ".c". What command can you use to search all 10 of your subdirectories for this file?

- 10. After you create a script file, what are the next steps to run it?
- 11. Change the *awk* script that you created earlier so that the column headings are "Vendor" and "Product" and the name of the report is "Vendor Data."
- 12. Create the subdirectory mytest. Copy a file into your new subdirectory. Delete the mytest subdirectory and its contents using one command.
- 13. Use the *cut* command to create a file called descriptions that contains only the product descriptions from the products file you created earlier in this chapter.
- 14. You are worried about copying over an existing or newer file in another directory when you use the *move* command. What are your options in this situation?
- 15. What command enables you to find all empty files in your source directory?
- 16. How can you find all files in your home directory that were modified in the last seven days?
- 17. How can you put the contents of each line of the product1 file side by side with the contents of the product2 file, but with only a dash between them instead of a tab?
- 18. Make a copy of the corp\_phones2 file and call it testcorp. Next, create a single-line command that enables you to cut characters in the fifth column of the testcorp file and paste them back to the first column in the same file. (*Hint:* Two good solutions exist, one in which you use a semicolon and one with more finesse in which you use a pipe character.)
- 19. How can you use a command you have learned in this chapter to list the names of all users on your system? (*Hint:* Find out the name of the file in which user information is stored.)
- 20. Type *who* and press **Enter** to view a list of logged-in users, along with other information. Now use the *who* command (which you learned about in Chapter 1) with a command you learned in this chapter to view who is logged in, but to suppress all other information that normally accompanies the *who* command.

This page intentionally left blank

# CHAPTER 5

# **Advanced File Processing**

# After reading this chapter and completing the exercises, you will be able to:

- Use the pipe operator to redirect the output of one command to another command
- Use the grep command to search for a specified pattern in a file
- Use the *uniq* command to remove duplicate lines from a file
- Use the *comm* and *diff* commands to compare two files
- Use the wc command to count words, characters, and lines in a file
- Use manipulation and transformation commands, which include *sed*, *tr*, and *pr*
- Design a new file-processing application by creating, testing, and running shell scripts

With file-processing commands, you can manage files through sorting, cutting, formatting, translating, comparing, and using other processing techniques. Your UNIX/Linux abilities are strengthened from knowing the versatility of these commands. In this chapter, you learn many new file-processing, selection, manipulation, and transformation commands to put into your expanding toolbox.

You begin by learning new file-processing commands and progress to using more complex manipulation and format commands. In the second portion of the chapter, you put your knowledge to work by designing an application in a step-by-step process. The beginning steps involve designing a file structure. Next, you use commands to determine ways to extract information from the files. Then, you build small shell scripts of commands and test each one. After you have the small scripts individually built, you combine them into a larger application that you run.

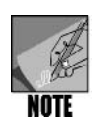

Some of the capabilities that you discover in this chapter can also be performed using graphical utilities from a GUI-based desktop, such as GNOME or KDE. By learning how to use these capabilities through commands instead of GUI tools, you often have the advantage of being able to do more—and do it faster. Also, you can often perform actions from the command line that you cannot perform with the same versatility from a GUI desktop tool.

# Advancing Your File-Processing Skills

In Chapter 4, "UNIX/Linux File Processing," you learned to use several UNIX/Linux commands to extract and organize information from existing files and transform that information into a useful format. Now you build on those skills and learn to use new file-processing commands and operators. The commands you use for file processing can be organized into two categories: selection commands and manipulation and transformation commands.

**Selection commands** focus on extracting specific information from files, such as using the *comm* command to compare file contents. Table 5–1 lists the selection commands you have already mastered plus new commands you learn in this chapter.

| Command | Purpose                                                     |
|---------|-------------------------------------------------------------|
| сотт    | Compares sorted files and shows differences                 |
| cut     | Selects columns (fields)                                    |
| diff    | Compares and selects differences in two files               |
| grep    | Selects lines or rows                                       |
| head    | Selects lines from the beginning of a file                  |
| tail    | Selects lines from the end of a file                        |
| uniq    | Selects unique lines or rows (typically preceded by a sort) |
| wc      | Counts characters, words, or lines in a file                |

#### Table 5-1 Selection commands

**Manipulation and transformation commands** alter and transform extracted information into useful and appealing formats. Table 5-2 lists these commands.

| Command | Purpose                                                 |
|---------|---------------------------------------------------------|
| awk     | Invokes Awk, a processing and pattern-scanning language |
| cat     | Concatenates files                                      |
| chmod   | Changes the security mode of a file or directory        |
| join    | Joins two files, matching row by row                    |
| paste   | Pastes multiple files, column by column                 |
| pr      | Formats and prints                                      |
| sed     | Edits data streams                                      |

 Table 5-2
 Manipulation and transformation commands

 Command
 Purpose

 sort
 Sorts and merges multiple files

 tr
 Translates and deletes character by character

 Table 5-2
 Manipulation and transformation commands (continued)

# USING THE SELECTION COMMANDS

You used the *head* and *tail* commands in Chapter 1, "The Essence of UNIX and Linux," and the *cut* command in Chapter 4. You also learned to use redirection operators. Now you learn a new redirection operator, called a pipe, and work with the *grep*, *diff*, *uniq*, *comm*, and *wc* commands for processing files.

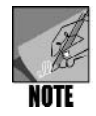

See Appendix B, "Syntax Guide to UNIX/Linux Commands," for additional information about these commands.

# Using the Pipe Operator

As you have learned, most UNIX/Linux commands take their input from stdin (the standard input device) and send their output to stdout (the standard output device). You have also used the > operator to redirect a command's output from the screen to a file, and you have used the < operator to redirect a command's input from the keyboard to a file. The **pipe operator (|)** redirects the output of one command to the input of another command. The pipe operator is used in the following way:

```
first_command | second_command
```

The pipe operator connects the output of the first command with the input of the second command. For example, when you list the contents of a large directory, such as /etc or /sbin using the *ls -l* command, the output races across the screen and you really see only the end of the listing. If you are using a terminal window, you might be able to use the scroll bar to go backward through the listing, but this might not be as convenient as other ways to view the output, or the terminal window or command-line access on your system might not support fully scrolling back. An alternative is to pipe output of the *ls -l* command using the pipe operator, you can view the contents of the /sbin directory one screen at a time and use the spacebar to advance to the next screen.

ls -l /sbin | more

Hands-on Project 5-1 enables you to use the pipe operator for a directory listing.

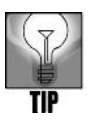

You can also use the *less* command with a directory to view its contents one screen at a time, such as *less /sbin*.

The pipe operator can connect several commands on the same command line, in the following manner:

first\_command | second\_command | third\_command ...

This technique can be useful, for example, when you want to list and then sort in reverse order the contents of a large directory and display the result one screen at a time, as shown in Figure 5-1 for the contents of the /etc directory. Try Hands-on Project 5-2 to use the pipe operator to combine commands on one line.

| mpalmer@localhost:~                                                                                                    | _ D × Ì  |
|----------------------------------------------------------------------------------------------------|----------|
| <u>F</u> ile <u>E</u> dit <u>V</u> iew <u>T</u> erminal Ta <u>b</u> s <u>H</u> elp                                            |          |
| <pre>[mpalmer@localhost ~]\$ ls /etc   sort -r   more yum.repos.d yum.conf yum yp.conf xml xinetd.d xdg X11 wvdial.conf</pre> |          |
| <pre>wpa_supplicant wgetrc warnquota.conf virc updatedb.conf udev termcap syslog.conf sysctl.conf</pre>                       | =        |
| sysconfig<br>sudoers<br>subversion<br>stunnel<br>More                                                                         | <b>v</b> |

Figure 5-1 Combining commands using the pipe operator

# Using the grep Command

Use the *grep* command to search for a specified pattern in a file, such as a particular word or phrase. UNIX/Linux find and then display the line containing the pattern you specify.

#### Syntax grep [-options] pattern [filename]

#### Dissection

- Finds and displays lines containing a particular search pattern
- Can be used on text and binary regular files
- Can search multiple files in one command
- Useful options include:
  - -i ignores case
  - -l lists only file names
  - -c counts the number of lines instead of showing them
  - -r searches through files under all subdirectories
  - -*n* includes the line number for each line found
  - -v displays only lines that don't contain the search pattern

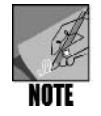

Three typical meanings are associated with *grep*: Global Regular Expression Print, Global Regular Expression Parser, and Get Regular Expression Processing.

Consider a situation in which you have written a document for a company in which you refer multiple times to the Computer Resources Committee. Further, your company's management is contemplating broadening the focus of the committee and calling it the Computer and Telecommunications Resources Committee. When company management asks you to determine how often existing company documentation in the /documentation directory refers to the Computer Resources Committee, you can use the *grep* command to find out. Here is an example of what you would enter:

```
grep -r Computer Resources Committee /documentation
```

In some cases, when you use *grep*, it is helpful to enter the character pattern you are trying to find in single or double quotes. For example, this is true when you are looking for two or more words, so that the words can be distinguished from a file, as in the command: *grep 'red hat' operating\_system*. In this example, 'red hat' is the character pattern and operating\_system is the file you are searching. If you enter *red hat* without quotes you are likely to get an error because *grep* interprets hat as a file name. In Hands-on Project 5-3, you use the *grep* command to search for and extract specific text.

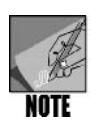

Many UNIX/Linux systems offer a combination of four grep-type commands: grep, egrep, fgrep, and zgrep. For example, besides grep there is egrep (also executed as grep -E), which is used for "extended" or more complex expressions. fgrep (or grep -F on most systems) searches for fixed or text strings only and not expressions. zgrep is used to perform searches on files that are compressed or zipped.

# Using the uniq Command

The *uniq* command removes duplicate lines from a file. Because it compares only consecutive lines, the *uniq* command requires sorted input. The syntax of the *uniq* command is as follows:

Syntax uniq [-options] [file1 > file2]

# Dissection

- Removes consecutive duplicate lines from one file and writes the result to another file
- Useful options include:
  - -u outputs only the lines of the source file that are not duplicated
  - -d outputs one copy of each line that has a duplicate, and does not show unique lines
  - -i ignores case
  - -c starts each line by showing the number of each instance

In its simplest form, the *uniq* command removes successive identical lines or rows from a file. For example, consider a simple file called parts that contains the following entries:

muffler muffler shocks alternator battery battery radiator radiator coil spark plugs spark plugs coil You can use the *uniq* command to create an output file called inventory that removes all the successive duplicates. The command to use is as follows (see Figure 5-2):

```
uniq parts > inventory
```

|                                                                                                    | mpalmer@localhost:~            | × |
|----------------------------------------------------------------------------------------------------|--------------------------------|---|
| <u>F</u> ile <u>E</u> dit <u>V</u> iew <u>T</u> erminal Ta <u>b</u> s                                                                                                    | Help                           |   |
| <pre>[mpalmer@localhost ~]\$ uniq<br/>[mpalmer@localhost ~]\$ more<br/>muffler<br/>shocks<br/>alternator<br/>battery<br/>radiator<br/>coil<br/>spark plugs<br/>coil<br/>[mpalmer@localhost ~]\$ ■</pre> | parts > inventory<br>inventory |   |
|                                                                                                    |                                |   |

Figure 5-2 Using *uniq* to remove duplicate entries and create a new output file

Notice in Figure 5-2 that coil is still listed twice. This is because in the original parts file, the two occurrences of coil are not successive. In the parts file, the first instance of coil is just before the first listing for spark plugs, and the second instance of coil is after the second instance of spark plugs.

The *-u* option instructs *uniq* to generate as output only the lines of the source file that are not duplicated successively. (If a line is repeated successively, it is not generated as output.) Here is an example (see Figure 5-3):

```
uniq -u parts > single_items
```

In Figure 5-3, coil is also listed twice because in the original parts file, the two occurrences of coil are not successive.

The *-d* option instructs *uniq* to generate as output one copy of each line that has a successive duplicate line. Unduplicated lines are not generated as output. Here is an example:

uniq -d parts > multi\_items

Hands-on Project 5-4 enables you to use the uniq command.

|                                                                                                    | mpalmer@localhost:~                               |          |
|----------------------------------------------------------------------------------------------------|---------------------------------------------------|----------|
| <u>File E</u> dit <u>V</u> iew <u>T</u> erminal                                                                | Ta <u>b</u> s <u>H</u> elp                        |          |
| <pre>[mpalmer@localhost ~]\$ [mpalmer@localhost ~]\$ shocks alternator coil coil [mpalmer@localhost ~]\$</pre> | uniq -u parts > single_items<br>more single_items | <u>_</u> |
|                                                                                                    |                                                   |          |

Figure 5-3 Creating a file containing only lines not duplicated

# Using the comm Command

Like the *uniq* command, the *comm* command identifies duplicate lines. Unlike the *uniq* command, it doesn't delete duplicates, and it works with two files rather than one. The *comm* command locates identical lines within two identically sorted files. It compares lines common to file1 and file2, and produces three-column output:

- The first column contains lines found only in file1.
- The second column contains lines found only in file2.
- The third column contains lines found in both file1 and file2.

The syntax of comm is as follows:

Syntax comm [-options] file1 file2

#### Dissection

• Compares two sorted files for common lines and generates three columns of output to show which lines are unique to each file and which are common to both files

Useful options include:

- -1 do not display lines that are only in file1
- -2 do not display lines that are only in file2
- -3 do not display lines appearing in both file1 and file2

Hands-on Project 5-5 uses the comm command.

# Using the diff Command

The *diff* command shows lines that differ between two files and is commonly used to determine the minimal set of changes needed to convert file1 to file2. The command's output displays the line(s) that differ. Differing text in file1 is preceded by the less-than symbol (<), and for file2 is preceded by the greater-than symbol (>).

#### Syntax diff [-options] file1 file2

#### Dissection

- Shows lines that differ between two files
- Useful options include:
  - -b ignores blanks that repeat
  - -B does not compare for blank lines
  - -i ignores case
  - -c shows lines surrounding the line that differs (for context)
  - -y display the differences side-by-side in columns

Consider a comparison of two files, zoo1 and zoo2, that contain variable-length records of food supplies for zoo animals. You create these files in Hands-on Project 5-4, and they contain the following lines. File zoo1 contains:

```
Monkeys:Bananas:2000:850.00
Lions:Raw Meat:4000:1245.50
Lions:Raw Meat:4000:1245.50
Camels:Vegetables:2300:564.75
Elephants:Hay:120000:1105.75
Elephants:Hay:120000:1105.75
```

File zoo2 contains:

Monkeys:Bananas:2000:850.00 Lions:Raw Meat:4000:1245.50 Camels:Vegetables:2300:564.75 Elephants:Hay:120000:1105.75 When you enter diff zoo1 zoo2, the first lines of output are as follows:

3d2

< Lions:Raw Meat:4000:1245.50

In this example line of output, the code 3d2 indicates that to make the files the same, you need to delete the third line in file1, so file1 matches file2. The *d* means delete, the 3 means the third line from file1, and the 2 means that file1 and file2 will be the same up to, but not including, line 2.

In another example, assume that you reverse the order of the files in the comparison by entering *diff zoo2 zoo1* and the first lines of output are as follows:

2a3 > Lions:Raw Meat:4000:1245.50

The code 2a3 indicates you need to add a line to file1, so file1 matches file2. The *a* means to add a line or lines to file1. The 3 means line 3 is to be added from file1 to file2. The 2 indicates that the line must be added in file2 following line 2.

The *diff* command is an example of a command that is easier to understand after you use it. Try Hands-on Project 5-6 to further explore how this command works.

# Using the wc Command

Use the *wc* command to count the number of lines (option -l), words (option -w), and bytes or characters (option -c) in text files. You can specify all three options in the command line, such as *-lwc* or any other combination. If you enter the command without options, you see counts of lines, words, and characters in that order. (See Figure 5-4.)

# Syntax wc [-options] [files]

# Dissection

- Calculates the line, word, and byte count of the specified file(s)
- Useful options include:
  - -c shows byte count
  - -l shows line count
  - -w shows word count

Hands-on Project 5-7 gives you experience using the wc command.

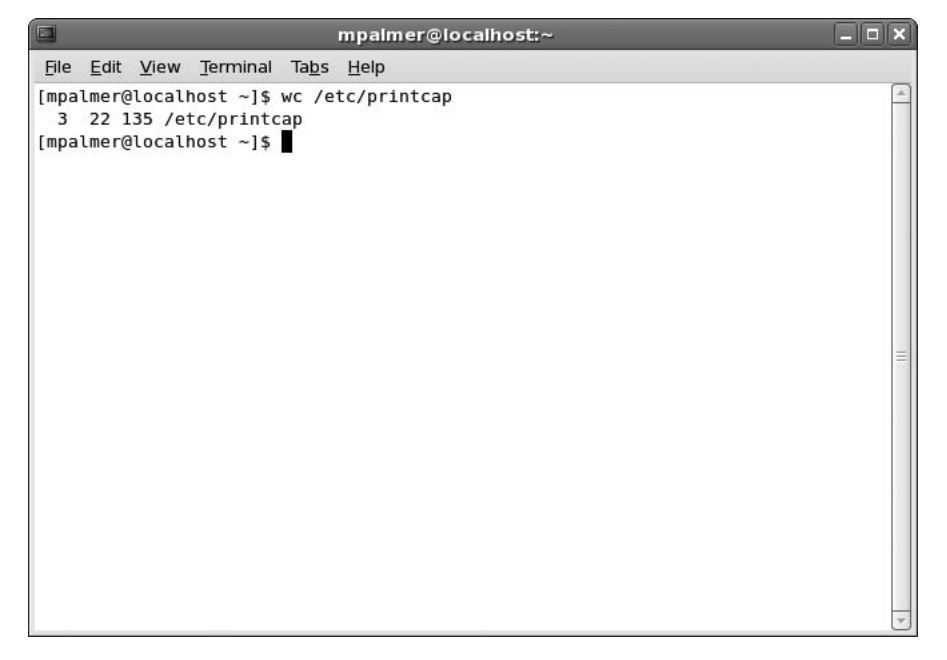

Figure 5-4 Using *wc* to count lines, words, and bytes in a file

# Using Manipulation and Transformation Commands

In addition to the commands that you learned in Chapter 4 that are used to manipulate and format data, you can also use the *sed*, *tr*, and *pr* commands to edit and transform data's appearance before you display or print it.

# Introducing the sed Command

When you want to make global changes to large files, you need a different kind of tool than an interactive editor, such as vi and Emacs. Another UNIX/Linux editor, *sed*, is designed specifically for this purpose, and is sometimes called a stream editor because input to *sed* is rendered in standard output (to display on the screen). The minimum requirements to run *sed* are an input file and a command that lets *sed* know what actions to apply to the file. *sed* commands have two general forms: (1) provided as part of the command line and (2) provided as input from a script file.

| Syntax | sed | [-options] | [command]       | [ <i>file(s)</i> ] |
|--------|-----|------------|-----------------|--------------------|
|        | sed | [-options] | [-f scriptfile] | [ <i>file(s)</i> ] |

#### Dissection

- sed is a stream editor that can be used on one or more files, and is particularly useful for making global changes on large files.
- The first form lets you specify an editing command on the command line.
- The second form lets you specify a script file containing *sed* commands.
- Useful options include:
  - d deletes lines specified by the -n option (no hyphen in front of the d option)
  - p prints to output the lines specified by the -n option (no hyphen in front of the p option)
  - s substitutes specified text (no hyphen in front of this s option)

a\ appends text (no hyphen in front of this option)

-e specifies multiple commands on a command line

-n specifies line numbers on which to work

For example, you can use *sed* to work with a new file, to display only certain lines—such as only lines 3 and 4—and then to work on or replace only those lines. You learn to use *sed* in this way by working through Hands-on Project 5–8, entering the edit commands from the command line.

To append new lines in *sed*, you must use the  $a \setminus \text{command}$ . This command appends lines after the specified line number. Like all other *sed* commands, it operates on all lines in the file if you do not specify a line number. In Hands-on Project 5-9, you create and manipulate a document's contents by using the  $a \setminus \text{command}$  from a script.

# Translating Characters Using the tr Command

The *tr* or translate command (also called the translate characters command) copies data from the standard input to the standard output, substituting or deleting characters specified by options and patterns. The patterns are strings and the strings are sets of characters.

#### Syntax tr [-options] ["string1" "string2"]

#### Dissection

• In its simplest form, *tr* translates each character in *string1* into the character in the corresponding position in *string2*. The strings typically need to be "quoted" with either single or double quotation marks.

- Useful options include:
  - -d deletes characters
  - -s substitutes or replaces characters

A popular use of tr is to convert lowercase characters to uppercase characters. For example, you can translate the contents of a file from lowercase to uppercase characters by using [a-z] to specify the lowercase characters and [A-Z] to specify the uppercase characters. Other commonly used applications are to use the -d option to delete characters and -s to replace or substitute characters.

When translating characters, you often need to use either single quotation marks or double quotation marks in the command line around the characters you intend to translate. Consider the following examples:

```
tr "c" " " < constants
and
tr 'c' ' ' < constants
```

Both of these commands accomplish the same thing. They replace all occurrences of the letter "c" with one blank space in the file constants (the input file), and display the translated result to the screen.

You use the tr command in Hands-on Project 5-10.

# Using the pr Command to Format Your Output

The *pr* command prints the specified files on the standard output in paginated form. If you do not specify any files or you specify a file name of "-", *pr* reads the standard input.

By default, *pr* formats the specified files into single-column pages of 66 lines. Each page has a five-line header, which, by default, contains the current file's name, its last modification date, the current page, and a five-line trailer consisting of blank lines.

Syntax pr [-options] [file ...]

Dissection

- Formats one or more files by providing pagination, columns, and column heads
- Common options include:
  - -h (header format) lets you customize your header lines
  - -d double-spaces output
  - -l n sets the number of lines per page

Hands-on Project 5-11 enables you to use the pr command.

# DESIGNING A NEW FILE-PROCESSING APPLICATION

One reason for learning UNIX/Linux selection, manipulation, and transformation commands is to develop an application. Whether you are creating an application for yourself or for others, the most important phase in developing a new application is creating a design. The design defines the information an application needs to produce. The design also defines how to organize this information into files, records, and fields, which are called **logical structures** because each represents a logical entity, such as a payroll file, an employee pay record, or a field for an employee Social Security number. Files consist of records, and records consist of fields. You learned about records and fields in Chapter 4.

This chapter gives you a preliminary look at developing an application by starting with record design considerations. How you set up records in a file can influence what you can do with an application. It also affects the ways in which you can use selection, manipulation, and transformation commands. If you pack the file with more information or fields than are needed, you make accessing data for a specific purpose inefficient or difficult. If you fail to include data that is needed, the application has limited value to the user, and the versatility of data-handling commands is underused.

Another consideration when you design records is how specific fields in one file might have particular importance for data handling. As you learned in Chapter 4, some fields can be used as key fields. These fields are important for enabling useful sorts and for linking the contents of two or more files through the *join* command. For example, by placing an employee's last name in a separate field without the first name and middle initial, you can sort on the last name or use the last name as a common field between two files you want to link.

Some organizations also give employees or students a special ID that can be used in records, such as in human resources or student information records. This ID can be a valuable key field for sorting, selecting, joining, and handling all types of information. For example, in a four-character ID, the first two characters might represent a department and the second two might represent the individual employee in that department. A user or programmer can use this field to sort employee records by department in a report. Another option is to use the *grep* command to create a specialized report for a particular department. A last name or ID field can also make it easier to evaluate duplicate records using the *uniq* and *comm* commands.

In this portion of the book, you begin by considering record design and key fields. Next, you apply this information and you use the tools you have learned to create an example Programmer Activity Status Report, such as might be developed for a company or organization. The report will show programmers' names and the number of projects on which each programmer is working. As you work your way through the next sections, be certain to stop and perform the Hands-on Projects referenced in each section before you move on to the next section.

In the following sections, you start by learning file, record, and field design, and then use the selection, manipulation, and transformation commands to select, manipulate, and format

information—all in preparation for formulating the Programmer Activity Status Report. You also learn more about shell scripts—how to use them in an application and how to run them using alternate methods. Finally, you create and test scripts that implement your knowledge and culminate in the Programmer Activity Status Report.

# **Designing Records**

The first task in the record design phase is to define the fields in the records. These definitions take the form of a **record layout** that identifies each field by name and data type (such as numeric or nonnumeric). Design the file record to store only those fields relevant to the record's primary purpose. For example, to design your Programmer Activity Status Report in the Hands-on Projects, you need two files: one for programmer information and another for project information. You include a field for the programmer's name in the programmer file record and a field for the project description in the project file record. However, you do not store a programmer's name in a project file, even though the programmer files. This structure is intended to give you an idea of how actual data files might be set up, so that each type of file can be used for a different purpose in a larger system of files and programs.

Allocating the space needed for only the necessary fields of the records keeps records brief and to the point. Short records, like short sentences, are easier to understand. Likewise, the simpler you make your application, the better it performs. However, you also want to be certain to include a field that uniquely identifies each record in the file. For instance, the programmer file record in this example includes a programmer number field to separate programmers who might have the same name.

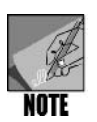

The programmer number field in the programmer file record should be numeric. Numeric fields are preferable to nonnumeric fields for uniquely identifying records because the computer interprets numbers faster than nonnumeric data in the fields. The project record can use a nonnumeric project code to uniquely identify each project record, such as EA-100.

# Linking Files with Keys

As you learned in Chapter 4, multiple files can be joined by a key—a common field shared by each of the linked files. Another important task in the design phase is to plan a way to join files, if necessary. For example, the programmer-project application uses the programmer's number to link the programmer to the project file. In Hands-on Project 5–12, you create two data files, the programmer and the project files, that both contain the programmer's number field for use as a key on which to manipulate and join data.

Before you begin to consider the process of creating files for the Programmer Activity Status Report project, review the record layouts for the programmer and project files illustrated in Figure 5-5.

| Programmer file – record layout |           |         |  |
|---------------------------------|-----------|---------|--|
| Field name                      | Data type | Example |  |
| programmer_number               | Numeric   | 101     |  |
| Iname                           | Alpha     | Johnson |  |
| fname                           | Alpha     | John    |  |
| midinit                         | Alpha     | К       |  |
| salary                          | Numeric   | 39000   |  |
|                                 |           |         |  |
| Field separator is a colon :    |           |         |  |
| Sample record:                  |           |         |  |
| 101:Johnson:John:K:39000        |           |         |  |

| Project file – record layout                                               |           |                  |  |
|----------------------------------------------------------------------------|-----------|------------------|--|
| Field name                                                                 | Data type | Example          |  |
| project_code                                                               | Alpha     | EA-100           |  |
| project_status                                                             | Numeric   | 1 (*See Note)    |  |
| project_name                                                               | Alpha     | Reservation Plus |  |
| programmer_number                                                          | Numeric   | 110              |  |
|                                                                            |           |                  |  |
| Field separator is a colon :                                               |           |                  |  |
| Sample record:                                                             |           |                  |  |
| EA-100:1:Reservation Plus:110                                              |           |                  |  |
| *Note: Project status codes 1=Unscheduled 2=Started 3=Completed 4=Canceled |           |                  |  |

Figure 5-5 Programmer and project file record layouts

A sampling of records for the programmer file is as follows:

```
101:Johnson:John:K:39000
102:King:Mary:K:39800
103:Brown:Gretchen:K:35000
104:Adams:Betty:C:42000
...
```

In this record design, the first field contains the programmer number, such as 101 in the first record. The programmer number is included as a key field to allow all kinds of data handling, such as using the *sort, comm*, and *join* commands—as you do in Hands-on Project 5-15, for example. The next three fields include the programmer's last name, first name, and middle initial. Dividing the full name into three fields opens the way for many data-handling

techniques, including sorting by last name or using all three fields for identifying duplicate records. The final field contains the employee's salary, which can be useful for printing salary information reports related to employee evaluations and raises.

A sampling of the records for the project file created in Hands-on Project 5-12 is as follows:

```
EA-100:1:Reservation Plus:110
EA-100:1:Reservation Plus:103
EA-100:1:Reservation Plus:107
EA-100:1:Reservation Plus:109
```

The first field in the record is a code to identify a specific project, such as EA-100. An organization might use such a code to not only identify the project, but also to identify the persons, project team, department, division, or subsidiary who requests the project. In this example, the first two letters (EA) represent the department and the last three digits (100) represent the unique project number for that department. The second field contains the project status:

- 1=Unscheduled
- 2=Started
- 3=Completed
- 4=Cancelled

The third field contains the name of the project, such as "Reservation Plus." The fourth field is the programmer number to show which programmer is working on that project. One reason the programmer number is important to the records in the project file is that it can be used as a key field to link specific information in the project file with information in the programmer file.

# **Creating the Programmer and Project Files**

Now that you have reviewed the basic elements of designing and linking records, you can begin the steps to implement your application design. Recall from Chapters 2 and 3 ("Exploring the UNIX/Linux File Systems and File Security" and "Mastering Editors") that UNIX/Linux file processing can use flat files. Working with these files is easy, because you can create and manipulate them with text editors, such as vi and Emacs. The flowchart in Figure 5-6 provides an overview and analysis of programmer project assignments as derived from the programmer and project files used in this example.

A first step in this process is to create the programmer and project files and fill them with records, which you do in Hands-on Project 5-12. The files use a variable-record format, with a colon between each field as the delimiter.

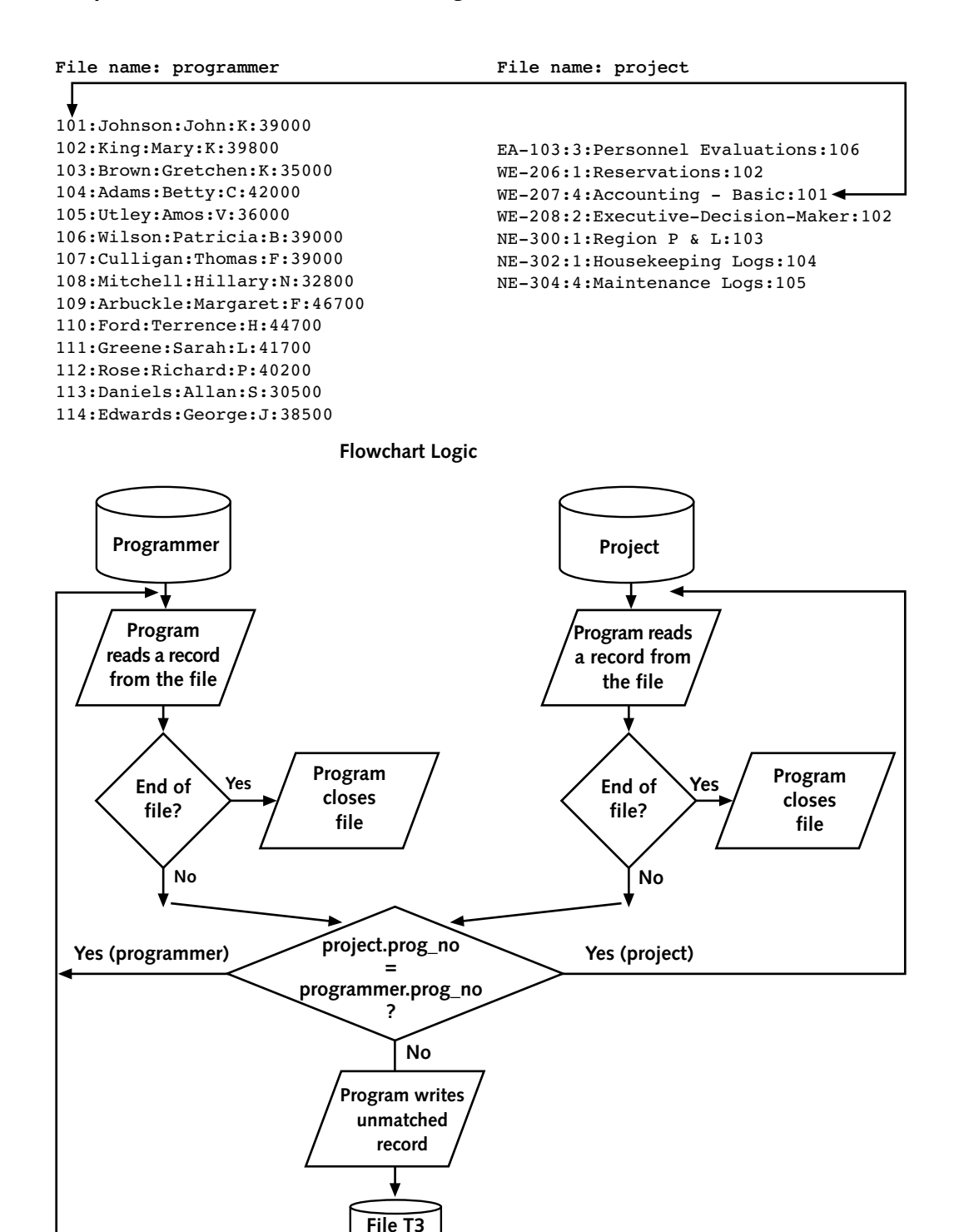

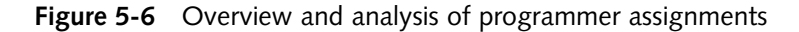

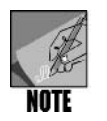

As you read these sections, plan to complete each Hands-on Project as it is mentioned before reading further.

# **Formatting Output**

Chapter 4 introduced the *awk* command and Awk programming language, which simplify preparation of formatted output. You get another introductory lesson in using *awk* here, because the *printf* capability in *awk* can be very powerful for creating a polished report for an application—and specifically for the Programmer Activity Status Report you are developing in the Hands-on Projects. As you have learned, Awk is a full-featured programming language and could have a chapter unto itself. The limited presentation in this chapter gives you another glimpse of Awk by introducing the use of the *printf* function within the *awk* command, which formats output. The *printf* function has the following syntax:

Syntax printf (format, \$expr1, \$expr2, \$expr3)

# Dissection

- format is always required. It is an expression with a string value that contains literal text and specifications of how to format expressions in the argument list. Each specification begins with a percentage character (%), which identifies the code that follows as a modifier (- to left-justify; width to set size; .prec to set maximum string width or digits to the right of the decimal point; s for an array of characters (string); d for a decimal integer; f for a floating-point decimal number). Enclosed in double quotation marks (" "), format is often referred to as a mask that overlays the data fields going into it.
- \$expr1, \$expr2, \$expr3 represent data fields. These expressions typically take the form \$1, \$2, \$3, and so on. In the programmer file, the expression \$1 indicates the programmer number (the first field), \$2 indicates the programmer's last name (the second field), and \$3 indicates the programmer's first name (the third field).

You can use the *awk* command and *printf* function to print the following information from the programmer file: programmer number, programmer last name, and programmer first name, all left-justified. The command line to accomplish this is:

```
awk -F: '{printf "%d %-12.12s %-10.10s\n", $1, $2, $3}' programmer
```

Hands-on Project 5-13 enables you to use this command on the programmer file. Each % symbol in the format string corresponds with a \$ field, as follows:

- %*d* indicates that field \$1 (programmer number) is to appear in decimal digits.
- %-12.12s indicates that field \$2 (programmer name) is to appear as a string. The hyphen (-) specifies the string is to be left-justified. The 12.12 indicates the string should appear in a field padded to 12 spaces, with a maximum size of 12 spaces.
■ %-10.10s indicates that field \$3 (programmer salary) is to appear as a string. The hyphen (-) specifies the string is to be left-justified. The 10.10 indicates the string should appear in a field padded to 10 spaces, with a maximum size of 10 spaces.

The spaces that appear in the format string are printed exactly where they appear in relation to the *awk* and *printf* parameters—a space is between each % parameter (that is, after %d), for example, but spaces after each field designator, such as after \$1, are, in this one case, optional. The trailing \n tells *awk* to skip a line after displaying the three fields. See Figure 5-7 for an example of the output of the report from this *awk* command.

|              |              |              |                  |        | mp           | almer@lo | ocalh | ost:~    |       |         |      |      |       | •× |
|--------------|--------------|--------------|------------------|--------|--------------|----------|-------|----------|-------|---------|------|------|-------|----|
| <u>F</u> ile | <u>E</u> dit | <u>V</u> iew | <u>T</u> erminal | Tab    | s <u>H</u> e | elp      |       |          |       |         |      |      |       |    |
| [mpal        | .mer@        | local        | nost ~]\$        | awk    | -F:          | '{printf | "%d   | %-12.12s | %-10. | 10s\n", | \$1, | \$2, | \$3}' | р  |
| rogra        | mmer         |              |                  |        |              |          |       |          |       |         |      |      |       |    |
| 101 J        | ohns         | on           | John             |        |              |          |       |          |       |         |      |      |       |    |
| 102 K        | ing          |              | Mary             |        |              |          |       |          |       |         |      |      |       |    |
| 103 B        | rown         |              | Gretc            | hen    |              |          |       |          |       |         |      |      |       |    |
| 104 A        | dams         |              | Betty            |        |              |          |       |          |       |         |      |      |       |    |
| 105 U        | Itley        |              | Amos             |        |              |          |       |          |       |         |      |      |       |    |
| 106 W        | lilso        | n            | Patri            | cia    |              |          |       |          |       |         |      |      |       |    |
| 107 C        | ulli         | gan          | Thomas           | 5      |              |          |       |          |       |         |      |      |       |    |
| 108 M        | litch        | ell          | Hilla            | ry     |              |          |       |          |       |         |      |      |       |    |
| 109 A        | rbuc         | kle          | Marga            | ret    |              |          |       |          |       |         |      |      |       |    |
| 110 F        | ord          |              | Terre            | nce    |              |          |       |          |       |         |      |      |       |    |
| 111 G        | ireen        | e            | Sarah            |        |              |          |       |          |       |         |      |      |       |    |
| 112 R        | lose         |              | Richa            | rd     |              |          |       |          |       |         |      |      |       |    |
| 113 D        | anie         | ls           | Allan            |        |              |          |       |          |       |         |      |      |       |    |
| 114 E        | dwar         | ds           | George           | e<br>• |              |          |       |          |       |         |      |      |       |    |
| [mpal        | .mer@        | local        | nost ~]\$        |        |              |          |       |          |       |         |      |      |       |    |
|              |              |              |                  |        |              |          |       |          |       |         |      |      |       |    |
|              |              |              |                  |        |              |          |       |          |       |         |      |      |       |    |
|              |              |              |                  |        |              |          |       |          |       |         |      |      |       |    |
|              |              |              |                  |        |              |          |       |          |       |         |      |      |       | =  |
|              |              |              |                  |        |              |          |       |          |       |         |      |      |       |    |
|              |              |              |                  |        |              |          |       |          |       |         |      |      |       |    |
|              |              |              |                  |        |              |          |       |          |       |         |      |      |       | -  |

Figure 5-7 *awk* report using *printf* to display the three fields

The *awk* command provides a shortcut when compared to other UNIX/Linux fileprocessing commands, when you need to extract and format data fields for output. For example, although it takes a few lines of code, you can use the *cut*, *paste*, and *cat* commands to extract and display the programmers' last names and salaries. As an alternative, you can do the same thing using a one-line *awk* command. Hands-on Project 5-14 enables you to compare using both techniques. Also, try Hands-on Project 5-15 for more experience using the *cut*, *sort*, *uniq*, *comm*, and *join* commands.

# Using a Shell Script to Implement the Application

The report-generating application you are developing in the Hands-on Projects consists of many separate commands that must run in a certain order. As you recall from Chapter 4, you can create a script file to simplify the application. You store commands in a script file, which

in effect becomes a program. When you develop an application, you should usually test and debug each command before you place it in your script file. You can use the vi or Emacs editor to create script files. (Chapters 6 and 7, "Introduction to Shell Script Programming" and "Advanced Shell Programming," cover shell script programming in more detail.)

A shell script should contain not only the commands to execute, but also comments to identify and explain the shell script so that users or programmers other than the script's author can understand how it works. Comments also enable the original author to remember the logic of the script over time. Use the pound (#) character in script files to mark comments. This tells the shell that the words following # are a comment, not a UNIX/Linux command. Hands-on Project 5-16 enables you to build a shell script for a set of commands that create a temporary file showing information about the number of programs on which programmers are currently working. This script and temporary file will become a part of the process used to produce the Programmer Activity Status Report.

### **Running a Shell Script**

You can run a shell script in virtually any shell that you have on your system. In this book, you use the Bourne Again Shell, or Bash, which is commonly used in Linux systems. In different shells, some incompatibilities often exist in terms of the exact use, syntax, and options associated with commands. One advantage to using the Bash shell is that it accepts more variations in command structures than the original Bourne shell; Bash is a freeware derivative of the Bourne and Korn shells.

When you create a shell script to run in Bash, you can immediately run the script by typing sh (to call the Bash shell interpreter) and then the name of the script, as follows:

sh testscript

Another advantage of using sh is that you can accompany it with several debugging options to help you troubleshoot problems with your script. (You learn more about these debugging options in Chapter 6.) For your beginning experiences with shell scripts in this chapter, you use sh simply to run your scripts.

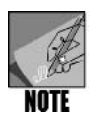

In UNIX systems, *sh* calls the shell command interpreter for the shell that is the default to the particular UNIX system. In Linux, including Fedora, Red Hat Enterprise Linux, and SUSE, you can use either *sh* or *bash* to run a shell script and call the Bash shell interpreter. In these systems, *sh* is actually a link to the Bash shell.

Another way to run a shell script, which you learn more about in Chapter 6 (and already got a glimpse of in Hands-on Project 4-15 in Chapter 4), is to make it executable by using the x permission and then typing ./ prior to the script name when you run the script itself. In addition, when you write a script, it is advisable to specify with what shell the script is intended to be used. You do this by including a command—such as *#!/bin/bash* for the Bash

shell—on the first line of the script. Chapter 7 shows you how to implement this practice as your shell scripts become more advanced.

In Hands-on Project 5-17, you use the *sh* command to run the script created in Hands-on Project 5-16. In Hands-on Projects 5-18 and 5-19, you create and run scripts that are the next steps in creating the final Programmer Activity Status Report.

# Putting It All Together to Produce the Report

An effective way to develop applications is to combine small scripts into a larger script file. In this way, it is easier to complete a large task by dividing it into a series of smaller ones—a basic programming rule. Also, through this approach, you can test each small script to ensure it works. In Hands-on Projects 5-16 through 5-19, you create, execute, and test individual small scripts in the process of preparing to create a Programmer Activity Status Report. After the scripts are tested, you can place the contents of each smaller script into a larger script file in the proper sequence to produce the final Programmer Activity Status Report. Hands-on Project 5-20 pulls together your smaller projects into one large task to generate the report.

### CHAPTER SUMMARY

- The UNIX/Linux file-processing commands can be organized into two categories:
   (1) selection commands and
   (2) manipulation and transformation commands. Selection commands extract information. Manipulation and transformation commands alter and transform extracted information into useful and appealing formats.
- □ The grep command searches for a specific pattern in a file.
- □ The *uniq* command removes duplicate lines from a file.You must sort the file because *uniq* compares only consecutive lines.
- □ The *comm* command compares lines common to two different files, file1 and file2, and produces three-column output that reports variances between the files.
- The *diff* command attempts to determine the minimum set of changes needed to convert the contents of one file to match the contents of another file.
- □ When you want to know the byte, word, or line count in a file, use the *wc* command.
- □ The *sed* command is a stream editor designed to make global changes to large files. Minimum requirements to run *sed* are an input file and a command that tells *sed* what actions to apply to the file. Input to the *sed* action can be from the command line or through a script file.
- □ The *tr* command copies data read from the standard input to the standard output, substituting or deleting the characters specified by options and patterns.
- □ The *pr* command prints the standard output in pages.

- The design of a file-processing application reflects what the application needs to produce. The design also defines how to organize information into files, records, and fields, which are also called logical structures.
- □ Use a record layout to identify each field by name and data type (numeric or nonnumeric). Design file records to store only those fields relevant to each record's primary purpose.
- □ Shell scripts should contain commands to execute and comments to identify and explain the script. The pound (#) character is used in script files for comments.
- □ Write shell scripts in stages so that you can test each part before combining them into one script. Using small shell scripts and combining them in a final shell script file is an effective way to develop applications.

| Command | Purpose                                                    | Options Covered in This Chapter                                                                                                    |
|---------|------------------------------------------------------------|----------------------------------------------------------------------------------------------------|
| comm    | Compares and outputs<br>lines common to<br>two files       | <ul> <li>-1 do not display lines that are only<br/>in file1</li> <li>-2 do not display lines that are only<br/>in file2</li> <li>-3 do not display lines appearing<br/>in both file1 and file2</li> </ul>                                                                                                    |
| diff    | Compares two files and<br>determines which<br>lines differ | <ul> <li>-b ignores blanks that repeat</li> <li>-B does not compare for blank lines</li> <li>-i ignores case</li> <li>-c shows lines surrounding the line that differs (for context)</li> <li>-y displays the differences side-by-side in columns</li> </ul>                                                                                                    |
| grep    | Selects lines or rows                                      | <ul> <li>-i ignores case</li> <li>-l lists only file names</li> <li>-c only counts the number of lines<br/>matching the pattern instead of<br/>showing them</li> <li>-r searches through files under all<br/>subdirectories</li> <li>-n includes the line number for each<br/>line found</li> <li>-v displays only lines that don't contain<br/>the search pattern</li> </ul> |
| pr      | Formats a specified file                                   | <ul> <li>-d double-spaces the output</li> <li>-h customizes the header line</li> <li>-l n sets the number of lines per page</li> </ul>                                                                                                    |

### COMMAND SUMMARY: REVIEW OF CHAPTER 5 COMMANDS

| Command | Purpose                                                                                    | Options Covered in This Chapter                                                                                                    |
|---------|--------------------------------------------------------------------------------------------|----------------------------------------------------------------------------------------------------|
| printf  | Tells the Awk program<br>what action to take for<br>formatting and printing<br>information |                                                                                                    |
| sed     | Specifies an editing<br>command or a script file<br>containing <b>sed</b><br>commands      | <ul> <li>a\ appends text after a line</li> <li>p displays lines</li> <li>d deletes specified text</li> <li>s substitutes specified text</li> <li>e specifies multiple commands on one line</li> <li>-n indicates line numbers on which to work</li> </ul>                            |
| sh      | Executes a shell script                                                                    |                                                                                                    |
| tr      | Translates characters                                                                      | <ul> <li>-d deletes input characters found in<br/>string1 from the output</li> <li>-s checks for sequences of string1<br/>repeated consecutive times</li> </ul>                                                                                                    |
| uniq    | Removes duplicate lines<br>to create unique output                                         | <ul> <li>-u outputs only the lines of the source file that are not duplicated</li> <li>-d outputs one copy of each line that has a duplicate, and does not show unique lines</li> <li>-i ignores case</li> <li>-c starts each line by showing the number of each instance</li> </ul> |
| wc      | Counts the number of<br>lines, bytes, or words in<br>a file                                | <ul> <li>-c counts the number of bytes or<br/>characters</li> <li>-I counts the number of lines</li> <li>-w counts the number of words</li> </ul>                                                                                                    |

# Key Terms

**logical structure** — The organization of information in files, records, and fields, each of which represents a logical entity, such as a payroll file, an employee's pay record, or an employee's Social Security number.

**manipulation and transformation commands** — A group of commands that alter and format extracted information so that it's useful and can be presented in a way that is appealing and easy to understand.

**pipe operator (|)** — The operator that redirects the output of one command to the input of another command.

**record layout** — A program and data file design step that identifies the fields, types of records, and data types to be used in data files.

 ${\bf selection \ commands}$  — The file-processing commands that are used to extract information.

### **REVIEW QUESTIONS**

- 1. You have just finished a 25-page paper that you have written using Emacs. The file containing the paper is called /assignments/data\_sources. After your instructor has briefly looked at the paper, she recommends that you change all instances of the reference "data is" to "data are" before you submit it. Which of the following commands can you use to locate these references in the file for a quick assessment of how much you have to change?
  - a. find i 'data is' /assignments/data\_sources
  - b. test /assignments/data\_sources "data is"
  - c. grep "data is" /assignments/data\_sources
  - d. scan -t data is /assignments/data\_sources
- 2. You are interested in determining the number of words in your /assignments/ data\_sources file mentioned in Question 1. Which of the following commands should you use?
  - a. wc -w /assignments/data\_sources
  - b. wc -m /assignments/data\_sources
  - c. counter /assignments/data\_sources
  - d. counter -c /assignments/data\_sources
- 3. Which of the following are examples of manipulation and transformation commands? (Choose all that apply.)
  - a. sed
  - b. pr
  - c. join
  - d. paste
- 4. Which of the following is true of the pipe operator? (Choose all that apply.)
  - a. Only one pipe operator can be used on a single command line.
  - b. It is used to perform division on the results of a numerical command operator.
  - c. It is used instead of the colon (:) for entering multiple commands
  - d. It redirects the output of one command to the input of another command.
- 5. Because the data was formatted the same in two inventory files, you decided to combine their contents into one file. Now you want to determine if there are duplicate entries on consecutive lines in the new file. Which of the following commands enables you to find the duplicate entries?
  - a. dup
  - b. pr
  - c. uniq
  - d. cat

- 6. Your friend is using the command *comm entryfile*, but is getting an error message. What is the problem? (Choose all that apply.)
  - a. entryfile contains only numbers, but the *comm* command must be used on a file with text.
  - b. It is necessary to use either the -m or -t option with the comm command.
  - c. entryfile is too long, because the *comm* command can only be used on a file under 100 KB in size.
  - d. It is necessary to specify two files when you use the *comm* command.
- 7. Your boss is trying to import the customers file into her spreadsheet program, but the data goes into the spreadsheet incorrectly. This is because the fields are separated by dashes (-) and the spreadsheet program requires the fields to be separated by colons (:). Which of the following commands can you use to convert the customers file?
  - a. replace : customers
  - b. *tr* "-" ":" < *customers*
  - c. sed %- %: > customers
  - d. cat -r -/: customers
- 8. How can you link multiple files to manipulate the data in those files?
  - a. with a linker
  - b. with a project field
  - c. with a common or key field
  - d. with an operator entry
- 9. While in the Bash shell, you have written a simple script file and now want to execute the script. Which of the following commands enables you to run the script?
  - a. sh
  - b. go
  - c. *ex*
  - d. !!
- 10. You are using the *grep* command, but it is only searching through files in your immediate home directory. What option enables you to search through subdirectories below your home directory?
  - a. -s
  - b. --sub
  - с. -с
  - d. -*r*

- 11. Your software has a bug in that it enables you to create a vendors file in which there are duplicate entries of vendors. Which of the following methods enables you to remove the duplicate vendors in this text file?
  - a. Sort the file and then use the *comm* command to remove the duplicates, inputting the result into the same file.
  - b. Sort the file in reverse order and then use the *dump* command to remove the duplicates.
  - c. Sort the file and then use the *uniq* command to remove the duplicates, inputting the result in a new file.
  - d. Reverse sort the file, use the *join* command, and output the results back into the vendors file.
- 12. Each time you list the files in your home directory, the output scrolls by so fast you can't read it. Which of the following enables you to view the output one screen at a time?
  - a. cat -pause
  - b. *ls* -*l* | *more*
  - c. window ls -a
  - d. dir < display
- 13. You are creating a file to send over the Internet via a satellite connection that only allows you to send files under 250 KB. Which of the following commands enables you to determine the number of bytes in the file before you try to send it?
  - a. *cat* -s
  - b. *tr -b*
  - c. counter -k
  - d. *wc* -*c*
- 14. In the command sed -f fixit notes > instructions, what is "fixit"?
  - a. a script file
  - b. an operator
  - c. a function
  - d. a formatting interpreter
- 15. When you design a record layout, you should do which of the following? (Choose all that apply.)
  - a. identify each field by data type
  - b. plan to delimit fields using a dash
  - c. identify each field by name
  - d. store only fields relevant to the record's purpose

- 16. What sed command option enables you to append new text to a file?
  - a. p
  - b. -*n*
  - c. *a*∖
  - d. |add
- 17. Your boss has two salary scale files, salary and salary1, and wants to compare their contents side by side to see if there are any differences in the files. Which of the following commands should he use?
  - a. diff S salary > salary 1
  - b. comm salary salary 1
  - c. uniq salary < salary1
  - d. sed --comp salary salary 1
- 18. When you use the *pr* command how can you limit the output to only a screen full of text to view. (Choose all that apply.)
  - a. Maximize your terminal window to hold 24 lines.
  - b. Pipe the output into more.
  - c. Use the *-l 23* option.
  - d. Pipe the less command into the more command.
- 19. When you use the Awk printf capability, what does the dollar sign (\$) represent?
  - a. a field size limit
  - b. a multiplier
  - c. a command to put text in lowercase
  - d. a data field
- 20. Your boss is trying to delete the word "difficult" as it appears in a text file containing his speech about motivation. The name of the file is motivate. When he decides to use the *tr* command to delete this word, it instead deletes characters throughout the text. Which of the following commands is he likely to have used?
  - a. tr -d "difficult" < motivate
  - b. tr difficult motivate
  - c. tr -o 'difficult' > motivate
  - d. tr --eliminate difficult motivate
- 21. When you enter the command *grep Linux /info/Linux\_features* | *head*, what is the maximum number of lines that will be displayed?
  - a. 24 lines
  - b. 23 lines
  - c. 15 lines
  - d. 10 lines

- 22. List four examples of selection commands.
- 23. What is the general format for using the pipe operator?
- 24. Briefly explain what you can accomplish with the sed command.
- 25. You want to create a file of your friends' and relatives' names, addresses, telephone numbers, and other information. When you mention this to your sister-in-law, she recommends having separate fields for the first, middle, and last names. Briefly explain why this is a good idea.

# HANDS-ON PROJECTS

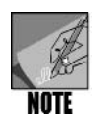

Complete these projects from the command line, such as from a terminal window, and log in using your own account and home directory.

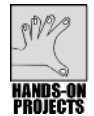

### Project 5-1

The pipe operator directs the output of one command to the input of another. In UNIX/Linux, this operator is very useful for combining commands on one line and yielding output that is easier to read or use. In this project, you use the pipe operator to direct the output of the *ls* command to the input of the *more* command so you can more easily view the contents of a large directory.

#### To redirect the output of the ls command to the more command:

- 1. Type **ls -l /etc** and press **Enter**. Notice that the output of the command scrolls by quickly.
- 2. Type ls -l /etc | more and press Enter. (See Figure 5-8.)
- 3. Notice the output fills the screen and pauses with the prompt "More" displayed on the bottom line. Each time you press the spacebar, the output advances to the next screen. Press the **spacebar** to scroll a screen at a time or press **Enter** to advance one line at a time until the command has finished. You also can type **q** at any point to exit the display of the directory contents.

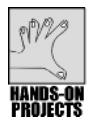

### Project 5-2

The pipe operator enables you to combine multiple commands on a single line. In this project, you pipe the contents of a directory listing into the *sort* command and then pipe the result into the *more* command.

|              |              |              |      |       | mp                       | alme | r@ | localho | st:~                  |               |
|--------------|--------------|--------------|------|-------|--------------------------|------|----|---------|-----------------------|---------------|
| <u>F</u> ile | <u>E</u> dit | <u>V</u> iew | Tern | ninal | Ta <u>b</u> s <u>H</u> e | lp   |    |         |                       |               |
| tota         | ι 353        | 6            |      |       |                          |      |    |         |                       | <b></b>       |
| - rw-        | rr-          | - 1          | root | root  | 15346                    | 0ct  | 1  | 2006    | a2ps.cfg              |               |
| - rw-        | rr-          | - 1          | root | root  | 2562                     | 0ct  | 1  | 2006    | a2ps-site.cfg         |               |
| drwx         | r-xr-        | x 4          | root | root  | 4096                     | Mar  | 2  | 2007    | acpi                  |               |
| - rw-        | rr-          | - 1          | root | root  | 47                       | Dec  | 20 | 17:20   | adjtime               |               |
| - rw-        | rr-          | - 1          | root | root  | 1512                     | Apr  | 25 | 2005    | aliases               |               |
| - rw-        | r            | - 1          | root | smmsp | 12288                    | Dec  | 21 | 13:34   | aliases.db            |               |
| drwx         | r-xr-        | x 4          | root | root  | 4096                     | Mar  | 2  | 2007    | alsa                  |               |
| drwx         | r-xr-        | x 2          | root | root  | 4096                     | Dec  | 1  | 16:57   | alternatives          |               |
| - rw-        | rr-          | - 1          | root | root  | 298                      | Sep  | 29 | 2006    | anacrontab            |               |
| - rw-        | rr-          | - 1          | root | root  | 6286                     | Dec  | 20 | 17:20   | asound.state          |               |
| - rw-        |              | - 1          | root | root  | 1                        | Aug  | 23 | 2006    | at.deny               |               |
| - rw-        |              | - 1          | root | root  | 2479                     | 0ct  | 7  | 2006    | autofs_ldap_auth.conf |               |
| - rw-        | rr-          | - 1          | root | root  | 560                      | 0ct  | 7  | 2006    | auto.master           |               |
| - rw-        | rr-          | - 1          | root | root  | 581                      | 0ct  | 7  | 2006    | auto.misc             |               |
| - rwx        | r-xr-        | x 1          | root | root  | 1292                     | 0ct  | 7  | 2006    | auto.net              |               |
| - rwx        | r-xr-        | x 1          | root | root  | 558                      | 0ct  | 7  | 2006    | auto.smb              |               |
| drwx         | r-xr-        | x 4          | root | root  | 4096                     | Mar  | 2  | 2007    | avahi                 |               |
| - rw-        | rr-          | - 1          | root | root  | 1361                     | Mar  | 21 | 2006    | bashrc                |               |
| drwx         | r-xr-        | x 2          | root | root  | 4096                     | Mar  | 2  | 2007    | beagle                |               |
| drwx         | r-xr-        | x 2          | root | root  | 4096                     | Dec  | 21 | 13:34   | blkid                 |               |
| drwx         | r-xr-        | x 2          | root | root  | 4096                     | Mar  | 2  | 2007    | bluetooth             | _             |
| drwx         | r-xr-        | x 2          | root | root  | 4096                     | Mar  | 2  | 2007    | bonobo-activation     | =             |
| Mo           | re           |              |      |       |                          |      |    |         |                       | $\overline{}$ |

Figure 5-8 Piping Is -I into more

#### To connect several commands with the pipe operator:

- 1. Type **ls /etc|sort -r|more** and press **Enter**. This command redirects the directory listing of the /etc directory to the *sort -r* command. *sort -r* sorts the directory listing in reverse order. The *sort* command's output is redirected to the *more* command.
- 2. After you execute the command, you should see the directory listing of /etc in reverse order. (Refer back to Figure 5-1.)
- 3. Press the **spacebar** until the displayed output is finished.

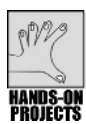

### Project 5-3

In this project, you use several features of the *grep* command and you learn to combine it with the *head* command for more manageable output. As you recall from Chapter 1, you can use the *head* command to retrieve the first 10 lines of a file. You can combine the *grep* and *head* commands to retrieve only the first 10 lines containing the word or phrase. For example, here you use *grep* with *head* to find the first 10 lines in /etc/termcap that contain the characters "IBM." (Knoppix does not have the /etc/termcap file used in this project. Consult with your instructor about using a suitable file with Knoppix.)

#### To display lines in a file containing a particular word or phrase:

1. To see all the lines in the /etc/termcap file that contain the characters "IBM," type **grep IBM /etc/termcap**, and press **Enter**. Many lines fit the criteria, and the output scrolls by quickly.

2. Redirect the output of the *grep* command to the input of the *more* command. Type **grep IBM /etc/termcap** | **more** and press **Enter**. (Remember, you can recall and then add on to commands used previously by pressing the up arrow.) (See Figure 5-9.)

| mpalmer@localhost:~                                                                                                    |
|----------------------------------------------------------------------------------------------------|
| <u>F</u> ile <u>E</u> dit <u>V</u> iew <u>T</u> erminal Ta <u>b</u> s <u>H</u> elp                                                                                                    |
| <pre># The IBM PC alternate character set. Plug this into any Intel console entry.<br/># Define IBM PC keypad keys for vi as per MS-Kermit while using ANSI.SYS.<br/># ":kh=\E[Y:". Added IBM-PC forms characters and highlights, they match<br/>ibmpcx xenix ibmx IBM PC xenix console display:\<br/>origpc3 origibmpc3 IBM PC 386BSD Console:\<br/>oldpc3 oldibmpc3 old IBM PC BSD/386 Console:\<br/>bsdos-pc IBM PC BSD/0S Console:\</pre> |
| <pre># with little snowflake or star characters (IBM PC ROM character \017 = ^0) # TBMPC Kermit 1.2.</pre>                                                                                                    |
| <pre>pckermitlpckermitl2 UCB IBMPC Kermit 1.2:\     :is=K2 UCB IBMPC Kermit 1.2 8-30-84\n:tc=kermit:</pre>                                                                                                    |
| # IBMPC Kermit 1.20                                                                                                    |
| pckermit120/UCB IBMPC Kermit 1.20:\                                                                                                    |
| :15=\EU\Eq\EJ\ET/ K3 UCB IBMPC Kermit 1.20 12-19-84\N:\                                                                                                    |
| msk2271mskermit2271MS-DOS Kermit 2 27 for the TRMPC·\                                                                                                    |
| :1s=\E0\Eq\E6\Ew\EJ\EY7 K4 MS Kermit 2.27 for the IBMPC 3-17-85\n:\<br># MS-DOS Kermit 2.27 UCB 227.14 for the IBM PC                                                                                                    |
| msk22714 mskermit22714 UCB MS-DOS Kermit 2.27 UCB 227.14 IBM PC:\                                                                                                    |
| :is=\E0\Eq\EG\Ev\EJ\EY7 K6 MS Kermit 2.27 UCB 227.14 IBM PC 3-17-85\n:\                                                                                                    |
| # low 7 bits of the IBM-PC display-memory attribute. Bletch.                                                                                                    |
| rbcomm IBM PC with RBcomm and EMACS keybindings:\                                                                                                    |
| <pre>rbcomm-nam IBM PC with RBcomm without autowrap:\More</pre>                                                                                                    |

Figure 5-9 Using the grep command with the more command

- 3. Press the spacebar until the command output is finished.
- 4. Type **clear** and press **Enter** to clear the screen.
- 5. Redirect the output of the *grep* command to the *head* command. Type **grep IBM** /etc/termcap|head and press **Enter**.

The command that you typed in Step 5 told *grep* to look for "IBM" in the /etc/termcap file, and then display the first 10 lines that are found. See Figure 5-10 for an example of the command's results.

The *grep* command's options and wildcard support allow powerful search operations. In the next set of steps, you learn more about these options, such as performing searches on the basis of capitalization and by ignoring capitalization. You also learn to search using wildcard and metacharacter options to extend the range of your searching.

# To expand the *grep* command's search capabilities through its options and regular expression support:

1. To see each line in the /etc/termcap file that contains the word "Linux," type **grep** Linux /etc/termcap, and press Enter. (Be certain to capitalize the "L" in Linux.)

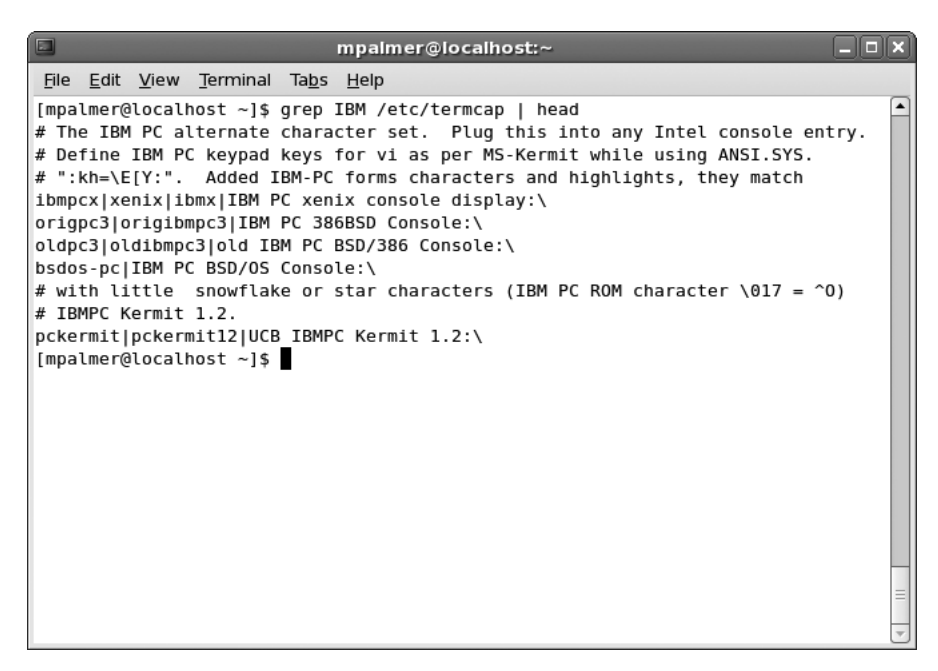

Figure 5-10 Using grep with head

- 2. Some lines in the file contain the word "linux" (with a lowercase l). The search you performed in Step 1 only displayed the lines that contain "Linux." The *-i* option tells grep to ignore the case of the search characters. Type **grep -i linux /etc/termcap** and press **Enter**. You see the lines that contain either "Linux" or "linux."
- 3. Type **clear** and press **Enter** for better viewing of the next step.
- 4. The *grep* command supports regular expression characters in the search string. To see all the lines of the /etc/termcap file that start with "lin" followed by any set of characters, type **grep -i** "**^lin**" /etc/termcap, and press **Enter**. (See Figure 5-11.)

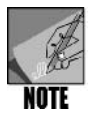

The ^ character is a special grep expression called a metacharacter. Its purpose is to search for words that begin with the string that immediately follows it. In Step 4, the ^ character is searching for words that begin with the string "lin".

- 5. The *grep* command can process multiple files one after another. Type **grep linux** /**etc/\*** and press **Enter**. You see the lines that contain "linux" from all the files in the /etc directory.
- 6. Type clear and press Enter.
- 7. The *-l* (lowercase L) option instructs *grep* to display only the names of the files that contain the search string. Type **grep -l linux /etc/\*** and press **Enter**. You see the

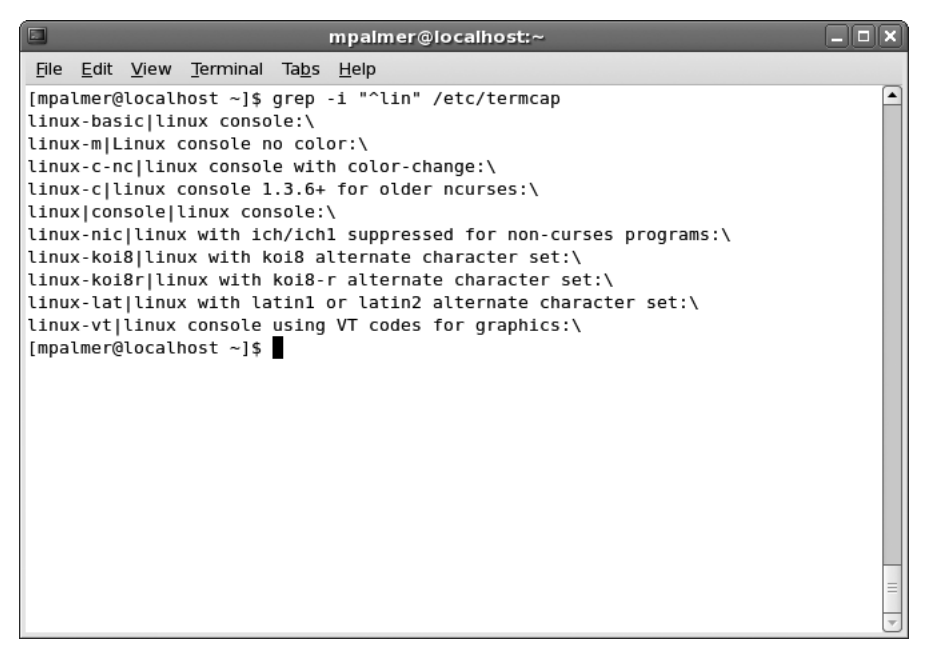

Figure 5-11 Using a metacharacter for a grep search

names of the files in the /etc directory that contain "linux." For what files is information displayed?

8. Type clear and press Enter.

The *grep* command also searches files for phrases that contain spaces, as long as the phrase is specified on the command line inside quotation marks. For example, *grep* can search for the phrase "IBM PC," as demonstrated in the next set of steps.

#### To search a file for a phrase:

- 1. Type **grep "IBM PC" /etc/termcap** and press **Enter**. You see all lines in the /etc/termcap file that contain the phrase IBM PC.
- 2. Type clear and press Enter.

In the previous examples, *grep* searches the file specified on the command line. *grep* can also take its input from another command, through the pipe operator.

#### To redirect the output of a command to the grep command:

- 1. Type **ls /etc | grep magic** and press **Enter**. You see a list of the files whose names contain the word "magic."
- 2. Type clear and press Enter.

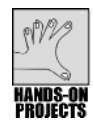

# Project 5-4

This project illustrates common uses of the *uniq* command. To perform the project, start by using the vi editor to create a new file, zoo1, in your working directory. This is a simple data file example, containing variable-length records that list animal names, food descriptions, pounds eaten daily, and food costs. Type the duplicate records in Step 1 as shown. After you create the file, use the *uniq* command to remove the duplicate records.

### To remove duplicate lines with the uniq command:

1. Type **vi zoo1** and press **Enter** to open the vi editor. Press **i** and type the following text, pressing **Enter** at the end of each line except the final line:

```
Monkeys:Bananas:2000:850.00
Lions:Raw Meat:4000:1245.50
Lions:Raw Meat:4000:1245.50
Camels:Vegetables:2300:564.75
Elephants:Hay:120000:1105.75
Elephants:Hay:120000:1105.75
```

- 2. Press Esc to switch to command mode. Type :wq or :x and press Enter.
- 3. To use *uniq* to remove duplicate lines from the zoo1 file and use the output redirection operator to create the new file zoo2, type **uniq zoo1 > zoo2**, and press **Enter**.
- 4. Type cat zoo2 and press Enter.
- 5. You see the contents of zoo2 as listed next. Notice that the *uniq* command removed the duplicate lines.

```
Monkeys:Bananas:2000:850.00
Lions:Raw Meat:4000:1245.50
Camels:Vegetables:2300:564.75
Elephants:Hay:120000:1105.75
```

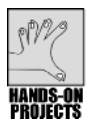

### Project 5-5

In this project, you explore the *comm* command. You start by creating the file my\_list. Next, you duplicate the file, and then use the *comm* command to compare the two files.

#### To use the comm command to compare files:

- 1. To create the file my\_list, at the command prompt, type **cat** > **my\_list** and press **Enter**.
- 2. Type the following text, pressing Enter at the end of each line:

```
Football
Basketball
Skates
Soccer ball
```

3. Press Ctrl+d.

- 4. To copy my\_list to a second file, your\_list, type **cp my\_list your\_list**, and press **Enter**.
- 5. Now use the *comm* command to compare my\_list to your\_list. Type **comm my\_list your\_list** and press **Enter**.
- 6. You see the three-column output. (Note that the text showing column headings is inserted for your reference. This text does not appear on your screen.) Notice that the lines in the third column are those that both files contain. (How your columns line up will vary depending on the operating system.) The files are identical.

Column 1 Column 2 Column 3 Football Basketball Skates Soccer ball

- 7. Now add a new line to my\_list. Type cat >> my\_list and press Enter.
- 8. Type Golf ball and press Enter.
- 9. Press Ctrl+d.
- 10. Use *comm* to compare my\_list to your\_list again. Type **comm my\_list your\_list** and press **Enter**.
- 11. You see the three-column output, with the unique new line in my\_list in column 1. (Again note that your columns might line up differently.)

| Column 1  | Column 2 | Column 3    |
|-----------|----------|-------------|
|           |          | Football    |
|           |          | Basketball  |
|           |          | Skates      |
|           |          | Soccer ball |
| 0-1-5 111 |          |             |

Golf ball

- 12. Add a new line to your\_list. Type cat >> your\_list and press Enter.
- 13. Type Tennis ball and press Enter.
- 14. Press Ctrl+d.
- 15. Type **comm my\_list your\_list** and then press **Enter** for another comparison. (See Figure 5-12.)

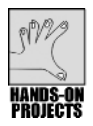

### Project 5-6

In this project, you use the *diff* command to compare the contents of the zoo1 and zoo2 files you created previously in Hands-on Project 5-4.

#### To use diff to find differences between two files:

1. Review the contents of zoo1 and zoo2 by typing **more zoo1 zoo2** and pressing **Enter**. Press the **spacebar** to see the second file's contents. (See Figure 5-13.)

| mpalmer@localhost:~                                                                | - <b>• ×</b> |
|------------------------------------------------------------------------------------|--------------|
| <u>F</u> ile <u>E</u> dit <u>V</u> iew <u>T</u> erminal Ta <u>b</u> s <u>H</u> elp |              |
| [mpalmer@localhost ~]\$ cp my_list your_list                                       | <b>A</b>     |
| [mpatmer@tocathost ~]\$ comm my_tist your_tist<br>Football                         |              |
| Basketball                                                                         |              |
| Skates                                                                             |              |
| Soccer ball                                                                        |              |
| [mpalmer@localhost ~]\$ cat >> my_list                                             |              |
| GOLT DALL                                                                          |              |
| [mpalmer@localnost ~]\$ comm my_list your_list                                     |              |
| Basketball                                                                         |              |
| Skates                                                                             |              |
| Soccer ball                                                                        |              |
| Golf ball                                                                          |              |
| [mpalmer@localhost ~]\$ cat >> your_list                                           |              |
| Tennis ball                                                                        |              |
| [mpaimer@iocalnost ~]\$ comm my_list your_list                                     |              |
| Basketball                                                                         |              |
| Skates                                                                             |              |
| Soccer ball                                                                        |              |
| Golf ball                                                                          |              |
| Tennis ball                                                                        |              |
| [mpalmer@localhost ~]\$                                                            | 7            |

Figure 5-12 Comparing files using comm

```
mpalmer@localhost:~
                                                                     <u>File Edit View Terminal Tabs Help</u>
[mpalmer@localhost ~]$ more zoo1 zoo2
.....
zoo1
.....
Monkeys:Bananas:2000:850.00
Lions:Raw Meat:4000:1245.50
Lions:Raw Meat:4000:1245.50
Camels:Vegetables:2300:564.75
Elephants:Hay:120000:1105.75
Elephants:Hay:120000:1105.75
.....
z002
.....
Monkeys:Bananas:2000:850.00
Lions:Raw Meat:4000:1245.50
Camels:Vegetables:2300:564.75
Elephants:Hay:120000:1105.75
[mpalmer@localhost ~]$
```

Figure 5-13 Viewing the contents of the zoo1 and zoo2 files

- 2. Type diff zoo1 zoo2 and press Enter.
- 3. You see this information:

```
3d2
< Lions:Raw Meat:4000:1245.50
6d4
< Elephants:Hay:120000:1105.75</pre>
```

This means that you need to delete the third and sixth lines from zoo1 so the file matches zoo2. (Note that in some versions of UNIX/Linux, you might see 5d4 instead of 6d4 because another way to match the files is to delete the fifth line in zoo1, which is the same as the sixth line.)

4. To reverse the comparison order, type **diff zoo2 zoo1**, and press **Enter**. You see this information:

```
2a3
> Lions:Raw Meat:4000:1245.50
4a6
> Elephants:Hay:120000:1105.75
```

This means that you need to add the two lines shown in zoo2, so the file matches zoo1. You would add the third line of zoo1 to go after the second line in zoo2. And, you would add the sixth line of zoo1 to go after the fourth line of zoo2.

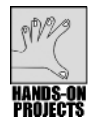

# Project 5-7

In this project, you use the *wc* command to count the number of lines in a new file called counters.

#### To create a file and count its lines:

- 1. Type **cat > counters** and press **Enter**.
- 2. Type this text, pressing Enter at the end of each line:

Linux is a full featured UNIX clone. Linux is available in free and commercial versions.

- 3. Type Ctrl+d.
- 4. To find the number of lines in counters, type **wc -l counters**, and press **Enter**. UNIX/Linux report that the file contains two lines.
- 5. To find the number of bytes in counters, type **wc -c counters**, and press **Enter**. UNIX/Linux report that the file contains 89 bytes.
- 6. To find the number of words in counters, type **wc** -**w** counters, and press Enter. UNIX/Linux report that the file contains 15 words.
- To count words, characters, and lines in counters, type wc -lwc counters, and press Enter. UNIX/Linux report the counts for lines (2), words (15), and bytes (89). (Note that if you enter *wc counters*, you get the same output as entering *wc -lwc counters*.) See Figure 5-14 to view the output of the *wc* command.

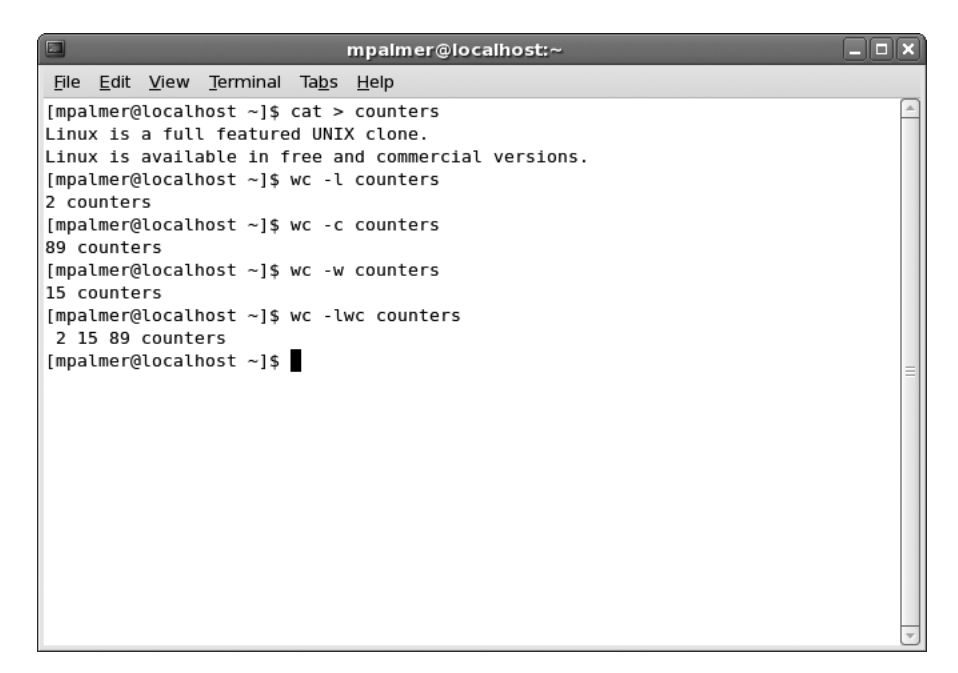

Figure 5-14 Using the wc command

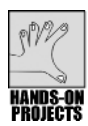

### Project 5-8

*sed* is a stream editor that enables you to work on specific lines in a file and modify their contents. In this project, you use *sed* to display specific lines and edit a file that you create. The focus of this project is on using *sed* commands from the command line.

#### To use sed to manipulate a file:

1. Create the new file, unix\_stuff, in your working directory by using the vi or Emacs editor. The unix\_stuff file should contain the following lines (press **Enter** after typing each line—excluding after the final line—to have five lines of text):

```
Although UNIX supports other database systems,
UNIX has never abandoned the idea of working with
flat files. Flat files are those that are based on pure
text with standard ASCII codes. Flat files
can be read by any operating system.
```

2. To display only lines 3 and 4, type **sed -n 3,4p unix\_stuff**, and press **Enter**. (The *-n* option prevents *sed* from displaying any lines except those specified with the *p* command.)

This means "find lines numbered (-n) 3 and 4 in the file unix\_stuff and display them (p)."

You see lines 3 and 4:

flat files. Flat files are those that are based on pure text with standard ASCII codes. Flat files

3. In *sed*, you can place two commands on one line. If you want to delete lines 3 and 4 and then display the file, you must use the *-e* option to specify multiple commands on the same line. To delete lines 3 and 4 from unix\_stuff and display the results, type **sed -n -e 3,4d -e p unix\_stuff**, and press **Enter**.

You see this text:

Although UNIX supports other database systems, UNIX has never abandoned the idea of working with can be read by any operating system.

Lines 3 and 4 are not actually deleted from the file, but simply filtered out so that they are not displayed on the output to the screen.

4. To display only lines containing the word "Flat," type **sed -n /Flat/p unix\_stuff**, and press **Enter**.

You see this text:

flat files. Flat files are those that are based on pure text with standard ASCII codes. Flat files

5. To replace all instances of the word "Flat" with "Text," type **sed -n s/Flat/Text/p unix\_stuff**, and press **Enter**. (Be certain that you capitalize the words "Flat" and "Text".) The *s* command substitutes one string of characters for another.

You see the following text. (See Figure 5-15.)

flat files. Text files are those that are based on pure text with standard ASCII codes. Text files

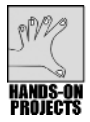

### Project 5-9

You continue working with the *sed* command in this project, so that you learn how to append lines from one file to another. First, you use the vi editor to create a new script file, more\_stuff. You use the append command, a, in the more\_stuff file with the lines to be appended by *sed* to the file unix\_stuff. (You could accomplish the same outcome by using *cat more\_stuff* >> *unix\_stuff*, but the purpose here is to show you the versatility of *sed*.) You must terminate each line, except for the final line of the file being added, with a backslash character. In this project, the *\$* preceding the *a*\ symbol tells *sed* to append more\_stuff to unix\_stuff after the final line in unix\_stuff; without *\$*, *sed* repeatedly adds all the lines in more\_stuff after each line in unix\_stuff.

| mpalmer@localhost:~                                                                                                    |  |
|----------------------------------------------------------------------------------------------------|--|
| <u>F</u> ile <u>E</u> dit <u>V</u> iew <u>T</u> erminal Ta <u>b</u> s <u>H</u> elp                                                                                                    |  |
| <pre>[mpalmer@localhost ~]\$ vi unix_stuff<br/>[mpalmer@localhost ~]\$ sed -n 3,4p unix_stuff<br/>flat files. Flat files are those that are based on pure<br/>text with standard ASCII codes. Flat files<br/>[mpalmer@localhost ~]\$ sed -n -e 3,4d -e p unix_stuff<br/>Although UNIX supports other database systems,<br/>UNIX has never abandoned the idea of working with<br/>can be read by any operating system.<br/>[mpalmer@localhost ~]\$ sed -n /Flat/p unix_stuff<br/>flat files. Flat files are those that are based on pure<br/>text with standard ASCII codes. Flat files<br/>[mpalmer@localhost ~]\$ sed -n s/Flat/Text/p unix_stuff<br/>flat files. Text files are those that are based on pure<br/>text with standard ASCII codes. Text files<br/>[mpalmer@localhost ~]\$ sed -n s/Flat/Text/p unix_stuff<br/>flat files. Text files are those that are based on pure<br/>text with standard ASCII codes. Text files<br/>[mpalmer@localhost ~]\$ </pre> |  |

Figure 5-15 Using sed to display and edit the output of the unix\_stuff file

#### To create a script file to append lines to another file using sed:

Use the vi editor to create the script file more\_stuff to have the following lines (press i to go into the insert mode and press Enter at the end of each line, except at the end of the final line):

```
$a\
```

```
Informix and Oracle, two major relational database\
companies have installed their RDBMS packages on UNIX\
systems for many years.
```

- 2. After you enter the information, press **Esc** to switch to command mode. Type **:wq** or **:x** and press **Enter** to save the file and exit vi.
- 3. To use the *sed* command to run the script file, type **sed -f more\_stuff unix\_stuff**, and press **Enter**.

You see the following text. (See Figure 5-16.)

Although UNIX supports other database systems, UNIX has never abandoned the idea of working with flat files. Flat files are those that are based on pure text with standard ASCII codes. Flat files can be read by any operating system. Informix and Oracle, two major relational database companies have installed their RDBMS packages on UNIX systems for many years.

|                                                                                                    | mpalmer@localhost:~                                                                                                    | × |
|----------------------------------------------------------------------------------------------------|----------------------------------------------------------------------------------------------------|---|
| <u>F</u> ile <u>E</u> dit <u>V</u> iew <u>T</u> erminal Ta <u>b</u> s                                                                                                    | Help                                                                                                    |   |
| <pre>[mpalmer@localhost ~]\$ vi mo<br/>[mpalmer@localhost ~]\$ sed -<br/>Although UNIX supports other<br/>UNIX has never abandoned the<br/>flat files. Flat files are t<br/>text with standard ASCII co<br/>can be read by any operating<br/>Informix and Oracle, two maj<br/>companies have installed the<br/>systems for many years.<br/>[mpalmer@localhost ~]\$</pre> | pre_stuff<br>f more_stuff unix_stuff<br>r database systems,<br>a idea of working with<br>those that are based on pure<br>des. Flat files<br>g system.<br>jor relational database<br>pir RDBMS packages on UNIX |   |

Figure 5-16 Creating and running a script to use sed

4. Use vi to create the file stuff\_replace. Press **i** to go into the insert mode and insert the following *sed* commands into the file:

```
s/UNIX/Linux/
s/abandoned/given up/
s/standard/regular/
```

The lines in the file instruct *sed* to replace all occurrences of "UNIX" with "Linux," "abandoned" with "given up," and "standard" with "regular."

After you enter the lines, press **Esc** to switch to command mode. Type **:wq** or **:x** and press **Enter**.

- 5. Type clear and press Enter to clear your work area on the screen.
- 6. Execute *sed*, with the script file you created in Step 4, on the unix\_stuff file. Redirect *sed*'s output to the file unix\_stuff 2. Type **sed -f stuff\_replace unix\_stuff > unix\_stuff 2** and press **Enter**.
- 7. Type **cat unix\_stuff 2** and press **Enter**. You see the file with the changes specified by the stuff\_replace script file, as shown in Figure 5-17.

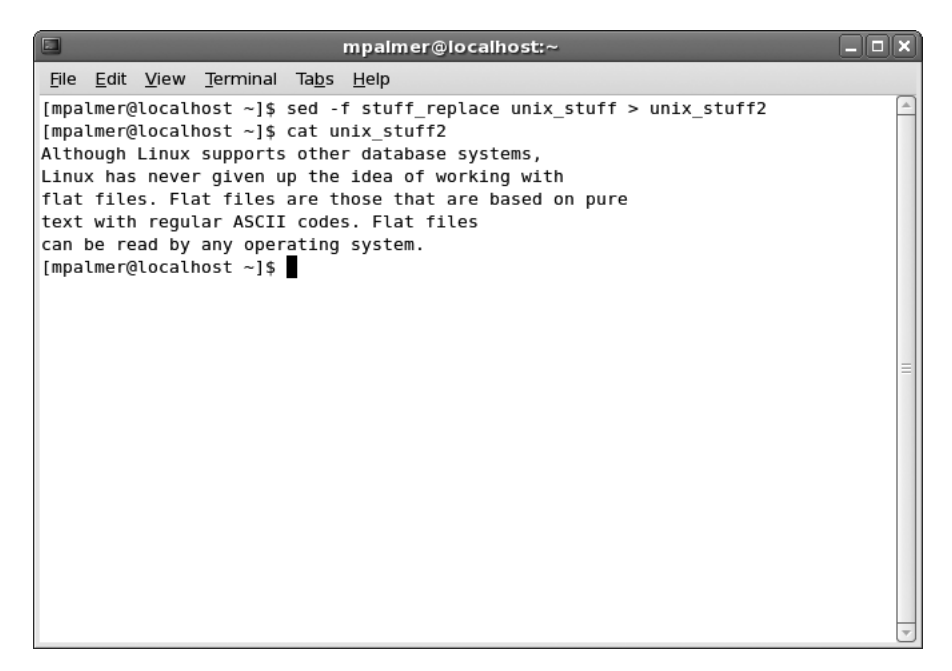

Figure 5-17 sed changes written to the unix\_stuff2 file

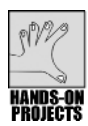

### Project 5-10

The *tr* command is used to translate characters in files, such as converting from lowercase to uppercase letters, deleting specified characters, and replacing characters. In this project, you do all of these in the following steps. You use the counters file you created in Hands-on Project 5-7.

### To translate lowercase characters to uppercase characters in the file counters:

1. Type tr [a-z] [A-Z] < counters and press Enter.

You see these lines:

LINUX IS A FULL FEATURED UNIX CLONE. LINUX IS AVAILABLE IN FREE AND COMMERCIAL VERSIONS.

You can also use the -d option with the tr command to delete input characters found in *string1* from the output. This is helpful when you need to remove an erroneous character from the file.

#### To delete specified characters from the counters file:

1. To delete the characters "full" from the output, type **tr** -**d** "**full**" < **counters**, and press **Enter**.

You see this text:

Linx is a eatred UNIX cone. Linx is avaiabe in ree and commercia versions. Notice that the command deleted all characters in "full"—every f, u, and l from the output—rather than occurrences of the word "full." (See Figure 5-18.)

| inpainter @rocantosc                                                                                                    |   |
|----------------------------------------------------------------------------------------------------|---|
| <u>F</u> ile <u>E</u> dit <u>V</u> iew <u>T</u> erminal Ta <u>b</u> s <u>H</u> elp                                                                                                    |   |
| <pre>[mpalmer@localhost ~]\$ tr [a-z] [A-Z] &lt; counters<br/>LINUX IS A FULL FEATURED UNIX CLONE.<br/>LINUX IS AVAILABLE IN FREE AND COMMERCIAL VERSIONS.<br/>[mpalmer@localhost ~]\$ tr -d "full" &lt; counters<br/>Linx is a eatred UNIX cone.<br/>Linx is avaiabe in ree and commercia versions.<br/>[mpalmer@localhost ~]\$</pre> |   |
|                                                                                                    | = |

Figure 5-18 Using tr to translate characters in a file

The *-s* option of the *tr* command checks for sequences of a character or string of characters repeated several consecutive times. When this happens, *tr* replaces the sequence of repeated characters with the character or string you specify. For example, use the *-s* option when you need to change a field delimiter in a flat file from one character to another. For instance, in the file zoo2, use *tr* to replace the field delimiter ":" with a space character, " ". First, use *cat* to display the file.

#### To replace characters in the file counters:

1. Type cat zoo2 and press Enter.

You see this text:

```
Monkeys:Bananas:2000:850.00
Lions:Raw Meat:4000:1245.50
Camels:Vegetables:2300:564.75
Elephants:Hay:120000:1105.75
```

2. Type tr -s ":" " " < zoo2 and press Enter.

You see this text:

Monkeys Bananas 2000 850.00 Lions Raw Meat 4000 1245.50 Camels Vegetables 2300 564.75 Elephants Hay 120000 1105.75

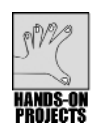

# Project 5-11

In this project, you employ the *pr* command to format the unix\_stuff file that you created in Hands-on Project 5-8. You use the pipe operator (|) to send the output to the *more* command so that the output screen does not flash by too fast to read.

### To format a file:

 Type pr -h "UNIX Files & Databases" < unix\_stuff | more and press Enter. Type q to exit after you have viewed the text display.

Now, you can type the same command, but add the *-l 23* option to limit the number of lines per page to 23. Because the standard number of lines on most monitors is 24, you do not need to send the output to the *more* or *less* commands to hold the screen.

2. Type **pr -l 23 -h "UNIX Files & Databases" < unix\_stuff** and press **Enter**. See Figure 5-19 to view how the screen should look.

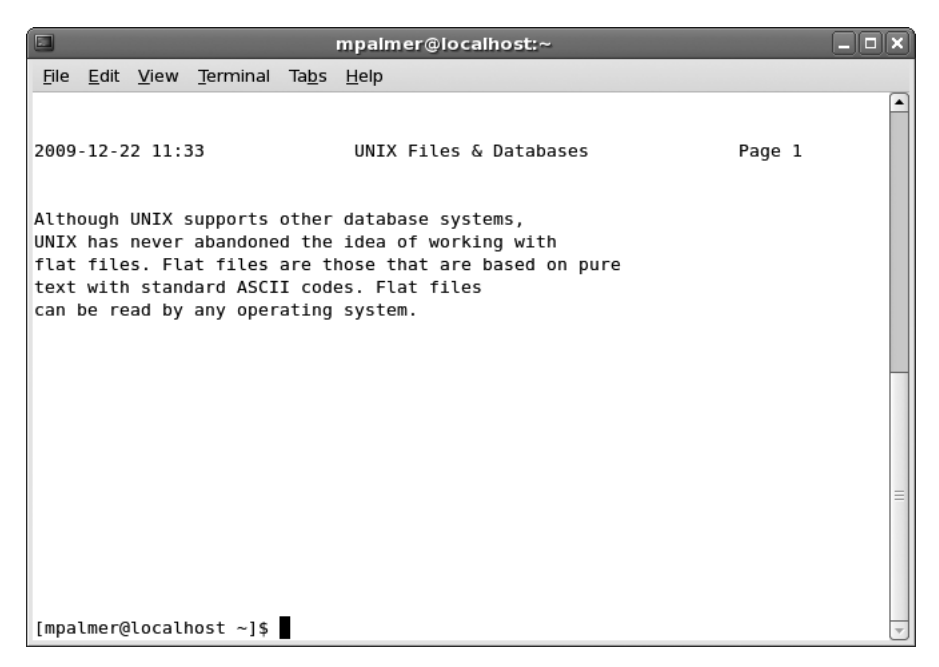

Figure 5-19 Results of the pr command using the -/ option

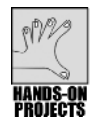

### Project 5-12

Beginning with this project, you now start a series of related projects to design and implement various programmer and project reports, building up to creating a polished Programmer Activity Status Report. In this project, you create two files to be used for reporting, the programmer and project files.

#### To create the programmer file:

- 1. Type vi programmer and press Enter.
- 2. Type **i** to switch to insert mode, and then type the following text, pressing **Enter** at the end of each line except for the final line:

```
101:Johnson:John:K:39000
102:King:Mary:K:39800
103:Brown:Gretchen:K:35000
104:Adams:Betty:C:42000
105:Utley:Amos:V:36000
106:Wilson:Patricia:B:39000
107:Culligan:Thomas:F:39000
108:Mitchell:Hillary:N:32800
109:Arbuckle:Margaret:F:46700
110:Ford:Terrence:H:44700
111:Greene:Sarah:L:41700
112:Rose:Richard:P:40200
113:Daniels:Allan:S:30500
114:Edwards:George:J:38500
```

- 3. Press Esc to switch to command mode.
- 4. Type :wq or :x and press Enter to write the file and exit vi.

#### To create the project file:

- 1. Type vi project and press Enter.
- 2. Type **i** to switch to insert mode, and type the following text, pressing **Enter** at the end of each line except for the final line:

```
EA-100:1:Reservation Plus:110
EA-100:1:Reservation Plus:103
EA-100:1:Reservation Plus:107
EA-100:1:Reservation Plus:109
EA-101:2:Accounting-Revenues Version 4:105
EA-101:2:Accounting-Revenues Version 4:112
EA-102:4:Purchasing System:110
EA-103:3:Personnel Evaluations:106
WE-206:1:Reservations:102
WE-207:4:Accounting - Basic:101
WE-208:2:Executive-Decision-Maker:102
NE-300:1:Region P & L:103
NE-302:1:Housekeeping Logs:104
NE-304:4:Maintenance Logs:105
```

- 3. Press **Esc** to switch to command mode.
- 4. Type :wq or :x and press Enter to write the file and exit from vi.

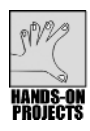

### Project 5-13

In this project, you use the *awk* command to print a preliminary report of the contents of the programmer file you created in Hands-on Project 5-12.

#### To print the fields in the programmer file using awk:

1. Type **awk -F: '{printf "%d %-12.12s %-10.10s\n", \$1, \$2, \$3}' programmer** and press **Enter** (use a single quotation mark around the curly brackets and not a back quote). See Figure 5-7 for an example of the output.

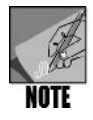

Spacing is very important for this command. Note that there is a single space after awk, -F:, '{printf, "%d, %-12.12s, %-10.10s\n", and \$1, \$2, \$3}'. Also, be certain you type curly brackets and not straight ones.

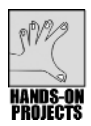

### Project 5-14

For this project, you compare creating a report of programmer information using three command lines and temporary files via the *cut*, *paste*, and *more* commands, to using one *awk* command line and no temporary files. In the first set of steps, you start by using the *cut* command to extract the last name (field 2) from the programmer file, and store the output in the temp1 file. Next, you use the *cut* command to extract the salary (field 5) from the programmer file, and store the output in temp2. Then, you use the *paste* command to combine temp1 and temp2, and create the file progsal. Finally, you use the *more* command to display the output. In the second set of steps, you can accomplish the same task with one *awk* command.

To extract and display information using cut, paste, and more:

- 1. Type cut -f2 -d: programmer > temp1 and press Enter.
- 2. Type cut -f5 -d: programmer > temp2 and press Enter.
- 3. Type **paste temp1 temp2 > progsal** and press **Enter**.
- 4. To use the *more* command to display the output, type **more progsal**, and press **Enter**.

You see output similar to the following excerpt:

| Johnson  | 39000 |
|----------|-------|
| King     | 39800 |
| Brown    | 35000 |
| Adams    | 42000 |
| Utley    | 36000 |
| Wilson   | 39000 |
| Culligan | 39000 |
|          |       |

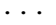

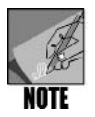

Note that for the longer names in the file, such as Culligan, the second column might line up differently than for the shorter names because of the tab spacing.

#### To accomplish the same task with one *awk* command:

1. Type awk -F: '{printf "%-10.10s %7.0f\n", \$2, \$5}' programmer, and press Enter.

You see output similar to the following excerpt:

| Johnson | 39000 |
|---------|-------|
| King    | 39800 |
| Brown   | 35000 |
| Adams   | 42000 |
| Utley   | 36000 |
|         |       |

. . .

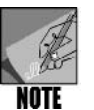

There are two important differences between using the *cut* and *paste* commands and using the *awk* command. First, you don't have to create three extra files when using *awk*. Second, the column display has a more even appearance when using *awk*.

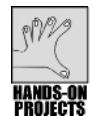

### Project 5-15

When you manipulate the information in the programmer and project fields, you can determine which programmers are not assigned a project, which is the focus of this assignment. Here, you exercise your knowledge of the *cut, sort, uniq, comm*, and *join* commands in one project. You select the programmer\_number fields stored in the project file. These fields identify programmers who are currently assigned to projects. Refer to Figure 5-5 as you work through this project.

Start by cutting the programmer\_number fields from the project file (field 4), and piping (|) the output to the *sort* command to place any duplicate numbers together. Pipe the sorted output to the *uniq* command to remove any duplicate programmer\_numbers. Finally, redirect the output to a temporary file, t1. (The t1 file is a list of programmer numbers that identifies programmers who are assigned to projects.)

To select fields from the project file:

- 1. Type cut -d: -f4 project | sort | uniq > t1 and press Enter.
- 2. To display the contents of t1, type cat t1, and press Enter.

You see the list of programmer numbers:

The next step is to cut the programmer\_number fields (field 1) from the programmer file, and pipe the output as you did in Step 1. Call the new temporary file t2, which is a list of programmer numbers that identifies all of the programmers.

- 3. Type cut -d: -f1 programmer | sort | uniq > t2 and press Enter.
- 4. To display the contents of t2, type cat t2, and press Enter.

You see this list of programmer numbers:

Now that t1 and t2 are sorted in the same order, you can match them. Use the *comm* command to select the lines from t1 that do not match lines in t2, and redirect the output to another file, t3, which lists programmer numbers of all programmers who are not assigned to projects.

- 5. Type comm -13 t1 t2 > t3 and press Enter.
- 6. To display the programmer numbers for programmers who are not working on projects, type **cat t3**, and press **Enter**.

You see this list of programmer numbers:

To display the names of unassigned programmers, you can now sort the programmer file in programmer\_number order, and write the output to t4.

7. Type sort -t: -k 1 -o t4 programmer and press Enter.

Now use the *join* command to match programmer\_numbers in t4 and t3, and redirect the output to t5, which contains the names of all programmers who are not assigned to a project.

- 8. Type join -t: -1 1 -2 1 -o 1.2 -o 1.3 -o 1.4 t4 t3 > t5 and press Enter.
- 9. To display the contents of t5, type cat t5, and press Enter.

You see the following list of programmer names:

```
Mitchell:Hillary:N
Greene:Sarah:L
Daniels:Allan:S
Edwards:George:J
```

Now, you can transform the output using the *sed* editor to eliminate the colon field separators in t5.

10. Type sed -n 's/:/ /gp' < t5 and press Enter.

You see this list of programmer names:

```
Mitchell Hillary N
Greene Sarah L
Daniels Allan S
Edwards George J
```

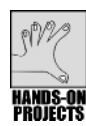

### Project 5-16

This project shows you how to add comments to your shell programs and creates a temporary file of programmer projects that will be used in subsequent projects on the way to building the Programmer Activity Status Report. You start by using the vi editor to create the new script file, which is called pact. Notice that you begin by inserting comments to identify and explain the script.

### To create a script and add comments:

- 1. Type vi pact and press Enter.
- 2. Type **a** (you can type *a* as well as *i*) to switch to insert mode, and then type the following text, pressing **Enter** at the end of each line. (See Figure 5-20.)

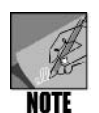

In Step 2, the line that starts with "cut -d: -f4..." and ends with "...> pnum" is broken into two lines to fit on this text page. When you enter the same line in the vi editor, place this all on one line as shown in Figure 5-20, or else your script will not work properly.

```
#_______
# Script Name: pact
# By:
            Your initials
# Date:
            November 2009
            Create temporary file, pnum, to hold the
# Purpose:
             count of the number of projects each
#
#
             programmer is working on. The pnum file
#
             consists of:
#
            prog num and count fields
#______
cut -d: -f4 project | sort | uniq -c | awk '{printf "%s:
%s\n",$2,$1}' > pnum
# cut prog num, pipe output to sort to remove duplicates
# and get count for prog/projects.
# output file with prog number followed by count
```

- 3. Press Esc to switch to command mode.
- 4. Type **:x** and press **Enter** to write the file and exit from vi.

|                                                                                 | mpalmer@localhost:~                     | le le le le le le le le le le le le le l |     | × |  |  |
|---------------------------------------------------------------------------------|-----------------------------------------|------------------------------------------|-----|---|--|--|
| <u>F</u> ile <u>E</u> dit <u>V</u> iew <u>T</u> erm                             | ninal Ta <u>b</u> s <u>H</u> elp        |                                          |     |   |  |  |
| # =======                                                                       |                                         |                                          |     |   |  |  |
| <pre># Script Name:</pre>                                                       | pact                                    |                                          |     |   |  |  |
| # By:                                                                           | MP<br>Nevember 2000                     |                                          |     |   |  |  |
| # Date:                                                                         | Create temporary file prum to hold the  |                                          |     |   |  |  |
| #                                                                               | count of the number of projects each    |                                          |     |   |  |  |
| #                                                                               | programmer is working on. The pnum file |                                          |     |   |  |  |
| #                                                                               | consists of:                            |                                          |     |   |  |  |
| #                                                                               | prog_num and count fields               |                                          |     |   |  |  |
| #======                                                                         |                                         |                                          | ==  |   |  |  |
| cut -d: -f4 project   sort   uniq -c   awk '{printf "%s: %s\n",\$2,\$1}' > pnum |                                         |                                          |     |   |  |  |
| # and get count for prog/projects                                               |                                         |                                          |     |   |  |  |
| # output file with prog number followed by count                                |                                         |                                          |     |   |  |  |
| ~                                                                               | · · · ·                                 |                                          |     |   |  |  |
| ~                                                                               |                                         |                                          |     |   |  |  |
| ~                                                                               |                                         |                                          |     |   |  |  |
| ~                                                                               |                                         |                                          |     |   |  |  |
| ~                                                                               |                                         |                                          |     |   |  |  |
| ~                                                                               |                                         |                                          |     |   |  |  |
| ~                                                                               |                                         |                                          |     |   |  |  |
| ~                                                                               |                                         |                                          |     |   |  |  |
| INSERT                                                                          |                                         | 14,49                                    | Αιι | ~ |  |  |

Figure 5-20 Creating the pact script with comments

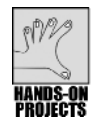

### Project 5-17

In this project, you use the sh (shell) command to run the pact script from Hands-on Project 5-16. After you run the script, you use the *less* command to display the contents of the pnum file.

### To run the pact script that you created earlier:

- 1. Type sh pact and press Enter.
- 2. Type **less pnum** and press **Enter** to view the contents of the pnum file that is created by the pact script.
- 3. You see these programmer numbers and project count fields:

101: 1 102: 2 103: 2 104: 1 105: 2 106: 1 107: 1 109: 1 110: 2 112: 1

4. Press **q** to exit the text display and return to the command line.

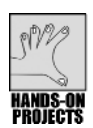

### Project 5-18

After completing Hands-on Project 5-17, you now have a file that contains programmer numbers and the number of projects on which each programmer is working. In this project, you create a script file, pnumname, to extract the programmer names and numbers from the programmer file, and redirect the output to the file pnn.

### To create another script file:

- 1. Type vi pnumname and press Enter.
- 2. Type **a** to switch to insert mode, and then type the following text, pressing **Enter** at the end of each line:

| #                                                     |                                                     |                                      |  |  |  |  |
|-------------------------------------------------------|-----------------------------------------------------|--------------------------------------|--|--|--|--|
| #                                                     | Script Name:                                        | pnumname                             |  |  |  |  |
| #                                                     | By:                                                 | Your initials                        |  |  |  |  |
| #                                                     | Date:                                               | November 2009                        |  |  |  |  |
| #                                                     | Purpose:                                            | Extract Programmer Numbers and Names |  |  |  |  |
| #                                                     |                                                     |                                      |  |  |  |  |
| cut -d: -f1-4 programmer   sort -t: -k 1   uniq > pnn |                                                     |                                      |  |  |  |  |
| #                                                     | The above cuts                                      | s out fields 1 through 4.            |  |  |  |  |
| #                                                     | The output is piped to a sort by programmer number. |                                      |  |  |  |  |
| #                                                     | The sorted output is piped to uniq to remove        |                                      |  |  |  |  |
| #                                                     | duplicates.                                         |                                      |  |  |  |  |
| #                                                     | Uniq redirects                                      | s the output to pnn.                 |  |  |  |  |

- 3. Press Esc to switch to command mode.
- 4. Type :wq or :x and press Enter to write the file and exit from vi.
- 5. To run the shell program and use the *less* command to display the contents of pnn, type **sh pnumname**, and press **Enter**.
- 6. Type less pnn and press Enter.
- 7. You see the programmer names and numbers, with duplicates eliminated:

```
101:Johnson:John:K
102:King:Mary:K
103:Brown:Gretchen:K
104:Adams:Betty:C
105:Utley:Amos:V
106:Wilson:Patricia:B
107:Culligan:Thomas:F
108:Mitchell:Hillary:N
109:Arbuckle:Margaret:F
110:Ford:Terrence:H
111:Greene:Sarah:L
112:Rose:Richard:P
113:Daniels:Allan:S
114:Edwards:George:J
```

8. Press **q** to exit the text display.

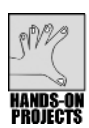

### Project 5-19

In this project, you create and run a script file, joinall, to join the files pnn and pnumname, and redirect the output to pactrep.

#### To create a script file that joins two files:

- 1. Type vi joinall and press Enter.
- 2. Type **a** to switch to insert mode, and then type the following text, pressing **Enter** at the end of each line:

- 3. Press Esc to switch to command mode.
- 4. Type :wq or :x and press Enter to write the file and exit from vi.
- 5. To run joinall and use *less* to display the contents of pactrep, type **sh joinall**, and press **Enter**.
- 6. Type less pactrep and press Enter.
- 7. You see the programmer names, including unassigned programmers' names:

```
101:Johnson:John:K: 1
102:King:Mary:K: 2
103:Brown:Gretchen:K: 2
104:Adams:Betty:C: 1
105:Utley:Amos:V: 2
106:Wilson:Patricia:B: 1
107:Culligan:Thomas:F: 1
108:Mitchell:Hillary:N
109:Arbuckle:Margaret:F: 1
110:Ford:Terrence:H: 2
111:Greene:Sarah:L
112:Rose:Richard:P: 1
113:Daniels:Allan:S
114:Edwards:George:J
```

8. Type **q** to exit, if necessary.

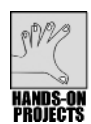

### Project 5-20

Your work in earlier projects now pays off as you create the Programmer Activity Status Report. In this project, you start by using the vi editor to create the shell script practivity. You use the *:r* command to retrieve the pact, pnumname, and joinall scripts created earlier, and place them in the practivity shell script. You then use the *dd* command in vi to remove the lines indicated in the comments.

#### To create the final shell script:

- 1. Type vi practivity and press Enter.
- 2. Type **a** to switch to insert mode, and then type the following text, pressing **Enter** at the end of each line:

| # |              |                                            |
|---|--------------|--------------------------------------------|
| # | Script Name: | practivity                                 |
| # | By:          | Your initials                              |
| # | Date:        | November 2009                              |
| # | Purpose:     | Generate Programmer Activity Status Report |
| # |              |                                            |

3. Press Esc to switch to command mode.

- 4. To retrieve the three script files, type **:r pact**, and press **Enter**. Move the cursor to the end of the file, type **:r pnumname**, and press **Enter**. Move the cursor to the end of the file, type **:r joinall**, and press **Enter**.
- 5. Use the *dd* command to delete all of the imported comments, leaving only the comments entered in Step 2. For example, you could move the cursor to each line that begins with a *#*, and then type **dd**. You could also move the cursor to the first line beginning with a *#*, and then type **9dd** to delete the current line and the eight comment lines after it. Do the same for the remaining comment lines in the file.

Besides the comments from Step 2, only these three lines should remain in the script:

```
cut -d: -f4 project | sort | uniq -c | awk '{printf "%s:
%s\n",$2, $1}' > pnum
cut -d: -f1-4 programmer | sort -t: -k 1 | uniq > pnn
join -t: -a1 -j1 1 -j2 1 pnn pnum > pactrep
```

6. Type the following in the script at the end of the file:

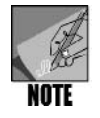

For the column headings, create a space between Prog# and  $t^*$ --Name--\* and create 16 or 17 spaces between \*--Name--\* and Projects. Also, type the characters very carefully, because a small mistake can prevent the script from working properly.

- 7. Press **Esc** to switch to command mode. Be certain the script looks similar to the one in Figure 5-21.
- 8. Type :wq or :x and press Enter to write the file and exit from vi.
- 9. Type sh practivity and press Enter. Figure 5-22 illustrates the report.

```
mpalmer@localhost:~
                                                                      <u>File Edit View Terminal Tabs H</u>elp
# Script Name: practivity
                 MP
# By:
# Date:
                  November 2009
# Purpose: Generate Programmer Activity Status Report
#===
cut -d: -f4 project | sort | uniq -c | awk '{printf "%s: %s \n",$2,$1}' > pnum
cut -d: -f1-4 programmer | sort -t: -k 1 | uniq > pnn
join -t: -al -jl l -j2 l pnn pnum > pactrep
# Print the report
awk '
BEGIN {
 { FS = ":" }
 { print "\tProgrammer Activity Status Report\n" }
 { "date" | getline d }
 { printf "\t %s\n",d }
 { print "Prog# \t*--Name--*
                                            Projects\n" }
 { print "------
                                                                      =\n"}
 }
 { printf "%-s\t%-12.12s %-12.12s %s\t%d\n",
          $1, $2, $3, $4, $5 } ' pactrep
# remove all the temporay files
rm pnum pnn pactre<mark>p</mark>
                                                         23,20
                                                                       Αιι
```

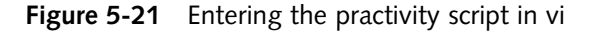

|                                                                                                    |                               | mp                             | almer@       | localhost:~    |  | _ 🗆 🗙      |  |  |
|----------------------------------------------------------------------------------------------------|-------------------------------|--------------------------------|--------------|----------------|--|------------|--|--|
| <u>F</u> ile <u>E</u> d                                                                                             | lit <u>V</u> iew <u>T</u> erm | ninal Ta <u>b</u> s <u>H</u> e | lp           |                |  |            |  |  |
| [mpalmer@localhost ~]\$ vi practivity<br>[mpalmer@localhost ~]\$ sh practivity<br>Programmer Activity Status Report |                               |                                |              |                |  |            |  |  |
| Prog#                                                                                                    | Thu Dec<br>*Name*             | 24 09:19:43                    | MST 200<br>F | 99<br>Projects |  |            |  |  |
| 101                                                                                                    | Johnson                       | John                           | ĸ            | 1              |  |            |  |  |
| 102                                                                                                    | Brown                         | Gretchen                       | ĸ            | 2              |  |            |  |  |
| 104                                                                                                    | Adams                         | Betty                          | c            | 1              |  | =          |  |  |
| 105                                                                                                    | Utley                         | Amos                           | v            | 2              |  |            |  |  |
| 106                                                                                                    | Wilson                        | Patricia                       | В            | 1              |  |            |  |  |
| 107                                                                                                    | Culligan                      | Thomas                         | F            | 1              |  |            |  |  |
| 108                                                                                                    | Mitchell                      | Hillary                        | N            | Θ              |  |            |  |  |
| 109                                                                                                    | Arbuckle                      | Margaret                       | F            | 1              |  |            |  |  |
| 110                                                                                                    | Ford                          | Terrence                       | н            | 2              |  |            |  |  |
| 111                                                                                                    | Greene                        | Sarah                          | L            | Θ              |  |            |  |  |
| 112                                                                                                    | Rose                          | Richard                        | Р            | 1              |  |            |  |  |
| 113                                                                                                    | Daniels                       | Allan                          | S            | 0              |  |            |  |  |
| 114                                                                                                    | Edwards                       | George                         | J            | 0              |  |            |  |  |
| [mpalme                                                                                                    | r@localhost                   | ~]\$                           |              |                |  | <b>v</b> . |  |  |

Figure 5-22 Programmer Activity Status Report
#### **DISCOVERY EXERCISES**

- 1. Use a command to find the instances in which the word "host" is used in the /etc directory.
- 2. What addition to the command you used in Exercise 1 can you use to slow the output to one screen at a time?
- 3. How can you determine the number of lines and words in the /etc/termcap file?
- 4. Use a command to remove the letters "o" and "a" from the my\_list file you created in the Hands-on Projects—and write the output to the file changed\_list.
- 5. Use a command to find out which lines in the my\_list file contain the word "Foot."
- 6. Create a file called trees, containing the following individual lines:

```
Oak tree
Pine tree
Spruce tree
Cottonwood
Maple tree
```

Use the vi editor to create a file called more\_trees, and copy in the contents of the trees file. Next, add the following trees at the end of the list.

Redwood Willow tree

Use a command to compare the trees and more\_trees files and that outputs the differences in columns.

- 7. Use a command to compare the trees and more\_trees files and show the differences in terms of individual lines that differ.
- 8. Determine the number of bytes in both the trees and more\_trees files using a one-line command.
- 9. Use a command to replace the word "tree" with "plant" in the more\_trees file and display the output to the screen.
- 10. Create a new file, CD\_list, and enter these lines in the file:

```
country:1000:210
rock:1001:380
classical:1002:52
alternative:1003:122
light rock:1004:151
light rock:1004:151
celtic:1005:44
jazz:1006:62
soundtracks:1007:32
soundtracks:1007:32
```

Use the sed command and a script file to add these lines to the end of the CD\_list file:

hard rock:1008:70 misc:1009:22

- 11. Use a command to find the duplicate lines (records) in the CD\_list file.
- 12. Use the *uniq* command to remove the duplicate lines in the CD\_list file, placing the corrected information in a file called CD\_list\_new.
- 13. In the CD\_list\_new file, replace the word "misc" with "other," save the changes in the file CD\_list\_replace, and then compare the contents of the CD\_list file with the CD\_list\_replace file to ensure your changes are implemented.
- 14. Use the *grep* command to find all the lines that contain the word "celtic" in the CD\_list\_new file.
- 15. Use a command to make all letters uppercase in the CD\_list\_new file and save the output to a file called CD\_list\_uppercase.
- 16. Use the *sed* command on the CD\_list\_new file to replace the words "light rock" with "easy listening" and the word "alternative" with "experimental."
- 17. Create a file called software with these fields:
  - Project Number, using the same numbers shown in the project file (which you created earlier in this chapter)
  - Software Code, using any three-digit number
  - Software Description, such as Excel

Then write a small application joining records in the software file to matching records in the project file, and use the Awk program to print a report describing the software for each project you created earlier.

- 18. View the first 20 lines of /etc/termcap. Next use a command to change all characters in "version" to uppercase for only the first 20 lines in /etc/termcap.
- 19. Find a command to compare the differences between three files and that creates output for individual lines.

This page intentionally left blank

# CHAPTER

# INTRODUCTION TO SHELL SCRIPT PROGRAMMING

# After reading this chapter and completing the exercises, you will be able to:

- Understand the program development cycle
- Compare UNIX/Linux shells for creating scripts
- Use shell variables, operators, and wildcard characters
- Use shell logic structures
- Employ shell scripting to create a menu
- Use commands to help debug shell scripts
- Explain ways to customize your personal environment
- Use the trap command
- Develop a menu-based application

**S** hell script programming is a greatly valued ability among UNIX and Linux users, programmers, and administrators because it gives flexibility in creating applications of all kinds. Some users create scripts to generate reports from data files. Others use scripts to create and maintain data files, such as for tracking projects, finances, or people. Still others perform system maintenance tasks through scripts, including monitoring who is logged in or backing up files.

The focus of this chapter is to develop your shell script programming skills and to show you how to build a menu-based application. You begin by getting an overview of the application you will build and of the program development cycle. Next, you learn about shell script programming tools that include using variables, operators, and logic structures. Finally, in the Hands-on Projects, you put to work what you've learned by building a menu-based application.

#### **P**REVIEWING THE **A**PPLICATION

As you learned in Chapters 4 and 5 ("UNIX/Linux File Processing" and "Advanced File Processing"), commands such as *grep*, *cut*, *paste*, and *awk* are powerful commands for manipulating data. Although these commands are powerful, they can be difficult for nontechnical users, in part because they often must be combined in long sequences to achieve the results you want. Repeatedly executing these command sequences can be cumbersome, even for experienced technical users. You've discovered in earlier chapters that shell scripts can help eliminate these problems.

One advantage of shell scripts is that you can create them to present user-friendly screens—for example, screens that automatically issue commands such as *grep* and *awk* to extract, format, and display information. This gives nontechnical users access to powerful features of UNIX/Linux. For your own use, shell scripts save time by automating long command sequences that you must perform often.

The shell script application you develop in this chapter and enhance in Chapter 7, "Advanced Shell Programming," is a simulated employee information system that stores and displays employee data—such as you might commonly find in a human resources system in an organization. It presents a menu of operations from which the user can choose. Among other tasks, these operations automate the process of inputting, searching for, formatting, and displaying employee records. For preliminary testing, you create and use a data file that contains a sampling of employee records, similar to one that an experienced shell programmer might use for testing.

As you learn the tools needed to develop your application in this chapter, you gain experience with the following scripting and programming features of the UNIX/ Linux shell:

- Shell variables—Your scripts often need to keep values in memory for later use.
   Shell variables temporarily store values in memory for use by a shell script. They use symbolic names that can access the values stored in memory. In this case, a symbolic name is a name consisting of letters, numbers, or characters and is used to reference the contents of a variable; often the name reflects a variable's purpose or contents.
- Shell script operators—Shell scripts support many shell script operators, including those for assigning the contents of a shell variable, for evaluating information, for performing mathematical operations, and for piping or redirection of input/ output.
- Logic or control structures—Shell scripts support logic structures (also called **control structures**), including sequential logic (for performing a series of commands), decision logic (for branching from one point in a script to a different point), looping logic (for repeating a command several times), and case logic (for choosing an action from several possible alternatives).

In addition, you learn special commands for formatting screen output and positioning the cursor. Before you begin writing your application, it is important to understand more about the program development cycle and the basic elements of programming.

# THE PROGRAM DEVELOPMENT CYCLE

The process of developing an application is known as the **program development cycle**. The steps involved in the cycle are the same whether you are writing shell scripts or high-level language programs.

The process begins by creating program specifications—the requirements the application must meet. The specifications determine what data the application takes as input, the processes that must be performed on the data, and the correct output.

After you determine the specifications, the design process begins. During this process, programmers create file formats, screen layouts, and algorithms. An **algorithm** is a sequence of procedures, programming code, or commands that result in a program or that can be used as part of a program. Programmers use a variety of tools to design complex applications. You learn about some of the tools in this chapter and about additional tools in Chapter 7.

After the design process is complete, programmers begin writing the actual code, which they must then test and debug. **Debugging** is the process of going through program code to locate errors and then fix them. When programmers find errors, they correct them and begin the testing process again. This procedure continues until the application performs satisfactorily.

Figure 6-1 illustrates the program development cycle.

# Using High-Level Languages

Computer programs are instructions often written using a high-level language, such as COBOL, Visual Basic, C, or C++. A **high-level language** is a computer language that uses English-like expressions. For example, the following COBOL statement instructs the computer to add 1 to the variable COUNTER:

ADD 1 TO COUNTER.

Here is a similar statement, written in C++:

counter = counter + 1;

A program's high-level language statements are stored in a file called the **source file**. This is the file that the programmer creates with an editor such as vi or Emacs. The source file cannot execute, however, because the computer can only process instructions written in low-level machine language. As you recall from Chapter 3, "Mastering Editors," machine-language instructions are cryptic codes expressed in binary numbers. Therefore, the high-level source file must be converted into a low-level machine language file, as described next.

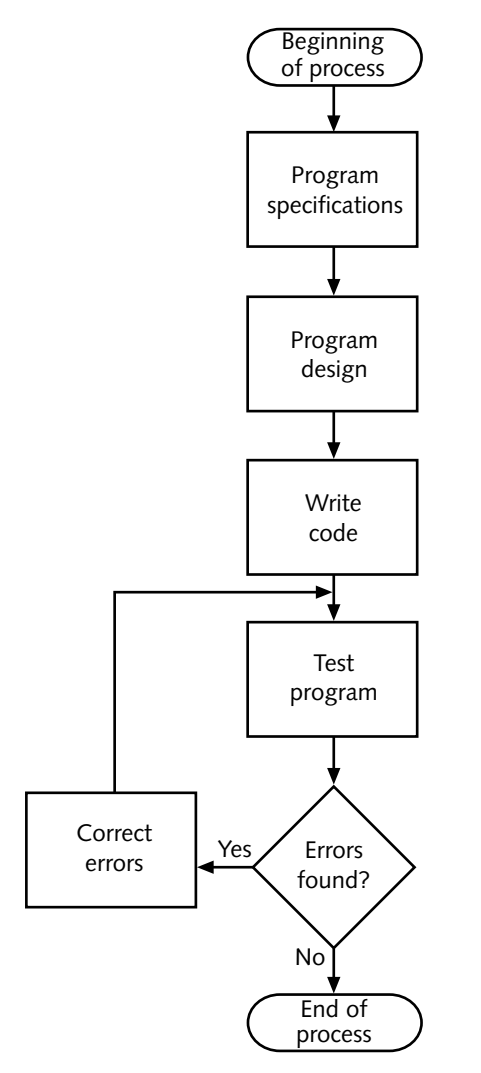

Figure 6-1 Program development cycle

The source file is converted into an executable machine-language file by a program called a compiler. The **compiler** reads the lines of code that the programmer wrote in the source file and converts them to the appropriate machine-language instructions. For example, the Linux C and C++ compilers are named gcc and g++. The following command illustrates how to compile the C++ source code file, datecalc.C, so that you can run it as the program datecalc:

```
g++ datecalc.C -o datecalc
```

In this sample command, the *-o* option followed by *datecalc* instructs the compiler to create an executable file, datecalc. The source file is datecalc.C. The command causes the compiler

to translate the C++ program datecalc.C into an executable machine-language program, which is stored in the file datecalc. You learn more about C and C++ programming in Chapter 10, "Developing UNIX/Linux Applications in C and C++."

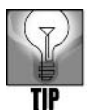

As you learn in Chapter 10, some important differences exist between C and C++ source code, and therefore it is necessary to use the correct compiler (*gcc* versus *g*++). Remember, when you invoke one of these compilers in Linux, the *gcc* compiler expects C files to have the .c extension, whereas the *g*++ compiler expects C++ files to have the .C extension.

If a source file contains **syntax errors** (grammatical mistakes in program language use), it cannot be converted into an executable file. The compiler locates and reports any syntax errors, which the programmer must correct.

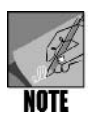

After compiling, the executable program might still contain fatal run-time errors or logic errors. Fatal run-time errors cause the program to abort, for example, due to an invalid memory location specified in the program code. Logic errors cause the program to produce invalid results because of problems such as flawed mathematical statements.

Another way to accomplish programming tasks is to develop UNIX/Linux shell scripts, which you learn in this chapter.

# Using UNIX/Linux Shell Scripts

First introduced in Chapter 4, UNIX/Linux shell scripts are text files that contain sequences of UNIX/Linux commands. Like high-level source files, a programmer creates shell scripts with a text editor. Unlike high-level language programs, shell scripts do not have to be converted into machine language by a compiler. This is because the UNIX/Linux shell acts as an **interpreter** when reading script files. As this interpreter reads the statements in a script file, it immediately translates them into executable instructions, and causes them to run. No executable file is produced because the interpreter translates and executes the scripted statements in one step. If a syntax error is encountered, the execution of the shell script halts.

After you create a shell script, you tell the operating system that the file can be executed. This is accomplished by using the *chmod* ("change mode") command that you learned in Chapters 2 and 4 ("Exploring the UNIX/Linux File Systems and File Security" and "UNIX/Linux File Processing,") to change the file's mode. The mode determines how the file can be used. Recall that modes can be denoted by single-letter codes: r (read), w (write), and x (execute). Further, the *chmod* command tells the computer who is allowed to use the file: the user or owner (u), the group (g), or all other users (o). For a description of the *chmod* command, see Appendix B, "Syntax Guide to UNIX/Linux Commands."

Recall from Chapter 4 that you can change the mode of a file so that UNIX/Linux recognize it as an executable program (mode x) that everyone (user, group, and others) can use. In the following example, the user is the owner of the file:

\$ chmod ugo+x filename <Enter>

Alternatively, you can make a file executable for all users by entering either:

```
$ chmod a+x filename <Enter>
```

or

```
$ chmod 755 filename <Enter>
```

In *chmod* a+x, the *a* stands for all and is the same as *ugo*. Also, remember from Chapter 2 that *chmod* 755 gives owner (in the first position) read, write, and execute permissions (7). It also gives group (in the second position) read and execute permissions (5), and gives others (in the third position) read and execute permissions (5).

After you make the file executable, you can run it in one of several ways:

- You can simply type the name of the script at the system command prompt. However, before this method can work, you must modify your default directory path to include the directory in which the script resides. The directory might be the source or bin directory under your home directory. If you use this method, before any script or program can be run it must be retrieved from a path identified in the **PATH variable**, which provides a list of directory locations where UNIX or Linux looks to find executable scripts or programs. You learn how to temporarily modify the PATH variable in the "Variables" section later in this chapter; you learn how to permanently modify the PATH variable in Chapter 7.
- If the script resides in your current directory, which is not in the PATH variable, you can run the script by preceding the name with a dot slash (./) to tell UNIX/Linux to look in the current directory to find it, as follows:
  - \$ ./filename <Enter>
- If the script does not reside in your current directory and is not in the PATH variable, you can run it by specifying the absolute path to the script. For example, if the script is in the data directory under your home directory, you can type either of the following (using Tom's home directory as an example):

```
$ /home/tom/data/filename <Enter>
```

or

\$ ~/data/filename <Enter>

Shell scripts run less quickly than compiled programs because the shell must interpret each UNIX/Linux command inside the executable script file before it is executed. Whether a programmer uses a script or a compiled program (such as a C++ program) is often related to several factors:

• Whether the programmer is more proficient in writing scripts than source code for a compiler

- Whether there is a need for the script or program to execute as quickly as possible, such as to reduce the load on the computer's resources when there are multiple users
- Whether the job is relatively complex; if so, a compiled program might offer more flexible options or features

#### Prototyping an Application

A **prototype** is a running model of your application, which lets you review the final results before committing to the design. Using a shell script to create a prototype is often the quickest and most efficient method because prototyping logic and design capabilities reside within UNIX/Linux.

After the working prototype is approved, the script can be rewritten to run faster using a compiled language such as C++. If the shell script performs well, however, you might not need to convert it to a compiled program.

# **Using Comments**

In Chapter 5, you were introduced to using comments to provide documentation about a script. Plan to use comments in all of your scripts and programs, so that later it is easier to remember how they work.

Comment lines begin with a pound (#) symbol, such as in the following example from the pact script you created in Hands-on Project 5-16 in Chapter 5:

```
# Script Name: pact
            Your initials
# By:
# Date:
            November 2009
# Purpose:
           Create temporary file, pnum, to hold the
#
             count of the number of projects each
#
             programmer is working on. The pnum file
#
             consists of:
#
             prog num and count fields
#_______
cut -d: -f4 project | sort | uniq -c | awk '{printf "%s:
%s\n",$2,$1}' > pnum
# cut prog num, pipe output to sort to remove duplicates
# and get count for prog/projects.
# output file with prog number followed by count
```

In this example, comment lines appear at the beginning of the script and after the *cut* command. You can place comment lines anywhere in a script to provide documentation. For example, in the Hands-on Projects for this chapter, you typically place comments at the beginning of a script to show the script name, the script's author, the date the script was written, and the script's purpose. As you write code in this and later chapters, insert any

additional comment lines that you believe might be helpful for later reference. Some examples of what you might comment include:

- Script name, author(s), creation date, and purpose
- Modification date(s) and the purpose of each modification
- The purpose and types of variables used (You learn about variables in this chapter.)
- Files that are accessed, created, or modified
- How logic structures work (You create logic structures in this chapter.)
- The purpose of shell functions (You create shell functions in Chapter 7.)
- How complex lines of code work
- The reasons for including specific commands

Although writing comments might take a little extra time, in the long run the comments can save you much more time when you need to modify that script or incorporate it in an application with other scripts.

#### THE PROGRAMMING SHELL

Before you create a script, choose the shell in which to run the script. As you learned in Chapter 1, UNIX/Linux versions support different shells and each shell has different capabilities. Also, recall that all Linux versions use the Bash shell (Bourne Again Shell) as the default shell. Table 6-1 lists the three shells that come with most Linux distributions, their derivations, and distinguishing features in relation to shell programming.

| Shell Name | Original Shell from<br>Which Derived | Description in Terms of Shell Programming                                                                                                    |
|------------|--------------------------------------|----------------------------------------------------------------------------------------------------|
| Bash       | Bourne and Korn<br>shells            | Offers strong scripting and programming lan-<br>guage features, such as shell variables, logic<br>structures, and math/logic expressions; com-<br>bines the best features of the Bourne and Korn<br>shells |
| csh/tcsh   | C shell                              | Conforms to a scripting and programming lan-<br>guage format; shell expressions use operators<br>similar to those found in the C programming<br>language                                                   |
| ksh/zsh    | Korn shell                           | Is similar to the Bash shell in many respects,<br>but also has syntax similar to that of C<br>programming; useful if you are familiar with<br>older Korn shell scripts                                     |

Table 6-1Linux shells

The Bash shell offers improved features over the older Bourne and Korn shells and is fully backward compatible with the Bourne shell. In addition, the Bash shell, when compared to the other shells, has a more powerful programming interface. For these reasons, you use the Bash shell for shell scripts in this book.

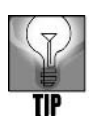

The manual pages in Fedora, Red Hat Enterprise Linux, and SUSE contain a generous amount of documentation about the Bash shell. Just enter *man bash* to access the documentation.

Now that you have selected the shell, it is important to learn about several basic features used by shell scripts, including variables, shell operators, and special characters.

#### VARIABLES

Variables use symbolic names that represent values stored in memory. The three types of variables discussed in this section are configuration variables, environment variables, and shell variables. **Configuration variables** are used to store information about the setup of the operating system, and after they are set up, you typically do not change them.

You can set up **environment variables** with initial values that you can change as needed. These variables, which UNIX/Linux read when you log in, determine many characteristics of your login session. For example, in Chapter 2 you learned about the PS1 environment variable, which determines the way your prompt appears. In addition, UNIX/Linux use environment variables to determine such things as where it should look for programs, which shell to use, and the path of your home directory.

Shell variables (defined earlier) are those you create at the command line or in a shell script. They are very useful in shell scripts for temporarily storing information.

# **Environment and Configuration Variables**

Environment and configuration variables bear standard names, such as PS1, HOME, PATH, SHELL, USERNAME, and PWD. (Configuration and environment variables are capitalized to distinguish them from user variables.) A script file in your home directory sets the initial values of environment variables. You can use these variables to set up and personalize your login sessions. For example, you can set your PATH variable to search for the location of shell scripts that other users have created, so you can more easily execute those scripts. Table 6-2 lists standard Bash shell environment and configuration variables.

You can, at any time, use the *printenv* command to view a list of your current environment and configuration variables, which you should typically do before you change any. (See Figure 6-2.) Hands-on Project 6-1 enables you to view your environment variables.

| <u>F</u> ile <u>E</u> dit <u>V</u> iew <u>T</u> erminal Ta <u>b</u> s <u>H</u> elp |   |
|------------------------------------------------------------------------------------|---|
| DESKTOP_SESSION=default                                                            |   |
| PATH=/usr/kerberos/bin:/usr/local/bin:/usr/bin:/bin:/usr/X11R6/bin:/home/mpalmer   |   |
| /bin                                                                               |   |
| GDM_XSERVER_LOCATION=local                                                         |   |
| INPUTRC=/etc/inputrc                                                               |   |
| PWD=/home/mpalmer                                                                  |   |
| XMODIFIERS=@im=none                                                                |   |
| LANG=EN_US.UIF-8                                                                   |   |
| GDMSESSION=Gerault                                                                 |   |
| HOME_/home/mpalmer                                                                 |   |
| SHI VI =2                                                                          |   |
| GNOME DESKTOP SESSION ID=Default                                                   |   |
| LOGNAME=mpalmer                                                                    |   |
| CVS_RSH=ssh                                                                        |   |
| DBUS_SESSION_BUS_ADDRESS=unix:abstract=/tmp/dbus-5Eic33hHqQ,guid=7923394b8609ed7   |   |
| 983a87bc661632200                                                                  |   |
| LESSOPEN= /usr/bin/lesspipe.sh %s                                                  | = |
| DISPLAY=:0.0                                                                       |   |
| G_BROKEN_FILENAMES=1                                                               |   |
| CULUKIEKM=gnome-terminal                                                           |   |
| XAUTHUKITY=/Tmp/.gamJS8450                                                         |   |
| /usi/bii/piintenv                                                                  |   |

Figure 6-2 Viewing the environment variable listing

#### Syntax printenv [-options] [variable name]

#### Dissection

- Prints a listing of environment and configuration variables
- Specifies one or more variables as arguments to view information only about those variables

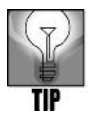

Besides the *printenv* command, consider using the *set* command (discussed later in this chapter) with no arguments to view your current Bash shell environment, including environment variables, shell script variables, and shell functions. (You learn about shell functions in Chapter 7.) To learn more about the environment and configuration variables used on your system, type *man bash* at the command line. Scroll to the section, Shell Variables.

| Name         | Variable Contents                                                                                                    | Determined by |  |  |
|--------------|----------------------------------------------------------------------------------------------------|---------------|--|--|
| HOME         | Identifies the path name for user's home directory                                                                                                    | System        |  |  |
| LOGNAME      | Holds the account name of the user cur-<br>rently logged in                                                                                                    | System        |  |  |
| PPID         | Refers to the parent ID of the shell                                                                                                    | System        |  |  |
| TZ           | Holds the time zone set for use by the system                                                                                                    | System        |  |  |
| IFS          | Enables the user to specify a default delimiter for use in working with files                                                                                                    | Redefinable   |  |  |
| LINEND       | Holds the current line number of a func-<br>tion or script                                                                                                    | Redefinable   |  |  |
| MAIL         | Identifies the name of the mail file<br>checked by the mail utility for received<br>messages                                                                                                    | Redefinable   |  |  |
| MAILCHECK    | Identifies the interval for checking and received mail (example: 60)                                                                                                    | Redefinable   |  |  |
| PATH         | Holds the list of path names for directories searched for executable commands                                                                                                    | Redefinable   |  |  |
| PS1          | Holds the primary shell prompt                                                                                                    | Redefinable   |  |  |
| PS2          | Contains the secondary shell prompt                                                                                                    | Redefinable   |  |  |
| PS3 and PS4  | Holds prompts used by the <i>set</i> and <i>select</i> commands                                                                                                    | Redefinable   |  |  |
| SHELL        | Holds the path name of the program for the type of shell you are using                                                                                                    | Redefinable   |  |  |
| BASH         | Contains the absolute path to the Bash shell, such as /bin/bash                                                                                                    | User defined  |  |  |
| BASH_VERSION | Holds the version number of Bash                                                                                                    | User defined  |  |  |
| CDPATH       | Identifies the path names for directories<br>searched by the <i>cd</i> command for<br>subdirectories                                                                                                    | User defined  |  |  |
| ENV          | Contains the file name containing com-<br>mands to initialize the shell, as in .bashrc<br>or .tcshrc                                                                                                    | User defined  |  |  |
| EUID         | Holds the user identification number (UID) of the currently logged in user                                                                                                    | User defined  |  |  |
| EXINIT       | Contains the initialization commands for the vi editor                                                                                                    | User defined  |  |  |
| FCEDIT       | Enables you to access a range of com-<br>mands in the command history file;<br>FCEDIT is a Bash shell utility and is the<br>variable used to specify which editor (vi by<br>default) is used when you invoke the FC<br>command | User defined  |  |  |
| FIGNORE      | Specifies file name suffixes to ignore when working with certain files                                                                                                    | User defined  |  |  |

 Table 6-2
 Standard Bash shell environment and configuration variables

| Name         | Variable Contents                                                                                                    | Determined by |
|--------------|----------------------------------------------------------------------------------------------------|---------------|
| FUNCNAME     | Contains the name of the function that is<br>running, or is empty if there is no shell<br>function running                                                                                                    | User defined  |
| GROUPS       | Identifies the current user's group mem-<br>berships                                                                                                    | User defined  |
| HISTCMD      | Contains the sequence number that the<br>currently active command is assigned in<br>the history index of commands that<br>already have been used                                                                                                    | User defined  |
| HISTFILE     | Identifies the file in which the history of<br>the previously executed commands<br>is stored                                                                                                    | User defined  |
| HISTFILESIZE | Sets the upward limit of command lines<br>that can be stored in the file specified by<br>the HISTFILE variable                                                                                                    | User defined  |
| HISTSIZE     | Establishes the upward limit of commands that the Bash shell can recall                                                                                                    | User defined  |
| HOSTFILE     | Holds the name of the file that provides<br>the Bash shell with information about<br>its network host name (such as<br><i>localhost.localdomain</i> ) and IP address<br>(such as 129.0.0.24); if the HOSTFILE<br>variable is empty, the system uses the<br>file /etc/hosts by default | User defined  |
| HOSTTYPE     | Contains information about the type of<br>computer that is hosting the Bash shell,<br>such as i386 for an Intel-based processor                                                                                                    | User defined  |
| INPUTRC      | Identifies the file name for the Readline<br>start-up file overriding the default of<br>/etc/inputrc                                                                                                    | User defined  |
| MACHTYPE     | Identifies the type of system, including CPU, operating system, and desktop                                                                                                    | User defined  |
| MAILPATH     | Contains a list of mail files to be checked by mail for received messages                                                                                                    | User defined  |
| MAILWARNING  | Enables (when set) the user to determine<br>if she has already read the mail currently<br>in the mail file                                                                                                    | User defined  |
| OLDPWD       | Identifies the directory accessed just before the current directory                                                                                                    | User defined  |
| OPTIND       | Shows the index number of the argument<br>to be processed next, when a command is<br>run using one or more option arguments                                                                                                    | User defined  |
| OPTARG       | Contains the last option specified when a command is run using one or more option arguments                                                                                                    | User defined  |

 Table 6-2
 Standard Bash shell environment and configuration variables (continued)

| Name               | Variable Contents                                                                                                    | Determined by |
|--------------------|----------------------------------------------------------------------------------------------------|---------------|
| OPTERR             | Enables Bash to display error messages<br>associated with command-option argu-<br>ments, if set to 1 (which is the default<br>established each time the Bash shell is<br>invoked)                                                                       | User defined  |
| OSTYPE             | Identifies the type of operating system on which Bash is running, such as linux-gnu                                                                                                    | User defined  |
| PROMPT_<br>COMMAND | Holds the command to be executed prior to displaying a primary prompt                                                                                                    | User defined  |
| PWD                | Holds the name of the directory that is currently accessed                                                                                                    | User defined  |
| RANDOM             | Yields a random integer each time it is<br>called, but you must first assign a value to<br>the RANDOM variable to properly initial-<br>ize random number generation                                                                                     | User defined  |
| REPLY              | Specifies the line to read as input, when<br>there is no input argument passed to the<br>built-in shell command, which is read                                                                                                    | User defined  |
| SHLVL              | Contains the number of times Bash is<br>invoked plus one, such as the value 3<br>when there are two Bash (terminal) ses-<br>sions currently running                                                                                                    | User defined  |
| TERM               | Contains the name of the terminal type in use by the Bash shell                                                                                                    | User defined  |
| TIMEFORMAT         | Contains the timing for pipelines                                                                                                    | User defined  |
| тмоит              | Enables Bash to stop or close due to inac-<br>tivity at the command prompt, after wait-<br>ing the number of seconds specified in the<br>TMOUT variable (TMOUT is empty by<br>default so that Bash does not automati-<br>cally stop due to inactivity.) | User defined  |
| UID                | Holds the user identification number of the currently logged in user                                                                                                    | User defined  |

 Table 6-2
 Standard Bash shell environment and configuration variables (continued)

# **Shell Variables**

Shell variables are variables that you can define and manipulate for use with program commands that you employ in a shell. These are variables that are temporarily stored in memory and that you can display on the screen or use to perform specific actions in a shell script. For example, you might define the shell variable TODAY to store today's date so you can later recall it and then print it on a report generated from a shell script.

When you work with shell variables, keep in mind guidelines for handling them and for naming them. Some basic guidelines for handling shell variables are:

- Omit spaces when you assign a variable without using single or double quotation marks around its value, such as when assigning a numerical value—use x=5 and not x = 5. (This type of assignment also enables you to perform mathematical operations on the assigned value.)
- To assign a variable that must contain spaces, such as a string variable, enclose the value in double or single quotation marks—use *fname="Thomas F. Berentino"* and not *fname=Thomas F. Berentino*. A **string** variable is a nonnumeric field of information treated simply as a group of characters. Numbers in a string are considered characters rather than digits.
- To reference a variable, use a dollar sign (\$) in front of it or enclose it in curly brackets ({ }).
- If the variable consists of an array (a set of values), use square brackets ([]) to refer to a specific position of a value in an array—use *myarray*[0]=value1 for the first value in the array, for example.
- Export a shell variable to make the variable available to other shell scripts (as discussed in the following section).
- After you create a shell variable, you can configure it so that it cannot be changed by entering the *readonly* command with the variable name as the argument, such as *readonly fname*.

Sample guidelines for naming shell variables are:

- Avoid using the dollar sign in a variable name, because this can create confusion with using the dollar sign to reference the shell variable.
- Use names that are descriptive of the contents or purpose of the shell variable—use *lname* for a variable to contain a person's last name, instead of *var* or *x*, for example.
- Use capitalization appropriately and consistently—for instance, if you are defining address information, use variable names such as *city*, *state*, *zip* and not *City*, *STATE*, *zip*. Note that some programmers like to use all lowercase letters or all uppercase letters for variable names. For example, many script, C, and C++ programmers prefer using all lowercase letters when possible.
- If a variable name is to consist of two or more words, use underscores between the words—use last\_name and not last name, for example.

In the next section, you learn about shell operators, which are used to define and evaluate variables, such as environment and shell variables.

# SHELL OPERATORS

Bash shell operators are divided into four groups:

- Defining operators
- Evaluating operators
- Arithmetic and relational operators
- Redirection operators

You learn about each of these groups of operators in the following sections. You also learn how to use the *export* command to make a variable you have defined available to a shell script. Finally, you look at how to modify the PATH environment variable to make it easier to run shell scripts.

# **Defining Operators**

**Defining operators** are used to assign a value to a variable. Evaluating operators are used for actions such as determining the contents of a variable. The equal sign (=) is one of the most common operators used to define a variable. For example, assume that you want to create a variable called NAME and assign Becky as the value to be contained in the variable. You would set the variable as follows:

#### NAME=Becky

The variable names or values that appear to the left and right of an operator are its **operands**. The name of the variable you are setting must appear to the left of the = operator. The value of the variable you are setting must appear to the right.

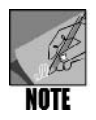

Notice there are no spaces between the = operator and its operands.

Sometimes, it is necessary to assign to a variable's contents a string of characters that contain spaces, such as Becky J. Zubrow. To make this kind of assignment, you surround the variable contents with double quotation marks as follows:

NAME="Becky J. Zubrow"

Another way to assign a value to a shell variable is by using the back quote (`) operator. (The back quote is not the same as the apostrophe or single quotation mark; see the following Tip.) This operator is used to tell the shell to execute the command inside the back quotes and then store the result in the variable. For example, in the following:

```
LIST=`ls`
```

The *ls* command is executed and a listing of the current working directory is stored in the LIST variable.

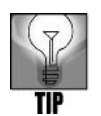

On many standard keyboards, the key for the back quote operator is located in the upper-left corner under the Esc key and is combined with the tilde (~) on that key.

# **Evaluating Operators**

When you assign a value to a variable, you might want to evaluate it by displaying its contents via an **evaluating operator**. You can use the dollar sign (\$) in front of the variable along with the *echo* command to view the contents. For example, if you enter:

```
echo $NAME
```

you see the contents of the NAME variable you created earlier. You can also use the format echo "\$NAME" to view the variable's contents. However, if you enter:

echo '\$NAME'

using single quotation marks, the contents of NAME are suppressed and all you see is \$NAME echoed on the screen.

Try Hands-on Project 6-2 to use the defining and evaluation operators.

# Arithmetic and Relational Operators

**Arithmetic operators** consist of the familiar plus (+) for addition, minus (-) for subtraction, asterisk (\*) for multiplication, and slash (/) for division. **Relational operators** compare the relationship between two values or arguments, such as greater than (>), less than (<), equal to (=), and others. Table 6-3 explains the arithmetic and relational operators. For a complete listing of arithmetic operators enter *man bash* and go to the section, ARITHMETIC EVALUATION.

| Operator | Description         | Example                                                |
|----------|---------------------|--------------------------------------------------------|
| -, +     | Unary minus         | +R (denotes positive R)                                |
|          | and plus            | -R (denotes negative R)                                |
| !, ~     | Logical and bitwise | !Y (returns 0 if Y is nonzero, returns 1 if Y is zero) |
|          | negation            | ~X (reverses the bits in X)                            |
| *, /,%   | Multiplication,     | A * B (returns A times B)                              |
|          | division, and       | A / B (returns A divided by B)                         |
|          | remainder           | A % B (returns the remainder of A divided by B)        |
| +,-      | Addition,           | X + Y (returns X plus Y)                               |
|          | subtraction         | X - Y (returns X minus Y)                              |
| >,<      | Greater than and    | M > N (Is M greater than N?)                           |
|          | less than           | M < N (Is M less than N?)                              |
| =,!=     | Equality and        | Q = R (Is Q equal to R?)                               |
|          | inequality          | Q = R (Is Q not equal to R?)                           |

 Table 6-3
 Examples of the shell's arithmetic and relational operators

When using arithmetic operators, the usual mathematical precedence rules apply: Multiplication and division are performed before addition and subtraction. For example, the value of the expression 6 + 4 \* 2 is 14, not 20. Precedence can be overridden, however, by using parentheses. For example, the value of the expression (6 + 4) \* 2 is 20, not 14. Other mathematical rules also apply; for example, division by zero is treated as an error.

To store arithmetic values in a variable, use the *let* statement. For example, the following command stores 14 in the variable X (See Figure 6-3 using the *echo* command to show the contents of X after using the *let* command.):

let X=6+4\*2

|                                                                            | mpalmer@localhost:~                       |         |
|----------------------------------------------------------------------------|-------------------------------------------|---------|
| <u>F</u> ile <u>E</u> dit <u>V</u> iew <u>T</u> ermi                       | nal Ta <u>b</u> s <u>H</u> elp            |         |
| [mpalmer@localhost ~<br>[mpalmer@localhost ~<br>14<br>[mpalmer@localhost ~ | ]\$ let X=6+4*2<br>]\$ echo \$X<br>·]\$ ■ | <u></u> |
|                                                                            |                                           | (II)    |

Figure 6-3 Using *let* to set the contents of a shell variable

Notice in the preceding example that there is one space between *let* and the expression that follows it. Also, there are no spaces in the arithmetic equation following a *let* statement. In this example, there are no spaces on either side of the equal (=), plus (+), and multiplication (\*) operators.

You can use shell variables as operands to arithmetic operators. Assuming the variable X has the value 14, the following command stores 18 in the variable Y:

let Y=X+4

Syntax let expression with operators

#### Dissection

- Performs a given action on numbers that is specified by operators and stores the result in a shell variable
- Parentheses are used around specific expressions if you want to alter the mathematical precedence rules or to simply ensure the result is what you intend.

*let* is a built-in command for the Bash shell. For documanetation about *let*, enter *man bash*, and scroll down to the section SHELL BUILTIN COMMANDS. Try Hands-on Project 6-3 to learn how to use the *let* command.

#### **R**EDIRECTION **O**PERATORS

Recall that the > **redirection operator** overwrites an existing file. For example, in *cat file1* > *file2*, the contents of file1 overwrite the contents of file2. If you write a shell script that uses the > operator to create a file, you might want to prevent it from overwriting important information. You can use the *set* command with the *-o noclobber* option to prevent a file from being overwritten, as in the following example:

```
$ set -o noclobber <Enter>
```

#### Syntax set [-options] [arguments]

#### Dissection

- With no options, displays the current listing of Bash environment and shell script variables
- Useful options include:
  - -a exports all variables after they are defined

-n takes commands without executing them, so you can debug errors without affecting data (Also see the *sh* -*n* command later in this chapter.)

*-o* sets a particular shell mode—when used with *noclobber* as the argument, it prevents files from being overwritten by use of the > operator

-u shows an error when there is an attempt to use an undefined variable

-v displays command lines as they are executed

set is another built-in command for the Bash shell. For documentation about set, enter man bash, and scroll down to the section SHELL BUILTIN COMMANDS.

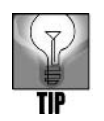

If you want to save time and automatically export all shell script variables you have defined, use *set* with the -a option.

However, you can choose to overwrite a file anyway by placing a pipe character (|) after the redirection operator:

```
$ set -o noclobber <Enter>
$ cat new_file > old_file <Enter>
bash: old_file: cannot overwrite existing file
$ cat new_file >| old_file <Enter>
```

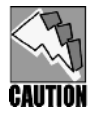

Avoid employing the *-o noclobber* option if you are using the Bash shell in the X Window interface with the KDE desktop. On some distributions, using the option in this manner can unexpectedly terminate the command-line session.

# **Exporting Shell Variables to the Environment**

Shell scripts cannot automatically access variables created and assigned on the command line or by other shell scripts. To make a variable available to a shell script, you must use the *export* command to give it a global meaning so that it is viewed by the shell as an environment variable.

#### Syntax export [-options] [variable names]

#### Dissection

- Makes a shell variable global so that it can be accessed by other shell scripts or programs, such as shell scripts or programs called within a shell script
- Useful options include:
  - -n undoes the export, so the variable is no longer global
  - -p lists exported variables

*export* is a built-in Bash shell command, which means you can find help documentation by entering *man bash* and scrolling to the SHELL BUILTIN COMMANDS section. Try Hands-on Project 6-4 to use the *export* command in the Bash shell.

#### Modifying the PATH Variable

Just as shell variables are not universally recognized until you export them, the same is true for executing a shell script. Up to this point, you have used ./ to run a shell script. This is because the shell looks for programs in the directories specified by the PATH variable. If you

#### 290 Chapter 6 Introduction to Shell Script Programming

are developing a shell script in a directory that is not specified in your PATH environment variable, you must type ./ in front of the shell name. If you just type the name of the shell by itself, the script doesn't run because it is not in your currently defined path—which means that the shell interpreter cannot find it to run. You need to type ./ to tell the shell interpreter to look in your current working directory.

For example, in some UNIX/Linux systems, such as Fedora, Red Hat Enterprise Linux, and SUSE, your home directory is not automatically defined in your current path. You can verify this by typing the following to see what directories are in your path:

echo \$PATH

In Fedora or Red Hat Enterprise Linux, for example, you will likely see a path such as the following:

```
/usr/kerberos/bin:/usr/local/bin:/usr/bin:/bin:/usr/X11R6/bin:/
home/username/bin
```

Notice that each directory in the path is separated by a colon. Your home directory, as represented by /home/username is not in the path by default, but another directory, /home/username/bin, in which programs might be stored, is in the path by default—although the actual directory, /home/username/bin, might not be created by default on your system even though it is in the path.

Because new shell scripts are most often kept in the current directory while they are being tested, you should add the current working directory to the PATH variable. Here is an example command for how you can do this quickly:

PATH=\$PATH:.

Remember, the shell interprets \$PATH as the contents of the PATH variable. This sample command sets the PATH variable to its current contents. The colon and dot (.) add the current directory to the search path so that the shell program can locate the new program.

After you type this command, you can execute new shell scripts by simply using the name of the script without prefacing it with the ./ characters. Hands-on Project 6-5 enables you to try this.

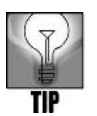

When you type PATH=\$PATH:., the current working directory is temporarily stored as part of your path only for the duration of your login session.

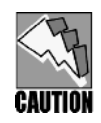

Configuring to have the current directory set in your path does involve some risk if a hacker gains access to your account while you are logged in. For example, a hacker might gain access through an open port (communication path in a network protocol). If you choose to put your current working directory in the PATH variable, be certain you have secured access to your account, such as through closing unused ports. For more Information about operating system security, including for UNIX/Linux systems, see *Guide to Operating Systems Security* (Course Technology, ISBN 0-619-16040-3).

# More About Wildcard Characters

Shell scripts frequently use the asterisk (\*) and other wildcard characters (such as ? and []), which help to locate information containing only a portion of a matching pattern. For example, to list all program files with names that contain a .c extension, use the following command:

ls \*.c

Wildcard characters are also known as **glob** characters. If an unquoted argument contains one or more glob characters, the shell processes the argument for file name generation. Glob characters are part of **glob patterns**, which are intended to match file names and words. Special constructions that might appear in glob patterns are:

- The question mark (?) matches exactly one character, except for the backslash and period.
- The asterisk (\*) matches zero or more characters in a file name.
- [chars] defines a class of characters. The glob pattern matches any single character in the class. A class can contain a range of characters, as in [a-z].

For example, assume the working directory contains files chap1, chap2, and chap3. The following command displays the contents of all three files:

more chap[1-3] <Enter>

The commands and variables used in shell scripts are organized into different logic structures. In the next sections, you learn how to use logic structures for effective script handling.

# SHELL LOGIC STRUCTURES

Logic structures are techniques for structuring program code and affect the order in which the code is executed or how it is executed, such as looping back through the code from a particular point or jumping from one point in the code to another. The four basic logic structures needed for program development are:

- Sequential logic
- Decision logic

- Looping logic
- Case logic

Each of these logic structures is discussed in the following sections.

# Sequential Logic

**Sequential logic** works so that commands are executed in the order in which they appear in the script or program.

For example, consider a sales manager in a company who begins each week by tallying sales information. First, she runs the tally\_all program to compute the year's gross sales statistics up to the current date. Then she runs the profit\_totals program to tally the profit statistics. Next, she runs the sales\_breakdown report program that shows the sales performance of the 40 salespeople she manages. Finally, she runs the management\_statistics report program to provide the sales statistics needed by her management. The sales manager can automate her work by creating a script that uses sequential logic, first running the tally\_all program, then the profit\_totals, the sales\_breakdown, and the management\_statistics programs. Her shell script with sequential logic would have the following sequence of commands (note that her system is set up so that all she needs to do is to enter the programs names at the commandline):

tally\_all profit\_totals sales\_breakdown management\_statistics

The only break in sequence logic comes when a branch instruction changes the flow of execution by redirecting to another location in the script or program. A **branch instruction** is one that tells the program to go to a different section of code.

Many scripts are simple, straightforward command sequences. An example is the Programmer Activity Status Report script you wrote in Chapter 5, and is listed next. The shell executes the script's commands in the order they appear in the file. You use sequential logic to write this type of application.

Hands-on Project 6-6 enables you to build a short script to demonstrate sequential logic as well as practice the *let* command, and to build expressions using constants, variables, and arithmetic operators.

# **Decision Logic**

**Decision logic** enables your script or program to execute a statement or series of statements only if a certain condition exists. In this usage, a **statement** is another name for a line of code that performs an action in your program. The *if* statement is a primary decision-making logic structure in this type of logic.

In decision logic, the script is programmed to make decisions as it runs. By using the *if* statement, you can specify conditions for the script to evaluate before it makes a decision. For example, if *a* occurs, then the script does *b*; but if *x* occurs instead, then the script does *y*. Consider a situation in which a magazine publisher gives the reader two subscription choices based on price. If the reader sends in \$25, then the magazine publisher gives him 12 weeks of the publication, but if the reader sends in \$50 dollars, then the magazine publisher gives him 24 weeks of the publication.

Another way to use a decision structure is as a simple yes or no situation. For example, you might use a portion of a script to enable the user to continue updating a file or to close the file. When the script asks: "Do you want to continue updating (y or n)?", if you answer y then the script gives you a blank screen form in which to enter more information to put in the file. If instead you answer n, then the script closes the file and stops.

Consider, for example, the following lines of code. In this shell script, the user is asked to enter a favorite vegetable. If the user enters "broccoli," the decision logic of the program displays "Broccoli is a healthy choice." If any other vegetable is entered, the decision logic displays the line "Don't forget to eat your broccoli also."

```
echo -n "What is your favorite vegetable? "
read veg_name
if [ "$veg_name" = "broccoli" ]
then
```

```
echo "Broccoli is a healthy choice."
else
echo "Don't forget to eat your broccoli also."
fi
```

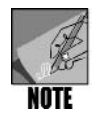

Throughout the sample scripts, variables are always enclosed in double quotation marks, as in "\$veg\_name", "\$choice", "\$looptest", "\$yesno", "\$guess", and "\$myfavorite", because of how the shell interprets variables. All shell variables, unless declared otherwise, are strings, which are arrays of alphanumeric characters. If you do not enter data in the string variables, the variables are treated as blank strings, which result in an invalid test. The enclosing double quotation marks, therefore, maintain the validity of strings, with or without data, and the test is carried out without producing an error condition.

You create and run this script in Hands-on Project 6-7. However, before you attempt the project, let's examine the contents of the script. The first statement uses the *echo* command to display a message on the screen. The *-n* option suppresses the line feed that normally appears after the message. The second statement uses the *read* command, which waits for the user to type a line of keyboard input. The input is stored in the variable specified as the *read* command's argument. The line in the script reads the user's input into the veg\_name variable.

The next line begins an *if* statement. The word "if" is followed by an expression inside a set of brackets ([]). (The spaces on either side that separate the [ and ] characters from the enclosed expression are necessary.) The expression, which is tested to determine if it is true or false, compares the contents of the veg\_name variable with the string broccoli. (When you use the = operator in an *if* statement's test expression, it tests its two operands for equality. In this case, the operands are the variable \$veg\_name and the string broccoli. If the operands are equal, the expression is true—otherwise, it is false. If the contents of the \$veg\_name variable are equal to broccoli, the statement that follows the word "then" is executed. In this script, it is the *echo* statement, "Broccoli is a healthy choice."

If the *if* statement's expression is false (if the contents of the \$veg\_name variable do not equal broccoli), the statement that follows the word "else" is executed. That statement reads, "Don't forget to eat your broccoli also." In this script, it is a different *echo* statement.

Notice the last statement, which consists of the characters "fi." *fi* ("if" spelled backward) always marks the end of an *if* or an *if...else* statement.

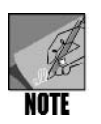

When you evaluate the contents of a variable using a logic structure, such as the *if* statement, you need to define the variable first, such as through a *read* statement.

You can nest a control structure, such as an *if* statement, inside another control structure. To **nest** means that you layer statements at two or more levels under an original statement

structure. For example, a script can have an *if* statement inside another *if* statement. The first *if* statement controls when the second *if* statement is executed, as in the following code sample:

```
echo -n "What is your favorite vegetable? "
read veg_name
if [ "$veg_name" = "broccoli" ]
then
    echo "Broccoli is a healthy choice."
else
    if [ "$veg_name" = "carrots" ]
    then
        echo "Carrots are great for you."
    else
        echo "Don't forget to eat your broccoli also."
fi
```

As you can see, the second *if* statement is located in the first *if* statement's *else* section. It is only executed when the first *if* statement's expression is false.

Decision logic structures, such as the *if* statement, are used in applications in which different courses of action are required, depending on the result of a command or comparison.

# Looping Logic

In **looping logic**, a control structure (or loop) repeats until a specific condition exists or some action occurs. The basic idea of looping logic is to keep repeating an action until some condition is met. For example, the logic might keep printing a list of people's names until it reaches the final name on the list, prints the final name, and stops. In another example, a script might open an inventory file of mountain bike models, print the model and quantity for the first bike, do the same for the second bike, and so on until there are no more bikes listed in the file.

You learn two looping mechanisms in the sections that follow: the for and the while loop.

#### The For Loop

Use the *for* command to loop through a range of values. It causes a variable to take on each value in a specified set, one at a time, and perform some action while the variable contains each individual value. The loop stops after the variable has taken on the last value in the set and has performed the specified action with that value.

An example of a *for* loop is as follows:

```
for USERS in john ellen tom becky eli jill
do
    echo $USERS
done
```

In this *for* loop structure, the first line specifies the values that will be assigned, one at a time, to the USERS shell variable. Because six values are in the set, the loop repeats six times. Each

time it repeats, USERS contains a different value from the set, and the statement between the *do* and *done* statements is executed. The first time around the loop, "john" is assigned to the USERS variable and is then displayed on the screen via the *echo \$USERS* command. Next, "ellen" is assigned to the USERS variable and displayed. The loop continues through "tom," "becky," "eli," and "jill." After "jill" is assigned to USERS and displayed on the screen, the looping comes to an end and the *done* command is executed to end the looping logic.

Hands-on Project 6-8 enables you to use a for loop in a shell script.

#### **Executing Control Structures at the Command Line**

Most shell script control structures, such as the *if* and *for* statements, must be written across several lines. This does not prevent you from executing them directly on the command line, however. For example, you can enter the *for* statement at the command prompt, enter the variable name and elements to use for the variable, and press Enter. You go into a command-line processor to execute the remaining statements in the loop, pressing Enter after each statement. The shell knows more code comes after you type the first line. It displays the > prompt, indicating it is ready for the control structure's continuation. The shell reads further input lines until you type the word "done," which marks the end of the *for* loop.

In the following lines, each of the elements tennis, swimming, movies, and travel are displayed one line at a time until the loop ends after displaying travel. (See Figure 6-4.)

```
$ for myhobbies in tennis swimming movies travel <Enter>
> do <Enter>
> echo $myhobbies <Enter>
> done <Enter>
```

Hands-on Project 6-8 enables you to compare using the command line to using a shell script for executing a simple *for* loop.

#### Using Wildcard Characters in a Loop

The [] wildcard characters can be very useful in looping logic. For example, consider that you have four files that all start with the same four characters: chap1, chap2, chap3, and chap4. You can use the wildcard notation chap[1234] to output the contents of all four file names to the screen using the following statement:

```
for file in chap[1234]; do
  more $file
done
```

Notice that in the first line, two commands are combined by using the semicolon (;) character to run each on one line. Try Hands-on Project 6-9 to use brackets as wildcards.

| mpalmer@localhost:~                                                                                                    |                            |                        |               |              |    |        | ×        |        |        |  |
|----------------------------------------------------------------------------------------------------|----------------------------|------------------------|---------------|--------------|----|--------|----------|--------|--------|--|
| <u>F</u> ile <u>E</u> dit                                                                                                 | View                       | <u>T</u> erminal       | Ta <u>b</u> s | <u>H</u> elp |    |        |          |        |        |  |
| <pre>[mpalmer<br/>&gt; do<br/>&gt; echo \$<br/>&gt; done<br/>tennis<br/>swimming<br/>movies<br/>travel<br/>[mpalmer</pre> | @local<br>myhobb<br>@local | host ~]\$<br>host ~]\$ | for m         | yhobbies     | in | tennis | swimming | movies | travel |  |

Figure 6-4 Using the for loop from the command line

#### The While Loop

A second approach to looping logic is the *while* statement. The *while* statement continues to loop and execute commands or statements as long as a given condition or set of conditions is true. As soon as the condition or conditions are false, the loop is exited at the *done* statement. The following is an example of a simple shell script that uses a *while* statement:

```
echo -n "Try to guess my favorite color: "
read guess
while [ "$guess" != "red" ]; do
  echo "No, not that one. Try again. "; read guess
done
```

In this example, the first line asks the user to "Try to guess my favorite color:" and the user's response is read into the variable *guess*.

The *while* loop tests an expression in a manner similar to the *if* statement. As long as the statement inside the brackets is true, the statements inside the *do* and *done* statements repeat. In this example, the expression inside the brackets is *"§guess"* != *"red"*, which tests to see if the *guess* variable is not equal to the string, "red". Note that != is the not-equal (inequality) operator. (Refer to Table 6-3.) The *while* statement tests the two operands on either side of the *!*= operator and returns true if they are not equal. Otherwise, it returns false. In this example, the *echo* and *read* statements inside the loop repeat until the user enters red, which makes the expression *"§guess"* != *"red"* false.

Hands-on Project 6-10 gives you the opportunity to program the sample code described here and then to program a more complex example such as might be used to input name and address information in a file.

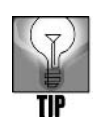

Use looping logic in the form of *for* and *while* statements in applications in which code must be repeated a determined or undetermined number of times.

# Case Logic

The **case logic** structure simplifies the selection of a match when you have a list of choices. It allows your script to perform one of many actions, depending on the value of a variable.

Consider a fund raiser in which contributors receive different premiums. If someone gives \$20 they get a free pen. If they give \$30 they get a T-shirt and if they give \$50 they get a free mug. People who give \$100 get a free CD. In case logic, you can take the four types of contributions and associate each one with a different action. For example, when the user types in 30 in answer to the question, "How much did you contribute?", then the screen displays "Your free gift is a T-shirt." If the user types in 100, then the screen displays, "Your free gift is a CD."The advantage of case logic in this example is that it simplifies your work by using fewer lines—you use one *case* statement instead of several *if* statements, for example.

One common application of the case logic structure is in creating menu selections on a computer screen. A menu is a screen display that offers several choices. Consider, for example, a menu used in a human resources application in which there is a menu option to enter information for a new employee, another menu option to view employee name and address information, another menu option to view salary information, and so on. Each menu option branches to a different program. For example, if you select the option to enter information for a new employee, this starts the employee data entry program. Or, if you select to view employee salary information, a salary report program runs.

The following is a basic example of how the *case* statement works in case logic:

```
echo -n "Enter your favorite color: "; read color
case "$color" in
  "blue") echo "As in My Blue Heaven.";;
  "yellow") echo "As in the Yellow Sunset.";;
  "red") echo "As in Red Rover, Red Rover.";;
  "orange") echo "As in Autumn has shades of Orange.";;
  *) echo "Sorry, I do not know that color.";;
  esac
```

In this sample script, the case structure examines the contents of the color variable, and searches for a match among the values listed. When a match is found, the statement that immediately follows the *case* value is executed. For example, if the color variable contains orange, the *echo* statement that appears after "orange") is executed: "As in Autumn has shades

of Orange." If the contents of the color variable do not match any of the values listed, the statement that appears after \*) is executed: "Sorry, I do not know that color."

Note the use of two semicolons (;; ) that terminate the action(s) taken after the case structure matches what is being tested. Also notice that the case structure is terminated by the word "esac," which is "case" spelled backward.

As you can see, case logic is designed to pick one course of action from a list of many, depending on the contents of a variable. This is why case logic is ideal for menus, in which the user chooses one of several values. Try Hands-on Project 6-11 to program using case logic.

# USING SHELL SCRIPTING TO CREATE A MENU

When you create an application that consists of several shell scripts, it is often useful to create a menu with options that branch to specific scripts. You create menus in the Hands-on Projects section of this chapter. In preparation for creating a menu, you need to have one more command under your belt, the *tput* command. This is one of the less-publicized UNIX/Linux commands, but is important to know for developing an appealing and user-friendly menu presentation.

#### Syntax tput [-options] arguments

#### Dissection

- Can be used to initialize the terminal or terminal window display, position text, and position the cursor
- Useful options include: bold=`tput smso` offbold=`tput rmso` enables/disables boldfaced type clear clears the screen cols prints the number of columns cup positions the cursor and text on the screen

The *tput* command enables you to initialize the terminal display or terminal window, to place text and prompts in desired locations, and to respond to what the user selects from the menu. Some examples of what you can do with the *tput* command are:

- *tput cup 0 0* moves the cursor to row 0, column 0, which is the upper-left corner of the screen.
- *tput clear* clears the screen.
- *tput cols* prints the number of columns for the current terminal display.

bold=`tput smso` offbold=`tput rmso` sets boldfaced type by setting the bold shell variable for stand-out mode sequence and by setting the offbold shell variable to turn off stand-out mode sequence.

Hands-on Project 6-12 enables you to gain experience using the *tput* command. Hands-on Project 6-15 uses the *tput* command so you can begin building a menu to use with an actual application.

# DEBUGGING A SHELL SCRIPT

As you have probably discovered by this point, sometimes a shell script does not execute because there is an error in one or more commands within the script. For example, perhaps you entered a colon instead of a semicolon or left out a bracket. Another common problem is leaving out a space or not putting a space in the correct location.

Now that you have some experience developing shell scripts and have possibly encountered some problems, you can appreciate why it is important to have a tool to help you troubleshoot errors. The *sh* command that is used to run a shell script includes several options for debugging.

#### Syntax sh [-options] [shell script]

#### Dissection

- In UNIX and Linux, it calls the command interpreter for shell scripts; and in Linux, it uses the Bash shell with the command interpreter
- Useful options include:
  - -n checks the syntax of a shell script, but does not execute command lines
  - -v displays the lines of code while executing a shell script
  - -x displays the command and arguments as a shell script is run

Two of the most commonly used *sh* options are -v and -x. The -v option displays the lines of code in the script as they are read by the interpreter. The -x option shows somewhat different information by displaying the command and accompanying arguments line by line as they are run.

By using the *sh* command with these options, you can view the shell script line by line as it is running and determine the location and nature of an error on a line when a script fails.

Try Hands-on Project 6-13 to compare sh -v and sh -x to debug a shell script.

Further, sometimes you want to test a script that updates a file, but you want to give the script a dry run without actually updating the file—particularly so that data in the file is not altered if the script fails at some point. Use the *-n* option for this purpose because it reads and

checks the syntax of commands in a script, but does not execute them. For example, if you are testing a script that is designed to add new information to a file, when you run it with the sh -n command, the script does not actually process the information or add it to the file. If a syntax error exists, you see an error message so you know that you must fix the script before using it on live data.

Now that you have an idea of how to create a menu script, it is helpful to learn some additional shell features and commands before creating your application. You first learn more about how to customize your personal environment and how to use the *trap* command to clean up unnecessary files in your environment.

#### CUSTOMIZING YOUR PERSONAL ENVIRONMENT

When your work requirements center on computer programming and shell scripting, consider customizing your environment by modifying the initial settings in the login scripts. A **login script** is a script that runs just after you log in to your account. For example, many programmers set up a personal bin directory in which they can store and test their new programs without interfering with ongoing operations. The traditional UNIX/Linux name for directories that hold executable files is bin.

A useful tool for customizing the command environment is the alias. An **alias** is a name that represents another command. You can use aliases to simplify and automate commands you use frequently. For example, the following command sets up an alias for the *rm* command.

```
alias rm="rm -i"
```

This command causes the rm -*i* command to execute any time the user enters the rm command. This is a commonly used alias because it ensures that users are always prompted before the rm command deletes a file. The following are two other common aliases that help safeguard files:

alias mv="mv -i" alias cp="cp -i"

Syntax alias [-options] [name = "command"]

#### Dissection

- Creates an alternate name for a command
- Useful options include:

-p prints a list of all aliases

*alias* is a built-in Bash shell command. You can learn more about *alias* by entering *man bash* and find *alias* under the SHELL BUILTIN COMMANDS section. Hands-on Project 6-14 enables you to set aliases.

The **.bashrc file** that resides in your home directory as a hidden file (enter ls -a to view hidden files) can be used to establish customizations that take effect for each login session. The .bashrc script is executed each time you generate a shell, such as when you run a shell script. Any time a subshell is created, .bashrc is reexecuted. The following .bashrc file is commented to explain how you can make your own changes.

In addition to knowing how to customize your work environment, you should also be familiar with the *trap* command to clean your storage of temporary files.

# THE TRAP COMMAND

*trap* is a command in the Bash shell that is used to execute another command when a specific signal is received. For example, you might use *trap* to start a new program after it detects through an operating system signal that a different program has terminated. Another example is using *trap* to end a program when *trap* receives a specific signal, such as trapping when the user types Ctrl-c and gracefully ending the currently running program.

The *trap* command is useful when you want your shell program to automatically remove any temporary files that are created when the shell script runs. The *trap* command specifies that a command, listed as the argument to *trap*, is read and executed when the shell receives a specified system signal.

#### Syntax trap [command] [signal number]

#### Dissection

- When a signal is received from the operating system, the argument included with *trap* is executed.
- Common signals used with *trap* include:
  - 0 The completion of a shell script has occurred
  - 1 A hang up or logout signal has been issued
  - 2 An interrupt has been received, such as Ctrl+c

- 3 A quit signal has been issued
- 4 An illegal instruction has been received
- 9 A termination signal has been issued
- 15 A program has been ended, such as through a kill command
- 19 A process has been stopped
- 20 A process has been suspended
- Useful options include:

-l displays a listing of signal numbers and their associated signal designations

Here is an example of a use for the *trap* command:

trap "rm ~/tmp/\* 2> /dev/null; exit" 0

This command has two arguments: a command to be executed and a signal number from the operating system. The command  $rm \sim /tmp/* 2 > /dev/null;$  exit deletes everything in the user's tmp directory, redirects the error output of the rm command to the null device (so it does not appear on the screen), and issues an *exit* command to terminate the shell. The signal specified is 0, which is the operating system signal generated when a shell script is exited. So, if this sample command is part of a script file, it causes the specified rm command to execute when signal 0 is sent by the operating system.

The programmer often sets up  $\sim$ /tmp (a subdirectory of the user's home directory) to store temporary files. When the script file exits, any files placed in  $\sim$ /tmp can be removed. This is called "good housekeeping" on the part of the programmer.

The *trap* command is another example of a built-in Bash shell command. You can learn more about *trap* by entering *man bash* and finding the *trap* command listed in the SHELL BUILTIN COMMANDS section.

#### PUTTING IT ALL TOGETHER IN AN APPLICATION

In this chapter, you learned all of the pieces necessary to create a multifunctional application. You learned how to:

- Assign and manage variables
- Use shell operators
- Employ shell logic structures
- Use additional wildcard characters
- Use tput for managing screen initialization and screen text placement
- Use the *trap* command to clean up temporary files used by an application

In Hands-on Projects 6-15 through 6-20, you use the skills and knowledge you have acquired in this and previous chapters to build a multipurpose application. The application
you build simulates one that an organization might use to track telephone numbers and other information about its employees. This application enables the user to input new telephone number and employee information, to print a list of telephone numbers, and to search for a specific telephone number. You build the application entirely from shell scripts. Also, to make this undertaking manageable (and be consistent with programming practices), you build the application through creating small pieces that you prototype, test, and later link together into one menu-based application.

# CHAPTER SUMMARY

- □ A high-level language (such as C, C++, or COBOL) is a language that uses English-like expressions. A high-level language must be converted into a low-level (machine) language before the computer can execute it. Programmers use a compiler to convert the high-level language to machine language.
- An interpreter reads commands or a programming language and interprets each line into an action. A shell, such as the Bash shell, interprets UNIX/Linux shell scripts. Shell scripts do not need to be converted to machine language because the UNIX/Linux shell interprets the lines in shell scripts.
- UNIX/Linux shell scripts, created with the vi or Emacs editor, contain instructions that do not need to be written from scratch, but can be selectively chosen from the operating system's inventory of executable commands.
- □ Linux shells are derived from the UNIX Bourne, Korn, and C shells. The three typical Linux shells are Bash, csh/tcsh, and ksh/zsh; Bash is the most commonly used Linux shell.
- UNIX/Linux employ three types of variables: configuration, environment, and shell. Configuration variables contain setup information for the operating system. Environment variables hold information about your login session. Shell variables are created in a shell script or at the command line. The *export* command is used to make a shell variable an environment variable.
- □ The shell supports many operators, including ones that perform arithmetic operations.
- You can use wildcard characters in shell scripts, including the bracket ([]) characters. Brackets surround a set of values that can match an individual character in a name or string.
- □ The logic structures supported by the shell are sequential, decision, looping, and case.
- □ You can use the *tput* command to manage cursor placement.
- □ You can customize the .bashrc file that resides in your home directory to suit particular needs, such as setting alias and default shell conditions.
- □ You can create aliases and enter them into .bashrc to simplify commonly used commands, such as *ls -l* and *rm -i*.
- □ Use the *trap* command inside a script file to remove temporary files after the script file has been run (exited).

# COMMAND SUMMARY: REVIEW OF CHAPTER 6 COMMANDS

| Command          | Purpose                                                                                                    | Options Covered in This Chapter                                                                                                    |
|------------------|----------------------------------------------------------------------------------------------------|----------------------------------------------------------------------------------------------------|
| alias            | Establishes an alias                                                                                            | -p prints all aliases.                                                                                                    |
| caseinesac       | Allows one action from a<br>set of possible actions to<br>be performed, depending<br>on the value of a variable |                                                                                                    |
| export           | Makes a shell variable an environment variable                                                                  | <ul> <li>-n can be used to undo the export.</li> <li>-p lists the exported variables.</li> </ul>                                                                                                    |
| for: dodone      | Causes a variable to take<br>on each value in a set of<br>values; an action is per-<br>formed for each value    |                                                                                                    |
| ifthen<br>elsefi | Causes one of two actions<br>to be performed, depend-<br>ing on the condition                                   |                                                                                                    |
| let              | Stores arithmetic values in a variable                                                                          |                                                                                                    |
| printenv         | Prints a list of environment variables                                                                          |                                                                                                    |
| set              | Displays currently set shell<br>variables; when options are<br>used, sets the shell<br>environment              | <ul> <li>-a exports all shell variables after they are assigned.</li> <li>-n takes commands without executing them, so you can debug errors.</li> <li>-o sets a particular shell mode—when used with noclobber as the argument, it prevents files from being overwritten by use of the &gt; operator.</li> <li>-u yields an error message when there is an attempt to use an undefined variable.</li> <li>-v displays command lines as they are executed.</li> </ul> |
| sh               | Calls the command inter-<br>preter for shell scripts                                                            | <ul> <li>-n checks the syntax of a shell script, but does not execute command lines.</li> <li>-v displays the lines of code while executing a shell script.</li> <li>-x displays the command and arguments as a shell script is run.</li> </ul>                                                                                                    |
| tput cup         | Moves the screen cursor to<br>a specified row and column                                                        |                                                                                                    |
| tput clear       | Clears the screen                                                                                               |                                                                                                    |
| tput cols        | Prints the number of col-<br>umns on the current<br>terminal                                                    |                                                                                                    |
| tput smso        | Enables boldfaced output                                                                                        |                                                                                                    |
| tput rmso        | Disables boldfaced output                                                                                       |                                                                                                    |

| Command          | Purpose                                                                                     | Options Covered in This Chapter                                                               |
|------------------|---------------------------------------------------------------------------------------------|-----------------------------------------------------------------------------------------------|
| trap             | Executes a command when<br>a specified signal is<br>received from the operat-<br>ing system | <ul> <li>I displays a listing of signal numbers<br/>and their signal designations.</li> </ul> |
| while:<br>dodone | Repeats an action while a condition exists                                                  |                                                                                               |

# KEY TERMS

**.bashrc file** — A file in your home directory that you can use to customize your work environment and specify what occurs each time you log in. Each time you start a shell, that shell executes the commands in .bashrc.

**algorithm** — A sequence of instructions, programming code, or commands that results in a program or that can be used as part of a program.

**alias** — A name that represents a command. Aliases are helpful in simplifying and automating frequently used commands.

**arithmetic operator** — A character that represents a mathematical activity. Arithmetic operators include + (addition), - (subtraction), \* (multiplication), and / (division).

**branch instruction** — An instruction that tells a program to go to a different section of code.

**case logic** — One of the four basic shell logic structures employed in program development. Using case logic, a program can perform one of many actions, depending on the value of a variable and matching results to a test. It is often used when there is a list of several choices.

**compiler** — A program that reads the lines of code in a source file, converts them to machine-language instructions or calls the assembler to convert them into object code, and creates a machine-language file.

**configuration variable** — A variable that stores information about the operating system and does not change the value.

control structures — See logic structures.

**debugging** — The process of going through program code to locate errors and then fixing them.

**decision logic** — One of the four basic shell logic structures used in program development. In decision logic, commands execute only if a certain condition exists. The *if* statement is an example of a coded statement that sets the condition(s) for execution.

defining operator — Used to assign a value to a variable.

**environment variable** — A value in a storage area that is read by UNIX/Linux when you log in. Environment variables can be used to create and store default settings, such as the shell that you use or the command prompt format you prefer.

**evaluating operator** — Enables you to evaluate the contents of a variable, such as by displaying the contents.

**glob**—A character used to find or match file names; similar to a wildcard. Glob characters are part of glob patterns.

**glob pattern** — A combination of glob characters used to find or match multiple file names. **high-level language** — A computer language that uses English-like expressions. COBOL, Visual Basic (VB), C, and C++ are high-level languages.

**interpreter** — A UNIX/Linux shell feature that reads statements in a program file, immediately translates them into executable instructions, and then runs the instructions. Unlike a compiler, an interpreter does not produce a binary (an executable file) because it translates the instructions and runs them in a single step.

**logic structures** — The techniques for structuring program code that affect the order in which the code is executed or how it is executed, such as looping back through the code from a particular point or jumping from one point in the code to another. Also called control structures or control logic.

login script — A script that runs just after you log in to your account.

**looping logic** — One of the four basic shell logic structures used in program development. In looping logic, a control structure (or loop) repeats until some specific condition exists or some action occurs.

**nest** — When creating program code, a practice of layering statements at two or more levels under an original statement structure.

**operand** — The variable name that appears to the left of an operator or the variable value that appears to the right of an operator. For example, in NAME=Becky, NAME is the variable name, = is the operator, and Becky is the variable value. Note that no spaces separate the operator and operands.

**PATH variable** — A path identifier that provides a list of directory locations where UNIX/Linux look for executable programs.

**program development cycle** — The process of developing a program, which includes (1) creating program specifications, (2) the design process, (3) writing code, (4) testing, (5) debugging, and (6) correcting errors.

**prototype** — A running model, which lets programmers review a program before committing to its design.

**redirection operator** — An operator or symbol that changes the input or output data stream from its default direction, such as using > to redirect output to a file instead of to the screen.

**relational operator** — Compares the relationship between two values or arguments, such as greater than (>), less than (<), equal to (=), and others.

**sequential logic** — One of four basic logic structures used for program development. In sequential logic, commands execute in the order they appear in the program, except when a branch instruction changes the flow of execution.

**shell script operator** — The symbols used with shell scripts that define and evaluate information, that perform arithmetic actions, and that perform redirection or piping operations.

**shell variable** — A variable you create at the command line or in a shell script. It is valuable for use in shell scripts for storing information temporarily.

**source file** — A file used for storing a program's high-level language statements (code) and created by an editor such as vi or Emacs, To execute, a source file must be converted to a low-level machine language file consisting of object code.

statement — A reference to a line of code that performs an action in a program.

**string** — A nonnumeric field of information treated simply as a group of characters. Numbers in a string are considered characters rather than digits.

**symbolic name** — A name used for a variable that consists of letters, numbers, or characters, that is used to reference the contents of a variable, and that often reflects the variable's purpose or contents.

**syntax error** — A grammatical mistake in a source file or script. Such mistakes prevent a compiler or interpreter from converting the file into an executable file or from running the commands in the file.

## **REVIEW QUESTIONS**

- 1. Your organization routinely uses scripts, but as some employees have left, there are scripts that contain only command lines and no one is certain of their purpose. What steps can be taken to ensure a way for others to know the purpose of a script?
  - a. Create text documentation of scripts and use the *scriptdoc* command to organize and display the documentation.
  - b. Use the *whatis* command to create and save new documentation for scripts.
  - c. Require that script writers place comment lines inside the scripts using the # symbol to begin each comment line.
  - d. Require that scripts be named using the descriptive sentence naming function in UNIX/Linux.
- 2. Which of the following shells enables the use of scripts? (Choose all that apply.)
  - a. Bash
  - b. csh
  - c. sea
  - d. zsh
- 3. You frequently use the command *ls -a* and want to save time by just entering *l* to do the same thing. Which of the following commands enables you to set your system to view hidden files by only entering *l*?
  - a. put l = ls a
  - b. set l to ls -a
  - c. set " ls -a" to "l"
  - d. alias l=" ls -a"

- 4. You have written a script, but when you run it there is an error. Which of the following commands can you use to debug your script? (Choose all that apply.)
  - a. debug -all
  - b. *sh* -*v*
  - c. ./ -*d*
  - d. *sh* -*x*
- 5. You have written a shell program that creates four temporary files. Which of the following commands can you use to remove these files when the script has completed its work?
  - a. trap
  - b. grep
  - c. del
  - d. clear
- 6. Which of the following commands works well for menus used in a script? (Choose all that apply.)
  - a. do
  - b. case
  - c. choose
  - d. comm
- 7. You are currently in the source directory, which is the new directory you have just created for storing and running your scripts. You want to make certain that the source directory is in your default path. Which of the following commands enables you to view the current default path settings?
  - a. cat PATH
  - b. *show path*
  - c. sed PATH!
  - d. echo \$PATH
- 8. You have created a script for use by your entire department in a commonly accessed directory. Only you are able to run the script, which works perfectly. Which of the following is likely to be the problem?
  - a. You did not link the script.
  - b. You did not give all users in your department execute permission for that script.
  - c. You did not designate to share ownership of the script.
  - d. There are two kinds of scripts, universal and private. You have created a private script and need to convert it to universal.

- 9. Your current working directory contains a series of files that start with the word "account" combined with a, b, c, d, and e, such as accounta, accountb, and so on. Which of the following commands enables you to view the contents of all of these files? (Choose all that apply.)
  - a. Is account "a -e"
  - b. less account "a,e"
  - c. more account[ a,b,c,d,e ]
  - d. cat account{a to e}
- 10. For which of the following logic structures used within a script is *fi* the final line for that logic structure? (Choose all that apply.)
  - a. loop
  - b. case
  - c. for
  - d. if
- 11. Which of the following are examples of arithmetic or relational operators? (Choose all that apply.)
  - a. !
  - b. <
  - с. %
  - d. \*
- 12. You have created a series of scripts that use the same environment variables. However, when you run these scripts, some of them do not seem to recognize the environment variables you have set. What is the problem?
  - a. You need to use the *export* command so these variables have global use.
  - b. You are creating too many environment variables, because the maximum number is five.
  - c. You must use the *home* command to make these variables native to your home directory.
  - d. Only the system administrator can create environment variables and you should contact her to create the ones you need to use.

- 13. You have spent the last two hours creating a report in a file and afterwards you use *cat* to create a new file. Unfortunately the new file name you used was the same as the name you used for the report, and now your report is gone. What should you do next time to prevent this from happening?
  - a. Enter the cat -s command before you start.
  - b. Enter the command, set -o noclobber before you start.
  - c. Always use the *cat -m* command when you use *cat* to create a file, because this command checks to see if the file already exists.
  - d. After you created the report file you should have used the *chmod a-o* command to prevent the file from being deleted or overwritten.
- 14. You have remotely logged into a computer running UNIX or Linux, but you are not certain about which operating system you are using. However, when you display the contents of the \_\_\_\_\_\_ variable it shows which operating system you are using.
  - a. OP
  - b. OPTIND
  - c. OID
  - d. OSTYPE
- 15. What command can you use to view the environment and configuration variables already configured on your system?
  - a. var
  - b. envar
  - c. printenv
  - d. let -all
- 16. Which of the following are valid expressions? (Choose all that apply.)
  - a. let x=5\*9
  - b. let x=y+10
  - c. let m = 12/4
  - d. let r=128-80
- 17. When you type *for wood maple spruce oak pine* at the command line and then press Enter, what should you type next at the > prompt?
  - a. do
  - b. go
  - c. fi
  - d. term

- 18. You want to store a long listing of your files in a variable called myfiles. Which of the following commands enables you to do this?
  - a. let ls -l=myfiles
  - b. echo ls -l > myfiles
  - c. myfiles = ls l'
  - d. let ls l > myfiles
- 19. What error is in the following script code?

```
case "selection" in
" i ") ./listscript ;;
" ii ") ./numberscript ;;
" iii ") ./findscript ;;
esac
```

- a. All references to ;; should be replaced with a back quote.
- b. There should be a dollar sign in front of selection, as in "\$selection"
- c. There should be no double quote marks in the code.
- d. The code must end with the statement, "out".
- 20. You are working with a colleague on a script called value that updates several files. You want to test the script, but not update the files. Which of the following commands can you use?
  - a. test -noupdate value
  - b. trap -u value
  - c. set -u value
  - d. sh -n value
- 21. You only have to enter the name of a script to have it run, such as entering *myscript*. What setting enables you to do this?
  - a. You have set the SCRIPT environment variable to 1 instead of the default 0.
  - b. Right after you logged in you entered setup scripts.
  - c. The first line in your scripts is always run, which enables scripts to be run in this way.
  - d. You have placed the directory from which you run the scripts in your PATH variable.
- 22. What would you expect to find in the HOME environment variable?
- 23. What is the difference between a compiler and an interpreter?
- 24. What command would you use to place the cursor in row 10 and column 15 on the screen or in a terminal window?
- 25. What is the purpose of a login script?

## HANDS-ON **PROJECTS**

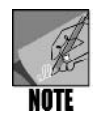

Complete these projects using the command line, such as from a terminal window, and log in using your own account and home directory.

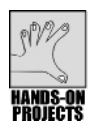

# Project 6-1

Before setting one or more environment variables, it is a good idea to view their current configurations. In this project, you use the *printenv* command to view a list of your environment variables.

## To see a list of your environment variables:

- 1. Your list of environment variables might be longer than the default screen or terminal window size, so it can be helpful to pipe the output into the *more* command. Type **printenv** | **more** and press **Enter**.
- 2. Record some examples of environment variables. Press the **spacebar** to advance through the listing one screen at a time.
- 3. Type **clear** and press **Enter** to clear the screen.
- 4. Next, use the *printenv* command to view the contents of two variables: SHELL and PATH. Type **printenv SHELL PATH** and press **Enter**. (See Figure 6-5.)
- 5. Type **clear** and press **Enter** to clear the screen for the next project.

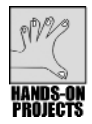

# Project 6-2

This project enables you to use the defining and evaluating operators to learn how they work. You begin by assigning a value to a variable and then view the contents of the variable you assigned. You then learn how to assign a variable that contains spaces, and you compare using single and double quotation marks to evaluate the contents of a variable. Finally, you use the back quote marks to execute a command and store the result in a variable.

## To create a variable, and assign it a value:

1. Type DOG=Shepherd and press Enter.

You've created the variable DOG and set its value to Shepherd.

#### To see the contents of a variable:

1. Type echo DOG and press Enter.

You see the word "DOG."

To see the contents of the DOG variable, you must precede the name of the variable with a \$ operator. Type echo \$DOG and press Enter. You see the word "Shepherd." (See Figure 6-6.)

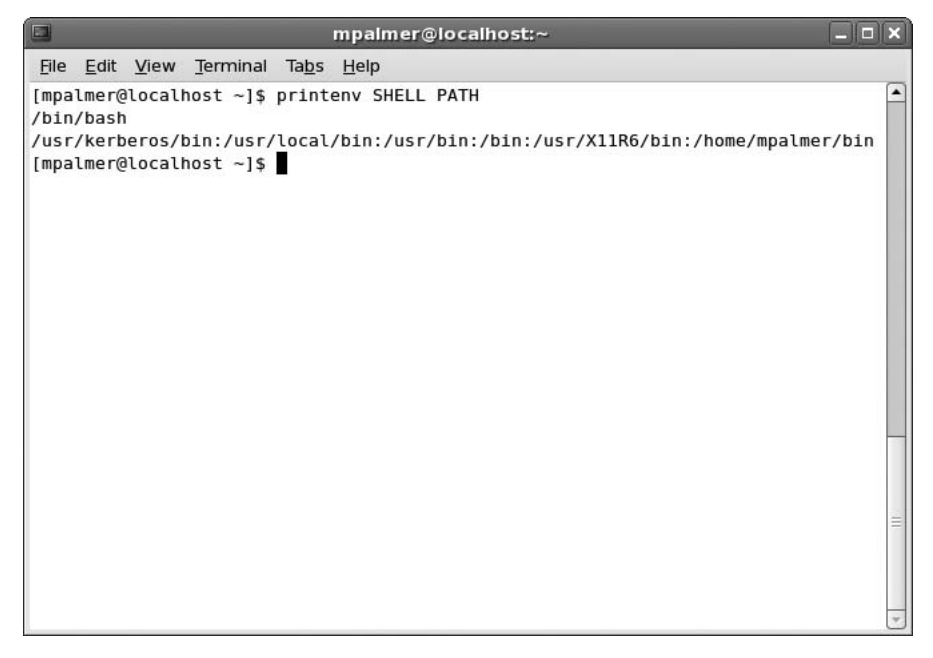

Figure 6-5 Using *printenv* to view only two environment variables

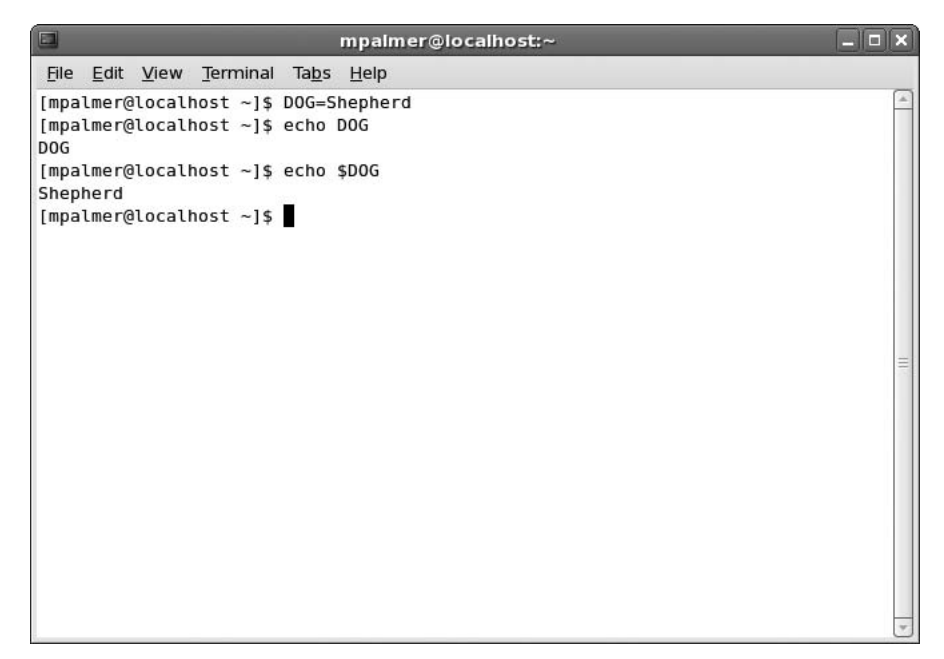

Figure 6-6 Viewing the contents of a variable

To use double quotation marks to set a variable to a string of characters containing spaces:

- 1. Type MEMO="Meeting will be at noon today" and press Enter.
- 2. Type echo \$MEMO and press Enter.

You see the contents of the MEMO variable: Meeting will be at noon today.

To demonstrate how double quotation marks do not suppress the viewing of a variable's contents, but single quotation marks do suppress the viewing:

1. Type echo '\$HOME' and press Enter.

You see \$HOME on the screen.

2. Type echo "\$HOME" and press Enter.

You see the path of your home directory on the screen.

#### To demonstrate the back quote operator for executing a command:

- 1. Type **TODAY= 'date '** and press **Enter**. This command creates the variable TODAY, executes the *date* command, and stores the output of the *date* command in the variable TODAY. (No output appears on the screen.)
- 2. Type **echo \$TODAY** and press **Enter**. You see the output of the *date* command that was executed in Step 1.
- 3. Type **clear** and press **Enter** to clear the screen for the next project.

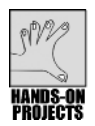

# Project 6-3

In this project, you employ the *let* command to practice using arithmetic operators to set the contents of a shell variable. First, you use an expression with constants (no variables), and then you use an expression containing a variable.

## To practice using the arithmetic operators:

- 1. Type let X=10+2\*7 and press Enter.
- 2. Type echo \$X and press Enter. You see 24 on the screen.
- 3. Type let Y=X+2\*4 and press Enter.
- 4. Type echo \$Y and press Enter. You see 32 on the screen, as shown in Figure 6-7.
- 5. Type **clear** and press **Enter** to clear the screen for the next project.

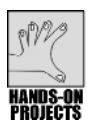

# Project 6-4

In this project, you export a shell variable to make it globally recognized.

#### To demonstrate the use of the *export* command:

1. Type **cat > testscript** and press **Enter**.

```
      Impalmer@localhost:~

      File Edit View Terminal Tabs Help

      [mpalmer@localhost ~]$ Let X=10+2*7

      [mpalmer@localhost ~]$ echo $X

      24

      [mpalmer@localhost ~]$ Let Y=X+2*4

      [mpalmer@localhost ~]$ echo $Y

      32

      [mpalmer@localhost ~]$
```

Figure 6-7 Assigning shell script variables using let

- 2. Type echo \$MY\_VAR and press Enter.
- 3. Type **Ctrl+d**. You have created a simple shell script named testscript. Its only function is to display the value of the MY\_VAR variable.
- 4. To make the script executable, type chmod ugo+x testscript, and press Enter.
- 5. Type **MY\_VAR=2**, and press **Enter**.
- 6. Type **echo \$MY\_VAR** and press **Enter** to confirm the preceding operation. You see 2 on the screen.
- 7. Next look at the list of environment variables. Type **printenv** | **more** and press **Enter**.

Look carefully as you scroll through the output of the *printenv* command. You do not see the MY\_VAR variable.

- 8. Type **clear** and press **Enter** to clear the screen.
- Execute the shell script by typing ./testscript and pressing Enter. The script displays a blank line. This is because it does not have access to the shell variable MY\_VAR.
- 10. Make the variable available to the script by typing **export MY\_VAR** and pressing **Enter**.
- 11. Execute the script again by typing **./testscript** and pressing **Enter**. This time, the value 2 appears. (See Figure 6-8 on the next page.)

- 12. Now look at your list of environment variables by typing **printenv** | **more** and pressing **Enter**. Again, look carefully as you scroll through the list. This time, you see MY\_VAR listed.
- 13. Type **clear** and press **Enter** to clear the screen for the next project.

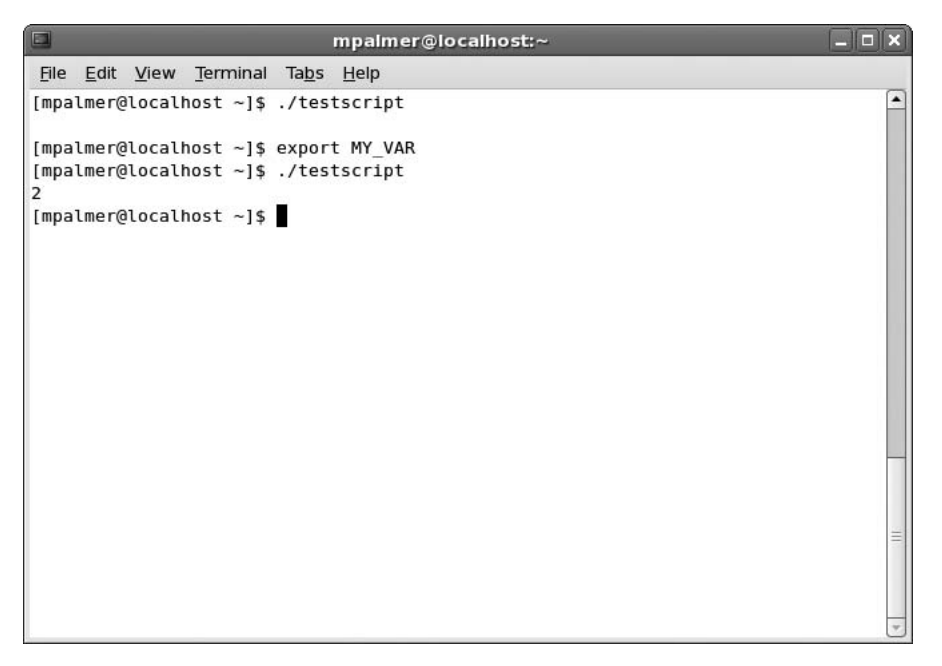

Figure 6-8 Using the export command

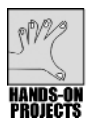

## Project 6-5

In Hands-on Project 6-4, you had to use ./ before testscript because your current working directory is not in your PATH environment variable. In this project, you view the contents of the PATH variable. Next, you add the current working directory to the PATH variable and run testscript without using the ./ characters.

#### To see the contents of the PATH variable:

1. Type echo **\$PATH** and press Enter.

You see a list of directories. Notice that the path names are separated by colons (:).

#### To add the current working directory to the PATH variable:

- 1. Type PATH=\$PATH:. and press Enter.
- 2. Type echo \$PATH and press Enter. The dot (.) is now appended to the list.

## 318 Chapter 6 Introduction to Shell Script Programming

3. You can now run scripts in your current working directory without typing the ./ characters before their names. Test this by typing **testscript** and pressing **Enter**. You see testscript execute, as in Figure 6-9.

| mpalmer@localhost:~ -                                                                                                    |       |
|----------------------------------------------------------------------------------------------------|-------|
| <u>F</u> ile <u>E</u> dit <u>V</u> iew <u>T</u> erminal Ta <u>b</u> s <u>H</u> elp                                                                                                    |       |
| <pre>[mpalmer@localhost ~]\$ echo \$PATH //usr/kerberos/bin:/usr/local/bin:/usr/bin:/usr/X11R6/bin:/home/mpalmer/ [mpalmer@localhost ~]\$ PATH=\$PATH:. [mpalmer@localhost ~]\$ echo \$PATH</pre> | ′bin  |
| /usr/kerberos/bin:/usr/local/bin:/usr/bin:/usr/X11R6/bin:/home/mpalmer/                                                                                                    | /bin: |
| [mpalmer@localhost ~]\$ testscript<br>                                                                                                    |       |
| [mpalmer@localhost ~]\$                                                                                                    |       |
|                                                                                                    |       |
|                                                                                                    |       |
|                                                                                                    |       |
|                                                                                                    |       |
|                                                                                                    |       |
|                                                                                                    | _     |
|                                                                                                    |       |
|                                                                                                    |       |

Figure 6-9 Adding your current working directory to the PATH variable to run shell scripts

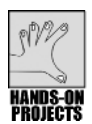

## Project 6-6

In this project, you gain further experience in writing a very simple shell script using sequential logic. In these steps, you create the shell script, seqtotal.

#### To demonstrate sequential logic:

- 1. Type vi seqtotal and press Enter.
- 2. Type i to switch to vi's insert mode.
- 3. Type the following lines:

```
let a=1
let b=2
let c=3
let total=a+b+c
echo $total
```

- 4. Press Esc to switch to vi's command mode.
- 5. Type :x and press Enter to save the file and exit vi.

6. Next test the new shell script, seqtotal. (To save a few keystrokes, use the *sh* command instead of the *chmod* command.) Type **sh seqtotal** and press **Enter**.

You see the output of the script, which is 6.

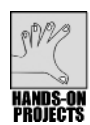

# Project 6-7

This project provides your first introduction to using an *if* statement in a shell script and demonstrates decision logic. In the first set of steps, you create a script using a basic *if* statement. Then, in the second set of steps, you modify your script to include an *if* statement nested within an *if* statement.

## To demonstrate the *if* statement as well as to implement decision logic:

- 1. Type vi veg\_choice and press Enter.
- 2. Type i to switch to vi's insert mode.
- 3. Type the following lines:

```
echo -n "What is your favorite vegetable? "
read veg_name
if [ "$veg_name" = "broccoli" ]
then
    echo "Broccoli is a healthy choice."
else
    echo "Don't forget to eat your broccoli also."
fi
```

- 4. Be certain your editing session looks like the one in Figure 6-10. Press **Esc** to switch to vi's command mode.
- 5. Type :x and press Enter to save the file and exit vi.
- 6. Make the script executable by typing chmod ugo+x veg\_choice and pressing Enter. Next, run the script by typing ./veg\_choice and pressing Enter (if you are continuing the same terminal session from Hands-on Project 6–5, you don't need to type "./", because the PATH environment variable stil contains the current working directory.)
- 7. When asked to enter the name of your favorite vegetable, answer broccoli.
- 8. Run the script again and respond with **corn** or some other vegetable name.

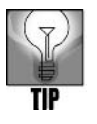

Remember that you must use the *chmod* command first to make the script executable. Then, after the command prompt, type the path to the script plus the script's name to execute it. Another way to run the script is to use the *sh* command, as you did with the seqtotal script. Yet a third alternative after you use the *chmod* command is to add your current working directory to your path, as you learned in Hands-on Project 6-5. Then, you just enter the name of your script to run it.

```
      Impairme@localhost:~

      File Edit View Terminal Tabs Help

      echo -n "What is your favorite vegetable? "

      read veg_name

      if [ "$veg_name" = "broccoli" ]

      then

      echo "Broccoli is a healthy choice."

      else

      echo "Don't forget to eat your broccoli also."

      right

      -

      -

      -

      -

      -

      -

      -

      -

      -

      -

      -

      -

      -

      -

      -

      -

      -

      -

      echo "Don't forget to eat your broccoli also."

      -

      -

      -

      -

      -

      -

      -

      -

      -

      -

      -

      -

      -

      -

      -

      -

      -

      -

      -

      -
```

Figure 6-10 Creating the veg\_choice script

#### To practice writing a nested if statement:

- 1. Open the veg\_choice file in vi or Emacs.
- 2. Edit the file so it contains the following lines. (Code has been added to the *else* part of the original *if* statement. See the lines in bold.)

```
echo -n "What is your favorite vegetable? "
read veg_name
if [ "$veg_name" = "broccoli" ]
then
    echo "Broccoli is a healthy choice."
else
    if [ "$veg_name" = "carrots" ]
    then
        echo "Carrots are great for you."
        else
        echo "Don't forget to eat your broccoli also."
fi
fi
```

- 3. Execute the script and respond with **carrots** when asked for your favorite vegetable. You should see the response "Carrots are great for you."
- 4. Type **clear** and press **Enter** to clear the screen for the next project.

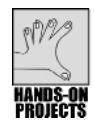

# Project 6-8

In this project, you learn to use a *for* loop in a shell script and on the command line, both demonstrating how looping logic works.

## To demonstrate looping logic in a shell script:

- 1. Create the file our\_users with vi or Emacs.
- 2. Type the following lines into the file:

```
for USERS in john ellen tom becky eli jill
do
    echo $USERS
done
```

- 3. Save the file and exit the editor.
- 4. Give the file execute permission, and run it. Your results should look similar to those shown in Figure 6-11.

|              |              |       |                  |               | mpalmer@localhost:~ | - • ×    |
|--------------|--------------|-------|------------------|---------------|---------------------|----------|
| <u>F</u> ile | <u>E</u> dit | View  | <u>T</u> erminal | Ta <u>b</u> s | <u>H</u> elp        |          |
| [mpa         | lmer@        | local | host ~]\$        | vi ou         | r_users             | <u>_</u> |
| [mpa         | lmer@        | local | host ~]\$        | chmod         | a+x our_users       |          |
| [mpa         | lmer@        | local | host ~]\$        | ./our         | _users              |          |
| john         |              |       |                  |               |                     |          |
| elle         | n            |       |                  |               |                     |          |
| tom          |              |       |                  |               |                     |          |
| beck         | У            |       |                  |               |                     |          |
| eli          |              |       |                  |               |                     |          |
| jill         |              |       |                  | -             |                     |          |
| [mpa         | lmer@        | local | host ~]\$        |               |                     |          |
|              |              |       |                  |               |                     |          |
|              |              |       |                  |               |                     | =        |
|              |              |       |                  |               |                     |          |
|              |              |       |                  |               |                     |          |
|              |              |       |                  |               |                     |          |
|              |              |       |                  |               |                     |          |
|              |              |       |                  |               |                     |          |
|              |              |       |                  |               |                     |          |
|              |              |       |                  |               |                     |          |
|              |              |       |                  |               |                     |          |
|              |              |       |                  |               |                     |          |
|              |              |       |                  |               |                     |          |
|              |              |       |                  |               |                     |          |
|              |              |       |                  |               |                     | -        |

Figure 6-11 Running the our\_users script to execute a sample for loop

#### To demonstrate entering the same for loop at the command line:

- 1. At the command line, enter **for USERS in john ellen tom becky eli jill** and press **Enter**.
- 2. At the > prompt, type **do** and press **Enter**.

## 322 Chapter 6 Introduction to Shell Script Programming

- 3. Type echo **\$USERS** and press Enter.
- 4. Type **done** and press **Enter**. What do you see on the screen?
- 5. Type clear and press Enter to clear the screen for the next project.

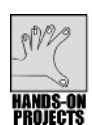

## Project 6-9

In this project, you create a *for* loop and use the brackets wildcard format to loop through each element in a *for* statement, which consists of simulated book chapters. You first create the files chap1 through chap4. Next, you create a script that displays the contents of each file using the *more* command.

#### To create the sample chapter file and use wildcards in a for loop:

- 1. Type cat > chap1 and press Enter.
- 2. Type This is chapter 1 and press Enter.
- 3. Type Ctrl+d. The file chap1 is created.
- 4. Type cat > chap2 and press Enter.
- 5. Type This is chapter 2 and press Enter.
- 6. Type **Ctrl+d**. The file chap2 is created.
- 7. Type cat > chap3 and press Enter.
- 8. Type This is chapter 3 and press Enter.
- 9. Type **Ctrl+d**. The file chap3 is created.
- 10. Type **cat > chap4** and press **Enter**.
- 11. Type This is chapter 4 and press Enter.
- 12. Type **Ctrl+d**. The file chap4 is created.
- 13. Use the vi or Emacs editor to create the shell script, chapters. The script should have these lines:

for file in chap[1234]; do
 more \$file
done

- 14. Save the file and exit the editor.
- 15. Give the file execute permission, and test it. You see output similar to Figure 6-12.

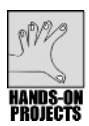

## Project 6-10

The *while* statement is another example of looping logic in addition to the *for* statement. In this project, you first create a shell program that contains a basic *while* statement. Next, you create a shell program as might be used for an onscreen data input form to store name and address information in a flat data file.

| mpalmer@localhost:~                                                                | _ <b>–</b> × |
|------------------------------------------------------------------------------------|--------------|
| <u>F</u> ile <u>E</u> dit <u>V</u> iew <u>T</u> erminal Ta <u>b</u> s <u>H</u> elp |              |
| [mpalmer@localhost ~]\$ cat > chap1                                                | ×            |
| This is chapter 1                                                                  |              |
| [mpalmer@localhost ~]\$ cat > chap2                                                |              |
| This is chapter 2                                                                  |              |
| [mpalmer@localnost ~]\$ cat > cnap3                                                |              |
| [mna]mer@localhost ~l% cat > chan4                                                 |              |
| This is chapter 4                                                                  |              |
| [mpalmer@localhost ~]\$ vi chapters                                                |              |
| [mpalmer@localhost ~]\$ chmod ugo+x chapters                                       |              |
| [mpalmer@localhost ~]\$ ./chapters                                                 |              |
| This is chapter 1                                                                  | =            |
| This is chapter 2                                                                  |              |
| This is chapter 3                                                                  |              |
| Inis is chapter 4                                                                  |              |
|                                                                                    |              |
|                                                                                    |              |
|                                                                                    |              |
|                                                                                    |              |
|                                                                                    |              |
|                                                                                    |              |
|                                                                                    | _            |

Figure 6-12 Executing the chapters shell script

#### To use a basic while statement in a shell script:

- 1. Use the vi or Emacs editor to create a shell script called colors.
- 2. Enter the following lines of code:

```
echo -n "Try to guess my favorite color: "
read guess
while [ "$guess" != "red" ]; do
  echo "No, not that one. Try again. "; read guess
done
```

- 3. Save the file and exit the editor.
- 4. Give the file execute permission, and test it. Type **clear** and press **Enter** to clear the screen.

Another example of the *while* statement is a data-entry form.

#### To create a while loop that serves as a data-entry form:

- 1. Use vi or Emacs to create a script file, nameaddr.
- 2. Type these lines into the file:

```
looptest=y
while [ "$looptest" = y ]
do
    echo -n "Enter Name: "; read name
```

```
echo -n "Enter Street: "; read street
echo -n "Enter City: "; read city
echo -n "Enter State: "; read state
echo -n "Enter Zip Code: "; read zip
echo -n "Continue? (y)es or (n)o: "; read looptest
done
```

- 3. Save the file and exit the editor.
- Give the file execute permission, and test it. As you test the script, enter several names and addresses. When you finish, answer n (for no) when the script asks you, "Continue? (y)es or (n)o." (See Figure 6-13.) Type clear and press Enter to clear the screen for the next project.

| mpalmer@localhost:~                        |   |
|--------------------------------------------|---|
| <u>File Edit View Terminal Tabs H</u> elp  |   |
| [mpalmer@localhost ~]\$ vi nameaddr        | - |
| [mpalmer@localhost ~]\$ chmod a+x nameaddr |   |
| [mpalmer@localhost ~]\$ ./nameaddr         |   |
| Enter Name: Sara Lopez                     |   |
| Enter Street: 142 North Main Street        |   |
| Enter State: NC                            |   |
| Enter Zip Code: 28766                      |   |
| Continue? (y)es or (n)o: y                 |   |
| Enter Name: Jim Mason                      |   |
| Enter Street: 722 Rutgers Lane             |   |
| Enter City: Asheville                      | = |
| Enter State: NC                            |   |
| Enter Zip Code: 28801                      |   |
| Impolmer@localbost -15                     |   |
|                                            |   |
|                                            |   |
|                                            |   |
|                                            |   |
|                                            |   |
|                                            |   |
|                                            |   |
|                                            | + |

Figure 6-13 Using the nameaddr script

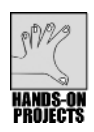

## Project 6-11

Case logic is often used when many choices are given through a program or when many responses can be made on the basis of one choice. In this project, you create a shell script that employs case logic to respond to your favorite color (many possible responses selected on the basis of one choice).

#### To demonstrate case logic:

1. Use the vi or Emacs editor to create the manycolors shell script.

Type these lines into the file:

```
echo -n "Enter your favorite color: "; read color
case "$color" in
  "blue") echo "As in My Blue Heaven.";;
  "yellow") echo "As in the Yellow Sunset.";;
  "red") echo "As in Red Rover, Red Rover.";;
  "orange") echo "As in Autumn has shades of Orange.";;
  * ) echo "Sorry, I do not know that color.";;
esac
```

- 2. Save the file and exit the editor
- 3. Give the file execute permission, and test it. (See Figure 6-14.)

| mpalmer@localhost:~                                                                                                    | _ 🗆 🗙 |
|----------------------------------------------------------------------------------------------------|-------|
| <u>F</u> ile <u>E</u> dit <u>V</u> iew <u>T</u> erminal Ta <u>b</u> s <u>H</u> elp                                                                                                    |       |
| <pre>[mpalmer@localhost ~]\$ vi manycolors<br/>[mpalmer@localhost ~]\$ chmod ugo+x manycolors<br/>[mpalmer@localhost ~]\$ ./manycolors<br/>Enter your favorite color: blue<br/>As in My Blue Heaven.<br/>[mpalmer@localhost ~]\$ ./manycolors<br/>Enter your favorite color: yellow<br/>As in the Yellow Sunset.<br/>[mpalmer@localhost ~]\$ ./manycolors<br/>Enter your favorite color: orange<br/>As in Autumn has shades of Orange.<br/>[mpalmer@localhost ~]\$ ./manycolors<br/>Enter your favorite color: red<br/>As in Red Rover, Red Rover.<br/>[mpalmer@localhost ~]\$ ./manycolors<br/>Enter your favorite color: green<br/>Sorry, I do not know that color.<br/>[mpalmer@localhost ~]\$</pre> |       |
|                                                                                                    | Ū.    |

Figure 6-14 Using the manycolors shell script

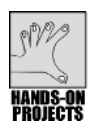

## Project 6-12

The *tput* command enables you to initialize the screen and position the cursor and text in an appealing way. This project introduces you to *tput*. First, you enter the command directly from the command line. Next, you create a sample shell script and menu to understand more about this command's capabilities.

#### To use tput directly from the command line:

1. Type the following command sequence, and press Enter:

tput clear ; tput cup 10 15 ; echo "Hello" ; tput cup 20 0

In the results of this command sequence, the screen clears; the cursor is positioned at row 10, column 15, on the screen; the word "Hello" is printed; and the prompt's position is row 20, column 0.

#### To create a sample input menu in a shell script:

1. Use the vi or Emacs editor to create a screen-management script, scrmanage, containing the following lines:

```
tput cup $1 $2 # place cursor on row and col
tput clear  # clear the screen
bold=`tput smso` # set stand-out mode - bold
offbold=`tput rmso` # reset screen - turn bold off
echo $bold  # turn bold on
tput cup 10 20; echo "Type Last Name:" # bold caption
tput cup 12 20; echo "Type First Name:" # bold caption
echo $offbold  # turn bold off
tput cup 10 41; read lastname # enter last name
tput cup 12 41; read firstname # enter first name
```

- 2. Save the file and exit the editor.
- 3. Give the file execute permission, and then test it. (See Figure 6-15.) Clear the screen for the next project.

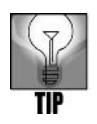

The single back quotes around `tput smso` and `tput rmso` must be in the direction as shown or the bold/unbold command does not work. This single back quote mark is found in the upper-left corner of most keyboards, usually on the same key as the tilde (~).

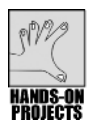

# Project 6-13

In this project, you first compare the use of the sh - v and sh - x options in terms of the output to the screen. Next, you practice debugging a shell script using sh - v.

#### To compare the results of the sh - v and sh - x options to debug a script:

- 1. Type **sh** -**v colors** (remember that colors is the script you created earlier in this chapter in which the favorite color is red), and press **Enter**.
- 2. Type green and press Enter.
- 3. Type **red** and press **Enter**. Notice that the command lines are printed.
- 4. Type **sh** -**x** colors and press Enter.
- 5. Type green and press Enter.
- 6. Type **red** and press **Enter**. Now, the command lines and arguments are displayed with a plus in front of them. Figure 6-16 illustrates the output of the sh -v and sh -x options.

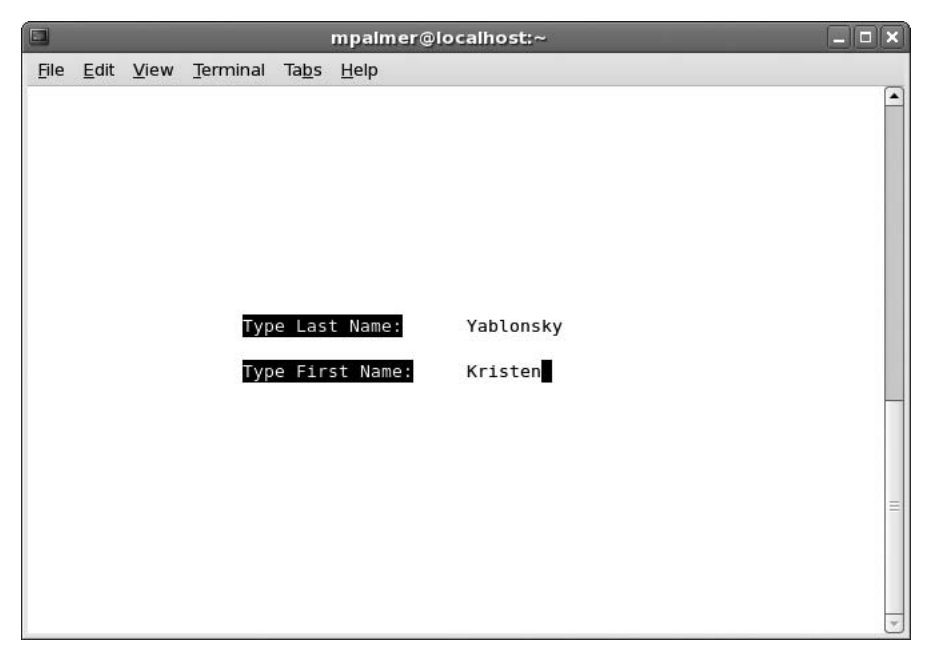

Figure 6-15 Using *tput* in a script to produce a simple menu

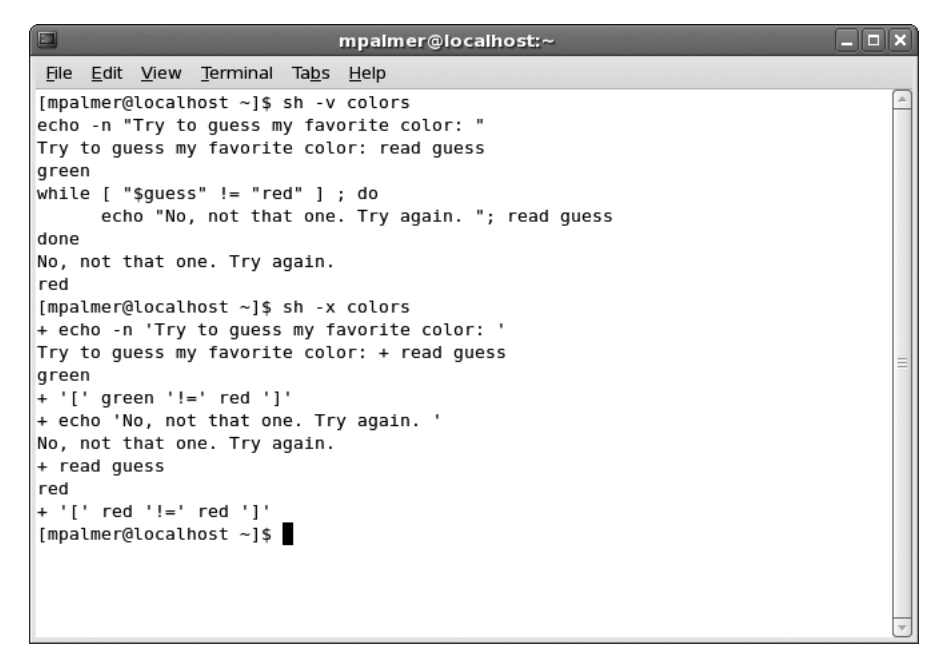

**Figure 6-16** Comparing *sh* -*v* and *sh* -*x* for debugging

#### To practice debugging a shell script:

- 1. Use the vi or Emacs editor to open the colors script for editing.
- 2. Go to the third line and delete the closing (right) bracket (]) after "red" and then exit, saving your change.
- 3. Type sh -v colors and press Enter.
- 4. Type **green** and press **Enter**. In the final line of output, you'll see a note that shows the closing bracket is missing on line 3 of the colors script:

colors: line 3: [: missing ']'

- 5. Use vi or Emacs to open the colors script and put the missing closing bracket back in.
- 6. Delete the **echo** command (only the word echo and not the entire command line) on the fourth line of the colors script. Close the editor and save your work.
- 7. Type sh -x colors and press Enter.
- 8. Type **green** and press **Enter**. Notice in the message that a command is missing on line 4:

colors: line 4: No, not that one try again. : command not found

- 9. Type red and press Enter to exit the script, or press Ctrl+z to exit.
- 10. Open the colors script using the vi or Emacs editor, retype the **echo** command on line 4, and close and save your work.

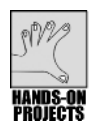

# Project 6-14

In this project, students learn how to create an alias.

## To create an alias:

- 1. To create an alias called *ll* for the *ls* command, type **alias ll="ls -l"**, and press **Enter**. Now, when you use the new *ll* alias, the *ls -l* command executes automatically.
- 2. Test the alias by typing **ll** and pressing **Enter**. You see a long directory listing.

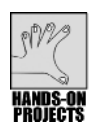

# Project 6-15

This project is the first in a series of projects to develop a sample application that tracks telephone number and other information for employees in an organization. In this project, you first ensure that you have a source subdirectory in which to store the source files you develop. Next, you create the initial menu that users see when they execute the application. Be certain you retain the phmenu script file that you create here so you can use it in later projects.

#### To set up your source subdirectory:

- 1. In Chapter 4, you created a source subdirectory under your home directory. With your home directory as your current working directory (type **cd** and press **Enter**), type **ls** and press **Enter** to ensure that your source subdirectory exists. If it does not exist, type **mkdir source**, and press **Enter**.
- 2. Type **cd source** and press **Enter** to make the source directory your current working directory. Be certain you are in your source directory for all of the projects that follow in this chapter. In this way, you ensure that your application files are in one place.

#### To begin work on the menu for your application:

1. Use the vi or Emacs editor to enter the phmenu script shown next.

```
phmenu
# Script Name:
             Your initials here
# By:
# Date:
              Today's date
             A menu for the Corporate Phone List
# Purpose:
# Command Line:
             phmenu
loop=v
while [ "$loop" = y ]
do
clear
tput cup 3 12; echo "Corporate Phone Reporting Menu"
tput cup 6 9; echo "P - Print Phone List"
tput cup 7 9; echo "A - Add New Phones"
tput cup 8 9; echo "S - Search for Phones"
tput cup 10 9; echo "Q - Quit: "
tput cup 10 19;
read choice || continue
done
```

- 2. Save the file and exit the editor.
- Give the file execute permission by typing chmod a+x phmenu and pressing Enter. Next, test the script by typing ./phmenu and pressing Enter. (See Figure 6-17.) (You have to press Ctrl+c to exit the script because the Quit option has not yet been programmed.)
- 4. Clear the screen for the next project.

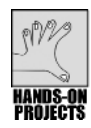

## Project 6-16

The data file that you use for your telephone number application is called corp\_phones. In this project, you ensure that the corp\_phones file is created and contains some preliminary

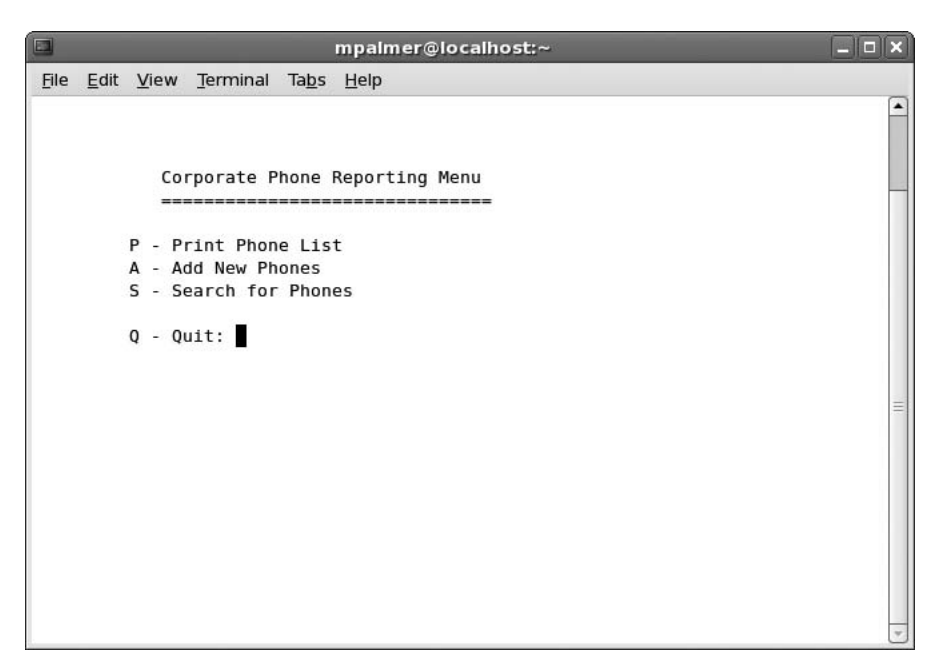

Figure 6-17 Running the phmenu script

data that is useful for testing your application as you continue to develop it. You also practice extracting information from the file by using the *grep* command.

## To create the corp\_phones file:

- 1. In Chapter 4, you created the corp\_phones, corp\_phones1, and corp\_phones2 files in your home directory and performed projects to manipulate and alter data in those files. If those files are still in your home directory, use the **rm** command to delete them. This ensures two things: that the corp\_phones file you create next has the proper information for using your new telephone number application, and that you know what is in the corp\_phones file for the projects you complete in this chapter. Toward that end, some of the data you now enter is slightly different than what you used in the files you created in Chapter 4.
- 2. If you are in your home directory, type **cd source**, and press **Enter**. Use the **pwd** command to ensure you are in the source directory.
- 3. Use the vi or Emacs editor to create the corp\_phones file.
- 4. Enter the following records in the file:

```
219-555-4567:Harrison:Joel:M:4540:Accountant:09-12-1985
219-555-4587:Mitchell:Barbara:C:4541:Admin Asst:12-14-1995
219-555-4589:Olson:Timothy:H:4544:Supervisor:06-30-1983
219-555-4591:Moore:Sarah:H:4500:Dept Manager:08-01-1978
219-555-4544:Polk:John:S:4520:Accountant:09-22-2001
219-555-4501:Robinson:Albert:J:4501:Secretary:08-12-1997
```

- 5. Save the file and exit the editor.
- 6. Type grep 219-555-4591 corp\_phones and press Enter to search for a specific telephone number.

The output should look like this:

219-555-4591:Moore:Sarah:H:4500:Dept Manager:08-01-1978

7. Type **grep Accountant corp\_phones** and press **Enter** to search the file for all accountants. (See Figure 6-18.)

| mpalmer@localhost:~/source                                                                                                    |  |
|----------------------------------------------------------------------------------------------------|--|
| <u>F</u> ile <u>E</u> dit <u>V</u> iew <u>T</u> erminal Ta <u>b</u> s <u>H</u> elp                                                                                                    |  |
| <pre>[mpalmer@localhost ~]\$ cd source<br/>[mpalmer@localhost source]\$ pwd<br/>/home/mpalmer/source<br/>[mpalmer@localhost source]\$ yi corp_phones<br/>219-555-4591:Moore:Sarah:H:4500:Dept Manager:08-01-1978<br/>[mpalmer@localhost source]\$ grep Accountant corp_phones<br/>219-555-4567:Harrison:Joel:M:4540:Accountant:09-12-1985<br/>219-555-4544:Polk:John:S:4520:Accountant:09-22-2001<br/>[mpalmer@localhost source]\$</pre> |  |

Figure 6-18 Working with the corp\_phones data file

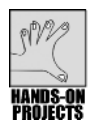

# Project 6-17

The phmenu menu script that you created and tested in Hands-on Project 6-15 still needs some work, because it doesn't contain a way to call applications after they are selected. In this project, you solve this problem by adding case logic to the menu.

#### To make additions to the phone menu script:

- 1. If you have interrupted your development process and have just logged back in or switched to another directory, change to the source directory and use the *pwd* command to verify you are in that directory.
- 2. Use the vi or Emacs editor to open the phmenu file in your source directory. In the following lines, add the lines that are boldfaced to the script:

#\_\_\_\_\_

```
# Script Name:
                phmenu
# By:
                Your initials here
# Date:
                November 2009
# Purpose:
                A menu for the Corporate Phone List
# Command Line:
                phmenu
phonefile=~/source/corp phones
loop=y
while ["\$loop" = y]
do
 clear
 tput cup 3 12; echo "Corporate Phone Reporting Menu"
 tput cup 6 9; echo "P - Print Phone List"
 tput cup 7 9; echo "A - Add New Phones"
 tput cup 8 9; echo "S - Search for Phones"
 tput cup 10 9; echo "Q - Quit: "
 tput cup 10 19;
 read choice || continue
  case $choice in
    [Aa]) ./phoneadd ;;
    [Pp]) ./phlist1 ;;
    [Ss]) ./phonefind ;;
    [Qq]) exit ;;
    *) tput cup 14 4; echo "Invalid Code"; read choice ;;
  esac
```

done

- 3. Save the file and exit the editor.
- 4. Test the script. (Acceptable entries are A, a, P, p, S, s, V, v, Q, and q. Any other entries cause the message "Invalid Code" to appear.) Type **Ctrl+c** to exit when you are finished testing.

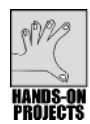

## Project 6-18

It can be useful to have a way to display unformatted file data, in such a display the records appear exactly as they are stored in the data file. This enables the application developer to ensure that records are accurate and that the application is working as expected. Also, some users might be interested in viewing the raw data in a file, so they can ensure it is accurately entered. In this project, you add an option in phmenu to use the *less* command to view the contents of the corp\_phones file.

#### To use the less command to view unformatted records:

1. Be certain you are in the source directory. Next, open phmenu in the editor of your choice, and add the two boldfaced lines shown below:

```
# By:
                Your initials here
# Date:
                Today's date
# Purpose:
                A menu for the Corporate Phone List
# Command Line:
                phmenu
#_____
phonefile=~/source/corp phones
loop=y
while ["\$loop" = y]
do
 clear
 tput cup 3 12; echo "Corporate Phone Reporting Menu"
 tput cup 6 9; echo "P - Print Phone List"
 tput cup 7 9; echo "A - Add New Phones"
 tput cup 8 9; echo "S - Search for Phones"
 tput cup 9 9; echo "V - View Phone List"
 tput cup 10 9; echo "Q - Quit: "
 tput cup 10 19;
 read choice || continue
    case $choice in
      [Aa]) ./phoneadd ;;
      [Pp]) ./phlist1 ;;
      [Ss]) ./phonefind ;;
      [Vv]) less $phonefile ;;
      [Qq]) exit ;;
      *) tput cup 14 4; echo "Invalid Code"; read choice ;;
    esac
```

done

- 2. Save the file and exit the editor.
- 3. Test the script.

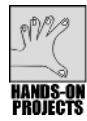

## Project 6-19

In your menu design, when users enter P or p, the application should print a phone list. The *awk* program offers a good example of how the UNIX/Linux shell programmer can accelerate development because a single *awk* command can select fields from many records and display them in a specified format on the screen. In this project, you develop the phlist1 script and use *awk* to display a phone list.

#### To create the phlist1 script:

1. From the source directory, use the editor of your choice to create the phlist1 script as follows:

| # | ================= |                                          |
|---|-------------------|------------------------------------------|
| # | Script Name:      | phlist1                                  |
| # | By:               | Your initials here                       |
| # | Date:             | Today's date                             |
| # | Purpose:          | Use awk to format colon-separated fields |

- 2. Save the file and exit the editor.
- 3. Give the file execute permission by typing **chmod a+x phlist1** and pressing **Enter**. Run the script by typing **./phlist1** and pressing **Enter**. (See Figure 6-19.)

|              |              |              |                  | mpa           | lmer@localhost:~/source                 |         |
|--------------|--------------|--------------|------------------|---------------|-----------------------------------------|---------|
| <u>F</u> ile | <u>E</u> dit | <u>V</u> iew | <u>T</u> erminal | Ta <u>b</u> s | <u>H</u> elp                            |         |
|              |              |              |                  |               |                                         | <b></b> |
|              |              |              |                  |               | <b>D</b>                                |         |
|              |              |              | Cor              | porate        | Phone List                              |         |
|              |              |              |                  |               |                                         |         |
| Harr         | ison         | Jo           | bel              | М             | 219-555-4567 4540 Accountant 09-12-1985 |         |
| Mitc         | hell         | Ba           | arbara           | C             | 219-555-4587 4541 Admin Asst 12-14-1995 |         |
| Olso         | n            | Ti           | imothy           | н             | 219-555-4589 4544 Supervisor 06-30-1983 |         |
| Moore        | e            | Sa           | arah             | н             | 219-555-4591 4500 Dept Manag 08-01-1978 |         |
| Polk         |              | Jo           | ohn              | S             | 219-555-4544 4520 Accountant 09-22-2001 |         |
| Robi         | nson         | A            | lbert            | J             | 219-555-4501 4501 Secretary 08-12-1997  |         |
| [mpa]        | lmer@        | local        | nost sour        | ce]\$         |                                         |         |
|              |              |              |                  |               |                                         |         |
|              |              |              |                  |               |                                         | _       |
|              |              |              |                  |               |                                         | =       |
|              |              |              |                  |               |                                         |         |
|              |              |              |                  |               |                                         |         |
|              |              |              |                  |               |                                         |         |
|              |              |              |                  |               |                                         |         |
|              |              |              |                  |               |                                         |         |
|              |              |              |                  |               |                                         |         |
|              |              |              |                  |               |                                         |         |
|              |              |              |                  |               |                                         |         |
|              |              |              |                  |               |                                         | -       |

Figure 6-19 Testing the phlist1 script

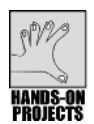

## Project 6-20

Now, you need to develop a way to enter new telephone number information into the corp\_phones file so that users can eventually build a complete data file of all employees. Notice that the phmenu script offers the option to add a phone record. To accomplish this, you develop the phoneadd script.

#### To create the phoneadd script for data entry:

1. Ensure you are in the source directory and then use the vi or Emacs editor to create the script phoneadd. Enter the following code:

```
# ______
# Script Name: phoneadd
              Your initials here
# By:
              Today's date
# Date:
              A shell script that sets up a loop to add
# Purpose:
              new employees to the corp phones file.
#
# Command Line: phoneadd
# ______
trap "rm ~/tmp/* 2> /dev/null; exit" 0 1 2 3
phonefile=~/source/corp phones
looptest=y
while [ $looptest = y ]
do
 clear
 tput cup 1 4; echo "Corporate Phone List Additions"
 tput cup 4 4; echo "Phone Number: "
 tput cup 5 4; echo "Last Name
                              : "
 tput cup 6 4; echo "First Name : "
 tput cup 7 4; echo "Middle Init : "
                              : "
 tput cup 8 4; echo "Dept #
 tput cup 9 4; echo "Job Title
                              : "
 tput cup 10 4; echo "Date Hired : "
 tput cup 12 4; echo "Add Another? (y)es or (q)uit: "
 tput cup 4 18; read phonenum
 if [ "$phonenum" = "q" ]
        then
         clear; exit
 fi
 tput cup 5 18; read lname
 tput cup 6 18; read fname
 tput cup 7 18; read midinit
 tput cup 8 18; read deptno
 tput cup 9 18; read jobtitle
 tput cup 10 18; read datehired
 # Check to see if last name is not a blank before you
 # write to disk
 if [ "$lname" > "
                        " ]
 then
 echo "$phonenum:$lname:$fname:$midinit:$deptno:$
jobtitle:$datehired" >> $phonefile
 fi
 tput cup 12 33; read looptest
 if [ "$looptest" = "q" ]
```

```
then
clear; exit
fi
done
```

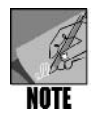

Make sure you place the following statement on only one line: echo "\$phonenum:\$Iname:\$fname:\$midinit:\$deptno:\$jobtitle:\$datehired" >> \$phonefile. It is wrapped on two lines here because of space limitations on the page.

- 2. Save the file and exit the editor. Notice the section that checks to ensure the last name is not blank. (See the comment.) This is included so that incomplete data is not written to the file. In this code, the *if* statement checks to make certain that the lname variable is greater than an empty string (has contents). If lname does have a value (a string), the contents of all of the variables—lname, fname, midinit, deptno, jobtitle, datehired—are written to the phonefile variable (corp\_phones) using the *echo* command.
- 3. Give the file execute permission by typing **chmod a+x phoneadd** and pressing **Enter**.
- 4. Run the script by typing ./phoneadd and pressing Enter.
- 5. Next, test the script by adding the following employees. (Press **Enter** after each separate field entry, for example, type 219-555-7175 and press **Enter** to go to the Last Name field.) See Figure 6-20.

219-555-7175 Mullins Allen L 7527 Sales Rep 02-19-2007 219-555-7176 Albertson Jeannette K 5547 DC Clerk 02-19-2007

6. Press **Ctrl+c** after you enter the data.

You've now created the foundation for the corporate employee telephone number application. However, you still need to address several deficiencies. For example, how can you return to a previous field as you enter the data? What happens when you enter the same employee twice? What happens if you assign a new employee a phone number that has already been assigned to someone else? In Chapter 7, you continue the development process and address these issues.

```
      Impailmer@localhost:~/source

      File Edit View Terminal Tabs Help

      Corporate Phone List Additions

      -------

      Phone Number: 219-555-7176

      Last Name : Albertson

      First Name : Jeannette

      Middle Init : K

      Dept# : 5547

      Job Title : DC Clerk

      Date Hired : 02-19-2007

      Add Another? (y)es or (q)uit:
```

Figure 6-20 Testing the phoneadd script

## **DISCOVERY EXERCISES**

- 1. Use two different commands to display the contents of the HOME variable.
- 2. Assign the variable t the value of 20. Next, assign the variable s the value of t+30. Finally, display the contents of t and s to verify you have correctly defined these variables.
- 3. Make the *s* variable you assigned in Exercise 2 an environment variable and use the command to verify it is recognized as an environment variable.
- 4. Switch to your source directory. Display the contents of the PATH variable. Next, use the command to add your current working directory to the PATH variable.
- 5. After completing Exercise 4, run the phmenu program in the easiest way.
- 6. Create a variable called *iam* and assign the results of the *whoami* command to it. Display the contents of the variable to verify your results.
- 7. Change back to your home directory, if you are not in it. Use the *set* command to set up your working environment to prevent you from overwriting a file.
- 8. Create an alias called var that displays your environment variables.
- 9. At the command line, use a *for* loop that uses the variable *sandwiches* and then displays a line at a time each of the following sandwiches: chicken, ham, hummus, tomato.

- 10. Create a script that uses case logic to have someone guess your favorite sandwich, such as tuna.
- 11. Display the contents of the .bashrc file. Next use the vi editor to edit that file and put in an alias so that every time you type *list*, you see a long file listing of a directory.
- 12. Use a command to simulate how you would troubleshoot a problem with the sandwich script you created in Exercise 10.
- 13. What is wrong with the following lines of code?

```
While [ "$value" = "100" ; do
Echo "That's a large number." Read value
fi
```

- 14. Use the *let* command to store the value 1024 in the variable *ram*. Display the contents of *ram*.
- 15. Temporarily change your home directory environment variable to */home* and then use one command to go to your home directory. Change the home directory environment variable back to your regular home directory and switch to it.
- 16. Use the *tput* command to clear the screen and then to place the cursor in row 7, column 22.
- 17. Write a script that creates the following menu:

Soup Menu ======== (t)omato (b)ean (s)quash Select a soup . . . (q) to quit

- 18. List all of the signal numbers and designations for the *trap* command. What is the designation for signal 31?
- 19. Modify your script from Exercise 17 so that there is a beep or bell sound when the menu is ready to take the user's input.(Hint: review the *man* documentation for the *echo* command.)
- 20. Is there a command that you can use to prevent shell variables from being assigned new values? If so, what is it?

# CHAPTER 7

# **ADVANCED SHELL PROGRAMMING**

# After reading this chapter and completing the exercises, you will be able to:

- Perform program design and analysis using flowcharts and pseudocode
- Use techniques to ensure a script is employing the correct shell
- Set the default shell
- Configure Bash login and logout scripts
- Set defaults for the vi editor
- Use the test command for programming functions
- Format record output
- Delete records using a script
- Set up a quick screen-clearing technique
- Create a program algorithm to solve a cursor-repositioning problem
- Develop and test a program to eliminate duplicate records
- Create shell functions and use them in a program

n the preceding chapter, you learned about the program development cycle and began developing a program to automate the maintenance of employee telephone records in the corp\_phones file. You developed a menu that presents several options and a data-entry screen that allows records to be added to the file. In this chapter, you develop more advanced scripts for the employee telephone number application.

You start by learning how to plan algorithms and use flowcharts for program development. Next, you learn to create complex decision expressions with the *test* command. Also, you learn more about how to format output. For the employee telephone number application you create and enhance scripts to add code that deletes a specified record, searches for a record, adds logic to prevent duplicate data entry, and uses functions to sort and display records.
## UNDERSTANDING PROGRAM DESIGN AND ANALYSIS

In Chapter 6, "Introduction to Shell Script Programming," you learned that the program development cycle begins with creating specifications for a program. Specifications enable you to determine the type of data needed for input, the processes that must be performed, and the output requirements. The next step in the program development cycle is the design process.

In the design process, a computer program is developed by analyzing the best way to achieve the desired results. Two popular and proven analysis tools are used to help you design your programs to meet the program specifications: the flowchart and pseudocode.

# Flowcharting

Many organizations map each step of a process as a way to design that process. Consider the example of a corporation that decides to create a new design for the hiring process. The corporation currently has a hiring process that requires many manual operations, and the corporation wants to design a new process to automate functions and make better use of computer resources. In the design phase a committee discusses the new procedures and computer resources they want to use. Next, the committee creates a flowchart to demonstrate what will happen in each step of the process. A **flowchart** is a logic diagram that uses a set of standard symbols to visually explain the sequence of events from the start of a process to its end point.

Organizations use flowcharts to design and document all kinds of processes and procedures. Programmers also use flowcharts to map and understand a program's sequence and each action the program takes. For the programmer the flowchart provides a map through the design process to show what programs and logic must be created. It provides a way of linking what is wanted in the specifications to the program code that is to be written.

Consider, for instance, the favorite vegetable program example in Chapter 6, which is as follows:

```
echo -n "What is your favorite vegetable? "
read veg_name
if [ "$veg_name" = "broccoli" ]
then
    echo "Broccoli is a healthy choice."
else
    echo "Don't forget to eat your broccoli also."
fi
```

Figure 7-1 shows an example flowchart that you might have created prior to developing the program.

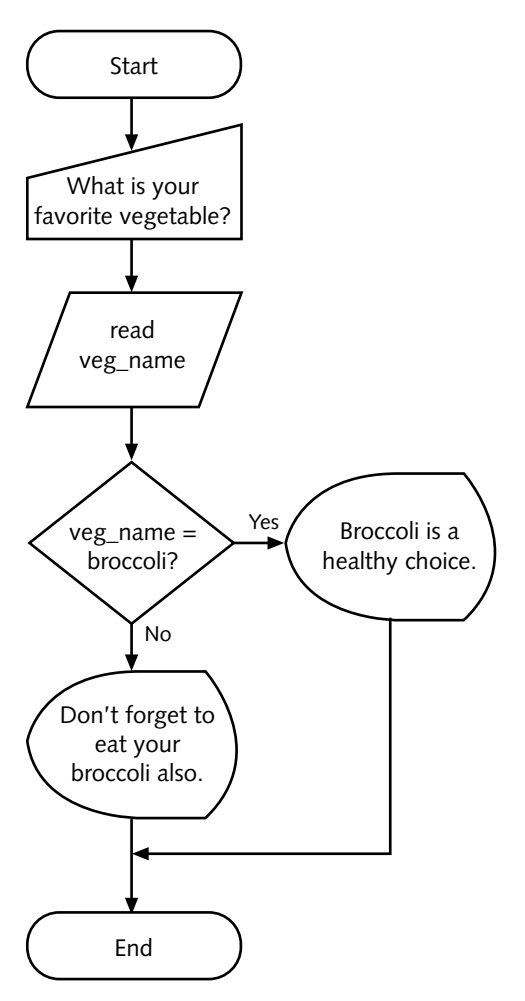

Figure 7-1 Sample flowchart

Each step in the program is represented by a symbol in the flowchart. The shape of the symbol indicates the type of operation being performed, such as input/output or a decision. Figure 7-2 shows standard flowchart symbols and their meanings.

The arrows that connect the symbols represent the direction in which the program flows. In the flowchart in Figure 7-1, the arrow after the Start terminator shows the program flowing to an operation that displays the message (in a manual input flowchart symbol), "What is your favorite vegetable?" Next, the program flows to an input operation (represented by the data symbol for input/output operations) that reads a value into veg\_name. A decision structure (represented by a diamond-shaped symbol) is encountered next, and compares the veg\_name variable's contents to the string, "broccoli". If the contents of veg\_name equals "broccoli," the logic takes the "Yes" branch and displays "Broccoli is a healthy choice." and

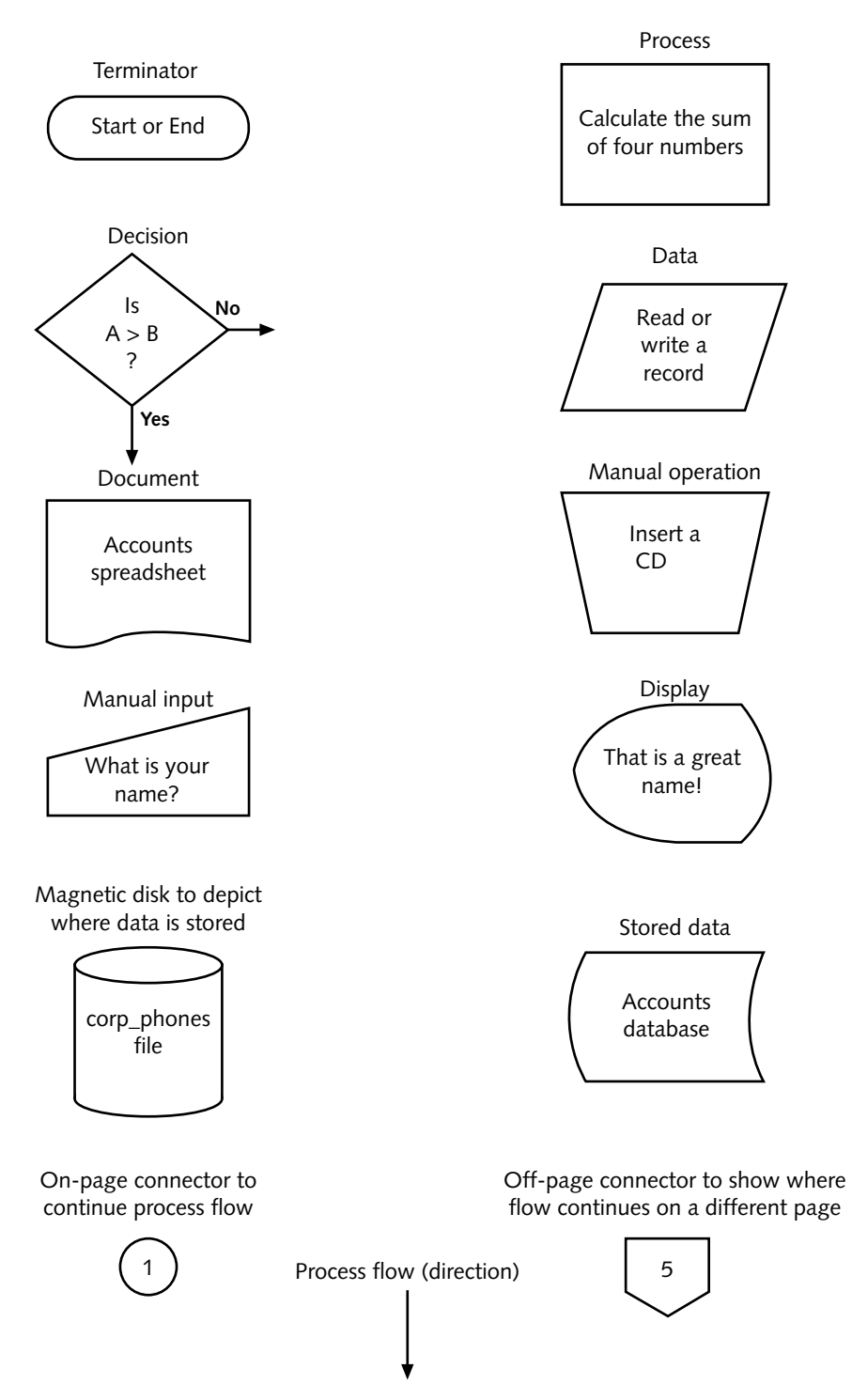

Figure 7-2 Standard flowchart symbols

then the program ends. If veg\_name does not equal "broccoli," the program takes the "No" branch and displays "Don't forget to eat your broccoli also." and the program terminates.

You can manually create a flowchart using a drawing template. Flowchart templates provide the symbols that denote logical structures, input-output operations, processing operations, and the storage media that contain the files, as shown in Figure 7-2. Another way to create a flowchart is to use a flowcharting software package, such as ABC Flowcharter, Corel Flow, Microsoft Visio, or SmartDraw. Popular word-processing packages, such as OpenOffice.org Writer (with Dia Diagrams), Microsoft Word, and WordPerfect, are also equipped with flowcharting tools.

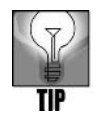

You can learn more about flowcharting at these Web sites: *en.wikipedia.org/ wiki/Flowchart, www.smartdraw.com/tutorials/flowcharts/tutorial\_02.htm,* and office.microsoft.com/training/training.aspx?AssetID=RC010198841033.

# Writing Pseudocode

After creating a flowchart, the next step in designing a program is to write **pseudocode**. Pseudocode instructions are similar to actual programming statements. Use them to create a model that you can later use as a basis for a real program. For example, here are pseudocode statements for the veg\_choice program:

```
Display "What is your favorite vegetable? " on the screen
Enter data into veg_name
If veg_name is equal to "broccoli"
Then
Display "Broccoli is a healthy choice." on the screen
Else
Display "Don't forget to eat your broccoli also." on the
screen
End If
```

Pseudocode is a design tool only, and is never processed by the computer. Therefore, you have no strict rules to follow. The pseudocode should verbally match the symbolic logic illustrated on the flowchart. For example, Figure 7–3 shows the flowchart and pseudocode that represent a change to the phone number application you developed in Chapter 6, so that data can be reentered in a field to enable a user to go back to a field to correct an error.

In the next sections, you learn how to program the code to achieve the logic in the pseudocode example. Before you work on the program code you learn how to ensure that a script uses the correct shell and you advance your programming skills by learning the versatility of the *test* command.

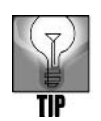

Many resources are available on the Internet to help you learn more about pseudocode, such as *www.infoweblinks.com/content/pseudocode.htm* and *en.wikipedia.org/wiki/Pseudocode*. Also, you can search for the word "pseudocode" and find many Internet links.

#### Pseudocode:

```
While entry = minus
    do
        Reposition cursor in previous field
        Enter the data
        Reposition cursor in field following the field that was
            just entered (reentered data)
        Continue testing while loop
        Done
```

Flowchart:

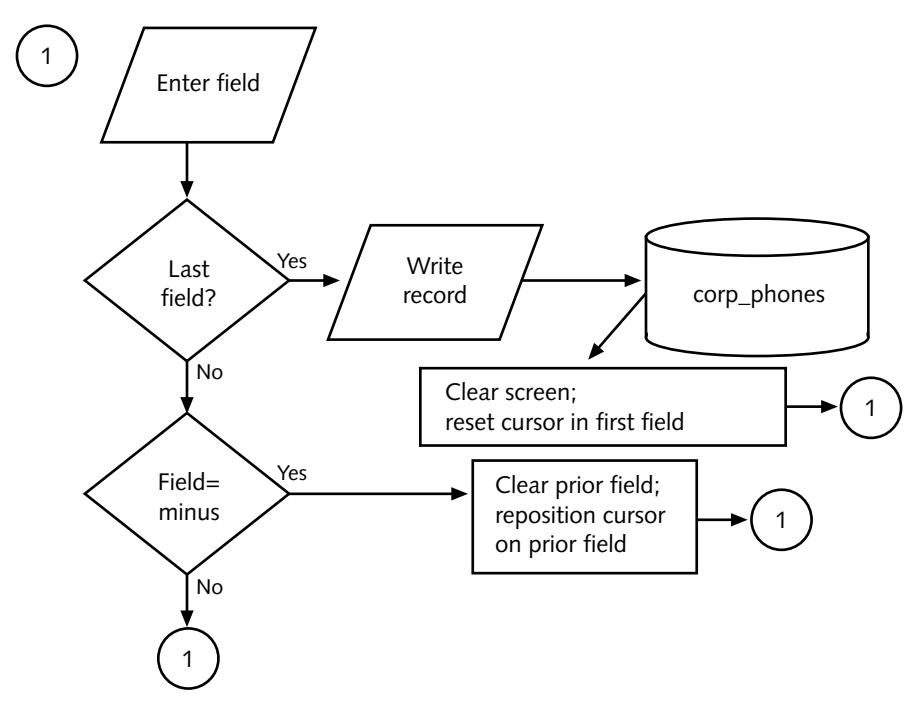

Figure 7-3 Pseudocode and flowchart for reentry of previous fields

# ENSURING THE CORRECT SHELL RUNS THE SCRIPT

Each UNIX/Linux user has the freedom to choose which shell he prefers. When developing a shell script, ensure that the correct shell is used to interpret your script, because all shells do not support the same commands and programming statements.

When you create a script, include the command that sets the particular shell to use on the first line of the script. In this book we use the Bash shell. The line in the script for setting the Bash shell is:

#!/bin/bash

In the line to specify the shell, start with the # character, followed by the ! character and provide the path of the shell, such as /bin/bash for the Bash shell.

When the system reads this code line it loads the Bash shell and uses it to interpret the statements in the script file. Because many shells are provided in UNIX/Linux, you should always begin your scripts with this statement. Even if the user who runs your script is operating in a different shell, this line ensures that the script will run properly.

### SETTING THE DEFAULT SHELL

For your own account, the shell that is set up by default is established by the system administrator in the /etc/passwd file. To have a specific shell set when you log in, contact your system administrator. If you are the system administrator, you can set the default shell by editing the line in the /etc/passwd file that pertains to your account. For example, if your account is trbrown, the /etc/passwd entry for your account will be similar to the following:

trbrown:x:500:500:Thomas Brown:/home/trbrown:/bin/bash

Notice that this is simply a record with variable-length fields separated by colons. The final field in the record specifies the path for the default shell set for the user's account, such as /bin/bash. By logging in as root, you can edit the /etc/passwd file employing the vi or Emacs editor. If you edit the file, consider making a backup copy before you edit it. Also, should you edit the file, *be very careful with the changes that you make*, or you might prevent yourself or someone else from logging in to the system.

Another safer way to set the default shell for an account is to use software that accompanies your system for configuring users and groups. In Fedora and Red Hat Enterprise Linux, for example, you can use the User Manager tool in the GNOME desktop. To change the default shell for your account, use these general steps:

- 1. Log in as root.
- 2. Click the System menu, point to Administration, and click Users and Groups.
- 3. Double-click your account in the listing of accounts.
- 4. In the User Properties dialog box, change the Login Shell: entry to contain the path to the shell you want as the default, such as /bin/bash (see Figure 7-4). Click OK.
- 5. Close the User Manager tool.

In openSUSE Linux with the GNOME desktop, you can use the YaST tool to configure users.YaST is a multifunction tool that enables you to manage openSUSE from one location. Here are the steps for using YaST:

- 1. Log in as root.
- 2. Click the Computer menu.

| 8                          | User Properties               |  |  |
|----------------------------|-------------------------------|--|--|
| User Data Account          | Info Password Info Groups     |  |  |
| User <u>N</u> ame:         | mpalmer                       |  |  |
| <u>F</u> ull Name:         | Michael Palmer                |  |  |
| <u>P</u> assword:          | ****                          |  |  |
| Conf <u>i</u> rm Password: | ****                          |  |  |
| <u>H</u> ome Directory:    | /home/mpalmer                 |  |  |
| <u>L</u> ogin Shell:       | /bin/bash                     |  |  |
|                            |                               |  |  |
|                            | 🗙 <u>C</u> ancel 🖉 <u>O</u> K |  |  |

#### Figure 7-4 User Properties dialog box in the User Manager tool in Fedora

- 3. Click More Applications.
- 4. Click System in the left pane.
- 5. Click YaST (you may need to scroll down to find YaST in the list).
- 6. Click Security and Users in the left pane.
- 7. Click User Management.
- 8. Double-click your account name.
- 9. Click the Details tab.
- 10. Change the Login Shell entry to contain the path to the shell you want as the default shell and click Accept.
- 11. Click Finish.
- 12. Close the YaST Control Center @ computername window.

### Using Bash Login and Logout Scripts

With Bash set as your shell, two scripts run automatically when you log in: .bash\_profile and .bashrc. If you change to a different shell after you log in, both scripts also run as soon as you change back to the Bash shell. As you learned in Chapter 6, the .bashrc file is a hidden file contained in your home directory. The same is also true for the .bash\_profile file. You can view both files by entering *cd* to ensure you are in your home directory and then entering *ls -a*.

The .bash\_profile file is run each time you log in or give the command to set Bash as your current shell. It typically contains settings, such as environment variable settings, aliases, and other settings that you always want in effect when you are in the Bash shell. You can always use the vi or Emacs editor to add or modify settings in this file. Figure 7–5 shows the default .bash\_profile file in Fedora.

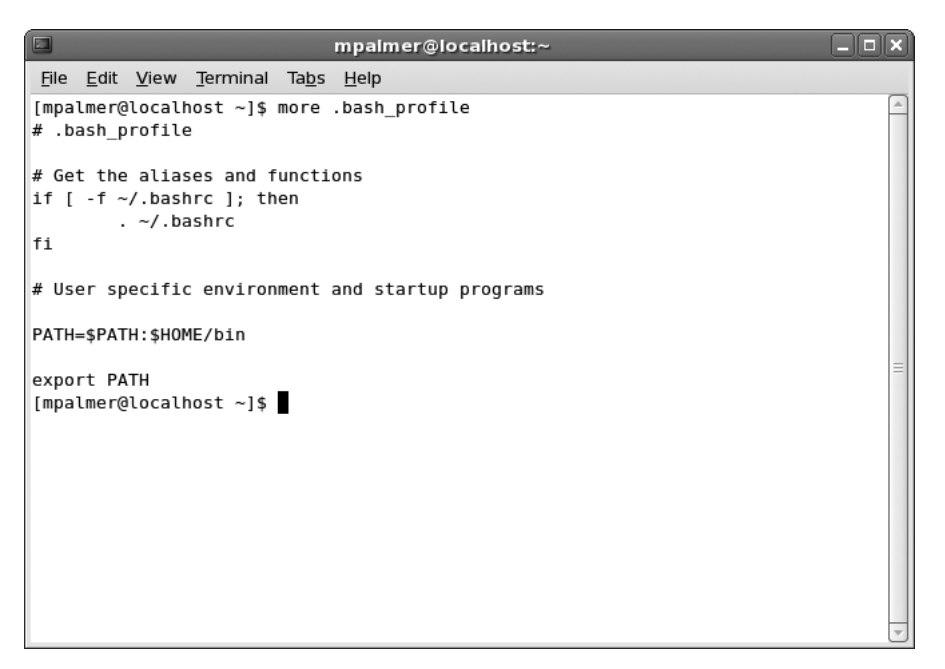

Figure 7-5 .bash\_profile script file

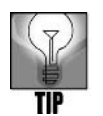

The .bash\_profile script file is used in many UNIX/Linux systems, such as Fedora and Red Hat Enterprise Linux. However, some Linux systems, such as SUSE Linux call this the .profile file, instead.

The .bashrc file also runs when you log in using the Bash shell as the default—and when you go back into the Bash shell after temporarily using a different shell. As with the .bash\_profile (or .profile) file, you can configure this file to have environment variables and other settings you want to always be in effect when you are in the Bash shell. The .bashrc file serves an additional purpose that is not shared by the .bash\_profile (or .profile) file—the .bashrc file is run each time you start a Bash shell within a Bash shell, which is called running a subshell. You started a subshell, for example, in Chapter 3, "Mastering Editors," when you typed Ctrl+z from within the vi editor. In Chapter 3, this Bash shell command took you to the command line (in a subshell), so you could execute a command without closing your vi editing session. When pressing Ctrl+z started the subshell in that example, the system also ran the .bashrc script.

UNIX/Linux systems might also have an /etc/.bashrc, /etc/bashrc, or /etc/bash.bashrc file that sets default functions, variables, aliases, and other settings for all Bash shell users. In Fedora and Red Hat Enterprise Linux, two files set Bash shell defaults for all users: /etc/bashrc and /etc/profile. In SUSE these files are /etc/bash.bashrc and /etc/profile. The /etc/bashrc (or /etc/bash.bashrc) file sets default functions and aliases and the /etc/profile file sets default environment variables and startup programs. A system administrator can configure these files so there is a basic level of consistency among Bash shell users.

In addition, a .bash\_logout file in each Bash user's home directory executes commands when the user logs out. (SUSE does not have a default .bash\_logout file.) For example, this file often contains a line with the *clear* command to clear the terminal or terminal window screen when the user logs out. Another option is to insert an *echo* command to echo specific text to the screen, such as "It has been a pleasure working with you" or "All programs you have used are the property of this company."

Try Hands-On Project 7-1 to view the contents of the .bash\_profile, .bashrc, .bash\_logout, /etc/bashrc, and /etc/profile files (for Fedora and Red Hat Enterprise Linux, or similar files for SUSE and Knoppix).

## SETTING DEFAULTS FOR USING THE VI EDITOR

If you prefer using the vi editor, you have the option of configuring a file called .exrc in your home directory. As you learned in Chapter 3, .exrc can be used to automatically set up your vi environment. For example, if you do much script or other programming, you might want to have vi automatically display line numbers to make it easier to quickly identify a specific line of code that you want to examine or modify. Another possibility is to set the number of tab spaces when you tab to indent or nest lines of code. The following is an example of lines that you might insert when you create or modify the .exrc file:

```
set number
set tabstop=3
set shell=/bin/bash
```

In this example, when you use vi, lines are identified by line number, and when you use the Tab key, it tabs over three spaces. Also, when you start a subshell from within vi (by using the :! vi command or Ctrl+z), the shell used is Bash.

### Using the test Command

Often when you create a script or other application program, you need to rely on the existence of one or more data files, directories, or both. In another situation, you might need to determine if one file is older than another. In yet other situations, you might need to evaluate two strings or integers. The *test* command can be used for these and several other purposes.

#### *Syntax* **test** [-options] [*argument/expression/integer*]

#### Dissection

- Used to analyze an expression to determine if it is true—often used in shell scripts to verify an environmental condition, such as the existence of a file
- Useful options include:
  - -d tests for the existence of a specific directory
  - -e tests for the existence of a file
  - -r determines if the file has read permission
  - -s determines if the file has some type of contents (is not empty)
  - -w determines if the file has write permission
  - -x determines if the file is executable

*-nt* compares the first file in the argument with the second file to determine if the first file is newer

*-ot* compares the first file in the argument with the second file to determine if the first file is older

-eq compares two integers to determine if they are equal

! determines if an expression is false

*stringa* = *stringb* determines if two strings are equal

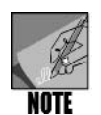

Many other options to evaluate strings, expressions, and integers are available; see Tables 7-1, 7-2, 7-3, and 7-4 for more information.

The *test* command uses operators expressed as options to perform the evaluations. Using *test*, you can:

- Perform relational tests with integers (such as equal, greater than, and less than).
- Test strings.
- Determine if a file exists and determine the type of file.
- Perform Boolean tests.

In addition, you can place the *test* command inside your shell script or execute it directly from the command line. For example, if you have the following statement in a script:

```
while [ "$furniture" != "desk" ]; do
```

you can use the *test* command to accomplish the same thing by using the following statement instead:

while test \$furniture != "desk" ; do

In both statements, as long as the *furniture* variable does not equal "desk," the *while* loop continues to process.

In the following sections and in the Hands-On Projects, you learn to use *test* at both the command line and in scripts, as well as perform many different kinds of evaluations of files, directories, strings, integers, and other elements.

# Performing Relational Integer Tests with the test Command

The *test* command can determine if one integer is equal to, greater than, less than, greater than or equal to, less than or equal to, or not equal to another integer. Table 7-1 describes the integer options of the *test* command.

| Option | Meaning                                     | Example      |
|--------|---------------------------------------------|--------------|
| -eq    | Equal to                                    | test a -eq b |
| -gt    | Greater than                                | test a -gt b |
| -It    | Less than (small L and small T)             | test a -It b |
| -ge    | Greater than or equal to                    | test a -ge b |
| -le    | Less than or equal to (small L and small E) | test a -le b |
| -ne    | Not equal to                                | test a -ne b |

 Table 7-1
 Integer options of the test command

The *test* command returns a value known as an exit status. An **exit status** is a numeric value that the command returns to the operating system when it finishes. The value of the *test* command's exit status indicates the results of the test performed. If the exit status is 0 (zero), the test result is true. An exit status of 1 indicates the test result is false.

The exit status is normally detected in a script by the *if* statement or in a looping structure. You can view the most recent command's exit status by typing the command:

echo \$?

Figure 7-6 illustrates a test evaluation in which the exit status is 0 or true.

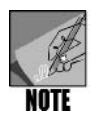

On some systems, you must have the *test* command echo the exit code on the same line as the *test* command, as in the following example: test \$name = "Bjorn"; echo \$?.

Try Hands-On Project 7-2 to use the test command to evaluate integer expressions.

```
      Impalmer@localhost:~
      Impalmer@localhost

      File Edit View Terminal Tabs Help

      [mpalmer@localhost ~]$ value=17

      [mpalmer@localhost ~]$ test $value -eq 17

      [mpalmer@localhost ~]$ echo $?

      0

      [mpalmer@localhost ~]$
```

Figure 7-6 Using test to obtain an exit status of 0

## Performing String Tests with the test Command

You can use the *test* command to determine if a string has a length of zero characters or a nonzero number of characters. Also, you can test two strings to determine if they are equal or not equal. These tests are useful in scripts to test the contents of variables, for example, to ensure that a variable contains a specific value. Consider a script that is intended to work on a record of an employee whose last name (the contents of the *lname* variable used in the script) is Rossetti. The script can use the *test* command to ensure that *lname* contains Rossetti. If it is not Rossetti, the script might print an error message, signaling that you need to correct an error in the script or in your employee data.

Table 7-2 describes the string testing options of the test command.

| Option or Expression | Meaning                           | Example                 |
|----------------------|-----------------------------------|-------------------------|
| -Z                   | Tests for a zero-length string    | test -z string          |
| - <i>n</i>           | Tests for a nonzero string length | test -n string          |
| string1 = string2    | Tests two strings for equality    | test string1 = string2  |
| string1 != string2   | Tests two strings for inequality  | test string1 != string2 |
| string               | Tests for a nonzero string length | test string             |

 Table 7-2
 String options with the test command

Hands-On Project 7-3 performs string tests from the command line.

### Testing Files with the test Command

The *test* command can determine if a file exists and if it has a specified permission or attribute (such as executable, readable, writable, and directory). For example, if your script is designed to create a file and store that file in a specific directory, you might want the script to alert the user if the directory does not exist. Consider another example in which a script needs to modify the contents of a file. You can have the script use the *test* command to determine if the user has permission to write to the file before taking any action to modify the file's contents. Table 7-3 describes several of the *test* command's file evaluation options.

| Option     | Meaning                                                                                                    | Example              |
|------------|----------------------------------------------------------------------------------------------------|----------------------|
| -b         | True if a file exists and is a block special file (which is a block-oriented device, such as a disk or tape | test -b filename     |
|            | drive)                                                                                                    |                      |
| -с         | True if a file exists and is a character special file                                                       | test -c filename     |
|            | (which is a character-oriented device, such as a ter-                                                       |                      |
|            | minal or printer)                                                                                           |                      |
| -d         | True if a file exists and is a directory                                                                    | test -d filename     |
| - <i>e</i> | True if a file exists                                                                                       | test -e filename     |
| -f         | True if a file exists and is a regular file                                                                 | test -f filename     |
| -nt        | Compares the first file in the argument with the                                                            | test filea -nt fileb |
|            | second file to determine if the first file is newer                                                         |                      |
| -ot        | Compares the first file in the argument with the                                                            | test filea -ot fileb |
|            | second file to determine if the first file is older                                                         |                      |
| -r         | True if a file exists and can be read                                                                       | test -r file         |
| -5         | True if a file exists and its size is greater than zero                                                     | test -s file         |
| -W         | True if a file exists and can be written to                                                                 | test -w file         |
| -X         | True if a file exists and can be executed                                                                   | test -x file         |

 Table 7-3
 File evaluation options of the test command

Try Hands-On Project 7-4 to use *test* to evaluate the existence of a directory and a file and then test for permissions.

### Performing Boolean Tests with the test Command

The *test* command's Boolean operators let you combine multiple expressions with AND and OR relationships. You can also use a Boolean negation operator. Boolean operators are named after the mathematician George Boole and refer to using a logic system to determine if something is true or false. A **Boolean operator** is a logical operator that symbolizes AND, OR, or NOT to evaluate a relationship, such as a comparison of two expressions— and the result of the evaluation is either true or false.

Consider, for example, a script that accesses a file to enable the user to view the contents of the file and then to modify the file's contents. As a first step you want the script to verify that

the user has both read and write permissions for that file. In this case you can use a Boolean operator to test for read AND write permissions. Table 7-4 describes Boolean operators.

| Option | Meaning          | Example                         |
|--------|------------------|---------------------------------|
| -а     | Logical AND      | test expression1 -a expression2 |
| -0     | Logical OR       | test expression1 -o expression2 |
| !      | Logical negation | test !expression                |

 Table 7-4
 Boolean operators used with the test command

The *-a* operator combines two expressions and tests a logical AND relationship between them. The form of the *test* command with the *-a* option is:

test expression1 -a expression2

If both expression1 and expression2 are true, the *test* command returns true (with an exit status of 0). However, if either expression1 or expression2 is false the *test* command returns false (with an exit status of 1).

The *-o* operator also combines two expressions. It tests a logical OR relationship. The form of the *test* command with the *-o* option is:

test expression1 -o expression2

If either expression1 or expression2 is true, the *test* command returns true (with an exit status of 0). However, if neither of the expressions is true, the *test* command returns false (with an exit status of 1).

The *!* operator negates the value of an expression. This means that if the expression normally causes *test* to return true, it returns false instead. Likewise, if the expression normally causes *test* to return false, it returns true instead. The form of the *test* command with the *!* operator is the following:

test !expression

In Hands-On Project 7-5 you use Boolean operators to test the permissions on a file. Also, try Hands-On Projects 7-6 through 7-8 to use the *test* command to test for your source directory and to add the command to scripts you created in Chapter 6.

### FORMATTING RECORD OUTPUT

To format record output use the translate utility, tr. The translate utility, as you recall from Chapter 5, "Advanced File Processing," changes the standard input (characters you type at the keyboard) character by character. The standard input can also be redirected with the < operator to come from a file rather than from the keyboard. For example, the following command sends the contents of the counters file as input to the tr command and then converts lowercase characters to uppercase.

tr [a-z] [A-Z] < counters

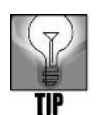

The syntax of the *tr* command can vary from version to version of UNIX/Linux. For that reason, Fedora, Red Hat Enterprise Linux, and SUSE generally accept most variations. For example, you can run any of the following formats in these Linux distributions.

```
tr "[a-z]" "[A-Z]" < counters
tr '[a-z]' '[A-Z]' < counters (use single quotes, not back quotes)
tr a-z A-Z < counters
```

By using the | operator, the translate utility also works as a filter in situations in which the input comes from the output of another UNIX/Linux command. For example, the following command sends the output of the *cat* command to *tr*:

```
cat names | tr ":" " "
```

This sample command pipes (|) the contents of the names file to *tr*. The *tr* utility replaces each occurrence of the : character with a space. In this respect, the *tr* utility works like the *sed* command, except that *sed* changes the standard input string by string, not character by character.

In Hands-On Project 7-9, you format output from the corp\_phones file that you have already created for your employee telephone number application. Next, in Hands-On Project 7-10, you create the phonefind script to search for and display telephone number information. The phonefind script is another piece added to your employee telephone number application and can be called from the phmenu menu script you wrote in Chapter 6.

## **DELETING PHONE RECORDS**

In this section you review the *sed* command for use in applying to the employee telephone number application you are perfecting. Recall from Chapter 5 that *sed* takes the contents of an input file and applies actions, provided as options and arguments, to the file's contents. The results are sent to the standard output device. A simple way to delete a phone record using *sed* is with the *-d* (delete) option. Here is a pseudocode representation of the necessary steps:

```
Enter phone number
Use sed -d to delete the matching phone number and output to
a temporary file, f
Confirm acceptance
If the output is accepted, copy the temporary file f back to
corp phones (overlaying it)
```

In Hands-On Project 7-11, you revise the phmenu script you started in Chapter 6 to implement the logic in the pseudocode presented here.

## CLEARING THE SCREEN

Often when a script is designed it is important to clear the screen one or more times, such as when you first execute the script or go from one menu or screen to another. The *clear* command, which you learned in Chapter 1, "The Essence of UNIX and Linux," is a useful housekeeping utility for clearing the screen, but you can use a faster method. You can store the output of the *clear* command in a shell variable. Recall from Chapter 6 that you can store the output of a command in a variable by enclosing the command in single back quotes (use the `character usually found in the upper-left portion of the keyboard, along with the tilde ~). For example, this command stores the output of the *date* command in the variable TODAY:

```
TODAY='date'
```

The output of the *clear* command is a sequence of values that erases the contents of the screen. Storing these values in a variable and then echoing the contents of the variable on the screen accomplishes the same thing, but about 10 times faster. This is because the system does not have to first locate (in a directory) and execute the *clear* command—it is instead stored in a variable for immediate action.

To set up a shell variable for clearing screens you can use the following commands:

```
CLEAR=`clear`
export CLEAR
```

After you execute these commands, each time you enter the following (see Figure 7-7), the screen is quickly cleared:

echo \$CLEAR

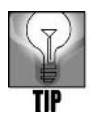

This technique is provided to show you one way in which to enable some commands in scripts to run faster. This can be important for faster response needed by those accessing a UNIX/Linux host computer over a network, a dial-up connection, or the Internet.

In Hands-On Project 7-12, you set up a shell variable and export it so you can use that variable in all of your scripts.

| <u>File Edit View Terminal Tabs Help</u><br>[mpalmer@localhost ~]\$ CLEAR=`clear`<br>[mpalmer@localhost ~]\$ export CLEAR<br>[mpalmer@localhost ~]\$ echo \$CLEAR | 4   |
|----------------------------------------------------------------------------------------------------|-----|
| [mpalmer@localhost ~]\$ CLEAR=`clear`<br>[mpalmer@localhost ~]\$ export CLEAR<br>[mpalmer@localhost ~]\$ echo \$CLEAR                                             | 4   |
|                                                                                                    |     |
|                                                                                                    | HI. |

Figure 7-7 Setting up and using a script variable to clear the screen

### CREATING AN ALGORITHM TO PLACE THE CURSOR

As you continue developing your employee telephone number application, another feature to add is the ability to return the cursor to a previous field on the screen when adding records to the corp\_phones file. For example, you can designate a particular character, such as the minus (hyphen) character (-), to signal the script to return the cursor to the previous field on the data-entry screen. When the user enters a minus sign and presses Enter, the cursor is repositioned at the start of the previous field. You can make this change by editing the phoneadd program that you've already created (which provides the user with data-entry screens). Recall from Chapter 6 that you can do this by creating an algorithm. To review, an algorithm is a sequence of instructions, programming code, or commands that results in a program or that can be used as part of a larger program. Integral to the process of developing an algorithm is to first model it through creating pseudocode, which is discussed earlier in this chapter. Here is the pseudocode for repositioning the cursor at the previous field when the user enters the minus sign (-):

```
Read information into field2
While field2 equals "-"
    Move cursor to position of previous field, field1
    Clear current information displayed in field1
    Read new information into field1
    If field1 = "q"
    Then
        Exit program
    End If
    Move cursor to position of field2
    Read information into field2
End While
```

The following is an example algorithm for the phoneadd program you can use to implement the pseudocode:

```
tput cup 5 18; read lname
while test "$lname" = "-"
    do    tput cup 4 18; echo " "
        tput cup 4 18; read phonenum
        tput cup 5 18; read lname
        done
```

This code reads the last name into the variable lname. If lname contains a minus sign (-), the cursor moves to the previous field, which contains the phone number. The value displayed for the phone number is cleared from the screen and a new value is entered into phonenum. The cursor is then moved back to the last name field and the last name is entered. The *while* statement repeats this process as long as the user types a minus sign for the last name.

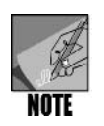

Using the *if* statement instead of the *while* statement allows only one return to the prior field. Instead you need a loop so the process repeats as long as the user enters a minus sign for the field.

Notice this *while* statement:

while test "\$lname" = "-"

The argument *\$lname* is enclosed in quotation marks to prevent the command from producing an error in the event the user presses just Enter or more than one word for the last name. For example, if the user enters Smith Williams for the last name, the preceding statement is interpreted as:

while test "Smith Williams" = "-"

However, if the statement is written without the quotation marks around *\$lname*, the statement is interpreted as:

while test Smith Williams = "-"

This statement causes an error message because it passes too many arguments to the *test* command.

You implement this new code in Hands-On Project 7-13.

# PROTECTING AGAINST ENTERING DUPLICATE DATA

Because users do not always enter valid data, a program should always check its input to ensure the user has entered acceptable information. This is known as **input validation**. For example, the corp\_phones data file used by your employee telephone number application should have only one record for a given telephone number. If there are two or more records for a person and her associated telephone number, this adds confusion and can possibly result in errors.

The best approach is to create an input validation algorithm that prevents the user from adding a phone number that has already been assigned. The pseudocode and flowchart to accomplish this are shown in Figure 7-8. After you review this figure, try Hands-On Project 7-14 to add an algorithm to the phoneadd script you created earlier to perform input validation.

#### Pseudocode:

If phone number is already on file Then Display message on the screen "This number has already been assigned to:" Display the person's record who has the duplicate number Clear the screen and prepare for another entry

End if

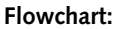

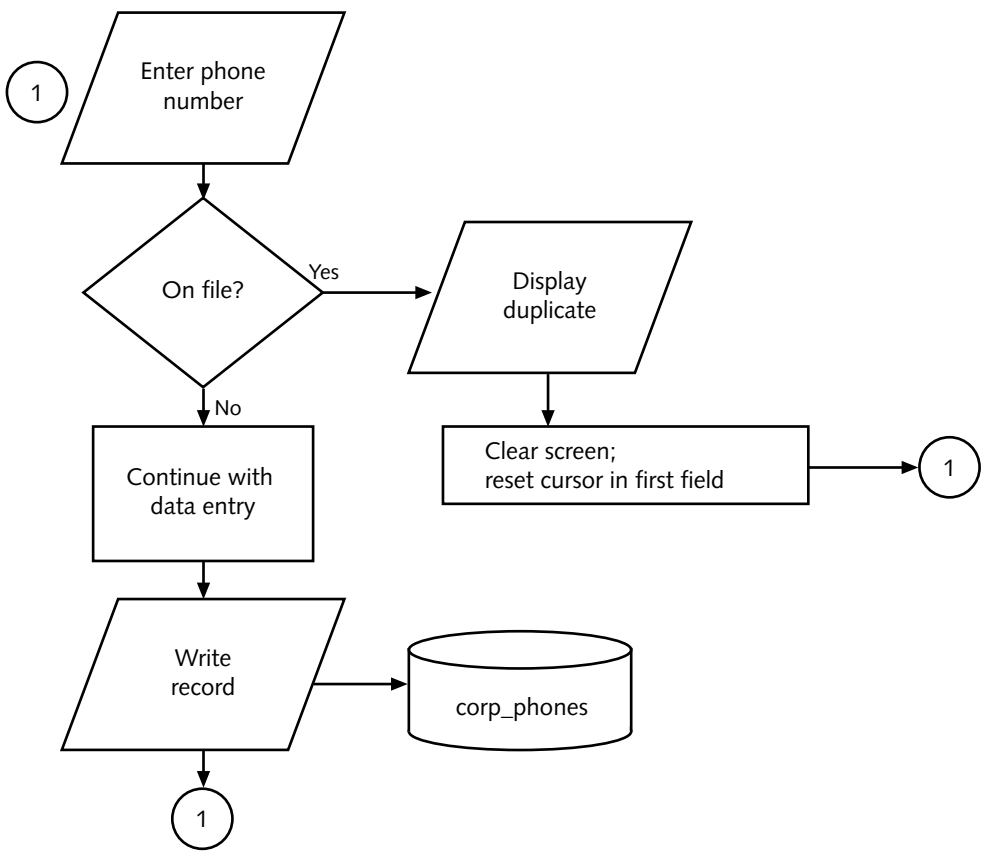

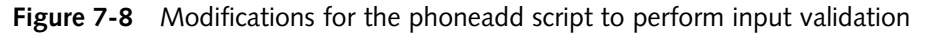

# USING SHELL FUNCTIONS

A **shell function** is a group of commands that is stored in memory and assigned a name. Shell scripts can use the function name to execute the commands. You can use shell functions to isolate reusable code sections, so that you do not have to duplicate algorithms throughout your program. This means that after you develop and test lines of code to perform an action, you don't have to retype those lines in several scripts. Instead, you can create one function containing those lines of code and simply call the function from different scripts. Functions are useful because they save you typing time. They also enable you to reuse lines of code that are already tested, reducing the time you spend debugging and making your code reliable.

A function name differs from a variable name because a function name is followed by a set of parentheses, while the commands that make up the function are enclosed in curly brackets. For example, look at the code for a function:

```
datenow()
{
  date
}
```

The name of this sample function is "datenow." It has only one command inside its curly brackets: the *date* command. When the datenow() function is executed, it calls the *date* command.

# Defining a Function from the Command Line

You can define functions from the command line by first entering the name of the function and then completing the parameters to define it. Here is a replication of what you would enter to create the *datenow()* function:

```
[martin@localhost ~]$ datenow() <Enter>
> { <Enter>
> date <Enter>
> } <Enter>
[martin@localhost ~]$
```

In these steps, you begin by entering the name of the function immediately followed by open and closed parentheses—in this example, you type *datenow()*. When you press Enter, the shell displays the greater than prompt (>) that signifies you need to enter the parameters for the function. The first parameter you provide is an open curly bracket, to signify the start of the code or commands that the function will execute. Next, the *date* command is entered. Finally in this example, the closed curly bracket is provided to show the end of the code or commands to execute. When you press Enter after typing the closed curly bracket, the shell is ready to execute your new function when you enter it from the command line.

Functions are usually stored in script files and loaded into memory when you log in. However, you can also enter them at the command line.

Arguments are passed to functions in the same manner as any other shell procedure. The function accesses the arguments using the positional variables (also called parameters) \$1 to \$9. For example, \$1 is the first argument given with a function, \$2 is the second argument, and so on. Simply type the arguments following the command name, placing a space between each argument. For example, you can design the *datenow()* function discussed earlier to use the argument "Today's date and time are:" and display this line before showing the date as follows:

[martin@localhost ~]\$ datenow "Today's date and time are:" Today's date and time are: Mon Feb 9 21:49:45 MST 2009

In this example, the string, "Today's date and time are:" is an argument in the first position (\$1) after the *datenow()* function.

A shell script or function typically can accept up to nine positional parameters, \$1 through \$9. This means that what you enter after the script or function name is placed in a variable (\$1 to \$9). If you have a function called .num and you enter *.num 20 55*, 20 is the first argument and is placed in the \$1 variable; 55 is the second argument and is placed in the \$2 variable. The code within the .num function can then operate on the contents of \$1 (in this case 20) and \$2 (in this case 55).

Besides \$1 through \$9, other positional parameters can also be used in scripts and functions. For example, \$0 contains the name of the script or function (or might have the name of the shell), whereas \$\* is a text string containing all of the positional variables (the contents of \$1 through \$9). Finally, \$?, which you have used with the *test* command, is the exit status of the final command in a script or function, which is 0 if the script or function runs successfully.

Hands-On Project 7-15 enables you to create the *datenow()* function from the command line. Then, in Hands-On Project 7-16, you redefine the *datenow()* function to accept an argument.

# **Creating Functions Inside Shell Scripts**

One of the best ways to improve your programming productivity is to learn how to create functions within scripts. The advantage of this approach is that you can reuse code instead of writing the same routines over and over again. This saves time and reduces errors. It also acknowledges that there are often common activities that you perform from one script to another, particularly within an application that uses several scripts, as does the employee telephone number application that you have been developing. For example, you can create functions to sort a data file, such as the corp\_phones file, and use these in scripts, such as the phone listing script (phlist1) in the employee telephone number application. The phlist1 script can then call these functions to display the list of phone numbers sorted in a variety of ways.

For example, you might create the following lines in a shell script, called .myfuncs:

```
sort_name()
{
sort -k 2 -t: corp_phones
}
sort_job()
{
sort -k 6 -t: corp_phones
}
sort_dept()
{
```

sort -k 5 -t: corp\_phones
}

As you can determine from these lines of code, there is one function that sorts the corp\_phones file by last name, one that sorts by the job name, and one that sorts by department number (see Chapter 4, "UNIX/Linux File Processing," to review the syntax of the *sort* command).

By placing these functions in the .myfuncs file, you create a file that is hidden unless you enter *ls -a* to view it. As a next step, you can execute the .myfuncs script each time you log in by starting it from your .bash\_profile or .bashrc login script; or, you can simply run .myfuncs from the command line. Either method loads all your functions into memory just as you load environment variables.

In Hands-On Project 7-17, you create the sort functions in the .myfuncs file. Then in Hands-On Project 7-18, you start .myfuncs from the command line and also place it in your .bashrc login script. Finally, in Hands-On Project 7-19, you employ your new functions as a finishing touch on your employee telephone number application.

# TROUBLESHOOTING A SHELL SCRIPT

Most shell script writers at some point encounter problems that require troubleshooting. As you gain more experience writing scripts, you'll be able to more quickly troubleshoot any problems. You might look upon troubleshooting as a way to further tune your script writing skills. You'll retain lessons learned from troubleshooting and be able to apply them to making more foolproof scripts.

Here are some tips to help you troubleshoot a script:

- 1. Ensure that you have assigned execute permissions to the script, such as *chmod* a+x or *chmod* a+rx (or *chmod* 755).
- 2. Be certain you've included on the first line of the script a command to specify the shell to use, such as # !/ bin/bash.
- 3. Use the sh n, -v, and -x troubleshooting options as you learned in Chapter 6.
- 4. Look for typographic errors, which are some of the most common causes of script problems.
- 5. Look for errors in the use of particular characters, such as the following:
  - a. Omitting the semicolon between two separate commands on the same line
  - b. Using single quote marks (') instead of back quote marks (') or vice versa
  - c. Omitting single or double quote marks
  - d. Omitting the pound sign (#) for comments
  - e. Using the wrong redirection operator, such as > instead of <
- 6. Check for syntax errors in the use of commands inside the script.

- 7. Look for the use of command options that are not supported in your distribution of UNIX/Linux. For example, the use of the +n option to designate a key sort field is no longer supported by the *sort* command on many systems.
- 8. Check looping logic to be sure it does not start with the wrong value, such as 1 instead of 0.
- 9. Ensure there is an exit point for your looping logic so you don't create a looping structure that never ends (goes into a continuous loop).
- 10. Make sure you haven't created a script that does not work for another user because that user has different environment variables or functions in their login script.

## CHAPTER SUMMARY

- □ The two most popular and proven analysis tools are the program flowchart and pseudocode. The flowchart is a logic diagram drawn using a set of standard symbols that explains the flow and the action to be taken by the program.
- Pseudocode is a model of a program. It is written in statements similar to your natural language.
- □ When you write a script, have the first line in the script file specify the shell, such as by entering #!/bin/bash for the Bash shell.
- □ Use the *test* command to validate the existence of directories and files as well as compare numeric and string values.
- The translate utility (*tr*) changes the characters typed at the keyboard, character by character, and also works as a filter when the input comes from the output of another UNIX/Linux command. Standard input can also be redirected to come from a file rather than from the keyboard.
- □ The *sed* command reads a file as its input and outputs the file's modified contents. Specify options and pass arguments to *sed* to control how the file's contents are modified.
- To speed clearing the screen, assign the *clear* command sequence to the shell variable CLEAR that can be set inside your login script. This clears your screen faster because it does not require a lookup sequence in a file every time it executes.
- □ Shell functions can make a shell programmer more efficient by enabling code to be reused. You can combine several functions in one shell script and then load the functions in memory for use at any time.

# COMMAND SUMMARY: REVIEW OF CHAPTER 7 COMMANDS

| <i>test</i> Command<br>Option | Meaning                                                                                                    | Example Command                    |
|-------------------------------|----------------------------------------------------------------------------------------------------|------------------------------------|
| !                             | Logical negation                                                                                                    | test !expression                   |
| -a                            | Logical AND                                                                                                    | test expression1 -a<br>expression2 |
| -b                            | Tests if a file exists and is a block spe-<br>cial file (which is a block-oriented<br>device, such as a disk or tape drive)            | test -b file                       |
| -c                            | Tests if a file exists and is a character<br>special file (which is a character-<br>oriented device, such as a terminal or<br>printer) | test -c file                       |
| -d                            | True if a file exists and is a directory                                                                                               | test -d file                       |
| -е                            | True if a file exists                                                                                                    | test -e file                       |
| -eq                           | Equal to                                                                                                    | test a -eq b                       |
| -f                            | Tests if a file exists and is a regular file                                                                                           | test -f file                       |
| -ge                           | Greater than or equal to                                                                                                    | test a -ge b                       |
| -gt                           | Greater than                                                                                                    | test a -gt b                       |
| -le                           | Less than or equal to                                                                                                    | test a -le b                       |
| -lt                           | Less than                                                                                                    | test a -It b                       |
| -n                            | Tests for a nonzero string length                                                                                                    | test -n string                     |
| -ne                           | Not equal to                                                                                                    | test a -ne b                       |
| -0                            | Logical OR                                                                                                    | test expression1 -o<br>expression2 |
| -r                            | True if a file exists and is readable                                                                                                  | test -r file                       |
| -S                            | True if a file exists and has a size greater than zero                                                                                 | test -s file                       |
| string                        | Tests for a nonzero string length                                                                                                    | test string                        |
| string1 = string2             | Tests two strings for equality                                                                                                    | test string1 = string2             |
| string1 != string2            | Tests two strings for inequality                                                                                                    | test string1 != string2            |
| -w                            | True if a file exists and is writable                                                                                                  | test -w file                       |
| -x                            | True if a file exists and is executable                                                                                                | test -x file                       |
| -z                            | Tests for a zero-length string                                                                                                    | test -z string                     |

# Key Terms

**Boolean operator** — A logical operator that symbolizes AND, OR, or NOT to evaluate a relationship, such as a comparison of two expressions—and the result of the evaluation is either true or false.

**exit status** — A numeric value that the *test* command returns to the operating system when *test* finishes performing an evaluation of an expression, string, integer, or other information. If the exit status is 0 (zero), the test result is true. An exit status of 1 indicates the test result is false.

**flowchart** — A logic diagram that uses a set of standard symbols to explain the logic in a program's sequence and each action performed in the sequence.

**input validation** — A process a program performs to ensure that the user has entered acceptable information, such as preventing a user from entering a duplicate record in a data file.

**pseudocode** — The instructions that are similar to actual programming statements. Used to create a model that might later become the basis for a program.

**shell function** — A group of commands stored in memory and assigned a name. Shell functions simplify the program code. For example, you can include a function's name within a shell script so the function's commands execute as part of the script. You can also use shell functions to store reusable code sections, so that you do not need to duplicate them.

## **R**EVIEW **Q**UESTIONS

- 1. You have been asked to write a script for use by the faculty at the engineering school at your college. The script you write uses the Bash shell, but some faculty members often use a different shell in their work. How can you best ensure that the Bash shell is invoked when this script is run?
  - a. Have the script print a warning to the screen that it requires the Bash shell.
  - b. Have the system administrator adjust all faculty accounts so the Bash shell is the default.
  - c. Enter the line # !/ bin/bash as the first line in the script.
  - d. Create a function for all faculty user accounts that prevents use of shells other than Bash.
- 2. Which of the following script statements accomplishes the same thing as the statement: *while [ "\$part" != "alternator" ] ; do* ? (Choose all that apply.)
  - a. while *\$part <!* "alternator" | do test
  - b. while test \$part != "alternator"; do
  - c. for test \$part > "alternator"; do
  - d. test \$part -eq "alternator" | do
- 3. Your shell script, called .filetests, contains several functions used to run tests on files, such as to determine if a file is empty or has the correct permissions. Which of the following is/are true about .filetests? (Choose all that apply.)
  - a. You can load the file's functions into memory by entering . .filetests.
  - b. This is a hidden file.
  - c. You can run the functions in the file by entering *!. filetests*.
  - d. This is a character special file.

- 4. When you enter *echo CLR* your screen clears very quickly. Which of the following commands must you have entered previously to enable use of *echo CLR* to clear the screen?
  - a. set =:clear
  - b. let clear=CLR
  - c. *\$clear=CLR*
  - d. CLR=`clear`
- 5. Your company has assigned you to revise 22 scripts. Since you use the vi editor, how can you set it to automatically display lines as numbered so it is easier for you to work on these revisions?
  - a. Create a vi macro that enables you view the lines as numbered when you press n in the command mode.
  - b. Create the .exrc file in your home directory so this file contains the line: set number.
  - c. Type set\_lines and press Enter before you start vi.
  - d. Press # while you are in the ex mode in vi.
- 6. You use the same five shell functions every day and are looking for a way to ensure they are available as soon as you log into your account. What can you do?
  - a. Make them residual system variables.
  - b. Make them permanent environment variables.
  - c. Load them via your login script.
  - d. Make them permanent functions by adding them to the /func directory.
- 7. When you enter *test -d tmp ; echo \$?*, you see a 0 displayed on the screen. What does this mean?
  - a. The tmp file is empty.
  - b. The tmp file contains over 1 MB.
  - c. The tmp directory exists.
  - d. The tmp directory is empty.
- 8. What does a down arrow represent in a flowchart?
  - a. process flow
  - b. manual input
  - c. stored data
  - d. display

- 9. Which of the following are examples of Boolean operators used with the *test* command? (Choose all that apply.)
  - a. -*a* for a logical AND
  - b. -*m* for a partial MERGE
  - c. -*n* for logical NEGATION
  - d. -o for a logical OR
- 10. You have a specialized data file, called customers, in which the fields in the file are separated by the character ^.You want to view this file with a colon between the fields before you convert it to remove the ^ characters and insert colons. Which of the following commands enables you to view the file in this way?
  - a. insert -t :  $^{\land}$  | customers
  - b. test  $i [^{]} [:]$  customers
  - c. cat customers | tr "^" ":"
  - d. sub ':' ' $^{\prime}$  > customers
- 11. Which of the following statements enables you to determine if the variable, called value, is less than 750?
  - a. echo \$value -1 750
  - b. comm value\$ to 750
  - c. test \$value lt 750
  - d. test "value" >! 750
- 12. Some Linux systems use the \_\_\_\_\_\_ script to perform the same actions each time a user logs out of her account.
  - a. .bash\_logout
  - b. .bash\_rc
  - c. /bin/bashout
  - d. /etc/logoff\_bash
- 13. You have recently met with your company's budget committee about creating a script to for producing the same budget reports at the end of each month. Because this is an important undertaking you've started by creating a flowchart. What step should you take next?
  - a. Immediately write the functions you'll need for the script.
  - b. Create a menu script.
  - c. Find the three most important fields in the Budget file that you can use as keys
  - d. Write pseudocode before you create the actual script.

- 14. Which of the following are examples of symbols you might use in a flowchart? (Choose all that apply.)
  - a. decision
  - b. document
  - c. data
  - d. magnetic disk
- 15. The script you are creating takes data input to use for updating a file. Before taking the data input, you want the script to verify that the file to be updated, called clients, exists and that the script user has permission to write to that file. Which of the following statements enables you to do this?
  - a. string -w clients
  - b. test -w clients
  - c. chmod -all clients
  - d. tr -ew clients
- 16. When working on the script in Question 15, which of the following should you consider?
  - a. output strength
  - b. input validation
  - c. functional reciprocation
  - d. user vacillation
- 17. Each month your business manually deletes specific records for employees who have left the company. You have been asked to write a script to automate this process. Which of the following commands works well for deleting records in a file?
  - a. *cut -a*
  - b. purge -d
  - c. trdel -r
  - d. *sed* -*d*
- 18. In which of the following files would a system administrator set the default shell used by your account?
  - a. .shell
  - b. /home/shell
  - c. /etc/passwd
  - d. /home

- 19. Which of the following characters are placed right after a function name when you create a shell function?
  - a. ()
  - b. !#
  - c. [[
  - d. //
- 20. When you create a shell function from the command line, what character do you enter at the first > prompt just after you declare the function's name?
  - a. "
  - b. {
  - c. '
  - d. \$
- 21. What symbol is typically used at the start and end of a flowchart?
  - a. terminator
  - b. display
  - c. connector
  - d. manual operation
- 22. What is an exit status and with what command is it used?
- 23. In your organization everyone uses the Bash shell in Red Hat Enterprise Linux and all users use the same aliases and shell functions. In what file or files can the system administrator place these aliases and functions so they are available to all users?
- 24. Create a statement that enables you to determine if the file /source/results is newer than the file /data/results.
- 25. Create a simple function that determines if the string variable, text, contains no characters (is of zero length).

## HANDS-ON PROJECTS

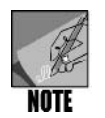

Complete these projects using the command line, such as a terminal window, using the Bash shell, and using your own account. Use your home directory unless otherwise directed.

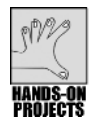

### Project 7-1

When you use the Bash shell, it is valuable to view the contents of the files that it uses for your startup environment: .bash\_profile, .bashrc, .bash\_logout, /etc/bashrc, and /etc/profile (for Fedora and Red Hat Enterprise Linux). In this project, you view those files (or the equivalent files in SUSE and Knoppix Linux).

#### To view the files affecting the Bash environment:

- If you are using Fedora or Red Hat Enterprise Linux, type more .bash\_profile .bashrc .bash\_logout /etc/bashrc /etc/profile and press Enter. If you are using SUSE, type more .profile .bashrc/etc/bash.bashrc/etc/profile and press Enter (SUSE does not have a .bash\_logout file). Or in Knoppix, type more .bashrc /etc/bash.bashrc/etc/profile and press Enter (Knoppix does not have the files, .profile and .bash\_logout). (If you prefer, you can use the *cat, more*, or *less* commands for one file at a time.)
- 2. Press the **Spacebar** to advance through the contents of the files.

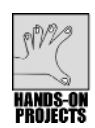

# Project 7-2

The *test* command enables you to evaluate many types of conditions, including providing a comparison of integers. In this project, you evaluate integer expressions from the command line.

#### To use the test command with integer expressions:

- 1. Create the variable number with the value 122 by typing the command **number=122** and pressing **Enter**.
- 2. Type test \$number -eq 122 and press Enter.
- 3. Type **echo \$?** and press **Enter**. The result displayed on your screen is 0, as in the following example:

```
[beth@localhost ~]$ number=122
[beth@localhost ~]$ test $number -eq 122
[beth@localhost ~]$ echo $?
0
```

The *echo* \$? command displays the exit status of the most recent command executed. In this example, the *test* command returns the exit status 0, indicating the expression *\$number -eq 122* is true. This means the variable number (*\$number*) is equal to 122.

- 4. Type test \$number -gt 142 and press Enter.
- 5. Type **echo \$?** and press **Enter**. This time, the result should be 1 (false) because 122 is not greater than (-gt) 142.
- 6. Type value=51 and press Enter.
- 7. Type test \$number -lt \$value and press Enter.

8. Type **echo \$?** and press **Enter**. The result of the test that appears on your screen is now 1:

```
[beth@localhost ~]$ value=51
[beth@localhost ~]$ test $number -lt $value
[beth@localhost ~]$ echo $?
1
```

In this example, the *test* command returns the exit status 1, indicating the expression *\$number -lt \$value* is false. This means *\$number* is not less than *\$value*.

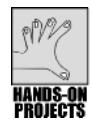

## Project 7-3

In this project, you use the *test* command to evaluate the contents of strings.

#### To use the test command's string evaluation capabilities:

- 1. Type **lname="Rossetti"** and press **Enter**.
- 2. Type test \$lname = "Rossetti" and press Enter.
- 3. Type echo \$? and press Enter. The result shown on your screen is 0:

```
[beth@localhost ~]$ lname="Rossetti"
[beth@localhost ~]$ test $lname = "Rossetti"
[beth@localhost ~]$ echo $?
0
```

In this example, the *test* command returns the exit status 0, indicating the expression *\$lname* = "*Rossetti*" is true. This means *\$lname* and "*Rossetti*" are equal.

- 4. Type test \$lname != "Hanson" and press Enter.
- 5. Type echo \$? and press Enter. Your screen looks similar to the following:

```
[beth@localhost ~]$ test $lname != "Hanson"
[beth@localhost ~]$ echo $?
0
```

In this case, the *test* command returns the exit status 0, indicating the expression *\$lname != "Hanson"* is true. This means *\$lname* and *"Hanson"* are not equal.

- 6. Type test -z \$lname and press Enter.
- 7. Type echo \$? and press Enter. Your screen looks similar to the following:

```
[beth@localhost ~]$ test -z $lname
[beth@localhost ~]$ echo $?
1
```

The final *test* command in the preceding example returns the exit status 1, indicating the expression *-z \$lname* is false. This means the string *\$lname* is not zero length.

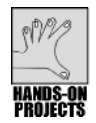

# Project 7-4

In this project, you learn how to use the test command to evaluate files and directories.

To use the test command's file-testing capabilities:

- 1. Type mkdir test\_directory and press Enter to create a directory.
- 2. Type test -d test\_directory and press Enter.
- 3. Type **echo \$?** and press **Enter**. You should see an exit status of 0 to show that it is true the test\_directory exists.
- 4. Type touch test\_file and press Enter to create an empty file named test\_file.
- 5. Type **ls -l test\_file** and press **Enter** to view the permissions for test\_file. The permissions should look similar to the following:

[beth@localhost ~]\$ ls -l test\_file -rw-r--r-- 1 beth beth 0 Feb 8 12:43 test file

- 6. Notice that the file has read and write permissions for you, the owner.
- 7. Next type test -x test\_file and press Enter.
- 8. Type echo \$? and press Enter. Your screen looks similar to the following:

```
[beth@localhost ~]$ test -x test_file
[beth@localhost ~]$ echo $?
1
```

The test command returns an exit status of 1 because test\_file is not executable.

- 9. Type test -r test\_file and press Enter.
- 10. Type echo \$? and press Enter. Your screen should be similar to the following:

```
[beth@localhost ~]$ test -r test_file
[beth@localhost ~]$ echo $?
0
```

The *test* command now returns an exit status of 0, indicating test\_file is readable.

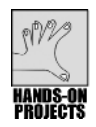

## Project 7-5

At times, it is useful to determine if two expressions are both true or if one or the other of two expressions are true by employing the *test* command with Boolean operators. In this project, you use Boolean operators to test the relationship of expressions for AND, OR, or NOT outcomes.

#### To use the test command's Boolean operators:

 Recall that the test\_file file you created in Hands-On Project 7-4 has read and write permissions. You can use Boolean operators to test for both permissions at once. Type test -r test\_file -a -w test\_file and press Enter. This command tests two expressions using an AND relationship: *-r test\_file* and *-w test\_file*. If both expressions are true, the *test* command returns true.

2. Type **echo \$?** and press **Enter**. The results on your screen look similar to the following:

```
[beth@localhost ~]$ test -r test_file -a -w test_file
[beth@localhost ~]$ echo $?
0
```

The *test* command returns an exit status of 0, indicating that test\_file is readable and writable.

3. Type test -x test\_file -o -r test\_file and press Enter.

This command tests two expressions using an OR relationship: *-x test\_file* and *-r test\_file*. If either of these expressions is true, the *test* command returns true.

4. Type **echo \$?** and press **Enter**. The results on your screen look similar to the following:

```
[beth@localhost ~]$ test -x test_file -o -r test_file
[beth@localhost ~]$ echo $?
0
```

The *test* command returns an exit status of 0, indicating that test\_file is either executable OR readable.

5. Type test ! -r test\_file and press Enter.

This command negates the result of the expression *-r test\_file*. If the expression is true, the *test* command returns false. Likewise, if the expression is false, the *test* command returns true.

6. Type echo \$? and press Enter. Your screen looks similar to the following:

```
[beth@localhost ~]$ test ! -r test_file
[beth@localhost ~]$ echo $?
1
```

The *test* command returns an exit status of 1, indicating the expression *! -r test\_file* is false.

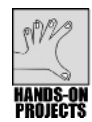

## Project 7-6

So far, your use of the *test* command has been for more theoretical applications. In this project, you use the *test* command to verify your working environment. You next use the *test* command to verify the source directory you created in Chapter 4 and used in Chapter 6 for developing the telephone number and employee information application. Be certain you have the source directory and the applications you developed in Chapter 6 for the remaining projects in this chapter. If not, go back to Chapter 6 to create them.

#### To verify that your source directory exists:

1. Type **test -d source ; echo \$?** and press **Enter**. This command determines if the source directory exists and if it is a directory. Because the *echo \$*? command is included on the same line, the exit status appears immediately after you press Enter.

The exit status should be 0 to show you have a source directory. If not, use the *mkdir* command to create the source directory.

- In Chapter 6, you created the file corp\_phones and the shell scripts phmenu and phoneadd. Verify that you have the corp\_phones file. Next type cd ~/source and press Enter to make source your working directory. Type test -e corp\_phones ; echo \$? and press Enter. If you see the exit status 0, the file exists. If not, go back to Chapter 6 to create it (or see your instructor for help).
- 3. Repeat the *test -e* command for the phmenu, phoneadd, and phlist1 files in the source directory. If you don't have them, go back to Chapter 6 to create them (or see your instructor for help).
- 4. To permanently add the /home/*username*/source directory to your PATH variable (where *username* is your login name), so that it takes effect each time you log in, you can edit your .bash\_profile file. First type **cd** and press **Enter** to return to your home directory. Use the vi editor to open the .bash\_profile (or the .profile in SUSE or .bashrc in Knoppix) file.
- 5. Move the cursor to the line that reads:

PATH=\$PATH:\$HOME/bin

- 6. Type **i** to switch to insert mode. Type **:\$HOME/source** (include the colon) at the end of the line. (See Figure 7-9.)
- 7. Press Esc, type :x or :wq, and then press Enter to save the file and exit the editor.
- 8. To make the new PATH value take effect, log out and then log back in.
- 9. After you log back in, type **echo \$PATH**, and press **Enter**. At the end of the paths listed on the screen, you should see the path you just added. Note that now you can run scripts from the source directory by typing only the script name.

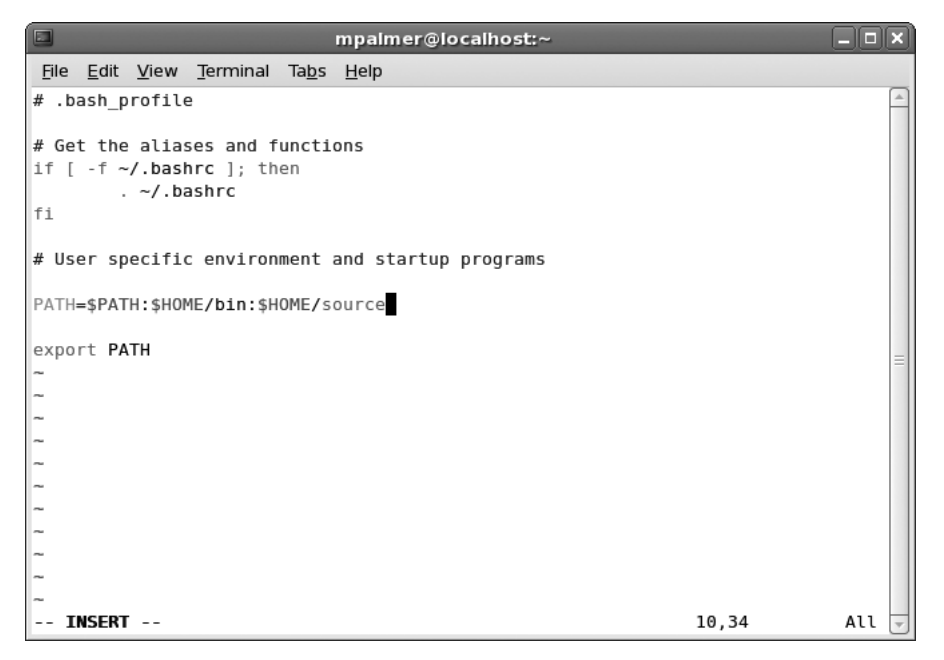

Figure 7-9 Adding your source directory to the path in the .bash\_profile script file

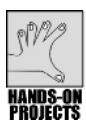

## Project 7-7

Now that you have some practice using the *test* command from the command line, it is time to apply your knowledge to a script file. Once again, recall the favorite vegetable script, veg\_choice, you wrote and modified in Chapter 6, Hands-On Project 6-7:

```
echo -n "What is your favorite vegetable? "
read veg_name
if [ "$veg_name" = "broccoli" ]
then
    echo "Broccoli is a healthy choice."
else
    if [ "$veg_name" = "carrots" ]
    then
        echo "Carrots are great for you."
    else
        echo "Don't forget to eat your broccoli also."
fi
```

In this project, you modify an *if* statement in the script so it uses the *test* command. When done, the program runs identically as it did before.

#### To modify the veg\_choice script to use test:

1. Type **cd** to ensure you are in your home directory. Load the veg\_choice file into vi or Emacs.
2. Change the line that reads:

```
if [ "$veg_name" = "broccoli" ]
to this:
if test $veg name = "broccoli"
```

Your screen should look similar to Figure 7-10.

- 3. Save the file and exit the editor.
- 4. Test the script by executing it. Type **broccoli** and press **Enter** when asked "What is your favorite vegetable?" The output of the script should be similar to the following:

```
[beth@localhost ~]$ ./veg_choice
What is your favorite vegetable? broccoli
Broccoli is a healthy choice.
```

5. Type **clear** and press **Enter** to clear the screen for the next project.

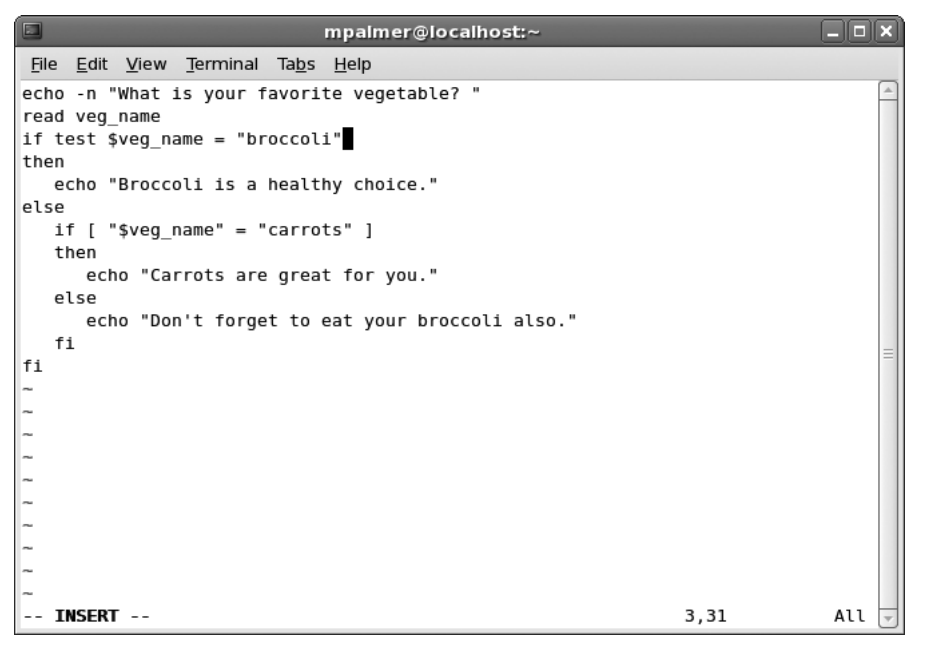

Figure 7-10 Using the *test* command in the veg\_choice script

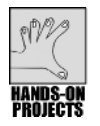

# Project 7-8

In this project, you modify a while loop so it uses the test command.

#### To modify a while loop to use the test command:

1. Recall the script in your home directory named colors, which you wrote in Chapter 6. It repeatedly asks the user to guess its favorite color, until the user guesses the color red. The code for the colors script is as follows (it uses a *while* loop until the *guess* variable contains the word red):

```
echo -n "Try to guess my favorite color: "
read guess
while [ "$guess" != "red" ]; do
  echo "No, not that one. Try again. "; read guess
done
```

- 2. Load the colors script file into vi or Emacs.
- 3. Change the line that reads:

```
while [ "$guess" != "red" ]; do
to this:
while test $guess != "red" ; do
```

- 4. Save the file and exit the editor.
- 5. Test the script. Figure 7-11 shows sample output of the program.
- 6. Type **clear** and press **Enter** to clear the screen.

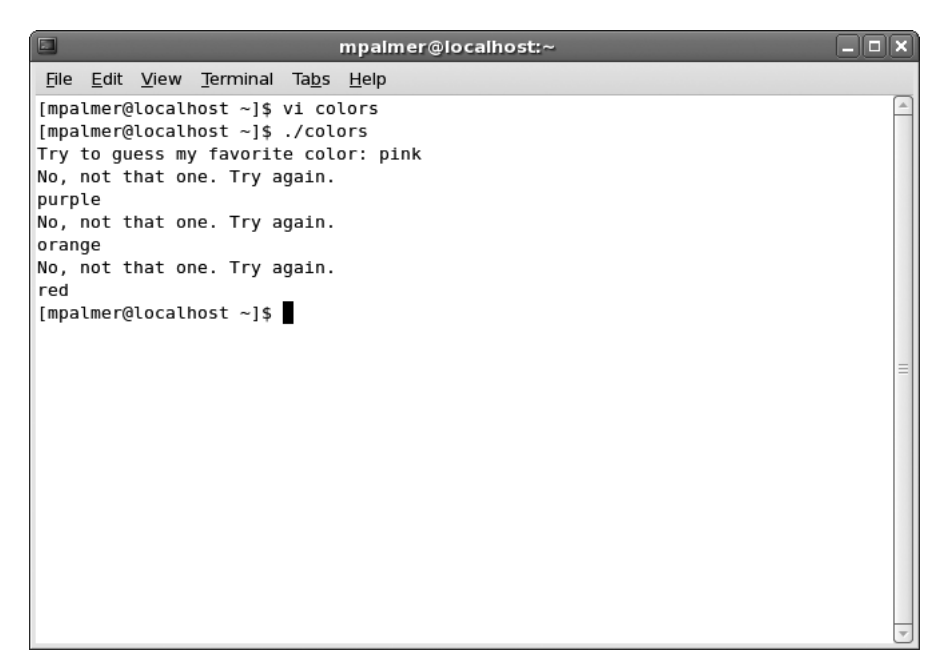

Figure 7-11 Using the *test* command in the colors script

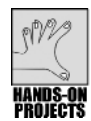

You can use the *tr* utility to change lowercase characters to uppercase, as well as to replace colon characters with spaces. In this project, you use both the *grep* and *tr* commands to learn how to remove the colon when you display records in the corp\_phones file on which you worked in Chapter 6.

#### To format the contents of a file using the grep and tr commands:

- 1. Type cd ~/source and press Enter to change to the source directory.
- Use the grep command to retrieve a record from the corp\_phones file that matches the phone number 219-555-4501, and then pipe (using the | symbol) the output to tr to replace the colon characters in the record with space characters. Type grep 219-555-4501 corp\_phones | tr ':' ' and then press Enter. The output on your screen looks similar to the following:

3. Change lowercase characters to uppercase in the corp\_phones file by typing **cat corp\_phones** | **tr '[a-z]' '[A-Z]'** and then pressing **Enter**. Your screen looks similar to Figure 7-12. (Your results might look slightly different because of differences in test data entered in previous Hands-On Projects.)

| mpalmer@localhost:~/source                                                                                                    |          |
|----------------------------------------------------------------------------------------------------|----------|
| <u>F</u> ile <u>E</u> dit <u>V</u> iew <u>T</u> erminal Ta <u>b</u> s <u>H</u> elp                                                                                                    |          |
| <pre>[mpalmer@localhost ~]\$ cd ~/source<br/>[mpalmer@localhost source]\$ grep 219-555-4501 corp_phones   tr ':' '<br/>219-555-4501 Robinson Albert J 4501 Secretary 08-12-1997<br/>[mpalmer@localhost source]\$ cat corp_phones   tr '[a-z]' '[A-Z]'<br/>219-555-4567:HARRISON:JOEL:M:4540:ACCOUNTANT:09-12-1985<br/>219-555-4587:MITCHELL:BARBARA:C:4541:ADMIN ASST:12-14-1995<br/>219-555-4589:OLSON:TIMOTHY:H:4544:SUPERVISOR:06-30-1983<br/>219-555-4591:MOORE:SARAH:H:4500:DEPT MANAGER:08-01-1978<br/>219-555-4591:MOORE:SARAH:H:4500:DEPT MANAGER:08-01-1978<br/>219-555-4501:ROBINSON:ALBERT:J:4501:SECRETARY:08-12-1997<br/>219-555-7175:MULLINS:ALLEN:L:7527:SALES REP:02-19-2007<br/>219-555-7176:ALBERTSON:JEANNETTE:K:5547:DC CLERK:02-19-2007<br/>[mpalmer@localhost source]\$</pre> | (*<br>(* |

Figure 7-12 Formatting the contents of the corp\_phones file

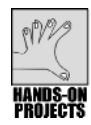

The combined use of the *tr* and *grep* commands that you used in Hands-On Project 7-9 can be used to create a new script for your employee telephone number application. Recall from Chapter 6 that the phmenu script you created in that chapter has an S option on the menu to "Search for Phones," but you did not create a script to perform such a search. In this project, you create a script for that option that searches for a specific telephone number and displays the employee information associated with it.

#### To add record-searching capability to your program:

1. The phmenu program is already equipped to call the script phonefind when the user selects S from the menu. This command instructs the program to search for a phone number. Make certain your current working directory is the source directory. Next use the vi or Emacs editor to create the phonefind script by typing the following:

```
#!/bin/bash
# Script Name: phonefind
# By:
           Your initials here
# Date
           Today's date
# Purpose:
          Searches for a specified record in the
#
           corp phones file
phonefile=~/source/corp phones
clear
tput cup 5 1
echo "Enter phone number to search for: "
tput cup 5 35
read number
echo
grep $number $phonefile | tr ':' '
echo
echo "Press ENTER to continue..."
read continue
```

- 2. Save the file and exit the editor.
- 3. Type **chmod a+x phonefind** and press **Enter** to make the file executable, and then test the script by searching for the number 219-555-7175. Your screen should look similar to Figure 7-13.
- 4. Press **Enter** to exit the phonefind script after you display the telephone number information.

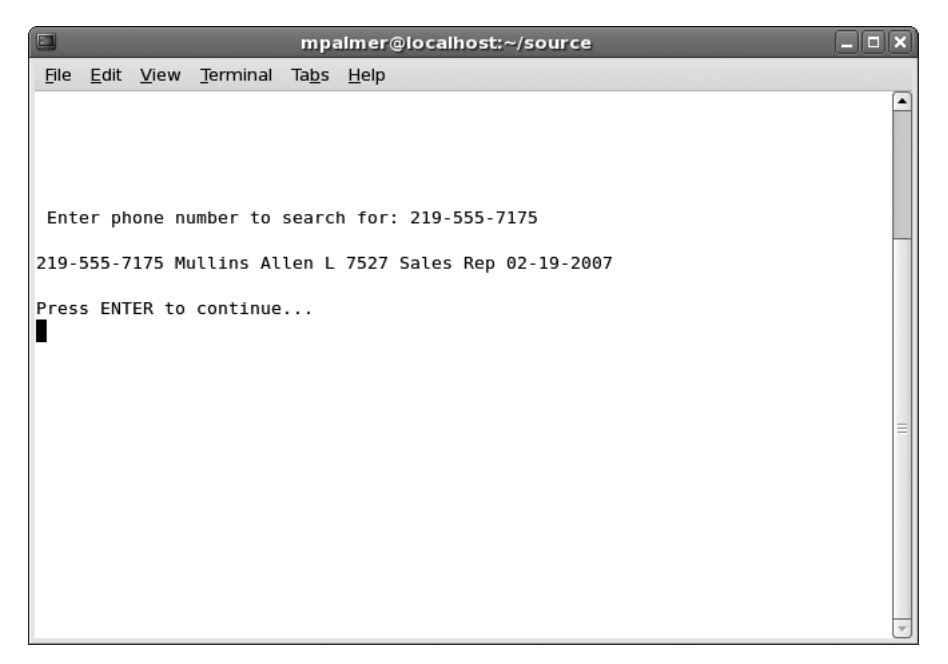

Figure 7-13 Running the phonefind script

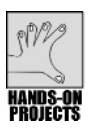

With what you have learned so far, now is a good time to revise the phmenu script you created in Chapter 6 to include the option to delete a record. In this revision, you use *sed* to create a temporary file called f. After you are finished using f, it is deleted near the end of the script by using the *rm f* command. To make your script more foolproof, you also use the *trap* command, as you learned in Chapter 6, to be certain the f file is deleted before starting any code. Just before the *phonefile=~/source/corp\_phones* line, you insert this statement: *trap "rm ./f 2> /dev/null; exit" 0 1 3*. The advantage of this technique is that it ensures that the f file is deleted. After all, your previous run of phmenu could have aborted before deleting the f file near the end of the script.

#### To delete phone records by editing the phmenu program:

1. Be certain you are in the source directory. Using the vi or Emacs editor, retrieve the revised phmenu program and add the code shown in boldface:

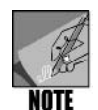

The code line *tput cup 18 4; echo* "Accept? (y)es or (n)o: " should be entered as one continuous line. It is wrapped into two lines in this example because of the page margin limitation.

#### #!/bin/bash

```
# Date:
              Today's date
              A menu for the Corporate Phone List
# Purpose:
# Command Line: phmenu
trap "rm ./f 2> /dev/null; exit" 0 1 3
phonefile=~/source/corp phones
loop=y
while test $loop = "y"
do
clear
 tput cup 3 12; echo "Corporate Phone Reporting Menu"
 tput cup 6 9; echo "P - Print Phone List"
 tput cup 7 9; echo "A - Add New Phones"
 tput cup 8 9; echo "S - Search for Phones"
 tput cup 9 9; echo "V - View Phone List"
 tput cup 10 9; echo "D - Delete Phone"
 tput cup 12 9; echo "Q - Quit: "
 tput cup 12 19;
 read choice || continue
  case $choice in
    [Aa]) ./phoneadd ;;
    [Pp]) ./phlist1 ;;
    [Ss]) ./phonefind ;;
    [Vv]) clear ; less $phonefile ;;
    [Dd]) tput cup 16 4; echo "Delete Phone Record"
           tput cup 17 4; echo "Phone: "
           tput cup 17 11; read number
           tput cup 18 4; echo "Accept? (y)es
           or (n)o: "
           tput cup 18 27; read Accept
           if test $Accept = "y"
                 then
                   sed /$number/d $phonefile > f
                   cp f $phonefile
                 rm f
           fi
           ;;
     [Qq]) clear ; exit ;;
     *)tput cup 14 4; echo "Invalid Code"; read choice ;;
 esac
done
```

2. Save the file and exit the editor. Later in Step 4, when you test the program, the menu appears and is similar to Figure 7-14.

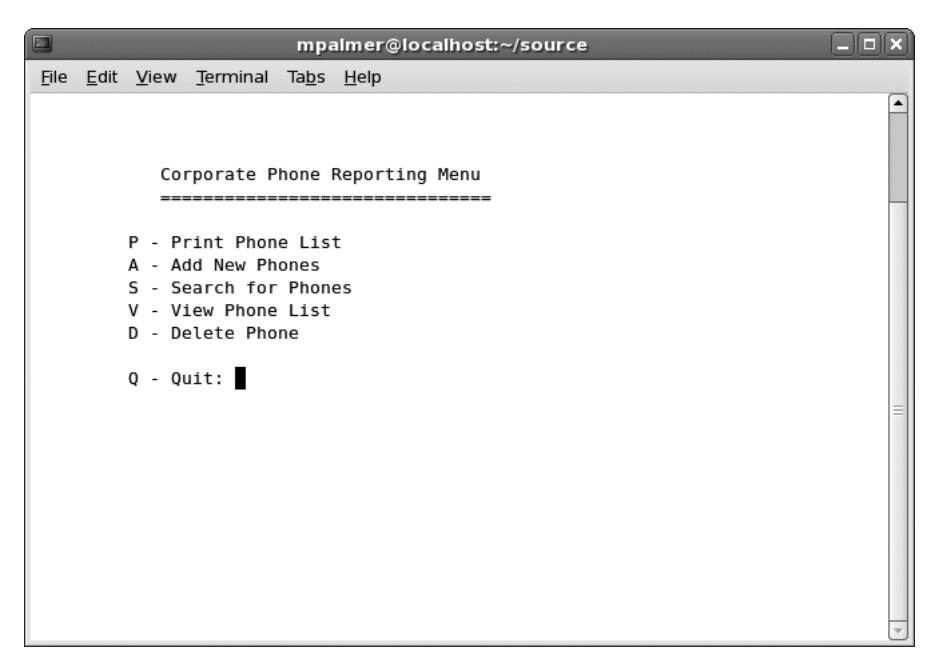

Figure 7-14 Running the phmenu script

- 3. Type **clear** and press **Enter** to clear the screen. Use the *more* command to display the contents of the corp\_phones file in the source directory before you delete a record (type **more corp\_phones** and press **Enter**). Your screen should be similar to Figure 7-15. (Remember that some of the records you added when you tested the application in Chapter 6 might be different from those in this example screen.)
- 4. Run the phmenu program, type **D** or **d**, press **Enter**, and test the delete option by entering the telephone number **219-555-4567**, and pressing **Enter**. Figure 7-16 shows the Delete Phone Record screen.
- 5. Type **y** to confirm the deletion, and then press **Enter**.
- 6. On the main menu, type **V** or **v** to view the phone file, and then press **Enter**. Your screen looks similar to Figure 7-17.

Notice the record for phone number 219-555-4567 is no longer in the file.

7. Press **Q** or **q** to return to the menu, press **Q** or **q**, and then press **Enter** to exit the phmenu script.

| mpalmer@localhost:~/source                                                                                                    |   |
|----------------------------------------------------------------------------------------------------|---|
| <u>File E</u> dit <u>V</u> iew <u>T</u> erminal Ta <u>b</u> s <u>H</u> elp                                                                                                    |   |
| <pre>[mpalmer@localhost source]\$ more corp_phones<br/>219-555-4567:Harrison:Joel:M:4540:Accountant:09-12-1985<br/>219-555-4587:Mitchell:Barbara:C:4541:Admin Asst:12-14-1995<br/>219-555-4589:Olson:Timothy:H:4544:Supervisor:06-30-1988<br/>219-555-4591:Moore:Sarah:H:4500:Dept Manager:08-01-1978<br/>219-555-4544:Polk:John:S:4520:Accountant:09-22-2001<br/>219-555-4541:Robinson:Albert:J:4501:Secretary:08-12-1997<br/>219-555-7175:Mullins:Allen:L:7527:Sales Rep:02-19-2007<br/>219-555-7176:Albertson:Jeannette:K:5547:DC Clerk:02-19-2007<br/>[mpalmer@localhost source]\$</pre> |   |
|                                                                                                    |   |
|                                                                                                    | Ŭ |

Figure 7-15 Reviewing the contents of the corp\_phones file

|              |                         |                                                                 |                                                                                      | mpa                                                  | almer@localhost:~/source | _ <b>- ×</b> |
|--------------|-------------------------|-----------------------------------------------------------------|--------------------------------------------------------------------------------------|------------------------------------------------------|--------------------------|--------------|
| <u>F</u> ile | <u>E</u> dit            | <u>V</u> iew                                                    | <u>T</u> erminal                                                                     | Ta <u>b</u> s                                        | Help                     |              |
|              |                         | Co<br>===<br>P - P<br>A - A<br>S - S<br>V - V<br>D - D<br>Q - Q | rporate P<br>rint Phon<br>dd New Ph<br>earch for<br>iew Phone<br>elete Pho<br>uit: d | hone<br>=====<br>e Lis<br>ones<br>Phon<br>List<br>ne | Reporting Menu<br>       |              |
|              | Delet<br>Phone<br>Accep | e Pho<br>: 219<br>t? (y                                         | ne Record<br>-555-4567<br>)es or (n                                                  | )o:                                                  | l                        | =            |

**Figure 7-16** Running the Delete Phone option

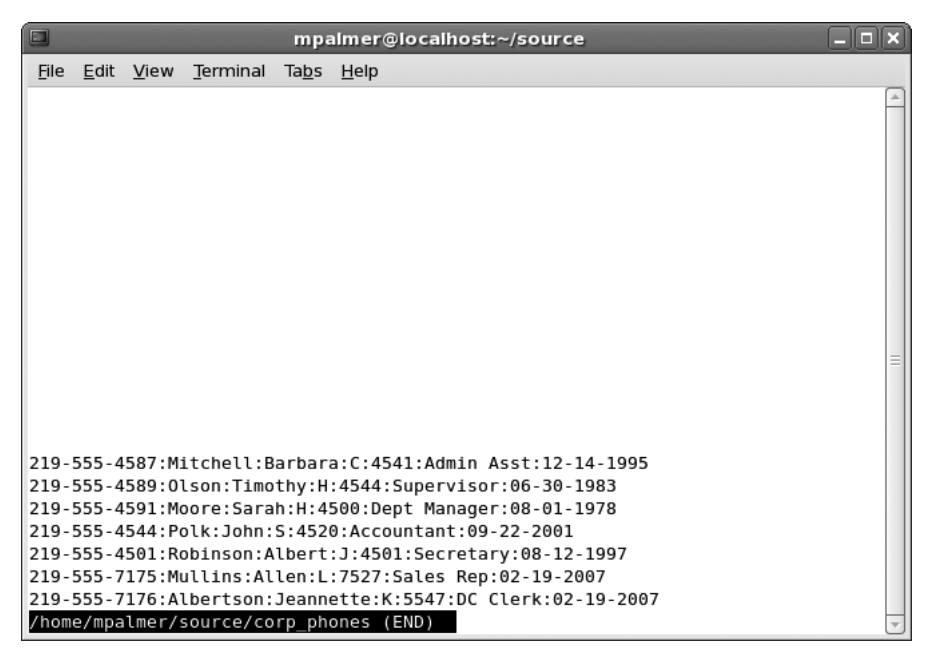

Figure 7-17 Using the View Phone List option to verify your deletion

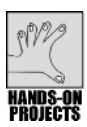

In this project, you create a shell variable to use for quickly clearing the screen from any shell script. You start by setting up the variable from the command line to see how it works and then you add this capability to your .bashrc file for future use each time you log in using the Bash shell. (You'll most likely notice in this project that setting up this shell variable seems more cumbersome than simply entering *clear* as a stand-alone command. However, using the shell variable can be very effective when you include it in a script or program.)

#### To clear screens by setting a shell variable:

- 1. Type cd and press Enter to ensure you are in your home directory.
- 2. Set a shell variable, CLEAR, to the output of the *clear* command, by typing the following (use the back quote character with `clear` and not single quotation marks):

```
CLEAR=`clear`
export CLEAR
```

- 3. Use your new variable in your shell programs for a fast clear operation by typing **echo "\$CLEAR"** and pressing **Enter**.
- 4. To make this fast clear always available, use the vi or Emacs editor to open the .bashrc file and place the following lines at the end of the file:

```
CLEAR=`clear`
export CLEAR
```

 Save the file, exit, and then log out and log in again to activate the login script. Test your change to the login script by typing echo "\$CLEAR" and then pressing Enter. Verify that the screen clears.

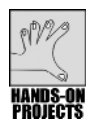

# Project 7-13

In this project, you continue to enhance your employee telephone number application by adding the capability to enter the minus (-) character to reposition the cursor and reenter data in the data-entry screen. This requires making some modifications to the phoneadd data-entry script.

#### To allow reentry of data:

- 1. Type **cd** ~/source and press **Enter** to ensure you are in the source directory. Next open the phoneadd program using the vi or Emacs editor.
- 2. Add the following boldface code to the program. Notice that the revised code also includes your new, faster, screen clear feature. It also changes the existing *if* statements, so they use the *test* command.

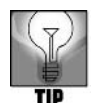

For each *echo* statement that you add to the code in Step 2, be certain to place 12 blank spaces between the opening double quotation mark and the closing double quotation mark.

```
#!/bin/bash
```

```
#______
# Script Name: phoneadd
# By:
            Your initials here
# Date:
            Today's date
# Purpose:
           A shell script that sets up a loop to add
#
            new employees to the corp phones file.
# Command Line: phoneadd
#
#_____
trap "rm ~/tmp/* 2> /dev/null; exit" 0 1 2 3
phonefile=~/source/corp phones
looptest=y
while test "$looptest" = "y"
do
    clear
    tput cup 1 4; echo "Corporate Phone List Additions"
    tput cup 4 4; echo "Phone Number: "
    tput cup 5 4; echo "Last Name
                              :"
    tput cup 6 4; echo "First Name
                              : "
    tput cup 7 4; echo "Middle Init :"
    tput cup 8 4; echo "Dept#
                             • "
    tput cup 9 4; echo "Job Title :"
```

```
tput cup 10 4; echo "Date Hired :"
tput cup 12 4; echo "Add Another? (y)es or (g)uit: "
tput cup 4 18; read phonenum
if test $phonenum = "q"
then
   clear ; exit
fi
tput cup 5 18 ; read lname
while test "$lname" = "-"
do
     tput cup 4 18 ; echo "
                                        н
     tput cup 4 18 ; read phonenum
     if test "$phonenum" = "q"
     then
        clear ; exit
     fi
     tput cup 5 18 ; read lname
done
tput cup 6 18 ; read fname
while test "$fname" = "-"
do
                                        н
     tput cup 5 18 ; echo "
     tput cup 5 18 ; read lname
     if test "$lname" = "q"
     then
        clear ; exit
     fi
     tput cup 6 18 ; read fname
done
tput cup 7 18 ; read midinit
while test "$midinit" = "-"
do
                                        н
     tput cup 6 18 ; echo "
     tput cup 6 18 ; read fname
     if test "$fname" = "q"
     then
        clear ; exit
     fi
     tput cup 7 18 ; read midinit
done
tput cup 8 18 ; read deptno
while test "$deptno" = "-"
do
                                        п
     tput cup 7 18 ; echo "
     tput cup 7 18 ; read midinit
     if test "$midinit" = "q"
     then
        clear ; exit
     fi
     tput cup 8 18 ; read deptno
```

```
done
     tput cup 9 18 ; read jobtitle
     while test "$jobtitle" = "-"
     do
          tput cup 8 18 ; echo "
                                             п
          tput cup 8 18 ; read deptno
          if test "$deptno" = "q"
          then
             clear ; exit
          fi
          tput cup 9 18 ; read jobtitle
     done
     tput cup 10 18; read datehired
     while test "$datehired" = "-"
     do
                                             п
          tput cup 9 18 ; echo "
          tput cup 9 18 ; read jobtitle
          if test "$jobtitle" = "q"
          then
             clear ; exit
          fi
          tput cup 10 18 ; read datehired
     done
     #Check to see if last name is not blank before you
     #write to disk
     if test "$lname" != ""
     then
          echo"$phonenum:$lname:$fname:$midinit:$deptno:
$jobtitle:$datehired" >> $phonefile
     fi
     tput cup 12 33 ; read looptest
     if test "$looptest" = "q"
     then
        clear ; exit
     fi
done
```

- 3. Save the file and exit the editor.
- 4. Before you run this script, be certain that you have a tmp directory just under your home directory (/home/username/tmp) for storing temporary files. If you do not have a tmp directory, use the *mkdir* command to create one.
- 5. Execute the phoneadd script. For the phone number enter **219-555-4523** and press **Enter**. Your screen appears and is similar to Figure 7-18.
- 6. In the Last Name field, type the **minus sign** (-), and press **Enter**. Your cursor moves back to the Phone Number field. Your screen looks like Figure 7-19.
- 7. Reenter the phone number as 219-555-4511 and press Enter.

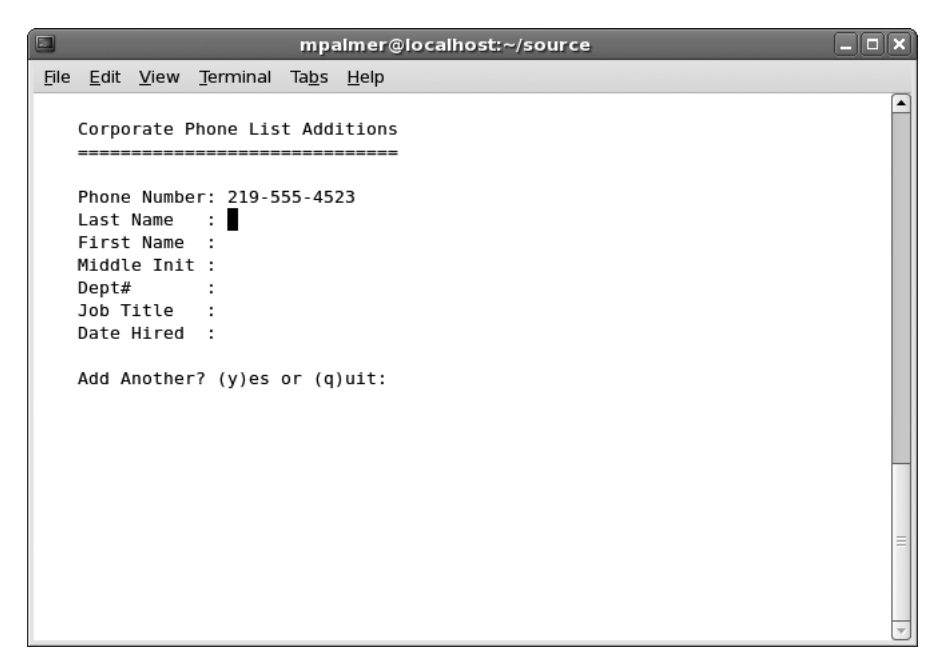

Figure 7-18 Adding a new telephone number to phoneadd

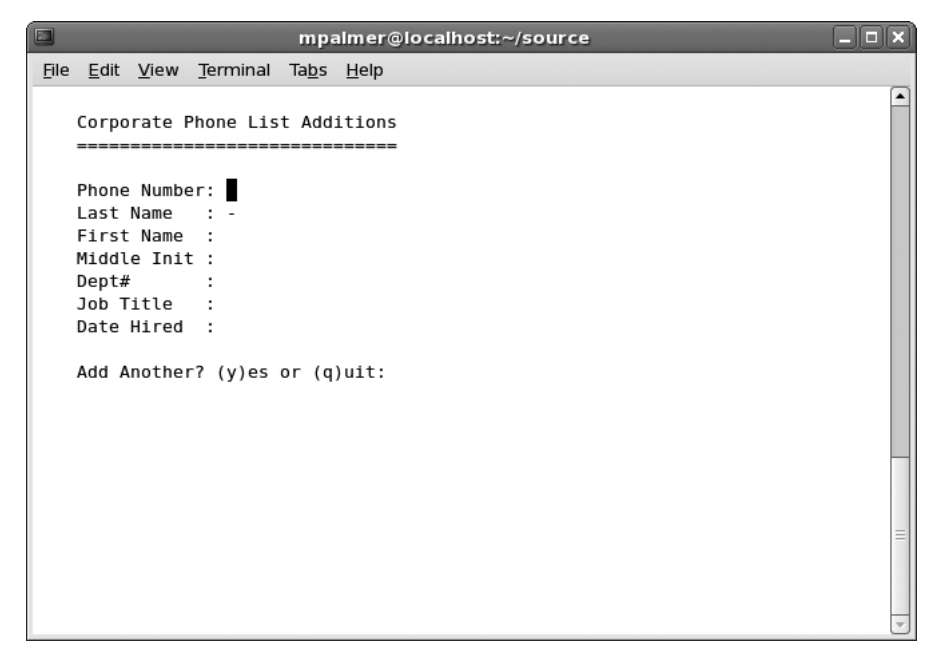

Figure 7-19 Using the minus sign in phoneadd for data reentry

8. Complete the remaining fields with the following information. As the cursor moves to each field, test the program by typing the **minus sign**(-) and pressing **Enter**. The cursor should move to the previous field each time.

| Last Name: <b>Brooks</b> | Dept#: <b>4540</b>           |
|--------------------------|------------------------------|
| First Name: <b>Sally</b> | Job Title: <b>Programmer</b> |
| Middle Init: <b>H</b>    | Date Hired: 02-20-2007       |

9. After you enter the date in the Date Hired field, press **Enter** to save the information to the file, and then press **q** to quit. Use the *cat* command to display the contents of the corp\_phones file. The new record should appear.

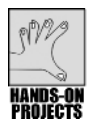

# Project 7-14

In this project, you further modify the phoneadd script to protect against duplicate phone numbers using a process called input validation. Review the pseudocode and flowchart in Figure 7-7 before you perform this modification.

#### To prevent phone number duplications via the phoneadd script:

- 1. Be certain you are in the source directory. Load the phoneadd script into vi or Emacs.
- 2. Add the boldface section of the following code to complete the revised script.

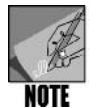

Be sure to enter one continuous line for the code: *tput cup 19 1; echo "This number has already been assigned to:"*. Also, use one continuous line for the code: *tput cup 21 1; echo "Press ENTER to continue..."*. Both of these code lines are wrapped into two lines in the code example due to the margin limitations of the book.

```
#!/bin/bash
# Script Name: phoneadd
# By:
            Your initials here
# Date:
            Today's date
# Purpose:
            A shell script that sets up a loop to add
#
            new employees to the corp phones file.
#
            The code also prevents duplicate phone
#
            numbers from being assigned.
# Command Line: phoneadd
#
trap "rm ~/tmp/* 2> /dev/null; exit" 0 1 2 3
phonefile=~/source/corp phones
looptest=v
while test "$looptest" = "y"
do
 clear
```

```
tput cup 1 4; echo "Corporate Phone List Additions"
tput cup 4 4; echo "Phone Number:"
tput cup 5 4; echo "Last Name
                              :"
tput cup 6 4; echo "First Name
                              :"
tput cup 7 4; echo "Middle Init :"
tput cup 8 4; echo "Dept#
                             : "
tput cup 9 4; echo "Job Title
                             :"
tput cup 10 4; echo "Date Hired :"
tput cup 12 4; echo "Add Another? (y)es or (q)uit "
tput cup 4 18; read phonenum
if test $phonenum = "q"
then
     clear ; exit
fi
# Check to see if the phone number already exists
while grep "$phonenum" $phonefile > ~/tmp/temp
do
    tput cup 19 1 ; echo "This number has already
     been assigned to: "
    tput cup 20 1 ; tr ':' ' < ~/tmp/temp
    tput cup 21 1 ; echo "Press ENTER to
     continue... "
    read prompt
    tput cup 4 18 ; echo "
                                     п
    tput cup 4 18 ; read phonenum
    if test $phonenum = "q"
    then
         clear ; exit
    fi
done
tput cup 5 18 ; read lname
    ... The remainder of the program is unchanged
```

- 3. Save the file and exit the editor.
- 4. If you have not already created a tmp directory under your home directory, create one now.
- 5. Run the program. Test it by entering a phone number that already exists in the file, such as **219-555-4587**, and then press **Enter**. Your screen should look like Figure 7-20.
- 6. Press Enter and press Ctrl+z to exit. Type clear and press Enter to clear the screen.

```
mpalmer@localhost:~/source
                                                                         _ O X
File Edit View Terminal Tabs Help
   Corporate Phone List Additions
  Phone Number: 219-555-4587
  Last Name
             First Name :
  Middle Init :
  Dept#
   Job Title
  Date Hired :
  Add Another? (y)es or (q)uit:
This number has already been assigned to:
219-555-4587 Mitchell Barbara C 4541 Admin Asst 12-14-1995
Press ENTER to continue...
```

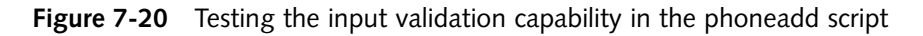

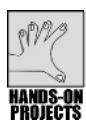

Functions can save time by enabling you to reuse lines of code in many scripts or programs. In this project, you create a simple function, called *datenow()*, to display the current date.

#### To declare the simple *datenow()* function:

- 1. Type cd and press Enter to change to your home directory.
- 2. At the command line, type **datenow()**, and press **Enter**. Notice the prompt changes to the > symbol. This indicates the shell is waiting for you to type more information to complete the command you started.
- 3. At the > prompt, type {, and press **Enter**.
- 4. At the next > prompt, type **date**, and press **Enter**.
- 5. At the third > prompt, type }, and press **Enter**. The normal prompt now returns.
- 6. You have created the *datenow()* function and stored it in the shell's memory. Call it by typing **datenow** and pressing **Enter**. (See Figure 7-21.)
- 7. Type **clear** and press **Enter** to clear the screen.

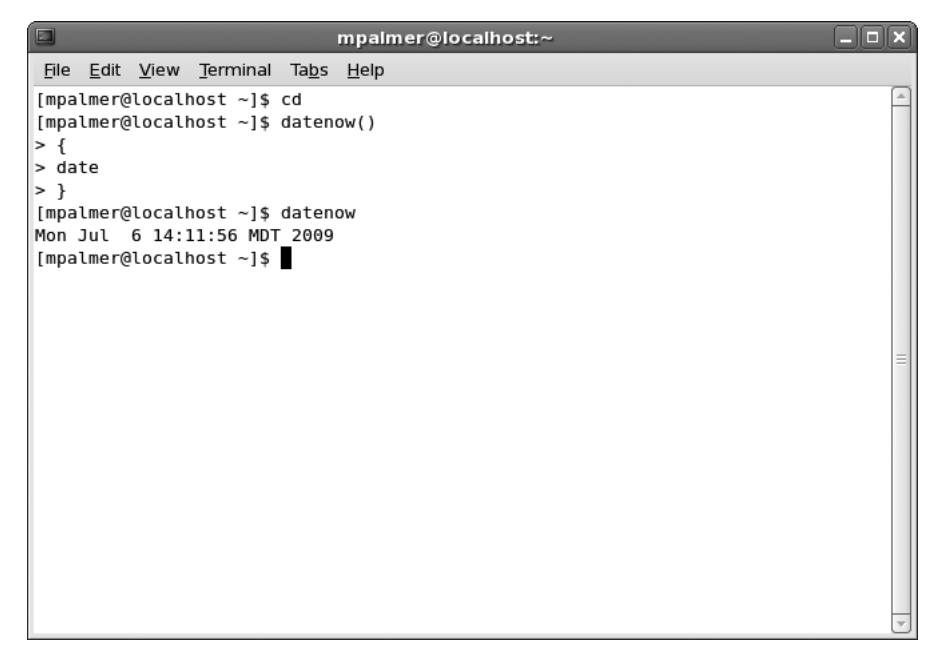

Figure 7-21 Creating the *datenow()* function

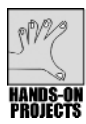

One of the most important capabilities of functions is accepting arguments. In this project, you redefine the *datenow()* function to accept an argument.

#### To redefine the *datenow()* function to accept an argument:

- 1. At the command line, type **datenow()**, and press **Enter**. The commands you are about to type replace those previously stored in the *datenow()* function in Hands-On Project 7-15.
- 2. At the > prompt, type {, and press **Enter**.
- 3. At the > prompt, type **echo "\$1"**, and press **Enter**. When the function runs, this command displays the information passed to the function in the first argument used when you execute datenow.
- 4. At the > prompt, type **date**, and press **Enter**.
- 5. At the > prompt, type }, and press **Enter**. The normal prompt returns.
- 6. Test the function by typing **datenow "Today's date and time are:"** and pressing **Enter**. Your screen looks similar to the following:

[beth@localhost ~]\$ datenow "Today's date and time are:" Today's date and time are: Mon Nov 9 21:49:45 MST 2009

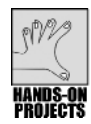

Learning to create functions in shell scripts can make you a more efficient and accurate script programmer. In this project, you create a hidden shell script called .myfuncs that includes sorting functions for use on the corp\_phones file used by your employee telephone number application.

#### To place several functions inside a shell script:

- 1. Ensure you are in the source directory.
- 2. Use the vi or Emacs editor to create the .myfuncs file inside your source directory.
- 3. Enter the following functions:

```
sort_name()
{
  sort -k 2 -t: corp_phones
  sort_job()
  {
   sort -k 6 -t: corp_phones
  }
  sort_dept()
  {
   sort -k 5 -t: corp_phones
  }
```

- 4. Save the file and exit the editor.
- 5. Type clear and press Enter.

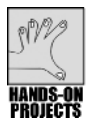

# Project 7-18

In this project, you load the .myfuncs file into memory so its functions can be executed. To do this, you type a period (.), followed by a space, followed by the name of the file containing the functions (.myfuncs). In the second part of the project, you start the .myfuncs script from the .bashrc login script, so you can run the .myfuncs functions anytime after you log in.

#### To load the .myfuncs file:

- 1. At the command line, type **. .myfuncs** (type a **period**, press the **spacebar**, type a **period**, and type **myfuncs**), and press **Enter**. Nothing appears, but the functions are loaded into memory. Test some functions. Type **sort\_dept** and press **Enter**. (See Figure 7-22; your results might look slightly different because of differences in new records entered during earlier testing.)
- 2. Type **sort\_name** and press **Enter** to see the telephone records sorted by last name. Type **sort\_job** and press **Enter** to sort the records by the job name.

| mpalmer@localhost:~/source                                                                                                    | _ <b>_ X</b> |
|----------------------------------------------------------------------------------------------------|--------------|
| <u>F</u> ile <u>E</u> dit <u>V</u> iew <u>T</u> erminal Ta <u>b</u> s <u>H</u> elp                                                                                                    |              |
| <pre>[mpalmer@localhost ~]\$ cd source<br/>[mpalmer@localhost source]\$ vi .myfuncs<br/>[mpalmer@localhost source]\$ .myfuncs<br/>[mpalmer@localhost source]\$ sort_dept<br/>219-555-4591:Moore:Sarah:H:4500:Dept Manager:08-01-1978<br/>219-555-4591:Robinson:Albert:J:4501:Secretary:08-12-1997<br/>219-555-4544:Polk:John:S:4520:Accountant:09-22-2001<br/>219-555-4541:Brooks:Sally:H:4540:Programmer:02-20-2007<br/>219-555-4587:Mitchell:Barbara:C:4541:Admin Asst:12-14-1995<br/>219-555-7176:Albertson:Jeannette:K:5547:DC Clerk:02-19-2007<br/>219-555-7175:Mullins:Allen:L:7527:Sales Rep:02-19-2007<br/>[mpalmer@localhost source]\$</pre> | (*<br>       |

Figure 7-22 Using the sort\_dept script function

#### To modify your .bashrc file to load the .myfuncs script:

- 1. Type **cd** to ensure you are in your home directory. Load your .bashrc file into the vi or Emacs editor.
- 2. At the end of the file, add the following command; be certain to put a space between the period (.) and the tilde (~):

#### . ~/source/.myfuncs

- 3. Save the file and exit the editor.
- 4. Log out and log back in to load the functions.
- 5. Make your source directory your current working directory.
- 6. Test the sort\_name, sort\_dept, and sort\_job functions.

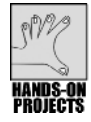

### Project 7-19

Now, you are ready to enhance the employee telephone number application to display the telephone listing in order sorted by employees' last names. You can do this by using the sort\_name function, as stored in the .myfuncs file.

To sort the phone list, you make a minor revision to the phlist1 script to load the functions, and then call sort\_name to redirect the sorted output to a temporary file. The sorted

temporary file serves as input to the *awk* command that displays the records. The revised code also uses the CLEAR variable you set up in Hands-On Project 7-12.

#### To sort the phone listing:

1. Switch to the source directory, if you are not already in it. Use the vi or Emacs editor to open the phlist1 script. Add the additions and revisions that are shown in boldface.

```
#!/bin/bash
#______
# Script Name: phlist1
             Your initials here
# By:
# Date: Today's date
# Durpose: Use awk to format colon-separated fields
# in a flat file and display to the screen
# Date:
# Command Line: phlist1
#______
echo "$CLEAR"
tput cup 2 20; echo "Corporate Phone List"
tput cup 5 0;
. .myfuncs
sort name > sorted phones
awk -F: ' { printf "%-12s %-12s %s\t%s %s %10.10s %s\n",
 $2, $3, $4, $1, $5, $6, $7 } ' sorted phones
tput cup 23 1; echo "Review"
tput cup 22 8; read prompt
```

- 2. This code includes the .myfuncs shell script, which contains sort functions. Thus, the code works regardless of whether the .myfuncs shell script is already loaded in memory via the .bashrc file. Save the file and exit the editor.
- 3. Test the file by typing **phlist1** and pressing **Enter**. (See Figure 7-23.) Press **Enter** when you finish observing the screen.

|              |              |              |                  | mpa           | lmer@l       | ocalhost:~   | /sou | rce        |            |  |
|--------------|--------------|--------------|------------------|---------------|--------------|--------------|------|------------|------------|--|
| <u>F</u> ile | <u>E</u> dit | <u>V</u> iew | <u>T</u> erminal | Ta <u>b</u> s | <u>H</u> elp |              |      |            |            |  |
|              |              |              |                  |               |              |              |      |            |            |  |
|              |              |              | Cor              | porat         | e Phone      | List         |      |            |            |  |
|              |              |              | ===              |               |              |              |      |            |            |  |
| Alber        | tson         | Je           | eannette         | к             | 219          | -555-7176    | 5547 | DC Clerk   | 02-19-2007 |  |
| Brook        | s            | Sa           | ally             | н             | 219          | -555-4511    | 4540 | Programmer | 02-20-2007 |  |
| Mitch        | ell          | Ba           | arbara           | С             | 219          | - 555 - 4587 | 4541 | Admin Asst | 12-14-1995 |  |
| Moore        |              | Sa           | arah             | н             | 219          | -555-4591    | 4500 | Dept Manag | 08-01-1978 |  |
| Mulli        | ns           | A1           | llen             | L             | 219          | -555-7175    | 7527 | Sales Rep  | 02-19-2007 |  |
| Olson        |              | Ti           | imothy           | н             | 219          | - 555 - 4589 | 4544 | Supervisor | 06-30-1983 |  |
| Polk         |              | Jo           | ohn              | S             | 219          | - 555 - 4544 | 4520 | Accountant | 09-22-2001 |  |
| Robin        | son          | A1           | lbert            | J             | 219          | -555-4501    | 4501 | Secretary  | 08-12-1997 |  |
|              |              |              |                  |               |              |              |      |            |            |  |
|              |              |              |                  |               |              |              |      |            |            |  |
|              |              |              |                  |               |              |              |      |            |            |  |
|              |              |              |                  |               |              |              |      |            |            |  |
|              |              |              |                  |               |              |              |      |            |            |  |
|              |              |              |                  |               |              |              |      |            |            |  |
|              |              |              |                  |               |              |              |      |            |            |  |
|              |              |              |                  |               |              |              |      |            |            |  |
|              |              |              |                  |               |              |              |      |            |            |  |
| Povi         | <b></b>      |              |                  |               |              |              |      |            |            |  |
| revi         | ew           |              |                  |               |              |              |      |            |            |  |

Figure 7-23 Testing the phlist1 script

## **DISCOVERY EXERCISES**

- 1. What are the exit statuses of the *test* commands discussed in this chapter and what do they mean?
- 2. Create a variable called mem\_size and set its contents to 1024. Next use the *test* command to determine if the contents of mem\_size are less than or equal to 512.
- 3. Set your shell from the command line to be the Bash shell. Then use the *echo* command to verify the contents of the shell variable. What is now contained in the shell variable?
- 4. After performing Exercise 3, use the *test* command to evaluate whether the shell variable contains a reference to the Bash shell and use the *echo* command to determine the result. (Note that this provides one way to verify from within a script that the script user is set up to use the Bash shell.)
- 5. Make certain that your home directory is your current working directory. Use the command to verify that your source directory exists. How might knowledge of this command be useful when you create scripts for yourself or others?
- 6. Switch to your source directory and make a copy of the corp\_phones file (which will give you a valuable backup of the corp\_phones file) with the name corp\_phones\_bak. Using the *tr* command as a filter for output from another command, display to the screen the contents of corp\_phones\_bak so that all uppercase letters from A to M are lowercase.

- 7. Make your home directory your current working directory. Use the vi or Emacs editor to open the veg\_choice script you created in Chapter 6. Enter a line in that script to ensure the script uses the Bash shell. Run veg\_choice to ensure your change works properly.
- 8. Edit the veg\_choice script again, but this time change the line *if* [ "\$veg\_name" = "carrots" ] to use the *test* command.
- 9. Create pseudocode and a flowchart for a proposed script that does the following:
  - □ Reads and sets the variable M
  - □ Reads and sets the variable R
  - □ Reads and sets the variable T
  - □ Sums M, R, and T in the variable A
  - Evaluates A to determine if it is greater than 2000
  - □ If A is greater than 2000, prints on the screen "A is over 2000."
  - □ If A is less than or equal to 2000, prints on the screen "A is 2000 or less."
- 10. Create the script for Exercise 9 and name it evaluate\_*yourinitials*, such as evaluate\_jp. Test your script.
- 11. Create a shell variable, called CALNOW, that outputs the calendar for the current month.
- 12. How could you set up CALNOW so that it works every time you log in using the Bash shell?
- 13. List the records in the corp\_phones\_bak file that you created earlier, so that they are displayed without colons separating the fields, but have one space between the fields instead.
- 14. Use the vi or Emacs editor to open the nameaddr script you created in Chapter 6. The script should look similar to the following:

```
looptest=y
while [ "$looptest" = y ]
do
    echo -n "Enter Name : "; read name
    echo -n "Enter Street : "; read street
    echo -n "Enter City : "; read city
    echo -n "Enter State : "; read state
    echo -n "Enter Zip Code: "; read zip
    echo -n "Continue? (y)es or (n)o: "; read looptest
    done
```

How can you change this script to employ the *test* command?

- 15. In your source directory, write a script called "them" in which you create a function called whoisthere that displays a listing of who is logged in and displays the column headings for the information that appears.
- 16. Make the contents of your script resident in memory and test your whoisthere function.
- 17. Modify your whoisthere function so that you can enter "These are the folks logged in:" as an argument to appear before your list of who is logged in to the system.
- 18. What actions do you take next to use the whoisthere function with your modifications?
- 19. How can you set up your new whoisthere function so that it can be run each time you log in using the Bash script?
- 20. Use a one-line command to strip out the telephone prefix (219-) and the colons in the corp\_phones\_bak file and save the result in a file called noprefix.
- 21. Troubleshoot the problems with the following script:

# Exploring the UNIX/Linux Utilities

# After reading this chapter and completing the exercises, you will be able to:

- Understand many of the UNIX/Linux utilities that are available and how they are classified
- Use the *dd* utility to copy and convert files
- Monitor hard disk usage
- Use system status utilities
- Monitor and manage processes
- Check the spelling of text in a document
- Use the *cmp* command to compare the contents of two files
- Format text to create and use a man page
- Use the *dump* command to back up a system
- Send and receive e-mail
- Use basic network commands and utilities

**S** o far in this book, you have used many practical UNIX/Linux utilities, from utilities to list files to editors for creating and modifying files to the selection, manipulation, and transformation utilities. UNIX and Linux offer a full array of utilities beyond the ones you have already learned.

In this chapter, you learn more about the utilities in UNIX/Linux. First, you survey the categories of UNIX/Linux utilities, including file-processing utilities, system status utilities, network utilities, communications utilities, security utilities, programming utilities, source code management utilities, and miscellaneous utilities. There isn't enough room in this chapter to explore all of the utilities in depth, and you have already learned to use many of the utilities listed, so the utilities are presented in summary tables. This chapter then explores a sampling of useful utilities, including the *dd* utility for copying and converting files, utilities for monitoring hard disk usage, utilities to monitor the system

status and system processes, a spell-checking utility, a utility to compare files, and a utility to format text. Other utilities you learn about in this chapter include utilities to back up files, an e-mail utility, basic networking utilities, the Network File System for sharing resources, and Samba for accessing Windows-based files.

# UNDERSTANDING UNIX/LINUX UTILITIES

UNIX/Linux utilities let you create and manage files, run programs, produce reports, and generally interact with the system. Beyond these basics, the utility programs offer a full range of services that let you monitor and maintain the system and recover from a wide range of errors. UNIX/Linux utilities are classified into eight major functional areas dictated by user needs: file processing, system status, networking, communications, security, programming, source code management, and miscellaneous.

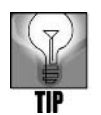

UNIX/Linux utilities are programs, but they are often referred to as commands in the documentation. In this chapter, you see both "utility" and "command," depending on the command you are using.

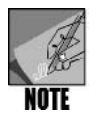

For the sake of completeness, this chapter contains some references and commentary about utilities in general, but it concentrates on those utilities that relate to file processing, system status, e-mail, networking, backups, and miscellaneous tasks.

Utility programs are vital for working in an operating system. You have already worked with dozens of utilities, many of which are reviewed for your convenience in the tables included with this chapter. For example, you have already worked with many of the file-processing utilities, some of the system status utilities, and some of the miscellaneous utilities.

In this and later chapters, you work with additional system status, programming, and miscellaneous utilities. There are many, many UNIX/Linux utilities, and there is not room in this book to cover them all. However, you can come back to the tables in this chapter for a quick reference to utilities you have used or to find a utility for a specific task. You can learn more about these utilities using the *man* and *info* documentation options (such as *man mesg* or *info mesg*).

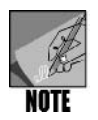

New utility programs are continually being added as developers find better and faster ways to make UNIX/Linux run more efficiently.

# **CLASSIFYING UNIX/LINUX UTILITIES**

Utilities can be classified in several categories, as some work exclusively with UNIX/Linux files, others handle network tasks, and still others are designed to help programmers. File-processing utilities, listed in Table 8-1, make up the largest category. These utilities display and manipulate files.

| Command    | Brief Description of Function                                      |
|------------|--------------------------------------------------------------------|
| awk        | Processes files                                                    |
| cat        | Displays files (and is used with other tools to concatenate files) |
| стр        | Compares two files                                                 |
| comm       | Compares sorted files, and shows differences                       |
| ср         | Copies files                                                       |
| сріо       | Copies and backs up files to an archive                            |
| cut        | Selects characters or fields from input lines                      |
| dd         | Copies and converts input records                                  |
| diff       | Compares two text files, and shows differences                     |
| dump       | Backs up files                                                     |
| fdformat   | Formats a floppy disk at a low level                               |
| file       | Displays the file type                                             |
| find       | Finds files within file tree                                       |
| fmt        | Formats text very simply                                           |
| grep       | Matches patterns in a file                                         |
| groff      | Processes embedded text formatting codes                           |
| gzip       | Compresses or decompresses files                                   |
| head       | Displays the first part of a file (first 10 lines by default)      |
| ispell     | Checks one or more files for spelling errors                       |
| less       | Displays files allowing for scrolling forward and backward (pauses |
|            | when screen is full)                                               |
| In         | Creates a link to a file                                           |
| lpr        | Sends a file to a printer or printer device                        |
| ls         | Lists file and directory names and attributes                      |
| man        | Displays documentation for commands                                |
| mkbootdisk | Creates a CD (or floppy disk on older distributions) from which to |
|            | boot a system                                                      |
| mkdir      | Creates a new directory                                            |
| mkfs       | Builds a UNIX/Linux file system                                    |
| mount      | Mounts file systems and devices                                    |
| mv         | Renames and moves files and directories                            |
| newfs      | Creates a new file system (used in UNIX systems in particular)     |
| od         | Formats and displays data from a file in octal, hexadecimal, and   |
|            | ASCII formats                                                      |
| paste      | Concatenates files horizontally                                    |

Table 8-1 File-processing utilities

| Command | Brief Description of Function                               |
|---------|-------------------------------------------------------------|
| pr      | Formats text files for printing and displays them           |
| pwd     | Shows the directory you are in                              |
| rdev    | Queries or sets the root image device                       |
| restore | Restores files (from a dump)                                |
| rm      | Removes files                                               |
| rmdir   | Removes directories                                         |
| sed     | Edits streams (noninteractive)                              |
| sort    | Sorts or merges files                                       |
| tail    | Displays the last lines of files (last 10 lines by default) |
| tar     | Copies and backs up files to a tape archive                 |
| touch   | Changes file modification dates                             |
| uniq    | Displays unique lines of a sorted file                      |
| WC      | Counts lines, words, and bytes                              |
| whereis | Locates information about a specific file                   |

|  | Table 8-1 | File-processing | utilities | (continued |
|--|-----------|-----------------|-----------|------------|
|--|-----------|-----------------|-----------|------------|

System status utilities, listed in Table 8-2, is the second largest category. It includes utilities that display and alter the status of files, disks, and the overall system. These utilities let you know who is online, the names and status of running processes, the amount of hard disk space available, and where to find other commands you need to run.

| Command | Brief Description of Function                                                                                                   |
|---------|----------------------------------------------------------------------------------------------------|
| date    | Sets and displays date and time                                                                                                 |
| df      | Displays the amount of free space remaining on disk                                                                             |
| du      | Summarizes file space usage                                                                                                    |
| file    | Determines file type (for example: shell script, executable, ASCII text, and others)                                            |
| finger  | Displays detailed information about users who are logged in                                                                     |
| free    | Displays amount of free and used memory in the system                                                                           |
| edquota | Displays user disk quotas and enables them to be changed                                                                        |
| kill    | Terminates a running process                                                                                                    |
| ps      | Displays process status by process identification number and name                                                               |
| sleep   | Suspends process execution for a specified time                                                                                 |
| top     | Dynamically displays the status of processes in real time, focusing<br>on those processes that are using the most CPU resources |
| uname   | Shows information about the operating system                                                                                    |
| vmstat  | Shows information about virtual memory use                                                                                      |
| W       | Displays detailed information about the users who are logged in                                                                 |
| who     | Displays brief information about the users who are logged in                                                                    |

 Table 8-2
 System status utilities

Network utilities, listed in Table 8-3, consist of the essential commands for communicating and sharing information on a network, as well as for viewing information about network connection status.

| Command    | Brief Description of Function                                                                                                 |
|------------|----------------------------------------------------------------------------------------------------|
| ftp        | Transfers files over a network                                                                                                |
| ifconfig   | Sets up a network interface                                                                                                   |
| netstat    | Shows network connection information                                                                                          |
| nfsstat    | Shows statistics for Network File System (NFS; file upload and download) activity                                             |
| ping       | Polls another network station (using TCP/IP); great for a fast determination about whether your network connection is working |
| rcp        | Remotely copies a file from a network computer                                                                                |
| rlogin     | Logs in to a remote computer                                                                                                  |
| route      | Displays routing table information, and can be used to configure routing                                                      |
| rsh        | Executes commands on a remote computer                                                                                        |
| showmount  | Lists clients that have mounted volumes on a server                                                                           |
| telnet     | Connects to a remote computer on a network                                                                                    |
| traceroute | Shows the route along a network between the source device and the destination, such as from a computer to a server            |
| wvdial     | Controls a modem dialer for dial-up connections over a phone line                                                             |

Table 8-3 Network utilities

The communication utilities, listed in Table 8-4, handle mail and messaging tasks. These programs include some advanced features such as **Multipurpose Internet Mail Extensions (MIME)**, which is a standard that supports sending and receiving binary files in mail messages.

| Command | Brief Description of Function                                    |
|---------|------------------------------------------------------------------|
| mail    | Sends electronic mail messages                                   |
| mesg    | Denies (mesg n) or accepts (mesg y) messages                     |
| talk    | Lets users simultaneously type messages to each other            |
| wall    | Sends a message to all logged in users (who have permissions set |
|         | to receive messages)                                             |
| write   | Sends a message to another user                                  |

 Table 8-4
 Communications utilities

Security utilities, which are shown in Table 8–5, enable you to make your system safer from intrusions and help to prevent damage from viruses or malicious programs. They range from securing your files to configuring a password to establishing a firewall. A firewall is software or hardware placed between two or more networks or that can reside on a particular computer and that selectively allows or denies access via a network.

| Command  | Brief Description of Function                                                                 |
|----------|-----------------------------------------------------------------------------------------------|
| chgrp    | Changes the group associated with a file or the file's group ownership                        |
| chmod    | Changes the access permissions of a file or directory                                         |
| chown    | Changes the owner of a file                                                                   |
| ipchains | Manages a firewall and packet filtering (do not use if you are using <i>iptables</i> instead) |
| iptables | Manages a firewall and packet filtering (do not use if you are using <i>ipchains</i> instead) |
| passwd   | Changes a password                                                                            |

 Table 8-5
 Security utilities

Programming utilities, listed in Table 8-6, are designed to help users develop software projects written in C and C++ programs. You learn to use many of these utilities in Chapter 10, "Developing UNIX/Linux Applications in C and C++."

| 0         | 0                                            |
|-----------|----------------------------------------------|
| Command   | Brief Description of Function                |
| configure | Configures program source code automatically |
| g++       | Compiles a C++ program                       |
| gcc       | Compiles a C program                         |
| make      | Maintains program source code                |
| patch     | Updates source code                          |

 Table 8-6
 Programming utilities

Source code management utilities, which are listed in Table 8-7, are vital in a programming and development environment. When several applications developers are working on a project, you need to have ways to track programming changes. If these changes are not tracked, the changes made by one programmer might inadvertently be undone or changed by another, with unanticipated outcomes. For financial auditing requirements, you must also have ways to track programming changes to meet the demands of audit reviews. This protects programmers who work on applications that affect how money is handled, and it protects organizations. These UNIX/Linux utilities have a proven track record in managing teamwork programming, and are vital tools for scheduling and managing large-scale applications.

| Command | Brief Description of Function                     |
|---------|---------------------------------------------------|
| сі      | Creates changes in Revision Control Systems (RCS) |
| со      | Retrieves an unencoded revision of an RCS file    |
| CVS     | Manages concurrent access to files in a hierarchy |
| rcs     | Creates or changes the attributes of an RCS file  |
| rlog    | Prints a summary of the history of an RCS file    |

 Table 8-7
 Source code management utilities

Finally, miscellaneous utilities include unique programs that perform very specific and special functions. As you can see from the descriptions in Table 8–8, these commands include providing a system calendar, scheduling events, and identifying terminals attached to the system.

| Command  | Brief Description of Function                                                    |  |
|----------|----------------------------------------------------------------------------------|--|
| at       | Executes a command or script at a specified time                                 |  |
| atq      | Shows the jobs (commands or scripts) already scheduled to run                    |  |
| atrm     | Enables you to remove a job (command or script) that is sched-                   |  |
|          | uled to run                                                                      |  |
| batch    | Runs a command or script, and is really a subset of the at com-                  |  |
|          | mand that takes you to the <i>at</i> > prompt, if you type only <i>batch</i> (in |  |
|          | Fedora, Red Hat Enterprise Linux, or SUSE, a command or script                   |  |
|          | is run when the system load is at an acceptable level)                           |  |
| cal      | Displays a calendar for a month or year                                          |  |
| cd       | Changes to a directory                                                           |  |
| crontab  | Schedules a command to run at a preset time                                      |  |
| expr     | Evaluates expressions (used for arithmetic and string manipula-                  |  |
|          | tions)                                                                           |  |
| fsck     | Checks and fixes problems on a file system (repairs damage)                      |  |
| printenv | Prints environment variables                                                     |  |
| tee      | Clones output stream to one or more files                                        |  |
| tr       | Replaces specified characters (a translation filter)                             |  |
| tty      | Displays terminal path name                                                      |  |
| xargs    | Converts standard output of one command into arguments for                       |  |
|          | another                                                                          |  |

 Table 8-8
 Miscellaneous utilities

Now that you have surveyed the diverse utilities that are available, you are ready to use a sampling of commands that UNIX/Linux users employ frequently.

# Using the dd Command

Files not only store information, but they also store it in a particular format. For example, most computers store text using ASCII codes. (Some legacy IBM mainframes, however, use EBCDIC codes to store text.) In addition to the internal codes that computers use to store information, some files store text in all uppercase letters. Likewise, other files store text in all lowercase letters. Some files include only records, where each record consists of several fields. A special character, such as a colon, separates the fields, and each record ends with a character denoting a line break. Different files have different internal formats, depending upon how the file is used.

The standard UNIX/Linux copy utility, *cp*, duplicates a file, but it cannot alter the format of the destination copy. When you need to copy a file and change the format of the destination

copy, use the dd command instead of cp. Possessing a rich set of options that allow it to handle copies when other methods are inappropriate, the dd command can, for instance, handle conversions to and from legacy EBCDIC to ASCII (used on PCs). The dd command is frequently used for devices such as tapes, which have discrete record sizes, or for fast multisector reads from disks.

#### Syntax dd [options]

#### Dissection

- Copies an input file and can convert the file's contents to another format or to have different characteristics
- Useful options (these do not start with a hyphen) include:
  - if= designates the input file
  - of= designates the output file
  - bs = specifies the block size in bytes for the input and output files
  - ibs = specifies the input block size in bytes (on many systems, the default is 512 bytes)

obs= specifies the output block size in bytes (on many systems, the default is 512 bytes)

*conv*= converts the input file according to a specified designation, such as using *conv*=*block* to convert variable-length records to fixed-length, *conv*=*unblock* to convert fixed-length records to variable length, *conv*=*ascii* to convert EBCDIC to ASCII, *conv*=*lcase* to convert uppercase to lowercase, or *conv*=*ucase* to convert lowercase to uppercase

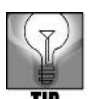

Specifying block size, an optional requirement, speeds copying, especially when copying backups to tape. On some systems, another advantage of the *dd* command is that users can access a removable medium such as a CD without first mounting it.

Hands-On Project 8-1 enables you to use the *dd* command to back up a file.

# CHECKING HARD DISK USAGE

UNIX/Linux system users, as well as the system itself, create and enlarge files. Eventually, unless files are removed, even the largest disk runs out of free space. To maintain adequate free space, you should use these basic strategies:

- Be vigilant against running dangerously low on free space by using the *df* command.
- Watch for conspicuous consumption by using the *du* command.
- Follow a routine schedule for "garbage" collection and removal by using a combination of the *find* and the *rm* commands.

# Using the df Utility

The df utility reports the number of 1024-byte blocks that are allocated, used, and available; the percentage used; and the mount point—for mounted file systems. The reports displayed are based on the command options entered. For example, Figure 8-1 shows the df information in megabytes for one file system (/dev/hda2). You can be in either your account or the root account to use df and the other utilities described in this section, but it is recommended that you use your account for the projects in this book.

#### Syntax df [-options] [filesystem]

#### Dissection

- Displays information about how space is allocated in a file system, such as used and free space
- Useful options include:

-h displays in "human-readable" format, such as using 29G (G is for GB) instead of 29659208

- -l displays only local file systems
- -m displays sizes in megabytes
- -t displays only the type of file system

Hands-On Project 8-2 enables you to use the df command.

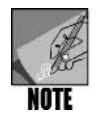

If you just enter *df* without specifying a file system, this shows information for all mounted file systems. Also, note that the combined used and available disk space might not total to the allocated space because the system uses some space for its own purposes.

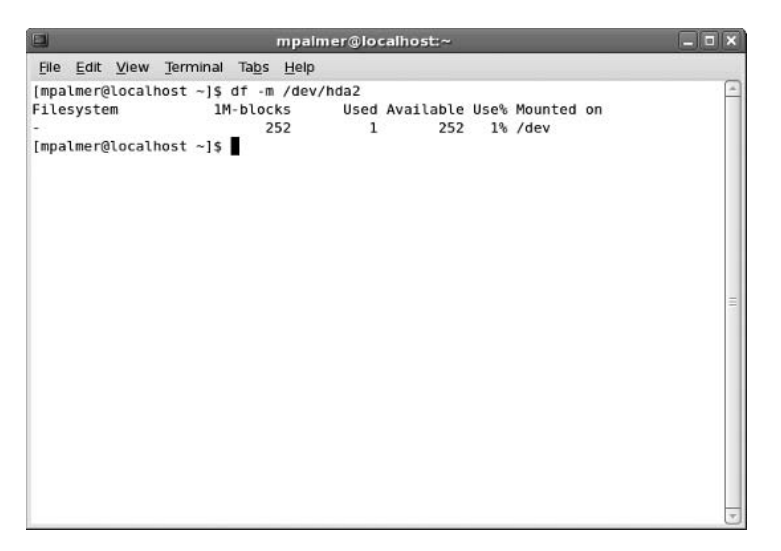

Figure 8-1 Viewing information for one file system in megabytes

# Using the du Utility

The du utility summarizes disk usage. If you enter the command without options, you receive a report based on all file usage, starting at your current directory and progressing down through all subdirectories. File usage is expressed in the number of 512-byte blocks (default) or by the number of bytes (the -*b* option). Figure 8-2 shows the *du* command used to display information about the /etc directory in bytes.

#### Syntax du [-options] [filesystem]

#### Dissection

- Summarizes disk usage, with the default of presenting information by directory
- Useful options include:
  - -a displays information for files as well as for directories
  - -b displays information in bytes
  - -*c* creates a total at the end

-h displays information in "human-readable" format, such as using 3.7M for 3.7 million instead of  $3700\,$ 

-S omits the size of subdirectories in the totals for directories

Try Hands-On Project 8-3 to use the du command.

|                         | mpalmer@localhost:~                                         |         |
|-------------------------|-------------------------------------------------------------|---------|
| <u>F</u> ile <u>E</u> d | it <u>V</u> iew <u>T</u> erminal Ta <u>b</u> s <u>H</u> elp |         |
| [mpalme                 | r@localhost ~]\$ du -b ∕etc   more                          | <b></b> |
| du: `/e                 | tc/cron.d': Permission denied                               |         |
| du: `/e                 | tc/racoon/certs': Permission denied                         |         |
| du: /e                  | tc/lvm/archive': Permission denied                          |         |
| du: /e                  | tc/lvm/backup': Permission denied                           |         |
| du: /e                  | tc/selinux/targeted/modules/active': Permission denied      |         |
| au: /e                  | tc/selinux/targeted/modules/previous': Permission denied    |         |
| au: /e                  | tc/cups/ssl': Permission denied                             |         |
| du: /e                  | tc/pk1/tA': Permission denied                               |         |
| 4090                    | /etc/gconf/gconf.xmt.mandatory                              |         |
| 5252350                 | /etc/gconf/z                                                |         |
| 2/131/0                 | 3 /etc/gconf/gconf.xmc.defaults                             |         |
| 7667185                 | 6 /etc/gconf                                                |         |
| 4540                    | /etc/hp                                                     |         |
| 4856                    | /etc/anome-vfs-2.0/modules                                  |         |
| 8952                    | /etc/gnome-vfs-2.0                                          | =       |
| 4096                    | /etc/lsb-release.d                                          |         |
| 8814                    | /etc/pcmcia                                                 |         |
| 8907                    | /etc/gtk-2.0/i686-redhat-linux-gnu                          |         |
| 13068                   | /etc/gtk-2.0                                                |         |
| 4096                    | /etc/opt                                                    |         |
| 50731                   | /etc/httpd/conf                                             |         |
| 5353                    | /etc/httpd/conf.d                                           |         |
| 60239                   | /etc/httpd                                                  |         |
| 5723                    | /etc/bluetooth                                              |         |
| 4101                    | /etc/netplug                                                |         |
| 756446                  | /etc/firmware                                               |         |
| 4096                    | /etc/cron.hourly                                            |         |
| 14437                   | /etc/dbus-1/system.d                                        |         |
| 21846                   | /etc/dbus-1                                                 |         |
| 100484                  | /etc/sound/events                                           |         |
| more-                   |                                                             | ( T     |

**Figure 8-2** Viewing *du* information for the /etc directory

# **Removing Garbage Files**

An easy way to free space in your file systems is to remove garbage files. **Garbage files** are temporary files, such as a core file, that lose their usefulness after several days. A **core file** is created when an executing program attempts to do something illegal, such as accessing another user's memory. The UNIX/Linux operating system detects the attempt and sends a signal to the program. The signal halts the offending program, and creates a copy of the program and its environment in a file named core in the current directory. The programmer who wrote the program that "dumps core" (slang for this event) might be interested in dissecting the core file with a debugging tool. However, all too often the core file simply languishes unused in some branch of the directory hierarchy. All files created this way have the same name: core.

Another file with a generic name is a.out, the default for the output of program compilation procedures. Like core files, the true identity of these generically named files often gets lost over time. You can use the *find* command to retrieve these wasteful files, and then execute the *rm* command to remove them, such as by executing the following:

find . "(" -name a.out -o -name core ")" -exec rm {} \;

You used the *find* command in earlier chapters to locate files. The preceding *find* command example locates every occurrence of the a.out and core files, and then deletes them with the *rm* command. The first argument, dot (.), tells *find* to start looking in the current directory. The argument "(" *-name a.out -o -name core*")" uses the *-o* (OR) operator. It tells *find* to search for files named a.out OR core. The *-exec rm* option instructs *find* to execute the *rm* command each time it locates a file with the name being searched for. The {} characters are replaced with the matching file name. For example, when the command locates an a.out file, the {} characters are replaced with a.out, so the command *rm a.out* is executed. The \; terminates the command. You search for and remove a.out and core files in Hands-On Project 8-4.

You can locate several other garbage files with the *find* command. For example, users often name files test, temp, or tmp to indicate temporary files that might be forgotten over time and should be removed.

# USING SYSTEM STATUS UTILITIES

As you see from the list of command descriptions in Table 8–2, the system status commands reflect the system's performance. Although system engineers who assess the CPU's performance primarily use this data, you should at least know how to obtain this information. You can redirect the output of these commands to a file that you can then print or forward to the system administrator and system tune-up specialists.

# Using the top Command

One of the most effective utilities for auditing system performance is the *top* command. The *top* command displays a listing of the most CPU-intensive tasks, such as the processor state, in real time (the display is updated every five seconds by default). This means that you can actually see what is happening inside the computer as it progresses.

#### Syntax top [options]

#### Dissection

- Monitors CPU-intensive tasks; options on many systems can be specified with or without a hyphen (-) preceding the option
- Useful options include:

d specifies the delay between screen updates

p monitors the process with the specified process id (PID)

q causes the top utility to refresh without delay

s allows the *top* utility to run in secure mode, which disables the interactive commands, such as k to kill a process (a good option for those not in charge of tuning the system)

*S* runs *top* in cumulative mode; this mode displays the cumulative CPU time used by a process instead of the current CPU time used

n specifies how many times to update the display

b enables you to run in batch mode so that you can send the output to a file for later study (you must use the n option with the b option)

i causes the top utility to ignore any idle processes

c displays the command line instead of the command name only

While running, the *top* command supports interactive commands such as k, which kills a running process. The *top* utility continues to produce output until you press q to terminate the execution of the program.

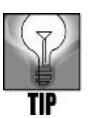

The simplest way for most users to run the *top* utility is to issue the command without options.

Try Hands-On Project 8-5 to use the top command.

# Using the uptime Command

Sometimes, you might need to know how long a system has been running since you last booted it. For example, if there have been recent system problems, you might want to track
how long your system has been up since the last problem requiring a reboot. The *uptime* command displays the current time, how long the system has been up, the number of users on the system, and the load average. The load average is for three intervals: the past 1 minute, 5 minutes, and 15 minutes.

#### Syntax uptime

Dissection

Displays how long the system has been up since the last boot

### Using the free Command

A useful, though static, display of memory usage is generated by the *free* command. The *free* command displays the amount of free and used memory in the system. (See Figure 8-3.) The *free* command also enables you to monitor the usage of your swap space (disk space that acts like an extension of memory; see Chapter 2, "Exploring the UNIX/Linux File Systems and File Security"). By monitoring your system using *free*, you can determine if you have enough RAM for the tasks on your computer, and you can determine if your swap space is set properly. Unlike *top*, the *free* utility runs and then automatically exits.

Syntax free [-options]

#### Dissection

- Provides statistics about free and used memory
- Useful options include:
  - -b shows information in bytes (the default display is in kilobytes)

-m shows information in megabytes

-g shows information in gigabytes

-s n continuously monitors memory statistics so that you can view changes over time; the n value sets the interval at which *free* updates the statistics in seconds—type Ctrl+c to end

-t creates totals for RAM and swap memory statistics

Hands-On Project 8-6 enables you to use the free command.

|              |       |       |      |       |      | mp           | almer@loca | lhost:~ |         |        | - • ×    |
|--------------|-------|-------|------|-------|------|--------------|------------|---------|---------|--------|----------|
| <u>F</u> ile | Edit  | View  | Tern | ninal | Tab  | s <u>H</u> € | ilp        |         |         |        |          |
| [mpa         | lmer@ | local | host | ~]\$  | free |              |            |         |         |        | <u>^</u> |
|              |       | te    | otal |       | us   | ed           | free       | shared  | buffers | cached |          |
| Mem:         |       | 51    | 4684 |       | 4797 | 24           | 34960      | Θ       | 58504   | 226168 |          |
| -/+          | buffe | rs/ca | che: |       | 1950 | 52           | 319632     |         |         |        |          |
| Swap         | :     | 104   | 8568 |       | - C  | 0            | 1048568    |         |         |        |          |
| [mpa         | lmer@ | local | host | ~]\$  |      |              |            |         |         |        |          |
|              |       |       |      |       |      |              |            |         |         |        |          |
|              |       |       |      |       |      |              |            |         |         |        |          |
|              |       |       |      |       |      |              |            |         |         |        |          |
|              |       |       |      |       |      |              |            |         |         |        |          |
|              |       |       |      |       |      |              |            |         |         |        |          |
|              |       |       |      |       |      |              |            |         |         |        | =        |
|              |       |       |      |       |      |              |            |         |         |        |          |
|              |       |       |      |       |      |              |            |         |         |        |          |
|              |       |       |      |       |      |              |            |         |         |        |          |
|              |       |       |      |       |      |              |            |         |         |        |          |
|              |       |       |      |       |      |              |            |         |         |        |          |
|              |       |       |      |       |      |              |            |         |         |        |          |
|              |       |       |      |       |      |              |            |         |         |        |          |
|              |       |       |      |       |      |              |            |         |         |        |          |
|              |       |       |      |       |      |              |            |         |         |        |          |
|              |       |       |      |       |      |              |            |         |         |        | -        |

Figure 8-3 Using the free command to monitor memory and swap usage

# Forwarding top and free Output

If you are experiencing problems with your computer, such as slow response, you might want to forward the output of the *top* and *free* commands to a computer support person for analysis. This is easily accomplished by using the > redirection symbol to store the contents in a file, as in the following command line, which provides *top* data terminating after three updates (the  $n \ 3$  option):

top n 3 > topdata

After you create the file, you might send it to a computer support person via e-mail or print the file using the *lpr* command:

lpr topdata

Try Hands-On Project 8-7 to save the results of top and free to files.

## MANAGING PROCESSES

When you run a program, it starts one or more processes that are identified to the operating system through a unique number called a **process id** or **PID**. UNIX and Linux offer utilities to manage how a program is run and to monitor or kill processes used by a program. In the following sections, you learn how to run a program in the background, which means that although you do not see the program displayed in a window, it is still running behind the scenes. Also, you learn how to view what programs/processes are running on your system and how to kill a process.

### **Running Processes in the Background**

Because UNIX/Linux is a multitasking operating system, it allows you to run programs in the background while you continue to work with other programs. For example, if you have a program that prints a lengthy report, you can run it in the background and continue working with other programs while the report is printing. As another example, you might decide to run the *top* program in the background to gather information about your system, or you might run a program in the background that schedules and starts other programs at a later time.

To run a program in the background, append the & character to the end of the command used to start the program. For example, to run the *top* program in the background, you would enter the following:

top&

Try Hands-On Project 8-8 to run a program in the background.

### **Monitoring Processes**

Monitoring processes that are running can be valuable so you can identify which processes are active and determine if there are any you want to stop, such as processes running in the background or processes associated with programs you are no longer using. In another instance, you might start a program that runs for a long time, such as a statistics program that processes a huge amount of data. After you start the program, you might change your mind about what you want it to do, and need to stop the program so you can reset calculation parameters.

The *ps* command shows you a list of the processes currently running. When you use the command with no options, it shows a list of the processes associated with the current login session. When used with the -A or -e options, it shows a very long list of all processes running on the system, as shown in Figure 8-4.

#### Syntax ps [-options]

#### Dissection

- Provides a listing of the currently running processes
- Useful options include:

-A or -e shows all processes currently running on the system

-C commandname shows processes selected on the specified command name

-p PID shows processes selected on the specified PID

-l PID shows a long listing of information about processes

*l PID* (no hyphen) shows a long listing of information about processes and has slightly different categories of display than the *-l* option

--user shows processes by user

|       |                          |                    | mpalmer@localhost:~ _      |          |
|-------|--------------------------|--------------------|----------------------------|----------|
| File  | <u>E</u> dit <u>V</u> ie | w <u>T</u> erminal | Ta <u>b</u> s <u>H</u> elp |          |
| [mpal | mer@loc                  | alhost ~]\$ p      | s-A   more                 | <b></b>  |
| PID   | TTY                      | TIME               | CMD                        |          |
| 1     | ?                        | 00:00:00           | init                       |          |
| 2     | ?                        | 00:00:00           | migration/0                |          |
| 3     | ?                        | 00:00:00           | ksoftirqd/0                |          |
| 4     | ?                        | 00:00:00           | watchdog/0                 |          |
| 5     | ?                        | 00:00:00           | events/0                   |          |
| 6     | ?                        | 00:00:00           | khelper                    |          |
| 7     | ?                        | 00:00:00           | kthread                    |          |
| 10    | ?                        | 00:00:00           | kblockd/0                  |          |
| 11    | ?                        | 00:00:00           | kacpid                     |          |
| 72    | ?                        | 00:00:00           | cqueue/0                   |          |
| 75    | ?                        | 00:00:00           | khubd                      | =        |
| 77    | ?                        | 00:00:00           | kseriod                    |          |
| 136   | ?                        | 00:00:00           | pdflush                    |          |
| 137   | ?                        | 00:00:00           | pdflush                    |          |
| 138   | ?                        | 00:00:00           | kswapd0                    |          |
| 139   | ?                        | 00:00:00           | aio/0                      |          |
| 298   | ?                        | 00:00:00           | kpsmoused                  |          |
| 319   | ?                        | 00:00:00           | kmirrord                   |          |
| 326   | ?                        | 00:00:00           | kjournald                  |          |
| 347   | ?                        | 00:00:00           | kauditd                    |          |
| 373   | ?                        | 00:00:00           | udevd                      |          |
| 1241  | ?                        | 00:00:00           | kmpathd/0                  |          |
| Mor   | e                        |                    |                            | <b>T</b> |

Hands-On Project 8-9 shows you how to use the ps command.

Figure 8-4 Viewing all of the running processes

## **Killing Processes**

If you are the system administrator and have root privileges, you might find it necessary to kill a user's process because its associated program is malfunctioning or using too many system resources. As a single user, you might find it necessary to kill a process that you have running in the background or one that you have started, but have changed your mind about running. Use the *kill* command plus the PID or process name as the argument to kill a process. (You, of course, can find both the PID and process name by using the *ps* command first.)

#### Syntax kill [PID] or kill [%processname]

#### Dissection

- Stops a process
- Use kill -9 (9 is a signal number) to stop a process that does not respond to just the kill command

Hands-On Project 8-10 enables you to use the kill command.

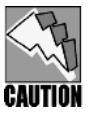

Be very careful when using the *kill* command. If you kill a process that the operating system needs, you can cause disastrous results!

# CHECKING THE SPELLING OF A DOCUMENT

If you create many plain-text documents in UNIX/Linux, it can be valuable to know how to check the spelling in those documents. For example, you might frequently create plain-text memos, e-mail messages or attachments, documentation files (such as readme files), or even papers using plain-text editors, such as vi and Emacs. You can check the spelling in such documents by using the *ispell* utility.

#### Syntax ispell [-options] filenames

#### Dissection

- Checks the spelling of words in one or more plain-text files and suggests changes
- Useful options include:

-b creates a backup (.bak) of the original file

-C ignores concatenated words

-S orders the suggested substitutions from most likely to least likely

The *ispell* utility scans a text document, displays errors on the screen, and suggests other words with similar spellings as replacements for unrecognized words. A menu that appears on the bottom line of the screen shows corrective options and exit codes. (See Figure 8-5.)

In Hands-On Project 8-11, you use the ispell utility on a document.

|                                                                                                    | mpalmer@localhost:~ | _ <b>- x</b> |
|----------------------------------------------------------------------------------------------------|---------------------|--------------|
| <u>File Edit View Terminal Tabs</u>                                                                                                    | Help                |              |
| Characters form words.<br>Words form documents.<br>Fles consist of words.<br>Words form lines.<br>Lines cntain characters.<br>Characters form words.<br>Words form documents. |                     |              |
| 1) 51 05                                                                                                    | 6) Elioc            |              |
| 2) Fl-es                                                                                                    | 7) Floes            |              |
| 3) Files                                                                                                    | 8) Flues            |              |
| 4) Fleas                                                                                                    | 9) Flea             |              |
| 5) Flees                                                                                                    | 0) Fled             |              |
| 1) Ignore                                                                                                    | I) Ignore all       |              |
| r) Replace                                                                                                    | R) Replace all      |              |
| a) Add                                                                                                    | 1) Add Lower        |              |
| b) Abort                                                                                                    | x) Exit             | _            |
| 7                                                                                                    |                     | -            |

Figure 8-5 Checking the spelling in a document with ispell

## **COMPARING FILES**

Suppose you have a file that you work with regularly. You make a backup copy of the file for safekeeping. Later, you want to see if the original file has changed since you made the backup copy. You can use the *cmp* utility to compare the contents of two files, and if there is a difference, the command reports the location at which the files first start to differ.

```
Syntax cmp [-options] file1 file2
```

#### Dissection

Compares two files and indicates if they are different

When you compare two files, there is no output if the contents are identical. If the contents are not identical, you see a message that specifies the first byte (character) that is different between the files. For example, if you compare filea, which contains the line,

This is one file. to fileb, which contains the following: This is a different file. the result from the command *cmp filea fileb* is filea fileb differ: byte 9, line 1

Try Hands-On Project 8-12 to compare two files using the cmp command.

## FORMATTING TEXT IN UNIX/LINUX

Text formatting in UNIX/Linux involves preparing a text file with embedded typesetting commands and then processing the marked-up text file with a computer program. This program generates commands for the output device, such as a printer, a monitor, or some other typesetter. UNIX/Linux's *nroff* and *troff* commands are often used to process the embedded typesetting commands to format the output.

UNIX/Linux users have long used the *nroff* and *troff* commands to produce manuals, corporate reports, books, and newspapers. These programs evolved from an earlier program, RUNOFF (a utility created in the late 1970s), which read pure text with embedded codes to format and print a text-enriched report. An embedded code is a special sequence of characters that is included with the regular text in the file. The special codes are not printed, but are interpreted as commands to perform text-formatting operations. For example, there are codes to produce boldface print, center text, and underline certain lines.

Using embedded codes in text to produce enriched output provides the advantage of not needing additional word-processing programs to produce documents. You can use any editor that works with text files, such as vi or Emacs. In addition, you can use added features, such as hyperlinks, to cross-reference other documents from within your document. You do need, however, an HTML browser program such as Mozilla Firefox, or UNIX/Linux utilities such as *nroff* and *troff*, to translate and execute the embedded hyperlink codes.

Linux provides groff, which implements the features of both nroff and troff.

#### Syntax groff [-Tdev]

#### Dissection

- Text formatting utility
- Useful options include:

-*T* designates a device type (no space between T and the device type), which specifies an output device such as ASCII to tell *groff* that the device is a typewriter-like device. The device type *dev* is for the man pages. Some other device types include *ps* for postscript printers, *dvi* for TeX dvi format, and *lj4* for an HP LaserJet4-compatible printer.

Table 8-9 lists a sampling of embedded codes supported by groff.

| Embedded Command | Meaning                                            |
|------------------|----------------------------------------------------|
| .ce <i>n</i>     | Center next n lines                                |
| .ds C            | Center                                             |
| .ds R            | Right-justify                                      |
| .p <i>n</i>      | Start a new paragraph indented <i>n</i> characters |

 Table 8-9
 Sample groff embedded commands

| Embedded Command | Meaning                           |
|------------------|-----------------------------------|
| .sa 0            | Turn off justification            |
| .sa 1            | Turn on justification             |
| .ul <i>n</i>     | Underline the next <i>n</i> lines |

 Table 8-9
 Sample groff embedded commands (continued)

You can use *groff* to display your own man page. The format codes consist of tags and font-change commands that control the formatting and which you type into your man page document. The tags and font-change commands consist of the following:

- The .*TH* tag indicates the man page title, as well as the date and a version number string. In the formatted man page, the version and date strings appear at the bottom of each page.
- The .SH tag indicates a section. (Section names usually appear in all uppercase characters on a man page.) Six common sections of a man page are:
  - NAME—The name of the command or program
  - SYNOPSIS—A brief description of the command or program
  - DESCRIPTION-A detailed description of the command or program
  - FILES—A list of files used by the command or program
  - SEE ALSO—A list of other commands or programs that are related to this one
  - BUGS-A list of known bugs
- The .SS tag indicates the beginning of a subsection. For example, Options is a subsection of the DESCRIPTION section.
- The .*TP* tag indicates each item in the Options subsection.
- The fB command changes the font to boldface, the fI command changes the font to italic, the fR command changes the font to roman (regular text), and the fP command changes the font to its former setting.

Try Hands-On Project 8-13 to create a man page for the phmenu script application that you completed in Chapter 7, "Advanced Shell Programming."

When you are satisfied with the man page format, you can make it available to others by copying it (while logged in as root) to one of the man page directories. All man pages are stored in subdirectories of the /usr/share/man directory (in Fedora, Red Hat Enterprise Linux, and SUSE). These subdirectories have names such as man1, man2, man3, and man4. All man pages in man1 are identified with a common suffix, .1, so phmenu.1 is copied to /usr/share/man1. The suffix number represents the section number of the man page.

When you request a man page using the *man* program, you specify the section number you want to see by placing the number after the name. (If you type only the name, *man* looks recursively for the page through all the subdirectories, starting with /usr/share/man/man1,

and then displays the first match.) For example, if you want *man* to print the second version of the *break* command, follow the *man* command with *break* 2.

In Hands-On Project 8-14, you copy the man page you created in Hands-On Project 8-13 to the /usr/share/man/man1 directory.

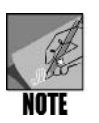

Depending on your operating system and how security is configured, you might need root privileges to copy a man page into the directories under /usr/share/man.

# ARCHIVING AND BACKING UP FILES

It is good practice to periodically archive or back up files. If you find you rarely use some files, consider archiving them to CD, DVD, tape or another removable medium and storing that medium in a safe place. Archive old text documents and financial files, for example. Archiving provides a good way to make more room on your hard disks for your active files.

Another sound practice is to back up your important active files. On a system used in a business, this might include backing up spreadsheets, customer files, and word-processed or text documents. On a home system, you might back up personal documents, family financial records, photos, music files, and other important files.

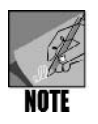

You may not need to restore files from a backup often, but when you do, it can be crucial. One family purchased a new computer and loaded hundreds of photos onto the hard drive. Within the first year, the hard drive failed and they permanently lost all of the photos because there were no backups.

For archiving or backing up files to a CD or DVD, consider obtaining GUI software that enables you to create a file system image, such as iso9660 or UDF (see Chapter 2, "Exploring the UNIX/Linux File Systems and File Security") before you copy (burn) files. Fedora, Red Hat Enterprise Linux, and SUSE come with the GNOME CD/DVD Creator GUI software that is part of the Nautilus program. Nautilus is a file manager program that is described in Chapter 11, "The X Window System." To use this software in the GNOME desktop in Fedora and Red Hat Enterprise Linux, insert a blank CD/DVD, double-click the Computer icon on the desktop, and double-click the CD/DVD drive to open the Nautilus CD/DVD Creator window. To use the GNOME CD/DVD Creator in SUSE, click Computer, click More Applications, click Multimedia in the left pane, and click Gnome CD/DVD Creator.

# Using the *dump* Command

When you need to back up lots of files and directories or you want to do a full system backup, you can use the *dump* utility from the command line. The *dump* utility is often used to back up to one or more tapes and can be used to back up all files on a partition, only

specified files, files that have changed by date, or files that have changed after the previous backup. Files can be backed up using a dump level that correlates a dump to a specific point in time—out of nine possible levels. *dump* level 0 is used to back up all files. Level 1 backs up only files that have changed since the level 0 dump. Level 2 backs up only files that have changed since the level 0 dump. Level 2 backs up only files that have changed since the level 1 dump, and so on up to level 9. For example, on Saturday or Sunday when the week is done and no one is in the office, you might use *dump* level 0. Monday's *dump* might be set up as level 1, Tuesday's *dump* level 2, and so on. Using this approach, if you lost your disk drive on Thursday you would have to restore starting with the level 3 tape from Wednesday, then restore the level 2 tape from Tuesday, next the level 1 tape from Monday, and finally the level 0 tape from Saturday or Sunday.

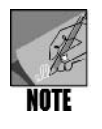

If you don't have many files that change, another approach is to use a dump level 0 once every week or less often.

#### Syntax dump [-options] devicename and partition or filenames

#### Dissection

- Backs up files and directories
- Uses 9 levels—level 0 backs up all files, level 1 backs up all files that have changed since the level 0 backup, level 2 backs up all files that have changed since the level 1 backup and so on up through level 9
- Useful options include:

-0 through -9 specifies the dump level

-A filename enables you to specify an archive file on the tape that contains a table of contents so you can later determine what is on the tape

-d density is used to specify the tape density (the default is 1600 bpi)

-f device backs up to a specific device, such as tape drive /dev/tape

-L label is used to place a label on the tape to describe its contents and that can be read later

-*u* creates a journal entry for a successful dump in the file /etc/dumpdates or /var/lib/ dumpdates (the file location may vary by UNIX/Linux distribution; the dumpdates file is useful for determining which backups have been successfully completed in the past in case you must do a restore)

For example, you might have all of your important spreadsheet, document, and financial files on the /dev/hda2 partition of your computer. The following command enables you to copy all of the files on /dev/hda2 to a tape:

dump -Ou -f /dev/st0 /dev/hda2

#### 422 Chapter 8 Exploring the UNIX/Linux Utilities

This command tells the system to perform a level 0 (-0) dump, to create an entry in the dumpdates file (*u*), write to a SCSI tape device (-f / dev/st0), and back up all files from the /dev/hda2 (/dev/hda2) partition. (Another way that a tape device might be referenced is as /dev/tape for a device connected via a typical serial or USB connection.)

### Using the restore Command

The *restore* command enables you to restore an entire partition or only specified files or directories from a backup medium created via the *dump* command. When you use *restore*, it by default copies back to your current working directory.

Syntax restore [-options] device partition or filenames

#### Dissection

- Restores entire file systems, specific files, and directories
- Useful options include:

-*f* device or file specifies the device (such as a tape drive) or the file containing the backup -i runs the restore in an interactive mode for selecting specific files and directories to restore

-N shows the file names and directories on the backup medium

- -r restores a file system
- -x specifies certain files or directories to be restored

To restore the tape created in the example under the "Using the *dump* Command" section, you would enter the following command:

```
restore -r -f /dev/st0
```

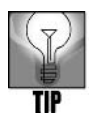

If you have lost a disk drive and you need to restore a partition, you'll first need to create the partition, mount it, and then perform the restore. To create the partition in this example, you would use the command *mkfs /dev/hda2*. Next you would mount the partition, such as through the command *mount /dev/hda2*. See Chapter 2 for more information about file systems and partitions.

When you just want to restore certain files or directories, you have the most flexibility if you use the following command (when the backup is on the tape device, /dev/tape):

```
restore -i -f /dev/tape
```

After you press Enter, the *restore* utility gives you a prompt at which you can enter instructions for what you want to do. For example, the *cd* command enables you to switch to a specific directory on the backup medium. The *ls* command gives a listing of files and subdirectories within the current working directory on the backup medium. The *add* 

command lets you place specific files or directories on the list of items to be restored. For example, to add the financials file you would type *add financials*.

### USING MAIL TO SEND MAIL

If you use a UNIX or Linux server or have a multiuser workstation, the *mail* utility can be very useful for communicating among account holders. This utility was first developed for BSD UNIX, but has become popular on other UNIX and many Linux systems including Fedora, Red Hat Enterprise Linux, and SUSE. Also, if the UNIX/Linux server you access has an e-mail system for handling network and Internet mail, then you may be able to use *mail* to communicate with users beyond your immediate server.

#### Syntax mail [-options] [username]

#### Dissection

- Enables you to send and receive mail through your computer or server
- When you read your mail, you can type ? at the & prompt to review the commands for managing mail

To send *mail* to another user account, enter *mail* plus the account name. (To send mail beyond the computer you are logged onto, enter the user's e-mail address.) Enter the subject of your mail at the Subject: prompt. After you enter the subject you go into a text mode for entering your message. Type in a text line. Next, press Enter and fill in another line of text. Continue pressing Enter after each line until you are finished with the message. Press Ctrl+d to exit the text mode. At the Cc: prompt enter the name of the user you want to copy (see Figure 8-6) or leave this blank and press Enter to send the message.

To retrieve your messages, enter *mail* at the command line. You'll see a list of your messages. A new message is prefaced with an N (for new). If you have previously viewed that a message is waiting, but decided not to open it, the next time you use *mail*, a U (for unread) appears in front instead of an N (see Figure 8-7). The number that identifies the message follows next. To read a message, type its message number at the & prompt. To view all of the commands for managing your mail, type ? at the & prompt and press Enter. When you want to leave the mail utility type q and press Enter. Try Hands-On Project 8-15 to use the *mail* command.

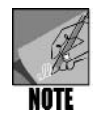

Another useful command for communications is *talk*, which enables two people on the same computer (such as a server) or on different computers on a network to converse by typing messages. To find out more about *talk*, enter *man talk*.

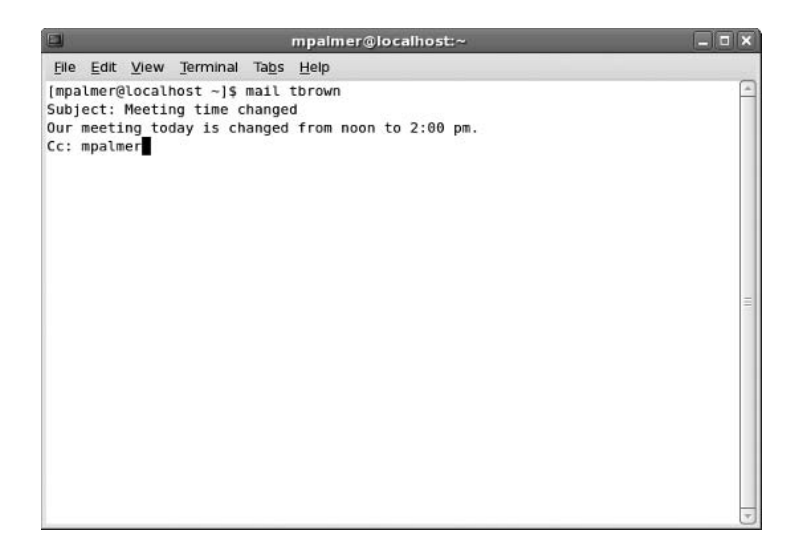

Figure 8-6 Using the mail command

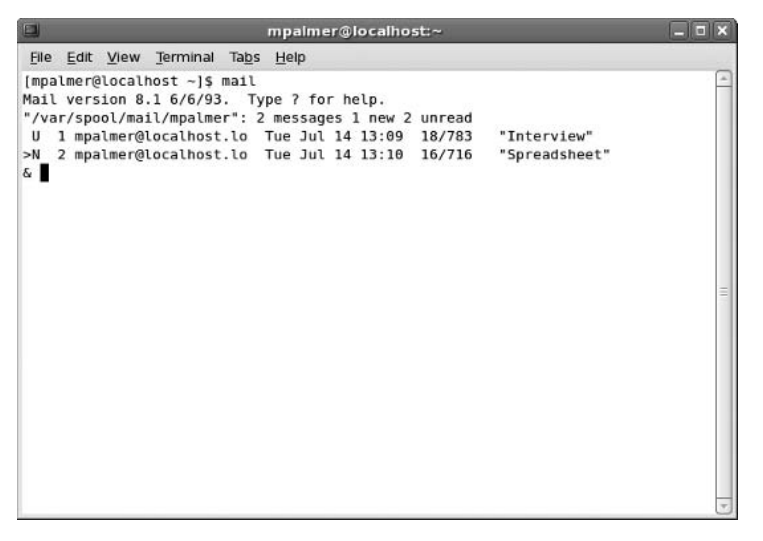

Figure 8-7 Accessing your mail

# Using Networking Utilities

UNIX and Linux offer many utilities to accommodate a connection to the network. Four utilities that can be invaluable to you include:

- ifconfig
- ping

- traceroute
- netstat

You learn about each of these utilities in the next sections.

## Using the ifconfig Utility

The *ifconfig* utility can be used to configure your computer's connection to the network. Another use of *ifconfig*, which is our interest for this book, is to obtain information about your network connection. For example, *ifconfig* displays your **Internet Protocol (IP) address**. The **Internet Protocol (IP)** is used to help ensure that information on a network goes to the right place. The IP address might be thought of as similar to a street address, which enables the postal carrier and your visitors to find your house.

An IP address uses a dotted decimal notation that consists of 8-bit binary numbers (octets) separated by periods used to identify a computer or network device and the network it is on. The format is as follows: 10000001.00000101.00001010.00000001, which converts to the decimal value 129.5.10.1. The first part of the address (which depends on the type of network) designates a unique identifier for a network, called the network identifier (NET\_ID). For example, a school or corporation has its own NET\_ID, which distinguishes its network from all others. The second part of the address is the host identifier (HOST\_ID), which distinguishes a computer or network device from any other computer or device on a network.

There are times when it is important to know your IP address, which you can find out by using *ifconfig.* Besides your account name, your IP address is another means for people to find you on a network and to test communications to your computer. This utility also enables you to view basic information about how your computer is working on the network. For example, it shows the number of transmissions of data and transmission errors. If you suspect there is a problem with your network connection at your computer, you can use *ifconfig* for clues.

#### Syntax ifconfig [network interface]

#### Dissection

- Configures a network connection and is used to view information about the connection, such as the IP address
- For a computer with one network connection or interface in an Ethernet network, specify *eth0* as the interface parameter
- Useful options include:

-a show all network interfaces including those that are not currently working

Hands-On Project 8-16 enables you to use *ifconfig* to determine your IP address.

## Using the ping Utility

Sometimes you might wonder if the network is working or if your connection or someone else's connection is working. The *ping* utility offers a simple way to test connections. This utility polls another computer on the same network or on another network. If you poll several other computers and you get no response, then your computer might be having problems communicating or your network might be down. If you can successfully poll a computer on your network, but you cannot poll a computer or service over the Internet, then the Internet connection might be down.

You can poll a computer by entering *ping* plus the IP address of the other computer or network device that you want to poll. Some versions of *ping* also let you poll by using the computer name or computer and domain name of the device you want to poll—such as *ping rbrown@xxx.com* or *ping redhat.com*. Try Hands-On Project 8-17 to use the *ping* command.

#### Syntax ping [-options] host

#### Dissection

- Polls a computer on the same or a different network to determine if your computer is working, the network is working, or the remote computer is connected and working
- Useful options include:
  - -a sounds a beep or other audible sound when receiving a response to the poll
  - -c returns the number of polls
  - -q displays only a summary of the results

## Using the traceroute Utility

The *traceroute* utility can be used to determine the network path between point A and point B, such as the path between your computer and the computer of an associate who is in another city or state or across the Internet. The statistics from *traceroute* show the number of hops (networks or network devices) through which your communication travels. The statistics also show the time it takes in milliseconds to go from one point to the next.

You might use *traceroute* to ensure your computer is connected and working and that your network is working from point to point. It can also show if your network connection or your Internet provider is responding at a slow or fast pace. Another use of *traceroute* is to get a general idea of how efficiently your network is designed. Hands-On Project 8-18 enables you to use *traceroute*.

#### Syntax traceroute [-options] host

#### Dissection

- Tracks the route that a network communication takes from point A on a network to point B
- Provides information about the number of hops between two points (on the same or different networks) and the time it takes to go between points

### Using the netstat Utility

The *netstat* utility gathers statistics and information about IP communications on a computer. Some of the information provided by *netstat* include the following:

- Network protocol communications
- Network connections established by the host computer
- Network routing information
- Information about computers remotely logged onto the host computer
- Data and communications errors

A user or server administrator might use *netstat* to monitor open ports (network communications channels on a computer). Both legitimate users and intruders may have traffic through those ports that bears watching. Through *netstat* a user or server administrator can also watch the amount of incoming and outgoing traffic. If the traffic is slow or experiencing lots of errors, this can mean there is a communication problem, such as a failing network connection. Try Hands-On Project 8-19 to use *netstat*.

#### Syntax netstat [-options] host

#### Dissection

- Monitors network traffic into and out of the host computer
- Useful options include:
  - -a displays statistics for all communications ports used by the transport protocol
  - -p shows programs in use that are related to active ports
  - -n displays communication via IP addresses and port numbers
  - -s shows a wide range of communications statistics, including errors

# SHARING RESOURCES USING NETWORK FILE SYSTEM

UNIX/Linux systems enable resource sharing over a network by using **Network File System (NFS)**. NFS enables one computer running UNIX/Linux to mount a partition from another UNIX/Linux computer and then access file systems on the mounted partition as though they are local. Fedora, Red Hat Enterprise Linux, and SUSE support three versions of NFS: NFS version 2 (NFSv2) which is used on many UNIX/Linux systems, NFS version 3 (NFSv3) which is newer and offers better file and error handling than NFSv2, and NFS version 4 (NFSv4) which is the newest version at this writing. NFSv4 offers better security for the host, functions well through network security measures, offers improved performance over the Internet, and is compatible with UNIX, Linux, and Windows.

When a client mounts an NFS volume from a host, both the client and host use **remote procedure calls ( RPCs )**. An RPC enables services and software on one computer to use services and software on a different computer. To use NFS in Fedora, Red Hat Enterprise Linux, and SUSE, the portmap service must be enabled (your particular Linux distribution may require additional services). This service handles the RPC request to mount a partition and makes the computer act like a server for those who access files via NFS. To start a service, use the *service* command from the root account, such as:

service portmap

#### Syntax service servicename

#### Dissection

- Runs a script that starts a service in UNIX/Linux, such as a service to enable remote procedure calls or a service to enable printing
- Services reside in the directory /etc/init.d

The security that controls which clients can use NFS on a hosting computer is handled through entries in three files: /etc/hosts.allow, /etc/hosts.deny, and /etc/exports. The /etc/hosts.allow file contains the IP addresses of the clients that are allowed to use NFS and the /etc/hosts.deny file contains computers that are not allowed to use NFS. Also, the /etc/exports file on the NFS host must contain information about which directories can be accessed by clients through NFS. For example, the /etc/exports file might contain the following lines:

```
/home/mpalmer/shared 192.168.0.72(ro) 192.168.0.84(ro)
/home/mpalmer/docs 192.168.0.72(rw) 192.168.0.41(rw)
```

In this example, on the first line the directory /home/mpalmer/shared is shared via NFS. The IP address 192.168.0.72 is the address of the host (server) computer and 192.168.0.84 is the IP address of the computer that can access the shared directory. The (ro) designates read

only permission to the shared directory. On the second line, the directory /home/mpalmer/ docs is shared from the host computer at IP address 192.168.0.72 and can be accessed by the client at IP address 192.168.0.41 with read and write permissions.

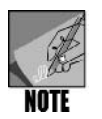

The purpose of this section is to give you a brief introduction to NFS so that you know of its existence. For more detailed information about setting up and using NFS visit the Web site: *nfs.sourceforge.net/nfs-howto/ar01s03.html*.

Besides configuring the /etc/hosts.allow, /etc/hosts.deny, and /etc/exports files, the resources mounted through NFS are also protected by the permissions on the actual directories and files.

To access a shared directory through NFS, the client must use the *mount* command (from the root account), for example:

mount bluefin:/home/mpalmer/shared /mnt/shared

In this example, the directory /home/mpalmer/shared on the computer bluefin is mounted on the client as /mnt/shared.

# Accessing Microsoft Windows Systems Through Samba

UNIX/Linux computers can access shared Windows system drives through the use of Samba. **Samba** is a utility that uses the Server Message Block (SMB) protocol, which is also used by Windows systems for sharing folders and printers. In Fedora, Red Hat Enterprise Linux, and SUSE, Samba is configured in the /etc/samba/smb.conf file. At this writing, to access Windows shared drives from Fedora or Red Hat Enterprise Linux with the GNOME desktop, click Places, click Network Servers, double-click Windows Network (continue clicking the appropriate icons to access a specific computer and shared folder). In SUSE (at this writing) click Computer, click More Applications, click Network Servers File Browser, and double-click Windows Network (continue clicking the appropriate icons to access a specific computer structure and its shared folders). In Knoppix using the KDE desktop, click the K Menu in the Panel at the bottom of the desktop, point to KNOPPIX, point to Utilities, click Samba Network Neighborhood, and browse to the Windows computer you want to access.

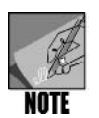

You can learn more about Samba and new releases of Samba at the Web site: *us3.samba.org/samba*.

### CHAPTER SUMMARY

- UNIX/Linux utilities are classified into eight major functional areas dictated by user needs: file processing, system status, networking, communications, security, programming, source code management, and miscellaneous tasks.
- Because utility programs are executed by entering their names on the command line, these programs are also referred to as commands.
- □ The *dd* command has a set of options that allows it to perform copying tasks, such as converting the contents of a file, that are not available in other copying utilities.
- □ The *df* utility checks and reports on free disk space.
- □ The *du* command checks for disk usage (consumption).
- □ You can use the *find* command to retrieve wasteful files, and then execute the *rm* command to remove them from the hard disk.
- □ The *top* and *free* utilities provide detailed views of the "internals" of the system to determine factors such as CPU and memory use.
- □ The *uptime* command shows how long a system has been up since booting.
- □ You can redirect the output of the *top* and *free* commands to a disk file to use as input for a report to the system administrator and system tune-up specialists.
- □ You can run a program in the background by appending the & operator to the end of the command line.
- □ The *ps* command displays all processes currently running.
- □ The kill command terminates a specific process.
- □ The utility that checks spelling, *ispell*, scans a text document for typing errors and suggests corrections.
- Text formatting in UNIX/Linux involves preparing a text file with embedded typesetting commands and then processing the marked-up text file with a computer program that generates commands for the output device.
- □ Text containing embedded typesetting commands is processed (read) by programs like the *nroff* and *troff* utilities or the Linux *groff* utility for formatting output.
- □ Formatted text can be created to produce man pages for new applications.
- □ Archive and back up file systems, directories, and files using the *dump* command. To restore information saved through *dump* use the *restore* command.
- □ The *mail* command is a basic utility for sending and retrieving mail on a UNIX/Linux computer.
- □ The *ifconfig*, *ping*, *traceroute*, and *netstat* commands are used on computers connected to a network for viewing information about the network connection and for troubleshooting the connection.

- □ Network File System (NFS) enables users to share directories and files over a network.
- Samba is a utility that enables UNIX/Linux computers to access folders and files shared on networked Windows computers.

## COMMAND SUMMARY: REVIEW OF CHAPTER 8 COMMANDS

Please refer to the tables within the chapter for a command review.

| Table     | Shows                            |
|-----------|----------------------------------|
| Table 8-1 | File-processing utilities        |
| Table 8-2 | System status utilities          |
| Table 8-3 | Network utilities                |
| Table 8-4 | Communications utilities         |
| Table 8-5 | Security utilities               |
| Table 8-6 | Programming utilities            |
| Table 8-7 | Source code management utilities |
| Table 8-8 | Miscellaneous utilities          |
| Table 8-9 | Sample groff embedded commands   |

## **Key Terms**

**core file** — A type of garbage file created when an executing program attempts to do something illegal, such as accessing another user's memory.

**garbage file** — A temporary file, such as a core file, that loses its usefulness after several days. **Internet Protocol (IP)** — A network protocol or communications language that handles addressing and routing of information over a network so that it reaches the correct destination. **Internet Protocol (IP) address** — An address that Internet Protocol uses to locate a specific computer or device on a network. An IP address uses a dotted decimal notation that consists of 8-bit binary numbers (octets) separated by periods used to identify a computer or network device and the network it is on.

**Multipurpose Internet Mail Extensions (MIME)** — A communications standard that supports sending and receiving binary files in mail messages.

**Network File System (NFS)** — Enables file transfer and other shared services that involve computers running UNIX/Linux.

**process id (PID)** — An identification number that the operating system assigns to a process for managing and tracking that process.

**remote procedure calls (RPCs)** — Enable services and software on one computer to use services and software on a different computer.

**Samba** — Used by UNIX/Linux and Mac OS X systems, a utility that employs the Server Message Block (SMB) protocol, which is also used by Microsoft Windows systems for sharing folders and printers. Samba enables UNIX/Linux and Mac OS X systems to access shared Windows resources.

### **REVIEW QUESTIONS**

- 1. You have obtained a new utility, called *watchit*, to monitor security on your computer, and you decide to run the utility in the background. Normally, to start the utility you would enter *watchit* at the command line. Which of the following commands enables you to start and run this utility in the background?
  - a. hide watchit
  - b. watchit&
  - c. sh -h watchit
  - d. shh watchit
- 2. You've obtained over a hundred large graphics files to use in publications, but you want to be sure there is enough available disk space on your computer to store these files. Which of the following commands should you use?
  - a. *df*
  - b. diskfree
  - c. ls --space
  - d. netstat
- 3. Your company is launching a marketing campaign, and to start, you've created a file called promotion in normal uppercase and lowercase letters that will be used to place text for ads on the Internet and in newspapers. When you show the promotional text to your boss, she is curious about how it would look in all uppercase letters for emphasis. Which of the following commands enables you to convert the text and save the result to the file, promotion\_uppercase?
  - a. cat -u promotion | promotion\_uppercase
  - b. case [a-z] [A-Z] promotion >> promotion\_uppercase
  - c. case -u promotion > promotion\_uppercase
  - d. dd if=promotion of=promotion\_uppercase conv=ucase
- 4. Which of the following can you restore from a backup tape made via the *dump* command? (Choose all that apply.)
  - a. a file
  - b. a partition of directories and files
  - c. a directory
  - d. a subdirectory

- 5. Your network has a combination of Linux and Microsoft Windows computers. There is a Windows server that offers shared files for clients to access. Which of the follow-ing enables you to access the shared files from your Linux computer?
  - a. Windows Share
  - b. Network Share
  - c. Samba
  - d. Leopard
- 6. You help manage the Linux server for your department. Right now the server has no protection against power failures and there have been several power failures recently. To help make your case for a power protection device, you want to keep track of the amount of time the server has been running since the last power outage that caused it to go down. What command enables you to track how long the server has been up?
  - a. top
  - b. uptime
  - c. *df*
  - d. boot
- 7. You've purchased a new program for your computer, but the computer seems to slow down when you run the program. Which of the following commands enables you to monitor the memory usage as you run the program so you can determine if the program is a memory hog?
  - a. free
  - b. memuse
  - с. ти
  - d. test
- 8. You are working on a report about disk usage on your company's server to help determine if it is time to purchase additional disks. Which of the following commands enables you to obtain disk usage statistics for your report?
  - a. free -t
  - b. *dd* -of
  - c.  $top -d \mid more$
  - d.  $du h \mid more$
- 9. When you create a section name in a man page, such as the DESCRIPTION section, what tag should you use just before the section name?
  - a. .TH
  - b. .SS
  - c. \SC
  - d. .SH

- 10. Which of the following are levels of backups that can be made with the *dump* command? (Choose all that apply.)
  - a. 0
  - b. 5
  - c. 15
  - d. 20
- 11. How can you specify which device to use for a *restore* from a backup tape created by the *dump* command?
  - a. Use the --device option.
  - b. Use the parameter, *output=devicename*.
  - c. Use the -f option.
  - d. Use the *-i* option so that you can do the restore from the interactive mode and select the device on the fly.
- 12. You've opened your mail on the company's server by using the *mail* command. Several messages are listed. How can you tell which ones are new or unopened messages?
  - a. New messages begin with number 1 and unopened ones begin with the number 2.
  - b. New or unopened messages begin with an N or a U.
  - c. Both new and unopened messages begin with the tag, "unopened".
  - d. New and unopened messages begin with a closed folder symbol.
- 13. You suspect that your computer's connection to the network is not working because you don't seem to be able to connect to the Internet through the network. Which of the following commands can help you determine if your connection is working? (Choose all that apply.)
  - a. ping
  - b. netconnect
  - c. df
  - d. tr
- 14. You are setting up NFS to share files on the network from your Fedora Linux computer. Which of the following is a service that must be running to enable you to use NFS for sharing files?
  - a. NFSstart
  - b. share
  - c. portmap
  - d. netlink

- 15. What is the command that you can use (from root) to start the service mentioned in Question 14?
  - a. service
  - b. start
  - c. init
  - d. go
- 16. In the following command, what is the purpose of -o?
  - find . "( " -name a.out -o -name core ")"
  - a. It tests for the existence of files.
  - b. It is the "OR" operator.
  - c. It directs output to the core file.
  - d. It directs output to the a.out file.
- 17. You have a small network in your business with just a few network devices connected along with 22 Linux computers and you want to see how efficiently your network is designed. Which of the following commands can you use from different computers to determine the route information takes from one computer to another?
  - a. vmstat
  - b. pong
  - c. nettraffic
  - d. traceroute
- 18. Your computer is slowing down because you've started a process that is taking most of the memory and CPU resources. Which of the following commands enables you to find the process id so you can stop that process?
  - a. ps
  - b. *df*
  - c. du
  - d. free
- 19. Which of the following commands enables you to stop the process mentioned in Question 18?
  - a. bye
  - b. kill
  - c. ci
  - d. tar

- 20. Your colleague is creating a new man page to document a manufacturing process used by your company. She wants to be able to quickly view the man page as she works on it so that she can have other people view it before copying the man page into production. Which of the following commands enables her and others to periodically review her work in a format similar to the man page format?
  - a. .//
  - b. show
  - c. groff
  - d. dd
- 21. A user on your network has received an error message that there is another computer on the same network using the same IP address, so the user cannot access the network. You send out a message to the 18 Linux users on your network to ask that they check the IP addresses on their computers and e-mail this information to you, so that you can determine who has the duplicate IP address. What utility do you tell users to run to determine their IP addresses?
  - a. ifconfig
  - b. ipquery
  - c. df
  - d. cmp
- 22. Name two types of information that you can obtain using netstat.
- 23. What is the purpose of the top command and how can you use it to stop a process?
- 24. You are gathering information about the amount of disk space occupied by users' home directories. What command enables you to view a breakdown by individual directories under the /home directory? (Provide the actual command you would run and any special considerations for running it.)
- 25. Name two files that should be modified for security when using NFS.

# HANDS-ON PROJECTS

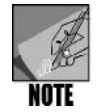

Complete these projects using the command line, such as from a terminal window, using the Bash shell. Also, use your own account and home directory (one project requires the root or superuser password to complete the steps).

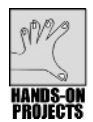

## Project 8-1

The *dd* command enables you to copy a file and also has the advantage that you can convert the file's contents in the process. In this project, you create a file using all uppercase characters and then convert its contents to lowercase.

#### To make a copy of a file and convert its contents:

1. Use the *cat* command or the editor of your choice to create a file, datafile. The file should contain the following text:

#### THIS IS MY DATA FILE.

- 2. Make a copy of the file by typing **dd if=datafile of=datafile.bak conv=lcase** and then press **Enter**.
- 3. Type cat datafile.bak to verify your work. (See Figure 8-8.)

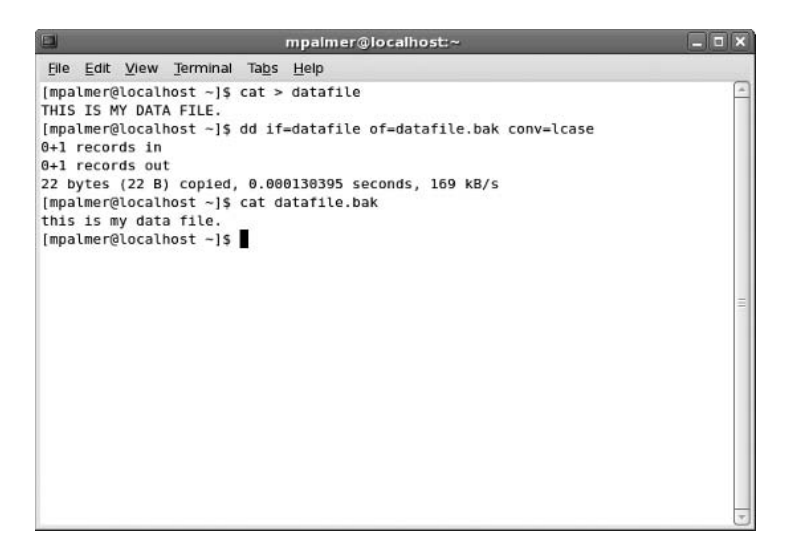

Figure 8-8 Using the *dd* command

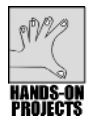

### Project 8-2

In this project, you use the *df* command to determine usage of the file systems on your hard drive.

#### To use the df command to check file system usage:

- 1. Type **df** and then press **Enter**. (See Figure 8-9.)
- 2. Of course, your file systems and their statistics are different from those shown in Figure 8-9. In Figure 8-9, notice, for example, that the *df* command reports that the /dev/mapper/VolGroup00-LogVol100 file system (the default volume 1) file system has 37709304 blocks of 1 kilobytes each. There are 3415244 blocks in use, and 32347644 blocks available. Ten percent of the blocks are in use, and the file system is mounted on /. Also, notice in Figure 8-9 that there is a tmpfs file system mounted on /dev/shm. This disk space can be used like virtual memory in some UNIX and Linux systems. In Fedora and Red Hat Enterprise Linux tmpfs is configured by default via the *mount* command (it is not configured by default in SUSE or Knoppix). The actual amount of virtual memory used can expand or contract

depending on the need. tmpfs is designed to speed access to active files and is used before conventional swap space (and can swap files with less activity to swap space). Some systems use the name shmfs instead of tmpfs.

- 3. You can specify a file system as an argument. The statistics for that file system alone appear on the screen. Type **df /dev/hda1** (or another partitioned disk appropriate to your system) and press **Enter**. You see the disk statistics for that volume only.
- 4. The *-h* option causes the numbers to print in human-readable form. Instead of displaying raw numbers for size, amount of disk space used, and amount of space available, the statistics are printed in kilobyte, megabyte, or gigabyte format. Type **df** -**h** and then press **Enter**.
- 5. Type clear and press Enter to clear the screen for the next project.

|                  |        |       |      |       | mpa  | imer@lo | calhost:~ |      |            |   |
|------------------|--------|-------|------|-------|------|---------|-----------|------|------------|---|
| <u>File</u> Edit | View   | Term  | inal | Tabs  | Help | )       |           |      |            |   |
| [mpalmer(        | alocal | host  | -1\$ | df    |      |         |           |      |            | - |
| Filesyste        | em     |       | 1K   | -blo  | cks  | Used    | Available | Use% | Mounted on |   |
| /dev/mapp        | per/Vo | lGrou | p00- | LogVo | 0100 |         |           |      |            |   |
|                  |        |       | 3    | 77093 | 304  | 3415244 | 32347644  | 10%  | 1          |   |
| /dev/hda]        | 1      |       |      | 1010  | 986  | 10815   | 85052     | 12%  | /boot      |   |
| tmpfs            |        |       |      | 2573  | 340  | Θ       | 257340    | 0%   | /dev/shm   |   |
| [mpalmer(        | alocal | host  | ~]\$ |       |      |         |           |      |            |   |
|                  |        |       |      |       |      |         |           |      |            |   |
|                  |        |       |      |       |      |         |           |      |            |   |
|                  |        |       |      |       |      |         |           |      |            |   |
|                  |        |       |      |       |      |         |           |      |            |   |
|                  |        |       |      |       |      |         |           |      |            | - |
|                  |        |       |      |       |      |         |           |      |            |   |
|                  |        |       |      |       |      |         |           |      |            |   |
|                  |        |       |      |       |      |         |           |      |            |   |
|                  |        |       |      |       |      |         |           |      |            |   |
|                  |        |       |      |       |      |         |           |      |            |   |
|                  |        |       |      |       |      |         |           |      |            |   |
|                  |        |       |      |       |      |         |           |      |            |   |
|                  |        |       |      |       |      |         |           |      |            |   |
|                  |        |       |      |       |      |         |           |      |            |   |
|                  |        |       |      |       |      |         |           |      |            |   |
|                  |        |       |      |       |      |         |           |      |            |   |

Figure 8-9 Using the *df* command

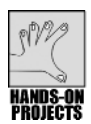

### Project 8-3

When you want to see directory, subdirectory, and file size information, use the du command. In this project, you use the du command to learn about your disk use.

#### To report on disk use:

- 1. To receive a report on disk usage starting at your home directory, type **du** | **more**, and then press **Enter**. (The results of the *du* command can be lengthy, so pipe its output to the *more* command.) Figure 8-10 shows an example of the command's output.
- 2. The output shows the number of 512-byte blocks used in each subdirectory (including hidden subdirectories). Type  $\mathbf{q}$  to exit the *more* command.
- 3. To view a similar report on disk usage by the number of bytes instead of by 512byte blocks, start at your home directory, type **du -b** | **more**, and then press **Enter**.

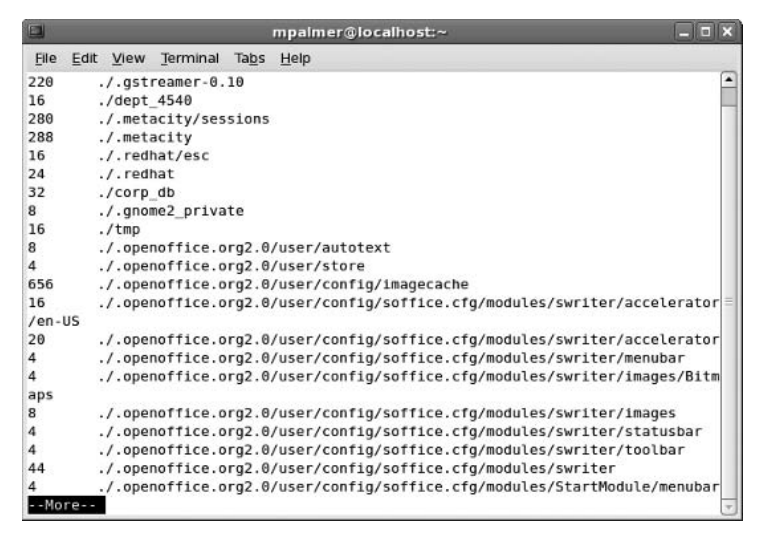

Figure 8-10 Results of the *du* command from a home directory

- 4. Type **q** to exit the *more* command.
- Like the *df* command, the *du* command supports the *-h* option to display statistics in human-readable format. Type **du -h** | more and then press Enter. You can press the Spacebar to advance through screens or type **q** to exit the display of statistics.

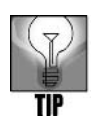

Besides the -h option, the du command supports the -x option, which enables you to omit directories in file systems other than the one in which you are working when more than one file system is mounted.

6. Type **clear** and press **Enter**.

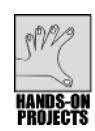

### Project 8-4

In this project, you use the *find* command to search for and delete all occurrences of a.out and core. The steps that follow assume you have a source directory in your home directory. The test files, a.out and core, are quickly created using the *touch* command, which, when followed by the file names, creates empty files. The tilde ( $\sim$ ) ensures that these files go into your home and source directories. You should already have a source directory for this project. If not, create a source directory under your home directory before you start.

#### To remove garbage files:

 Create some garbage files, core and a.out, and place them in your home directory and in the source subdirectory under your home directory. First type touch ~/core ; touch ~/a.out and press Enter to create the files in your home directory. Next type touch ~/source/core ; touch ~/source/a.out and press Enter.

- Verify that you are in your home directory, type find . "(" -name a.out -o
   -name core ")" and then press Enter. You should see a listing of the four files you
   created in Step 1, the core and a.out files in the home directory and in the source
   directory under the home directory.
- 3. Remove the garbage files by typing find . "(" -name a.out -o -name core ")" -exec rm {} \; and then pressing Enter.
- 4. Check that the files have been removed by repeating the *find* command you entered in Step 2. If the files have been removed, there is no output. (See Figure 8-11.)

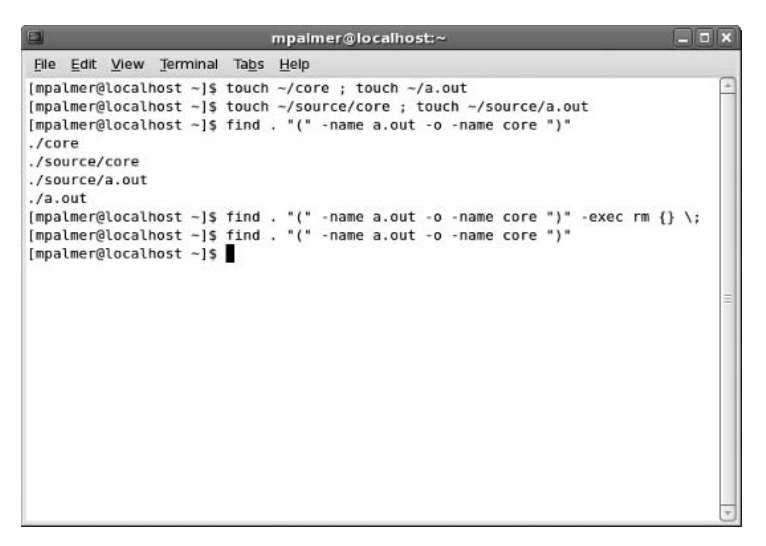

Figure 8-11 Using the *find* command to delete garbage files

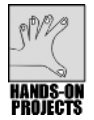

Sometimes, your system might respond slowly or seem to have delays. In these conditions, it is useful to employ the *top* command to monitor CPU use by processes and other system information, as you learn in this project.

#### To use the top utility:

- 1. Display the CPU activity by typing **top** and then pressing **Enter**. Your screen should look similar to Figure 8-12. (Don't forget that this display changes while on screen.)
- 2. The processes are shown in the order of the amount of CPU time they use. After looking at the display for a short time, press **q** to exit from the *top* utility.
- 3. Run the *top* utility again. Notice the far-left column of information labeled PID. This column lists the process id of each process shown. Notice the PID of the *top* command. (In Figure 8-12, the *top* command's PID is 26214. Yours is probably different.)

|              |                                                               |       |       | r      | npain | ier@l | 00  | alhos  | t:~    |            |             |          |
|--------------|---------------------------------------------------------------|-------|-------|--------|-------|-------|-----|--------|--------|------------|-------------|----------|
| <u>F</u> ile | Edit <u>V</u> iew                                             | Term  | ninal | Tabs   | Help  |       |     |        |        |            |             |          |
| top -        | 11:56:23                                                      | up    | 1:23  | , Зu   | sers, | loa   | ad  | avera  | ge: 6  | 0.37, 0.39 | , 0.54      | •        |
| Tasks        | : 107 tota                                                    | al,   | 1 r   | unning | , 106 | slee  | epi | ing,   | 0 st   | opped,     | 0 zombie    |          |
| Cpu(s        | ): 13.4%u:                                                    | s, 4  | .7%s  | y, 4.  | 6%ni, | 75.0  | 9%j | id, 2  | . 3%wa | a, 0.0%hi  | , 0.0%si,   | 0.0%st — |
| Mem:         | Mem: 514684k total, 464800k used, 49884k free, 49068k buffers |       |       |        |       |       |     |        |        |            |             |          |
| Swap:        | 1048568                                                       | k tot | al,   |        | 0k u  | sed,  | 1   | 104856 | 8k fr  | ee, 222    | 860k cached |          |
|              |                                                               |       |       |        |       |       |     |        |        |            |             |          |
| PID          | USER                                                          | PR    | NI    | VIRT   | RES   | SHR   | S   | %CPU   | %MEM   | TIME+      | COMMAND     |          |
| 26214        | mpalmer                                                       | 15    | 0     | 2164   | 932   | 716   | R   | 2.0    | 0.2    | 0:00.01    | top         |          |
| 1            | root                                                          | 15    | 0     | 2032   | 644   | 548   | S   | 0.0    | 0.1    | 0:00.96    | init        |          |
| 2            | root                                                          | RT    | 0     | Θ      | Θ     | Θ     | S   | 0.0    | 0.0    | 0:00.00    | migration/0 |          |
| 3            | root                                                          | 39    | 19    | Θ      | Θ     | Θ     | S   | 0.0    | 0.0    | 0:00.00    | ksoftirqd/0 |          |
| 4            | root                                                          | RT    | 0     | Θ      | 0     | Θ     | s   | 0.0    | 0.0    | 0:00.00    | watchdog/0  |          |
| 5            | root                                                          | 10    | - 5   | Θ      | Θ     | Θ     | S   | 0.0    | 0.0    | 0:00.02    | events/0    | =        |
| 6            | root                                                          | 10    | - 5   | Θ      | 0     | Θ     | S   | 0.0    | 0.0    | 0:00.00    | khelper     |          |
| 7            | root                                                          | 10    | - 5   | Θ      | 0     | Θ     | S   | 0.0    | 0.0    | 0:00.00    | kthread     |          |
| 10           | root                                                          | 10    | - 5   | Θ      | 0     | Θ     | S   | 0.0    | 0.0    | 0:00.01    | kblockd/0   |          |
| 11           | root                                                          | 20    | - 5   | Θ      | Θ     | Θ     | S   | 0.0    | 0.0    | 0:00.00    | kacpid      |          |
| 72           | root                                                          | 20    | -5    | Θ      | Θ     | Θ     | s   | 0.0    | 0.0    | 0:00.00    | cqueue/0    |          |
| 75           | root                                                          | 10    | - 5   | Θ      | 0     | Θ     | S   | 0.0    | 0.0    | 0:00.00    | khubd       |          |
| 77           | root                                                          | 10    | - 5   | Θ      | 0     | Θ     | S   | 0.0    | 0.0    | 0:00.00    | kseriod     |          |
| 136          | root                                                          | 25    | 0     | Θ      | 0     | Θ     | s   | 0.0    | 0.0    | 0:00.00    | pdflush     |          |
| 137          | root                                                          | 15    | 0     | 0      | 0     | Θ     | S   | 0.0    | 0.0    | 0:00.00    | pdflush     |          |
| 138          | root                                                          | 10    | - 5   | 0      | 0     | θ     | S   | 0.0    | 0.0    | 0:00.10    | kswapd0     |          |
| 139          | root                                                          | 20    | - 5   | Θ      | Θ     | Θ     | S   | 0.0    | 0.0    | 0:00.00    | aio/0       | <b>_</b> |

Figure 8-12 Sample top display

- 4. Press k to initiate the *kill* command. The *top* utility asks you to enter the PID to kill. Enter the PID of the *top* command. Press Enter to kill the process. (You might have to press Enter a second time to return to a command prompt.) Type clear and press Enter (you might have to execute *clear* more than once) to clear the lines from the screen. The *top* utility is no longer running.
- 5. Run the top utility in secure mode by typing top -s and pressing Enter.
- 6. Press **k** to initiate the *kill* command. Because top is running in secure mode, it displays the message "Unavailable in secure mode," as shown in Figure 8-13.
- 7. Press **q** to exit the *top* utility.
- 8. Type **clear** and press **Enter** to clear the screen.

|              |                   |            |       | ľ             | mpain        | ner@l  | loc | alhos | t:~   |           |              | _ 🗆 🗙   |
|--------------|-------------------|------------|-------|---------------|--------------|--------|-----|-------|-------|-----------|--------------|---------|
| <u>F</u> ile | Edit <u>V</u> iew | Term       | ninal | Ta <u>b</u> s | <u>H</u> elp |        |     |       |       |           |              |         |
| top -        | 12:02:16          | up         | 1:29  | , Зu          | isers,       | loa    | ad  | avera | ge: 0 | .24, 0.20 | 0.40         | <b></b> |
| Tasks        | : 107 tota        | ι,         | 2 r   | unning        | , 105        | 5 slee | epi | .ng,  | 0 st  | opped, (  | 0 zombie     |         |
| Cpu(s        | ): 2.3%us         | <b>,</b> θ | .0%s  | у, 0.         | 0%ni,        | 97.7   | 7%i | .d, 0 | .0%wa | , 0.0%hi  | , 0.0%si,    | 0.0%st  |
| Mem:         | 514684k           | tot        | al,   | 4686          | 040k ι       | ised,  |     | 4664  | 4k fr | ee, 49    | 552k buffers |         |
| Swap:        | 1048568k          | tot        | al,   |               | θkι          | ised,  | 1   | 04856 | 8k fr | ee, 2248  | Bl6k cached  |         |
| Unava        | ailable in        | sec        | ure   | mode          |              |        |     |       |       |           |              |         |
| PID          | USER              | PR         | NI    | VIRT          | RES          | SHR    | s   | %CPU  | %MEM  | TIME+     | COMMAND      |         |
| 2338         | root              | 15         | 0     | 103m          | 16m          | 6212   | s   | 1.7   | 3.3   | 1:38.77   | Xorg         |         |
| 26250        | mpalmer           | 15         | 0     | 2164          | 1004         | 788    | R   | 0.3   | 0.2   | 0:00.02   | top          |         |
| 1            | root              | 15         | Θ     | 2032          | 644          | 548    | s   | 0.0   | 0.1   | 0:00.96   | init         |         |
| 2            | root              | RT         | 0     | Θ             | 0            | Θ      | s   | 0.0   | 0.0   | 0:00.00   | migration/0  |         |
| 3            | root              | 35         | 19    | Θ             | Θ            | Θ      | s   | 0.0   | 0.0   | 0:00.00   | ksoftirqd/0  |         |
| 4            | root              | RT         | Θ     | Θ             | Θ            | Θ      | s   | 0.0   | 0.0   | 0:00.00   | watchdog/0   |         |
| 5            | root              | 10         | - 5   | Θ             | 0            | Θ      | s   | 0.0   | 0.0   | 0:00.02   | events/0     |         |
| 6            | root              | 10         | - 5   | Θ             | 0            | Θ      | s   | 0.0   | 0.0   | 0:00.00   | khelper      |         |
| 7            | root              | 10         | - 5   | 0             | 0            | Θ      | s   | 0.0   | 0.0   | 0:00.00   | kthread      |         |
| 10           | root              | 10         | - 5   | Θ             | 0            | Θ      | s   | 0.0   | 0.0   | 0:00.01   | kblockd/0    |         |
| 11           | root              | 20         | -5    | Θ             | Θ            | Θ      | s   | 0.0   | 0.0   | 0:00.00   | kacpid       |         |
| 72           | root              | 20         | - 5   | Θ             | 0            | Θ      | s   | 0.0   | 0.0   | 0:00.00   | cqueue/0     |         |
| 75           | root              | 10         | - 5   | Θ             | Θ            | Θ      | s   | 0.0   | 0.0   | 0:00.00   | khubd        |         |
| 77           | root              | 10         | - 5   | Θ             | 0            | Θ      | S   | 0.0   | 0.0   | 0:00.00   | kseriod      | =       |
| 136          | root              | 25         | 0     | 0             | 0            | Θ      | S   | 0.0   | 0.0   | 0:00.00   | pdflush      |         |
| 137          | root              | 15         | 0     | Θ             | 0            | Θ      | S   | 0.0   | 0.0   | 0:00.00   | pdflush      |         |
| 138          | root              | 10         | - 5   | 0             | 0            | Θ      | S   | 0.0   | 0.0   | 0:00.10   | kswapd0      | *       |

**Figure 8-13** Running *top* in secure mode so the *k* command cannot be used

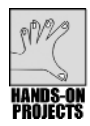

Plan to periodically monitor memory use in your computer, particularly if the computer seems to run slowly when you use specific programs. In this project, you use the *free* command to monitor memory.

#### To use the *free* command:

- 1. Type **free** and press **Enter**. The command displays the amount of total, used, and free memory. It also displays the amount of shared memory, buffer memory, and cached memory. In addition, the amount of total, used, and free swap memory is shown. By default, all amounts are shown in kilobytes.
- 2. Type free -m and press Enter to see the *free* command's output in megabytes.
- 3. Type free -t and press Enter to see memory use totals. (See Figure 8-14.)

|              |       |       |      |       |               | mpa  | lmer@loca | lhost:~ |         |        | _ <b>□</b> × |
|--------------|-------|-------|------|-------|---------------|------|-----------|---------|---------|--------|--------------|
| <u>F</u> ile | Edit  | View  | Terr | ninal | Ta <u>b</u> s | Help | 5         |         |         |        |              |
| [mpa]        | Lmer@ | local | host | ~15   | free          |      |           |         |         |        |              |
|              |       | t     | otal |       | use           | d    | free      | shared  | buffers | cached |              |
| Mem:         |       | 51    | 4684 |       | 47542         | 4    | 39260     | 0       | 55028   | 225996 |              |
| -/+ 1        | ouffe | rs/ca | che: |       | 19440         | Θ    | 320284    |         |         |        |              |
| Swap         |       | 104   | 8568 |       |               | Θ    | 1048568   |         |         |        |              |
| [mpa]        | Lmer@ | local | host | ~]\$  | free          | - m  |           |         |         |        |              |
| 102.00       |       | t     | otal |       | use           | d    | free      | shared  | buffers | cached |              |
| Mem:         |       |       | 502  |       | 46            | 4    | 38        | Θ       | 53      | 220    |              |
| -/+ 1        | ouffe | rs/ca | che: |       | 18            | 9    | 312       |         |         |        |              |
| Swap         |       |       | 1023 |       |               | 0    | 1023      |         |         |        |              |
| [mpa]        | lmer@ | local | host | ~]\$  | free          | - t  |           |         |         |        |              |
|              |       | t     | otal |       | use           | d    | free      | shared  | buffers | cached | -            |
| Mem:         |       | 51    | 4684 |       | 47535         | 2    | 39332     | Θ       | 55048   | 225992 |              |
| -/+ 1        | ouffe | rs/ca | che: |       | 19431         | 2    | 320372    |         |         |        |              |
| Swap         |       | 104   | 8568 |       |               | 0    | 1048568   |         |         |        |              |
| Total        | L:    | 156   | 3252 |       | 47535         | 2    | 1087900   |         |         |        |              |
| [mpa]        | lmer@ | local | host | ~1\$  |               |      |           |         |         |        |              |
| 11110        |       |       |      |       |               |      |           |         |         |        |              |
|              |       |       |      |       |               |      |           |         |         |        |              |
|              |       |       |      |       |               |      |           |         |         |        |              |
|              |       |       |      |       |               |      |           |         |         |        |              |
|              |       |       |      |       |               |      |           |         |         |        |              |
|              |       |       |      |       |               |      |           |         |         |        |              |
|              |       |       |      |       |               |      |           |         |         |        | *            |

Figure 8-14 Displaying memory use using different free command options

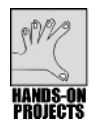

There are times when you might want to send the results of the *top* and *free* utilities to a computer support person for help. In this project, you save the results from these utilities to different files and then print the files.

#### To save and print the displays generated by the top and free utilities:

- Redirect the output of the *top* utility to a file in your current directory by typing top > topdata and then pressing Enter.
- 2. Wait about 10 seconds, and then press **q** to exit the *top* utility. Type **more topdata** and press **Enter** to confirm you have written the information to the topdata file. To see additional lines in the display, you may need to repeatedly press **Enter**. Type **q** to exit the *more* display of the file contents.
- Redirect the output of the *free* utility to a file in your current directory by typing free > freedata and then pressing Enter. Type more freedata and press Enter to verify the contents of the freedata file.
- 4. Print the information you have saved for the computer support specialist by typing **lpr topdata**, pressing **Enter**, typing **lpr freedata**, and then pressing **Enter** again.
- 5. Type **clear** and press **Enter** to clear the screen.

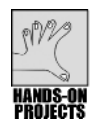

In UNIX/Linux, you can run programs in the background. In this project, you practice running the *top* program in the background.

#### To run a program in the background:

1. Experiment with running a program in the background by running the *top* program in the background. Type **top**& and press **Enter**.

After you enter the command, the system reports the process id or PID (id that identifies the process) used by the program that you started in the background, such as 26851 in Figure 8-15.

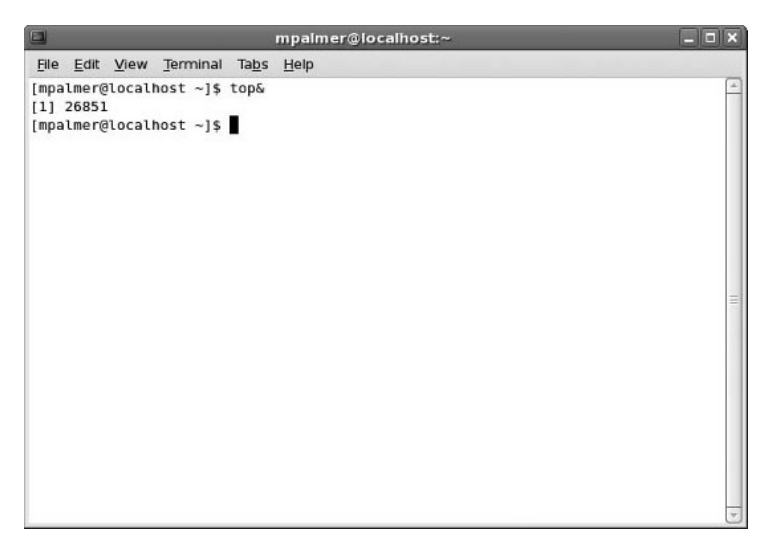

Figure 8-15 Starting the top utility to run in the background

The *top* utility is running, but because it runs in the background, you see no other output.

2. Continue to run the *top* utility in the background.

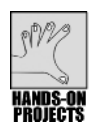

## Project 8-9

In this project, you learn how to use the ps command to view processes on your system.

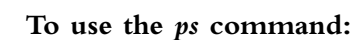

1. Type **ps** and press **Enter**. The output of the *ps* command includes this information about each process you are running:

🛛 PID

□ Name of the terminal or station where the process started

- □ Amount of time the process has been running
- □ Name of the process

Notice that the *top* utility might still be running in the background, or you might see a message at the end of the *ps* display that *top* has stopped running.

- 2. To see a list of all processes running on the system, type **ps** -**A** | **more**, and press **Enter**.
- 3. Press the spacebar until the command finishes its output.
- 4. Notice that with the command options you've used so far, it is difficult to tell the status of a process, such as whether or not it has finished. Type **ps l** (that is, a lower-case letter l and not a one), and press **Enter** to see the long display. The WCHAN column shows the status of a process, such as "finish."
- 5. Now consider that you want to know who is running a particular process by user name. Type ps -A u | more and press Enter. (See Figure 8-16, which shows information in the middle of the listing.) Press the spacebar to scroll through the listing. Notice that many processes are being run by root as well as by your account.

|                |                 |                                           |       | mpa                      | almer@  | localh       | ost:~  |         |        |                        |
|----------------|-----------------|-------------------------------------------|-------|--------------------------|---------|--------------|--------|---------|--------|------------------------|
| <u>File</u> Ed | it <u>V</u> iew | Termi                                     | nal T | a <u>b</u> s <u>H</u> el | p       |              |        |         |        |                        |
| inary -        | nodaemon        | in an an an an an an an an an an an an an |       |                          |         |              |        |         |        |                        |
| root           | 2331            | 0.0                                       | 0.5   | 15656                    | 2700    | ?            | S      | 10:33   | 0:00   | /usr/sbin/gdm-b        |
| inary -        | nodaemon        | 0.00                                      |       |                          |         |              |        |         |        | 5865 SECOND AND SECOND |
| root           | 2335            | 0.0                                       | 0.3   | 16636                    | 1768    | 7            | S      | 10:33   | 0:00   | /usr/sbin/gdm-b        |
| inary -        | nodaemon        | i                                         |       |                          |         |              |        |         |        |                        |
| root           | 2338            | 8.9                                       | 3.3   | 24408                    | 17448   | tty7         | Ss+    | 10:33   | 33:09  | /usr/bin/Xorg :        |
| 0 -aud1        | t 0 -aut        | h /va                                     | r/gdm | /:0.Xau                  | uth -no | listen       | tcp vt | 7       |        |                        |
| mpalmer        | 2423            | 0.0                                       | 1.3   | 22628                    | 6828    | ?            | Ss     | 11:04   | 0:00   | /usr/bin/gnome-        |
| session        |                 |                                           |       |                          |         |              |        |         |        |                        |
| mpalmer        | 2471            | 0.0                                       | 0.0   | 4292                     | 500     | ?            | Ss     | 11:04   | 0:00   | /usr/bin/ssh-ag        |
| ent /us        | r/bin/db        | us-la                                     | unch  | exit-                    | with-s  | session      | /etc/X | 11/xini | t/Xcli | ents                   |
| mpalmer        | 2474            | 0.0                                       | 0.1   | 2816                     | 520     | 7            | s      | 11:04   | 0:00   | /usr/bin/dbus-l        |
| aunch -        | -exit-wi        | th-se                                     | ssion | /etc/)                   | (11/x1r | nit/Xcl      | 1ents  |         |        | 98-0 C.M. 01           |
| mpalmer        | 2475            | 0.0                                       | 0.2   | 3144                     | 1284    | ?            | Ss     | 11:04   | 0:00   | /bin/dbus-daemo        |
| nfor           | kprin           | t-pid                                     | 8     | print-a                  | ddress  | 5 <b>6</b> 5 | ession |         |        |                        |
| mpalmer        | 2481            | 0.0                                       | 0.7   | 7380                     | 3676    | ?            | s      | 11:04   | 0:00   | /usr/libexec/gc        |
| onfd-2         | 5               |                                           |       |                          |         |              |        |         |        | A (22) W               |
| mpalmer        | 2484            | 0.0                                       | 0.1   | 2536                     | 844     | 7            | s      | 11:04   | 0:00   | /usr/bin/gnome-        |
| keyring        | -daemon         |                                           |       |                          |         |              |        |         |        |                        |
| mpalmer        | 2486            | 0.0                                       | 1.3   | 33600                    | 6984    | 7            | Rl     | 11:04   | 0:00   | /usr/libexec/gn        |
| ome-set        | tings-da        | emon                                      |       |                          |         |              |        |         |        |                        |
| mpalmer        | 2503            | 0.0                                       | 1.6   | 17768                    | 8672    | ?            | Ss     | 11:04   | 0:08   | metacitysm-c           |
| lient-i        | d=defaul        | t1                                        |       |                          |         |              |        |         |        | =                      |
| More-          | -               |                                           |       |                          |         |              |        |         |        | -                      |

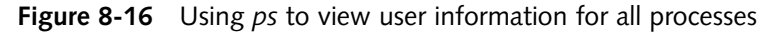

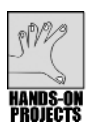

## Project 8-10

Sometimes, you need to stop a process, such as one running in the background or one that you no longer want to use. In this project, you use the *kill* command to stop a process.

#### To stop a process using the kill command:

1. In this step, you terminate the *top* utility that you started in Hands-On Project 8-8 and that might still be running in the background. (If you received a message that it

stopped, continue anyway for practice or restart the utility by typing **top&** and pressing **Enter**.) Type **ps** and press **Enter**. Look at the list of processes to find the *top* utility's PID.

- 2. Type one of these commands (both perform the same operation): kill <process id> and press Enter, or kill %top and press Enter.
- 3. Type **ps l** and press **Enter** to see a list of the processes and to check the status (look under the WCHAN column) of the *top* process.

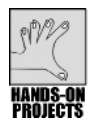

# Project 8-11

If you often work with plain-text documents, it is helpful to know about the *ispell* command for spell checking. You practice using *ispell* in this project.

#### To use ispell:

- 1. Use the vi or Emacs editor to create a file, and name it **document1**.
- 2. Enter the following text, with misspellings:

#### This is a document that describes our newest and fastest machineery. Take the time to lern how to use each piece of equipment.

- 3. Save the file and exit the editor.
- 4. Scan the file for spelling errors by typing **ispell document1** and then pressing **Enter**.
- 5. To correct the word "machineery," look at the options at the bottom of the screen, and find the one that says "machinery," which is number 1 in Figure 8-17. Type the number of that option to correct the misspelling, or you can select the r (*Replace*) option, retype the word after the *With:* prompt, and press **Enter**. Notice that the word is then corrected in the text.
- 6. On the next screen, the next misspelled word, "lern," is highlighted. Find the correct spelling in the list at the bottom of the screen and enter the number that represents the correctly spelled word.
- 7. The program exits and returns you to the command line. Type **cat document1** and press **Enter**. The misspelled words have been corrected.

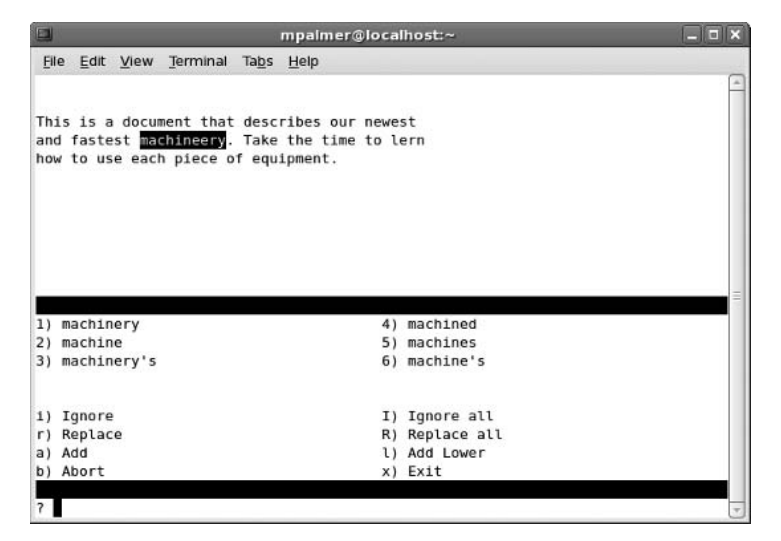

Figure 8-17 Spell checking document1

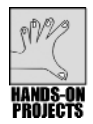

In this project, you create two files and use the cmp command to compare the differences.

#### To compare two files with the *cmp* command:

1. Use the vi or Emacs editor to create the file file1, containing this text:

```
This is file 1.
It is a practice file.
It belongs to me.
```

- 2. Save the file and exit the editor.
- 3. Use the editor to create the file file2, containing the text:

```
This is file 2.
It is a practice file.
It belongs to you.
```

- 4. Save the file and exit the editor.
- 5. At the command line, type **cmp file1 file2**, and press **Enter**. Your screen looks similar to the following:

```
[mpalmer@localhost ~]$ cmp file1 file2
file1 file2 differ: byte 14, line 1
```

- 6. This result means that the two files differ, with the first point of difference at the 14th character in both files.
- 7. Type clear and press Enter to clear the screen for the next project.
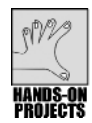

You can use the *groff* utility to create your own man pages to document applications that you create. In this project, you create a man page for the phmenu application you finished in Chapter 7.

#### To write and format a man page:

- Verify that you are in your ~/source directory. Recall that the ~ indicates your home directory.
- 2. Use the vi or Emacs editor to create the file phmenu.1. Type the following text into the file:

```
.TH PHMENU 1 "November 2008" "phmenu Version 1.01"
.SH NAME
phmenu \- Menu for Dominion Employee Telephone Listings
.SH SYNOPSIS
\fB phmenu\fP
.SH DESCRIPTION
\fP Menu for maintaining employees' phones and job titles\fP.
\fP Record includes phone number, name, dept, and date-hired\fP.
.SS Options
.TP
\fB -v \fIView Phone List\fR
Display unformatted phone records.
.TP
\fB -p \fIPrint Phone List\fR
Corporate Phones report sorted by Employee Name.
.TP
\fB -a \fIAdd Phone to List\fR
Add new phone record.
.TP
fB - s fISearch for Employee Phones fR
Enter Name to search and retrieve phone record.
.TP
\fB -d \fIDelete Phone\fR
Remove phone record.
.SH FILES
.TP
\fC/home/source/corp phones\fR
```

- 3. Save the file and exit the editor.
- 4. Test the man page by typing **groff -Tascii -man phmenu.1** | **more** and then pressing **Enter**. Your screen should appear similar to Figure 8-18.

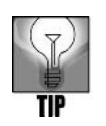

If you find any formatting discrepancies, check the dot commands and any embedded font changes against the code you typed in Step 2.

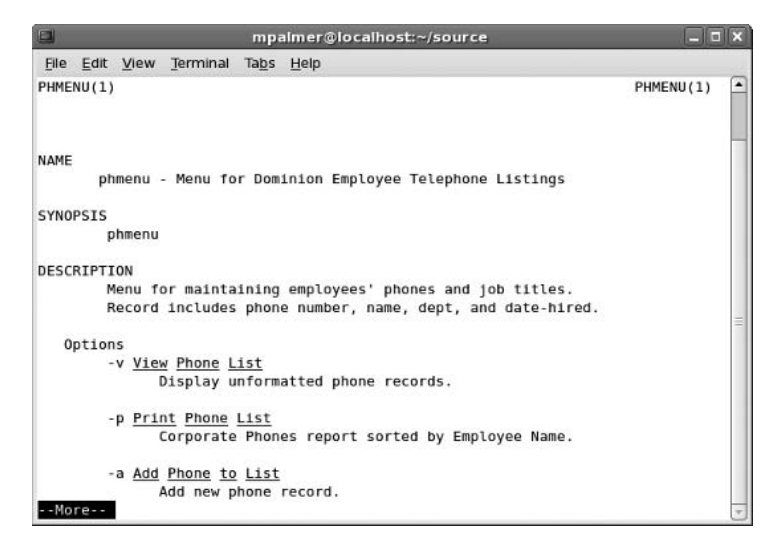

**Figure 8-18** Using groff to view the phmenu documentation

5. Press **q** to exit the *more* command, and then test your new man page by typing **man** ./**phmenu.1** and then pressing **Enter**. Your screen should look similar to Figure 8-19. Type **q** to exit the man page.

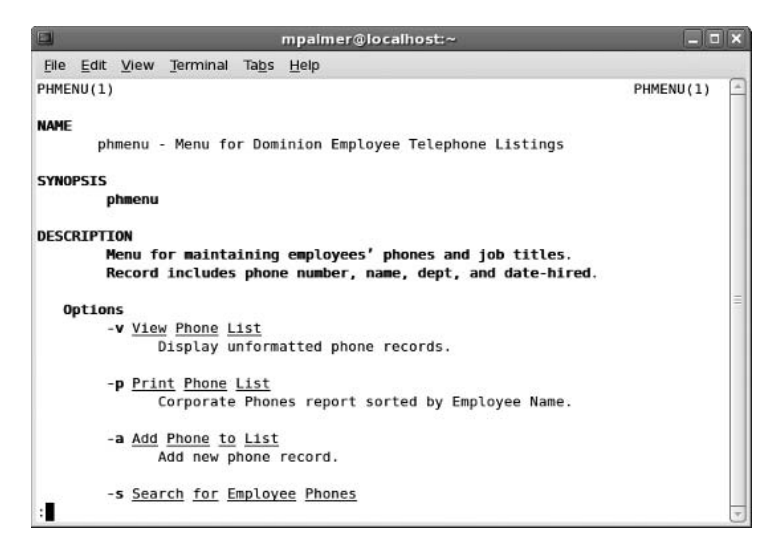

Figure 8-19 Using man to display the phmenu documentation

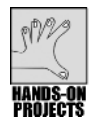

In this project, you copy the man page created in Hands-On Project 8-13 into a directory so that general users can access it like any other man page. You need the root password for this project.

#### To copy the man page into a man page directory:

- 1. Verify that you are in your source directory.
- 2. Type su and then press Enter (to log in as superuser).
- 3. Enter the root password and then press Enter.
- 4. Type **cp phmenu.1 /usr/share/man/man1** to copy the man page to the man1 directory and then press **Enter**. (Check with your instructor if your system uses a different location in which to store the manual pages.)
- 5. To exit from superuser mode, type exit and then press Enter.
- 6. Test that this file has been correctly copied by typing **man phmenu** and then pressing **Enter**. Press the **spacebar** to advance through the display.
- 7. Type **q**.

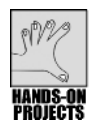

#### Project 8-15

The *mail* command enables you to send and receive mail. In this project you learn how to create a message, send it to yourself, and then read the message.

#### To use the mail command:

- 1. Type mail plus your user account name, such as mail mpalmer, and press Enter.
- 2. For the Subject: line type, Reminder. Press Enter.
- 3. For the first line of text in the message type, **Your report is due tomorrow by noon.** Press **Enter**.
- 4. In the second line of text type, **Don't forget to spell check it before you send** it in. Press Enter.
- 5. Type Ctrl+d.
- 6. At the Cc: line press Enter.
- 7. Back at the regular command prompt, type mail and press Enter.
- 8. Look for your message, which will start with the character *N*. Notice the number to the right of the *N* which is the message's identification number. Type the number of the message at the & prompt and press **Enter**.
- 9. After you read the message, type ? at the & prompt and press Enter.
- 10. Notice the commands that you can use at the & prompt.

- 11. Type **d** and the number of your message, such as **d 1** and press **Enter**. This deletes your message.
- 12. Type **h** and press **Enter** to view your active message headers and notice that the message you sent to yourself is now gone.
- 13. Type **q** and press **Enter** to leave mail.
- 14. Type clear and press Enter.

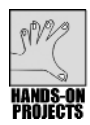

Sometimes you need to know your IP address when you are connected to a network or to the Internet. This address enables others to communicate with your computer. In this project, you use the *ifconfig* utility to find your IP address and to view other information about your network connection.

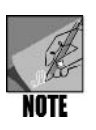

On some systems you will need access to the root account or an account with superuser privileges to run *ifconfig*. However, on many systems just entering *ifconfig* from a user's account does not run the command because it is not in the default path. In Fedora, Red Hat Enterprise Linux, and SUSE you can run *ifconfig* from your account by entering/*sbin/ifconfig* at the command line instead of just *ifconfig*. In other systems, such as Knoppix, you can run *ifconfig* without specifying the path because the default path to the command is already set up.

#### To use the *ifconfig* command:

- 1. In Fedora and Red Hat Enterprise Linux, at the command prompt type /sbin/ifconfig eth0 and press Enter (see Figure 8-20). In Knoppix just enter ifconfig eth0 and press Enter.
- 2. In the second line of the results, the IP address is listed to the right of inet addr: and in Figure 8-20 is the address 192.168.0.5
- 3. Also, notice the transmission information on the screen. RX packets: and TX packets: show the number of data packets (units) of information that have been received by your computer and transmitted from the computer. If you see lots of errors (in the hundreds) in transmitting or receiving, many dropped packets, or many overruns, this is a clue that there may be a problem with your network communications, such as the network card in your computer. Also, if you see lots of collisions (in the hundreds), this can mean that there is a problem with your network or with devices communicating on your network. (Note that some errors and collisions are normal for any network.)

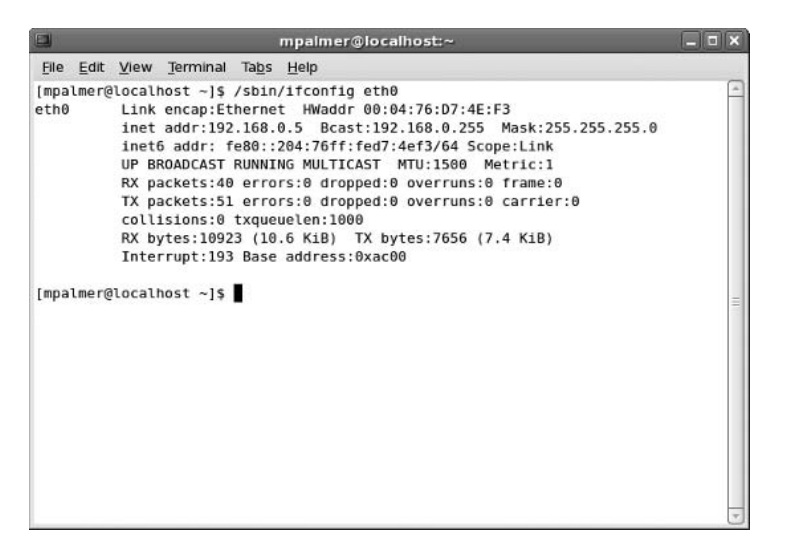

Figure 8-20 Using the *ifconfig* command

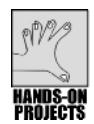

The *ping* utility is a good troubleshooting tool for determining if your connection, the network, or a remote connection is working on a network.

#### To use the *ping* command:

- 1. At the command line, type **ping -c 5** (-c 5 limits the number of polls to five) plus the IP address of your computer as you determined in Hands-On Project 8-16, such as **ping -c 5 198.168.0.210**.
- 2. Press Enter.
- 3. In the summary statistics, notice how many packets were sent and received.
- 4. Type clear and press Enter.

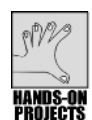

#### Project 8-18

*traceroute* is another command that enables you to test your network and network connection. It tells you the route your communications take between your computer and another computer or server or to a destination on the Internet. Before you start, obtain a network address from your instructor of another computer or server on your network or of a server on the Internet.

#### To use the traceroute command:

- 1. Type **traceroute** plus your IP address and press **Enter** to view the network path to your computer (see Figure 8-21).
- 2. How many hops are there?

- 3. Type traceroute plus the IP address provided by your instructor.
- 4. How many hops do you see now?
- 5. Type clear and press Enter.

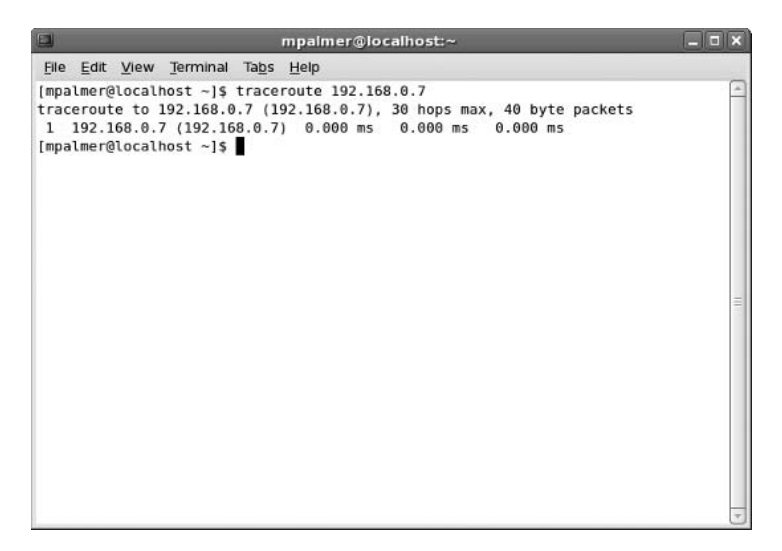

Figure 8-21 Using traceroute

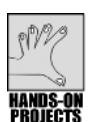

Use the netstat command for an array of communications statistics received at and transmitted by your computer. This utility not only provides another way for you to monitor your network connection, it also gives you information about who is connected and what they are doing (including intruders that you do not see any other way).

#### To use the netstat command:

- 1. Type **netstat -a** and press **Enter** to view communications across open ports on your computer. As you'll see, there is likely to be a great deal of activity.
- 2. Type **netstat -n** and press **Enter** to view any IP connections for other computers and other connected ports.
- 3. Type **netstat -s** and press **Enter** for a large compilation of communications statistics (see Figure 8-22). Scroll back, if your window allows, to view the statistics for IP communications. As you view the statistics do you see any errors, such as discarded packets?

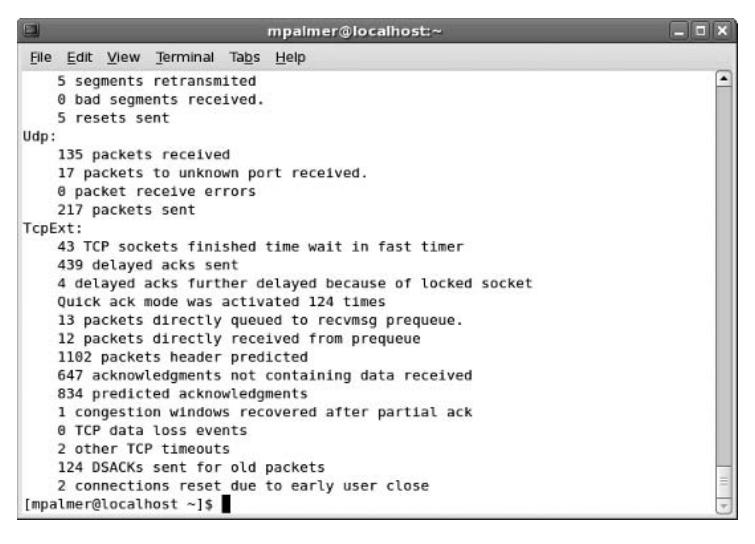

Figure 8-22 Using netstat

#### **DISCOVERY** EXERCISES

- 1. Use the *df* command to view file system use in megabytes.
- 2. Use the *touch* command to create the file letters. Next use the *dd* command to make a backup of the file.
- 3. Use the command that gives you information about swap space and memory use.
- 4. Start the *top* utility. Notice that *top* is listed as one of the most active processes. Determine what CPU percentage is used by running *top*. Stop the *top* utility.
- 5. Start the *top* utility so that it updates every 20 seconds. Now, do you see *top* in the list of the most active processes on your screen? Stop the *top* utility.
- 6. Use the command to determine which users have processes running on your system.
- 7. Log in as root and try using *ifconfig*, *netstat*, and *route*. Also, when you use *ifconfig*, record the "inet addr" (IP) value for eth0 (your Ethernet address) and for lo (your localhost loopback address), such as 127.0.0.1 for lo.
- 8. If you are connected to a network, use the *ping* command to *ping* one or both of the addresses you obtained in Exercise 7. Also, if you have access to an Internet connection, use the *ping* command to *ping* the GNOME Web site, using *ping gnome.org* (or use another site provided by your instructor).
- 9. Log out of root and back in to your own account. Type the command to determine the PID of your Bash shell session and record the PID.

10. Use the vi editor to create and save the famous\_words file with the following contents (including misspellings):

We mst all hang togther or Assuredly we shll all hang separately. -- Ben Franklin

Make a copy of the document using the *dd* command and calling the copy famous\_words.bak. Use a tool to check and correct the spelling errors in the famous\_words document.

- 11. Use the *cmp* command to compare the famous\_words and famous\_words.bak files.
- 12. Start the *top* utility. Type ? after the utility starts. What information do you see? Press Enter and stop the *top* utility.
- 13. Run the *man* program in the background with the argument *df*. Record the PID of the process you have started.
- 14. Use the command to kill the process you started in Exercise 14.
- 15. Edit the phmenu.1 file, and add a new section named SEE ALSO. Under this section, list the following files:

phoneadd phlist1

- 16. Save and test the revised phmenu.1 file using the *groff* and *man* programs.
- 17. Edit the phmenu.1 file, and add a new section named BUGS. Under this section, list a line that reads:

None Known

- 18. Save and test the revised phmenu.1 file using the groff and man programs.
- 19. Edit the phmenu.1 file and add a new section named AUTHOR. Under this section, list your name. Save and test the revised file using the *groff* and *man* programs.
- 20. Use the command that enables you to view the documentation for *ifconfig*. Notice the many options for configuring your network connection.
- 21. Find out the IP address of a friend's computer or of a favorite Web site and use the command to poll that computer or Web site.
- 22. Use a command to view the contents of the /etc/init.d directory to see a listing of services you can start on your computer. Do you see the portmap file?

This page intentionally left blank

# PERL AND CGI PROGRAMMING

# After reading this chapter and completing the exercises, you will be able to:

- Understand the basics of the Perl language
- Identify and use data types in Perl scripts
- Understand differences between the Awk program and Perl programming
- Access disk files in Perl
- Use Perl to sort information
- Set up a simple HTML Web page
- Understand how Perl and CGI are used for creating Web pages

One of the strengths of UNIX and Linux is their support for scripting and programming languages that can be used to create applications, including applications for the Web. Perl is one of these languages and is well worth learning, particularly if you plan to create reports or develop Web applications. When combined with CGI, a communications protocol, Perl can be used to create interactive Web pages, such as those used when you order a product over the Internet.

This chapter gives you a basic introduction to Perl so that you understand its capabilities. You learn how to identify Perl data types, and compare Perl to Awk. As you learn more about Perl, you use it to display text, to access disk files, and to sort alphanumeric and numeric fields. At the end of this chapter, you are briefly introduced to writing Web pages using Perl, HTML, and CGI.

#### INTRODUCTION TO PERL

**Practical Extraction and Report Language (Perl)** is a free script language that runs on many operating systems, including UNIX, Linux, Windows, and Mac OS X. You can use Perl to manipulate text, display output, handle mathematical processes, and work with files. An important reason for learning Perl is that it is a popular scripting tool used for generating reports and for Web programming. Perl was released by Larry Wall in 1987 as a simple report generator, but has evolved into a staple for Web programmers.

Perl contains a blend of features found in other languages. It is very similar to the C language, but also contains features found in Awk and shell programs. Some users consider Perl to be easier to use than C. Others consider Perl to be more powerful and versatile than shell script programming.

Perl is an interpreted language, which, as you learned in Chapter 6, "Introduction to Shell Script Programming," means that statements are read and immediately executed. In contrast, a compiled language is one in which a program called a compiler converts program code into machine language instructions. In many UNIX/Linux systems, the Perl interpreter is contained in the /usr/bin directory (/usr/bin/perl).

You begin learning Perl by examining a few simple script programs, such as this one:

```
#!/usr/bin/perl
# Program name: example1.pl
print("This is a simple\n");
print("Perl program.\n");
```

The first line in the program tells the operating system to use Perl to interpret the file. Recall from Chapter 7, "Advanced Shell Programming," that when the first line of a program begins with #!, the remainder of the line is assumed to give the path of the interpreter.

The second line in the sample program is a comment that documents the name of the file. Like shell scripts, Perl programs use the # character to mark the beginning of a comment. Notice that the program name mentioned in the comment includes the extension .pl, which is an extension typically used to signify that a file (example1.pl) is a Perl script.

The third and fourth lines of the program display text on the screen. In these lines, the *print* statement displays the specified strings to stdout (the screen). The strings are enclosed in double quotation marks. The w included at the end of the string characters means to perform a line feed, so that the next information displayed to the screen is on the next line. The program output is shown in Figure 9–1.

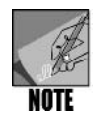

If you decide to reproduce this script or others in the next group of examples, be certain to give the script files execute permissions prior to running them.

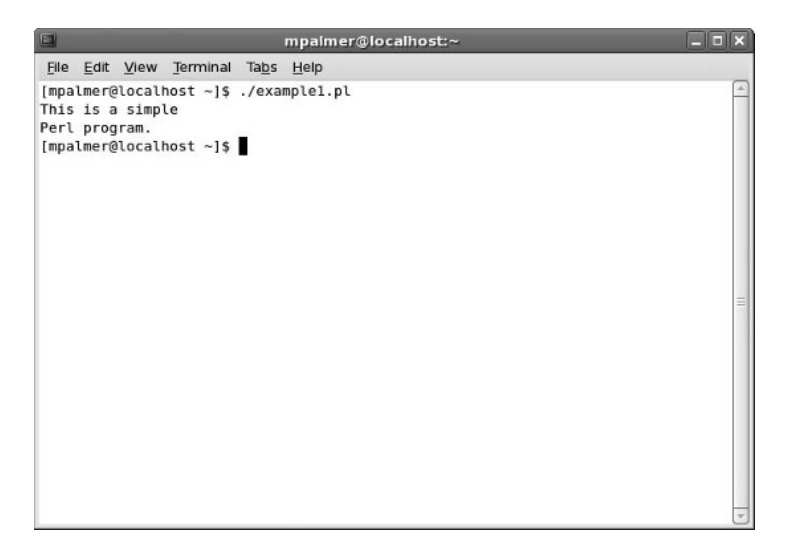

Figure 9-1 Running the example1.pl script

In this simple script, the *print* statements each have a single argument, which is displayed on the screen. The first *print* statement displays the string "This is a simple" and the *w* characters advance the cursor to the beginning of the next line. The second *print* statement is similar to the first. It displays the string "Perl program." and then advances the cursor to the beginning of the next line. Notice that the two *print* statements end with a semicolon. All complete statements in Perl end with a semicolon.

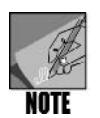

The parentheses surrounding the print statement's argument are optional. For
example, these two statements perform the same operation:
 print ("Hello");
 print "Hello";

Look at a second Perl script, which uses a variable:

```
#!/usr/bin/perl
# Program name: example2.pl
$name = "Charlie";
print ("Greetings $name\n");
```

The example2.pl script uses the variable *\$name*. The variable is initialized with the string "Charlie". Notice that when *\$name* is inserted in the *print* statement's argument, it displays the contents of the variable, with the output displayed as follows:

```
[ellen@localhost ~]$ ./example2.pl
Greetings Charlie
```

Perl can also read input from the keyboard. The next program is an example.

```
#!/usr/bin/perl
# Program name: example3.pl
print ("Enter a number: ");
$number = <STDIN>;
print ("You entered $number\n");
```

The program's output is shown in Figure 9-2.

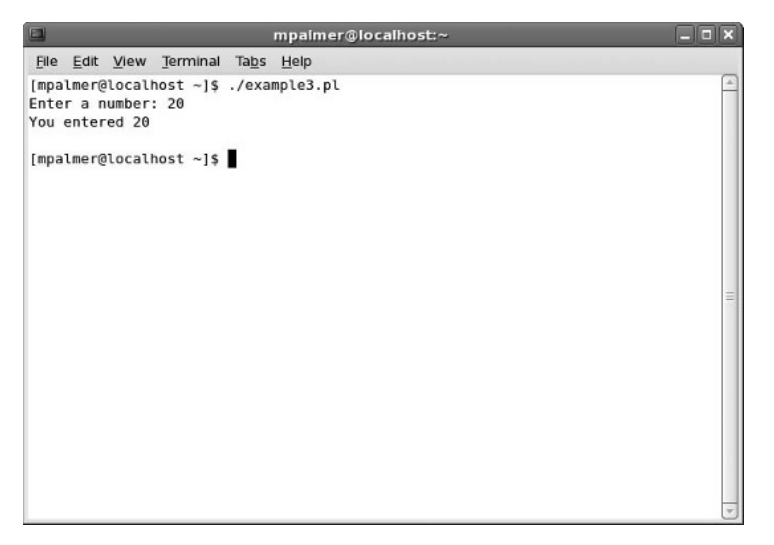

Figure 9-2 Running the example3.pl script

In Perl, <STDIN> reads input from the keyboard (remember that stdin is the standard input device). The program uses this line to assign keyboard input to the variable *\$number*:

\$number = <STDIN>

Like other languages, Perl offers the *if-else* statement as a decision structure. Here is an example:

```
#!/usr/bin/perl
# Program name: example4.pl
print ("Enter a number: ");
$number = <STDIN>;
if ($number == 10)
{
    print ("That is the number I was thinking of.\n");
}
else
{
    print ("You entered $number\n");
}
```

The == operator tests two numeric values for equality. The *if* statement uses the == operator to determine if *\$number* is equal to 10. If it is, the block (which consists of lines of code enclosed inside a set of curly brackets) immediately following the *if* statement is executed. Otherwise, the block that follows the *else* statement is executed. The output that you see when you run the example4.pl script and enter 10 is "That is the number I was thinking of." When you enter any other number, you see the output "You entered" plus the number that you entered, as shown in Figure 9–3.

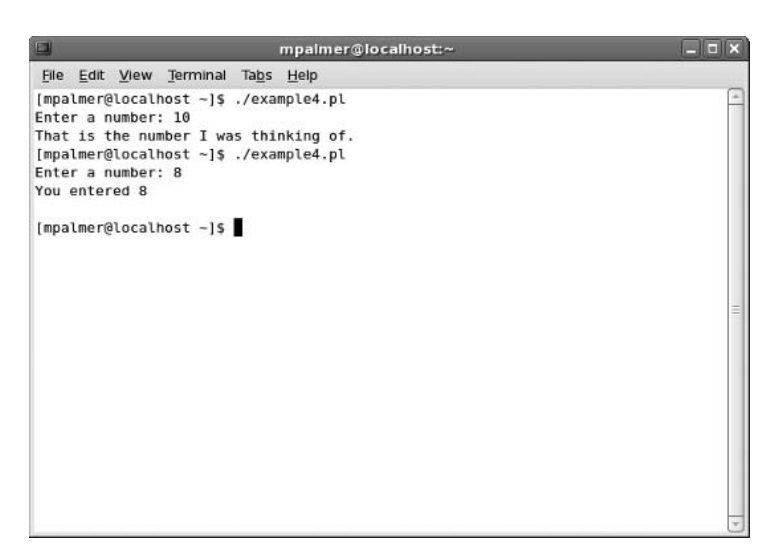

Figure 9-3 Running the example4.pl script

Perl also has operators that test for less than, greater than, less than or equal to, and greater than or equal to relationships. Table 9-1 shows the Perl numeric relational operators and Table 9-2 lists its string relational operators.

| Table 9-1 | Perl's | numeric | relational | operators |
|-----------|--------|---------|------------|-----------|
|-----------|--------|---------|------------|-----------|

| Operator | Meaning                  |
|----------|--------------------------|
| ==       | Equality                 |
| <        | Less than                |
| >        | Greater than             |
| <=       | Less than or equal to    |
| >=       | Greater than or equal to |
| !=       | Not equal to             |

| Table 9-2 | Perl's string | relational | operators |
|-----------|---------------|------------|-----------|
|-----------|---------------|------------|-----------|

| Operator | Meaning      |
|----------|--------------|
| eq       | Equality     |
| lt       | Less than    |
| gt       | Greater than |

| Operator | Meaning                  |
|----------|--------------------------|
| le       | Less than or equal to    |
| ge       | Greater than or equal to |
| ne       | Not equal to             |

| <b>Table 3-2</b> Fell's stilling relational operators (continued | Table 9-2 | Perl's string relatio | nal operators | (continued) |
|------------------------------------------------------------------|-----------|-----------------------|---------------|-------------|
|------------------------------------------------------------------|-----------|-----------------------|---------------|-------------|

Notice that the numeric relational operators are symbolic, such as  $\leq$  for less than or equal to, as typically is used in numeric formulas. The string relational operators are character based, such as *le* for less than or equal to. The next program demonstrates how two strings stored in two variables—*\$my\_name* and *\$your\_name*—are compared for equality using the *eq* string relational operator.

```
#!/usr/bin/perl
# Program name: example5.pl
$my_name = "Ellen";
$your_name = "Charlie";
if ($my_name eq $your_name)
{
        print ("Your name is the same as mine.\n");
}
else
{
        print ("Hello. My name is $my_name\n");
}
```

The output of example5.pl is as follows:

```
[ellen@localhost ~]$ ./example5.pl
Hello. My name is Ellen
```

Perl also provides standard arithmetic operators:

- + performs addition.
- - performs subtraction.
- \* performs multiplication.
- / performs division.

The next program, example6.pl, demonstrates a simple arithmetic operation.

```
#!/usr/bin/perl
# Program name: example6.pl
$num1 = 10;
$num2 = 50;
$num3 = 12;
$average = ($num1 + $num2 + $num3) / 3;
print ("The average is $average\n");
```

When you run example6.pl, you see the following on your screen:

```
[ellen@localhost ~]$ ./example6.pl
The average is 24
```

As you can see from the preceding program, Perl also lets you group operations within parentheses. Now that you have a general understanding of Perl, let's study its data types.

#### **IDENTIFYING DATA TYPES**

The computer programmer must understand not only what is contained in files, records, and fields, but also the format in which it is stored. Are the fields of information numeric (numbers that can be processed), alphabetic (letters), or alphanumeric (a combination of letters and numbers)? How do you treat control characters, such as tab and newline? Although it might seem obvious that a data item such as a person's name cannot be added or multiplied, the programmer must write code that properly handles any and all data items that appear in a program. Otherwise, misidentified data generates processing errors. To successfully write code, programmers need to identify data types.

Data can be represented in Perl in a variety of ways. In this chapter, you learn about these types of data:

- Variables and constants
- Scalars
- Numbers
- Strings
- Arrays
- Hashes

#### Variables and Constants

**Variables** are symbolic names that represent values stored in memory. For example, the variable x might hold the value 100, and name might hold the sequence of characters Charlie. The value of a variable can change while the program runs. **Constants**, however, do not change value as the program runs. They are written into the program code itself. For example, this statement assigns the value of the constant 127.89 to the variable num:

\$num = 127.89

#### Scalars

In the broadest sense, data is perceived as being either numeric or nonnumeric. A nonnumeric field of information is treated simply as a string of characters (hence, the term string). Programmers associate strings with such items as a person's name, address, or license plate number. Numbers can also be used for logical analysis as well as for mathematical computations. A **scalar** is a simple variable that holds a number or a string. Scalar variable names begin with a dollar sign (\$).

All of these are examples of statements that assign numeric or string values to scalar variables:

\$x = 12; \$name = "Jill"; \$pay = 12456.89;

#### Numbers

Numbers are stored inside the computer as either signed integers (as in 14321) or double-precision, floating-point values (as in 23456.85). Numeric literals (constant values versus variable values) can be either integers or floating-point values. An integer is a positive or negative whole number or zero—examples include 0, 1, -1, 20, -15, -208, and 72. A floating-point value is a real number that can be expressed as a decimal, exponential number, or number in scientific notation in which the precision of the number is related to the number's scale (such as precise up to four decimal points). These numeric representations are consistent with all programming languages, but Perl also uses an additional convention with numeric literals to improve legibility—the underscore character, as in 5\_456\_678\_901. (Perl uses the comma as a list separator.) The underscore only works within literal numbers specified in a program, not in strings functioning as numbers or in data read from elsewhere. Similarly, hexadecimal constants are expressed with the leading 0 prefix (as in 0xfff), and octal constants are expressed with the leading 0 prefix (as in 0256).

# Strings

Strings are often used for logical analysis, sorts, or searches. Strings are sequences of any types of characters (including numbers that are treated as characters rather than digits). String literals are usually delimited by either single quotation marks (' ') or double quotation marks (" "). Single-quoted strings are not subject to interpolation (except for  $\$  and  $\$ , used to put single quotation marks and backslashes into a single-quoted string). Interpolation refers to the mathematical process of interpreting a value between two known values on the basis of making assumptions about predictable behavior, such as guessing that the interpreted value in 1, 2, ?, 4, 5 is the number 3.

Within double quotation marks, variables are interpolated; a backslash (\) preceding a variable name is used to ensure it is not interpolated. In addition, the backslash is used to ensure a control or escape character is not interpolated. Table 9-3 lists the code and meaning for several control or escape character sequences used within double quotation marks.

 Table 9-3
 Perl's double-quoted string, control, and escape characters

| Code       | Meaning         |
|------------|-----------------|
| \n         | New line        |
| \ <b>r</b> | Carriage return |

| Code           | Meaning                                                              |
|----------------|----------------------------------------------------------------------|
| \t             | Horizontal tab                                                       |
| \f             | Form feed                                                            |
| \b             | Backspace                                                            |
| \a             | Bell (alarm)                                                         |
| \033           | ESC in octal                                                         |
| ∖x7f           | Del in hexadecimal                                                   |
| \cC            | Ctrl+C                                                               |
| - \ \          | Backslash                                                            |
| $\backslash$ " | Double quote                                                         |
| \u             | Force next character to uppercase                                    |
| V              | Force next character to lowercase                                    |
| $\setminus U$  | Force all following characters to uppercase until \E is encountered  |
| \L             | Force all following characters to lowercase until \E is encountered  |
| ١Q             | Backslash—quote all following nonalphanumeric characters until \E is |
|                | encountered                                                          |
| \E             | End \U, \L, \Q                                                       |

 Table 9-3
 Perl's double-quoted string, control, and escape characters (continued)

For example, compare the use of special codes in the next program, example7.pl, with those shown in Table 9-3.

```
#!/usr/bin/perl
# Program name: example7.pl
print ("\\words\\separated\\by\\slashes\n");
print ("This is a \"quote\"\n");
print ("\Uupper case\n");
print ("\LLOWER CASE\n");
```

The program output is shown in Figure 9-4.

#### Arrays

**Arrays** are variables that store an ordered list of scalar values that are accessed with numeric subscripts, starting at zero. The variables in an array are usually of the same data type, such as types of pets, names of people, or types of cars. When stored, the items in an array typically occupy a separate line or row (as in a file or in memory) and each row is given a number to differentiate one array element from another. Consider an array of pets that contains the elements: dog, cat, parrot, and hamster. When the elements are stored, such as in a file or in memory, each type of pet is a separate line of data or row. Also, each row is typically given a number to distinguish it from all other rows. In this example, dog is stored in row number 0, cat in row 1, parrot in row 2 and hamster in row 3.

An "at" sign (@) precedes the name of an array when assigning it values. When processing the individual elements of an array, however, use the character. For example, the following program, example8.pl, creates the array *pets*.

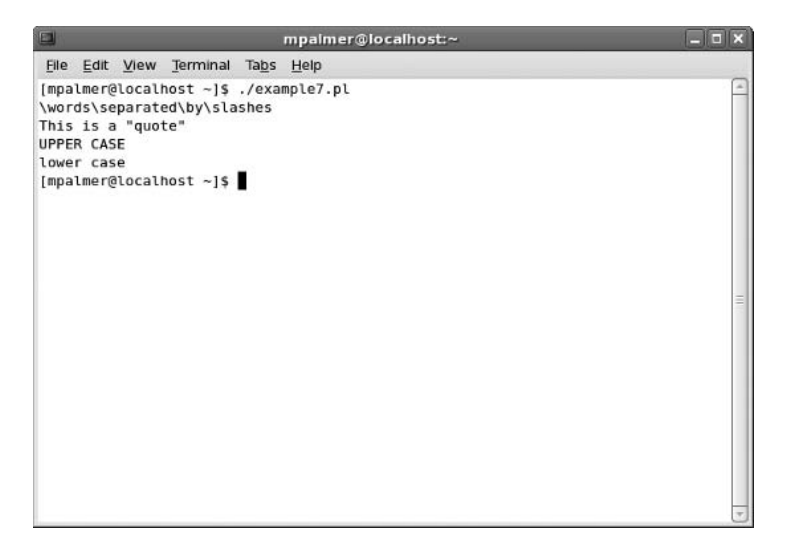

Figure 9-4 Running the example7.pl script

```
#!/usr/bin/perl
# Program name: example8.pl
@pets = ("dog", "cat", "parrot", "hamster" );
print ("My pets are:\n");
print ("$pets[0]\n");
print ("$pets[1]\n");
print ("$pets[2]\n");
print ("$pets[3]\n");
```

Figure 9-5 shows the output of the example8.pl script.

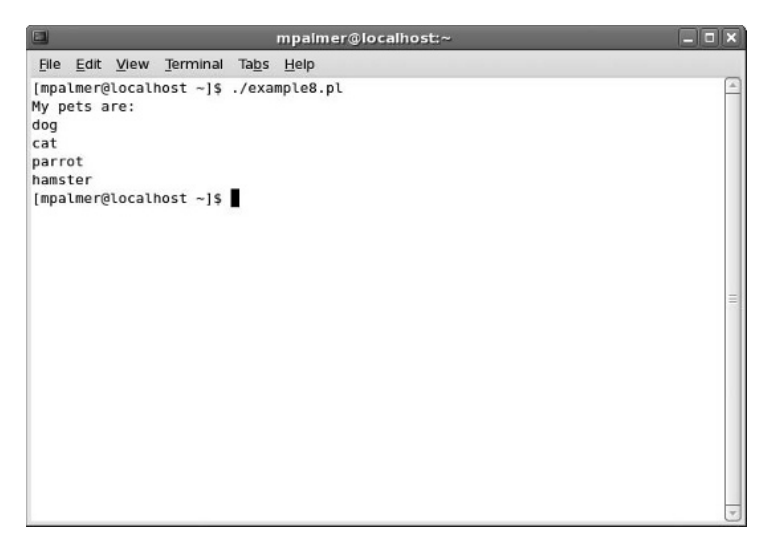

Figure 9-5 Running the example8.pl script

#### Hashes

A hash is a variable that represents a set of key/value pairs. Consider an inventory system of canned food items as an example. Each food item is assigned a value or stock keeping unit (SKU) to differentiate it from others. A can of chili might have an SKU of 0184, a can of tomato soup an SKU of 0292, and so on. The key/value pair for a can of chili is "0184, chili" and the key/value pair for can of tomato soup is "0292, tomato soup". By associating the products in this way, a company can type in the SKU and immediately see it is for a particular product or vice versa. The SKU is like a data key associated with a product (you learned about keys in Chapter 4, "UNIX/Linux File Processing").

Hash variables are preceded by a percent sign (%) when they are assigned values. To refer to a single element of a hash, use the \$ character before the variable name, followed by the key associated with the value in curly brackets. For example:

```
%animals = ('Tigers', 10, 'Lions', 20, 'Bears', 30);
$animals{'Bears'}
```

returns the value 30. Another, more readable way to define this is to use the ==> operator (also called the arrow operator) to define the key/value pairs:

```
%animals = (Tigers ==> 10, Lions ==> 20, Bears ==> 30);
```

The following program, example9.pl, demonstrates the use of a hash variable.

```
#!/usr/bin/perl
# Program name: example9.pl
%animals = ('Tigers', 10, 'Lions', 20, 'Bears', 30);
print ("The animal values are:\n");
print ("$animals{'Tigers'}\n");
print ("$animals{'Lions'}\n");
print ("$animals{'Bears'}\n");
```

The program's output is as follows:

```
[ellen@localhost ~]$ ./example9.pl
The animal values are:
10
20
30
```

Now that you understand about data types, you are ready to learn more about programming using Perl. Perl's similarities and differences with other programming languages can be illustrated by comparing how the same program appears in the Awk format and in Perl.

#### PERL VERSUS THE AWK PROGRAM

The Awk program does not require the programmer to explicitly set up looping structures as does Perl. Perl's *while* loop, on the other hand, is almost identical to the one found in the C and C++ programming languages. The Awk program, therefore, uses fewer lines of code

to resolve pattern-matching extractions than does Perl. For example, look at the following Awk program, awkcom.a, and its output. The program counts the number of comment lines that appear in the file specified on the command line. (This assumes we are skipping the path line, which, for example, is *#!/usr/bin/awk -f* in the awkcom.a file.) Figure 9-6 illustrates the output of the awkcom.a program.

```
#!/usr/bin/awk -f
# Program name: awkcom.a
# Purpose: Count the comment lines in a file.
# Enter the file name on the command line.
END {
    print "The file has ", line_count, " comment lines."
}
/^#/ && !/^#!/ { ++line_count } # This occurs for
every line.
```

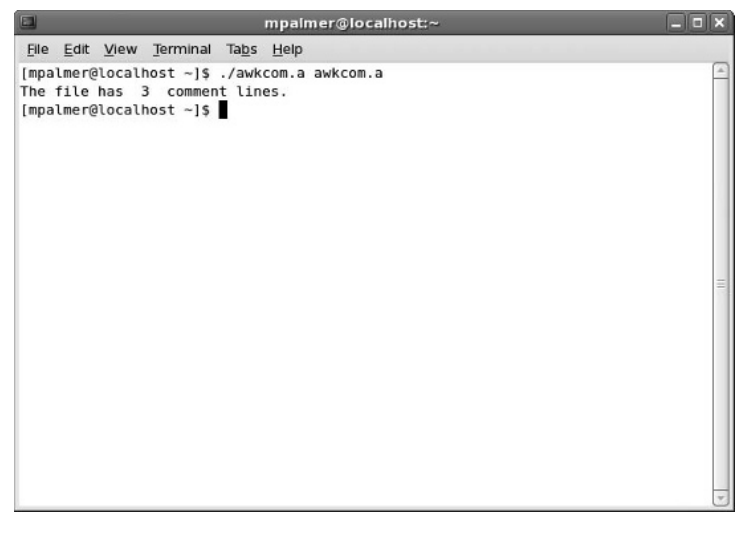

#### Figure 9-6 Running awkcom.a

Now compare the awkcom.a program with this Perl program:

```
}
print ("File \"$filein\" has $line_count comment lines. \n");
```

Although the end results of both programs are very similar, you can see where the two programs differ. The Awk program uses an implicit *while* loop that automatically sends the entire contents of the file named on the command line to the pattern-matching and action part of the program. However, for the Perl program you need to build the *while* loop explicitly. The output of the perlcom.pl script is shown in Figure 9–7.

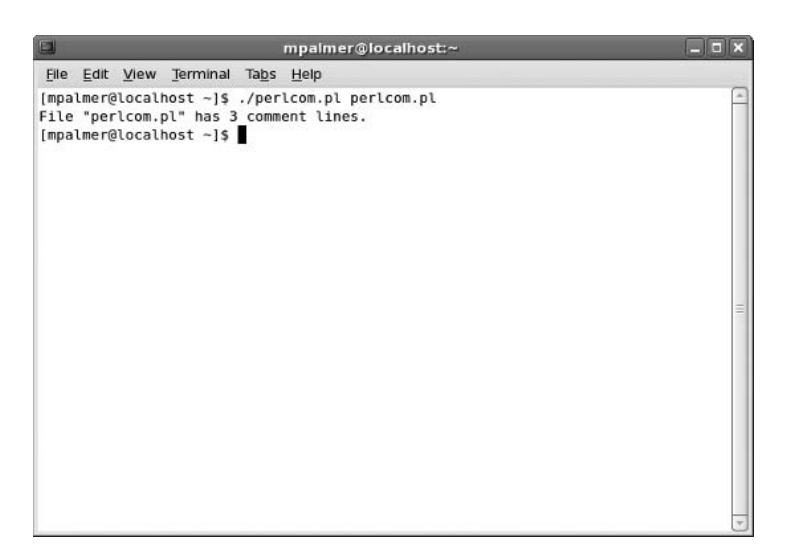

Figure 9-7 Running perlcom.pl

The first line of each program tells the shell program to run either the Awk program or the Perl program and to pass the statements in the file to the program for execution. Both programs also use the pound sign (#) to specify a comment line. Further, the pattern-matching code is the same in both programs. That is where the similarities end.

The *-f* option in the Awk program tells the shell that the program is being called with a script file that contains the *awk* commands. Note that if the *-f* option is not included, the Awk program uses the first command-line argument as its program. Recall that an Awk program contains more built-in commands to read lines from the file. All an Awk program needs is the pattern-matching conditions to select the lines. The reading of the file is implied as shown in the following code:

```
/^#/&& !/^#!/ { ++line_count }
```

An Awk program also uses BEGIN and END to control when commands execute. All statements in a BEGIN block execute before the input file is read. All statements in an END block execute after all the contents of the input file have been read. This program only needs the END pattern.

In the Perl program, the code:

\$filein = \$ARGV[0];

takes the name of the file on the command line (ARGV[0]) and places it in a variable so it can be referenced later. The file name originally stored in ARGV[0] from the command line is destroyed during the *while* loop.

while (<>)

The <> symbol is called the **diamond operator**. After the file is opened, you can access its data using the diamond operator. Each time it is called, it returns the next line from the file.

Curly brackets open and close a block in which you can place multiple statements:

```
if (/^#/ && !/^#!/)
{
    ++$line_count
}
```

This block tests to see if the line begins with the # character, but not with the #! characters. If true, the statement ++*\$line\_count* adds one to the *\$line\_count* variable and then closes the *if* block.

Whether the Awk program or Perl is a good choice for you is a personal decision, but either one or both should be part of your toolkit. There is no substitute for the kinds of work that either program can quickly perform with minimal code preparation. For example, you probably would not want to write a C program for a task such as scanning files for a matching pattern. However, both Perl and Awk are excellent when you are looking for the "needle in a haystack."

Both Perl and the Awk program (particularly the GNU Project's implementation of POSIX 1003.2 compliant Awk) are portable across many UNIX/Linux systems, which is an advantage because the effort to develop code on one system is not lost if you convert to another system. Also, Perl is popular as a CGI tool for Web-based applications, as you discover later in this chapter.

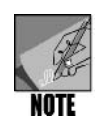

Notice that we are using .a as the file extension for an Awk script. It is useful to understand and follow the common use of file extensions in UNIX/Linux. The following is a short list of typical file extensions for UNIX/Linux:

- .a or .awk for an Awk script
- .asc for an ASCII file
- .bak for a backup file
- .c for a C program file
- .*C*, .*cc*, or .*cpp* for a C ++ program file
- .cgi for a CGI script
- .dat for a data file
- .gz for a gzip compressed file
- .log for a log file
- .zip for a zip compressed file

# How Perl Accesses Disk Files

Like most high-level programming languages, Perl uses filehandles to reference files. A **filehandle** is the name for an I/O connection between your Perl program and the operating system, and it can be used inside your program to open, read, write, and close the file. The convention is to use all uppercase letters for filehandles. In most instances, you must issue an *open* statement to open the file before you can access it. The exception to this occurs when you use the ARGV[0] variable to pass the file name to the program through the command line. In effect, you open it on the command line. As with other languages, every Perl program has three filehandles that are automatically opened: STDIN (the keyboard), STDOUT (the screen, to which the *print()* and *write()* statements are written by default), and STDERR (the screen, used to display error messages).

Some common methods for opening and processing external files are available. One method is illustrated in the program perlread1.pl, which passes the file name on the command line, using the standard array variable that is reserved to do just that, ARGV[0]. This Perl program displays the contents of a file. (Recall that you can also use *cat*, *less*, and *more* for doing this.) The lines of code for perlread1.pl are as follows:

```
#!/usr/bin/perl
# Program name: perlread1.pl
# Purpose: Display records in a file and count lines
$filein = $ARGV[0];
while (<>)
{
    print "$_";
    ++$line_count;
}
print ("File \"$filein\" has $line_count lines. \n");
```

9

The first instruction (\$filein = \$ARGV[0];) saves the name of the file that is passed to the program and stores it in ARGV[0]. The *while* loop triggers the diamond operator (<>) that sequentially reads records from the file and places the value stored in ARGV[0] in the next record. This continues until the loop reaches the end of the file. When that happens, ARGV[0] contains a null (end-of-file character), so you cannot use ARGV[0] to reference the file name when the *while* loop terminates. Two commands inside the *while* loop are enclosed within curly brackets: *print* "\$\_" displays each record that is read and ++ $\$line\_count$  increments (counts) the records in the file. The final command, *print* ("*File* \"\$filein\" *has*  $\$line\_count lines. \n"$ ), prints the name of the file (saved in \$filein) and the number of lines in the file. You create the perlread1.pl example in Hands-On Project 9-1.

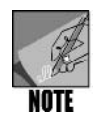

The Perl programming language defines a set of special variables. Among these is the  $_variable$ , which is the default input, output, and pattern-searching space. In the perlread1.pl program, you are using it as the default input variable. However, in the perlread1.pl program, *print* "\$\_"; could also be written as *print*; because the  $_variable$  is assumed by default.

Using another method, you can open a file from within your program, as opposed to passing it on the command line. All files opened inside programs must be closed before the program terminates. Consider the following example, called perlread2.pl:

```
#!/usr/bin/perl
# Program name: perlread2.pl
# Purpose: Open disk file. Read and display the records
#
           in the file. Count the number of records in
#
           the file.
open (FILEIN, "students") || warn "Could not open students
 file\n";
while (<FILEIN>)
{
        print "$ ";
        ++$line count;
}
print ("File \"students\" has $line count lines. \n");
 close (FILEIN);
```

In the perlread2.pl program, the *open()* function appears on the first line after the comment section:

```
open (FILEIN, "students") || warn "Could not open students
file\n";
```

Nearly all program functions are written to return a value that indicates whether the function was carried out successfully. The values returned are considered to be true or false. A true value is usually represented with a 1, and sometimes any value greater than zero. A false value is represented with a 0 (zero). The *open()* function returns true if the file is opened successfully, and returns false if it fails to open. Opening a file can fail because the file is not found or because the file's permissions for reading and/or writing are not set. However, in

Perl, a filehandle that has not been successfully opened can still be read, but you get an immediate EOF (end-of-file signal), with no other noticeable effects. An EOF results in your program not letting you read from or write to the file because the file is not available.

The two vertical bar characters "||" are the logical OR operator. When an expression on the left of a logical OR operator returns false, the expression on the right of the operator executes. The *warn* statement on the right of the OR operator:

warn "Could not open students file\n";

is used to display an error message indicating the file did not open. The *warn* statement can either print text that you provide or it can display a system error message. Although displaying error conditions is not absolutely necessary in your programs, you should display them when it is obvious that the errors can cause subsequent problems if the program continues to run. This additional coding is especially essential in *open()* statements.

After the file is open, access to the data is made through the diamond operator (<FILEIN>). When the *while* loop reaches the end of a file, it terminates. Except for the *open()* and *close()* statements and the use of the diamond operator, the perlread2.pl program is identical to perlread1.pl. Try Hands-On Project 9-2 to create perlread2.pl.

#### USING PERL TO SORT

One of the most important tasks in managing data is organizing it into a usable format. Perl provides a powerful and flexible sort operator. It can sort string or numeric data in ascending or descending order. It even allows advanced sorting operations in which you define your own sorting routine.

#### Using Perl to Sort Alphanumeric Fields

Perl can be used to sort information. Consider the perlsort1.pl program, which sorts words into alphabetical order using the *sort* statement.

Looking at the program, the statement:

```
@somelist = ("Oranges", "Apples", "Tangerines", "Pears",
    "Bananas", "Pineapples");
```

9

puts the value of (Oranges, Apples, Tangerines, Pears, Bananas, Pineapples) into @somelist. The statement:

@sortedlist = sort @somelist;

calls the Perl *sort* statement and returns the sorted output to the array variable, @sortedlist. The final two statements in the program print the sorted results and skip a line before the program terminates and returns to the command line. Hands-On Project 9-3 enables you to create and use the perlsort1.pl program.

Data is not always coded as part of the program or entered at the keyboard. Often, programs must read information from files. Consider, for example, the students file that is created in Hands-On Project 9-1 containing the names Joseph, Alice, Mary, Zona, Aaron, Barbara, and Larry. The following example demonstrates how Perl accesses the contents of the students file by passing the file name on the command line:

The perlsort2.pl program uses the statement:

x = 0;

to initialize a variable, x, to contain an index to the array. The first element of every array is zero (0). In the *while* loop,

the next line in the file is automatically copied into the  $\_$  variable. The assignment statement:

```
somelist[x] = ';
```

copies the contents of the  $\_$  variable into an element of the array. The element is determined by the variable  $\x$ , which is used as a subscript. After the assignment operation occurs, the following statement executes:

\$x++;

The ++ operator adds one to its argument, so the statement increments the variable x. As a result, the first name, Aaron, is placed in *somelist[0]*, Alice is placed in *somelist[1]*, and so on.

The statement:

@sortedlist = sort @somelist;

sorts the array, @somelist, placing the alphabetized names into @sortedlist, and the final instruction prints the alphabetized list of students' names. Try Hands-On Project 9-4 to create the perlsort2.pl program.

# Using Perl to Sort Numeric Fields

Sorting numeric fields can be done using a subroutine in which you can define comparison conditions (for example, greater than, less than, or equal to) between the data you are sorting. A **subroutine** (also called a **routine**) is a segment of code often used over and over again that can be internal or external to a program. A subroutine typically is identified by a beginning control statement, such as the *sub* statement in Perl, and a unique name that often reflects its purpose.

To sort numeric fields in the example provided here, the sort subroutine is called repeatedly, passing two elements to be compared on each call. The scalar variables a and b store the two values that are compared to select the larger value. Using the comparison operation, a return code of -1, 0, or +1 is returned, depending on whether a is less than, equal to, or greater than b, as in the following sample of code:

```
sub numbers
{
    if ($a < $b) { -1; }
    elsif ($a == $b) { 0; }
    else { +1; }
}</pre>
```

When sorting numbers, you need to instruct Perl to use this sort subroutine as the comparison function, rather than the built-in ASCII ascending sort (the default). To do this, place the name of the subroutine between the keyword "sort" and the list of items to be sorted:

```
$sortednumbers = sort numbers 101, 87, 34, 12, 1, 76;
```

The statement instructs Perl to sort the values in the list by using the *numbers* subroutine to determine their order. The output is in numeric order, not ASCII order.

The numeric comparison of a and b is performed so frequently that Larry Wall, Perl's creator, developed a special Perl operator for numeric sorts, <=>. This sort operator, known as the **spaceship operator**, reduces coding requirements. To illustrate the code savings, compare the next sort subroutine using the spaceship operator with the previous one:

```
sub numbers
{
```

```
$a <=> $b;
```

}

This *numbers* subroutine produces the same result as the first example, which uses an *if-else* statement. Perl allows an even more compact notation—the **inline sort block**, which looks like this:

@sortednumbers = sort { \$a <=> \$b; } @numberlist;

This statement uses the block {  $a \le b$ ; } as the sort routine. It eliminates the need for a separate subroutine. Let's examine how the following Perl program sorts numeric data:

```
#!/usr/bin/perl
# Program name: perlsort3.pl
# Purpose: Sorts numerically using a subroutine. File name
#
         is entered on the command line.
# Syntax: perlsort3.pl file name <Enter>
#_____
\$x = 0;
while (<>)
ł
 $somelist[$x] = $ ;
 $x++;
}
@sortedlist = sort numbers @somelist;
print @sortedlist;
sub numbers
     if ($a < $b)
           { -1; }
     elsif ($a == $b)
         { 0; }
     else
          { +1; }
}
```

The perlsort3.pl program uses a sort subroutine that compares *\$a* and *\$b* numerically rather than textually. The program also initializes the array element index to start with the first element, 0. The *while* loop,

```
while (<>)
{
    $somelist[$x] = $_;
    $x++;
}
```

works the same as previously described, in that it reads records from a file and stores the lines inside an array.

The sort subroutine,

```
sub numbers
{
    if ($a < $b) { -1; }
    elsif ($a == $b) { 0; }
    else { +1; }
}</pre>
```

compares the two numbers that are sequentially passed to it from the *while* loop. If the value in *\$a* is less than the value in *\$b*, the subroutine returns -1. If *\$a* is equal to *\$b*, the subroutine returns 0. Otherwise, the subroutine returns +1. For the numberlist file that contains the numbers 130, 100, 121, 101, 120, and 122 (in that order), perlsort3.pl produces the sorted output shown in Figure 9-8. In Hands-On Project 9-5, you create and run perlsort3.pl.

|                                                            | mpaimer@localhost:~        |   |
|------------------------------------------------------------|----------------------------|---|
| <u>File Edit View Terminal</u>                             | Ta <u>b</u> s <u>H</u> elp |   |
| [mpalmer@localhost ~]\$<br>130<br>100<br>121<br>101<br>120 | cat numberlist             |   |
| 122<br>[mpalmer@localhost ~]\$<br>100<br>101<br>120<br>121 | ./perlsort3.pl numberlist  | = |
| 122<br>130<br>[mpalmer@localhost -]\$                      | •                          |   |
|                                                            |                            |   |

Figure 9-8 Sorted output of the numberlist file using perlsort3.pl

Sometimes, the spaceship operator can reduce coding time by replacing several lines of code. Consider the following perlsort4.pl program:

```
@sortedlist = sort numbers @somelist;
print @sortedlist;
sub numbers
{
    $a <=> $b;
}
```

In this example, the three lines of code previously used between the open and closed brackets in the *numbers* subroutine in perlsort3.pl:

```
sub numbers
{
    if ($a < $b) { -1; }
    elsif ($a == $b) { 0; }
    else { +1; }
}</pre>
```

are replaced in perlsort4.pl by the following one line of code using the spaceship operator:

```
sub numbers
{
    $a <=> $b;
}
```

You create perlsort4.pl in Hands-On Project 9-6.

Now that you are more familiar with Perl, you learn how to create a Web page.

# SETTING UP A WEB PAGE

In the next sections of this chapter, you get a very basic introduction to creating Web documents and Perl-based CGI programs. Both types of programming experiences are just a beginning, as there are entire books written about each of these areas. The purpose of this chapter is to help you experience them, get a glimpse of their uses, and entice you to seek additional experiences to learn more.

You can create a Web page using **Hypertext Markup Language (HTML)**. HTML is a format for creating documents with embedded codes known as **tags**. When the document is viewed in a Web browser, such as Firefox or Internet Explorer, the tags give the document special properties. Examples of properties include foreground and background colors, font size and color, and the placement of graphic images. In addition, HTML tags let you place **hyperlinks** in a document. A hyperlink is text or an object that, when clicked, loads another document and displays it in the browser.

After you use HTML to create a Web page, you can publish the page on a Web server. A **Web** server is a system running Web server software, such as Apache, that is connected to the Internet. The Web server software lets other users access the HTML document via the Internet.

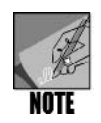

Apache, which is offered through the Apache Software Foundation, is really Apache HTTP Server. It is an open-source Web server software popularly used on UNIX and Linux computers. If you access the Web, you have probably also accessed a server running Apache, because at this writing the majority of Web servers run Apache. Visit the Apache Software Foundation Web site at *www. apache.org.* 

You can experiment with and test HTML documents using your Linux system's loopback networking feature. The **loopback** feature allows your UNIX or Linux system to access its own internal network configuration instead of an external network. The loopback feature is installed automatically when you install Fedora, Red Hat Enterprise Linux, or SUSE for example. It uses the IP address 127.0.0.1, which is the standard designation for loopback communications. (See Discovery Exercise 7 in Chapter 8, "Exploring the UNIX/Linux Utilities.") Also, the name of the computer at the loopback address is **localhost**.

To use the loopback, you actually do not need to be connected to any network. What is more important, the loopback can emulate a real-world Web site, so you can carry out the testing and development of your new Web pages. Standalone testing of new Web pages is recommended; after fully testing your work, you can then transfer your documents to any Web server, knowing that they are ready to perform.

# CREATING A SIMPLE WEB PAGE

You can use a visual HTML editor, such as Adobe Dreamweaver or Microsoft Expression Web, to create Web pages. These programs let you graphically construct a Web page in a "what you see is what you get" fashion. If you have no visual HTML editor, all you need is a text editor, such as vi or Emacs. You create the HTML document by typing its text and the desired embedded tags. The following is a sample HTML file:

All special codes contained inside angled brackets <> are tags. The first tag, <HTML>, identifies the file as an HTML document. Notice the corresponding </HTML> tag at the end of the file. Everything between the <HTML> and </HTML> tags is considered text with HTML tags. In general, most tags are used this way. One tag marks the beginning of a section, and a corresponding tag marks the end of the section.

Note that there are two parts to the code: a head and a body. The **head** contains the title, which appears on the title bar of your browser window. The **body** defines what appears

#### 480 Chapter 9 Perl and CGI Programming

within the browser window. All other tags refine the Web page's appearance. Figure 9-9 shows the Web page's appearance in the FirefoxWeb browser in Fedora.

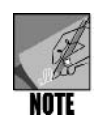

Firefox is derived from Web browser software developed by the Mozilla Foundation (visit *www.mozilla.org* for more information).

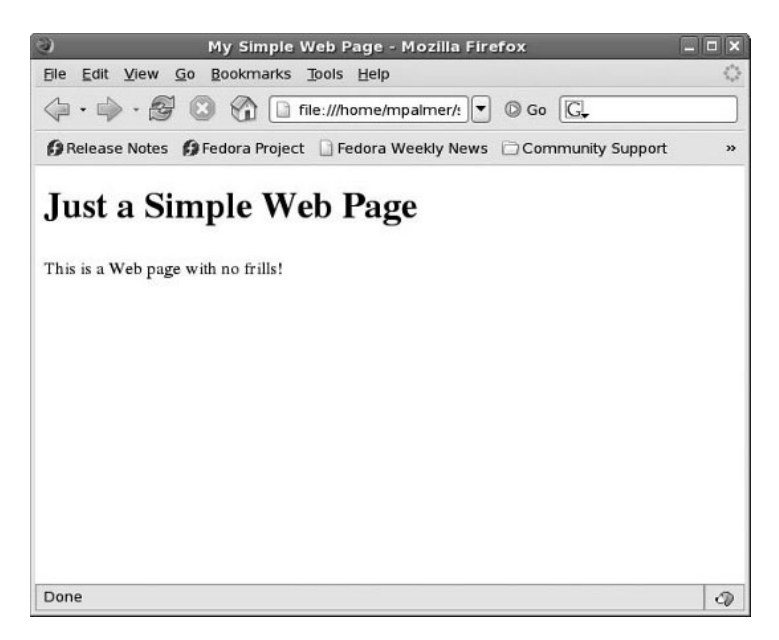

Figure 9-9 Simple Web page in Mozilla Firefox

You can use tags to set background and foreground colors and to manipulate text with such tags as  $\langle FONT SIZE = n \rangle (insert text here) \langle /FONT \rangle$ . You can change text sizes with the heading tags, where  $\langle H1 \rangle$  is the largest and  $\langle H6 \rangle$  is the smallest. (However, note that users' browsers might also automatically change the actual text size.)

Because standard HTML ignores multiple spaces, tabs, and carriage returns, you can enclose text within <PRE></PRE> (preformatted text) tag pairs. Otherwise, any consecutive spaces, tabs, carriage returns, or combinations produce a single space. You can also use the <P> tag, which creates two line breaks, or the <BR> tag, which creates one line break. Neither tag requires a closing tag.

Browsers automatically wrap text so you don't need to worry about page widths. To center text, however, use <CENTER>(*text here*)</CENTER>. To indent from both margins, use <BLOCKQUOTE>(*text here*)</BLOCKQUOTE>. To change color, use <FONT COLOR="RGB">(*text here*)</BLOCKQUOTE>. To change color, use <FONT color code is a set of three numbers that specify a color's red, green, and blue components.

For example, the code 512218 specifies a red component of 51, a green component of 22, and a blue component of 18. The higher the number, the more intense the color component.

The following is another example of an HTML file.

```
<HTML>
<HEAD><TITLE>UNIX/Linux Programming Tools</TITLE></HEAD>
<BODY>
<H1><CENTER>My UNIX/Linux Programming Tools</CENTER></H1>
<H2>Languages</H2>
<P>Perl</P>
<P>Shell Scripts</P>
< P > C and C + + < / P >
<H2>Editors</H2>
<P>vi</P>
<P>Emacs</P>
<H2>Other Tools</H2>
<P>awk</P>
<P>sed</P>
</BODY>
</HTML>
```

This Web page lists UNIX/Linux programming tools under the headings Languages, Editors, and Other Tools. You create this Web page in Hands-On Project 9-7.

Now that you have some general knowledge of creating Web pages, you need to learn how to use Perl and CGI to make them interactive.

#### **CGI** OVERVIEW

Perl is the most commonly used language for **Common Gateway Interface (CGI)** programming. CGI is a protocol, or set of rules, governing how browsers and servers communicate. Here is why CGI is important. When you access a Web page that just displays information, such as the Web page you create in Hands-On Project 9-8, what happens in basic terms is that a Web client contacts a Web server and the Web page is sent to the client for display. This is an example of a Web page that is static, one in which no information is exchanged from the client.

When it is important to exchange information, such as when you order a product over the Internet, you dynamically supply information on a form. The information you provide might include your name, address, credit card number, and other information. To exchange and process a form containing information typically involves (1) using CGI for communication between the client's Web browser and the Web server and (2) a program that can be executed. The program is often a Perl script or a program written in the C language. Also, the program is often stored in a subdirectory on a Web server called cgi-bin. The programs

in cgi-bin are set up to have executable permissions, such as the x permission in UNIX/ Linux, and also typically have r permissions so the client can view the associated Web page.

Any script that sends or receives information from a server needs to follow the standards specified by CGI. Thus, scripts written in Perl follow the CGI protocol. CGI Perl scripts are specifically written to get, process, and return information through your Web pages—they make Web pages interactive.

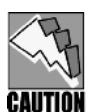

CGI scripts can raise security concerns on a Web server. A CGI script may contain code that enables a Web intruder to snoop through or modify files in a Web directory. When you use a CGI script on a Web server, ensure that you trust the source of the script or create the script yourself and have someone check your work for security holes.

To allow your HTML document to accept input, especially where CGI rules apply, precede the input area with a description of what you want users to enter. For example, if you want users to enter cost, you use this code:

Total Cost? <INPUT TYPE=text NAME=cost SIZE=10>

In addition, consistent with transmitting information to and from Web sites, you can use the special code *INPUTTYPE=submit*, which sends out the data when a user clicks the Submit button. The destination that you want to receive the submitted information is coded into the FORM tag. The FORM tag specifies how to obtain the information to be transferred. There are two methods, GET and POST. The GET method transfers the data within the Uniform Resource Locator (URL, which provides an address to an entity on the Internet) itself. POST uses the body portion of the HTTP request to pass parameters. (You use the POST method in this chapter.)

This book is not intended to provide you with complete information about programming Perl scripts for CGI, but simply to make you aware of their relationship and potential. Various Web sites offer hundreds of prepared Perl scripts that you can use with your own Web page applications. Sample Web sites include the following:

- www.scriptarchive.com (offering many free CGI scripts)
- www.extropia.com
- awsd.com/scripts

The following sites provide useful Perl script and CGI information:

- www.perl.com (also see www.perl.com/pub/a/doc/FAQs/cgi/perl-cgi-faq.html)
- www.devdaily.com/perl/edu/qanda/
- www.perlaccess.com

In Hands-On Projects 9-8 and 9-9, you have an opportunity to experience Perl and CGI by first viewing a sample Web page in this format and then creating your own.

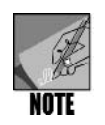

For more in-depth information about Perl and CGI, consider the following books: *Perl Programming for the Absolute Beginner* by Jerry Lee Ford, Jr., *Perl Power! The Comprehensive Guide* by John Flynt, and *Perl Fast & Easy Web Development* by Leslie Bate.

# CHAPTER SUMMARY

- □ Perl is used as a powerful text-manipulation tool similar to the Awk program.
- D Perl is written in scripts that are translated and executed by the Perl program.
- Perl programmers need to understand how to identify data types so that their Perl programs correctly process the data. In Perl, the data types include variables and constants, scalars, strings, arrays, and hashes.
- □ Perl and Awk are both powerful processing languages that function in different ways and should become part of your toolkit, such as for creating versatile reports.
- Perl uses filehandles for the I/O connection between a file and Perl, such as for opening a file.
- □ Perl can sort both numeric and alphanumeric data. For numeric sorts, the spaceship (<=>) operator can be used to reduce coding requirements.
- □ HTML is used to format text for presentation in a Web page. A key to using HTML is learning to use its tags for formatting text.
- CGI (Common Gateway Interface) is a protocol or set of rules governing how browsers and servers communicate. Any script that sends or receives information from a server needs to follow the standards specified by CGI.

# COMMAND SUMMARY: REVIEW OF CHAPTER 9 COMMANDS

| Table     | Shows                                                       |
|-----------|-------------------------------------------------------------|
| Table 9-1 | Perl's numeric relational operators                         |
| Table 9-2 | Perl's string relational operators                          |
| Table 9-3 | Perl's double-quoted string, control, and escape characters |

Please refer to the tables within the chapter for a command review.

# KEY TERMS

**array** — A variable that stores an ordered list of scalar values that is accessed with numeric subscripts, starting at zero.

**body** — One of two parts of HTML code. (The other part is the head.) The body defines what appears within the browser window.
**Common Gateway Interface (CGI)** — A protocol or set of rules governing how browsers and servers communicate. Any script that sends information to or receives information from a server must follow these rules.

**constant** — A value in program code that does not change when the program runs.

**diamond operator (<>)** — The operator used in Perl to access data from an open file. Each time the diamond operator is used, it returns the next line from the file.

**filehandle** — An input/output connection between a Perl program and the operating system. It can be used inside a program to open, read, write, and close the file.

**hash** — A variable representing a set of key/value pairs. A percent sign (%) precedes a hash variable.

**head** — One of two parts of HTML code. (The other part is the body.) The head contains the title, which appears on the title bar of your browser window.

**hyperlink** — The text or object in a Web document that, when clicked, loads another document and displays it in the browser window.

**Hypertext Markup Language (HTML)** — A format for creating documents and Web pages with embedded codes known as tags.

**inline sort block** — A compact Perl notation that replaces an *if-else* statement and eliminates the need for a separate subroutine.

**localhost** — A name given to the computer that is associated with the loopback address of 127.0.0.1. *See also* loopback.

**loopback** — A feature that helps you experiment with and test HTML documents, or Web pages, using a UNIX or Linux system. To use localhost, you need not be connected to the Internet. Located on your PC, localhost also accesses your PC's internal network. Use localhost to ensure that networking is properly configured.

**Practical Extraction and Report Language (Perl)** — A scripting language that has features of C programming, shell scripting, and Awk. Created by Larry Wall in 1987 as a simple report generator, Perl has evolved to become a powerful and popular tool for creating interactive Web pages.

**scalar** — A simple variable that holds a number or a string. Scalar variables' names begin with a dollar sign ().

**spaceship operator (<=>)** — A special Perl operator for numeric sorts that reduces coding requirements.

**subroutine** or **routine** — A segment of code often used over and over again that can be internal or external to a program. A subroutine typically is identified by a beginning control statement, such as the *sub* statement in Perl, and a unique name that often reflects its purpose.

**tags** — The code embedded in a document or Web page created with Hypertext Markup Language (HTML). When the document is viewed with a Web browser, such as Firefox or Internet Explorer, the tags give the document special properties, such as foreground and background colors, font size, and the placement of graphical elements. You can also use tags to place hyperlinks in a document.

**variable** — A symbolic name that represents a value stored in memory.

**Web server** — A system connected to the Internet running Web server software, such as Apache. The Web server software lets other users access the HTML document via the Internet.

#### **R**EVIEW **Q**UESTIONS

- 1. Which of the following describes Common Gateway Interface (CGI). (Choose all that apply.)
  - a. It facilitates the exchange of information over the Web.
  - b. It is a specialized interface for using Java scripts only.
  - c. It is a security program to protect a server.
  - d. It is a protocol or set of rules.
- 2. Your colleague is writing a Perl script and wants to determine if two strings are the same. He used the = operator, but it is not working properly. What is the problem?
  - a. He should use the ! = operator, instead.
  - b. He did not surround the strings with square brackets to show they are strings.
  - c. He should use the eq operator, instead.
  - d. He should use <EQUAL>, instead.
- 3. In Perl a variable that starts with \$, such as *\$value*, \_\_\_\_\_\_. (Choose all that apply.)
  - a. cannot be zero
  - b. can be numeric
  - c. can be nonnumeric
  - d. is scalar
- 4. Which of the following operators is used to access data in an open file in Perl? (Choose all that apply.)
  - a. #
  - b. @
  - c. ()
  - d. <>
- 5. You are training a new employee and have been asked to help him learn Perl. Which of the following statements can you use to help describe Perl? (Choose all that apply.)
  - a. It is only used on UNIX and Linux systems.
  - b. It is popularly used to create reports, such as business reports.
  - c. It is a language that requires compiling.
  - d. It can be used to manipulate text and numeric information.

- 6. You have created the following expression in Perl: *\$value < 2842*. What does this expression mean?
  - a. The size of the value file is 2842 kilobytes.
  - b. The file 2842 is opened and given the name value for the purpose of the current Pearl script.
  - c. The variable value is less than 2842.
  - d. 2842 is written to the file called value.
- 7. A programmer in your group has written the following subroutine, which does not work. What is the problem?

```
run sort
{
    if ($a < $b) { -1; }
    elsif ($a == $b) { 0; }
    else { +1; }
}</pre>
```

- a. The "<" is the file handling operator and cannot be used in this context.
- b. He should replace "run" with "sub."
- c. He should remove the semicolons.
- d. He should replace "==" with "equate."
- 8. One of your colleagues has written a Perl script, but it does not run on some people's computers who use a different Linux distribution or who do not use the Bash shell. Which of the following might be the problem?
  - a. The script does not have a beginning line that contains the path to Perl, such as #!/usr/bin/perl.
  - b. Perl can only be run in the Bash shell.
  - c. The script does not contain the line to specify it is a Perl script, which is *make= perl*.
  - d. Perl does not run in the root account, which must be the account some users are accessing to run this Perl script.
- 9. A colleague at work has overheard you discussing the spaceship operator and is curious about what this is. What do you tell him?
  - a. It refers to a Perl script that has bugs.
  - b. It deletes one or more files in Perl.
  - c. It is a Perl formatting editor that helps speed the writing of Perl scripts.
  - d. It performs numeric sorts in Perl.

- 10. You are writing a Perl script that uses a segment of code over and over again, and you are tired of repeatedly typing in this code. Which of the following should you do?
  - a. Create a subroutine.
  - b. Use the =+= repeat operator.
  - c. Use the ++ operator.
  - d. Create a repeat script.
- 11. Which of the following are automatically opened by Perl? (Choose all that apply.)
  - a. A.OUT
  - b. STDOUT
  - c. STDERR
  - d. CORE
- 12. In the following statement, when is "Could not open students file" displayed?
  - open (FILEIN, "students") || warn "Could not open students file  $\n"$  ;
  - a. When open (FILEIN, "students") is false.
  - b. When open (FILEIN, "students") is true.
  - c. When the last row of data has been read from the students file.
  - d. When the students file is larger then 1.5 MB.
- 13. When you make a Web page using HTML, what line do you start with to show that what follows after that line consists of HTML tags?
  - a. #START
  - b. /NEW
  - c. <HTML>
  - d. /BEGIN/
- 14. Which of the following is an example of a scalar? (Choose all that apply.)
  - a. \$income = 62,859;
  - b. \$lname = "McGregor";
  - c. value = 10, Tiger;
  - d.  $@cell^* = B10;$

15. You have written the following line in a Perl program:

\$filein = \$ARGV[0];

What is the purpose of this line?

- a. It copies a file to the ARGV directory.
- b. It closes a file.
- c. It searches for a file in all subdirectories under a directory.
- d. It saves the name of a file passed from the command line in ARGV[0].
- 16. In Perl, the control sequence *w* is used to \_\_\_\_\_\_.
  - a. designate a horizontal tab
  - b. designate a new line
  - c. force the next character to be lowercase
  - d. make a bell sound
- 17. You are creating a data file for an inventory system. Which of the following is a common file extension to show this is a data file?
  - a. .c
  - b. .dat
  - с. .а
  - d. .zip
- 18. Perl supports using which of the following logic structures? (Choose all that apply.)
  - a. if statement
  - b. *while* loop
  - c. *index* jump
  - d. presort loop
- 19. In Perl, strings are surrounded by which of the following? (Choose all that apply.)
  - a. double commas
  - b. colons
  - c. percent signs
  - d. single or double quotation marks
- 20. You colleague is creating an HTML-based Web page and wants the first line to have the largest heading size, and so he uses the tag <LARGEHEAD>. This tag isn't producing the expected result. What tag should he use instead?
  - a. <FONT LARGE>
  - b. <TITLE1>
  - c. <H1>
  - d. <P1>

- 21. When you assign values for an array, what character should precede the name of the array?
  - a. +
  - b. \A
  - с. @
  - d. ^
- 22. What arithmetic operators are used in Perl scripts?
- 23. What is a filehandle in Perl?
- 24. Name at least one difference between Perl and Awk programming.
- 25. Name five data types used by Perl.

## HANDS-ON PROJECTS

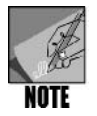

The following projects should be completed using the command line (such as from a terminal window), the Bash shell, and your own account and home directory, unless otherwise specified.

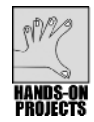

## Project 9-1

In this project, you create the perlread1.pl program, which illustrates how to pass a file name on the command line using the standard array variable *ARGV[0]*.

#### To use Perl to display the contents of a file:

- 1. Use the **cat** command (or the editor of your choice) to create the file **students**, containing the names **Joseph**, **Alice**, **Mary**, **Zona**, **Aaron**, **Barbara**, and **Larry**, all on a separate line. Press **Enter** after typing each name, except after Larry unless you used the *cat* command in which case you'll need to press **Enter** after typing Larry.
- 2. Save the file and close the editor, or if you created the file using the *cat* command, press **Ctrl+d**.
- 3. Use the editor of your choice to create the Perl program perlread1.pl:

```
#!/usr/bin/perl
# Program name: perlread1.pl
# Purpose: Display records in a file and count lines
$filein = $ARGV[0];
while (<>)
{
    print "$_";
    ++$line_count;
}
print ("File \"$filein\" has $line_count lines. \n");
```

- 4. Save the file and quit the editor.
- 5. Give the file execute permission. (Type chmod ugo+x perlread1.pl or chmod a+x perlread1.pl and press Enter.)
- 6. Test the program by typing ./perlread1.pl students and then pressing Enter. Your screen should now display the contents of the students file, shown in Figure 9-10.

|                       |      |       |           |               | mpalmer@localhost:~ | × |
|-----------------------|------|-------|-----------|---------------|---------------------|---|
| <u>F</u> ile <u>E</u> | dit  | View  | Terminal  | Ta <u>b</u> s | Help                |   |
| [mpalm                | er@1 | local | nost ~]\$ | cat >         | students            | - |
| Joseph                |      |       |           |               |                     |   |
| Alice                 |      |       |           |               |                     |   |
| Mary                  |      |       |           |               |                     |   |
| Zona                  |      |       |           |               |                     |   |
| Aaron                 |      |       |           |               |                     |   |
| Barbar                | а    |       |           |               |                     |   |
| Larry                 |      |       |           |               |                     |   |
| [mpalm                | er@1 | local | host ~]\$ | vi pe         | rlread1.pl          |   |
| [mpalm                | er@  | local | host ~]\$ | chmod         | ugo+x perlread1.pl  |   |
| [mpalm                | er@l | local | host ~]\$ | ./per         | lreadl.pl students  |   |
| Joseph                |      |       |           |               |                     | - |
| Alice                 |      |       |           |               |                     |   |
| Mary                  |      |       |           |               |                     |   |
| Zona                  |      |       |           |               |                     |   |
| Aaron                 |      |       |           |               |                     |   |
| Barbar                | а    |       |           |               |                     |   |
| Larry                 |      |       |           |               |                     |   |
| File "                | stud | dents | " has 7 1 | ines          |                     |   |
| [mpalm                | er@1 | local | host ~]\$ |               |                     |   |
|                       |      |       |           |               |                     |   |
|                       |      |       |           |               |                     |   |
|                       |      |       |           |               |                     |   |
|                       |      |       |           |               |                     | Ŧ |

Figure 9-10 Running perlread1.pl

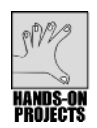

In this project, you create a Perl program in which you open a file from within a program.

#### To use Perl to open a file from within a program:

- 1. Use the editor of your choice to create the file perlread2.pl.
- 2. Enter this Perl program:

```
#!/usr/bin/perl
# Program name: perlread2.pl
# Purpose: Open disk file. Read and display the records
# in the file. Count the number of records in
# the file.
open (FILEIN, "students") || warn "Could not open
students file\n";
while (<FILEIN>)
{
    print "$_";
    ++$line_count;
}
print ("File \"students\" has $line_count lines. \n");
close (FILEIN);
```

3. Save the file and quit the editor.

- 4. Give the file execute permission.
- 5. Test the program by typing ./perlread2.pl and then pressing Enter. Your output should look similar to that for the perlread1.pl script.
- 6. Type **clear** and press **Enter** to clear the screen for the next project.

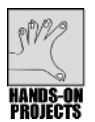

In this project, you use a Perl script to sort words.

#### To use Perl's sort statement:

1. Use the editor of your choice to create the program perlsort1.pl. Enter the following code:

- 2. Save the file and exit the editor.
- 3. Use the *chmod* command to grant the file execute permission.
- 4. Run perlsort1.pl. Your screen should look similar to Figure 9-11.

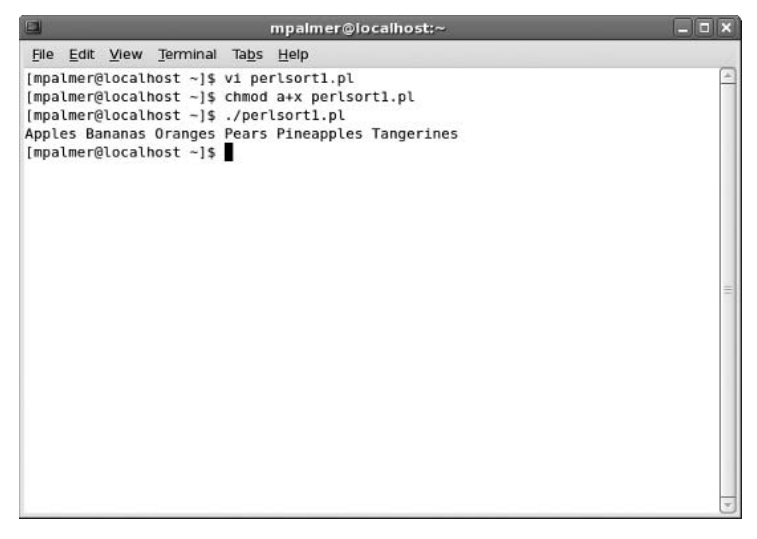

Figure 9-11 Using perlsort1.pl

5. Type **clear** and press **Enter** to clear the screen.

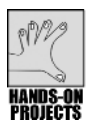

#### Project 9-4

In this project, you access and sort a file in Perl by passing the file name on the command line.

#### To use Perl to access a file by passing the file name on the command line:

1. Use the editor of your choice to create and save the program perlsort2.pl. Enter the following code:

- 2. Save the file and exit the editor.
- 3. Give the perlsort2.pl file execute permissions.
- 4. Run perlsort2.pl, using students as the test file, by typing ./perlsort2.pl students and then pressing Enter. Your screen should now display the list of student names, as shown in Figure 9-12.
- 5. Type **clear** and press **Enter**.

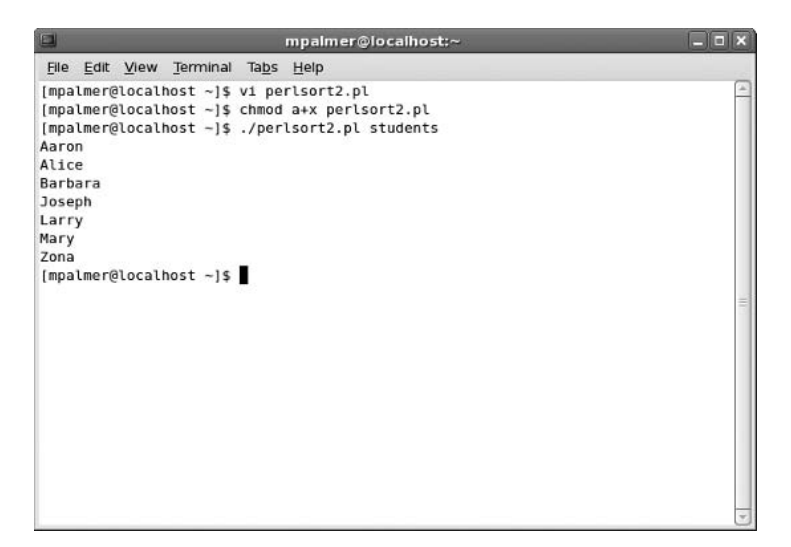

Figure 9-12 Running perlsort2.pl

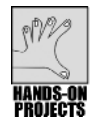

This project enables you to sort a numeric field using a subroutine.

#### To use Perl for numeric sorting:

- 1. Use cat, vi, or Emacs to create and save the file numberlist, containing the data 130, 100, 121, 101, 120, and 122. Press Enter after typing each number so that each one is on a separate line.
- 2. Use the editor of your choice to create the perlsort3.pl program. Enter the following code:

```
#!/usr/bin/perl
# Program name: perlsort3.pl
# Purpose: Sorts numerically using a subroutine. File name
#
         is entered on the command line.
# Syntax: perlsort3.pl file name <Enter>
\$x = 0;
while (<>)
{
 $somelist[$x] = $ ;
 $x++;
}
@sortedlist = sort numbers @somelist;
print @sortedlist;
sub numbers
{
     if ($a < $b)
            \{ -1; \}
     elsif ($a == $b)
```

9

```
{ 0; }
else
{ +1; }
```

- 3. Save the file and exit the editor.
- 4. Use the *chmod* command to grant the file execute permission.
- 5. Test the program by typing **./perlsort3.pl numberlist** and then pressing **Enter**. (Refer to Figure 9-8.)
- 6. Type clear and press Enter.

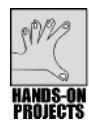

}

In this project, you sort the numberlist file using perlsort4.pl, which modifies the *numbers* subroutine used by perlsort3.pl to use the spaceship operator and fewer lines of code.

#### To use Perl's spaceship operator in the numbers subroutine:

1. Use the editor of your choice to create and save the program perlsort4.pl. Enter the following code:

```
#!/usr/bin/perl
# Program name: perlsort4.pl
# Purpose: Sort numerically using the spaceship operator
#
         (<=>)
# syntax: perlsort4.pl file name <Enter>
$x = 0;
while (<>)
Ł
  $somelist[$x] = $ ;
  $x++;
}
@sortedlist = sort numbers @somelist;
print @sortedlist;
sub numbers
{
  $a <=> $b;
}
```

- 2. Save the file and exit the editor.
- 3. Use the chmod command to grant the file execute permission.
- 4. Test the program by typing ./perlsort4.pl numberlist and then pressing Enter. Your screen (see Figure 9-13) should display the list of numbers sorted in ascending order, similar to the result of perlsort3.pl.

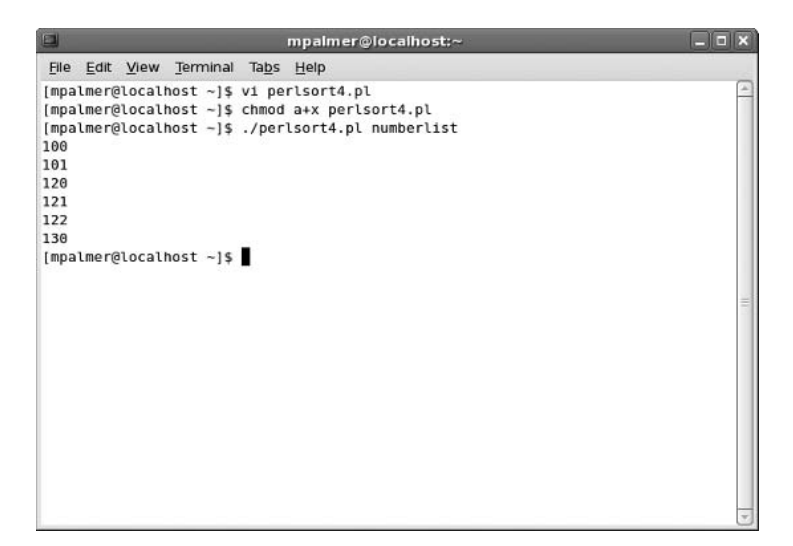

Figure 9-13 Using perlsort4.pl to sort the numberlist file

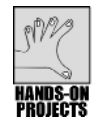

For the examples in Projects 9-7 through 9-9, you need access to a computer that is running Fedora, Red Hat Enterprise Linux, SUSE with the GNOME desktop, or Knoppix with the KDE desktop. The Firefox Web browser should also be installed.

In this project, you create a simple HTML Web page and test it.

#### To create a simple Web page:

1. Use the vi or Emacs editor to create and save the UNIXtools.html file, entering the following lines:

```
<HTML>
<HEAD><TITLE>UNIX/Linux Programming Tools</TITLE></HEAD></Pre>
<BODY>
<H1><CENTER>My UNIX/Linux Programming Tools</CENTER></H1>
<H2>Languages</H2>
<P>Perl</P>
<P>Shell Scripts</P>
<P>C and C++</P>
<H2>Editors</H2>
<P>vi</P>
<P>Emacs</P>
<H2>Other Tools</H2>
<P>awk</P>
<P>sed</P>
</BODY>
</HTML>
```

- 2. Use the *chmod* command to grant the file execute permission.
- 3. In Fedora, Red Hat Enterprise Linux, or SUSE, on your desktop, double-click your home directory's icon, such as *trbrown's Home*, which opens a Window from which to view the files in your home directory. In Knoppix, click the **K Menu** and click **Home Personal Files**.
- 4. If necessary, use the scroll bar on the right side of the window to find the UNIXtools.html file.
- 5. In Fedora, Red Hat Enterprise Linux, and SUSE, double-click **UNIXtools.html** (and click **Display** in Fedora and Red Hat Enterprise Linux) to see your Web page in the Mozilla Firefox Web browser. (See Figure 9-14.) In Knoppix, right-click **UNIXtools.html**, point to **Open With**, click **Other**, click **Internet** (to list Internet applications), and double-click a Web browser, such as **Konqueror**.
- 6. Close all open windows.

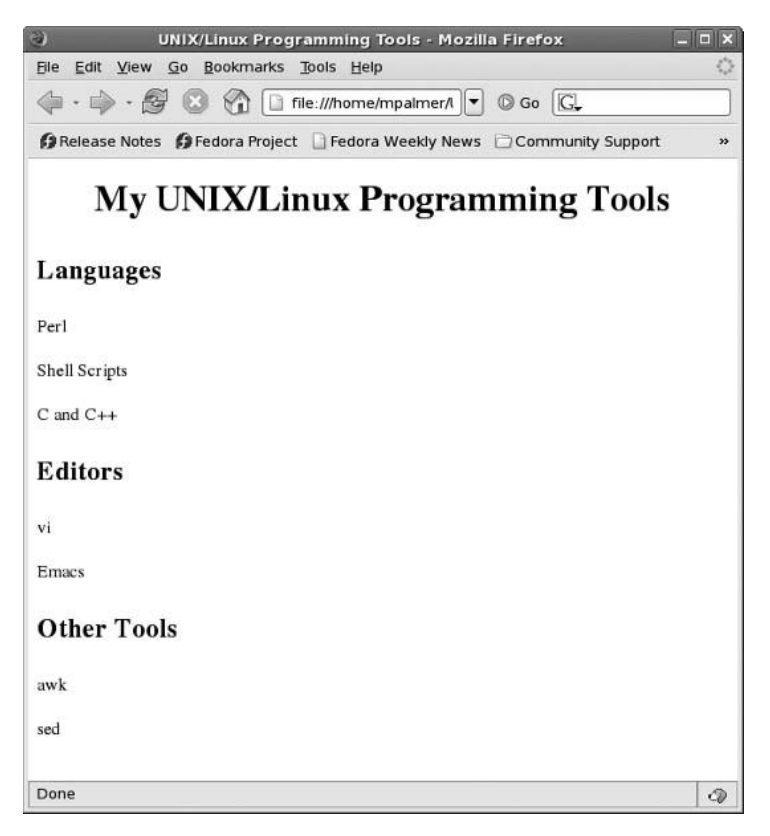

Figure 9-14 Programming tools Web page viewed in Mozilla Firefox

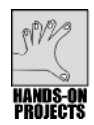

In this project, you view a sample Web page that uses CGI and Perl to handle a form. Note that in Step 5, you need to obtain from your instructor the projest.html, projest.cgi, and subparseform.lib files. To successfully use the Submit button on your system, check with your instructor about enabling the necessary security for localhost (you can still do most of this project even without the security to use the Submit button).

#### To see a sample Web page:

- 1. Access the command line, such as by opening a terminal window.
- 2. From your home directory, create the cgi-bin subdirectory. Type **mkdir cgi-bin** and press **Enter**.
- 3. Give yourself read, write, and execute permissions to the cgi-bin subdirectory, and give group and other read and execute permissions. To do this, type **chmod 755 cgi-bin** and press **Enter**.
- 4. Type cd cgi-bin and press Enter.
- 5. See your instructor or technical support person for instructions for copying the following programs and scripts to the new directory:
  - □ projest.html
  - projest.cgi
  - □ subparseform.lib
- 6. Next use the vi or Emacs editor to open the projest.html file that you copied to your working directory in Step 5. The contents of the file are:

```
<!- Program Name: projest.html ->
<HTML><HEAD><TITLE>Project Analysis</TITLE></HEAD>
<BODY>
<H2>Average Profit per Project Calculation</H2>
<FORM METHOD=POST ACTION="http://localhost/home/tom/
cgi-bin/projest.cgi"> [continuation of previous line]
Total cost of projects last year? <INPUT TYPE=text NAME=
projcost SIZE=10> [continuation of previous line]
Number of Projects? <INPUT TYPE=text NAME=projects SIZE=10>
Project revenue received? <INPUT TYPE=text NAME=revenue
SIZE=10> [continuation of previous line]
<HR><INPUT TYPE=submit NAME=submit VALUE=Submit>
<INPUT TYPE=reset NAME=reset VALUE="Start over">
</FORM></BODY></HTML>
```

7. Find the following line of code in your file:

```
<FORM METHOD=POST ACTION="http://localhost/home/tom/
cgi-bin/projest.cgi">
```

Change the code so that it includes the specific path to where you are storing your HTML and CGI files, as shown:

#### <FORM METHOD=POST ACTION="http://path to where you are storing your HTML and CGI files/projest.cgi">

- 8. Save the file and exit the editor.
- 9. Use the *cat, more*, or *less* commands to view the contents of the projest.cgi and subparseform.lib files. Both of these files are really Perl scripts. The projest.cgi file contains the code used to generate the Web page. The subparseform.lib file is a Perl utility for managing the display of forms and is used by many Web programmers. When you open the projest.html file, it calls projest.cgi for this dynamic Web page. projest.cgi calls the subparseform.lib file to format the display of the form.
- 10. In Fedora or Red Hat Enterprise Linux with the GNOME desktop, click Applications, point to Internet, and click Firefox Web Browser. In SUSE with the GNOME desktop, click Computer, click More Applications, click Internet in the left pane, and click Firefox. In Knoppix with the KDE desktop, click the K Menu, point to Internet, and click Konqueror Web Browser.
- 11. In Fedora, Red Hat Enterprise Linux, and SUSE, click the File menu in the upper-left portion of the window in Firefox. Click Open File. Browse to the location of your projest.html file, such as /home/mpalmer/cgi-bin/projest.html. Select the projest.html file and click Open. In Knoppix, with the Konqueror Web browser, click the Home Folder link, click the cgi-bin subdirectory, and click projest.html. Use your mouse or pointing device to adjust the size of the window so that "Project revenue received?" is displayed on its own line.
- 12. Type **10000** in the Total cost of projects last year? text box and press **Tab** to advance to the next field. Next, type **10** in the Number of Projects? text box and press **Tab**. Finally, type **12000** in the Project revenue received? text box. The result that you see should look similar to Figure 9-15.
- 13. To submit the information via the Common Gateway Interface connection, you can click the **Submit** button. If you click **Submit**, the result depends on how security and network access are configured for your computer (check with your instructor). If your computer provides the access configuration to proceed, you might first see a Security Warning screen; click **Continue**. The final Perl/CGI screen then processes the information you have input and displays it (if your computer cannot connect via the loopback interface, such as because of the security at the computer or in Firefox, you'll instead see an Unable to connect screen). If you do not have the necessary access configuration, you see an Alert window showing that your connection was refused. Click **OK** if you see the Alert window.
- 14. Close the Web browser window.

| Project Analysis                                                           | - Mozilla Firefox 🛛 🗕 🗆              | ×          |
|----------------------------------------------------------------------------|--------------------------------------|------------|
| <u>File Edit View Go</u> Bookmarks Tools                                   | Help                                 | $\diamond$ |
| 🗇 • 🏟 • 🔗 😢 🕎 🗋 file:///ho                                                 | ome/mpal 💌 🔘 Go 🔀                    |            |
| 🕼 Release Notes 🌔 Fedora Project 🗋 Fe                                      | dora Weekly News 📋 Community Support | »          |
| Average Profit per Project                                                 | Calculation                          |            |
| Total cost of projects last year? 10000<br>Project revenue received? 12000 | Number of Projects? 10               |            |
| Submit Start over                                                          |                                      | _          |
|                                                                            |                                      |            |
|                                                                            |                                      |            |
|                                                                            |                                      |            |
|                                                                            |                                      |            |
|                                                                            |                                      |            |
|                                                                            |                                      |            |
|                                                                            |                                      |            |
|                                                                            |                                      |            |
| Done                                                                       |                                      | D          |

Figure 9-15 Using the projest.html Web page

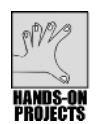

In this project, you simulate a Web page that is a form which offers hotel management customers an opportunity to order the promotional hotel management software items over the Internet. To successfully use the Submit button on your system, check with your instructor about enabling the necessary security for localhost (you can still do most of this project even without the security to use the Submit button).

#### To create the Web page:

1. From the command line, switch to your cgi-bin subdirectory, if you are not already in it. Use the editor of your choice to create the HTML document software.html. Enter this HTML code:

```
<!- Program Name: software.html->
<HTML><HEAD><TITLE>Practice Form</TITLE></HEAD>
<BODY BGCOLOR=WHITE>
<CENTER><H1><U>Special Software Offers</U></H1>
</CENTER>
<FORM METHOD=POST ACTION="http://localhost/your cgi-bin
directory path/software.cgi">
<BR>
<H2><U><PRE>Special Prices Qty</PRE></U></H2>
```

9

```
<FONT SIZE=5>
<PRE>Front Desk Management <INPUT TYPE=text NAME=frontdk
SIZE=5></PRE>
<PRE>Reservation Express <INPUT TYPE=text NAME=reserve
SIZE=5></PRE>
<PRE>Convention Management <INPUT TYPE=text NAME=convmgt
SIZE=5></PRE>
<HR><INPUT TYPE=submit NAME=submit VALUE=Submit>
<INPUT TYPE=reset NAME=reset VALUE="Start over">
</FORM></BODY></HTML>
```

- 2. Save the file in your working directory, such as your cgi-bin directory, and exit the editor. Use the *chmod* command to grant read and execute permissions to all users for the software.html file (*chmod* a+rx software.html).
- 3. Now use the editor to create the CGI Perl script software.cgi. Enter this code:

```
#!/usr/bin/perl
# Program name: software.cgi
require "subparseform.lib";
&Parse Form;
$frontdk = $formdata {'frontdk'};
$reserve = $formdata {'reserve'};
$convmgt = $formdata {'convmgt'};
$qtotal = $frontdk+$reserve+$convmgt;
$tfrontdk = $frontdk*200;
$treserve = $reserve*150;
$tconvmgt = $convmgt*180;
$total = $tfrontdk+$treserve+$tconvmgt;
print "Content-type: text/html\n\n";
print "<BODY BGCOLOR=WHITE>";
print "<FONT COLOR=RED><H1><CENTER>Software
 Special</CENTER></H1></FONT><BR>";
print "<CENTER><H2><U><P>Thank you for your
 order.</P></U></H2></CENTER>";
print "<BR>";
print "<TABLE BORDER=1 BGCOLOR=CYAN ALIGN=CENTER WIDTH=300
CELLSPACING=5>";
print "<TR><TH ALIGN=CENTER>Qty</TH>";
print "<TH ALIGN=CENTER>Software</TH>";
print "<TH ALIGN=CENTER>Total</TH></TR>";
print "<TR><TD ALIGN=CENTER>$frontdk</TD>";
print "<TD ALIGN=CENTER>Front Desk Management</TD>";
print "<TD ALIGN=CENTER>\$$tfrontdk</TD></TR>";
print "<TR><TD ALIGN=CENTER>$reserve</TD>";
print "<TD ALIGN=CENTER>Reservation Express</TD>";
print "<TD ALIGN=CENTER>\$$treserve</TD></TR>";
```

```
print "<TR><TD ALIGN=CENTER>$convmgt</TD>";
print "<TD ALIGN=CENTER>Convention Management</TD>";
print "<TD ALIGN=CENTER>\$$tconvmgt</TD></TR>";
print "<TR><TD ALIGN=CENTER>$qtotal</TD>";
print "<TD ALIGN=CENTER>Total:</TD>";
print "<TD ALIGN=CENTER>Total:</TD>";
```

- 4. Save the file in your cgi-bin directory, and exit the editor.
- 5. Use the *chmod* command to grant the file, read and execute permissions.

Now that you have entered both the code for the Web page and CGI script, you should test your work.

#### To test the Web page:

- In Fedora or Red Hat Enterprise Linux with the GNOME desktop, click **Applications**, point to **Internet**, and click **Firefox Web Browser**. In SUSE with the GNOME desktop, click **Computer**, click **More Applications**, click **Internet**  in the left pane, and click **Firefox**. In Knoppix with the KDE desktop, click the **K Menu**, point to **Internet**, and click **Konqueror Web Browser**.
- 2. In Fedora, Red Hat Enterprise Linux, and SUSE, click the **File** menu in the Firefox Web Browser. Click **Open File**. Browse to the **cgi-bin** subdirectory containing your **software.html** file and select and open the file. In Knoppix with the Konqueror Web browser, click the **Home Folder** link, click the **cgi-bin** subdirectory, and click **software.html**.
- 3. Enter quantities of **10**, **15**, and **20** for the products. (See Figure 9-16.) If you have security access to connect to localhost (check with your instructor), click the **Submit** button to view a total page. (If your computer provides the access configuration to proceed, you might first see a Security Warning screen prior to the total page; click Continue.)
- 4. Close the Web browser window.

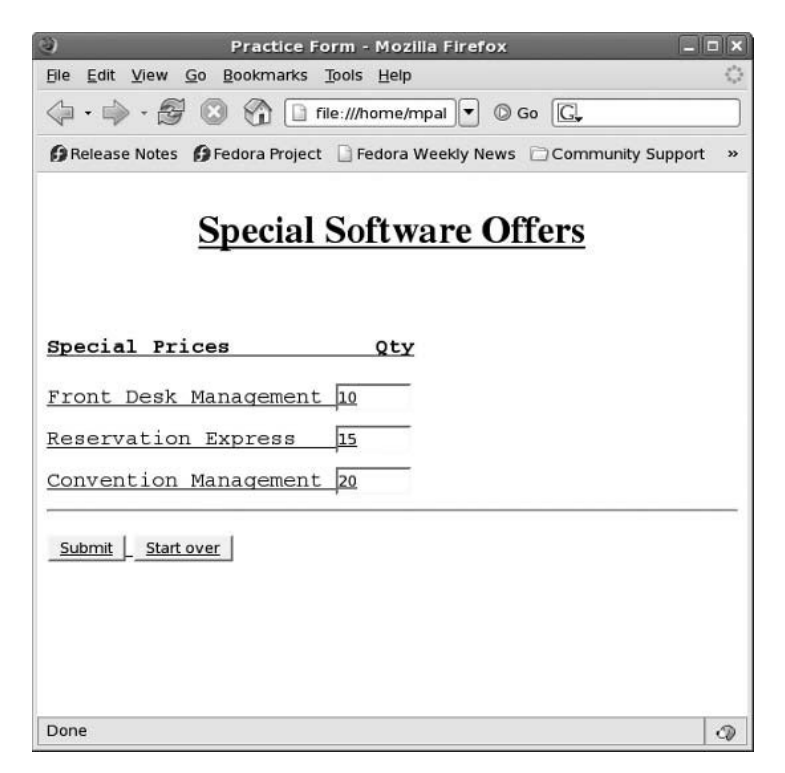

Figure 9-16 Special Software Offers Web page

## **DISCOVERY EXERCISES**

- 1. Write a Perl script to display the line "Perl was developed by Larry Wall."
- 2. Write a Perl script in which you create a variable in the script to contain the name Beth and then have the script display "Welcome Beth."
- 3. Modify the script you wrote in Exercise 2 so that you prompt for the name and then display "Welcome *name*."
- 4. Write down four scalar variables, two of which are numeric and two that are strings.
- 5. Create a Perl program that uses an array of vegetables—peas, carrots, spinach, corn, beans—and in which all of the vegetables in the array are displayed to the screen.
- 6. Design a Perl program that sorts the last names Martin, Adams, Sandoval, Perry, Yablonsky, Brown, and Ramirez.
- 7. Write a Perl program that attempts to open a file that does not exist, and that prints the message "That file is nonexistent."
- 8. Write a Perl program that converts a value in inches to a value in centimeters and displays the result. (1 inch = 2.54 centimeters.)

- 9. Create a Perl program that sorts the numbers 115, 10, 19, 35, and 2 and that uses the spaceship operator to accomplish the sort.
- 10. Write a Perl program that contains a hash variable and displays the keys. The hash variable contains the following key and value combinations:

| Кеу | Value    |
|-----|----------|
| 1   | Martin   |
| 2   | Hanson   |
| 3   | Stephens |
| 4   | Rawlins  |

This page intentionally left blank

# 10 Developing UNIX/Linux Applications in C and C++

## After reading this chapter and completing the exercises, you will be able to:

- Understand basic elements of C programming
- Debug C programs
- Create, compile, and test C programs
- Use the make utility to revise and maintain source files
- ♦ Identify differences between C and C++ programming
- Create a simple C++ program
- Create a C++ program that reads a text file
- Create a C++ program that demonstrates how C++ enhances C functions

The C and C++ programming languages are very compatible with UNIX and Linux operating systems, and compilers for C and C++ are often included with UNIX/Linux. The compliers are included because you might encounter programming tasks that are difficult to perform using shell or Perl scripts—and C or C++ might provide better solutions for those tasks. This chapter offers a basic introduction to C and C++ to give you a basis for understanding their capabilities compared to those of shell and Perl scripts. The chapter is not intended to make you an accomplished C or C++ programmer, but rather to help you understand the potential of C and C++ programming in UNIX/Linux.

In this chapter, you learn how to write, compile, and execute basic C programs. You also learn how to use the *make* utility. The *make* utility is a UNIX/Linux software development tool that controls compilation as you make changes and additions to programs during their development phase. At the end of the chapter, you compare C and C++ programming and create a few simple C++ programs.

#### INTRODUCING C PROGRAMMING

**C** is the language in which UNIX was developed and refined. The original UNIX operating system was written in assembly language. **Assembly language** is a low-level language that provides maximum access to all the computer's devices, both internal and external. However, assembly language requires more coding and a greater in-depth treatment of all internal control items. The C language was partly developed to resolve the more lengthy requirements of assembly language. It has significantly reduced those requirements to a high-level set of easy-to-understand instructions. Dennis Ritchie and Brian Kernighan, two AT&T Bell Labs employees, rewrote most of UNIX using C in the early 1970s.

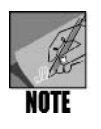

Ken Thompson, another AT&T Bell Labs employee, also deserves credit for his influence on the development of C. He wrote a forerunner of C, called B, in 1970 for the first UNIX system to run on the DEC PDP-7 minicomputer.

Since its inception, the C language has evolved from its original design as an operating system language to its current status as a major tool in the development of high-performance applications for general use. Because C is native to UNIX and now Linux, it works best as an application development tool, in which the operating system views the application as an extension of its core functionality. For example, **daemons** (specialized system processes, such as network printing, that run in the background) are written in C. A daemon accesses the UNIX/Linux system code just as any other part of the operating system.

C can be described, in a nutshell, as a language that uses relatively short, isolated functions to break down large, complex tasks into small and easily resolved subtasks. This function-oriented design allows programmers to create their own program functions to interact with the predefined system functions—enabling programmers to write all kinds of software applications.

Because C is a compiled language, the compiled program code cannot be viewed by examining the executable program, which provides an extra measure of security in contrast to shell and Perl scripts, in which the code can be viewed. However, the **source code** file—the file of program code you create using an editor and then compile—can be viewed if a user has permission to read the source code file, such as by using the *cat* command.

Before you create a C program, you first need to learn the basics of C programming, which are discussed in the next sections.

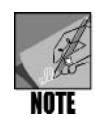

For this chapter, you need the C and C++ compilers installed in your workstation or server setup. In Fedora, Red Hat Enterprise Linux, and SUSE, typically they are installed in a server installation by the server administrator. If the compilers are not already installed and you have access to the root account, you can install them from the GNOME interface. In Fedora and Red Hat Enterprise Linux, click Applications, click Add/Remove Software, click List, check the boxes for the C and C++ compilers, click Apply, and follow any remaining instructions. In SUSE, log onto root, click the Computer menu, click Install Software, select the C and C++ options (such as devel\_C\_C++, gcc, gcc-c++, and other gcc selections) click Install, and follow any remaining instructions.(Knoppix comes with the compilers installed.)

## Creating a C Program

A C program consists of separate bodies of code, known as **functions**. In other languages, bodies of code have different names, such as subroutines, routines, or procedures (you learned about subroutines in Chapter 9, "Perl and CGI Programming"). Each of these bodies of code is designed so it contributes to the execution of a single task. You put together a collection of these functions, and they become a program. Within the program, the functions call each other as needed and work to solve the problem for which the program was originally designed.

Creating a program is never done in a single step. As a programmer, you complete many phases before the program is ready to run. The first phase is to create the source code of the program. As with shell scripts and Perl programs, you use a text editor, such as vi or Emacs, to create C programs. The source code is stored in a file with the .c (lowercase c) extension. An example of such a file is simpleprogram.c.

The next phase is to execute the preprocessor and compiler. The **preprocessor** makes modifications to your program, such as including the contents of other files and creating constant values. After the preprocessor prepares your program, the compiler executes. The compiler is a program that translates the source code into **object code**, which consists of binary instructions. If you made errors, the compiler locates many of them. When this happens, you use the text editor to correct the errors and recompile the program. After the source code is compiled, it is stored by default in an executable file called a.out. Note, however, that at the time you compile the source code, you can override the default to a file name of your choice.

Many compilers translate source code into assembly code. This requires that an **assembler** be called up to translate the assembly code into object code. The compiler usually starts the assembler automatically, so you do not need to enter additional commands. Some compilers translate directly from source code into object code, skipping the assembly step. Whatever type of compiler you use, the outcome of this phase is the creation of a file that contains object code.

The final phase requires the use of another tool called a **linker**. This program links all the object files that belong to the program, along with any library functions the program might use. The result is an **executable file**. The entire process is depicted in Figure 10-1.

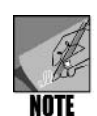

In some instances, the linker is not a separate tool because the compiler can be designed to also perform linkage, as is the case with the *gcc* compiler used in Fedora, Red Hat Enterprise Linux, and SUSE.

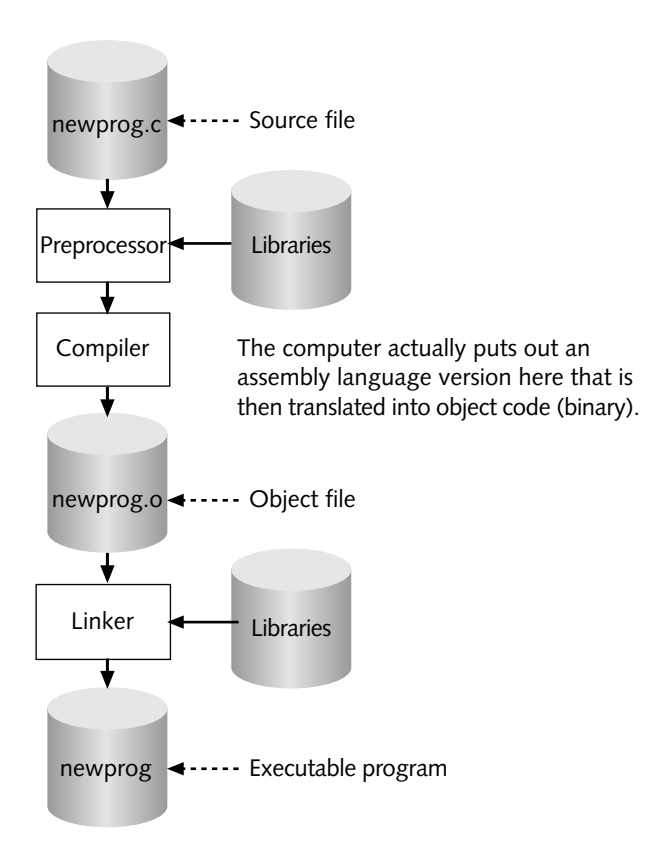

Figure 10-1 C program compilation process

## C Keywords

The C language, like all programming languages, includes **keywords**. These keywords have special meanings, so you cannot use them as names for variables or functions. Table 10–1 lists the C keywords.

| Keyword  | Keyword | Keyword  | Keyword  |
|----------|---------|----------|----------|
| auto     | double  | int      | struct   |
| break    | else    | long     | switch   |
| case     | enum    | register | typedef  |
| char     | extern  | return   | union    |
| const    | float   | short    | unsigned |
| continue | for     | signed   | void     |
| default  | goto    | sizeof   | volatile |
| do       | if      | static   | while    |

| Table 10-1 | C language   | keywords    |
|------------|--------------|-------------|
|            | C Ining ange | 1.0,1010105 |

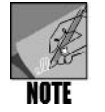

Table 10-1 contains standard keywords for ANSI C. GNU C adds several language extensions that include additional keywords. See the Web site *tigcc. ticalc.org/doc/gnuexts.html* for a reference to these language extensions.

## The C Library

As you can see from Table 10-1, the C language is very small. It has no input or output facilities as part of the language. All I/O is performed through the C library. The **C library** consists of functions that perform file, screen, and keyboard operations, as well as many other tasks. For example, certain functions perform string operations, memory allocation and control, math operations, and much more. When you need to perform one of these operations in your program, you place a **function call** at the desired point. The linker joins the code of the library function with your program's object code to create the executable file.

## **Program Format**

As mentioned earlier, C programs are made up of one or more functions. Every function must have a name, and every C program must have a function called *main()*. Here is a very simple C program:

```
int main()
{
}
```

This program does absolutely nothing, yet it contains all the elements necessary for a valid C program. The next two paragraphs examine the bare essentials of a C program.

Note the word "main" followed by a set of parentheses. (A following section, "Specifying Data Types," defines the first item—*int*.) This is the name of a function. As mentioned earlier, all C programs must have a function called *main()*. The parentheses denote that this is a function name.

On the next line is an open curly bracket. In a C program, this denotes the beginning of a block of code. The closed curly bracket on the next line denotes the end of the block of

## 10

code. All functions must have an open and a closed curly bracket. The statements that normally make up the function appear between the two curly brackets. In the sample program, there are no statements; therefore, the function does nothing. The curly brackets are still required.

## **Including Comments**

The /\* symbol denotes the beginning of a comment, and the \*/ symbol denotes the end of a comment. The compiler ignores everything between the symbols. This example shows a C program comment:

```
/* Here is a program that does nothing. */
int main()
{
}
```

In the example, the comment "Here is a program that does nothing" appears at the top of the program. The beginning of the comment is marked with /\* and the end with \*/. The compiler sees this program as being no different than the earlier version that had no comment.

#### Using the Preprocessor #include Directive

The following is a sample program that creates output:

```
/* A simple C program */
#include <stdio.h>
int main()
{
    printf("C is a programming language.\n");
    printf("C is very compatible with UNIX/Linux.\n");
}
```

Figure 10-2 shows the program's output.

In the preceding program, you see the statement:

```
#include <stdio.h>
```

This is called a **preprocessor directive**. As mentioned earlier, the preprocessor processes your program before the compiler translates it into object code. It reads your program, looking for statements that begin with the # symbol. These statements are considered preprocessor directives and cause the preprocessor to modify your source code in some way. For example, the *#include* directive causes the preprocessor to include another file in your program at the point where the *#include* directive appears.

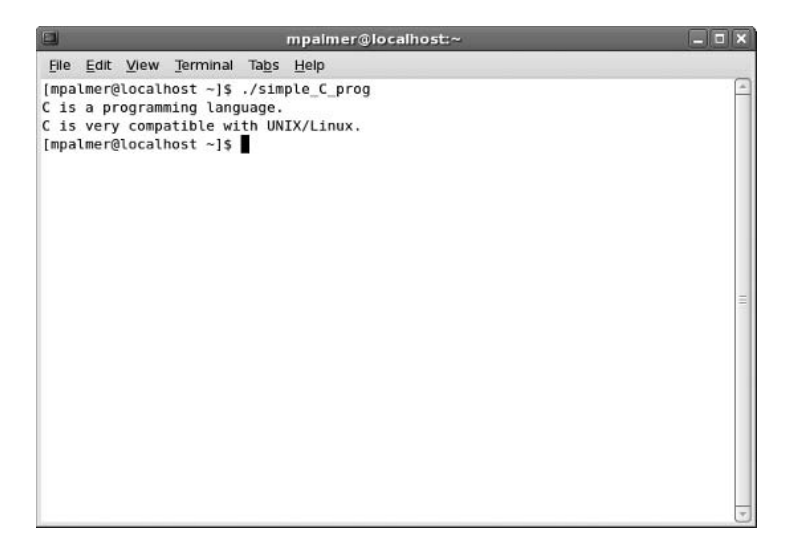

Figure 10-2 Running a simple C program

The file **stdio.h** is called a **header file** and is part of your C development system. This file contains information the compiler needs to process standard input or output statements. Any program that performs standard input or output must include the stdio header file. Because the sample program uses the *printf()* function (which performs standard output), it must include stdio.h.

The C development system includes a number of header files. All library functions require that you include a particular header file.

## Specifying Data Types

Variables and constants represent data used in a C program. You must declare variables and state the type of data that the variable can hold. A variable's data type determines the upper and lower limits of its range of values. Data types with wider ranges of values occupy more memory than those with narrower ranges. The exact limits of the ranges vary among compilers and hardware platforms.

Table 10-2 shows a list of the basic data types that can be used in a C program.

| Data Type | Description                                                                                                    |
|-----------|----------------------------------------------------------------------------------------------------|
| char      | Occupies a single byte; designed to hold one character from the charac-<br>ter set used by the running machine                                            |
| int       | Holds integer values; the size of an <i>int</i> variable should be the default size of an integer on the running machine, but this is not always the case |
| float     | A single-precision, floating-point value                                                                                                    |
| double    | A double-precision, floating-point value                                                                                                    |

Table 10-2C data types

#### 512 Chapter 10 Developing UNIX/Linux Applications in C and C++

As mentioned earlier, the exact upper and lower limits of each of the value ranges for data types depends on the compiler and hardware platform being used. You can use three modifiers with *int* data types: *short*, *long*, and *unsigned*. The *short* and *long* modifiers make an integer variable smaller or larger than its default size. On some machines, a *short int* occupies half the number of bits as an *int*, and in many cases, there is no difference between a *long int* and an *int*.

Table 10-3 shows typical limits and memory requirements of C data types.

| Data Type      | Bytes | Minimum Value  | Maximum Value |
|----------------|-------|----------------|---------------|
| char           | 1     | -128           | 127           |
| unsigned char  | 1     | 0              | 255           |
| short int      | 2     | -32,768        | 32,767        |
| unsigned short | 2     | 0              | 65,535        |
| int            | 4     | -2,147,483,648 | 2,147,483,647 |
| long int       | 4     | -2,147,483,648 | 2,147,483,647 |
| unsigned long  | 4     | 0              | 4,294,967,295 |
| float          | 4     | -3.4028E+38    | 3.4028E+38    |
| double         | 8     | -1.79769E+308  | 1.79769E+308  |

 Table 10-3
 Typical C data type limits and bytes occupied in memory

## **Character Constants**

Characters are represented internally in a single byte of the computer's memory. When a character is stored in the byte, it is set to the character's code in the host character set. For example, if the machine uses ASCII codes, the letter A is stored in memory as the number 65. This is because the ASCII code for A is 65.

When you represent character data in a program as a character constant, you enclose the character in single quotation marks. Here are some examples:

'A' 'C' 'a' 'z'

## **Using Strings**

A string is a group of characters, such as a name. Strings are stored in memory in consecutive memory locations. When you use string constants in your C program, they must be enclosed in double quotation marks. Here are some examples:

```
"Linux is a great operating system."
"Good Morning!"
"Enter your name and age."
```

Unlike higher-level languages, C does not provide a specific data type for character strings. C requires that you view strings the same way the computer does, as an array of characters. Here is how you might declare a character array to store a string:

```
char name[20];
```

This is just like declaring a *char* variable, except for the [20] appended to the variable name. It indicates that *name* should be an array of 20 characters. It is large enough to hold a string of up to 19 characters. This is because in C all strings are terminated with a null character. A **null character** is a single byte in which all bits are set to zero.

## **Including Identifiers**

**Identifiers** are names given to variables and functions. When naming variables and functions, resist the temptation to use short names that do not convey the meaning of the item. Using meaningful identifiers greatly enhances the style of your program. There are only a few rules to remember:

- The first character must be a letter or an underscore (the \_ character).
- After the first character, you can use letters, underscores, or digits.
- Variable names can be limited to 31 characters, and some compilers require the first 8 characters of variable names to be unique.
- Uppercase and lowercase characters are distinct.

These are all examples of legal identifiers:

- radius
- customer\_name
- earnings\_for\_2007
- my\_name

#### **Declaring Variables**

You must declare all variables before you use them in a program. A declaration begins with a data type and is followed by one or more variable names. Here is an example:

```
int days;
```

This example declares a variable named *days*. Its data type is *int*, so *days* is large enough to hold any value that fits within the range of an *int*. Notice that the declaration ends with a semicolon, as do all complete C statements.

You can declare multiple variables of the same type on the same line. Here is an example:

int days, months, years;

This example declares three variables, each of type *int*, named *days*, *months*, and *years*. Notice that commas separate the names.

You can initialize variables with values at the time they are declared by placing an equal sign after the variable name followed by a constant value. Here is an example:

int days = 5, months = 2, years = 10;

## Understanding the Scope of Variables

The **scope** of a variable is the part of the program in which the variable is defined and, therefore, accessible. You can declare a variable either inside a function or any place that is not inside a function.

Variables that are declared inside a function are called **automatic variables**. These variables are local to the function in which they are declared. Here is an example:

```
/* This program declares a local variable
    in function main. The program does nothing
    else. */
int main()
{
    int days;
}
```

Here, the variable *days* is an automatic variable and is local to the function *main()*.

You can also declare a variable outside any function, as in the following example:

```
/* This program declares a global variable
   The program does nothing else. */
int days;
int main()
{
}
```

In the preceding program, the variable is external, or global. The scope of a global variable is the entire program, beginning at the point where the declaration was made. The scope of an automatic, or local, variable is the body of the function in which it is declared.

The only place inside a function where local variables can be declared is at the beginning of the body of the function—after the open curly bracket and before any statement. You can declare global variables anywhere in a program except inside a function.

## Using Math Operators

Arithmetic operators perform standard math activities, such as adding, subtracting, multiplying, and dividing the values held in variables or numbers. Table 10-4 lists the C arithmetic operators.

| Operator | Meaning        |
|----------|----------------|
| +        | Addition       |
| -        | Subtraction    |
| *        | Multiplication |
| 1        | Division       |
| %        | Modulus        |
| ++       | Increment      |
|          | Decrement      |

#### Table 10-4 C arithmetic operators

You can use these operators to create regular math expressions, as in the following examples:

x = y + 3; num = num \* 3; days = months \* 30;

These examples introduce the assignment operator (the equal sign). It works by assigning the value of the expression on its right to the variable whose name is on its left. In the example days = months \* 30, the value in the variable months is multiplied by 30 and the product is stored in the variable days.

The final two operators shown in Table 10-4 are the **increment** (++) and **decrement** (--) **operators**. These are unary operators, which means that they work with one operand. The following example shows the variable *count* being incremented:

count++;

Likewise, this variable can be decremented by using the following statement:

count - -;

The first two examples of the *count* variable show these operators in their postfix form, which means they come after the variable. You can also use them as prefix operators:

++count; --count;

The operators behave differently depending on which form is used. For example, assume the variable j is set to 4. In this statement,

x = j + +;

the ++ operator is used in postfix form. This means the assignment operator (=) uses the value of j before it is incremented. In effect, it says "set x equal to j, then increment j." After the operation, x will be equal to 4 and j will be equal to 5.

If the prefix form of the operator is used, you get different results:

x = ++j;

This statement says "increment j, then set x equal to j." Both x and j will be equal to 5 after the statement executes.

#### Generating Formatted Output with printf()

One of the most commonly used screen output library functions is *printf()*. The *f* stands for "formatted," as the function allows you to format and print several arguments of differing data types.

Syntax printf(control string, expression, expression,...);

#### Dissection

A screen output function used to format and print arguments, such as for creating reports

The first argument is called the **control string**. It specifies the way formatting should occur. Following the control string can be a varying number of arguments. Each of these is an expression with a value to be printed. The following is perhaps the most simple example of a *printf()* statement:

printf("Hello");

The example uses only a control string. The word *Hello* is printed on the screen. Here is another example:

printf("Your age is %d", 30);

The %d that appears in the control string is called a format specifier. It is not printed as part of the message, but tells *printf()* to substitute a decimal integer in its place. The decimal integer is the very next argument, the number 30. This *printf()* statement prints the following message on the screen:

Your age is 30

Although this example illustrates the usage of the %d format specifier, it is not very realistic. You are more likely to use it in the following manner:

printf("Your age is %d", age);

Here, *printf()* substitutes the value in the integer variable age for the *%d*. The next example prints the values of three *int* variables:

printf("The values are %d %d %d", num1, num2, num3);

This message contains the values of *num1*, *num2*, and *num3*, in that order. You can also pass arithmetic expressions to *printf()*:

printf("You have worked %d minutes", hours\*60);

In fact, you can pass any valid C expression to *printf()*. However, be certain to use an appropriate format specifier. A format specifier is used to indicate the format of the data—one character, a string, or a decimal integer, for example. Table 10–5 shows a list of valid format specifiers.

| Format Specifier | Meaning                                          |
|------------------|--------------------------------------------------|
| %с               | Single character                                 |
| %d               | Signed decimal integer                           |
| %е               | Floating-point number, e notation                |
| %E               | Floating-point number, E notation                |
| %f               | Floating-point number, decimal notation          |
| %g               | Causes %f or %e to be used, whichever is shorter |
| %G               | Causes %f or %E to be used, whichever is shorter |
| %i               | Signed decimal integer                           |
| %0               | Unsigned octal integer                           |
| %р               | Pointer                                          |
| %s               | Character string                                 |
| %u               | Unsigned decimal integer                         |
| %x               | Unsigned hex integer using digits 0-f            |
| %X               | Unsigned hex integer using digits 0-F            |
| %%               | Print a percent sign                             |

| Table 10-5 | C f        | ormat | specifiers |
|------------|------------|-------|------------|
|            | <b>·</b> · |       | 00000.0    |

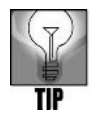

The *printf* function is a powerful and versatile tool for programmers. However, it is important to be aware that a malicious user may in some instances be able to use format specifiers for *printf* to launch a format string attack on a computer that can crash the computer or possibly run a malicious program. The C and C++ compilers included with Linux systems come with options programmers can use to test the security of *printf* statements. Some examples of these options are *-Wformat*, *-Wformat-security*, *-Wall* and *-Wno-format-extra-args*, all of which are used with the *gcc* or *g*++ comands when compiling a program.

## Using the C Compiler

The command for the C compiler in Linux operating systems is  $g\alpha$ . In some other versions of UNIX, the C compiler is executed by using the  $\alpha$  command.

#### Syntax gcc [-options] filename

#### Dissection

- Compiles a C source code file
- Useful options include:

-o enables you to specify an output file (a.out is the default)

-*c* compiles the source code file and creates a linkable object code file (with a file name you specify that ends in .o, such as creating the linkable object code file abs\_main.o from the source code file abs\_main.c)

-*Wall* enables several error checking mechanisms to give you warnings about possible formatting and commenting problems

-Wformat provides warnings about problems with printf and scanf formatting

- -Wformat-security warns of possible security problems when using printf and scanf
- -Wno-format-extra-args warns of unused arguments contained in printf and scanf

In Linux, if you enter *gcc simple\_program.c*, where *simple\_program.c* is the source file, the default executable file is called *a.out*. Many programmers use the *-o* option to specify a name for the executable file. For example, if you enter *gcc simple\_program.c -o simple\_program*, then the executable file is called *simple\_program*. (Another way to use the *-o* option in this example is to enter *gcc -o simple\_program simple\_program.c.*)

There are many options and ways to use gcc that go beyond the scope of this brief introduction to C programming. To learn more about using the C compiler in Linux, enter *man gcc* or *info gcc* at the command prompt. If you are using the *cc* command in UNIX, enter *man cc* to learn more.

At this point, you have learned enough C programming basics to write a simple program. Try Hands-On Project 10-1 to create a simple program.

#### Using the if Statement

The *if* statement allows your program to make decisions depending on whether a condition is true or false.

#### Syntax if (condition) statement

#### Dissection

 Used in a program to follow a decision path on the basis of whether a condition is true or false

If the condition is true, the statement is performed. Here is an example:

```
if (weight > 1000) printf("You have exceeded the limit.");
```

If the variable *weight* contains a value greater than 1000, the *printf()* statement executes.

Sometimes, you might need to execute more than one line of code if a condition is true. C allows you to substitute a block of code for the single statement, when necessary. The following is an example:

```
if (weight > 1000)
{
    printf("Warning!\n");
    printf("You have exceeded the limit.\n");
```

printf("Please remove some weight.\n");

}

The preceding program segment causes the three *printf()* statements to execute if *weight* is greater than 1000.

The *if-else* construct allows your program to do one thing if a condition is true and another if it is false. Here is an example:

```
if (hours > 40)
        printf("You can go home now.");
else printf("Keep working!");
```

The *Keep working!* message prints only when the condition (hours > 40) is false. The following is an example using blocks of code:

```
if (hours > 40)
{
    printf("Go home.\n");
    printf("You deserve it!");
}
else
{
    printf("Keep working!\n");
    printf("Stop playing with the computer.");
}
```

Hands-On Project 10-2 enables you to create a simple program using an *if-else* statement.

## Using C Loops

Loops in C are similar to those you have used in shell scripts and Perl programs. C provides three looping mechanisms: the *for* loop, the *while* loop, and the *do-while* loop. Using the *for* loop is best when you know the number of times that the loop is to perform. If it is unclear how many times the loop should perform, use the *while* or *do-while* loop.

Here is an example of the for loop:

for (count = 0; count < 100; count++)
 printf("Hello\n");</pre>

This loop means the message *Hello* will print 100 times. Following the word *for* is a set of parentheses containing three arguments. The arguments are separated by semicolons.

The first argument is the initialization. The variable *count* is being used to track the number of times the loop has run. The initialization is a statement that is executed before the first time through the loop. In the preceding example, the initialization stores the number zero in *count*.

The second argument is the test condition. The *for* loop executes as long as the test condition is true. It is evaluated before each iteration of the loop. If the condition is true, the
iteration is performed. Otherwise, the loop terminates. In the example, the loop performs as long as *count* is less than 100.

The third argument is the update. It is performed at the end of each iteration. In the example, the loop increments the variable *count*.

The following program segment shows an example of the while loop:

```
x = 0;
while (x++ < 100)
    printf("x is equal to %d\n", x);
```

This loop repeats while x is less than 100. The next example illustrates a *do-while* loop, which is very similar to the *while* loop.

The difference between the *while* loop and the *do-while* loop is that the *while* loop tests its condition before each iteration, and the *do-while* loop tests after each iteration. When you use the *do-while* loop, you must be certain there will be at least one iteration (it will successfully execute one time) to avoid an error condition.

In Hands-On Project 10-3, you create a C program that uses a for loop.

## **Defining Functions**

When you define a function, you declare the function's name and create the lines of code that make up the function's block of code. You also state what data type is returned from the function (if any). The following is an example:

```
void message()
{
    printf("Greetings from the function message.");
    printf("Have a nice day.");
}
```

The word *void* indicates that this function does not return a value. The name of the function is *message*. A set of parentheses follows the name. This function has only two statements, both *printf()* statements. The function might appear in a complete program as:

```
#include <stdio.h>
void message();
int main()
{
    message();
}
void message()
{
    printf("Greetings from the function message.\n");
```

```
printf("Have a nice day.\n");
}
```

The line under the *include* statement that reads

```
void message();
```

is called a **function prototype**. It tells the compiler about the function before the code for the function is fully defined. The word "void" means that this function returns no data. *Void* functions in C are like subroutines in the Fortran programming language or procedures in Pascal. They are merely modules of code that perform some task.

After the function prototype comes the function *main()*. The *main()* function includes only one line, which reads:

```
message();
```

This is a function call. You call a function by placing its name, followed by a set of parentheses and a semicolon, at the desired place in the program. This causes the program's control to pass to the function. When the program returns from the function, it resumes execution at the next statement after the function call.

After main is the definition of the function *message()*. The output of the program is:

```
[stephen@localhost ~] $ ./func1
Greetings from the function message.
Have a nice day.
```

## **Using Function Arguments**

Sometimes, it is necessary to pass information to a function. A value passed to a function is called an argument. Arguments are stored in special automatic variables. The following is an example.

```
void print_square(int val);
{
    printf("\nThe square is %d", val*val);
}
```

This function takes an *int* argument. When it receives the argument, the function stores the argument in the variable *val*. The *printf()* statement causes the value of the expression *val\*val* to print. What follows is a complete program that uses the function:

```
#include <stdio.h>
void print_square(int val)
main()
{
    int num = 5;
    print_square(num);
}
void print_square(int val)
```

```
{
   printf("\nThe square is %d\n", val*val);
}
The output of the program is:
[stephen@localhost ~]$ ./func2
The square is 25
```

## **Using Function Return Values**

In addition to accepting arguments, functions might also return a value. This means you can make function calls part of arithmetic operations and assignments. For example, suppose you have a function called *triple()*. It is designed to take an *int* argument and return that value multiplied by three. You could use the function call in a manner such as:

```
y = triple(x);
```

The function receives the value in x, triples it, and then returns this value. The preceding statement stores the return value in a variable called y. The following is what the *triple()* function might look like:

```
int triple(int num)
{
    return(num * 3);
}
```

The function is defined as an *int* function. This means that it returns an *int* value. You can place a call to this function anywhere in your program where an *int* is expected. The function takes a single argument, which is also an *int*. In this function, the argument is stored in the variable *num*. This function's block of code has only one line:

```
return(num * 3);
```

This is the return() function. It is used to return a value back to the calling part of the program. In this example, the value of num \* 3 is returned. The next sample program demonstrates the function:

```
#include <stdio.h>
int triple(int num);
int main()
{
    int x = 6, y;
    y = triple(x);
    printf("%d tripled is %d.\n", x, y);
}
int triple(int num)
{
    return (num * 3);
}
```

The program's output is:

[stephen@localhost ~]\$ ./func3
6 tripled is 18.

Try Hands-On Project 10-4 to create functions that accept arguments and return a value.

## Working with Files in C

Files are continuous streams of data. They are typically stored on disk. Many file operations are sequential, meaning they work from the beginning of the file to the end of the file. When the file is opened, you are working with the beginning of the file. Every time a byte is read from or written to the file, your current position in the file is moved forward by one byte.

### **File Pointers**

C file input/output is designed to use file pointers, which point to a predefined structure that contains information about the file. The structure template is found in stdio.h. You must declare a file pointer to use the I/O package. The following is an example:

FILE \*fp;

This declares fp as a file pointer. It is used with various file access functions.

### **Opening and Closing Files**

Before you can use a file, it must be opened. The library function for opening a file is *fopen()*, as in the following example:

```
fp = fopen("myfile.dat", "r");
```

The *fopen()* function takes two arguments: the file name and the access mode. This example opens a file named myfile.dat. The "*r*" means that the file is opened for reading. The following statement uses the "*w*" access mode for writing:

```
fp = fopen("myfile.dat", "w");
```

The *fopen()* function returns a file pointer. If the file cannot be opened, it returns a NULL pointer (a pointer to address zero). The following code block is one way you can test to see if the file was opened:

```
if ((fp = fopen("myfile.dat", "r")) ==NULL)
{
    printf("Error opening myfile.dat\n");
}
```

The opposite of opening a file is closing it. When a file is closed, its buffers are flushed, ensuring that all data were properly written to it. The *fclose()* function is used to close files that were opened by *fopen*. Here is an example:

```
fclose(fp);
```

### Performing File Input/Output

C provides many functions for reading and writing files. In this chapter, you concentrate on two: *fgetc* and *fputc*. The two functions, *fgetc()* and *fputc()*, perform character input/output on files. The following is an example of *fgetc()*:

```
ch = fgetc(fp);
```

*fgetc()* reads a single character from the file and points to it. The character is read from the current position. Character output is performed with *fputc()* as in the following example:

```
fputc(ch, fp);
```

In this example, the character stored in ch is written to the current position of the file referenced by fp.

### Testing for the End of File

Use the *feof()* function to determine if the end-of-file marker has been encountered during an input operation, as illustrated in the next example:

```
if (feof(fp))
    fclose(fp);
```

The *feof()* function returns a nonzero value if the end-of-file marker was encountered. Otherwise, it returns zero.

Now that you have a basic understanding of file operations in C, you are ready to practice writing a program in Hands-On Project 10-5 that performs file input/output.

## Using the make Utility to Maintain Program Source Files

You might often work with a program that has many files of source code. For example, the absolute program you create in Hands-On Project 10-4 can be divided into two files. The following is the code for the absolute.c program.

```
#include <stdio.h>
int absolute(int num);
int main()
{
    int x = -12, y;
    y = absolute(x);
    printf("The absolute value of %d is %d\n", x, y);
}
int absolute(int num)
{
    if (num < 0)
        return (-num);
    else
        return (num);
}</pre>
```

If you were to divide this program into two files, one file can hold the function *main()* and another can hold the function *absolute()*. One file, called abs\_func.c, might be written as follows:

```
int absolute(int num)
{
    if (num < 0)
        return (-num);
    else
        return (num);
}</pre>
```

A second file, called abs\_main.c, might contain the following lines of code:

```
#include <stdio.h>
int absolute(int num);
int main()
{
    int x = -12, y;
    y = absolute(x);
    printf("The absolute value of %d is %d\n", x, y);
}
```

The advantage of creating two files can be that you break down the code into smaller, easier-to-understand modules that can be combined in different ways with other modules. In this example, the two files can then be compiled and linked together into one executable program. Try Hands-On Project 10-6 to practice this programming technique.

As you develop multimodule programs, such as the absolute.c program, and make changes, you must compile the programs repeatedly. However, with multimodule source files, such as in the two-file example, you only need to compile those source files in which you made changes. The linker then links the newly generated object-code files with previously compiled object code, thereby creating a new executable file. However, keeping track of what needs to be recompiled and what does not can become an overwhelming task when the program involves dozens of files of source code. This is where the *make* utility helps.

The *make* utility tracks what needs to be recompiled by using the time stamp field for each source file. All you have to do is create a control file, called the **makefile** (which is actually a file named makefile), for the *make* utility to use. The control file lists all your source files and their relationships to each other. These relationships are expressed in the form of targets and dependencies. A target file depends on another file to determine if any action needs to be taken to rebuild the target file. (The ultimate target file is, of course, the executable file that results from linking all the object files together.) The dependent files are source files, such as the .c source files, or .h files that serve as headers to be included within the source files.

Syntax make [-options] filenames

#### Dissection

- A utility for maintaining updates to multiple programs in a project; uses a control file called a makefile
- Useful options include:

-f specifies the name of the makefile

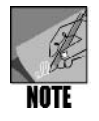

More options associated with *make* are beyond the scope of this book. To view the *make* documentation, enter *man make* or *info make*.

The makefile must exist in the current directory. It feeds the *make* utility all it needs to know to recompile any changed modules and then relink the objects to produce a new executable program. You can also give the makefile another name, such as make\_abs. To do this, you need to enter the *-f* option followed by the name of the makefile. This is useful when you are developing more than one application from within the same directory.

The contents of make\_abs, an example of a makefile, are:

```
abs_main.o: abs_main.c
  gcc -c abs_main.c
  abs_func.o: abs_func.c
  gcc -c abs_func.c
  abs2: abs_main.o abs_func.o
   gcc abs_main.o abs_func.o -o abs2
```

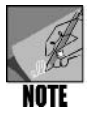

To make this file work properly, use a tab character to indent the lines beginning with gcc. If you use the *make* command and see an invalid separator message, for example, the error can often be corrected by replacing the blank spaces in front of the *gcc* command in your *make* file with one tab (delete the spaces in front of gcc and press the Tab key once).

Two types of lines are shown in the file: dependencies and commands. The first line is a dependency, and the second line is a command:

```
abs_main.o: abs_main.c
gcc -c abs main.c
```

The first line establishes a dependency between abs\_main.o and abs\_main.c. If abs\_main.c is newer than abs\_main.o, the command on the second line executes (rebuilding abs\_main.o). The *-c* option after the *gcc* command on the second line instructs the compiler to create a linkable object code file (in this case the abs\_main.o file).

The third and fourth lines, as well as the fifth and sixth lines, establish similar dependencies and commands.

The command-line entry to build the abs2 program using the makefile is:

make -f make abs abs2

The *-f* option instructs *make* to read the file make\_abs instead of makefile. After executing the command, you can run the abs2 program. Figure 10-3 shows the output of the *make* command and the abs2 program.

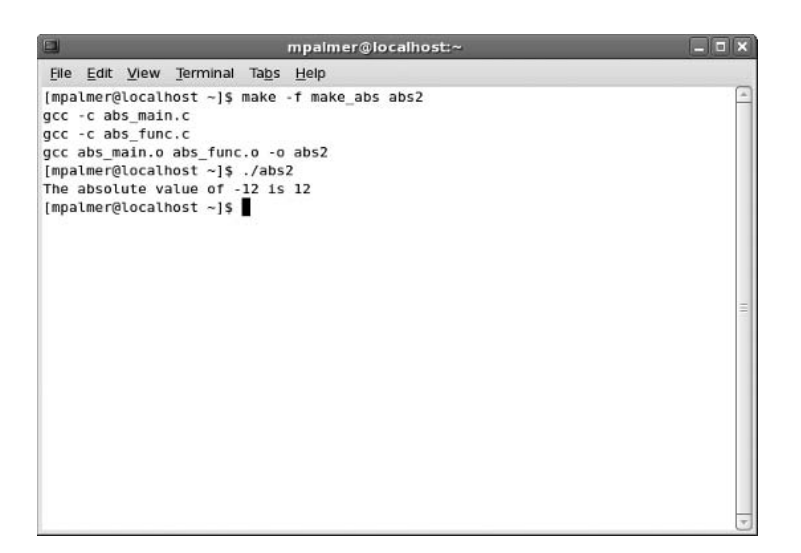

Figure 10-3 Making and running the abs2 executable file

If you forget whether you have made changes since the last time you ran the program, you can use *make* to check the source files' time stamps, and rebuild the program if necessary. The *make* utility does not recompile if the program is current, and displays a message that the makefile is up to date, as shown in the following:

```
[stephen@localhost ~]$ make -f make_abs abs2
make: 'abs2' is up to date.
```

The *make* utility follows a set of rules, both defaults and user defined. In general, a *make* rule has the following:

- A target, the name of the file you want to make (in the previous example, the target is abs2)
- One or more dependencies, the files upon which the target depends
- An action, a shell command that creates the target

Now that you have learned the structure of a makefile, you can create a simple multimodule C project by trying Hands-On Project 10-7.

After writing a simple program in C, the next step is to learn how to debug your program.

## DEBUGGING YOUR PROGRAM

Typical errors for new C programmers include using incorrect syntax, such as forgetting to terminate a statement with a semicolon. Or, because almost everything you type into a C program is in lowercase, your program might have a case-sensitive error. Here is an example of what you might see on the screen if you omit a closing quotation mark inside a *printf* command:

```
simple.c:10: unterminated string or character constant
simple.c:10: possible real start of unterminated constant
simple.c:4:10: missing terminating " character
simple.c:5: error: syntax error before '}' token
```

The compiler generally produces more error lines than the number of mistakes it finds in the code. The compiler reports the error lines and any surrounding lines affected by the mistake(s).

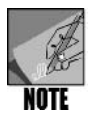

Remember that every time you modify (correct or add text to) your program source file, you must recompile the program to create a new executable program.

To correct syntax errors within your programs, use the following steps:

- 1. Write down the line number of each error and a brief description.
- 2. Edit your source file, moving your cursor to the first line number the compiler reports.
- 3. Within the source file, correct the error, and then move the cursor to the next line number. Most editors display the current line number to help you locate specific lines within the file.
- 4. After correcting errors, save and recompile the file.

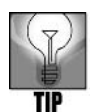

When you first compile a program in C or C++ you may well see an unnerving number of compiler errors. Always keep in mind that there may only be one or two actual errors in your code, far fewer than the number of errors reported. The source of the error messages is often something simple, such as leaving out a semicolon, omitting a closing bracket, or a single instance of a misspelled variable. When you debug your program and fix an error or two, go ahead and recompile it to see if all of the error messages go away. This can save you time and frustration rather than trying to solve the meaning of every error message.

Now that you understand how to write and debug simple C programs, you are ready to create interactive programs that read input from the keyboard.

## CREATING A C PROGRAM TO ACCEPT INPUT

You can draw from many standard library functions to accept input, that is, characters entered using the keyboard. Some, such as *getchar()*, are character-oriented, whereas others, such as *scanf()*, are field-oriented. This section concentrates on *scanf()*.

Unlike many other library input functions, *scanf()* can be used to input values of a variety of data types.

*Syntax* scanf (control string, expression, expression,...)

#### Dissection

Reads input, such as from the keyboard or from stdin, according to a specified format

The *scanf()* function uses a control string with format specifiers in a manner similar to *printf()*. The arguments that follow the control string are the addresses of variables where the input is to be stored. Consider the following example:

scanf("%d", &age);

The %d format specifier works just like it does for *printf()*. Here, it indicates that *scanf()* should interpret the input value as a decimal integer.

The *& age* argument tells *scanf()* to store the input value in the variable age. The *&* is the address operator. When used with a general variable, it returns the memory address where this variable is located. The *scanf()* function needs the address of a variable to store an input value there. The next example shows how *scanf()* can be used to input a string:

scanf("%s", city);

Notice that this example does not use the & operator. Anytime you use the name of an array, it resolves to the address of the first element. It would be an error to use the & operator with the name of an array.

The format specifiers for *scanf()* are generally the same as those used with *printf()*. Table 10-6 shows the format specifiers for *scanf()*.

| Format Specifier | Interpretation         |
|------------------|------------------------|
| %с               | Single character       |
| %d               | Signed decimal integer |
| %e, %f, %g       | Floating-point number  |
| %E, %G           | Floating-point number  |
| %i               | Signed decimal integer |
| %0               | Unsigned octal integer |
| %P               | Pointer                |

Table 10-6 scanf() format specifiers

| Format Specifier | Interpretation                                                     |
|------------------|--------------------------------------------------------------------|
| %5               | String; ignores leading whitespace characters, then reads until it |
|                  | encounters another whitespace character                            |
| %u               | Unsigned decimal integer                                           |
| %x, %X           | Unsigned hex integer                                               |

| <b>Table 10-6</b> scant() format specifiers (continue | Table 10-6 | scanf() | format | specifiers | (continued |
|-------------------------------------------------------|------------|---------|--------|------------|------------|
|-------------------------------------------------------|------------|---------|--------|------------|------------|

Table 10-7 shows a list of modifiers you can use with *scanf()* format specifiers.

 Table 10-7
 Modifiers for scanf() format specifiers

| Modifier | Meaning                                                                              |
|----------|--------------------------------------------------------------------------------------|
| h        | Used to indicate a <i>short int</i> or <i>short unsigned int</i> , for example,      |
|          | "%hd"                                                                                |
| 1        | Used to indicate a <i>long int</i> or <i>long unsigned int</i> , for example, "%ld"; |
|          | also used to indicate a <i>double</i> , for example, "%If"                           |
| L        | Used to indicate a long double, for example, "%Lf"                                   |

Although it rarely contributes to a program's user-friendliness, the *scanf()* statement can accept multiple inputs. Here is an example:

scanf("%d %f %d", &x, &y, &z);

The preceding statement accepts values in the variables *x*, *y*, and *z*, which are *int*, *float*, and *int*, respectively. While typing values, the user must separate the three values with whitespace characters. Whitespace characters are spaces, tabs, and newlines.

Now try Hands-On Project 10-8 to write a C program to accept input from a keyboard using *scanf()*.

This concludes your introduction to C programming. You have learned some fundamentals of programming in C, including working with files, using the *make* utility to maintain program source files, debugging your programs, and creating a program to accept input. At this point, try Hands-On Projects 10-9 and 10-10, which enable you to put together what you have learned about C programming to create a program to encrypt information and then write a program to decrypt information.

## INTRODUCING C++ PROGRAMMING

C++ is a programming language developed by Bjarne Stroustrup at AT&T Bell Labs. It builds on the C language to add object-oriented programming capabilities. Typically, C++ is best learned after you have been programming in C for a while. With C++, you can do "more with less" after you learn its nuances. Functions, the building blocks of C programming, are incorporated in C++ with added dimensions such as **function overloading**, which makes the functions respond to more than one set of criteria and conditions.

C and C++ are similar in many ways. For example, programs in both languages start with the *main()* function and call other functions that include blocks of instructions enclosed within curly brackets. Both languages support compiler directives, such as *#include* and *#define*. In Linux, the C++ compiler is called from the g++ command; in many UNIX versions, it is called using the  $\alpha$  command. Also, the g++ command supports using the -o option to name the executable file, such as by entering g++ *myprogram*. C -o *myprogram* to compile the myprogram. C source code file into the executable file, myprogram.

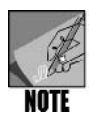

One important distinction should be made about C++ programs. You can place your variable declarations anywhere inside the program, before or after the instructions. This is not true of C programs, in which program variables must precede all the instructions.

The major differences between the two languages become evident when you start using the C++ enhancements and class structures, which depart dramatically from standard C procedures. C follows procedural principles, whereas C++ primarily follows object-oriented programming principles while still allowing procedural programming methods. Procedural programming follows long-standing traditions that separate the data to be processed from the procedures that process that data. Procedural techniques require that the data fields be named and defined by data types (integers, characters, strings, floating decimals, and a variety of structures and arrays) before any processing begins. **Object-oriented programming**, on the other hand, uses objects for handling data—allowing the data to be described by name and type anywhere in the program. It is more significant that C++ programs introduce objects as a new data **class**. An **object** is a collection of data and a set of operations, called **methods**, which manipulate the data. Unlike standard C functions, C++ methods are part of the object to which they belong, not the program.

Other more minor differences between C and C++ concern the name of the compiler (Linux calls the C++ compiler g++) and the suffix attached to a C++ source file, often .C or .cpp.

## CREATING A SIMPLE C++ PROGRAM

To illustrate the similarity between C and C++, consider a short program, simple.C, which displays a message on the screen exactly as the C program simple.c does. The differences between the two languages start with the *#include <iostream>* instead of *#include <stdio.h>* statement. (In later versions of C++, the compiler complains if you use the older form: <iostream.h>.) Also, after <iostream>, you place the line, *using namespace std;*. Another difference is the use of the *cout* I/O stream object instead of *printf()*. Consider the following program:

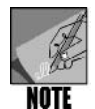

For reading input from the keyboard, C++ uses *cin* instead of *scanf()* although C++ also recognizes and compiles *scanf()* lines.

Looking at the program, notice that C++ uses // to denote a comment line. (You can also use C's /\* and \*/ to enclose comments in your C++ program.) Recall that comments help to identify and describe the program for all who need to review the program. Comments are ignored by the compiler and do not cause the computer to perform any action when the program runs.

Furthermore, note that the standard library functions for I/O are found in *iostream* instead of stdio.h, as in the C program, and the line *using namespace std* is added. Another difference between the C and C++ programs is the use of *cout* in the C++ program, as mentioned earlier. In Hands-On Project 10-11, you create, compile, and execute the code in the simple.C file.

To continue the comparison between C and C++, you next see how a C++ program reads and displays the information in a file.

## CREATING A C++ PROGRAM THAT READS A TEXT FILE

You learn further differences between C and C++ by examining the following C++ program, which reads a text file:

```
// Program Name: fileread.C
// By:
            ΜP
           A C++ program that reads the contents
// Purpose:
11
           of a file
#include <iostream>
#include <fstream>
using namespace std;
int main(void)
{
  ifstream file("testfile");
  char record in[256];
  if (file.fail())
     cout << "Error opening file.\n";
```

```
else
{
    while (!file.eof())
    {
        file.getline(record_in, sizeof(record_in));
        if (file.good())
            cout << record_in << endl;
        }
    }
}</pre>
```

There are several differences in the way C and C++ handle file operations. For example, the following code:

ifstream file ("testfile");

tells the compiler to use the *ifstream* class (object) to perform file input and output operations. The identifier file follows the class name. This statement is similar to the following C statement:

FILE \*file;

Further, the *file.fail()* function is a part of the *ifstream* class and reports an invalid condition with the file access. The *endl* stream manipulator causes the screen output to skip a line, similar to  $\n$  in the C language.

The *file.getline()* function reads in a line from the file and stores it in the buffer *record\_in* for subsequent processing. The *file.good()* flag is a component of the *ifstream* class and is used to determine if the record accessed contains data.

Try Hands-On Project 10-12 to create and use the fileread.C program.

Now that you have an understanding of how C++ is similar to C, in the next section you see how C++ provides additional enhancements.

## How C++ ENHANCES C FUNCTIONS

C++ creates a way to define a function so that it can handle multiple sets of criteria; as you learned, this feature is called function overloading. Whereas C functions are quite flexible, function overloading adds considerably to the overall functions' use by expanding the function definition to accept varying kinds and numbers of parameters. During compilation, the C++ compiler determines which function to call based on the number and types of parameters the calling statement passes to the function. For example, consider the following code that overloads a function to access the system date in two different ways:

## 10

The *#include <ctime>* statement calls the C++ <ctime> library that consists of date types, structures, and functions for manipulating the time and date. Notice how the same function name is used for the different calls to the different date types that are contained in <ctime>. One is a structure (*struct tm*); the other is a date type for storing calendar time (*time\_t*).

```
void display_time (const struct tm *tim)
void display_time (const time_t *tim)
```

In the line *cout* << "1. *It is now* " << *asctime(tim);*, you see that *asctime()* is a function included in <ctime> that is used with *struct tm* to yield the local time and date. In the line *cout* << "2. *It is now* " << *ctime(tim);*, you see that *ctime()* is a function in <ctime> that is used with *time\_t* to yield the local time and date.

The program is able to distinguish which function to use based on the date type being passed to it.

Display\_time(ltim); Uses the structure type Display\_time(&tim); Uses the time\_t type

Hands-On Project 10-13 enables you to create the datestuf.C program.

### CHAPTER SUMMARY

- □ The C language concentrates on how best to create commands and expressions that can be elegantly formed from operators and operands.
- C programs often consist of separate source files called program modules that are compiled separately into object code and linked to the other object codes that make up the program.

- □ The C program structure begins with the execution of instructions located inside a *main()* function, which calls other functions that contain more instructions.
- □ The *make* utility is used to maintain the application's source files. The default *make* control file is called makefile.
- □ An important difference between C and C++ is that C follows procedural principles and C++ primarily follows object-oriented programming principles.
- □ The standard stream library used by C++ is iostream.
- □ C++ provides two statements for standard input and standard output: *cin* and *cout*, respectively. These are defined in the class libraries contained in <iostream>.
- □ C++ offers a way to define a function so that it can handle multiple sets of criteria through a process called function overloading.

## COMMAND SUMMARY: REVIEW OF CHAPTER 10 COMMANDS

| Command  | Purpose                                                          | Options Covered in This Chapter                                                                                                    |
|----------|------------------------------------------------------------------|----------------------------------------------------------------------------------------------------|
| g++      | Compiles a C++ source code file                                  | -o enables you to specify an output file.                                                                                                    |
| gcc      | Compiles a C source code file                                    | <ul> <li>-o enables you to specify an output file.</li> <li>-c compiles the source code file and creates a linkable object code file.</li> </ul> |
| make     | Maintains updates to<br>multiple programs in a<br>project        | <b>-f</b> specifies the name of the makefile.                                                                                                    |
| printf() | Formats and prints<br>arguments, such as for<br>creating reports |                                                                                                    |
| scanf()  | Used to input values of a variety of data types.                 |                                                                                                    |

Please refer to the tables within the chapter for additional command review.

| Table      | Shows                                                   |
|------------|---------------------------------------------------------|
| Table 10-1 | C language keywords                                     |
| Table 10-2 | C data types                                            |
| Table 10-3 | Typical C data type limits and bytes occupied in memory |
| Table 10-4 | C arithmetic operators                                  |
| Table 10-5 | C format specifiers                                     |
| Table 10-6 | scanf() format specifiers (C language)                  |
| Table 10-7 | Modifiers for <i>scanf()</i> format specifiers          |

## Key Terms

**assembler** — The program that is called by a compiler to translate assembly code into object code.

**assembly language** — A low-level language that provides maximum access to all the computer's devices, both internal and external. Writing an assembly language program requires a great deal of coding and time.

**automatic variable** — A variable declared inside a function and local to the function in which it is declared.

C—A programming language developed in part to overcome the disadvantages of assembly language programming, which requires a great deal of coding and time. The result is a high-level set of easy-to-understand instructions. UNIX was originally written in assembly language but further developed and refined in C, largely due to the efforts of Dennis Ritchie and Brian Kernighan of AT&T Bell Labs.

**C++** — A programming language developed by Bjarne Stroustrup of AT&T Bell Labs. Stroustrup added object-oriented capabilities and other features to the C language.

**C library** — A collection of functions that perform file, screen, and keyboard operations, and many other tasks. To perform or include one of these functions in your program, you insert a function call at the appropriate location in your file.

**class** — A data structure in the C++ programming language that enables the programmer to create abstract data types. In this context, an abstract data type is one defined by the programmer for a specific programming task.

**control string** — An argument that specifies how formatting should occur when using the screen output library function *printf()*.

**daemon** — A specialized system process that runs in the background. A daemon accesses UNIX/Linux system code like any other part of the operating system.

**decrement operator (--)** — A C/C++ arithmetic operator that decreases the value of a variable by a specified amount.

**executable file** — A usable program, the result of the program development cycle.

**function** — A separate body of code designed to contribute to the execution of a single task. You can put together a number of functions to create a program. In some languages, functions are called subroutines or procedures.

**function call** — A feature that you insert in the appropriate location of a program file to specify and use one of the functions in the C/C++ library or a user-defined function.

**function overloading** — A feature of the C++ programming language that lets functions respond to more than one set of criteria and conditions.

**function prototype** — A C program statement line that tells the C compiler about a function before the code for the function is fully defined.

**header file** — A file containing the information the compiler needs to process standard input or output statements.

identifiers — The names given to variables and functions.

**increment operator (++)** — A C/C++ arithmetic operator that increases the value of a variable by a specified amount.

**keywords** — The components of all programming languages; these words have special meaning and must not be used as variable or function names.

**linker** — In program development, the tool used after the compiler to link all object files that belong to the program and any library programs the program might use.

**main()** — A required function in a C or C++ program. A C/C++ program is made up of one or more functions. Every function must have a name, and every C/C++ program must have a function called main().

**makefile** — A file used with the *make* utility that contains instructions for a project consisting of multiple source and executable files.

**method** — A set of operations that manipulate data; a part of the new data class, objects, used in the C++ programming language.

null character — A single byte whose bits are all set to zero.

**object code** — The binary instructions translated from program source code by a compiler. **object-oriented programming** — A method of programming that uses objects for programming and handling data—allowing the data to be described by name and type anywhere in the program.

**objects** — A new data class introduced in the C++ programming language. An object is a collection of data and a set of operations called methods that manipulate data.

**preprocessor** — The routine that is used after initial application development and before the compiler to make necessary modifications to the program and to include the contents of other files.

**preprocessor directive** — A statement that you place in your program to instruct the preprocessor to modify your source code in some way. A preprocessor directive always begins with the # symbol. An example is *#include*, which tells the preprocessor to include another file or library in your program.

**scope** — The part of the program in which a variable is defined and accessible. The scope can be either inside or outside a function.

**source code** — The program code that you create using an editor and that either is interpreted, if you are using an interpreted programming language, or is compiled, if you are using a compiled language.

**stdio.h** — A header file that is part of the C programming language development system. This file contains information the compiler needs to process standard input or output statements. Any C program that performs standard input or output must include the stdio.h header file.

### **REVIEW QUESTIONS**

- 1. A new programmer whom you are training is writing a C program and wants to place comment lines in the program. Which of the following characters should be used at the beginning and end of the comments?
  - a. Use # at the beginning and end of the comments.
  - b. Place !# at the beginning of each new comment line and #! at the end.
  - c. Place ( at the beginning and ) at the end of the comments.
  - d. Use /\* at the beginning of the comments and \*/ at the end.

- 2. You've written a C program, but are now getting an error message about the use of standard input and output statements when you compile the program. Which of the following might be the cause?
  - a. You omitted the preprocessor directive for the file stdio.h.
  - b. You forgot to declare the print I/O as a char data type.
  - c. Your computer is not configured to use I/O.
  - d. You did not specify an object file for your program.
- 3. Which of the following is in the proper format for a character constant? (Choose all that apply.)
  - a. C!
  - b. <c>
  - c. 'C'
  - d. 'c'
- 4. Which of the following are performed by functions in the C library? (Choose all that apply.)
  - a. screen operations
  - b. memory allocation operations
  - c. file operations
  - d. math operations
- 5. A daemon is a \_\_\_\_\_
  - a. source code program for using the C compiler
  - b. log file to track compiler errors
  - c. specialized system process that runs in the background
  - d. memory management process for automatically deleting unused swap space when a  $C{++}\ program has \ ended$
- 6. A colleague of yours is just learning to use the C compiler in Linux. When she tries to compile a program called firststart.c using *gcc firststart.c* she is expecting the executable file to have the name firststart, but there is no firststart file. What is the executable file's name?
  - a. c.file
  - b. a.out
  - c. prog.o
  - d. file\$.0

- 7. You have written a C program using the variables *num*, *enum*, *sum*, and *long*. When you compile the program you get an error message about using a variable the compiler finds unacceptable. Which of the following is likely to be the problem?
  - a. These variables must be declared inside a function instead of at the beginning of the program code.
  - b. C does not allow you to declare more than three variables.
  - c. enum and long are keywords and cannot be used as variables.
  - d. Variables must be declared in alphabetic order, but you have used the order *num*, *enum*, *sum*, and *long*.
- 8. Which of the following are examples of data types in the C language? (Choose all that apply.)
  - a. whole
  - b. int
  - c. double
  - d. float
- 9. Which of the following is the right way to use the string constant, Enter your ID:, in the C language?
  - a. ~ Enter your ID:~
  - b.  $\setminus$  Enter your ID:
  - c. >> Enter your ID:
  - d. "Enter your ID:"
- 10. Which of the following functions must be in a C program? (Choose all that apply.)
  - a. *start.io* ()
  - b. *main()*
  - c. *run()*
  - d. *absolute()*
- 11. Which of the following statements enables you to print *File updated*. on the screen when a C++ program is finished?
  - a. cout  $\leq$ "File updated.\n";
  - b. cout >> File updated./n
  - c. scanf ~File updated.
  - d. *scanf* >> *File updated*.\*n*;

- 12. Which of the following are important characteristics of C++ programming? (Choose all that apply.)
  - a. elimination of hexadecimal variables
  - b. object-oriented programming
  - c. use of classes for specialized programming needs
  - d. designation of file size before opening a file
- 13. Your program to calculate values in physics requires working with positive and negative whole numbers between -14,242 and 12,528. What data types would you use to work with these numbers in a C program?
  - a. unsigned short
  - b. char
  - c. short int
  - d. signed whole
- 14. In your C program, you want to use a *while* loop and decrement the value, *counter*, each time the program goes through the *while* loop. Which of the following operators enables you to decrement the value in *counter*?
  - a. *counter* #-1;
  - b. dec01 counter;
  - c. ++counter;
  - d. counter--;
- 15. Which of the following functions is used to open a file in the C language?
  - a. *file.o()*
  - b. scan()
  - c. fopen()
  - d. void()
- 16. What started as a simple C program has now turned into several program modules as you have refined it over the past several months. The problem is that now you do not always remember which modules you have changed at what time. What should you do?
  - a. Make the modification date part of the each program's name.
  - b. Use the *track()* version tracking function.
  - c. Use the C language file logging capability to track version changes.
  - d. Use the *make* utility and create makefiles.

- 17. What compiler is started by using the g++ command?
  - a. the C++ compiler
  - b. the preprocessor compiler
  - c. the object and binary linker compiler
  - d. the C compiler
- 18. The programmer you are training wants to write code to determine when the end of a file has been reached. Which of the following can he use?
  - a. putc
  - b. *feof()*
  - c. *end()*
  - d. filemarker
- 19. Your C++ program needs to access the system date in different ways. Which of the following enables you to do this?
  - a. time.d
  - b. <ctime> library
  - c. const time subroutine
  - d. time()
- 20. Which of the following is an acceptable way to insert a comment line in a C++ program? (Choose all that apply.)
  - a. // Program Name: calc.C
  - b. *# Program Name: calc.C*
  - c. rem Program Name: calc.C
  - d. \ Program Name: calc. C
- 21. What character shows that you are starting a block of code in the C and C++ languages?
  - a. ~ b. ` c. {
  - d. <
- 22. What is an automatic variable?
- 23. Name a function that enables you to read the contents of a file and another function that enables you to write to the file in the C language.
- 24. What are three examples of looping logic structures that can be used in the C language?
- 25. Most programmers have to do some debugging of a C or C++ program at some point. Suggest a series of steps to follow when debugging a program.

## HANDS-ON PROJECTS

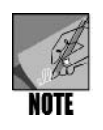

For the following projects, log into your own account and use your home directory. Also, access the command line, such as through a terminal window.

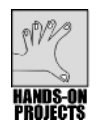

# Project 10-1

In this project, you create and run a simple C program.

#### To write a simple C program:

1. Use the vi or Emacs editor to create and save the file **inches.c**. (Remember that the C compiler uses the .c extension to identify a file containing C source code.) Enter this code:

```
/* This program converts 10 feet to inches. */
#include <stdio.h>
int main()
{
    int inches, feet;
    feet = 10;
    inches = feet * 12;
    printf("There are %d inches in %d feet.\n", inches,
    feet);
}
```

- 2. Save the program and exit the editor.
- 3. The C compiler is executed by the *gcc* command in Linux. Type **gcc inches.c** and press **Enter**. If you typed the program correctly, you see no messages. If you see error messages, load the program into the editor, and correct the mistake.
- By default, the compiler stores the executable program in a file named a.out. Execute a.out by typing ./a.out and pressing Enter. Your screen looks similar to Figure 10-4.
- 5. You can specify the name of the executable file with the *-o* option. Type **gcc -o inches inches.c** and press **Enter**. The command compiles the inches.c file and stores the executable code in a file named inches.

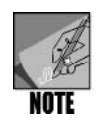

As you learned when *gcc* was first introduced in this chapter, you can put the *-o filename* option before the name of the file you are compiling, as in *gcc -o inches inches.c* or after the name of the file you are compiling, such as *gcc inches.c -o inches*.

- 6. Run the inches program by typing ./inches and pressing Enter.
- 7. Type **clear** and press **Enter** to clear the screen for the next project.

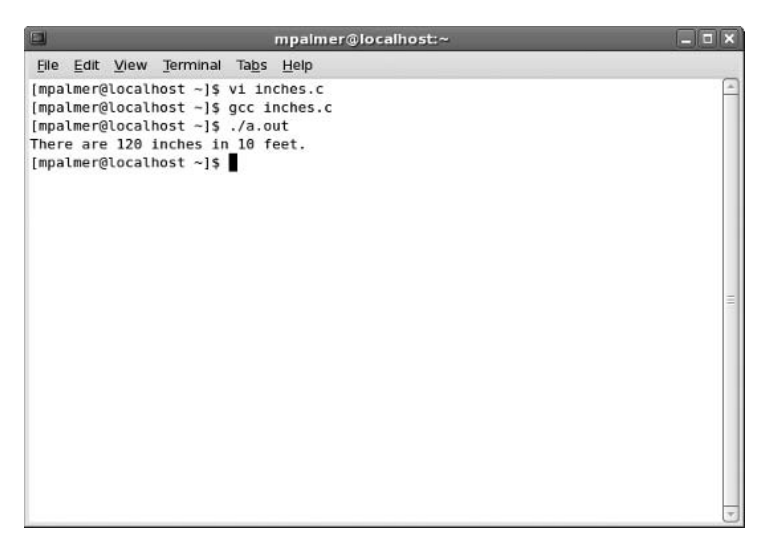

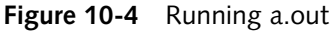

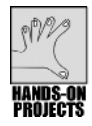

In this project, you create a C program that uses an *if-else* statement.

#### To use the C *if-else* statement:

1. Create the file **radius.c** with your choice of editor. Enter the following C code:

```
/* This program calculates the area of a circle */
#include <stdio.h>
int main()
{
    float radius = 50, area;
    area = 3.14159 * radius * radius;
    if (area > 100)
        printf("The area, %f, is too large.\n", area);
    else
        printf("The area, %f, is within limits.\n", area);
}
```

- 2. Save the file and exit the editor.
- 3. Compile the program by typing **gcc -o radius radius.c** and pressing **Enter**. If you see error messages, edit the file, and correct your mistakes.
- 4. Execute the program by typing ./radius and pressing Enter (see Figure 10-5).
- 5. Type **clear** and press **Enter** to clear the screen.

# 10

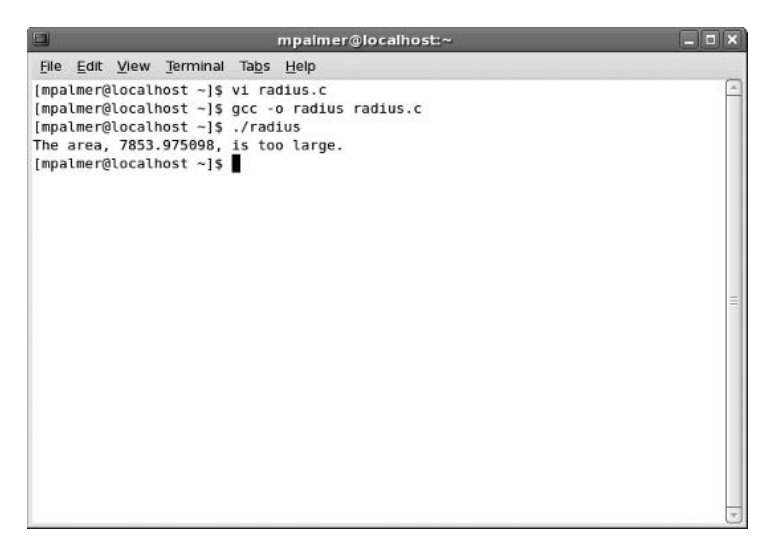

Figure 10-5 Using the radius executable file

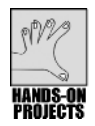

In this project, you create a C program using a for loop.

#### To practice using a C for loop:

1. Use the editor of your choice to create the file **rain.c**, entering this C code:

```
/* rain.c */
#include <stdio.h>
int main()
{
    int rain, total_rain = 0;
    for (rain = 0; rain < 10; rain++)
    {
        printf("We have had %d inches of rain.\n", rain);
        total_rain = total_rain + rain;
    }
    printf("We have had a total ");
    printf("of %d inches of rain.\n", total_rain);
}</pre>
```

- 2. Save the file and exit the editor.
- 3. Compile the program and store the executable code in a file named rain.
- 4. Run the program. Your screen should look similar to Figure 10-6.
- 5. Type **clear** and press **Enter** to clear the screen.

| mpalmer@localhost:~                                                                                                    | _ <b> </b> |
|----------------------------------------------------------------------------------------------------|------------|
| <u>File Edit View Terminal Tabs H</u> elp                                                                                                    |            |
| <pre>[mpalmer@localhost ~]\$ vi rain.c<br/>[mpalmer@localhost ~]\$ gcc -o rain rain.c<br/>[mpalmer@localhost ~]\$ ./rain<br/>We have had 0 inches of rain.<br/>We have had 1 inches of rain.<br/>We have had 2 inches of rain.<br/>We have had 3 inches of rain.<br/>We have had 4 inches of rain.<br/>We have had 5 inches of rain.<br/>We have had 6 inches of rain.</pre> | (          |
| We have had 7 inches of rain.<br>We have had 8 inches of rain.<br>We have had 9 inches of rain.<br>We have had a total of 45 inches of rain.<br>[mpalmer@localhost ~]\$ ■                                                                                                    | HE         |
|                                                                                                    |            |

Figure 10-6 Using the rain executable file

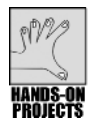

Functions can be powerful tools in C programming. In this program, you create two functions that accept arguments and return a value.

#### To practice writing functions that accept arguments and return a value:

1. Use the editor of your choice to create the file **absolute.c**. Enter the following code:

```
#include <stdio.h>
int absolute(int num);
int main()
{
    int x = -12, y;
    y = absolute(x);
    printf("The absolute value of %d is %d\n", x, y);
}
int absolute(int num)
{
    if (num < 0)
        return (-num);
    else
        return (num);
}</pre>
```

- 2. Save the file and exit the editor.
- 3. Compile the program and save the executable code in a file named **absolute**.
- 4. Run the program to test it (see Figure 10-7).
- 5. Type clear and press Enter to clear the screen for the next project.

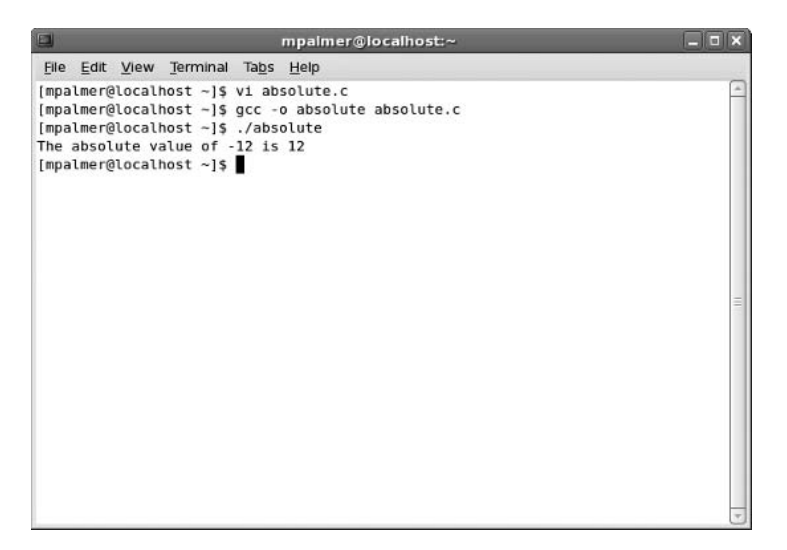

Figure 10-7 Executing the absolute program

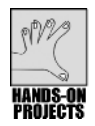

In this project, you create a C program that performs file input and output.

### To perform file input/output:

1. Use the editor of your choice to create the file **buildfile.c**. Enter the following code in the file:

```
#include <stdio.h>
int main()
{
    FILE *out_file;
    int count = 0;
    char msg[] = "This was created by a C program.\n";
    if ((out_file = fopen("testfile", "w")) == NULL)
    {
        printf("Error opening file.\n");
    }
    while (count < 33)
    {
        fputc(msg[count], out_file);
        count++;
    }
    fclose(out_file);
}</pre>
```

- 2. Save the program and exit the editor.
- 3. Compile the program and save the executable in a file named **buildfile**.

- 4. Run the **buildfile** program. The program creates another file, testfile.
- 5. To see the contents of testfile, type cat testfile and press Enter (see Figure 10-8).
- 6. Type **clear** and press **Enter** to clear the screen.

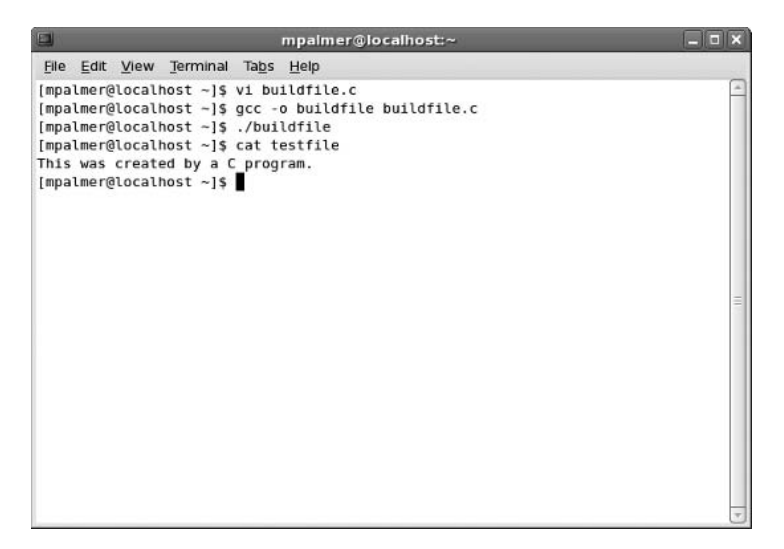

Figure 10-8 Viewing the testfile contents

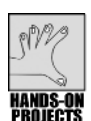

In this project, you create two files (refer to the functions in Project 10-4, which are now split into two files in this project) and link them together into one executable file.

#### To compile and link two files:

1. Use the editor of your choice to create the file **abs\_func.c** and enter the following code:

```
int absolute(int num)
{
    if (num < 0)
        return (-num);
    else
        return (num);
}</pre>
```

- 2. Save the file.
- 3. Create the file **abs\_main.c**. Enter this code:

```
#include <stdio.h>
int absolute(int num);
int main()
{
    int x = -12, y;
```

```
y = absolute(x);
printf("The absolute value of %d is %d\n", x, y);
}
```

- 4. Save the file and exit the editor.
- 5. Compile and link the two programs by typing gcc abs\_main.c abs\_func.c -o abs and then press Enter. The compiler separately compiles abs\_main.c and abs\_func.c. Their object files are linked together, and the executable code is stored in the file abs.
- 6. Run the **abs** program (see Figure 10-9).
- 7. Type **clear** and press **Enter** to clear the screen.

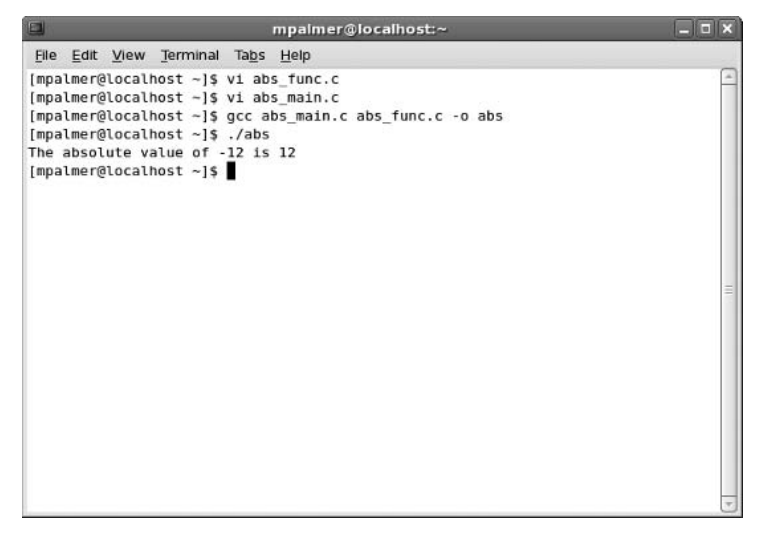

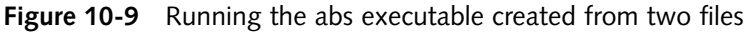

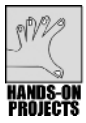

In this project, you use the make utility and a makefile to create a multimodule C project.

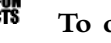

- To create a simple multimodule C project:
- 1. Use the editor of your choice to create the file **square\_func.c**, entering the following code in the file:

```
int square(int number)
{
    return (number * number);
}
```

- 2. Save the file.
- 3. Next create the file square\_main.c. Enter the following code:

```
#include <stdio.h>
int square(int number);
int main()
{
    int count, sq;
    for (count = 1; count < 11; count++)
    {
        sq = square(count);
        printf("The square of %d is %d\n", count, sq);
    }
}</pre>
```

- 4. Save the file.
- 5. Next create a makefile named make\_square. Enter the following text:

```
square_func.o: square_func.c
(press Tab)gcc -c square_func.c
square_main.o: square_main.c
(Tab)gcc -c square_main.c
square: square_func.o square_main.o
(Tab)gcc square_func.o square_main.o -o square
```

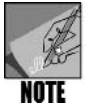

In some UNIX/Linux versions of the *make* command, such as in Fedora, Red Hat Enterprise Linux, and SUSE, you must place a tab character before each command line that calls the *gcc* compiler. If you do not, the *make* command returns an error.

- 6. Save the file and exit the editor.
- 7. Build the program by typing **make -f make\_square square** and pressing **Enter**. (If you have errors, load the incorrect module into the editor and correct your mistakes.)
- 8. Run the program. Your screen should look similar to Figure 10-10.
- 9. Type clear and press Enter to clear the screen for the next project.

10

```
mpalmer@localhost:~
                                                                             - IX
<u>File Edit View Terminal Tabs Help</u>
[mpalmer@localhost ~]$ vi square_func.c
[mpalmer@localhost ~]$ vi square_main.c
[mpalmer@localhost ~]$ vi make square
[mpalmer@localhost ~]$ make -f make_square square
gcc -c square_func.c
gcc -c square main.c
gcc square_func.o square_main.o -o square
[mpalmer@localhost ~]$ ./square
The square of 1 is 1
The square of 2 is 4
The square of 3 is 9
The square of 4 is 16
The square of 5 1s 25
The square of 6 1s 36
The square of 7 is 49
The square of 8 is 64
The square of 9 is 81
The square of 10 is 100
[mpalmer@localhost ~]$
```

Figure 10-10 Building and running the square executable file

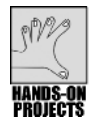

In this project, you use scanf() in a C program to accept input from the keyboard.

#### To use scanf() to accept keyboard input:

1. Use the editor of your choice to create a file named **keyboard.c** and enter the following lines of code:

```
/*------
Program Name: keyboard.c
           Enter data using the keyboard
Purpose:
*/
#include <stdio.h> /* the standard input/output library */
int main()
 ł
  char string[50]; /* a string field */
  float my money; /* a floating decimal field */
  int weight; /* an integer field */
  printf("\nEnter your First Name: ");
  scanf("%s", string);
  printf("\nEnter your Desired Monthly Income: ");
  scanf("%f",&my money);
  printf("\nEnter your friend's weight: ");
  scanf("%d",&weight);
  printf("\n\n Recap\n");
  printf("I am %s and I wish to have %6.2f per month",
   string, my money);
  printf("\nI never would have guessed your friend weighs
   %d lbs", weight);
  printf("\n\n");
 }
```

- 2. Save the file and exit the editor.
- 3. Compile the program by typing gcc keyboard.c -o keyboard and then press Enter.
- 4. Execute the program by typing **./keyboard** and then press **Enter**. Provide answers to the questions on the screen (see Figure 10-11).
- 5. Type **clear** and press **Enter** to clear the screen.

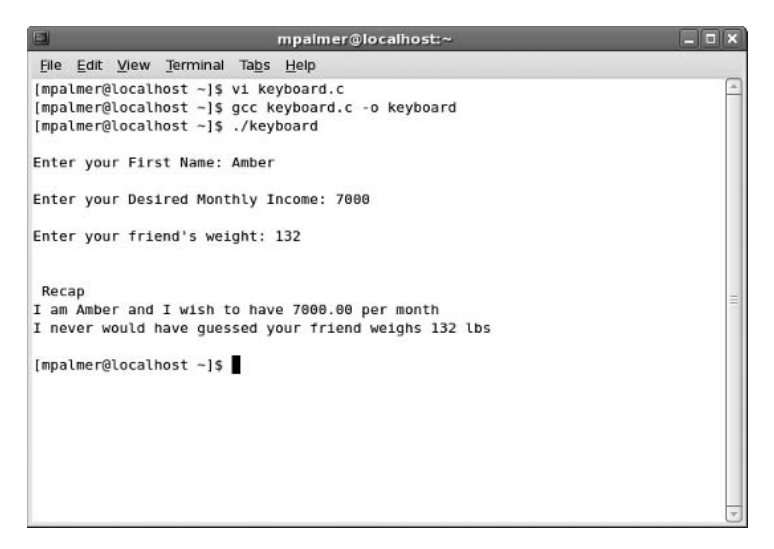

Figure 10-11 Running the keyboard executable file

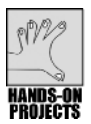

If a file contains sensitive information, you might wish to encrypt it so others cannot read its contents. When a file is encrypted, its contents are encoded or modified in such a way that the original contents are not distinguishable. A formula is used to perform the encryption so that a complementary decryption algorithm can restore the file to its original contents. In this project, you use your knowledge of C programming to create an encoding program. The program you create opens a file, reads a character from the file, adds 10 to the character's ASCII value, and then writes the character to a second file. This procedure repeats until all characters in the file have been read, modified, and written to the second file. The second file is an encoded version of the first file. After you complete this project, you create the programs to decode information in the next project.

#### To create the encoding program:

1. Use the editor of your choice to create the file **encode.c** and enter the following lines of code in the file:

```
#include <stdio.h>
void encode file(FILE *, FILE *);
int main()
{
  FILE *in file, *out file;
   char infile name[81], outfile name[81], input;
  printf("Enter the name of the file to encode: ");
   scanf("%s", infile name);
   if ((in file = fopen(infile name, "r") ) == NULL)
          printf("Error opening %s\n", infile name);
   }
  printf("Enter the output file name: ");
   scanf("%s", outfile name);
   if ((out file = fopen(outfile name, "w") ) == NULL)
   Ł
          printf("Error opening %s\n", outfile name);
   }
   encode file(in file, out file);
  printf("The file has been encoded.\n");
   fclose(in file);
   fclose(out file);
}
```

- 2. Save the file.
- 3. Create the file **encode\_file.c** and enter the following code:

```
#include <stdio.h>
void encode_file(FILE *in_file, FILE *out_file)
{
    char input;
    while (!feof(in_file))
    {
        input = fgetc(in_file);
            input += 10;
               fputc(input, out_file);
        }
}
```

- 4. Save the file.
- 5. Type clear and press Enter to clear the screen, if you haven't done this already.

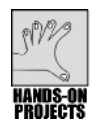

In this project, the decoding program works opposite to the way the encoding program works. It reads a character from the encrypted file, subtracts 10 from its ASCII code, and writes the character out to another file. This procedure repeats until all encrypted characters have been converted to their original state and stored in the second file.

#### To create the decrypting program:

1. Use an editor to create the file **decode.c** and enter the following code:

```
#include <stdio.h>
void decode file(FILE *, FILE *);
int main()
Ł
  FILE *in file, *out file;
  char infile name[81], outfile name[81], input;
  printf("Enter the name of the file to decode: ");
  scanf("%s", infile name);
  if ((in file = fopen(infile name, "r") ) == NULL)
  ł
        printf("Error opening %s\n", infile name);
  }
  printf("Enter the output file name: ");
  scanf("%s", outfile name);
  if ((out file = fopen(outfile name, "w")) == NULL)
  Ł
        printf("Error opening %s\n", outfile name);
  }
  decode file(in file, out file);
  printf("The file has been decoded.\n");
  fclose(in file);
  fclose(out file);
}
```

- 2. Save the file.
- 3. Use an editor to create the file **decode\_file.c**. Enter the following code:

```
#include <stdio.h>
void decode_file(FILE *in_file, FILE *out_file)
{
    while (!feof(in_file))
    {
        char input;
        input = fgetc(in_file);
        input -= 10;
           fputc(input, out_file);
    }
}
```

- 4. Save the file. You are now ready to create the makefiles for both the encode and decode programs.
- 5. Enter the following code in the editor, and save it in the file **encode\_make** (remember to press the Tab key for the 2nd, 4th, and 6th lines that begin with *gcc*):

```
encode: encode.o encode_file.o
    gcc encode.o encode_file.o -o encode
encode.o: encode.c
    gcc -c encode.c
encode_file.o: encode_file.c
    gcc -c encode_file.c
```

6. Create a file named **decode\_make**, and enter this code (press the Tab key to indent the 2nd, 4th, and 6th lines):

```
decode: decode.o decode_file.o
  gcc decode.o decode_file.o -o decode
decode.o: decode.c
  gcc -c decode.c
decode_file.o: decode_file.c
  gcc -c decode_file.c
```

- 7. Save the file. You are ready to build the programs.
- 8. Type make -f encode\_make and press Enter.
- 9. Type **make -f decode\_make** and press **Enter**. Your screen should resemble Figure 10-12.

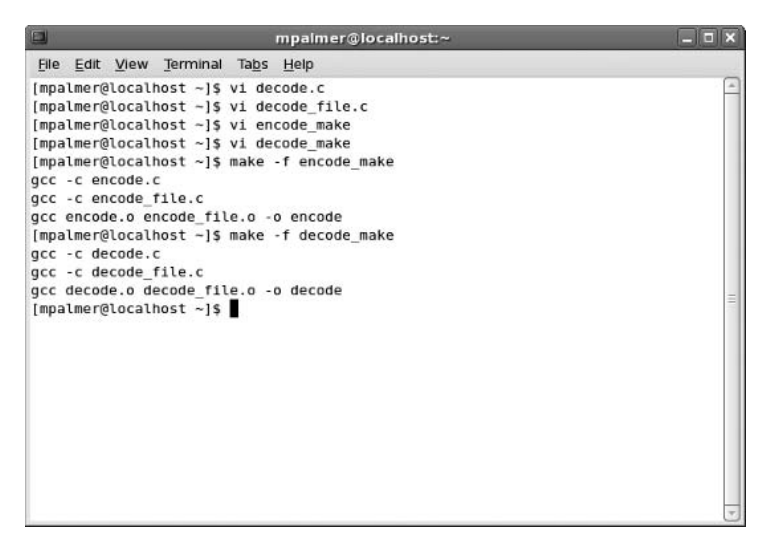

Figure 10-12 Running the makefiles

You test the encode program by encrypting the testfile that you created in the file I/O exercise. The file contains the string "This was created by a C program."

- 10. Type **clear** and press **Enter** to clear the screen.
- 11. Type ./encode and press Enter. Your screen appears similar to Figure 10-13.

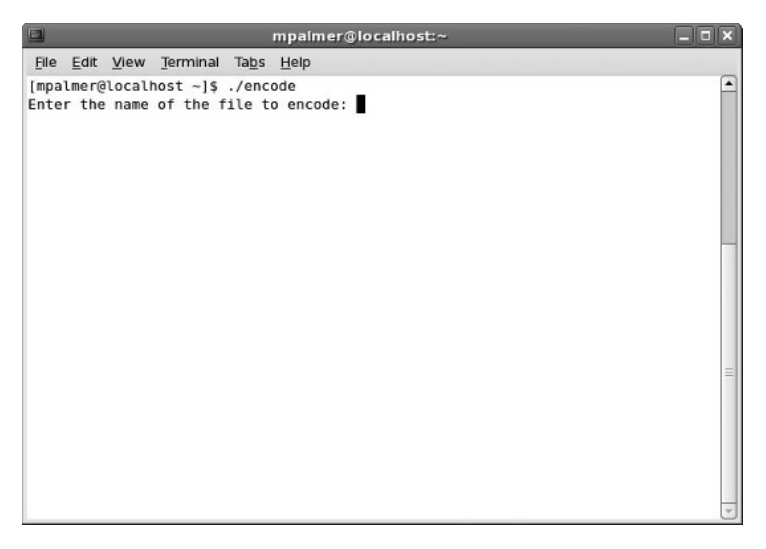

Figure 10-13 Running the encode executable file

- 12. In response to the prompt, type testfile and press Enter.
- 13. The program now asks for the name of the output file.
- 14. Type **secret\_file** and press **Enter**. The contents of testfile have been encoded and stored in secret\_file.
- 15. Use the **cat** command to look at the contents of secret\_file. Your screen looks similar to Figure 10-14.
- 16. Type **clear** and press **Enter**.
- 17. Run the decode program by typing **./decode** and pressing **Enter**. The program asks you to enter the name of the file to decode.
- 18. Type **secret\_file** and press **Enter**. Next, the program asks you to enter the output file name.
- 19. Type **normal\_file** and press **Enter**. The contents of secret\_file have been decoded and stored in normal\_file.
- 20. Use the **cat** command to look at the contents of normal\_file. Your screen should look similar to Figure 10-15. In some cases, you might see a couple of residual encoded characters, which appear before the prompt and represent the end-of-file marker from the encoded file. You need not be concerned with their appearance.
- 21. Type **clear** and press **Enter** to clear the screen.

# 10
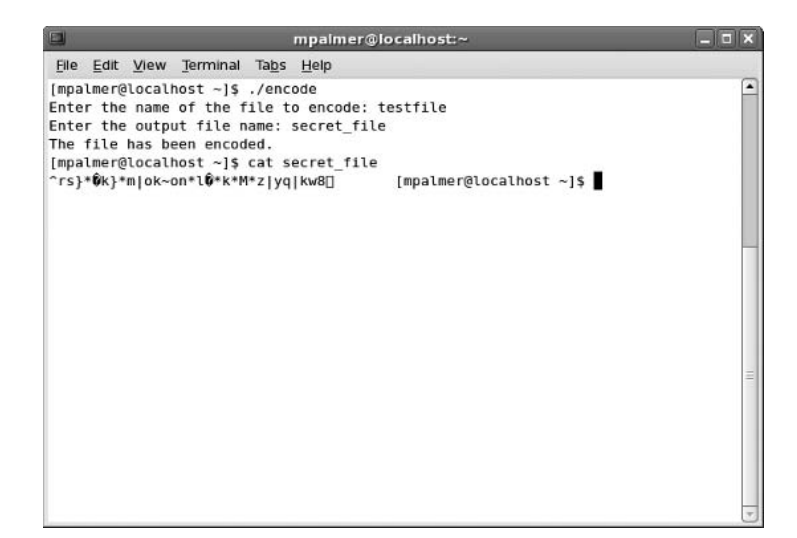

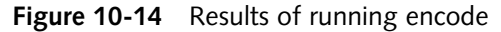

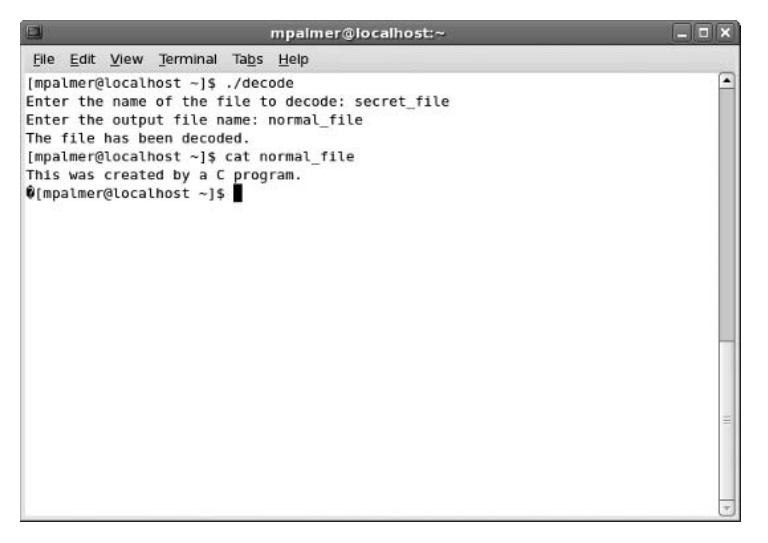

Figure 10-15 Decoding the file you encoded

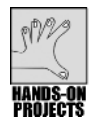

## Project 10-11

. .

In this project, you create a simple C++ program.

#### To write a C++ program:

1. Use the editor of your choice to create the **simple.C** file. Enter the following code:

| //= |               |                                     |
|-----|---------------|-------------------------------------|
| //  | Program Name: | simple.C                            |
| 11  | By:           | Your initials here                  |
| //  | Purpose:      | First program in C++ showing how to |
| //  |               | produce output                      |

- 2. Save the **simple.C** file and exit the editor.
- 3. Use the C++ compiler to create a program called sim\_plus by typing g++ simple.C -o sim\_plus and then press Enter.
- 4. Run sim\_plus. Your screen should look similar to Figure 10-16.
- 5. Type clear and press Enter to clear the screen for the next project.

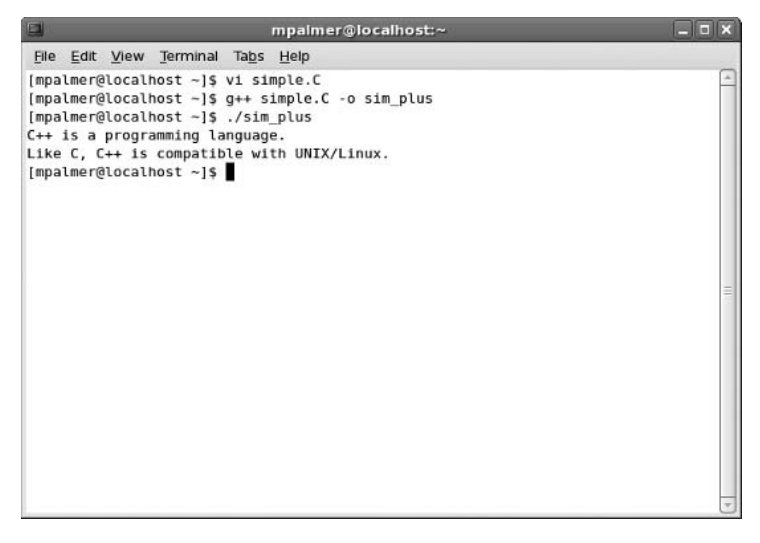

Figure 10-16 Running the sim\_plus executable file

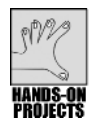

#### Project 10-12

Reading a file is important for C++ programming. In this project, you create a C++ program that reads the contents of the file, testfile, that you have worked with in previous projects.

#### To create a C++ program that reads a text file:

1. Use the editor of your choice to create the file fileread.C. Enter the following code:

```
11
               of a file
#include <iostream>
#include <fstream>
using namespace std;
int main(void)
{
  ifstream file("testfile");
  char record in[256];
  if (file.fail())
      cout << "Error opening file.\n";</pre>
 else
 {
    while (!file.eof())
    {
      file.getline(record in, sizeof(record in));
      if (file.good())
          cout << record in << endl;</pre>
     }
 }
}
```

- 2. Save the file and exit the editor.
- 3. Use the g++ compiler to create an executable program called fileread.
- 4. Test the **fileread** program (see Figure 10-17).
- 5. Type **clear** and press **Enter** to clear the screen.

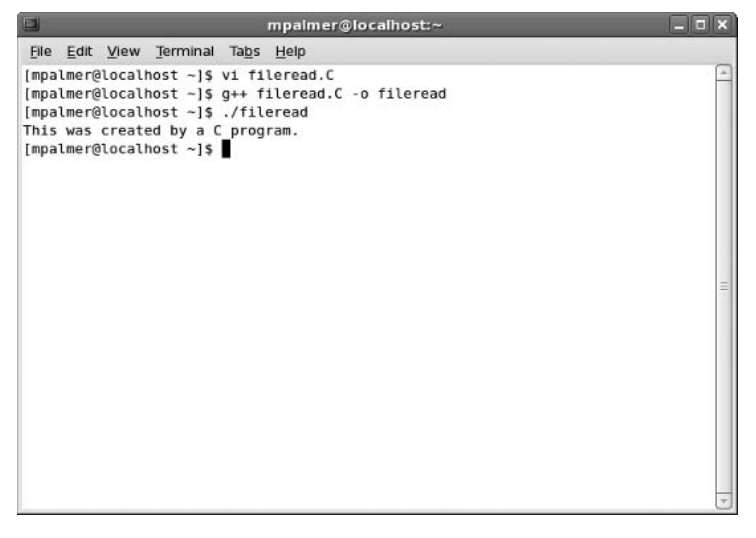

Figure 10-17 Testing the fileread program

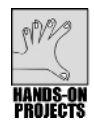

## Project 10-13

In this project, you use function overloading to determine the system time.

#### To use function overloading:

1. Use the editor of your choice to type the contents of **datestuf.C**. (When you enter the statement *cout* << "1. *It is now* " << *asctime(tim);*, be certain to enter the number one after the first double quotation mark and not the letter l.)

```
// Program Name: datestuf.C
// By:
              Your initials here
// Purpose:
              Shows you two ways to access the
11
              system date
#include <iostream>
#include <ctime>
using namespace std;
void display time(const struct tm *tim)
Ł
  cout << "1. It is now " << asctime(tim);</pre>
}
void display time(const time t *tim)
Ł
  cout << "2. It is now " << ctime(tim);</pre>
int main(void)
Ł
  time t tim = time(NULL);
  struct tm *ltim = localtime(&tim);
  display time(ltim);
  display time(&tim);
}
```

2. Save the file and then exit the editor.

- 3. Compile datestuf.C by typing g++ datestuf.C -o datestuf and then press Enter.
- 4. Test the program. Your screen should be similar to Figure 10-18.
- 5. If you are using a terminal window, close it and log off.

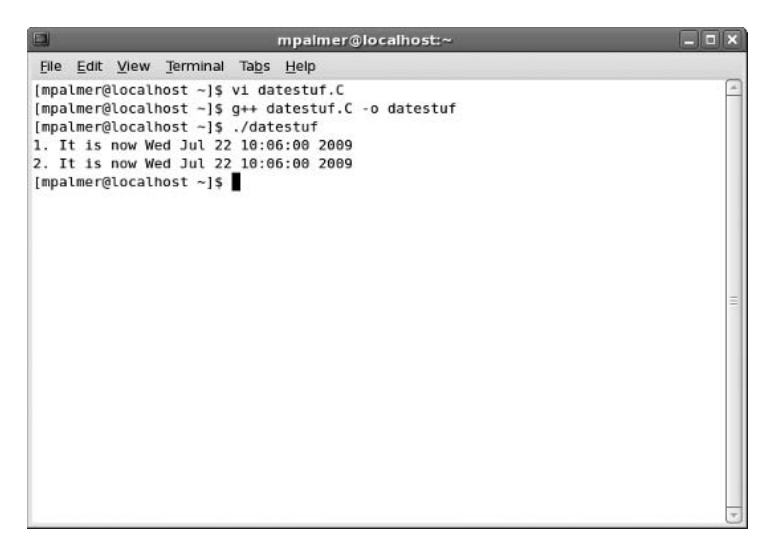

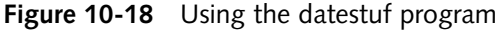

#### **DISCOVERY EXERCISES**

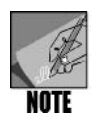

After you write each program in the following exercises, compile the program and test it.

- 1. Write a C program called fedora.c that displays the line "Fedora is a version of Linux."
- 2. Create a simple C program which declares the variable number as a local variable that is an integer.
- 3. Modify the rain.c program you created in this chapter so that when all inches of rain are added together, the total is 136 inches.
- 4. Write a C program in which a prompt asks for your first name, and after you enter your first name the program displays it.
- 5. Write a C program in which you enter a number and then the program calculates and displays that number cubed.
- 6. Create a C program that lets you input a positive integer and that then tells you if it is a prime number or if it can be divided by 2.
- 7. Create a C program in which the user enters the outside temperature in Fahrenheit. If the temperature is 60 or over, print a comment that states "It is just fine outside." If the temperature is under 60, print a comment that states "It's not so warm outside."

- 8. Write a small C++ program that writes to the screen the make and model of the car or bicycle you own (or one that you wish to own).
- 9. Rewrite the C program keyboard.c (that you created earlier in this chapter) to compile as a C++ program.
- 10. Create a C++ program that tests to see if the file accounts exists and prints a message to say whether the file exists.

This page intentionally left blank

# 11 The X Window System

## After reading this chapter and completing the exercises, you will be able to:

- Describe the X Window System and its client/server model
- Understand the role of the Window Manager
- Understand desktops such as GNOME and KDE
- Start the X Window System
- Interact with the X Window System and use its components
- Use Nautilus and Konqueror for file management
- Run an application
- Configure a desktop
- Shut down a system from the desktop

**S** o far in this book, you have been working at the UNIX/Linux command line or from a terminal window. UNIX and Linux also offer the ability to use the X Window interface to provide a rich GUI experience for your work. In this chapter, you learn about X Window and about elements that can be used with it, including Window Managers and desktops. You focus on learning the popular GNOME and KDE desktops, including using windows, the Nautilus application in GNOME, Konqueror in KDE, and personalizing your desktop.

## WHAT IS THE X WINDOW SYSTEM?

The **X Window System** is a GUI that runs on Linux and many UNIX operating systems. Like Windows and Macintosh operating systems, it provides an easy-to-use, graphical method of operating the computer. Programmers can also develop applications that run on the X Window System and support GUI components, such as windows, dialog boxes, buttons, and pull-down menus. Figure 11-1 shows an X Window screen in Fedora using the GNOME desktop with two windows open at the same time. Figure 11-2 shows an X Window screen in Knoppix using the KDE desktop (you learn about the GNOME and KDE desktops later in this chapter).

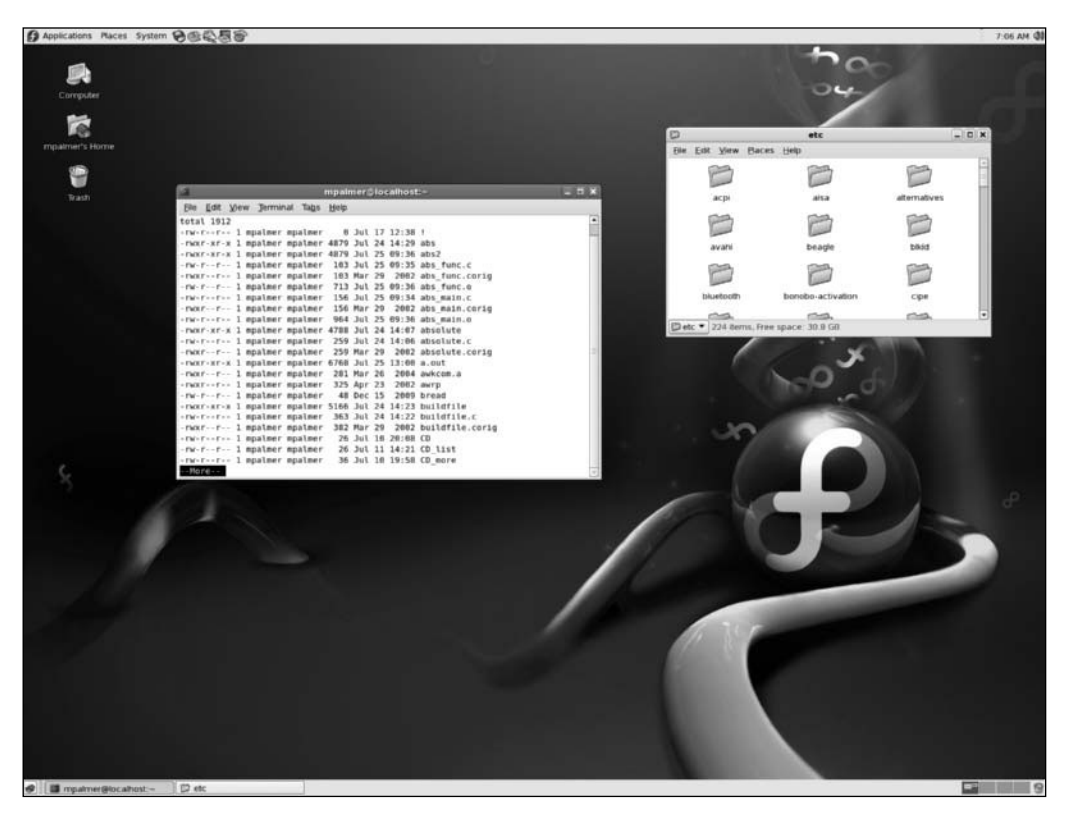

Figure 11-1 An X Window screen in Fedora using the GNOME desktop

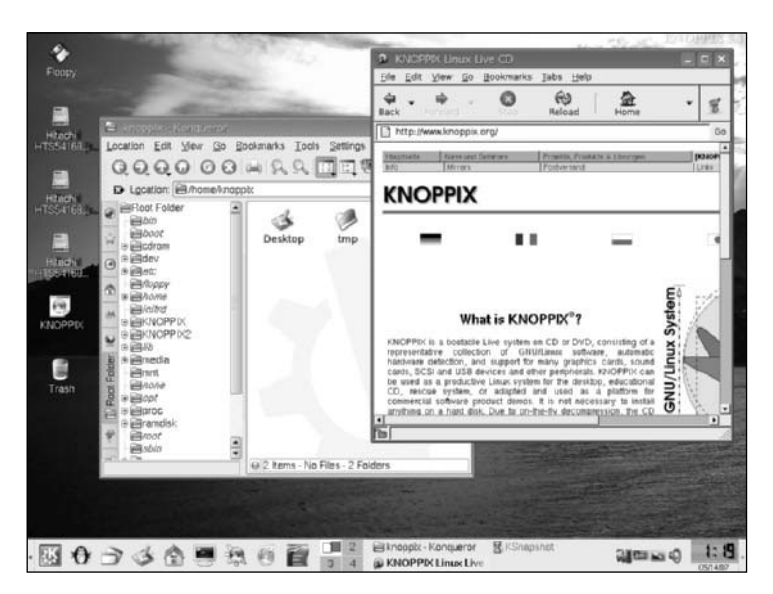

Figure 11-2 An X Window screen in Knoppix using the KDE desktop

The X Window System was originally developed at the Massachusetts Institute of Technology (MIT). It was created so different brands of hardware, running different variations of UNIX, would all look and feel the same to the user. It was also designed to run applications across a network consisting of different types of computers. The system developed at MIT, currently in its eleventh version, is appropriately called **X11**. At this writing, seven releases of X11 are available, with the current release called R7.2.0 (X11R7). To find out more about X11, go to the source at *www.x.org*. You can also download the latest version at this Web site.

**XFree86** is a free version of X11 that was ported from non-PC-based UNIX computers to run on PCs. XFree86 is compatible with Linux, which is commonly used on PCs. You can learn more about XFree86 and obtain the latest release at *www.xfree86.org*.

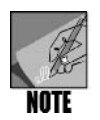

When you **port** software, you are adapting it from one type of computer or operating system to run on a different computer or operating system. A significant advantage of UNIX/Linux systems is that the operating systems and the associated software are generally adapted to work in nearly the same way when moved from less powerful (Intel-type) computers to more powerful computers (RISC-based or even mainframes), and vice versa. This characteristic is called **scalability**—the ability to port software to more or less powerful machines.

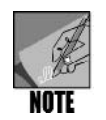

Fedora, Red Hat Enterprise Linux, SUSE, and Knoppix are Linux systems that combine features of XFree86 and X11R7.

## X WINDOW CLIENTS AND SERVERS

Although you can easily use the X Window System to run programs stored on your local computer, you can also run applications over a network. X Window uses a client/server model in which a program can run on one computer but display its output on another. For example, suppose you have a network with two computers: system A and system B. On system A, you can start and run a program that resides on system B. Although you see the program running in a window on system A, it might actually be executing on system B. This interaction is transparent to you on system A; you might not know the program is actually running on a different computer. In addition, systems A and B can be different types of computers, each running a different variation of UNIX/Linux.

In X Window network terminology, the underlying desktop system from which you run a program is called the **X server**. The system that hosts and executes the program is called the **X client**.

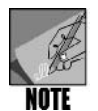

In normal network terminology, the server is the system that hosts a program, and the client is the system that is run by the user. In X Window jargon, the terms client and server mean the opposite. The terms are reversed because the X Window server (on the desktop) performs operations requested by the client (on the host system). For example, the client might request that the server display a window or ask the server to move a window to a different position on the screen.

Two popular X server approaches for Windows-based PCs are X-Win32 and X-Win32 Flash from Starnet Communications. Both of these systems enable a computer running a Windows operating system, such as Windows XP or Vista, to remotely connect to a UNIX/Linux computer. X-Win32 is software that is loaded onto the PC and X-Win32 Flash comes pre-installed on a flash drive that is plugged into a PC's USB port. The Windows PC with this software displays an X Window type of GUI with windows, menus, and other features. Also, the remote connection is handled through SSH for secure communications. You can learn more about X-Win32 and X-Win32 flash at *www.starnet.com*.

Another popular X server system is Exceed from Hummingbird Connectivity. The Exceed X server applications are targeted to enable remote GUI access to UNIX/Linux computers for UNIX/Linux and Windows desktop users. Exceed also includes software for sharing resources between systems using NFS (see Chapter 2, "Exploring the UNIX/Linux File Systems and File Security"). Visit *connectivity.hummingbird.com/home/connectivity.html* to learn more about Exceed.

## Using Window Managers

Like the UNIX operating system itself, the X Window System is layered and built from components. At the top layer is the Window Manager. The **Window Manager** controls how windows appear and how users control them. In many respects, the Window Manager is to the X Window System as the shell is to UNIX/Linux: Each provides the user an interface to the underlying components.

Many Window Managers have been developed, and most of them are available for free. Linux supports over 50 different ones. Table 11-1 presents some common Window Managers currently in use.

| Window<br>Manager | Description                                                                                                    |
|-------------------|----------------------------------------------------------------------------------------------------|
| AnotherLevel      | Based on the fvwm Window Manager and often used with some Red<br>Hat versions of Linux                                                                               |
| Blackbox          | A lightweight or "minimalist" window manager written for speed and intended to manage windows only (no icons or shortcuts)                                           |
| CDE               | Common Desktop Environment, for large and small computers using open systems                                                                                         |
| Enlightenment     | Popular Window Manager sometimes called E; also often used with Fedora and Red Hat versions of Linux                                                                 |
| FluxBox           | Similar to Blackbox and offers see-through windows, window tabs and title bar configuration options (fully compatible with KDE and partially compatiable with GNOME) |
| fvwm              | Virtual Window Manager, a full featured virtual desktop and window system for X Window                                                                               |
| fvwm95            | Version of fvwm with a Windows 95 look and feel                                                                                                    |
| gwm               | Generic Window Manager (based on the Window Object-Oriented Language [WOOL])                                                                                         |
| IceWM             | Window Manager developed in C++ that is designed for speed and compliance with the GNOME desktop                                                                     |
| kwm               | Window Manager used by KDE                                                                                                    |
| lwm               | Lightweight Window Manager that offers a minimal presence with no icons, no button bars, and that cannot be configured                                               |
| olwm              | Open Look Window Manager, which was orginally on Sun computers, but later Sun switched to mwm, CDE, and GNOME                                                        |
| Metacity          | Window Manager developed by Havoc Pennington with Red Hat;<br>used in Red Hat versions and Fedora; integrates well with the<br>GNOME desktop                         |
| mwm               | Motif Window Manager, used on some commercial UNIX systems including Sun computers                                                                                   |
| Oroborus          | Theme-based Window Manager                                                                                                    |
| sawfish           | Window Manager compatible with the LISP programming language, and provides a desktop that has little clutter from icons                                              |

 Table 11-1
 Common Window Managers

| Window<br>Manager | Description                                                                 |
|-------------------|-----------------------------------------------------------------------------|
| twm               | Tab Window Manager or Tom's Window Manager                                  |
| Window<br>Maker   | Window Manager that provides support for the GNUstep Desktop<br>Environment |

#### Table 11-1 Common Window Managers (continued)

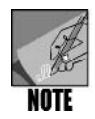

Many of the Window Managers shown in Table 11-1 are compatible with the X Window GNOME desktop discussed in the next section. These Window Managers include Enlightenment, IceWM, fvwm, fvwm95, Metacity, Oroborus, sawfish, and Window Maker. Also, three popular "lightweight" window managers are listed: Blackbox, Fluxbox, and lwm. These are for users who want a faster booting and faster running system that uses fewer resources for the GUI by enabling fewer GUI options. To learn more about these and other Window Managers, visit the Web site *www.xwinman.org*.

## Using a Desktop

When you use the X Window System and a Window Manager in UNIX/Linux, these are also accompanied by a desktop. The **desktop** provides the specific GUI appearance, software applications, and other resources that you use. The desktop works hand-in-hand with a Window Manager. For example, the desktop includes a space on the screen in which to open and use windows. It enables you to create and place icons in your screen's **workspace** from which to start programs or windows, and it can include other features that you can customize to match the way in which you work.

Many desktops can be used on a UNIX/Linux system, but two of the most popular (both come with most Linux systems) are GNOME and KDE.

## **Using GNOME**

The **GNU Network Object Model Environment (GNOME)**, a product of the **GNU Project**, is a desktop environment that is used along with a Window Manager. Fedora and Red Hat Enterprise Linux install GNOME (pronounced "guh-nome") by default. However, Fedora, Red Hat Enterprise Linux, and SUSE all enable you to install either GNOME or KDE.

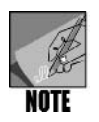

The GNU Project is an organization that focuses on developing a free, UNIX-like operating system named GNU. The Linux kernel is used in many GNU distributions. The project's Web site is *www.gnu.org*. You can learn more about GNOME at *www.gnome.org*.

GNOME is considered by many to be very user-friendly and at this writing enjoys more popularity on UNIX/Linux desktops in the United States than the runner-up, which is KDE. Besides its user-friendly approach, GNOME is popular because many applications are written for it, including file-access applications, office applications, and general utilities.

## Using KDE

KDE is another popular desktop that is an alternative to GNOME or that can be installed along with GNOME so that you can use both GNOME and KDE utilities. KDE is more popular internationally than GNOME and offers a broader range of drag-and-drop capabilities. KDE is currently growing in use in the United States.

Like GNOME, KDE is intended to provide UNIX/Linux users with a graphical pointand-click experience that is similar to Microsoft Windows and Mac OS. Both KDE and GNOME are compatible with X11 and with a variety of Window Managers—taking advantage of navigating UNIX/Linux through icons, windows, and other graphical features.

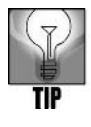

You can learn more about KDE by going to the KDE organization's Web site at *www.kde.org*.

## STARTING THE X WINDOW SYSTEM

If your system does not start the X Window System automatically, you can start it by using the *startx* command from the command line.

#### Syntax startx [-options]

#### Dissection

- This command starts the X Window System.
- The specific options and arguments available depend on which version of X Window is installed. At the command line, enter *man startx* or *info startx* to determine the options you can use.

Typically, you would not use *startx* from the terminal window, because use of a terminal window means that a desktop is already started. *startx* is intended for a computer or login session that does not automatically boot into X Window, for example. The general steps for starting the X Window System from a command prompt are as follows:

- 1. Log in to your account or into the root account.
- 2. From the command line, type *startx* and press Enter.

Your desktop should look similar to Figure 11-1 or 11-2, but with either a startup window open or no windows opened, instead of the two windows shown.

## Configuring Linux to Automatically Start the X Window System

If your system does not automatically start the X Window System, you can configure it to do so. This is accomplished by modifying the following line in the file /etc/inittab:

```
id:3:initdefault:
```

The number in this line establishes the operating system's default **runlevel**, or mode of operation, at 3. Runlevel 3 is full multiuser mode. To have X Window start automatically, the runlevel should be raised to 5 (*id*: 5:*initdefault*:), as shown in Figure 11–3. Doing so causes the system to start in X11 mode, which automatically starts the X Window System. Table 11–2 lists the runlevels for Linux systems.

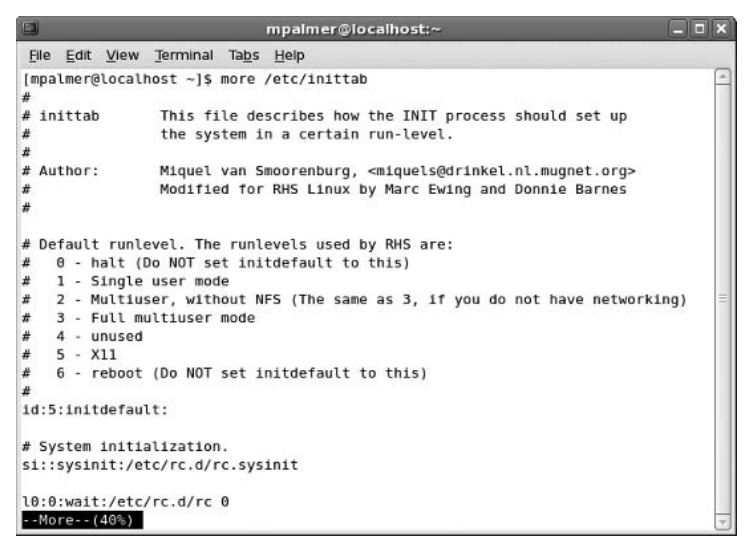

Figure 11-3 Viewing the /etc/inittab file

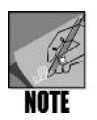

Configuring your system requires superuser privileges. You must be able to log in as root to change the runlevel. Also, if you opt to change the runlevel, first use the *cp* command to make a backup of the /etc/inittab file before you use an editor to change its contents, such as by entering *cp* inittab inittab.bak.

Hands-On Project 11-1 enables you to view the runlevel setting on your system.

| Runlevel | Explanation                                                           |
|----------|-----------------------------------------------------------------------|
| 0        | Halt (shuts the system down; NEVER use this in the /etc/inittab file) |
| 1        | Single-user mode for administrative purposes via the root account     |
| 2        | Multiuser mode, but network services are not enabled                  |
| 3        | Multiuser mode with network services enabled and nongraphical access  |
| 4        | Not used                                                              |

Table 11-2 Runlevels for Linux systems

| Table 11-2 | Runlevels 1 | for Linux | systems | (continued) |
|------------|-------------|-----------|---------|-------------|
|------------|-------------|-----------|---------|-------------|

| Runlevel | Explanation                                                                             |
|----------|-----------------------------------------------------------------------------------------|
| 5        | Multiuser mode enabling graphical access via X Window                                   |
| 6        | Reboot (shuts the system down and reboots; NEVER use this in the /etc/<br>inittab file) |

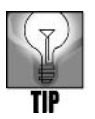

On some systems, you can use the *runlevel* command from the root account to determine the current runlevel. Also, you can use the *telinit* command to change the runlevel. Fedora, Red Hat Enterprise Linux, SUSE, and Knoppix all support the *runlevel* and *telinit* commands. In all systems except Knoppix, you must be logged on as root to use the commands.

Now that you know how to start the X Window System, you are ready to learn how to navigate it and control its common components.

## INTERACTING WITH THE X WINDOW SYSTEM USING GNOME

You interact with the X Window environment through its many components, including the GNOME and KDE desktops. In this section you learn about GNOME and later in the chapter you learn about KDE. Figure 11-4 shows the GNOME desktop, with its major components labeled.

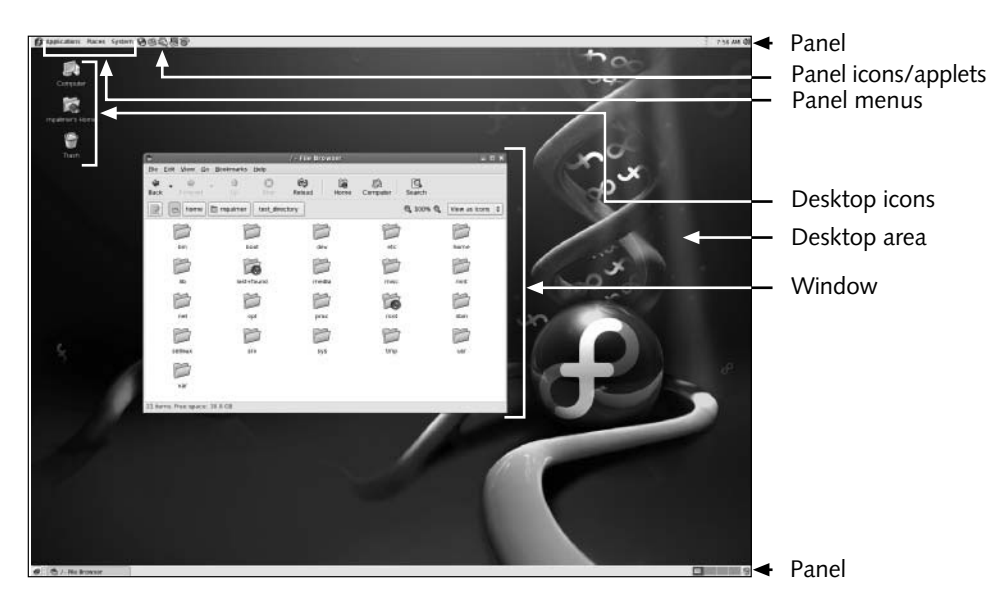

**Figure 11-4** Major GNOME components in Fedora

The following list describes the components in Figure 11-4:

- *Icons*—A number of **icons**, or small images, are on the desktop. Each causes an action to take place when activated. You activate an icon by positioning the mouse pointer over it and clicking the left mouse button.
- *Panel*—This component is a strip that runs across the top and bottom of the screen, and includes menus and a number of icons (mainly in the top Panel). For example, in Fedora and Red Hat Enterprise Linux, the top Panel menus include Applications, Places, and System. The Applications menu displays categories of applications that you can access, such as Accessories, Office, and Programming. The Places menu enables you to access local files/directories, the CD/DVD drive, and network servers and resources. There is also a powerful Search option in the Places menu. The System menu has options to manage the system, find help, and log out or shut down. In SUSE there is one bottom panel by default that includes the comprehensive Computer menu from which to access all programs and utilities. Each icon in the Panel invokes an **applet** when activated. An applet is a small application written specifically to be placed on the Panel.
- *Windows*—Every program, application, or applet that runs under the X Window System runs in a window. Windows have many of their own components, which you learn about in this chapter.
- *Desktop area*—This is the background area that holds the windows and icons you are working with during your X Window session.

Now that you can identify the major components of the GNOME screen, you learn to interact with each one in the following sections.

#### Interacting with Windows

Windows have their own components, as shown in Figure 11-5.

A description of the window components follows:

- *Title bar*—At the top of the window border is a title bar. The title bar lists the name of the window or the application running in the window.
- *Window Menu button*—On the left side of the title bar is the Window Menu button. Click this button to see a menu offering several useful window operations.
- Minimize Window (or Iconify) button—Click this button to collapse the window into a small icon. The icon appears in a section of the Panel in a rectangular box in an area of the Pager called the Window List (the Pager is described later in this chapter). The program in the window is still running, but is hidden from sight.
- *Maximize/UnmaximizeWindow button*—Click this button to alternately expand the window to fill the screen and reduce the window to its original size.
- *Close Window button*—Click this button to close the window and terminate the application running in it.

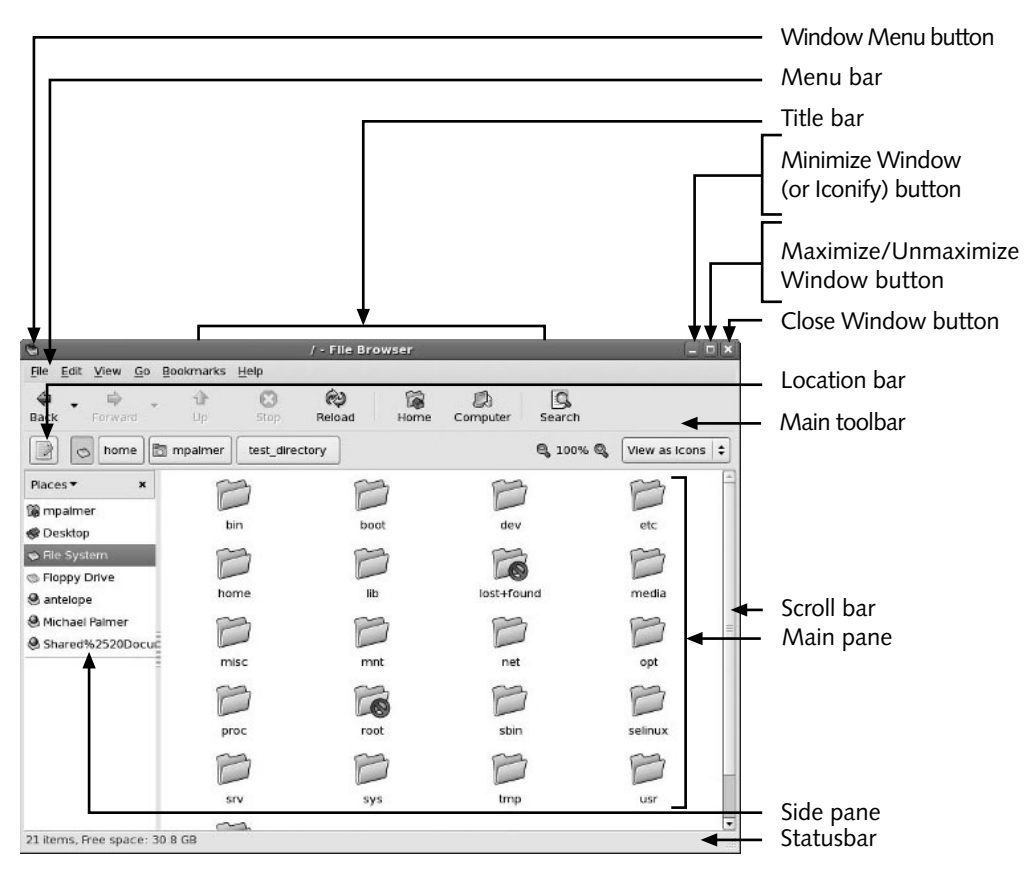

Figure 11-5 GNOME window components

- Side pane—This pane contains information about the window, or the window contents currently selected. It might also contain additional options, such as buttons or tabs, depending on what is active in the window. (You can also choose not to display the side pane.)
- Menu bar—Under the title bar, you find menu items that are appropriate to the purpose of the window, such as a File menu from which you can open a new window or close the current one. (You can choose not to display the menu bar.)
- Main toolbar—Under the menu bar is the main toolbar, which contains buttons for activities appropriate to the window, such as a Back button to go back to the previous window display. In some cases, buttons are deactivated because they do not currently apply. For example, the Forward button is deactivated in Figure 11-5 because there are no recent windows to go forward to.
- Location bar—This bar, generally located under the main toolbar, enables you to access a particular location, such as a directory or a URL (address) for a Web site

(click the location icon on the far left side of the location bar to see a box in which to enter a URL).

- Scroll bar—If a window contains more information than it can display, you see a scroll bar. The scroll bar, which is similar to scroll bars in Microsoft Windows operating systems, lets you scroll through all the window's content.
- *Statusbar*—This bar shows status information related to your current actions, such as the name and size of a file on which you have selected to work or the number of items and free space in the main pane.
- *Main pane or View pane*—This pane shows the main display information. For example, if the window is used to view files, you see the actual files in the Main pane.

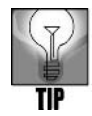

Many GNOME window components appear and function exactly like their counterparts in a Windows-based system, such as Windows XP or Vista. If you are already comfortable with one of these systems, you should be comfortable with most window operations in GNOME.

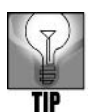

You can configure a window to display or not display any of the following: side pane, main toolbar, location bar, or statusbar. To hide any or a combination of these bars, click the View menu in the menu bar, and select to hide the appropriate bar by removing the check mark near it. Repeat this process until you have made all of your selections.

Now try Hands-On Project 11-2 to practice using these and other features in a GNOME window.

## More About the Window Menu Button

The Window Menu button provides several useful capabilities that merit further explanation. When you click the Window Menu button, you see the following options:

- Minimize—Makes the screen disappear into the Panel.
- *Maximize/Unmaximize*—Causes the window to expand to the full size of the screen or shrink back to its original size.
- On Top—Places the window on top of other open windows (turns on or off).
- *Move*—Enables you to move/drag the window to another location on the desktop.
- *Resize*—Enables you to customize the size of the window by using your mouse to drag in or out the top, bottom, and sides.
- *Close*—Terminates the application and closes the window.
- Always on Visible Workspace / Only on This Workspace—Opens the current window to all GNOME workspaces. GNOME enables you to have several workspaces, each appearing as a separate desktop. In this way, if you have too many windows open in one workspace, you can open a window to another workspace, or to all

workspaces. When you open a window to another workspace, the desktop is clean, other than the window (or other windows) you have open in that workspace. Fedora and Red Hat Enterprise Linux support four workspaces by default (workspace 1, workspace 2, workspace 3, workspace 4), which is like having four different desktops on which to work. If you think of a desktop as a desk, this means you have four different desks on which to work. When one gets too piled up with work, you can move to another desk that is empty or that has fewer piles. To see what is open in your workspaces, press Ctrl+Alt along with the right, left, up, and down arrows to go to different workspaces, or click the box for that workspace in the Panel. Try Hands-On Project 11-3 to use and access workspaces.

- Move to Workspace Right—Opens the window to the next workspace on the right (for example, if you are in the first workspace it transfers the window to the second workspace).
- Move to Workspace Left—Opens the window to the previous workspace or the workspace on the left (for example, if you are in the second workspace it moves the window to the first workspace, but you won't see this option if you are already in the first workspace).
- Move to Another Workspace—Opens the window to any of the other three workspaces you are not currently in, so that if you are in workspace 1 you can open the window to any of the workspaces 2, 3, or 4.

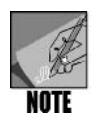

The workspaces are shown in the bottom Panel as four side-by-side rectangles. You can also click one of the rectangles to open that workspace. When you click the Window Menu button, the workspace you are currently in is the one that is deactivated in the menu. At this writing, workspaces are not available by default in SUSE Linux, but you can install them.

Hands-On Projects 11-2 and 11-3 enable you to use the Window Menu button.

## Interacting with the Panel

The **Panel** in Fedora and Red Hat Enterprise Linux appears, by default, at the top of the desktop and another Panel is at the bottom. The top Panel contains menus and icons on the left side. It also has a clock and a volume control icon (if your system has speakers) on the right side (see Figure 11-6). The bottom Panel contains a button on the left side to hide all windows and on the right side it contains access to the four workspaces you learned about in the last section (if you haven't tried Hands-On Project 11-3 yet, do the project now to learn how to use the workspaces from the bottom Panel).

🚱 Applications Places System 🏵 🕸 🖏 🌍

12:18 PM ()

Figure 11-6 The GNOME top Panel in Fedora

The Applications menu is a good starting place to access software that you can run on your system. When you access the Applications menu, you see submenus and programs that you can open. Submenus are indicated by a right-pointing arrow. Some examples of submenus include: Accessories, Games, Internet, Office, Programming, Sound & Video, and System Tools. To view the contents of a submenu, click the Applications menu on the Panel, and then point to the submenu. Try Hands-On Project 11-4 to use the Applications menu and open submenus.

To the right of the Applications menu is the Places menu. The Places menu has options to:

- Open your home folder
- Access items on the desktop
- Open storage devices and file systems on the computer
- Create a CD/DVD
- Access network servers and resources
- Perform a fast search for a specific item
- Access recently opened documents

The System menu is to the right of the Places menu and contains the following options:

- A submenu for setting preferences on the computer
- A submenu for administering the computer
- An option to obtain help
- A option to find out about GNOME
- An option to learn more about the operating system
- An option to lock the screen when you temporarily leave the computer
- An option to log off the currently open account
- An option to suspend the computer's operation
- An option to shutdown the computer (if the account has this authority)

Icons that might typically appear to the right of the menus in the Panel include the following:

- A globe with a mouse wrapped around it to open the Mozilla Firefox Web browser.
- A stamp and letter to launch Evolution Email.
- A pen and paper to start OpenOffice.org Writer, a word processor, which is part of the OpenOffice.org suite of office programs.
- A slide and bar chart of different colors from which to start OpenOffice.org Impress to create slide presentations.
- A spreadsheet and circle chart to start OpenOffice.org Calc for creating spreadsheets.
- Various other icons depending on your particular system, including a clock on the right-most side of the top Panel.

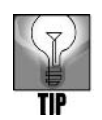

You can determine the nature of an icon on the top or bottom Panel (other than the rectangles representing workspaces) by pointing to it and reading the brief explanation or screentip. Also, the icons in your Panel will depend on the system you are using, so you might see different icons.

## Using Nautilus

GNOME offers a powerful file management tool called **Nautilus** (or Nautilus File Manager) that enables you to manage files and folders. Through Nautilus, you can:

- View files and folders.
- Create new folders.
- Delete and move files and folders.
- Copy and paste files and folders.
- Configure permissions.
- Open a file or start a program.
- Access the Internet.
- Set a bookmark to return to a specific file, folder, or Internet location.

One of the easiest ways to start Nautilus is to double-click the desktop icon for your home directory, which is labeled with your user name plus the word Home, for example, *mpalmer's Home*. Figure 11-7 shows the opened Nautilus window with minimal toolbars. Another way to open Nautilus into your home directory in a full-featured file browser mode is to click Applications, point to System Tools, and click File Browser.

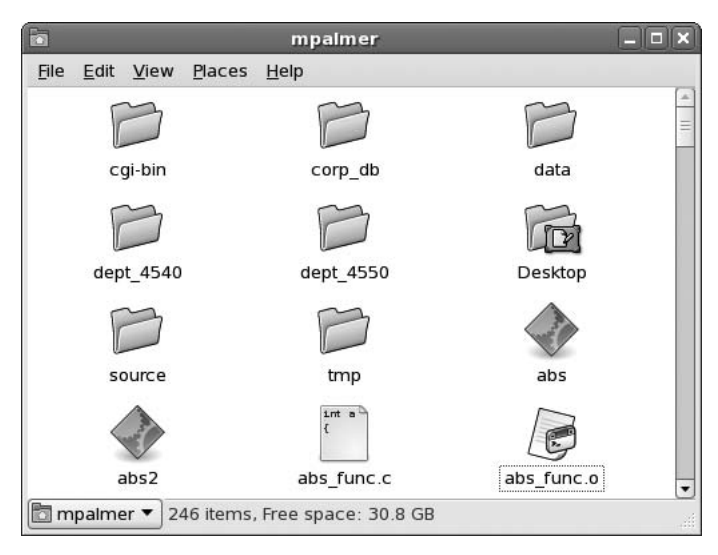

Figure 11-7 Using Nautilus

Try Hands-On Projects 11-5, 11-6, and 11-7 to use Nautilus File Browser.

#### CONFIGURING THE DESKTOP

You can customize many aspects of the X Window System. In this section, you learn to personalize your desktop environment by changing the background image and specifying a screensaver. Then, you learn to configure the items on the Panel and add new applets to it. Finally, you learn to add a new Panel to you desktop.

## Changing the Background

The background is the desktop area behind all windows and icons. You can change the color of the desktop or specify a graphic image, called wallpaper, to be used as a background. Changing the desktop background in GNOME simply involves right-clicking a blank area in the desktop and then selecting Change Desktop Background. GNOME offers many picture files from which to select for the background, or you can use your own picture file (typically, the picture files are in .png format).

Try Hands-On Project 11-8 to change the desktop background.

#### Changing the Screensaver

You can use the X Window screensaver to deter unauthorized use of a server or workstation by requiring a password. When the screensaver is active and locked, it does not deactivate until the user enters a login password. If you have access to sensitive information, you should strongly consider implementing a screensaver and activating the screensaver lock feature. For example, to configure a screensaver in Fedora and Red Hat Enterprise Linux, click the System menu, point to Preferences, and click Screensaver. In SUSE click the Computer menu, click Control Center, and click Screensaver. Use Hands-On Project 11-9 to configure a screensaver for your system.

## **Configuring the Panel**

You can configure almost every aspect of the GNOME Panel. For example, you might want to add an icon or applet to the Panel from which to run a program, or you might decide to rearrange the placement of icons on the Panel to better match the way you work. You can even add programs you have written to start them from the Panel.

In another example, you can move the Panel so that it is located at the top of the desktop or on the side. The following are general steps for moving the location of the top Panel in Fedora and Red Hat Enterprise Linux, or the bottom panel in SUSE:

1. Move your pointer into a blank area of the Panel.

2. In Fedora and Red Hat Enterprise Linux click and hold down the mouse button while you drag the top Panel to the right side of the desktop and then release the mouse button (see Figure 11-8). In SUSE, right-click a blank area in the bottom Panel and ensure Allow Panel to be Moved appears in the menu, and if it does not appear click Lock Panel Position to change the movement setting. Drag the bottom Panel to the right side of the desktop. This action locates the Panel on the right side of the desktop. Another option is to drag a Panel to a different location, such as to the left side of the desktop.

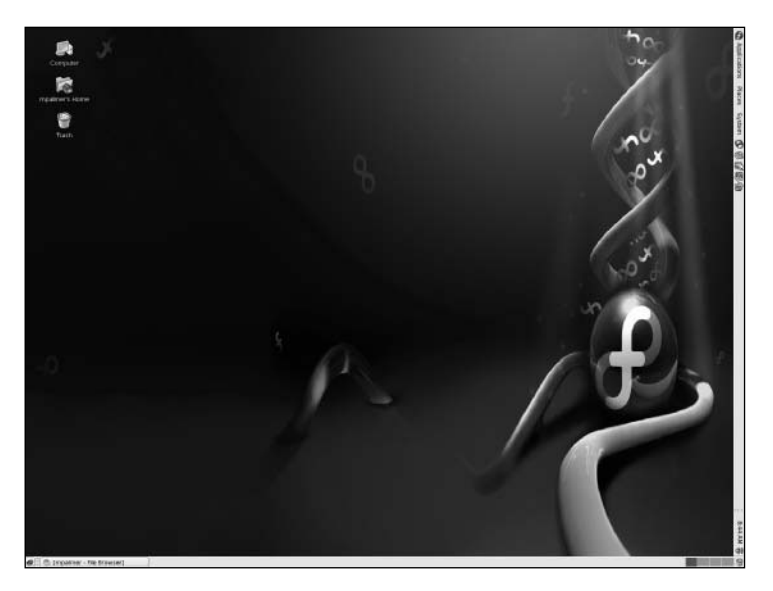

Figure 11-8 Changing the location of the top Panel in Fedora

Try Hands-On Projects 11-10, 11-11, and 11-12 to configure the Panel.

## Adding a Menu to the Panel

There might be a menu within the Applications menu (in Fedora and Red Hat Enterprise Linux) or Computer menu (in SUSE) that you want to add directly to the Panel so you can access that menu without first opening the Applications or Computer menu. For example, if you frequently use the OpenOffice.org applications, you can put the Office menu on the Panel. Try Hands-On Project 11-13 to place a menu on the Panel.

## Adding a New Panel

You can create a new Panel in addition to having one or more Panels already in place. This capability enables you to further customize your desktop for the way you prefer to work. For example, you might have default Panels located at the top and bottom of the desktop with the default icons and applets, and you might add a new Panel to the right side of the desktop

containing icons to launch specific programs you run frequently. The general steps for adding a new Panel are as follows:

- 1. Right-click an open space on an existing Panel.
- 2. Click New Panel.
- 3. If you want to change the location of the new Panel, click and drag it to the new location, such as to the right side of the desktop.
- 4. Right-click the new Panel, click Add to Panel, and select what you want to place on the Panel, such as by double-clicking Application Launcher to add an icon from which to open a specific program.

## SHUTTING DOWN FROM THE GNOME DESKTOP

When you use the GNOME desktop, proper shutdown is important to ensure that all files are closed and to protect the integrity of file systems. For example, in Fedora and Red Hat Enterprise Linux, click the System menu and click Shut Down to properly shut down your computer. In SUSE, click the Computer menu, click Log Out, and click Shut down. Try Hands-On Project 11-14 to learn about logging out and shutting down your system.

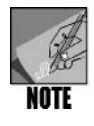

On some UNIX/Linux systems, you also have an option to press Ctrl+Alt+Del to shut down.

## INTERACTING WITH THE X WINDOW SYSTEM USING KDE

KDE is another desktop that enjoys wide use with X Window. Like GNOME, KDE provides access to your computer's resources through a GUI that includes menus, icons, desktop workspace, and drag-and-drop features. The specific look and feel of KDE may be a little different from GNOME, but what you can accomplish with the KDE desktop is very similar. KDE typically comes with more free or open-source software including utilities, multimedia, graphics, and other open source software (you learn about open source software later in this chapter.) Figure 11-9 illustrates the KDE desktop on Knoppix Linux.

Here are the descriptions of the components in Figure 11-9:

- *Icons*—Similar to GNOME, KDE uses a number of icons on the desktop. Each icon actives a program or opens a window. Move your cursor over any icon to see a small help box that names the icon and provides a brief description of its purpose.
- *Kicker*—In KDE, there is a **Kicker** that provides similar functions to the Panel in GNOME. By default the Kicker appears across the bottom of the desktop. The Kicker contains icons that invoke applets or applications.

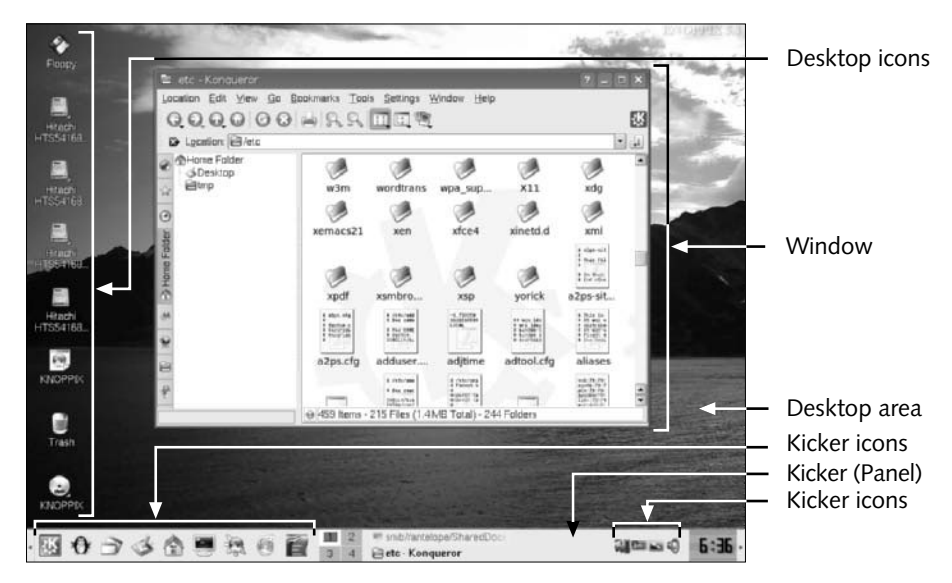

Figure 11-9 Major KDE components

- Windows—Programs, applications, and applets run under X Window via a window. One of the most commonly used windows is the Konqueror which is a file and Internet browser.
- Desktop area—This is the background area on the desktop in which you can customize your own wallpaper (background scene), access and place icons, open windows, and perform work and entertainment activities.

Try Hands-On Project 11-15 for an introduction to the KDE desktop.

#### Interacting with Konqueror

Much of the work in KDE is accomplished through **Konqueror**, which provides similar functions for KDE as Nautilus does for GNOME. Konqueror is a combined file manager, Web browser, and document viewer. To supplement these functions, you can use **Konqueror I/O (KIO) plugins**, which add new functionality to the native capabilities of Konqueror. For example, there is a KIO plugin to access zipped (compressed) files and another KIO plugin to view the contents of an audio CD. There are network KIO plugins for transferring files and viewing shared Windows folders via Samba (you learned about Samba in Chapter 8, "Exploring the UNIX/Linux Utilities").

Figure 11-10 shows an example Konqueror window with the components labeled.

A description of the Konqueror window components includes:

• *Title bar*—At the top of the window border is a title bar. In Konqueror, the title bar shows the application name (Konqueror) and what it is viewing, such as the /etc directory as shown in Figure 11-10.

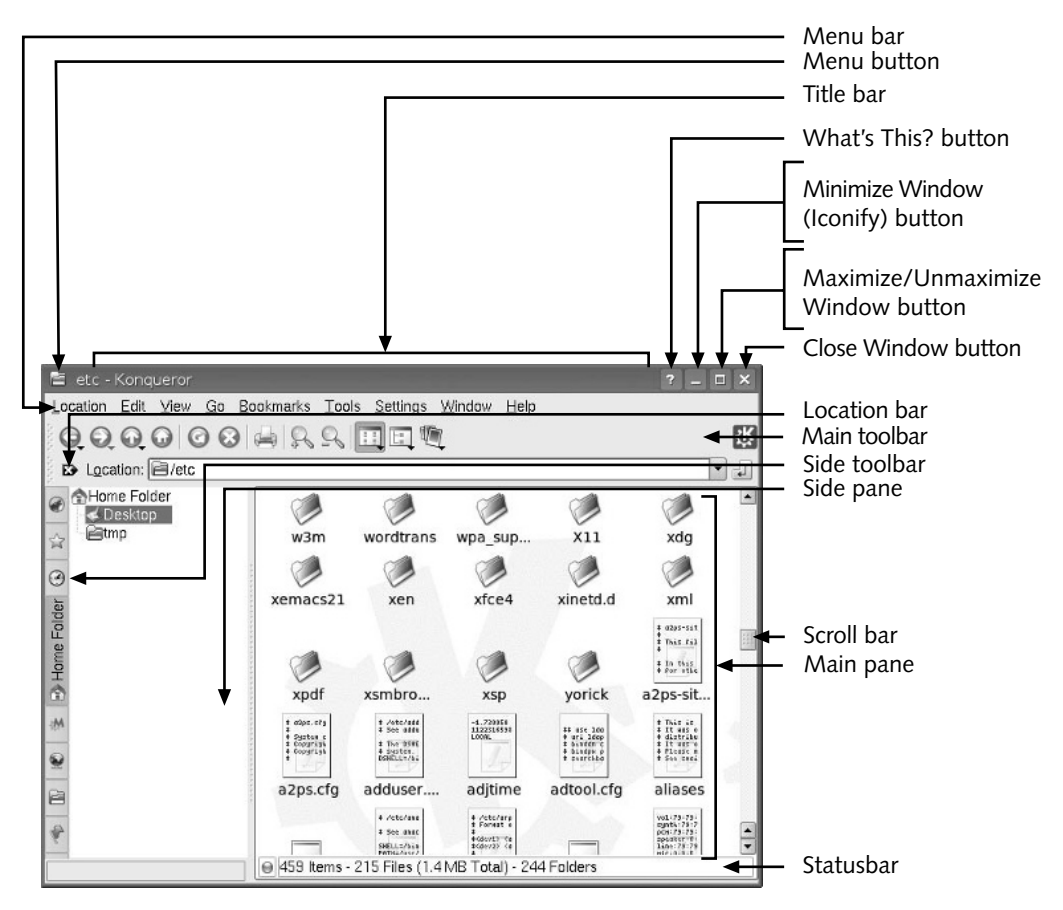

Figure 11-10 Konqueror Window components

- Menu button—On the left side of the title bar is the Menu button, which looks like an open folder. This button enables you to relocate Konqueror to another part of the desktop; to have the window show on top of other windows; to move the Konqueror window to any of the four desktops in KDE; to maximize, minimize, or resize the window; to shade the window; and to configure other aspects of the window's behavior.
- Minimize Window (or Iconify) button—Click this button to collapse the window into a small icon. The icon appears in the Kicker at the bottom of the desktop. The program in the window is still running, but is hidden from sight.
- *Maximize/Unmaximize Window button*—Click this button to alternately expand the window to fill the screen and reduce the window to its original size.
- Close Window button—Click this button to close the window and terminate the application running in it.

- *What's This? Button*—Click this button and then move the cursor to an icon or function in the Konqueror window to see a short description of its purpose.
- *Side pane*—This pane contains information that is determined by which icon is currently selected in the side toolbar.
- *Side toolbar*—This toolbar contains icons that set up the display of information in the side pane. For example, if you click the Home Folder icon (the default) you view the home folder contents (as in Figure 11-10) in the side pane. If you click the Root Folder icon, you see the contents of the root folder in the side pane. When you click the Bookmark icon, the side pane shows locations you have bookmarked to come back to in Konqueror.
- *Menu bar*—Under the title bar, you find menu items in the menu bar that are appropriate to the purpose of the window, such as a Location menu from which you can open a new window or open a particular directory or file.
- *Main toolbar*—Under the menu bar is the main toolbar, which contains buttons for activities appropriate to the window, such as a Back button to go back to the previous window display. In some cases, buttons are deactivated because they do not currently apply.
- *Location bar*—Found under the main toolbar, the location bar enables you to access a particular location, such as a directory or a URL (address) for a Web site. When you click the down arrow on the location bar, you can view other locations you have recently visited.
- *Scroll bar*—When a window contains more information than it can display, you see a scroll bar so you can scroll up or down through that information.
- *Status bar*—This bar shows status information related to your current actions, such as the number of files and folders within a folder and their total size.
- Main pane—This pane shows the main display information. For example, if the window is used to view files in a folder, you see the files in the main pane. Depending on what you are doing currently, you may also see the contents of a Web site or the text in a document file.

In Hands-On Project 11-16, you explore Konqueror in KDE.

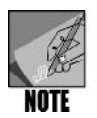

You can learn more about Konqueror through the Web site: *www. konqueror.org.* 

## Interacting with Kicker

Kicker is similar to the Panel in GNOME and the Taskbar in Microsoft Windows. On most Linux distributions with X Window and the KDE desktop, Kicker is at the bottom of the desktop and appears as shown in Figure 11-11.

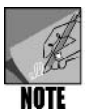

Kicker and Panel are sometimes used interchangeably in KDE, but in this chapter Kicker is used for consistency with other KDE utilities that begin with the letter "K."

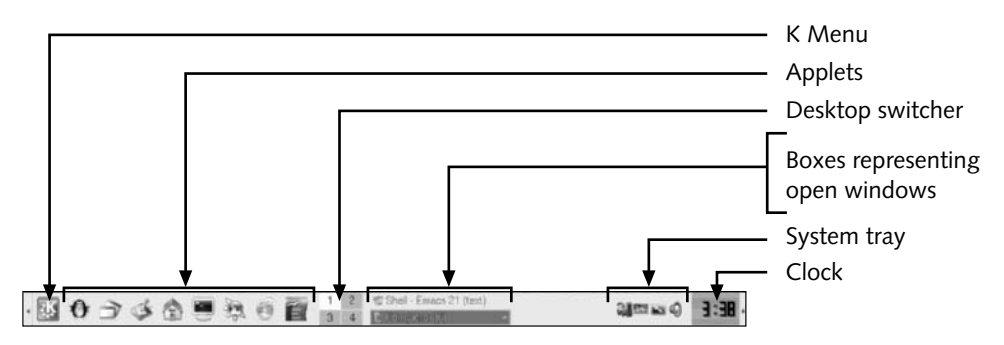

Figure 11-11 Kicker in the Knoppix KDE desktop

Within Kicker are the following elements:

- *K Menu*—The primary default menu on the KDE desktop and provides comprehensive access to applications, submenus that list multiple applications, and actions, such as opening a Run Command box to issue a command. (Hands-On Project 11-15 enables you to use K Menu.)
- *Applets*—To the right of the K Menu are applets to start commonly used programs such as a listing of open windows, access to the home folder, the Konsole terminal window, Konqueror, and OpenOffice.org office applications.
- *Desktop switcher*—Next to the applets is the desktop switcher that consists of four squares representing the four desktops you can use within KDE. If Desktop 1 is full of open windows, click the Desktop 2, 3, or 4 square to switch to a desktop that is not crowded with open windows. Four desktops is the default, but you can configure fewer or more desktops.
- Boxes representing started windows—A started window is represented in Kicker within a box labeled for that open window. If the box's label is bold, that means the window is viewable on the desktop and if the label is not bold, the window is minimized into Kicker and not viewable on the desktop.
- System tray—This is an area in Kicker that contains small icons for opening key utilities, such as a utility to adjust display parameters and another to control the volume on speakers.
- *Clock*—The right-most area in Kicker displays a digital clock by default.

You can customize Kicker in several ways. For example, you can drag Kicker so that it appears on the right or left side of the desktop or on the top. You have the option to add or remove applets to Kicker to match the way your work. You can add additional Kicker panels to the desktop, so you have a Kicker at the top and the bottom, for example.

In Hands-On Project 11-17 you learn how to use and customize Kicker.

## Configuring the KDE Desktop

As is true in X Window with GNOME, you can customize the KDE desktop in X Window. In the next sections you learn how to change the desktop background, the screensaver, and how to create additional desktops beyond the four already set up by default.

## Changing the Background in KDE

Linux distributions with KDE often come with several desktop background selections that are well worth exploring for their diversity. You can change the background by rightclicking in an unused portion of the desktop and clicking Configure Desktop. This action starts the Configure – KDesktop utility as shown in Figure 11-12. Click Background selection in the side pane (which is the default). To view the wallpaper options for your desktop, click the down arrow in the Picture box or click the Get New Wallpapers button (for more wallpaper that you can download from the Internet).

| Configure - KDes                            | krop.                                                                               |                    |
|---------------------------------------------|-------------------------------------------------------------------------------------|--------------------|
| <b>1</b> 37                                 | Change the background settings                                                      |                    |
| Background<br>Behavior<br>Wultiple Desktops | Setting for desktop: All Desktops  Background Bo picture Bicture: Allen Night Setup |                    |
| Screen Saver                                | Options Position: Scaled                                                            |                    |
| Display                                     |                                                                                     | Advanced Options   |
|                                             | Blending: No Blending                                                               | Get New Wallpapers |

Figure 11-12 Using the Configure – KDesktop utility

## Configuring the Screensaver

As you learned earlier in this chapter, configuring a screensaver is a first line of defense for protecting your computer from an intruder. Also, KDE offers a huge selection of interesting screen savers that are fun to check out. By using the Configure – KDesktop utility you can choose a screensaver that matches your tastes and set it up so that it requires a password after it starts. Use the Screen Saver option to set up your screensaver preferences.

## **Configuring Additional Desktops**

KDE is set by default to enable four desktops that you can access through Kicker. However, you can configure fewer than four desktops or up to 20 different desktops, depending on how you use your computer. The number of desktops is configured from the Configure – KDesktop utility by clicking Multiple Desktops in the side pane. Having multiple desktops can truly make you more productive and is worth investigating.

Try Hands-On Project 11-18 to use the Configure – KDesktop utility to set up your background, screensaver, and number of desktops.

## Shutting Down from the KDE Desktop

Proper shutdown of the KDE desktop is as important as properly shutting down GNOME. This ensures that all of your open program and system files are properly closed and kept intact. The general steps for logging off your account or shutting down the system (if you have authority to shut down) are as follows:

- 1. Click the K Menu.
- 2. Click Log Out.
- 3. To log out of your current session click End Current Session, or to shut down the computer click Turn Off Computer.

## **OPENOFFICE.ORG AND OPEN SOURCE SOFTWARE**

OpenOffice.org is a suite of office productivity software with applications similar to those in Microsoft Office. An important difference is that OpenOffice.org is **open source software**, which means it's free to the user, and any user can join the project to work on new features. Users can download the latest versions from *www.openoffice.org*. They can also make copies and give them to others at no charge.

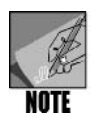

There is a very large body of open source software available for UNIX/Linux systems. To learn about the open-source initiative visit *www.opensource.org*. Also, a good starting point to obtain open-source software is *www.gnu.org*.

The suite of applications in OpenOffice.org are developed by hundreds of project members all over the world. Members of the OpenOffice.org project contribute in all kinds of ways from making code more efficient, to adding new features, to creating patches, to marketing the end product. As a grassroots project, this office suite is continuously evolving through the efforts of users to meet the needs of users.

Many UNIX and Linux distributions come with the OpenOffice.org suite, including Fedora, Red Hat Enterprise Linux (with commercial modifications), SUSE, and Knoppix.

OpenOffice.org is also available for Windows and Mac OS systems. In general you can transport files between OpenOffice.org and Microsoft Office programs by saving the files with the appropriate extensions, such as saving an OpenOffice document with the .doc extension for use with Microsoft Word. OpenOffice.org comes with tools or wizards to provide step-by-step guidance through a particular process, for example creating a letter or setting up a spreadsheet or database.

The program elements of OpenOffice.org include:

- Writer—A complete word processor for writing short or book-length documents.
- *Calc*—A spreadsheet program for managing numbers and data.
- Impress—A program for creating presentations including slide shows, drawings, outlines, handouts and others; and also includes diagramming tools, animation capabilities, and 3D effects.
- *Draw*—A drawing package for creating graphics and diagrams that supports 3D graphics and multiple formatting techniques.
- *Math*—A mathematical equation tool used to set up and solve mathematical equations.
- *Base*—A tool for creating and maintaining databases so that you can generate tables, indexes, and queries and reports, and perform other functions typically available in robust database software.

#### 11

## CHAPTER SUMMARY

- □ The X Window System is a graphical user interface, or GUI, that runs on many UNIX and Linux systems. It allows users to run applications transparently across a network.
- □ The X Window System is built in layers. The top layer, with which the user interacts, is called the Window Manager.
- □ Use the *startx* command at the command line to start the X Window System. A line can be added in the /etc/inittab file to direct Linux to start the X Window System automatically.
- □ The GNOME environment consists of icons, Panels, windows, and the desktop area.
- You resize, move, minimize, maximize, and close a window by interacting with its border, title bar, and buttons.
- □ The GNOME Panel provides access to menus, icons, Workspace Switcher (to access workspaces), and other utilities.
- Nautilus in GNOME is a graphical application for managing your directories and files and for navigating the file system.
- □ Your desktop background can be customized to include a picture or to display a particular color.

- □ Configuring a desktop screensaver gives you privacy and security when you leave your computer.
- You can customize the Panel by adding and moving applet icons. You can even add icons that launch your own programs.
- □ If you frequently use a specific GNOME menu, such as one to start office software, you can place that menu on the Panel to save steps, rather than accessing it through the Applications or Computer menus in systems using GNOME.
- **D** KDE is another popular desktop similar in functionality to GNOME.
- □ The major KDE components include icons, the Kicker, windows, and a desktop area on which to work.
- The KDE Kicker is similar to the Panel in GNOME and includes K Menu, applets, Desktop Switcher, boxes for started windows, system tray, and a clock (the default setup). You can customize Kicker in ways similar to the Panel in GNOME.
- □ In KDE the application for managing files and folders is Konqueror.
- □ KDE enables you to customize the desktop background, screen saver, and other features.

## COMMAND SUMMARY: REVIEW OF CHAPTER 11 COMMANDS

| Command | Purpose                                        |
|---------|------------------------------------------------|
| startx  | Starts the X Window System graphical interface |

## KEY TERMS

**applet** — Usually a program or small software application that is represented by an icon. In the X Window GNOME and KDE desktops, an applet can be placed on the Panel or the Kicker for fast access.

**desktop** — The overall screen display and software that provides the specific GUI appearance and includes software applications and other resources for a UNIX/Linux system that has X Window installed, and works hand in hand with a Window Manager.

**GNU Network Object Model Environment (GNOME)** — A desktop environment produced by the GNU Project and that must be used with a Window Manager.

**GNU Project** — An organization created to develop a free, UNIX-like operating system named GNU.

**icon** — A small graphic symbol in a GUI that represents a program or an action that can be started by clicking or double-clicking the symbol.

**KDE** — A popular desktop environment for X Window that must be used with a Window Manager.

**Kicker** — A bar appearing on the KDE desktop that contains icons, applets, menus, and other elements that can be used to start programs or display windows in KDE. *Also see* Panel.

**Konqueror** — An application that opens into a window and enables the user to manage files, browse the network and Internet, and view documents.

**Konqueror I/O (KIO) plugins** — Programs and utilities that add new functionality to the native capabilities of the Konqueror browser and file manager.

**Nautilus** — An application that opens into a window and is used to manage files and folders. Also called Nautilus File Manager.

**open source software** — Software and accompanying source code that is available to the general public free of charge.

**Panel** — A bar in the the GNOME desktop that contains icons and applets for opening menus or applications. *Also see* Kicker.

**port** — The process of adapting software so that it can be moved from one type of computer or operating system to another.

**runlevel** — The level of function at which a UNIX/Linux system is running. On Linux systems, runlevels go from 0 to 6. Also called a system state or mode.

**scalability** — The capability for a computer operating system to be used on smaller computers, such as those with a single Intel-type processor, and on larger computers, such as those with 64-bit or RISC processors or even mainframes.

**Window Manager** — The top layer of the X Window System and the user's interface to the system's components. It controls how windows appear and how users control them.

**workspace** — An area on the desktop in which you can place icons, open windows, and add Panels or Kickers. Desktops such as GNOME and KDE offer four virtual workspaces by default and enable you to switch from one to another using the Workspace Switcher.

**X client** — In X Window network terminology, the system that hosts and executes a program.

**X server** — In X Window network terminology, the desktop system from which the user runs a program.

**X Window System** — A GUI that runs on Linux and many UNIX operating systems. **X11** — The eleventh version of the X Window System.

XFree86 — A version of X11 that was ported to the PC and on Linux.

## **REVIEW QUESTIONS**

- 1. Your department is developing its own set of marketing applications. In a meeting, a member of the department asks whether a menu can be set up in the GNOME desktop for easy access to the new applications. What is your response?
  - a. A menu can be set up and launched from a Panel in GNOME.
  - b. A menu can be set up only through use of third-party software called CUSTOMIZE.
  - c. Menus are run by default from the Start menu on the bottom Panel.
  - d. GNOME does not support the setup of custom menus and so you recommend using KDE, which does.

- 2. Once in a while after your system has been improperly shut down, such as during a power outage, it reboots into the command line. After you log in, what command can you use to start X Window and your desktop?
  - a. gui
  - b. xwin
  - c. startx
  - d. run gui
- 3. You want to delete several old files in your home directory. Which of the following is a good tool to use for this purpose in GNOME?
  - a. Nautilus
  - b. System Tray
  - c. My Computer
  - d. GNUFile
- 4. Which of the following is a good tool to use for finding and deleting files in KDE? (Choose all that apply.)
  - a. KFiler
  - b. Kabinet
  - c. Knop
  - d. Konqueror
- 5. Which of the following are Window Managers that can be used with X Window? (Choose all that apply.)
  - a. fvwm
  - b. sawfish
  - c. kwm
  - d. Window Maker
- 6. A new inventory specialist in your company inherited a computer that has KDE installed, but the operating system boots into the command line instead of starting KDE automatically. What can the inventory specialist do to have her computer go into KDE automatically at startup?
  - a. Press Ctrl+g while the system is booting.
  - b. Press Alt+g while the system is booting.
  - c. Change the .bashrc file to contain the ./KDE command.
  - d. Edit the /etc/inittab file to have the line *id:5:initdefault:*.

- 7. Which of the following would you find in the Kicker in KDE by default? (Choose all that apply.)
  - a. applets
  - b. system monitor button
  - c. network connect launcher
  - d. K Menu
- 8. The colleague at the desk next to you has the habit of turning the power off on his computer at the end of the day by turning off the power strip—even though he has windows still open on his computer's desktop. Which of the following is a better way to shut down the computer?
  - a. Press Ctrl+Del.
  - b. Use a menu option in GNOME or KDE to shut down the computer.
  - c. Open a terminal window and enter *stopGNOME* or *stopKDE* to properly shut down windows and files.
  - d. Open a terminal window and enter stopit!.
- 9. Sometimes when you walk away from your desk and come back you find your work associate from a nearby cubicle using the Internet on your computer, because he says your connection is faster. How can you best protect your computer from this type of intrusion?
  - a. Use the Panel's *postit* program to display the note, Please do not use my computer while I'm away.
  - b. Set up a screensaver and have it lock your computer when it is activated.
  - c. Turn off your monitor when you get up, but leave the CPU on.
  - d. Set the Panel or Kicker to hide mode.
- 10. In which locations can you have a Panel in GNOME? (Choose all that apply.)
  - a. at the top of the desktop
  - b. at the bottom of the desktop
  - c. on the left side of the desktop
  - d. on the right side of the desktop
- 11. You currently have four open windows in KDE and are out of space on your desktop. Because you are feverishly working on a project, you need to leave all four windows open and start three new windows to access other data and programs. What can you do to make your work easier?
  - a. Use the link option to link another computer to yours.
  - b. You have no choice; you must keep the maximum open windows to four in KDE, so you have to delay opening a new window until you are finished with one that is currently open.
  - c. Open the new windows on another desktop.
  - d. Invoke the window switcher to tile your windows for easer viewing.
- 12. When you have the default GNOME desktop set up, how can you quickly access the contents of your home directory?
  - a. Double-click a blank area on the Panel.
  - b. Double-click a blank spot in the desktop area.
  - c. Right-click the Applications or Computer menu.
  - d. Double-click the icon that is labeled with your account name and the word Home.
- 13. You want to use a more lively desktop background than the one installed by default via KDE. How can you set up a new desktop background?
  - a. Click the Kicker in a blank area and click Change Background.
  - b. Right-click an open spot in your current desktop background and click Configure Desktop.
  - c. Open a terminal window and enter the *desk* command plus the name of the file you want to use for the background, such as *zingers.png*.
  - d. Click the background and drag it into the trash, which causes the Background Configure tool to start so you can choose a new desktop.
- 14. Which of the following are options available from the Windows Menu button in a GNOME window? (Choose all that apply.)
  - a. Minimize
  - b. Move
  - c. Calibrate
  - d. Place as applet in Panel

15. Another name for the X Window system is \_\_\_\_\_.

- a. Win
- b. GNUWin
- c. Sysw.1
- d. X11
- 16. When you run X Window over the network for the purpose of running applications on a remote computer, you use which of the following essential elements? (Choose all that apply.)
  - a. Net Logon
  - b. Port software
  - c. X client
  - d. X server

- 17. Your new colleague is tuning the performance of her computer and is planning to set the runlevel to 6 to speed it up. What is your advice?
  - a. A runlevel of 6 is too slow because it should be at a minimum of 8.
  - b. The runlevel affects only the speed of displaying windows. She should instead set the CPU level to 6 for better performance.
  - c. The runlevel should never be set to 6.
  - d. 6 is the ideal setting for the runlevel.
- 18. A new user in your organization is just starting to use Linux with the GNOME desktop. She has opened a window, but is unsure of how to close it. What should she do?
  - a. Press Ctrl+e.
  - b. Click the Close Window button.
  - c. Drag the window off of the desktop.
  - d. Right-click the window and click End on the shortcut menu.
- 19. Which of the following enables you to access a Web page from KDE?
  - a. Konqueror
  - b. KWeb
  - c. Knop
  - d. Web Explorer
- 20. A Window Manager does which of the following? (Choose all that apply.)
  - a. controls how windows appear in the X Window system
  - b. limits the number of open windows to four because of memory constraints in X Window
  - c. is the top layer of the X Window system
  - d. establishes how users control windows in the X Window system
- 21. Which of the following would you find in the title bar of a window in GNOME? (Choose all that apply.)
  - a. file launcher icon
  - b. maximize/unmaximize window button
  - c. application menu button
  - d. home folder access button
- 22. What is open source software?
- 23. What version of X Window has been ported to PC-based UNIX and Linux computers?
- 24. What is the purpose of an applet?
- 25. Name a file manager in either GNOME or KDE and suggest five things you can accomplish with it.

# HANDS-ON PROJECTS

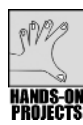

### Project 11-1

If your system does not automatically boot into X Window, check the /etc/inittab file. In this project, you view the /etc/inittab file to determine the current setting for system initialization. For this project, you need to access the command line, such as by using a terminal window from your own account.

#### To view the contents of /etc/inittab:

- Type more /etc/inittab and press Enter. What is the number in the *id:x:initdefault:* line (where x represents the number)? To start X Window, the number should be 5. If your system does not start X Window, the number is likely to be 3 (for multiuser). Notice the documentation about the runlevels that can be set up for your system.
- 2. Type **q** to exit the *more* command.
- 3. If necessary, close the terminal window.

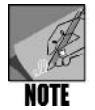

Hands-On Projects 2-14 all require that you have the GNOME desktop installed and started. Also, use your own account from which to complete the projects.

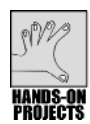

# Project 11-2

In this project, you work with an open window in GNOME. You begin by resizing a window. Next, you practice moving and then placing a window on top. In the third set of steps, you practice opening a pop-up Help menu. Finally, you practice minimizing, maximizing, and closing a window.

#### To practice resizing a window:

- In Fedora or Red Hat Enterprise Linux, click **Applications**, point to **System Tools**, and click **File Browser**. (This opens the Nautilus File Browser in GNOME.) In SUSE double-click the folder on the desktop labeled with your account name and the word Home, such as *mpalmer's Home*.
- 2. Move the mouse pointer to the right edge of the window border. The pointer becomes a horizontal, double-headed arrow. Click and hold the left mouse button while dragging the mouse pointer to the right. You see the window expand horizontally. Drag the mouse pointer back to the left, and the window shrinks horizontally. Release the mouse button to stop resizing the window.
- 3. Move the mouse pointer to the bottom edge of the window. The pointer becomes a vertical, double-headed arrow. Click and hold the left mouse button as you move the pointer, first up and then down. The window expands and shrinks vertically.

- 4. Move the mouse pointer to the lower-right corner of the window. The pointer becomes a slanted, double-headed arrow. Click and hold the left mouse button while dragging the mouse pointer toward the lower-right corner of the screen. The window expands both horizontally and vertically. Drag the pointer back toward the upper-left corner of the screen, and the window shrinks horizontally and vertically.
- 5. Release the mouse button to stop resizing the window. Leave the window open for the next set of steps.

Other basic window operations include moving or placing the window on top of all other windows.

#### To practice moving a window or placing it on top:

- 1. Move the mouse pointer to the window's title bar.
- 2. Click and hold the left mouse button as you drag the mouse pointer across the screen. The window moves to follow the mouse pointer.
- 3. Release the mouse button to stop moving the window.
- 4. Click the **Window Menu** button in the upper-left corner of the window and click **Move**. Do not press a mouse button. Move the cursor and notice that the window moves with it. Click the left mouse button to stop movement of the window.
- 5. Click the **Window Menu** button in the uppermost left corner of the window in the title bar. Click **On Top**.
- 6. Click **Applications**, point to **Accessories**, and click **Terminal** (or open another window of your choice).
- 7. Try moving the window you opened over the File Browser window. Notice that the File Browser window always stays on top.
- 8. Click the **Window Menu** button in the File Browser window and click **On Top** (to turn off this option). Now click and drag the other open window over the File Browser window. Notice that the other window is now on top. Close the other window (such as the terminal window).

Some window components offer context-sensitive, pop-up Help boxes or screentips. These are useful for discovering the purpose of a button or another component.

#### To practice using the pop-up Help boxes:

- 1. Position the mouse pointer on the window's toolbar.
- 2. Move the pointer to a button that is activated (has regular print instead of lighter print), such as the **Home** or **Computer** button.
- 3. After a brief moment, a screentip describing the purpose of that button pops up.
- 4. Perform this action with other active buttons on the window, and discover their use.

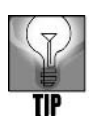

By now, you have probably realized that pointing to an object on the screen and clicking the left mouse button carries out most operations. From this point forward, this action is called "clicking." Actions that require you to click the right mouse button are called "right-clicking."

The Minimize Window, Maximize/Unmaximize Window, and Close Window buttons are at the upper-right corner of the window. In this project, you use these to adjust the window's size and to terminate the window's application.

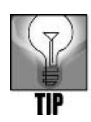

Refer to Figure 11-5 to review each button's location.

# To practice using the Minimize Window, Maximize/Unmaximize Window, and Close Window buttons:

- 1. Click the Minimize Window button. The window disappears from the desktop.
- 2. The File Browser window is still running, however. Look at the Panel located at the bottom of the screen. You'll see a button in the Panel with File Browser (preceded by the name of the folder or device you are accessing, such as your home folder's name).
- 3. Click the button in the bottom Panel, such as [mpalmer File Browser]. You see the window reappear.
- 4. Click the **Maximize Window** button. The window expands to fill the entire screen.
- 5. Click the **Unmaximize Window** button. The window shrinks back to its previous size.
- 6. Click the **Close Window** button. The application terminates, and its window disappears from the screen.

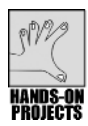

# Project 11-3

Using workspaces is like having multiple desktops. If one desktop is cluttered, you can go to a different workspace to use a desktop that is not as cluttered. In this project, you learn how to use different workspaces in GNOME (workspaces are used in Fedora and Red Hat Enterprise Linux, but not by default in SUSE, thus the following steps exclude SUSE).

#### To practice using multiple workspaces:

- 1. Click Applications, point to System Tools, and click File Browser.
- 2. Click the **Window Menu** button in the upper-left corner of the window.
- 3. Click **Move to Workspace Right**. Notice that the window disappears because it is now in Workspace 2 and you are currently in Workspace 1.
- 4. Double-click the **Trash** icon on the desktop.

- 5. Click the **Window Menu** button.
- 6. Point to Move to Another Workspace and click Workspace 4.
- 7. Notice the four rectangles on the right side of the bottom Panel (see Figure 11-13). This is called the Workspace Switcher. The left-most rectangle is highlighted because it represents the currently active workspace, which is workspace 1.

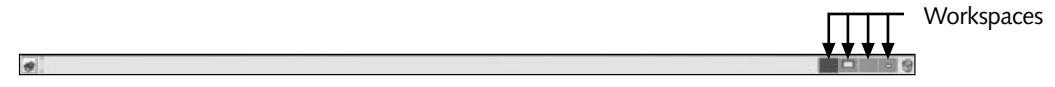

#### Figure 11-13 Workspaces shown on the bottom Panel

- 8. In the Workspace Switcher, click the rectangle for Workspace 2 (the second rectangle from the left). You are now in Workspace 2 and you see the File Browser window. Also, notice in the Panel that the square representing Workspace 2 is now highlighted.
- 9. Press **Ctrl+Alt+right arrow** two times to go to Workspace 4 and view the open Trash window. Close the Trash Window.
- 10. Press **Ctrl+Alt+left arrow** two times to go back to Workspace 2. Close the File Browser window.
- 11. Press Ctrl+Alt+left arrow to go to Workspace 1.
- 12. Close any open windows.

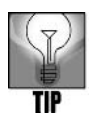

When you delete a folder or file using Nautilus File Browser in GNOME, that folder or file is placed in the Trash, from which it can be recovered. When you delete a folder or file using a command such as *rm* at the command line, it is not placed in the Trash for optional recovery on most systems.

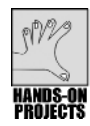

#### Project 11-4

The GNOME Applications or Computer menu offers access to a wide range of submenus and programs. In this project, you learn about using the Applications or Computer menu.

#### To use the Applications menu in Fedora or Red Hat Enterprise Linux:

- 1. Click the Applications menu on the top Panel.
- 2. Notice that items followed by an arrow contain submenus. Position the mouse pointer over each of these to see the submenu appear. For example, when you point to Accessories, you see a list of submenu items from which to select.
- 3. Point to Accessories and click Calculator to practice starting an application.
- 4. Close the Calculator window.

#### To use the Computer Menu in SUSE:

- 1. Click the **Computer** menu in the Panel at the bottom of the desktop.
- 2. Click More Applications.
- 3. Notice the categories of applications in the side (left) pane, such as New Applications, Games, Graphics, Internet, and so on.
- 4. Click each category in the side pane and observe the associated applications in the main pane.
- 5. Click the Multimedia category in the side pane.
- 6. Click **Dictionary** in the main pane to practice opening an application.
- 7. Close the application window you just opened.

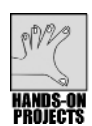

# Project 11-5

Nautilus is a file management tool that is included with the GNOME desktop. Through Nautilus, you can view, delete, move, copy, and perform other operations on files and folders. In this project, you open Nautilus to explore its features.

#### To explore features in Nautilus:

- 1. In Fedora and Red Hat Enterprise Linux, click **Applications**, point to **System Tools**, and click **File Browser**. In SUSE double-click the icon on the desktop for your home folder, such as *mpalmer's Home* (there is the same icon in Fedora and Red Hat Enterprise Linux, but on some systems it does not start the full-featured version of the File Browser).
- 2. Be certain the window is not maximized. (Click the **Unmaximize Window** button if it is.) Click the **View** menu and be certain that **View as Icons** is selected. If it is not selected, click **View as Icons** so that your window display shows folder and file icons.
- 3. If there is more to see in your home directory than can fit in the window, use the scroll bar on the right side of the window to scroll through the contents of your home directory.
- 4. Click the File menu and click Create Folder.
- 5. Enter the word **test** plus your initials for the folder's name, such as *testmp*, and press **Enter**.
- 6. Double-click the **folder** you created to open it.
- 7. Click the **Up** button on the toolbar to go back to your home directory.
- 8. Click the **Back** button on the toolbar to return to the folder you created.
- 9. Click the Forward button on the toolbar to return to your home directory.
- 10. Double-click **File System** in the side pane. You should now see the contents of the / root-level folder. Double-click the **etc** folder to open it, as shown in Figure 11-14.

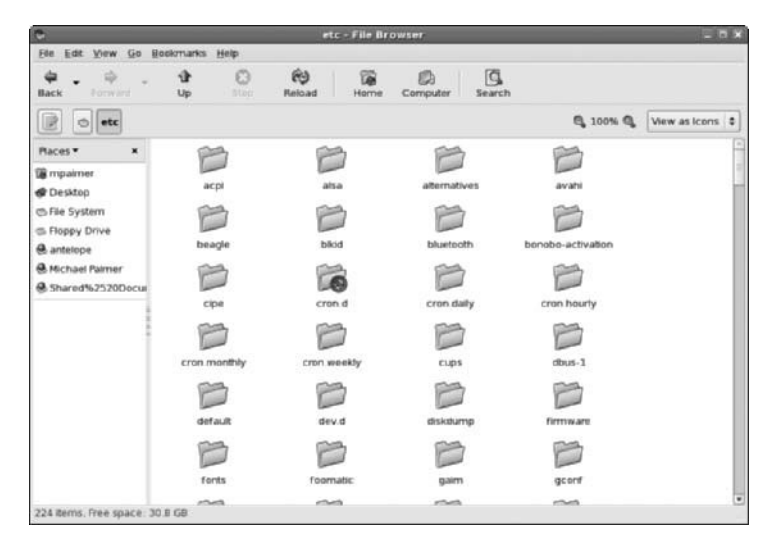

Figure 11-14 Using Nautilus to view the /etc folder in Fedora

11. Scroll to find the inittab file in the /etc directory (the same file you viewed in Project 11-1). Double-click the **inittab** file to open a new window that shows the file's contents (see Figure 11-15). Close the window showing the inittab contents.

|                         |                                                                    | inittab [Read Only] (/etc) - gedit                                                                                                    | -            |
|-------------------------|--------------------------------------------------------------------|----------------------------------------------------------------------------------------------------|--------------|
| Eile                    | <u>E</u> dit ⊻iew <u>S</u> ear                                     | ch Jools <u>D</u> ocuments <u>H</u> elp                                                                                                    | 1            |
| Sev.                    | open - G                                                           | Print Undo Redo Cut Copy Paste Find Replace                                                                                                    |              |
| 1                       | nittab 🗙                                                           |                                                                                                    |              |
| # 1<br># # #<br># # #   | inittab<br>Author:                                                 | This file describes how the INIT process should set u<br>the system in a certain run-level.<br>Miquel van Smoorenburg, <miquels@drinkel.nl.mugnet.or<br>Modified for RHS Linux by Marc Ewing and Donnie Barne</miquels@drinkel.nl.mugnet.or<br> | p<br>g><br>s |
| # [<br>#<br>#<br>#      | Default runle<br>0 - halt (D<br>1 - Single<br>2 - Multius          | vel. The runlevels used by RHS are:<br>o NOT set initdefault to this)<br>user mode<br>er, without NFS (The same as 3, if you do not have                                                                                                    |              |
| #<br>#<br>#<br>#<br>id: | 3 - Full mu<br>4 - unused<br>5 - X11<br>6 - reboot<br>5:initdefaul | ltiuser mode<br>(Do NOT set initdefault to this)<br>t:                                                                                                    |              |
|                         |                                                                    | Ln 1, Col 1 If                                                                                                    | vs           |

Figure 11-15 Viewing the contents of the /etc/inittab file in Fedora

12. Click the **Home** button on the toolbar to return to your home directory. Leave Nautilus open for the next project.

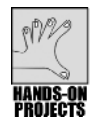

Nautilus File Browser also provides convenient methods for creating, copying, renaming, and deleting files, which you use in this project.

#### To create, copy, rename, and delete files:

- 1. Verify that Nautilus File Browser is still open to your home directory.
- 2. Click **File**, point to **Create Document**, and click **Empty File**. Type **testno1** and press **Enter**. Repeat the same process to create the **testno2** and **testno3** files.
- 3. Right-click testno1 and notice the options on the menu.
- 4. Click Copy.
- 5. Scroll to and double-click the test directory you created in Project 11-5.
- 6. Move the cursor to a blank spot in the file listing on the right side of the window. Right-click the blank spot, and click **Paste**. You should see the testno1 file copied to the test directory. Now, the original **testno1** file is in your home directory and a copy of it is in your test directory.
- 7. Find and right-click the **testno1** file in your test directory. Delete the file by clicking **Move to Trash**.
- 8. Click the Home button to return to your home directory.
- 9. Use the scroll bar to find testno2 and then right-click it. Click Cut.
- 10. Scroll to and then double-click the test directory you created in Project 11-5. Move the cursor to a blank spot in the File view on the right side of the screen, right-click the blank spot, and click **Paste**. Now, the testno2 file is moved from your home directory to your test directory. Verify this by finding the testno2 file in your test directory. Next click the **Back** button to go to your home directory, and verify that testno2 is not there.
- 11. Find the testno3 file in your home directory. Now, you can rename it by rightclicking **testno3** and clicking **Rename**.
- 12. Notice that the file name is now highlighted with a box around it. Type the name **testno4** and press **Enter**. Notice that the name is now changed to testno4. Point to an empty location in the window, and click so that the testno4 file is no longer highlighted.
- 13. Use the scroll bar, if necessary, to find the testno1 and testno4 files in your home directory. Press and hold **Ctrl** and click **testno1** and then click **testno4** so that both files are highlighted. Release the **Ctrl** key, then press the **Delete** (or **Del**) key to delete both files.
- 14. Open your test directory and delete the testno2 file that you moved from your home directory. Click the **Home** button to return to your home directory and leave Nautilus open for the next project.

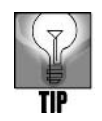

When you are in the View as Icons mode (click the View menu and then click View as Icons), you can select multiple files by holding down the Shift or Ctrl keys and then clicking each file you want to select. If you are in the View as List mode (click the View menu and then click View as List), when you select a file and then hold down the Shift key while selecting another file, you also select all the files whose names appear between the two selected files. Also, while in the View as List mode, you can hold down the Ctrl key while selecting files to add them to your selection one at a time.

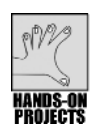

# Project 11-7

In this project, you use Nautilus File Browser to configure the permissions on a folder.

#### To configure permissions using Nautilus File Browser:

- 1. Be certain Nautilus File Browser is open to your home directory.
- 2. Find the test directory that you created in Project 11-5. Right-click the directory and click **Properties**.
- 3. Click the **Permissions** tab (see Figure 11-16).
- 4. Find the Group section and click the up and down arrows for the Folder Access box. Click Create and delete files. Click the up and down arrows for the File Access box for Group. Click Read and write. Find the Others section under the Group section and click the up and down arrows for the Folder Access box. Click None. Click Close.
- 5. Right-click your test folder again and click **Properties**. Click the **Permissions** button and notice that the changes you made are now in effect. Click **Close**.
- 6. Click your test folder and press Delete (or Del) to delete it.
- 7. Close Nautilus File Browser.

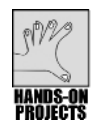

#### Project 11-8

In this project, you change the desktop background.

#### To change the background:

- 1. Right-click a blank area on the desktop.
- 2. Click Change Desktop Background.
- 3. Scroll through the **Desktop Wallpaper** and click one you like such as **GNOME Curves**.
- 4. Click Close in the Fedora and Red Hat Enterprise Linux or click Finish in SUSE.

| 2                        | testmp Properties                         | X  |
|--------------------------|-------------------------------------------|----|
| Basic Emblems Per        | missions Open With Notes                  |    |
| Owner:                   | mpalmer - Michael Palmer                  |    |
| Folder Access:           | Create and delete files                   |    |
| File Access:             | ·   <b>\$</b>                             |    |
| <u>G</u> roup:           | mpalmer 🖨                                 |    |
| Folder Access:           | Access files                              |    |
| File Access:             | \$                                        |    |
| Others                   |                                           |    |
| Folder Access:           | Access files 😫                            |    |
| File Access:             | · · · · · · · · · · · · · · · · · · ·     |    |
| Execute:                 | ☐ Allow <u>e</u> xecuting file as program |    |
| <u>S</u> ELinux Context: | ₽ file_t 🖨                                |    |
| Last changed:            | Thu 30 Jul 2009 05:58:17 AM MDT           |    |
| Apply permissions        | to enclosed files                         |    |
| (C) Help                 | ¥ ⊆lo                                     | se |

Figure 11-16 Viewing the Permissions tab

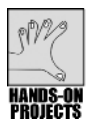

Using a screensaver not only gives you some privacy when you are not using your system, but it can enable you to password protect your system when you leave your computer for a period of time. In this project, you configure a screensaver in GNOME.

#### To select and configure a screensaver:

- 1. In Fedora and Red Hat Enterprise Linux click the **System** menu, point to **Preferences**, and click **Screensaver**. In SUSE click the **Computer** menu, click **Control Center**, and click **Screensaver**.
- 2. Select a screensaver image that you want to use under Screensaver theme:.
- 3. Move the slider bar for **Regard the computer as idle after:** to **7** minutes (or adjust to your preference).
- 4. Ensure the box is checked for Activate screensaver when computer is idle.
- 5. If it isn't checked, click the box for **Lock screen when screensaver is active**. This means that after the screensaver has started, the screen is locked and you must enter

your user name and password to return to your login session and your open work on the desktop. The security advantage is that while you are away from your desk, your open work is protected until you return.

6. Click **Close** to save your changes (Close the Control Center window, if you are using SUSE.).

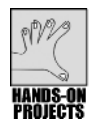

# Project 11-10

In this project, you learn to adjust the position of icons on the Panel. Note that for Hands-On Projects 11-10, 11-11, and 11-12, the same steps work for Fedora, Red Hat Enterprise Linux, and SUSE.

#### To adjust the position of icons on the Panel:

- 1. Right-click an applet icon on the Panel, such as the printer icon.
- 2. On the menu, click Move. The mouse pointer becomes a four-way arrow.
- 3. Drag the mouse pointer to the left or right. As you do, the icon moves along the Panel.
- 4. When you decide where you want to move the icon, click the mouse. The icon stays in its current position.

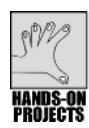

# Project 11-11

You can use several other applets in addition to those that appear on the Panel by default. In this project, you learn how to add applets to the Panel.

#### To add applets to the Panel:

- 1. Position the mouse pointer over any part of the Panel (on the top or bottom of the desktop) not occupied by an icon, and right-click.
- 2. On the menu, point to **Add to Panel**. Scroll to find **Lock Screen** and click this option to add to the Panel. Click the **Add** button. This places a lock icon on the Panel for a utility that enables you to lock your desktop when you step away from your computer. Close the Add to Panel window.
- 3. Click the **Lock** icon and wait a few moments until your screensaver is displayed and then press any key. When you see the login screen, provide the password to your account and click **Unlock** to access the desktop.
- 4. To remove the new icon, right-click the Lock icon, and click Remove From Panel.

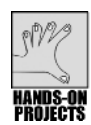

# Project 11-12

In addition to the available applets, you can also add your own programs as applets to the Panel. In this project, you place the phoneadd script you developed in Chapters 6 and 7 ("Introduction to Shell Script Programming" and "Advanced Shell Programming," respectively) on the Panel.

To add the phoneadd script to the Panel as an applet:

- 1. You need to add a launcher applet to the Panel. A launcher executes another program when you click its icon. Right-click the **Panel** (at the top or bottom of the desktop), click **Add to Panel**, and double-click **Custom Application Launcher**.
- 2. For the Type: text box, click the up and down arrows and select **Application in Terminal**.
- 3. In the Name: text box, type phoneadd Script.
- 4. In the Command text box, type ./source/phoneadd.
- 5. In the Comment: text box, type Adds a phone number to the corp\_phones file.
- 6. Your window should now look similar to Figure 11-17.

| Create Launcher |                   |                                     |
|-----------------|-------------------|-------------------------------------|
| Nalson          | <u>T</u> ype:     | Application in Terminal             |
| No icon         | <u>N</u> ame:     | phoneadd Script                     |
|                 | <u>C</u> ommand:  | ./source/phoneadd Browse            |
|                 | Co <u>m</u> ment: | hone number to the corp_phones file |
| B Help          |                   | <b>X</b> <u>C</u> ancel             |

Figure 11-17 Create Launcher window

- 7. Click the No Icon button. The Browse icons window appears.
- 8. Scroll through the set of icons. When you see one you want to use for the phoneadd script, click it, and then click **OK**.
- 9. In the Create Launcher window, click **OK**. The icon you selected appears on the Panel.
- 10. Position the mouse pointer over the phoneadd icon, but do not click it yet. After a moment, a Help box appears with the text you entered in the Create Launcher applet Name and Comment boxes.
- 11. Click the icon. The script file executes in a terminal window. The window looks similar to Figure 11-18.
- 12. Close the terminal window and any other open windows.

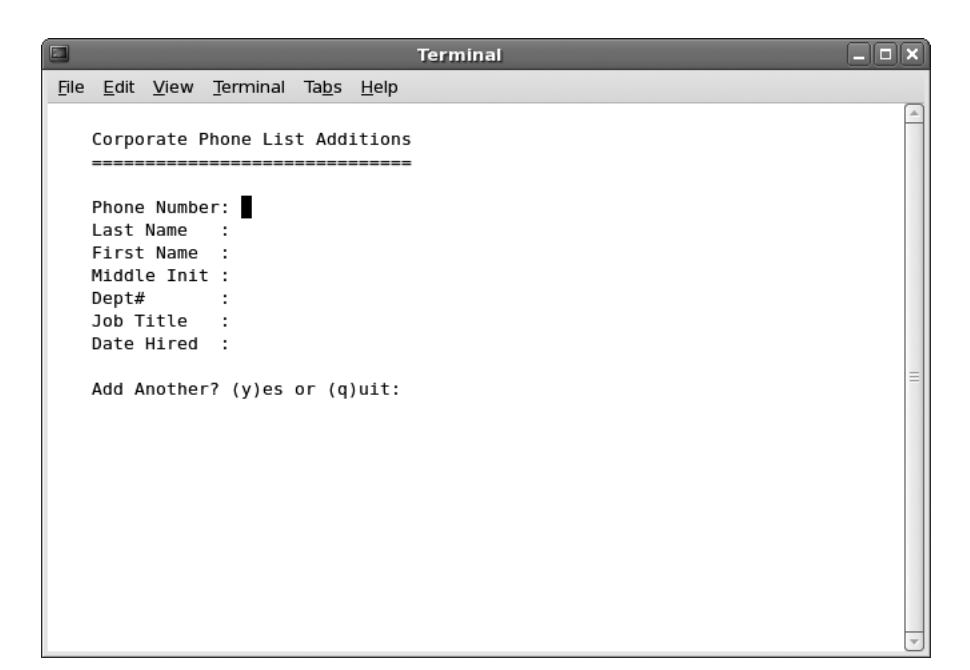

Figure 11-18 phoneadd script window

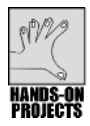

In this project, you place the Office menu on the Panel.

#### To place the Office menu on the Panel:

- 1. Right-click the **Panel** (at the top or bottom of the desktop), click **Add to Panel**, click **Application Launcher**, and click the **Forward** button.
- 2. In Fedora and Red Hat Enterprise Linux, notice that the same submenus appear as you see from the Applications menu. In SUSE, you see the same application categories as when you click Computer and More Applications, plus the Control Center and YaST applications.
- 3. Click **Office** and click the **Add** button.
- 4. A new Office icon is added to the Panel.
- 5. Click the new **Office** icon and you'll see a menu of office applications that you can start, such as a word processor or spreadsheet application, or you'll see additional submenus (depending on the Linux distribution).

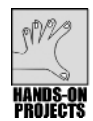

Proper logout is important for any operating system, including UNIX/Linux. In this project, you use the GNOME desktop to log out of your system.

#### To log out and shut down a system:

- 1. In Fedora and Red Hat Enterprise Linux, click the **System** menu. On the menu notice there are options to log out of your account, and if your account has the right privileges, to shut down the system.
- 2. In SUSE, click the **Computer** menu and click **Log Out**. In the Are you sure you want to log out? window, notice there are four options:
  - □ *Log out*—Does not shut down the system and enables you or another user to log back in
  - □ Shut down—Logs out and properly shuts down the system
  - □ Restart the computer—Logs out, shuts down, and reboots the system
  - □ Suspend the computer—puts the computer in a suspended operations mode
- 3. When you are ready to log out and shut down, use the mouse clicks that are appropriate for your system as discussed in Step 1 or Step 2.

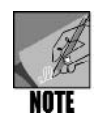

The following projects are included to enable you to learn about the KDE desktop. You can use the Knoppix CD that comes with this book to complete the projects. Knoppix can be run from most PCs by inserting the CD in a CD/DVD drive and booting from that drive. See Appendix C, "How to Install Fedora and How to Use the Knoppix CD" for further information about using Knoppix.

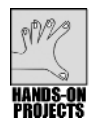

# Project 11-15

The KDE desktop is another example of a desktop you can use in X Window. In this project you learn to use the K Menu to access applications and you use icons on the KDE desktop.

#### To briefly explore the KDE desktop:

- 1. Locate the **Kicker** at the bottom of the desktop.
- 2. Click the K Menu on the far-most left side of the Kicker.
- 3. You'll see three sections of items that you can access as follows:
  - *Recently Used Applications*—shows the applications you have started most recently, so you can quickly return to any of these. (This section will not appear if you have just installed your system, just booted from the Knoppix CD, or have not yet run any applications.)

- □ All Applications—mostly consists of submenus you can open to start a specific application, but also contains applications like Control Center to set up KDE and Find Files/Folders which opens a window from which to access your files.
- □ *Actions*—lists actions you can take immediately, such as setting up bookmarks for places you frequently visit or running a command.
- 4. Point to each submenu under All Applications to quickly view the applications you can start within that submenu.
- 5. Start an application of your choice, such as an editor or a graphics application.
- 6. Close the application you started in Step 5.
- 7. Click one of the icons on the desktop, such as an icon that opens the files on a disk drive or click the Trash icon to view if there are any files that have been discarded.
- 8. Close any open windows.

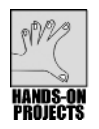

In this project, you examine Konqueror in the KDE desktop.

#### To use Konqueror:

- 1. Click the **K Menu** in the Kicker and click an option to view your home files, such as **Home Personal Files** in Knoppix.
- 2. Move your cursor over each button on the main toolbar and pause long enough to see the brief description of the button's purpose.
- 3. Move your cursor over each button on the side toolbar and pause to see the description for each button.
- 4. In the location bar, enter **/etc**, and press **Enter**. You'll see the files and folders in the /etc folder.
- If you have Internet access, type the following URL in the location bar, http://www.konqueror.org and press Enter to view the Web site for Konqueror.
- 6. If it is not already selected, click the **Home Folder** button in the side toolbar. You'll see the contents of your home folder in the side pane.
- Click the Root Folder button in the side toolbar. Now you see the folders under /. Click the /dev folder to view its contents in the main pane.
- 8. Click the **Services** button in the side toolbar to view a list of submenus or applications you can start from Konqueror. Click one of the submenus, such as *Office* (see Figure 11-19 for an example). Notice that the OpenOffice.org applications you can start are now displayed in the main pane. Move your cursor over different application icons to see a summary box about the application. Click one of the applications to start it, such as *OpenOffice.org Calc.*.(If this is the first time one of these applications has been used, follow the steps in the wizard to initialize the application.)

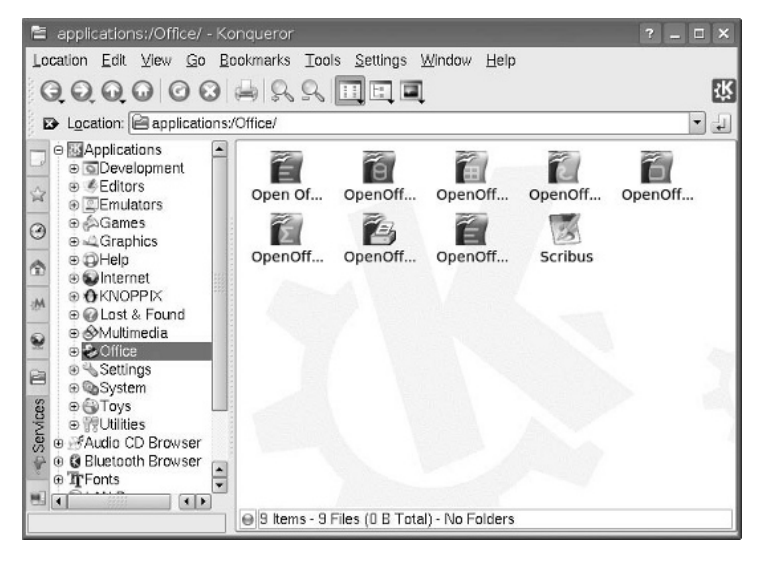

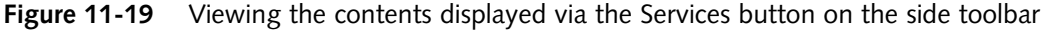

- 9. Close the window for the application you started in Step 8.
- 10. Click the **Menu** button in the title bar (on the far left side).
- 11. Notice the options on the menu.
- 12. Point to **Advanced** on the menu. This presents another menu of options, such as the option to Keep Above Others (have the window stay on top of other windows) or Keep Below Others (have the window stay behind or under other windows).
- 13. From the title bar's Menu button, point to **To Desktop**, and notice that this option enables you to move the Konqueror window to any of the four desktops or to all of the desktops.
- 14. Click the **Tools** button on the menu bar. Notice that there are options to open a terminal window and to find a file on your computer, in addition to other options.
- 15. Click **Open Terminal** to start a terminal window. Close the terminal window after it appears.
- 16. Click the **Go** button in the menu bar and click **Applications**. In the main pane, you'll notice the same submenus that you saw in Step 8 when you clicked the Services button on the side toolbar.
- 17. Close the Konqueror window.

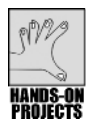

Customizing the Kicker in the KDE desktop can help make you more productive. You learn how to use and customize the Kicker in this project.

#### To use and customize Kicker:

- 1. If you have the icon, click **Konsole** to instantly open a terminal window. Close Konsole.
- 2. If you have it, click the **Home** icon in Kicker to quickly open Konqueror to display your home folder.
- 3. In Konqueror, click the **Menu** button in the title bar, point to **To Desktop**, and click <u>4</u> **Desktop** 4.
- 4. In Desktop Switcher, click the **Desktop 4** square to go to Desktop 4 to see the open Konqueror window on that desktop. Close Konqueror.
- 5. In Desktop Switcher, click the **Desktop 1** square to return to Desktop 1.
- 6. Right-click Kicker in an open area.
- 7. Click Add Applet to Panel.
- 8. Select an applet to add that is not already in Kicker, such as *Find* or *Recent Documents*. (Find is a quick search utility and Recent Documents shows the documents you have accessed recently so you can open any one of them). Double-click the applet you want to add to Kicker.
- 9. Close the Add Applet KDE Panel box.
- 10. Now remove the applet you added. Right-click the Kicker in a blank area, point to **Remove From Panel**, point to **Applet**, and click the name of the applet, such as *Find* or *Recent Documents*.
- 11. Next, you try adding an application to Kicker. Right-click Kicker in a blank area and point to **Add Application to Panel**.
- 12. Click **Control Center** (or add a different application if you do not have Control Center—Control Center centralizes utilities in one place for configuring your system). Note that some applications are accessed by first pointing to open an application submenu.
- 13. Click the icon for Control Center (or another application you added to Kicker) to start that application. Close the application's window after it opens (or first take a few minutes to explore the capabilities of Control Center and then close it).
- 14. Right-click the **Control Center** icon (or the icon for another application you added) in Kicker and click **Remove Control Center Button**.

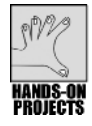

# Project 11-18

Use the Configure – KDesktop utility to set up your desktop background, screensaver, and desktops. In this project you learn to configure all three elements of your desktop.

#### To use configure the background, screensaver, and number of desktops:

1. Right-click an open space in the KDE desktop.

- 2. Click Configure Desktop to start the Configure KDesktop utility.
- 3. Ensure that Background is selected in the left pane.
- 4. Click the down arrow in the **Picture** box.
- 5. Scroll through the list of wallpapers and click the ones you want to view as possibilities. You'll see example clips in the right pane.
- 6. Select a wallpaper and click Apply.
- 7. Click Screen Saver in the left pane.
- 8. Scroll through the categories of screensavers, such as Banners & Pictures, Desktop Distortions, Flying Things, Fractals, and so on (your specific categories may differ).
- 9. Select a category by clicking the plus sign in front of it. Select a few possibilities to see them displayed in the right pane.
- 10. Once you decide on a screensaver, click it and click Apply.
- 11. Click the box for **Start automatically** and set the After: box to **7** min (if it is not already set for 7 minutes). This causes the screensaver to start after 7 minutes of inactivity at your computer.
- 12. Click the box for **Require password to stop** and set the After: box for **90** sec which means that you have to enter your account password if the screensaver has been going for 90 seconds or longer (see Figure 11-20).

| 18                                                        |                                                                                                    |  |
|-----------------------------------------------------------|----------------------------------------------------------------------------------------------------|--|
| Background                                                | -Screen Saver                                                                                                    |  |
| Behavior<br>Behavior<br>Multiple Desktops<br>Screen Saver | - Discrete<br>Drift<br>Flame<br>- Forest<br>- Fractal Maps<br>- Hopalong<br>Ilterated function-system Images<br>- Julia<br>- Kumppa<br>- Wismunch |  |
| 8                                                         | Setup Test                                                                                                    |  |
| Display                                                   | -Settings<br>Start automatically<br>After: 7 min<br>Bequire password to stop<br>After: 60 sec                                                     |  |

Figure 11-20 Configuring the screensaver in KDE

- 13. Click Apply.
- 14. Click Multiple Desktops in the left pane.
- 15. Move the Number of desktops: slider bar to 5.

- 16. Click **Apply**. Notice that there are now five boxes in the desktop switcher in the Kicker.
- 17. Click **Behavior** in the left pane and notice the options you can configure.
- 18. Click **Display** in the left pane and observe the options to configure.
- 19. Close the Configure KDesktop window.

#### **DISCOVERY EXERCISES**

- 1. If you have the GNOME desktop, open the Applications or Computer menu and find at least five menus or programs that you can start. If you are using KDE, open the K Menu and record five menus or programs that you can start.
- 2. In your system, right-click the desktop and record the options on the menu that you see.
- 3. Use two ways to open your home directory.
- 4. Right-click the Panel or Kicker and view its properties. How can you set the Panel or Kicker to automatically hide when not in use?
- 5. How can you empty the Trash in GNOME or KDE?
- 6. Determine what spreadsheet programs are installed on your system.
- 7. Add a new Panel or Kicker to your desktop and then delete it.
- 8. How can you remove an icon on a Panel or the Kicker?
- 9. Determine how to move an icon on a Panel or the Kicker.
- 10. Determine where you can start a Samba-based application to enable you to view Windows computers on your local network.
- 11. Create two applets in the Panel or in the Kicker—an applet to enable you to log out of your current session and an applet to enable you to run a command-line command.
- 12. Open the Emacs editor into a window on the desktop without using a terminal window to start it. (Note that the Knoppix CD does not have the Emacs editor because of space limitations.)

This page intentionally left blank

# How to Access a UNIX/Linux Operating System

A syou learned in Chapter 1, "The Essence of UNIX and Linux," you can access a computer running UNIX or Linux by using a directly connected terminal or a remotely connected computer using Telnet or Secure Shell (SSH). A terminal is a CPU-less monitor and keyboard that is directly connected to the UNIX or Linux computer using specialized communications equipment. A remotely connected computer is connected through a telecommunications or network connection (or a combination of these). Many operating systems support remote connections of computers through Telnet, SSH, or both. For example, you can remotely access a UNIX/Linux workstation or server from a remote Fedora computer by using Telnet or SSH. Your remote computer might also be running Windows XP/Vista and Telnet or Mac OS X and SSH.

A UNIX/Linux class at a school also might have one Red Hat Enterprise Linux server that students access from a lab of computers running Fedora or Windows XP/Vista and Telnet. In another example, an on-call system administrator who has a Mac OS X computer at home might use SSH to connect to and troubleshoot a UNIX or Linux server.

### ACCESSING UNIX/LINUX COMPUTERS FROM AN ATTACHED TERMINAL

Terminals have largely been replaced by PCs, but there are still contexts in which terminals are used because they are cheaper than PCs. As you learned in Chapter 1, "The Essence of UNIX and Linux," a terminal is a device that connects to a server or host, but consists of only a monitor and keyboard and has no CPU. When you use a terminal to access a UNIX/Linux system, you only need to turn on the terminal and press a key on the keyboard to begin your session. At the login prompt, enter your assigned user name and password to begin your session. Depending on your terminal and administrator, you might see either a graphical user interface (GUI) or text-mode login screen.

One advantage of using a terminal is the relative ease of beginning the session. Another advantage is how convenient it is to replace a malfunctioning terminal and have the user continue a session, virtually uninterrupted.

# USING TELNET

The Telnet protocol can be used by one remote computer to access another over a network or the Internet. Telnet specifies how sessions are created, how data is passed, and how an interactive shell or prompt is displayed to the remote user. Telnet has been around a long time, with relatively few changes to the protocol.

Telnet has been implemented on a huge variety of systems for the purpose of establishing a session on a remote host. The different systems that use Telnet all adhere to a standard that determines how a system sends or generates the correct signals from the Telnet client to the corresponding Telnet daemon or server. Both the client and the server must understand and support at least a base level of the protocol for communications to be established and a session granted.

Systems normally run Telnet over TCP/IP connections, with a few systems supporting Telnet over IPX (a protocol used by older Novell servers). Regardless of the systems' traditional role, such as a user's workstation and a file server, all UNIX/Linux systems have the capability to be used as a client and to perform the role of a server. In fact, it's common for an administrator to connect to a server-class machine for administrative work using a Telnet client computer. The only restrictions are the software running on the machines and the security measures that have been implemented. An account and password are also needed.

Telnet uses TCP (or UDP) port 23 to send and receive its data. On a computer running UNIX/Linux, Windows XP/Vista, or Windows Server 2003/2008, the Telnet service should be started and enabled through that computer's firewall.

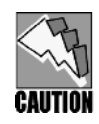

For all remote computing, SSH is strongly recommended. Telnet is included in this book since some organizations still use it. Also, Telnet is offered by default in Windows systems instead of SSH. However, because of security concerns, many organizations have discontinued the use of Telnet. Auditors of business and other financial departments strongly discourage using Telnet. If you use Telnet, it is important to recognize that transmissions are not encrypted, so it should be used only in a trusted environment, such as on a local network protected from outside traffic by a router.

# **USING SSH**

As mentioned in Chapter 1, SSH was created to provide more sophisticated security than Telnet, such as providing encrypted authentication and communications.

SSH was developed in 1995 by Tatu Ylönen of the Helsinki University of Technology in Finland in response to a network security attack. SSH uses public key encryption, which is really a combination of public key and private key encryption that can be used over an unsecured connection. Public key encryption uses the Diffie/Hellman encryption algorithm, which is based in the use of prime numbers. SSH is also compatible with tunneling, a security technique used on the popular virtual private networks to create a secure "tunnel" of communications through a larger network. Two other advantages of SSH are that it is very compatible with X Window and it uses a secure network protocol for file transfers.

SSH is particularly suited to UNIX/Linux systems, including Mac OS X, because pipes can be used with applications for redirection through the command prompt. As you will recall, a pipe is an operator that redirects the output of one command to the input of another command using the following syntax:

```
first_command | second_command
```

When an application runs, its output can be redirected as input for SSH-secured FTP transfers of files over a network or the Internet, for example. Fedora, Red Hat Enterprise Linux, and SUSE use OpenSSH, which is primarily developed by the Open BSD Project for free use on UNIX/Linux systems. You can learn more about OpenSSH and obtain the latest version at *www.openssh.com*.

For commercial and non-commercial versions of SSH consider SSH Communications Security at *www.ssh.com*. SSH Communications Security is the company established by Tatu Ylönen to further develop SSH. If you are using a Windows operating system, you can obtain SSH for Windows at either *www.openssh.com* or *www.ssh.com*. Figure A-1 illustrates the SSH login screen using a version of SSH from SSH Communications Security.

| 进 - default - SSH Secur                                                                                                    | e Shell                                                | _ 🗆 🗙               |  |  |
|----------------------------------------------------------------------------------------------------|--------------------------------------------------------|---------------------|--|--|
| Eile Edit <u>V</u> iew <u>W</u> indow                                                                                                    | Help                                                   |                     |  |  |
| ▋▋ゟゐ゚゚゚゚゚゚゚゚゚゚゚゚゚゚゚゚゚゚゚゚゚                                                                                                    | à C C 🗚 🧕 🏳 🖏 🔗 №                                      |                     |  |  |
| 📗 🛃 Quick Connect 🛛 🗎 Pro                                                                                                    | files                                                  |                     |  |  |
| SSH Secure Shell 3.2.<br>Copyright (c) 2000-20                                                                                                    | 9 (Build 283)<br>O3 SSH Communications Security Corp - | http://www.ssh.com/ |  |  |
| This copy of SSH Secure Shell is a non-commercial version.<br>This version does not include PKI and PKCS #11 functionality.                                                                                                    |                                                        |                     |  |  |
| ·                                                                                                    | I                                                      |                     |  |  |
| Connect to Remote Host                                                                                                    |                                                        |                     |  |  |
| internet in the second second se | Host Name:                                             | Connect             |  |  |
|                                                                                                    | Ler Name:                                              | Cancel              |  |  |
|                                                                                                    | Port Number: 22                                        |                     |  |  |
|                                                                                                    | Authentication Method: <a>Profile Settings&gt;</a>     |                     |  |  |
|                                                                                                    |                                                        |                     |  |  |
|                                                                                                    |                                                        |                     |  |  |
|                                                                                                    |                                                        | ~                   |  |  |
| Not connected - press Enter or                                                                                                    | Space to connect                                       | 80x24               |  |  |

Figure A-1 Login screen for SSH from SSH Communications Security

# Accessing a UNIX/Linux System from a Microsoft Windows Computer

When accessing a UNIX/Linux system from a computer running Microsoft Windows, you can use the version of Telnet that comes with the operating system or you can obtain other utilities from a third party. For example, one popular utility is PuTTY, which can be obtained at *www.chiark.greenend.org.uk/~sgtatham/putty*. This appendix focuses on the Telnet version that comes with Windows operating systems.

All versions of Microsoft Windows—from Windows for Workgroups to Windows XP/Vista to Windows Server 2003/2008—have access to TCP/IP networking, either natively or as an add-on. If the computer already has TCP/IP loaded, you can use the existing address and utilities to attach to a remote UNIX/Linux computer.

For example, if you are using a Microsoft Windows XP or Vista computer in the computer lab at your school to access the Internet, it's very likely that this computer can also be used, as is, to telnet to a remote host. To successfully connect, you need to know the IP address or host name of the UNIX/Linux computer that allows Telnet sessions.

On a Windows XP/Vista or Windows Server 2003/2008 computer that is configured for TCP/IP access, three tasks are generally involved in using Telnet:

- 1. Configure the Telnet service.
- 2. Enable the firewall security for Telnet.
- 3. Open a Command Prompt window and start Telnet.

#### **Configuring the Telnet Service**

Before you can use Telnet, you must start the Telnet service in Windows XP or Windows Server 2003. In Windows XP and Windows Server 2003, you can either start the service manually or configure the service to start automatically when you log in. In Windows Vista and Windows Server 2008, you simply need to install Telnet.

The following general steps are for configuring the Telnet service in Windows XP Professional and Windows Server 2003 to start automatically at login and show you how to start the service immediately:

- 1. Log in to an account that has Administrator privileges.
- 2. Click Start, right-click My Computer, and click Manage.
- 3. Double-click Services and Applications in the left pane.
- 4. Click Services in the left pane.
- 5. Double-click Telnet in the right pane.
- 6. If the Startup type is not set to Automatic (and you want to start it automatically when you boot the computer), click the down arrow for Startup type, and select Automatic.
- 7. If the Service status shows Stopped, click the Start button to start the Telnet service.
- 8. Click OK.
- 9. Close the Computer Management dialog box.
- 10. Log out of Windows

In Windows Vista and Windows Server 2008, it is necessary to install the Telnet Client software. Use the following steps to install Telnet Client:

- 1. Click Start, click Control Panel, and click Programs.
- 2. Under Programs and Features, click Turn Windows features on or off.
- 3. If you see a window asking for permission to continue, click Continue.
- 4. You may need to wait a minute or two while the Windows Features box builds the list of features.
- 5. Scroll to find Telnet Client and check the box, if it is not already checked.

- 6. Click OK.
- 7. Close the Control Panel > Programs > window.

## Starting a Telnet Session

To start a Telnet session, first open a Command Prompt window and then use the Telnet command at the prompt. You need the IP address or host name for the computer you want to access, as well as an account name and password for that account on the remote computer. The following general steps are for accessing a remote computer via Telnet in Windows XP/Vista or Windows Server 2003/2008:

- 1. Click Start, point to All Programs, point to Accessories, and click Command Prompt.
- 2. Type *telnet* and the name and domain or IP address of the remote UNIX/ Linux computer, such as *telnet 192.200.10.8*. Press Enter. If prompted, read the security warning message, then type y and press Enter to connect.
- 3. Type the account name and then press Enter.
- 4. Type the password and then press Enter.

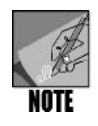

You practiced connecting through Telnet in Hands-On Project 1-1 in Chapter 1. Also, Telnet services and the firewall on the remote computer must be configured in advance to allow access. See the next section for details about how to enable access at the remote computer when it is running Fedora or Red Hat Enterprise Linux.

# Using a UNIX/Linux Computer to Provide Access or to Access Another Computer

Because you are using the same general program and access structure, connecting to a UNIX/Linux Telnet server from a UNIX/Linux client is relatively uncomplicated. The Telnet client application is almost always installed and available on the workstation, unless specifically uninstalled or removed as a security measure.

# Where Is My Telnet or SSH Client Program?

Finding the Telnet client on your UNIX/Linux computer is quite simple. On a UNIX/ Linux computer, use the *which* command to see the first occurrence of a Telnet executable in your path. The *which* command also shows you all instances of any queried command in your path; for example, in Fedora, Red Hat Enterprise Linux, and SUSE entering *which -a telnet* yields the following display:

```
[robert@localhost ~]$ which -a telnet
/usr/bin/telnet
[robert@localhost ~]$
```

If you have the Kerberos version of Telnet installed for authentication security, you might also see the following:

```
[robert@localhost ~]$ which -a telnet
/usr/kerberos/bin/telnet
/usr/bin/telnet
[robert@localhost ~]$
```

The output in the second example shows two instances of the *telnet* command. The first instance is for the Kerberos version of Telnet. In the second instance, the */usr/bin* location exists for systems that don't have Kerberos installed (the default for Fedora and Red Hat Enterprise Linux). Kerberos is a security mechanism that helps systems and users more securely authenticate their user name and password across a wide area network (WAN) or across the Internet, without the security risks typically associated with programs such as Telnet and FTP.

You can also use the *which* command to determine the location of SSH by entering *which -a ssh*, which by default displays */usr/bin/ssh*. SSH uses a combination of RSA (named after the authors Rivest, Shamir, and Adleman) and digital certificates for secure authentication and communications.

# **Enabling Telnet and SSH**

Typically, you can take the same steps on both the remote UNIX/Linux computer to which you want to connect and on the UNIX/Linux computer from which you are connecting. These steps include the following:

- 1. Configure the routing table to contain the IP addresses and host names of both computers.
- 2. Configure the firewall to allow Telnet, SSH, or both types of communications.

The general steps for configuring the routing table in Fedora and Red Hat Enterprise Linux are as follows (do this on both the computer acting as the server and on the client):

- 1. Log in as root.
- 2. Click Applications, point to Accessories, and click Terminal to open a terminal window.
- 3. Type *ifconfig* and press Enter. Record the inet addr and mask information for eth0. This provides the IP address and subnet mask for the computer. To facilitate loopback access, such as for the Hands-On Projects in Chapter 9, also record the lo (loopback) information—which should be 127.0.0.1 for the inet addr and 255.0.0.0 for the subnet mask. Close the terminal window.
- 4. Click the System menu, point to Administration, and click Network.
- 5. Double-click the Ethernet device (eth0) shown as Active (this is usually high-lighted by default).

- 6. Click the Route tab.
- 7. Click the Add button.
- 8. Enter the address (IP address) and subnet mask you recorded in Step 3 for your network card (eth0). Also, provide the gateway address, if you have it (check with your network administrator). Click OK. (In addition, for a loop-back connection, repeat Step 7 and this step, entering the address and subnet mask information for lo, the loopback information, from Step 3.)
- 9. Click the Add button. Enter the address and subnet mask of the other computer used in the connection (you can find this information by using Step 3 from the root account on that computer). Click OK. Click OK again.
- 10. Close the Network Configuration dialog box. Click Yes to save the changes. Click OK in the information window.
- 11. Shut down and reboot the computer to ensure the changes take effect.

To configure the routing table in SUSE:

- 1. Log in to the root account.
- 2. Click the Computer menu and click Control Center.
- 3. Click Configure Network in the left pane.
- 4. You may need to wait a few moments as your network is initialized.
- 5. Click User Controlled with Network Manager and click Next.
- 6. Ensure that your network card is highlighted and click Edit.
- 7. Click Routing.
- 8. Click Expert Configuration.
- 9. Click the Add button.
- 10. Enter the IP address of the destination computer, the gateway address, and the netmask (subnet mask). In this case the destination computer is a computer that the current computer will connect to or that will connect to it.
- 11. Click OK.
- 12. Repeat steps 9 through 11 for other computers that will connect to this computer.
- 13. When you are finished adding information to the routing table, click OK.
- 14. Click Next.
- 15. Click Finish.
- 16. Close any open windows.
- 17. Shut down and reboot the computer.

To configure the firewall for Telnet and SSH access in Fedora and Red Hat Enterprise Linux (do this on both the computer acting as the server and on the client):

- 1. Log in as root.
- 2. Click the System menu, point to Administration, and click Security Level and Firewall.
- 3. If the firewall is disabled, enable it by clicking the up and down arrows for the Firewall: box and selecting Enable.
- 4. Ensure the SSH and Telnet check boxes are checked.
- 5. Click OK.
- 6. Log out as root.

To configure the firewall for SSH (Telnet is not an option in the firewall) in SUSE:

- 1. Log in to the root account.
- 2. Click the Computer menu.
- 3. Click Control Center.
- 4. Click System in the left pane.
- 5. Click YaST.
- 6. Click Security and Users in the left pane of the YaST window.
- 7. Click Firewall in the right pane.
- 8. Click Allowed Services in the left pane, and ensure that SSH is listed under the Allowed Service column. If SSH is not listed, open the Service to Allow list box and select SSH. Click the Add button.
- 9. Click Next.
- 10. Click Accept.
- 11. Close any open windows and log out of root.

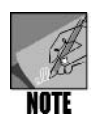

An additional step to enable network and Internet access on the computer to which you are connecting is to configure the /etc/hosts.allow file from the root account. Create a separate line giving the IP address, host and domain name, and host name for each computer that will connect. For example, to configure the file for loopback access, provide the following line in the file:

127.0.0.1 localhost.local.domain localhost

# Connecting via Telnet or SSH

You connect using Telnet or SSH by accessing the command line and entering either *telnet* or *ssh* plus the IP address or host and domain name for the computer to which you want to connect. The general steps for connecting through Telnet or SSH are as follows:

- 1. Log in to the account from which you want to connect.
- 2. Access the command line or a terminal window.
- 3. To connect using Telnet at the command prompt, type *telnet* plus the IP address or the host name of the computer to which you want to connect, such as *telnet 192.29.20.19* or *telnet jphost*, and press Enter. Next enter the account name and then the password for the account. To connect using SSH and the account name on the command line, enter *ssh -l* plus the account name and host name, such as *ssh -l rtbrown jphost* and press Enter. Next provide the password. Or, to connect using the IP address and no account name on the command line, enter *ssh* and the IP address, such as *ssh 192.29.20.19*. Next enter the account name and then the password.

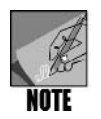

If this is a first-time connection and you are asked whether you want to continue connecting, type yes and press Enter. Also, note that you practiced using SSH in Hands-On Project 1-2 in Chapter 1.

# USING MAC OS X AND SSH TO ACCESS A REMOTE COMPUTER

SSH is the preferred method for remote access using Mac OS X. Complete the following three steps to use SSH in Mac OS X (Panther or Tiger):

- 1. Enable Remote Login as a service.
- 2. Enable Remote Login SSH (22) through the firewall.
- 3. Access a terminal window to use SSH.

# Enabling Remote Login as a Service and Through the Firewall

In Mac OS X Panther or Tiger, when you enable Remote Login as a service, you also enable SSH access through the Mac OS X firewall (when the firewall is in use, which is typically the case). The general steps for enabling the Remote Login service are as follows:

- 1. Open System Preferences by clicking its icon in the Dock at the bottom of the desktop. Another way to open System Preferences, if its icon has been removed from the Dock, is to click the Go menu at the top of the desktop, click Applications, and double-click System Preferences.
- 2. In the Internet & Network section, click the Sharing icon.

- 3. Click the Services tab, if it is not already selected.
- 4. Be certain that the check box for Remote Login is checked.
- 5. Click the Firewall tab and be certain that Remote Login SSH is selected. (In Mac OS X Panther, the option is Remote Login SSH (22). 22 is the port that SSH uses in the TCP or UDP protocol for SSH network communications.). Note that when SSH is enabled as a service, it is also automatically enabled in the firewall.
- 6. Close the Sharing dialog box.
- 7. Close the Applications window if it is open.

#### Using SSH via a Terminal Window

Because Mac OS X is built on BSD UNIX, you can use a terminal window and command-line commands as in other UNIX/Linux systems. The general steps for connecting to a remote computer using the Mac OS X terminal window and SSH in Mac OS X Panther or Tiger are as follows:

- 1. Click the Go menu at the top of the desktop, click Utilities, and double-click Terminal.
- 2. At the command line, enter *ssh* and the IP address of the remote computer, and then enter the account name and the password. If necessary, type *yes* and press Enter to continue. Another option is to enter *ssh* -*l* plus the account name and host name, such as *ssh* -*l rtbrown jphost*, and then enter the password.

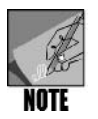

You can find out more about SSH in a UNIX/Linux system, including Mac OS X, by accessing the command line in a terminal window and entering *man ssh*. The same applies to Telnet, for which you can enter *man telnet*.

# B Syntax Guide to UNIX/Linux Commands

This appendix is a quick reference for essential UNIX/Linux utilities available on most systems.

Table B-1 lists the commands alphabetically, including the command name, its purpose, and useful options. Table B-2 lists the UNIX/Linux utilities by category. Table B-3 summarizes the vi editor commands, and Table B-4 summarizes the Emacs editor commands. The UNIX/Linux command syntax uses the format diagrammed in Figure B-1.

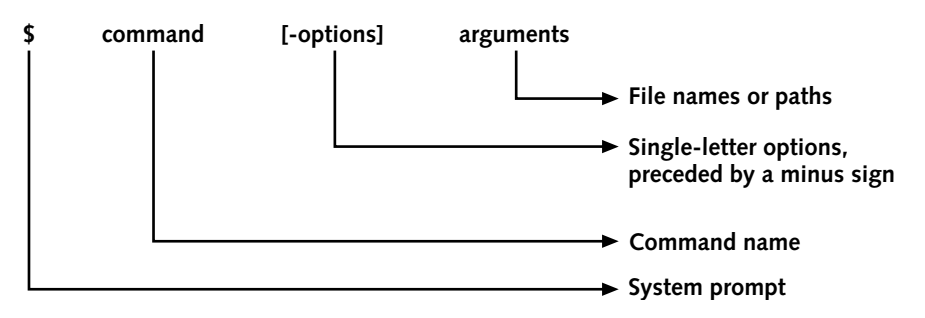

Figure B-1 Command syntax format

For example, to use the *ls* command to see a directory's contents and use the *-a* option to view hidden files plus the *-l* option to view a long listing of file detail, you would enter:

ls -al or ls -a -l

In another example, to make a backup copy using the *cp* command of the file myorginalfile.txt to the file clonecopy.txt (where the file names are arguments), you would enter:

cp myorginalfile.txt clonecopy.txt

| Command | Purpose                                                                                                    | Useful Options and Examples                                                                                                    |
|---------|----------------------------------------------------------------------------------------------------|----------------------------------------------------------------------------------------------------|
| alias   | Creates an alias for a command                                                                                                    | Include in the .bashrc file for access each time you log<br>in; example: <b>alias dir='ls -1'</b> .<br><b>-p</b> prints all aliases.                                                                                                    |
| awk     | Starts the Awk<br>program to<br>format output                                                                                                    | <ul> <li>-f indicates code is coming from a disk file, not the keyboard.</li> <li>-F specifies the field separator.</li> </ul>                                                                                                    |
| cal     | Shows the<br>system calendar<br>for a specified<br>year or month                                                                                                    | <ul> <li>-1 shows a single month.</li> <li>-3 shows three months beginning with the previous month.</li> <li>-j displays the calendar in Julian date format.</li> <li>-s shows Sunday as the first day in the week.</li> <li>-m shows Monday as the first day in the week.</li> <li>-y shows all of the months for the current year.</li> </ul>                                                                                                    |
| cat     | Creates files,<br>concatenates<br>files, or can be<br>used to display<br>the contents of<br>files                                                                                            | <ul> <li>cat -n displays line numbers.</li> <li>cat <i>filename</i> displays the contents of a file.</li> <li>cat &gt; <i>filename</i> creates a new file or enables you to overwrite the contents of an existing file.</li> <li>cat &gt;&gt; <i>filename</i> creates a new file or enables you to add information to an existing file.</li> <li>cat <i>file1 file2</i> &gt; <i>file3</i> concatenates two existing files into one new file.</li> </ul> |
| cd      | Changes<br>directories                                                                                                    | <ul><li>cd by itself takes the user to his home directory.</li><li>Changes to the current working directory.</li><li>Changes to the parent directory.</li></ul>                                                                                                    |
| chmod   | Changes security<br>mode of a file or<br>directory (r: read,<br>w: write, x:<br>executable); sets<br>file permissions<br>for specified<br>users (u: user, g:<br>group, o: others,<br>a: all) | <ul> <li>+ assigns permissions.</li> <li>- removes permissions.</li> <li>chmod a+x sets the execute bit for owner, group, and other (all).</li> </ul>                                                                                                    |
| clear   | Clears the screen                                                                                                    | Commonly aliased to <b>cls</b> ; see the alias command.                                                                                                    |
| comm    | Compares sorted<br>files and shows<br>differences                                                                                                    | <ul> <li>comm file1 file2 compares the files line by line.</li> <li>-1 does not display unique lines in the first file.</li> <li>-2 does not display unique lines in the second file.</li> <li>-3 does not display unique lines in both files.</li> </ul>                                                                                                    |

#### Table B-1 Common UNIX/Linux commands

| Command           | Purpose                                                                                                    | Useful Options and Examples                                                                                                    |
|-------------------|----------------------------------------------------------------------------------------------------|----------------------------------------------------------------------------------------------------|
| ср                | Copies files from<br>one directory to<br>another                                                           | <ul> <li>b makes a backup of the destination file, if an original one already exists (so you have a backup if overwriting a file).</li> <li>-i requests confirmation if the target file already exists.</li> <li>-r copies directories to a new directory.</li> <li>-s creates a symbolic link or name at the destination rather than a physical file.</li> <li>-u overwrites an existing file only if the source is newer than the file in the current destination.</li> </ul> |
| cut               | Selects and<br>extracts specified<br>columns or fields<br>from a file                                      | <ul> <li>-c specifies the character position.</li> <li>-d specifies the field separator.</li> <li>-f specifies the field position.</li> </ul>                                                                                                    |
| date              | Displays the<br>system date                                                                                | -u displays the time in Greenwich Mean Time.                                                                                                    |
| diff              | Compares and<br>selects differ-<br>ences in two files<br>or directories                                    | <ul> <li>diff /dir1 /dir2 compares the file entries in both directories and shows only the missing files for each directory.</li> <li>b ignores blanks that repeat.</li> <li>B does not compare for blank lines.</li> <li>i ignores case.</li> <li>c shows lines surrounding the line that differs (for context).</li> <li>y displays the differences side-by-side in columns.</li> </ul>                                                                                       |
| . (dot)           | Represents the<br>current directory<br>(the "." is a link<br>to the inode for<br>the current<br>directory) | Used mostly in specifying that something happened<br>in the current directory; for example, <b>cp</b> /dir/file .<br>copies the file to the current directory.                                                                                                    |
| (dot dot)         | Represents the<br>parent directory<br>(the "" is a link<br>to the inode for<br>the parent<br>directory)    | Used for changing to a different directory, either the parent of the current ( <b>cd</b> ) or up one directory and down a different tree ( <b>cd</b> /dir2/dir3).                                                                                                    |
| echo              | Displays the<br>specified<br>arguments on the<br>output device                                             | echo <i>\$VAR</i> , where <i>VAR</i> is the variable name, echoes<br>the data from an environment variable to standard<br>output; can also be used in scripts and programs.                                                                                                    |
| emacs             | Starts the Emacs editor                                                                                    |                                                                                                    |
| exit or<br>logout | Logs out of your current session                                                                           | <b>Ctrl+d</b> also logs the user out of a session or a subshell and back to the parent shell.                                                                                                    |

 Table B-1
 Common UNIX/Linux commands (continued)

B
| Command | Purpose                                                                                                    | Useful Options and Examples                                                                                                    |
|---------|----------------------------------------------------------------------------------------------------|----------------------------------------------------------------------------------------------------|
| export  | Makes a variable<br>an environment<br>variable; and<br>exports a<br>specified list of<br>variables to other<br>shells | <ul> <li>-n can be used to undo the export.</li> <li>-p lists the exported variables.</li> </ul>                                                                                                    |
| find    | Locates files that<br>match a given<br>value                                                                          | <ul> <li>-amin n finds files accessed more recently than n minutes ago.</li> <li>-atime n finds files last accessed n*24 hours ago.</li> <li>-fstype type finds files that exist only on the specified file system type, such as ext3.</li> <li>-iname pattern finds files with names that match a pattern.</li> <li>-inum inode# finds files with inodes that match inode.</li> <li>-name specifies the name of the files you want to locate but the search is case sensitive.</li> <li>-mmim m displays files that have been changed within the last n minutes.</li> <li>-mtime n displays files that have been changed within the last n days.</li> <li>-size n displays files of size n.</li> <li>-user uname finds files owned by user matching uname.</li> </ul> |
| fuser   | Displays the<br>process ID (PID)<br>of processes<br>using a given<br>resource                                         | Useful for finding which users have mounted a drive<br>that needs maintenance; for example, fuser –vu /mnt<br>shows all processes accessing a resource and their<br>associated user names.                                                                                                    |
| grep    | Selects lines or<br>rows that match<br>a specified<br>pattern                                                         | <ul> <li>-c only counts the number of lines matching the pattern instead of showing them.</li> <li>-i ignores case.</li> <li>-I lists only file names that contain the pattern.</li> <li>-L lists only file names that do not contain the pattern.</li> <li>-n displays line numbers.</li> <li>-r searches through files under all subdirectories.</li> <li>-v displays lines in a file that do not match the specified pattern.</li> </ul>                                                                                                    |
| head    | Displays the first few lines of a file                                                                                | Shows the first 10 lines by default.<br><b>-n</b> <i>n</i> displays the first <i>n</i> lines of the specified file.                                                                                                    |
| history | Lists all the<br>commands<br>contained in the<br>bash history file                                                    | Bash history file is .bash_history by default and resides<br>in the user's home directory; default number of last<br>commands kept in the history file is 500.                                                                                                    |

 Table B-1
 Common UNIX/Linux commands (continued)

| Command | Purpose                                                                          | Useful Options and Examples                                                                                                    |
|---------|----------------------------------------------------------------------------------|----------------------------------------------------------------------------------------------------|
| join    | Combines files<br>having a<br>common field                                       | <ul> <li>-1 fieldnum specifies the common field in file 1 on which to join.</li> <li>-2 fieldnum specifies the common field in file 2 on which to join.</li> <li>-a n produces a line for each unpairable line in file n, where n = 1 or 2.</li> <li>-e string replaces the empty fields for the unpairable line with the string specified by string.</li> <li>-o specifies a list of fields to be output.</li> <li>-t specifies the field separator character. By default, this is a blank, tab, or newline character. Multiple blanks and tabs count as one field separator.</li> </ul> |
| kill    | Ends a process                                                                   | -9 destructively ends a process.<br>-HUP causes the service or daemon to stop (hang up)<br>and restart, which causes the rereading of its configu-<br>ration files; often used to make changes to a running<br>service.                                                                                                    |
| last    | Shows the login<br>history of all<br>users on the<br>system                      | <ul> <li>-a displays the host name from which the user connected.</li> <li>-d shows the corresponding IP address for remotes.</li> </ul>                                                                                                    |
| less    | Scrolls long files<br>to screen                                                  | Allows for scrolling up and down in a file, whereas<br>the <i>more</i> command only allows advancing down<br>a file.                                                                                                    |
| let     | Stores the results<br>of arithmetic<br>operations in a<br>variable               |                                                                                                    |
| In      | Creates symbolic<br>or hard links to<br>files                                    | By default, creates a hard link, which is another name<br>for a particular inode.<br>-s creates a symbolic link to a file, like a shortcut.                                                                                                    |
| lpr     | Prints a file                                                                    | <ul> <li>-P printer prints on a specified printer.</li> <li>#n prints a specified number of copies of the file.</li> <li>-r deletes a print file after it is printed.</li> </ul>                                                                                                    |
| ls      | Lists a directory's<br>contents,<br>including its<br>files and<br>subdirectories | <ul> <li>-a lists hidden files.</li> <li>-I lists files in long format, showing detailed information.</li> <li>-r lists files in reverse alphabetic order.</li> <li>-s shows the size of each file.</li> <li>-S sorts the listing by file size.</li> <li>-t sorts by the time when the file or directory was last modified.</li> <li>-X sorts by extension.</li> </ul>                                                                                                    |

 Table B-1
 Common UNIX/Linux commands (continued)

В

| Command | Purpose            | Useful Options and Examples                                       |
|---------|--------------------|-------------------------------------------------------------------|
| lspci   | Displays informa-  | -v is verbose output.                                             |
|         | tion about all     | -vv is very verbose output.                                       |
|         | PCI buses on the   | -t shows a tree-like structure of PCI bus/devices.                |
|         | system (but you    |                                                                   |
|         | must be logged     |                                                                   |
|         | in as root)        |                                                                   |
| man     | Displays the       | -d prints information for debugging.                              |
|         | online manual for  | -f gives a short description of the command (same as              |
|         | the specified      | using the whatis command).                                        |
|         | command            | -K finds a certain string by searching through all of             |
|         |                    | the man information.                                              |
| mlidir  | Makas a pow        | -t formats the output for printing using grostscript.             |
| пкан    | directory          | -v vermes the mensimate.                                          |
| more    | Displays a long    | Pressing the spacebar advances one screen at a time:              |
| more    | file one screen at | pressing Enter advances one line at a time.                       |
|         | a time             | P                                                                 |
| mount   | Connects the file  | -r indicates that the mounted partition's device is               |
|         | system to the      | read-only.                                                        |
|         | directory tree in  | -a mounts all possible file systems from /etc/fstab.              |
|         | the specified      | <ul> <li>t specifies the type of file system to mount.</li> </ul> |
|         | location           |                                                                   |
| mv      | Moves or           | -f never prompts before overwriting existing files and            |
|         | renames files      | directories.                                                      |
|         |                    | -i displays a warning prompt before overwriting a file            |
|         |                    | With the same name.                                               |
|         |                    | -u overwhies a desunation life with the same name, if             |
|         |                    | destination                                                       |
| nasswd  | Changes your       | Users can change only their own password: the root                |
| passwa  | UNIX/Linux         | user can change others' passwords.                                |
|         | password           | -e expires a password causing the user to have to                 |
|         |                    | recreate it.                                                      |
|         |                    | -I locks an account.                                              |
|         |                    | -S displays the password status of an account.                    |
| paste   | Combines the       | -d enables you to specify a different separator (other            |
|         | contents of one    | than a tab) between columns.                                      |
|         | or more files to   | -s causes files to be pasted one after the other                  |
|         | output to the      | instead of in parallel.                                           |
|         | screen or to       |                                                                   |
|         | default the        |                                                                   |
|         | nasted results     |                                                                   |
|         | annear in          |                                                                   |
|         | columns sena-      |                                                                   |
|         | rated by tabs)     |                                                                   |
|         | 1.1.00 2) (0.00)   |                                                                   |

 Table B-1
 Common UNIX/Linux commands (continued)

| Command  | Purpose                                                                                          | Useful Options and Examples                                                                                                    |
|----------|--------------------------------------------------------------------------------------------------|----------------------------------------------------------------------------------------------------|
| pr       | Formats a<br>specified file<br>before printing<br>or viewing                                     | <ul> <li>-a displays output in columns across the page, one line per column.</li> <li>-d double-spaces the output.</li> <li>-h customizes the header line.</li> <li>-ln sets the number of lines per page.</li> </ul>                                                                                                    |
| printenv | Prints a list of<br>environment<br>variables                                                     |                                                                                                    |
| printf   | Tells the Awk<br>program what<br>action to take<br>for formatting<br>and printing<br>information |                                                                                                    |
| ps       | Shows processes<br>on a system                                                                   | <ul> <li>-a shows all running processes.</li> <li>-u shows the user associated with a process.</li> <li>-x shows background system processes.</li> </ul>                                                                                                    |
| pwd      | Displays your<br>current path                                                                    |                                                                                                    |
| rm       | Removes a file                                                                                   | <ul> <li>-i requests confirmation before deleting a file.</li> <li>-r deletes a specified directory and its contents.</li> </ul>                                                                                                    |
| rmdir    | Removes a<br>directory                                                                           | <ul> <li>v provides a message to verify the directory is removed.</li> </ul>                                                                                                    |
| sed      | Specifies an<br>editing command<br>or a script file<br>containing <i>sed</i><br>commands         | <ul> <li>-a \ appends text after a line or a script file containing sed commands.</li> <li>-d deletes specified text.</li> <li>-e specifies multiple commands on one line.</li> <li>-n indicates line numbers on which to work.</li> <li>-p displays lines.</li> <li>-s substitutes specified text.</li> </ul>                                                                                                    |
| set      | Establishes<br>specific<br>operational<br>conditions in<br>the Bash shell                        | <ul> <li>-a exports all shell variables after they are assigned.</li> <li>-n takes commands without executing them, so you can debug errors.</li> <li>-o sets a particular shell mode—when used with noclobber as the argument, it prevents files from being overwritten by use of the &gt; operator.</li> <li>-u yields an error message when there is an attempt to use an undefined variable.</li> <li>-v displays command lines as they are executed.</li> </ul> |
| sh       | Executes a shell<br>script                                                                       | Makes using ./ or #!/bin/sh unnecessary.<br>-n reads commands without executing them.<br>-v displays lines of code as executed.<br>-x displays commands and arguments as executed.                                                                                                    |

 Table B-1
 Common UNIX/Linux commands (continued)

| Command | Purpose                                            | Useful Options and Examples                                                                                                    |
|---------|----------------------------------------------------|----------------------------------------------------------------------------------------------------|
| sort    | Sorts and merges<br>multiple files                 | <ul> <li>+ designates the position that follows an offset (+) as a character position, not a field position.</li> <li>-b ignores leading blank characters.</li> <li>-d sorts in dictionary order.</li> <li>-f ignores differences based on uppercase and lowercase.</li> <li>-g sorts by numeric (general) order.</li> <li>-k n sorts on the key field specified by n.</li> <li>-m merges input files that have been previously sorted (does not perform a sort).</li> <li>-n sorts numbers arithmetically.</li> <li>-o redirects output to the specified file.</li> <li>-r sorts in reverse order.</li> <li>-t indicates that a specified character separates the fields.</li> </ul>                                                                                                    |
| startx  | Starts the X<br>Window System                      |                                                                                                    |
| tail    | Displays the last few lines of a file              | By default, displays the last 10 lines of a file.<br><b>-n</b> <i>n</i> displays the last <i>n</i> lines of the specified file.                                                                                                    |
| test    | Compares values<br>and validates file<br>existence | <ul> <li>! tests for logical negation.</li> <li>-a tests for a logical AND relationship.</li> <li>-b tests if a file exists and is a block special file (which is a block-oriented device, such as a disk or tape drive).</li> <li>-c tests if a file exists and is a character special file (that is, a character-oriented device, such as a terminal or printer).</li> <li>-d tests if a file exists and is a directory.</li> <li>-e tests if a file exists.</li> <li>-eq tests if equal to.</li> <li>-f tests if a file exists and is a regular file.</li> <li>-ge tests if greater than or equal to.</li> <li>-gt tests if greater than.</li> <li>-le tests if less than or equal to.</li> <li>-lt tests if not equal to.</li> <li>-o tests for a logical OR relationship.</li> <li>-r tests if a file exists and is readable.</li> <li>-s tests if a file exists and is size is greater than zero.</li> <li>string1 = string2 tests two strings for equality.</li> <li>-w tests if a file exists and is writable.</li> <li>-x tests if a file exists and is executable.</li> <li>-z tests if a file exists and is executable.</li> <li>-z tests if a file exists and is executable.</li> </ul> |

 Table B-1
 Common UNIX/Linux commands (continued)

| Command | Purpose                                                                                                  | Useful Options and Examples                                                                                                    |
|---------|----------------------------------------------------------------------------------------------------|----------------------------------------------------------------------------------------------------|
| top     | Displays a list<br>of the most<br>CPU-intensive<br>tasks                                                 | <ul> <li>-c displays the command that initiated each process.</li> <li>-i ignores any idle processes.</li> <li>-q displays output continually, with no delay between outputs. (Use with caution! Try the spacebar for periodic updates.)</li> <li>-s causes the <i>top</i> command to run in secure mode, disabling its interactive commands.</li> <li>-S runs <i>top</i> in cumulative mode, which displays the cumulative CPU time used by a process.</li> </ul> |
| toucn   | time and date stamp                                                                                      | <ul> <li>-a specifies that only the access date and time are to be updated.</li> <li>-m specifies that only the modification date and time are to be updated.</li> <li>-c specifies that no files are to be created.</li> </ul>                                                                                                    |
| tput    | Formats screen<br>text                                                                                   | <ul> <li>clear clears the screen.</li> <li>cols prints the number of columns on the current terminal.</li> <li>cup moves the screen cursor to a specified row and column.</li> <li>rmso disables boldface output.</li> <li>smso enables boldface output.</li> </ul>                                                                                                    |
| tr      | Translates<br>characters                                                                                 | <ul> <li>-d deletes input characters found in string1 from the output.</li> <li>-s checks for sequences of string1 repeated consecutive times.</li> </ul>                                                                                                    |
| trap    | Executes a com-<br>mand when a<br>specified signal is<br>received from the<br>operating system           | <b>-I</b> displays a listing of signal numbers and their signal designations.                                                                                                    |
| tty     | Displays terminal pathname                                                                               |                                                                                                    |
| umask   | Sets file permis-<br>sions for multiple<br>files                                                         |                                                                                                    |
| umount  | Disconnects the<br>file system parti-<br>tions from the<br>directory tree                                | If mounted or being accessed by another user, see the <i>fuser</i> command to force unmounting of the resource.                                                                                                    |
| uniq    | Removes con-<br>secutive duplicate<br>lines from one<br>file and writes<br>the result to<br>another file | <ul> <li>-u outputs only the lines of the source file that are not duplicated.</li> <li>-d outputs one copy of each line that has a duplicate, and does not show unique lines.</li> <li>-i ignores case.</li> <li>-c starts each line by showing the number of each instance.</li> </ul>                                                                                                    |

 Table B-1
 Common UNIX/Linux commands (continued)

В

| Command<br>wc | Purpose<br>Counts the num-<br>ber of lines,<br>bytes, or words<br>in a file                   | Useful Options and Examples<br>-c counts the number of bytes or characters.<br>-l counts the number of lines.<br>-w counts the number of words.                                             |
|---------------|-----------------------------------------------------------------------------------------------|----------------------------------------------------------------------------------------------------|
| whatis        | Displays a brief<br>description of a<br>command                                               |                                                                                                    |
| whereis       | Locates source,<br>binary, and<br>manual entries<br>for the specified<br>string or<br>command | <ul> <li>-b searches for binary entries only.</li> <li>-m searches for manual entries only.</li> <li>-s searches for source entries only.</li> </ul>                                        |
| w             | Displays users<br>currently on the<br>system                                                  | Shows user's originating host, idle time, her current command, CPU utilization, and login time.                                                                                             |
| who           | Shows who is<br>currently logged<br>in to a system                                            | <ul> <li>-b verifies when the system was last booted.</li> <li>-H displays column headings.</li> <li>-q displays a quick list of users.</li> <li>-u displays session idle times.</li> </ul> |

| Table B-1 | Common | <b>UNIX/Linux</b> | commands ( | (continued) |
|-----------|--------|-------------------|------------|-------------|
|-----------|--------|-------------------|------------|-------------|

| Table B-2 | UNIX/Linux | utilities | by | category |
|-----------|------------|-----------|----|----------|
|-----------|------------|-----------|----|----------|

| Command       | Brief Description of Function                                                                                                    |
|---------------|----------------------------------------------------------------------------------------------------|
| File-Processi | ng Utilities                                                                                                    |
| awk           | Processes files                                                                                                    |
| cat           | Displays files (and is used with other tools to concatenate files)                                                                   |
| cmp           | Compares two files                                                                                                    |
| comm          | Compares sorted files, and shows differences                                                                                         |
| ср            | Copies files                                                                                                    |
| сріо          | Copies and backs up files to an archive                                                                                              |
| cut           | Selects characters or fields from input lines                                                                                        |
| dd            | Copies and converts input records                                                                                                    |
| diff          | Compares two text files, and shows differences                                                                                       |
| dump          | Backs up files                                                                                                    |
| fdformat      | Formats a floppy disk at a low level                                                                                                 |
| file          | Displays the file type                                                                                                    |
| find          | Finds files within file tree                                                                                                    |
| fmt           | Formats text very simply                                                                                                    |
| grep          | Matches patterns in a file                                                                                                    |
| groff         | Processes embedded text formatting codes                                                                                             |
| gzip          | Compresses or decompresses files                                                                                                    |
| head          | Displays the first part of a file (first 10 lines by default)                                                                        |
| ispell        | Checks one or more files for spelling errors (on some systems, this com-<br>mand might not be documented via the <i>man</i> command) |

| Command      | Brief Description of Function                                                                                                    |
|--------------|----------------------------------------------------------------------------------------------------|
| less         | Displays files allowing for scrolling forward and backward (pauses when                                                                                          |
|              | screen is full)                                                                                                    |
| In           | Creates a link to a file                                                                                                    |
| lpr          | Sends a file to a printer or printer device                                                                                                    |
| ls           | Lists file and directory names and attributes                                                                                                    |
| man          | Displays documentation for commands                                                                                                    |
| mkbootdisk   | Creates a CD (or floppy disk on older distributions) from which to boot a system                                                                                 |
| mkdir        | Creates a new directory                                                                                                    |
| mkfs         | Builds a UNIX/Linux file system                                                                                                    |
| more         | Displays the contents of a file allowing for scrolling forward (pauses when screen is full)                                                                      |
| mount        | Mounts file systems and devices                                                                                                    |
| mv           | Renames and moves files and directories                                                                                                    |
| newfs        | Creates a new file system (used in UNIX systems in particular)                                                                                                   |
| od           | Formats and displays data from a file in octal, hexadecimal, and ASCII formats                                                                                   |
| paste        | Combines the contents of one or more files to output to the screen or to<br>another file (by default, the pasted results appear in columns separated<br>by tabs) |
| pr           | Formats text files for printing and displays them                                                                                                    |
| pwd          | Shows the directory you are in                                                                                                    |
| rdev         | Queries or sets the root image device                                                                                                    |
| restore      | Restores files (from a dump)                                                                                                    |
| rm           | Removes files                                                                                                    |
| rmdir        | Removes directories                                                                                                    |
| sed          | Edits streams (noninteractive)                                                                                                    |
| sort         | Sorts or merges files                                                                                                    |
| tail         | Displays the last lines of files (last 10 lines by default)                                                                                                    |
| tar          | Copies and backs up files to a tape archive                                                                                                    |
| touch        | Changes file modification dates and times (and can be used to create a new file)                                                                                 |
| uniq         | Displays unique lines of a sorted file                                                                                                    |
| wc           | Counts lines, words, and bytes                                                                                                    |
| whereis      | Locates information about a specific file                                                                                                    |
| System Statu | s Utilities                                                                                                    |
| date         | Sets and displays date and time                                                                                                    |
| df           | Displays the amount of free space remaining on disk                                                                                                    |
| du           | Summarizes file space usage                                                                                                    |
| file         | Determines file type (for example, shell script, executable, ASCII text, and others)                                                                             |
| finger       | Displays detailed information about users who are logged in                                                                                                    |
| free         | Displays amount of free and used memory in the system                                                                                                    |

 Table B-2
 UNIX/Linux utilities by category (continued)

| Command                                                                                                    | Brief Description of Function                                                                                                    |
|----------------------------------------------------------------------------------------------------|----------------------------------------------------------------------------------------------------|
| edquota                                                                                                    | Displays user disk quotas and enables them to be changed                                                                                                    |
| kill                                                                                                    | Terminates a running process                                                                                                    |
| ps                                                                                                    | Displays process status by process identification number and name                                                                                                    |
| sleep                                                                                                    | Suspends execution for a specified time                                                                                                    |
| top                                                                                                    | Dynamically displays the status of processes in real time, focusing on                                                                                                    |
|                                                                                                    | those processes that are using the most CPU resources                                                                                                    |
| uname                                                                                                    | Shows information about the operating system (use the -r option to                                                                                                    |
|                                                                                                    | determine your kernel version)                                                                                                    |
| vmstat                                                                                                    | Shows information about virtual memory use                                                                                                    |
| w                                                                                                    | Displays detailed information about the users who are logged in                                                                                                    |
| who                                                                                                    | Displays brief information about the users who are logged in                                                                                                    |
| Network Util                                                                                                    | ities                                                                                                    |
| ftp                                                                                                    | Transfers files over a network                                                                                                    |
| ifconfig                                                                                                    | Sets up a network interface                                                                                                    |
| netstat                                                                                                    | Shows network connection information                                                                                                    |
| nfsstat                                                                                                    | Shows statistics for Network File System (NFS; file upload and download)                                                                                                    |
|                                                                                                    | activity                                                                                                    |
| ping                                                                                                    | Polls another network station (using TCP/IP); great for a fast determina-                                                                                                    |
|                                                                                                    | tion about whether your network connection is working                                                                                                    |
| rcp                                                                                                    | Remotely copies a file from a network computer                                                                                                    |
| rlogin                                                                                                    | Logs in to a remote computer                                                                                                    |
| route                                                                                                    | Displays routing table information, and can be used to configure routing                                                                                                    |
| rsh                                                                                                    | Executes commands on a remote computer                                                                                                    |
| showmount                                                                                                    | Lists clients that have mounted volumes on a server                                                                                                    |
| telnet                                                                                                    | Connects to a remote computer on a network                                                                                                    |
| traceroute                                                                                                    | Shows the route along a network between the source device and the des-                                                                                                    |
|                                                                                                    | tination, such as from a computer to a server                                                                                                    |
| wvdial                                                                                                    | Controls a modem dialer for dial-up connections over a phone line                                                                                                    |
| Communicati                                                                                                    | ons Utilities                                                                                                    |
| mail                                                                                                    | Sends electronic mail messages                                                                                                    |
| mesg                                                                                                    | Denies (mesg n) or accepts (mesg y) messages                                                                                                    |
| talk                                                                                                    | Lets users simultaneously type messages to each other                                                                                                    |
| wall                                                                                                    | Sends a message to all logged in users (who have permissions set to                                                                                                    |
|                                                                                                    | receive messages)                                                                                                    |
| write                                                                                                    | Sends a message to another user                                                                                                    |
| Security Utili                                                                                                    |                                                                                                    |
| chgrp                                                                                                    | Changes the group associated with a file or the file's group ownership                                                                                                    |
| cnmod                                                                                                    | Changes the access permissions of a file or directory                                                                                                    |
| cnown                                                                                                    | Changes the owner of a file                                                                                                    |
| ipcnains                                                                                                    | interlages a firewall and packet filtering (do not use if you are using                                                                                                    |
| intables                                                                                                    | Ipidules Instead)                                                                                                    |
| iptables                                                                                                    | inchains instead)                                                                                                    |
| route<br>rsh<br>showmount<br>telnet<br>traceroute<br>wvdial<br>Communicati<br>mail<br>mesg<br>talk<br>wall<br>write<br>Security Utilit<br>chgrp<br>chmod<br>chown<br>ipchains<br>iptables | Displays routing table information, and can be used to configure routing<br>Executes commands on a remote computer<br>Lists clients that have mounted volumes on a server<br>Connects to a remote computer on a network<br>Shows the route along a network between the source device and the des-<br>tination, such as from a computer to a server<br>Controls a modem dialer for dial-up connections over a phone line<br><b>ions Utilities</b><br>Sends electronic mail messages<br>Denies (mesg n) or accepts (mesg y) messages<br>Lets users simultaneously type messages to each other<br>Sends a message to all logged in users (who have permissions set to<br>receive messages)<br>Sends a message to another user<br><b>ties</b><br>Changes the group associated with a file or the file's group ownership<br>Changes the access permissions of a file or directory<br>Changes the owner of a file<br>Manages a firewall and packet filtering (do not use if you are using<br><i>iptables</i> instead)<br>Manages a firewall and packet filtering (do not use if you are using<br><i>ipchains</i> instead) |

 Table B-2
 UNIX/Linux utilities by category (continued)

| <b>c</b>    |                                                                                                    |
|-------------|----------------------------------------------------------------------------------------------------|
| Command     | Brief Description of Function                                                                                                    |
| passwd      | Changes a password                                                                                                    |
| Programmin  | g Utilities                                                                                                    |
| configure   | Configures program source code automatically                                                                                                    |
| g++         | Compiles a C++ program                                                                                                    |
| gcc         | Compiles a C program                                                                                                    |
| make        | Maintains program source code                                                                                                    |
| patch       | Updates source code                                                                                                    |
| Source Code | Management Utilities                                                                                                    |
| ci          | Creates changes in Revision Control Systems (RCS)                                                                                                    |
| со          | Retrieves an unencoded revision of an RCS file                                                                                                    |
| cvs         | Manages concurrent access to files in a hierarchy                                                                                                    |
| rcs         | Creates or changes the attributes of an RCS file                                                                                                    |
| rlog        | Prints a summary of the history of an RCS file                                                                                                    |
| Miscellaneo | us Utilities                                                                                                    |
| at          | Executes a command or script at a specified time                                                                                                    |
| atq         | Shows the jobs (commands or scripts) already scheduled to run                                                                                                    |
| atrm        | Enables you to remove a job (command or script) that is scheduled to run                                                                                                    |
| batch       | Runs a command or script, and is really a subset of the <i>at</i> command that takes you to the <i>at</i> > prompt, if you type only <i>batch</i> (in Fedora, Red Hat Enterprise Linux, and SUSE, a command or script is run when the system load is at an acceptable level) |
| cal         | Displays a calendar for a month or year                                                                                                    |
| cd          | Changes to a directory                                                                                                    |
| crontab     | Schedules a command to run at a preset time                                                                                                    |
| expr        | Evaluates expressions (used for arithmetic and string manipulations)                                                                                                    |
| fsck        | Checks and fixes problems on a file system (repairs damage)                                                                                                    |
| printenv    | Prints environment variables                                                                                                    |
| tee         | Clones output stream to one or more files                                                                                                    |
| tr          | Replaces specified characters (a translation filter)                                                                                                    |
| tty         | Displays terminal pathname                                                                                                    |
| xargs       | Converts standard output of one command into arguments for another                                                                                                    |

 Table B-2
 UNIX/Linux utilities by category (continued)

| Table B-3 | vi editor | commands |
|-----------|-----------|----------|
|-----------|-----------|----------|

| Command         | Purpose                                          |
|-----------------|--------------------------------------------------|
| :!              | Leaves vi temporarily                            |
| \$              | Goes to the end of the line                      |
| . (repeat)      | Repeats your most recent change                  |
| 1               | Searches forward for a pattern of characters     |
| <b>0</b> (zero) | Goes to the beginning of the line                |
| d\$ or D        | Deletes from the cursor to the end of the line   |
| d0              | Deletes from the cursor to the start of the line |
| dd              | Deletes the current line                         |

| Command | Purpose                                                                        |
|---------|--------------------------------------------------------------------------------|
| dw      | Deletes the word starting at the cursor; if the cursor is in the middle of the |
|         | word, deletes from the cursor to the end of the word                           |
| Н       | Goes to the upper-left corner of the screen                                    |
| i       | Switches to insert mode                                                        |
| L       | Goes to the last line on the screen                                            |
| р       | Pastes text from the clipboard                                                 |
| :q      | Cancels an editing session                                                     |
| :q!     | Cancels an editing session and exits                                           |
| :r      | Reads text from one file and adds it to another                                |
| :set    | Turns on certain options, such as line numbering                               |
| u       | Undoes your most recent change                                                 |
| :w      | Saves a file and continues working                                             |
| :wq     | Writes changes to disk and exits vi                                            |
| :x      | Saves changes and exits vi                                                     |
| x       | Deletes the character at the cursor location                                   |
| уу      | Copies (yanks) text to the clipboard                                           |
| ZZ      | In command mode, saves changes and exits vi                                    |

| Table B-3 | vi editor | commands | (continued) |
|-----------|-----------|----------|-------------|
|           | vicultor  | communus | (continucu) |

### Table B-4 Emacs editor commands

| Command       | Purpose                                                                                                    |
|---------------|----------------------------------------------------------------------------------------------------|
| Alt Commands  |                                                                                                    |
| Alt+<         | Moves the cursor to the beginning of the file                                                                                                    |
| Alt+>         | Moves the cursor to the end of the file                                                                                                    |
| Alt+b         | Moves the cursor back one word                                                                                                    |
| Alt+d         | Deletes the current word                                                                                                    |
| Alt+f         | Moves the cursor forward one word (moving space to space between words)                                                                                                    |
| Alt+q         | Reformats current paragraph using word wrap so that lines are full                                                                                                    |
| Alt+t         | If the cursor is under the first character of the word, transposes the<br>word with the preceding word; if the cursor is not under the first char-<br>acter, transposes the word with the following word |
| Alt+u         | Capitalizes all letters from the cursor position in a word to the end of that word                                                                                                    |
| Alt+w         | Marks the end of a text block to copy (after you have marked the start of text with <i>Ctrl+spacebar</i> ) and briefly scrolls up to where you set the beginning mark                                    |
| Alt+x doctor  | Enters doctor mode to play a game in which Emacs responds to your statements with questions (Save your work first. Not all versions support this mode)                                                   |
| Ctrl Commands | 5                                                                                                    |
| Ctrl+@        | Marks the cursor location; after moving the cursor, you can move or copy text to the mark                                                                                                    |
| Ctrl+a        | Moves the cursor to the beginning of the line                                                                                                    |

| Command       | Purpose                                                                                         |
|---------------|-------------------------------------------------------------------------------------------------|
| Ctrl+b        | Moves the cursor back one character                                                             |
| Ctrl+d        | Deletes the character under the cursor                                                          |
| Ctrl+e        | Moves the cursor to the end of the line                                                         |
| Ctrl+f        | Moves the cursor forward one character                                                          |
| Ctrl+g        | Cancels the current command                                                                     |
| Ctrl+h        | Runs online help                                                                                |
| Ctrl+k        | Deletes text to the end of the line                                                             |
| Ctrl+n        | Moves the cursor to the next line                                                               |
| Ctrl+p        | Moves the cursor to the preceding line                                                          |
| Ctrl+t        | Transposes the character before the cursor and the character under the                          |
|               | cursor                                                                                          |
| Ctrl+v        | Scrolls down one screen                                                                         |
| Ctrl+w        | Deletes the marked text; press Ctrl+y to restore deleted text                                   |
| Ctrl+y        | Inserts text from the file buffer, and places it after the cursor                               |
| Ctrl+h, t     | Runs a tutorial about Emacs                                                                     |
| Ctrl+x,       | Exits Emacs                                                                                     |
| Ctrl+c        |                                                                                                 |
| Ctrl+x,       | Saves the file                                                                                  |
| Ctrl+s        |                                                                                                 |
| Ctrl+x, u     | Undoes the last change                                                                          |
| Ctrl+Del      | Deletes text from the current cursor location to the end of the current word                    |
| Ctrl+spacebar | Marks the beginning of text, such as to copy the text (use $Alt+w$ to mark the end of the text) |

 Table B-4
 Emacs editor commands (continued)

В

This page intentionally left blank

# APPENDIX

## How to Install Fedora and How to Use the Knoppix CD

This book comes bundled with the Fedora and Knoppix software needed to complete the Hands-On Projects at the end of each chapter. Fedora can be installed from the DVD included with the book, and Knoppix can be run from the included CD without having to be installed on your computer. Fedora is a project sponsored by Red Hat to accomplish the following objectives: (1) to provide a free version of Linux and (2) to create a public testing environment for the Red Hat Enterprise Linux products. New options, software, and the latest versions of the GNOME and KDE X Window desktops are typically included in Fedora. The newly developed Fedora elements that are well-received through public testing are considered for incorporation into future releases of Red Hat Enterprise Linux. However, the basic Linux operating system is retained in Fedora.

Knoppix was developed by Klaus Knopper for educational and professional use. It is open source software, which means that it is freely distributed. The Knoppix CD contains the Linux operating system, plus a host of software including X Window and the KDE desktop (see Chapter 11, "The X Window System"), the Konqueror file manager and Web browser, OpenOffice.org office suite, and many other open source applications.

#### 642 Appendix C How to Install Fedora and How to Use the Knoppix CD

For readers of this book, Fedora and Knoppix offer a way to learn UNIX/Linux and use some of the most current UNIX/Linux applications—all for free. Also, through using these free distributions, you learn the basic Linux skills that can be applied to Red Hat Enterprise Linux and other UNIX/Linux versions. For example, when you use Fedora for the command-line Hands-On Projects in this book, typically the same steps apply to Red Hat Enterprise Linux and other UNIX/Linux versions. For instance, the commands that you execute in the terminal window, such as *ls* or *cat*, work the same way in Fedora as in Red Hat Enterprise Linux (and virtually all other versions of UNIX/Linux). For the GNOME-based Hands-On Projects in Chapter 11, "The X Window System," typically the same or similar steps also apply in Fedora as in other UNIX/Linux systems that use the GNOME desktop. However, the appearance of some GUI screens might be a little different, depending on which version of GNOME is used in an operating system.

### How to Install Fedora

The Fedora installation DVD accompanies this book. Because Fedora is on a rapid development track, you can also download the latest version of Fedora at *fedoraproject.org*. In this appendix, you learn how to install Fedora for workstation functions, using GNOME as the primary desktop.

Some new users have the option to install Fedora on a computer already running another operating system, such as another version of UNIX, Linux, or Microsoft Windows. If you have 5 to 6 GB or more of unused disk space or a second hard drive, you can install Fedora in that space so that your computer can be booted either into your existing operating system or Fedora. Another option, of course, is to let the Fedora installation completely overwrite the operating system you are currently using, so that the computer can only boot into Fedora. Consider all of the ramifications of these two choices before you start the Fedora installation.

### Preparing for Installation

You should perform several steps prior to the Fedora installation:

- 1. Back up your present system before you start. If you perform a dual-boot installation and there is a problem, you'll still have a way to restore your system. If you plan to have a computer only with Fedora, backing up before you start enables you to restore your present files and applications, either later on the same computer or on a different computer.
- 2. Gather information about your computer (see the following, complete list).
- 3. Configure the BIOS setup to boot from the DVD drive (and change the configuration back to what it was after you complete the installation).

Fedora will do its best to identify your system's components, but if you have very new components or ones that are proprietary, Fedora might need your help in identifying certain

components (particularly the display card). A list of information you should obtain before you install Fedora follows:

- The type and size of your hard drive(s).
- The amount of memory in your system.
- The type of DVD drive in your system (especially if it has an IDE, SCSI, or other interface).
- The brand and model of your video card (very important to know).
- The amount of video memory on your video card.
- The brand and model of your monitor, as well as the monitor's vertical and horizontal sync ranges (you can find this information in the monitor's manual).
- The type of mouse you are using (PS/2 or serial, two buttons or three).
- If your computer has a SCSI adapter, its brand and model.
- The printer type you will use, if any. You also need to know how the printer connects to the computer. If you will print through a network, you need all the correct network connection information for the printer.

Also, if your computer is on a network, you need to know:

- The type of network card in your computer.
- Your computer's IP address configuration information. You need to determine if your computer has a static IP address or if it uses BOOTP or DHCP. You also need to know the IP address of your default gateway and primary name server. (If you have a secondary and tertiary name server, you need those IP addresses as well.) Your network administrator can provide all this information.

Finally, for the version of Fedora included with this book, it is recommended that your computer have the following:

- 500 MHz or higher CPU (the faster the CPU, the faster the response in Fedora)
- 128 MB or more of RAM
- 5 GB or more disk space
- DVD or CD/DVD drive
- Mouse or pointing device

### **Installing Fedora**

The steps for installing Fedora are as follows:

- 1. Boot the system from the Fedora installation DVD.
- 2. Press Enter to use the graphical mode installation.

- 3. Select Skip (use the right arrow key), and press Enter. (Choosing Skip bypasses the test of the DVD from which you are performing the installation. If you think your DVD may be damaged, however, select to test it instead.)
- 4. Click Next (or choose OK and press Enter, if you are not in the full graphical mode because you have less than 256 MB of memory in your computer).
- 5. Use the up or down arrow key to select the language, such as English. Click Next (or choose OK and press Enter).
- 6. Use the arrow keys to select the keyboard configuration, such as U.S. English, and click Next (or choose OK and press Enter).
- 7. Whether Fedora automatically detects your mouse at this point depends on the hardware in your system. If Fedora displays a configuration screen for the mouse, select the mouse configuration (or use the default selection), such as Wheel Mouse (PS/2), and click Next (or choose OK and press Enter).
- 8. Depending on how Fedora detects the hardware in your system, you might see the Monitor Configuration screen, particularly if the installation software cannot detect your monitor. If you see this screen, select your monitor from the list, and click Next (or choose OK and press Enter).
- 9. If you have an earlier version of Fedora installed on your computer, you see an Upgrade Examine screen, on which you click Upgrade an existing installation or Install Fedora Core. For the sake of learning all of the options for an installation, select Install Fedora Core (if you see this screen) and click Next (or choose OK and press Enter).
- 10. If you see different installation types available, select Workstation and click Next (or choose OK and press Enter).
- 11. If you have more than one hard drive, such as hda and hdb, select the drive on which to create the operating system. On the same screen, choose the method of partitioning from the following:
  - Remove all partitions on selected drive and create default layout.
  - Remove linux partitions on selected drive and create default layout.
  - Use free space on selected drives and create default layout.
  - Create custom layout.

(If you want to keep an existing Windows system intact on your computer and have determined in advance that you have enough disk space for Fedora, select Use free space on selected drives and create default layout.) After you make your selection, click Next (or choose OK and press Enter). Select Yes to proceed.

12. When asked if you want to review the partition layout select Yes. Notice the partition scheme, including for partitions containing the ext file system, swap, and others (if you are creating a dual boot system you'll see a partition for ntfs, also). Select Next (or choose OK and press Enter). (However, note that you

can edit the partition scheme by selecting Edit—but if this is your first installation it is best to use the default scheme and click Next or select OK and press Enter.)

- 13. If your computer has under 256 MB of memory, you'll see a Low Memory box to create swap space immediately. If you see this screen, select Yes.
- 14. If your computer has 256 MB of RAM or more, one screen is displayed from which to choose whether or not to use the GRUB boot loader. Select to use the GRUB boot loader, but do not choose to use a boot loader password and click Next (or select OK and press Enter). If your computer has under 256 MB of memory, you'll see several screens relating to the the GRUB boot loader. On the first screen select to use the boot loader and click Next (or select OK and press Enter). On the next screen to configure the boot loader, click Next (or select OK and press Enter). On the screen to enable you to use a boot loader password, do not select to use a password and click Next (or select OK and press Enter).
- 15. If you see a screen allowing you to choose the partition from which to boot from GRUB, click Next (or select OK and press Enter). (When the computer is turned on you can select which system partition to boot on a dual boot computer, such a Fedora and Windows.) Also, if you see a screen from which to select the location for the boot loader, use the default and click Next (or select OK and press Enter).
- 16. Use the defaults for the Network Configuration. Also, for configuring the hostname, select automatically via DHCP if your computer is on a network in which host names are automatically assigned. If your computer is not on a larger network, such as a home computer, select manually and provide a host name for your computer. Click Next (or choose OK and press Enter). (Note that if your computer has less than 256 MB of RAM, the network configuration and the hostname configuration options will appear on two screens.)
- 17. Select the time zone and click Next (or choose OK and press Enter).
- 18. Enter the root password (use six characters or more). Confirm the password and click Next (or choose OK and press Enter).
- 19. Select to install the Office and Productivity and the Software Development packages (limit your choices to only these for this installation). Click Next (or select OK and press Enter).
- 20. Click Next to start the installation process. The Required Install Media window may be displayed to tell you which installation media (the DVD) you need to have ready. Click or select Continue.
- 21. The installer checks software package dependencies.
- 22. You'll see a message that a log of the installation will be written to /root/ install.log. Click Next (or select OK and press Enter).

- 23. You may see a screen that displays the installation media to have ready, which is the Fedora Core 6 installation DVD (if you were using multiple CDs, the screen would list the CDs needed, which would be the Fedora Core 6 CDs #1, #2, and #3). Select Continue.
- 24. The installer formats the disk(s) and begins installing packages.
- 25. (If you were using multiple CDs instead of one DVD, the installer at this point would show a request for each CD. After inserting the CD you would select OK.)
- 26. Remove the disc in the CD/DVD drive and click Reboot.
- 27. If you have configured a dual-boot system, select the Fedora Core option.
- 28. On the Welcome screen, click Forward.
- 29. Read the License Agreement. If you agree, click Yes, I agree to the License Agreement, and then click Forward.
- 30. Use the defaults for the Firewall and click Forward.
- 31. Use the defaults for the SELinux screen and click Forward.
- 32. Reconfigure the date and time, if necessary. Click Forward.
- 33. Depending on your hardware configuration, you might see a screen to adjust the display settings. If you see this screen, configure the display settings, and then click Forward.
- 34. Complete the Username, Full Name, Password, and Password Confirmation text boxes to create an account that you can use in addition to the root account. Click Forward.
- 35. If a sound card is installed, you may be asked if you want to test it. Click Finish and go to Step 37.
- 36. If no sound card is installed on your system click Finish.
- 37. Log in to your new system using the root account or the additional account you created, and proceed to use the system.

### USING THE KNOPPIX CD

Knoppix is included on a CD with this book to make it easy for you to access and experiment with a Linux distribution that is based on Debian GNU/Linux. The UNIX/ Linux commands you learn in this book can be used in Knoppix. There is nothing to install; just boot your computer from the CD.

### System Requirements for the Knoppix CD

Knoppix is designed to run on most common PCs with Intel/AMD-based processors. The requirements are the following (hard disk space is not mentioned because you don't use the hard disk):

- An i486 Pentium type of processor or faster
- A bootable CD or CD/DVD drive
- 32 MB of RAM for the command-line mode or 96 MB of RAM for the GUI mode to use the KDE desktop
- Standard keyboard and graphics card (Knoppix recognizes most hardware systems)
- Mouse or pointing device

### Loading the Knoppix CD

Before you insert the Knoppix CD, find out how to enable your computer to boot from the CD or CD/DVD drive. Many computers have a function key that you can press when you first turn on the PC. For example, if you have a Dell computer press F12 several times right after you turn on the PC to see a menu list of boot options. On other computers press F1, Del, or another key combination. Check your computer's documentation for the exact key combination. Another way to set your computer to boot from the CD or CD/DVD drive is to configure the boot drive sequence in your computer's BIOS. On many computers when first started, you see on the screen a key combination that you can use to enter the BIOS setup menu. For other computers you'll have to check the computer's documentation about how to start the BIOS setup menu. When you set up the BIOS, configure the boot sequence so that the computer tries first to boot from the CD or CD/DVD drive. Have the hard disk as the second boot device in the boot sequence.

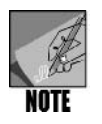

If you changed the boot sequence in the BIOS you can leave it in this order even after you are done using Knoppix—unless you want your computer to boot faster without first checking to see if there is a bootable CD or DVD in its CD/DVD drive. For fastest booting when you are done with Knoppix, change the BIOS so that the hard disk is first in the boot sequence.

After your computer is set up to boot from the CD or CD/DVD drive, follow these steps:

- 1. Turn on the computer and boot into your regular operating system.
- 2. Insert the Knoppix CD.
- 3. Shut down the computer.
- 4. Turn on the computer (press the appropriate key, if necessary, to boot from the CD or CD/DVD drive) and boot from the Knoppix CD.
- 5. Press Enter when you see the initial Knoppix screen.

- 6. Your system will progress through the boot sequence from the CD. If you have speakers, during bootup you'll hear the computer say, "Initiating startup sequence."
- 7. The KNOPPIX INFO window enables you to select which language to use, such as clicking EN for English. Note that English is the default on the CD included with this book, so you can close the window without making a selection if you want to use English.
- 8. Close the KNOPPIX INFO window, if you haven't already.
- 9. Start using Knoppix and the KDE desktop.

To open a terminal window in Knoppix:

- 1. Find the Kicker (Panel) at the bottom of the screen, which contains a number of icons and a clock.
- 2. In the Kicker, click the Konsole Terminal Program icon (it looks like a computer monitor).

To shut down Knoppix:

- 1. Click the K Menu in the Kicker at the bottom of the screen.
- 2. Click Log Out.
- 3. Click Turn Off Computer.
- 4. Remove the Knoppix CD when your CD or CD/DVD tray opens.
- 5. Close the tray and press Enter to complete the shutdown.

### Saving Your Files on Removable Media

Because Knoppix runs from your CD/DVD drive, you cannot save files you have created on that drive. Also, it is not recommended that you save your files on the hard drive on your computer, which is why Knoppix by default is configured to prevent you from writing to a hard drive. However, to save your files created for the Hands-On Projects in this book, you can write them to a USB flash drive, a floppy drive (on an older computer), or a second CD/DVD drive. Of these options, using a USB drive is likely to be the most versatile choice.

When you save files to another medium, keep in mind that your home directory in Knoppix is /home/knoppix.You can access your home directory using the following steps:

- 1. Click the K Menu in the KDE desktop. (The K Menu is on the left side of the Kicker or Panel at the bottom of the screen.)
- 2. Click Home Personal Files. (Another method to access your home directory is to omit Step 1 and click the Home icon in the Kicker.)
- 3. The Konqueror file browser opens from which you can drag and drop files to copy them.

To copy files to a USB flash-type drive:

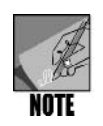

By default a USB drive is set as read-only. Step 3 below shows you how to configure the drive to be writable.

- 1. The easiest way to ensure your USB drive is detected is to insert it before you boot the computer, because it will be automatically mounted. However, if you need to insert it after you boot the computer, you'll see a configuration window open. Ensure that Open in New Window is selected and click OK. This should mount your USB drive and you'll see its icon on the desktop. Right-click the new icon and check the menu for the option, Unmount, which means your drive is mounted. If instead you see Mount, click this menu option to mount your drive.
- 2. If necessary, right-click the USB drive's icon on the desktop to see the menu of options.
- 3. Click Change read/write mode and click Yes in the Window that says Do you want to change partition /dev/sdb1 (vfat) to be writable? (If you previously enabled the write mode during your work session the message will say, Do you want to change partition /dev/sdb1 (vfat) to be read-only? In this case you should select No.)
- 4. To copy a file to the USB drive, click its icon on the desktop to view the drive's contents. Also, open your home folder using the steps described earlier. Drag the files you want to copy from your home folder's window to the USB drive's window.
- 5. If you want to remove the USB drive while the computer is still on, rightclick the drive's icon and click Unmount.

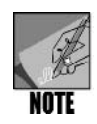

Do not attempt to run script, perl, CGI, C, and C++ programs you have created in Knoppix on a Windows computer. However, you can use Wordpad in Windows to open text files and view their contents. (Windows Notepad does not correctly format text files created in Linux.)

To copy files to a floppy disk:

- 1. Insert the disk.
- 2. Click the Floppy icon on the desktop to view the disk's contents.
- 3. Drag the files you want to copy from your home directory's window to the floppy disk's window.
- 4. Ensure the floppy disk's drive light has gone out before your remove the disk.

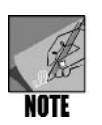

In some cases you may need to manually mount and unmount the floppy disk. To mount the disk, first insert it, right-click the floppy disk's icon and click Mount. To unmount the disk before removing it, right-click the disk's icon and click Unmount—then remove the disk.

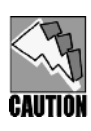

In some cases your system may not recognize the filesystem of the floppy disk you insert. If this is the case, try inserting the disk before you start the computer. Another option is to manually specify the file system and mount the disk via the command line by entering *mount -t vfat /dev/fd0 /mnt/floppy*. You can *unmount* a floppy disk by entering *umount /mnt/floppy*.

To copy files to a CD or DVD drive (using a CD-R, CD-RW, DVD-R, or DVD+R disc):

- 1. Open Konqueror to your home directory and select the files and folders to be written to CD/DVD. You can select multiple files and folders by holding down the Ctrl key as you click each selection.
- 2. Right-click the highlighted selections.
- 3. Click Actions.
- 4. Click Create Data CD with K3b. (You may see a window to verify or configure the speed of your drive. Select the appropriate speed and click OK.)
- 5. Wait for a moment while the K3b program starts.
- 6. The Current Projects pane shows the files and folders you have selected to copy. You can add more files or folders by dragging them into the Current Projects pane.
- 7. Click the Burn button in the Current Projects pane.
- 8. Notice on the Writing tab that you can manually set the speed of the drive or leave it for the system to automatically detect the speed. In most cases it is best to leave the Speed: setting at Auto.
- 9. Click the Filesystem tab. If you want to make the CD/DVD readable in Windows, ensure that Generate Joliet extensions is selected. If you only plan to use your CD/DVD in UNIX/Linux, then you do not need to make this selection. Further, ensure that Generate Rock Ridge extensions is selected (a default selection). Rock Ridge extensions add POSIX compliancy to files so they are constructed to be compatible with all types of UNIX/Linux systems.
- 10. Click Burn.
- 11. You'll see a screen that enables you to follow the progress of the copy. When the copying is done, the CD/DVD is ejected.
- 12. Click Close to return to the K3b window. Close all open windows.

### **Useful Knoppix Tips**

Like any operating system, Knoppix has some features that are good to know. Here are some tips to help as you use Knoppix:

- There is no password for the root account in Knoppix. When you log into the root account leave the password box empty.
- The KDE desktop in Knoppix contains icons for each of your computer's hard drives. You can view their contents, but by default you cannot write to the hard drives. It is possible to configure Knoppix to write to a hard drive, but it is safer not to because your hard drive's operating system, such as Windows, is not compatible with the Knoppix file system.
- If you have a second CD or CD/DVD drive there is an icon on the desktop that enables you to write to it. The same is true if you have a floppy drive.
- Every file you save in Knoppix is saved to a special memory space in RAM and not to the Knoppix CD. This means each time you shut down Knoppix, YOU'LL LOSE ALL FILES YOU HAVE SAVED. You can, however, write files to a second CD/DVD drive, to a floppy drive, or to another computer in your network. If you want to save files to a Windows computer on your network (such as to your instructor's computer or a server), click the Knoppix icon in the Kicker, point to Utilities, click Samba Network Neighborhood, and locate the computer on which to save files. You can use Konqueror to copy a file from Knoppix to a Windows computer available through Samba. To start Konqueror, click the K menu in the Kicker and click Home Personal Files (to open your home folder).
- The Knoppix CD comes with the OpenOffice.org office software. Consider giving it a try. In fact, you'll find many other open-source applications to try on the Knoppix CD. Visit *www.knoppix.org* and *www.knoppix.net* to learn more about Knoppix.
- The Knoppix CD does not come with the Emacs editor described in Chapter 3, "Mastering Editors." However, one way to use the Emacs editor is to download it from the Internet and put it on a USB flash-type of drive and run it from the USB flash drive. To obtain a copy of Emacs, visit *www.gnu.org/software/emacs* and download a version that runs in Linux. (Another option is to download a version of Emacs that runs in Windows and practice using Emacs from a Windows-based computer.)

This page intentionally left blank

## D UNIX/Linux Variants

AUNIX/Linux variant is simply one of the many different versions or distributions of UNIX/Linux. There are well over 100 UNIX/Linux variants that run on different kinds of computers. This appendix does not attempt to list all of the variants, but instead focuses on providing an overview of some of the most popular.

One reason why UNIX/Linux has proliferated into so many variants is because much of the operating system kernel and UNIX/Linux software are written in portable languages, such as C and C++. Another reason for the popularity of UNIX/Linux is that TCP/IP (Transmission Control Protocol/Internet Protocol), the main protocol of the Internet and of general networking, was built in to UNIX/Linux systems in the early 1980s—at the same time TCP/IP was adopted for the international network that has become the Internet. Most other operating systems did not implement full TCP/IP capabilities until much later. A third reason why UNIX/Linux has evolved into so many variants is that the basic kernel source code is publicly available, instead of being a trade secret, as is true of proprietary operating systems such as Windows. This characteristic makes it easier for vendors to adapt hardware to UNIX/Linux systems and for software creators to offer a huge range of applications, many of which are free.

### POPULAR VERSIONS OF UNIX/LINUX

Most versions of UNIX/Linux follow one (or a combination) of two standards: the Berkeley System Distribution (BSD) standard and the SystemV release 4 (SVR4) standard.

The BSD standard grew out of the efforts of several professors and students at the University of California at Berkeley. This group of professors and students developed the BSD 3 version of UNIX/Linux and then the BSD 4 version. In the early 1990s, their work evolved into a commercial enterprise through the newly formed company, Berkeley Software Design. Two popular features of UNIX/Linux that you have learned about in this book, the vi editor and the C shell, grew out of the BSD version of UNIX/Linux.Visit *www.bsd.org* for links to BSD UNIX resources.

The System V version has roots in the work done by Bell Labs at AT&T. From the mid-1970s through the late 1980s, Bell Labs developed System V. Eventually, this version of UNIX/Linux was taken over by an AT&T subsidiary company called UNIX/Linux Systems Laboratories. In the early 1990s, UNIX/Linux Systems Laboratories joined with Novell to port a version of UNIX/Linux to Intel processors. Not only was UNIX/Linux ported to popular PCs through their work, but also this version of UNIX/Linux initiated a GUI interface for UNIX/Linux, called UNIX/Linux Desktop. Before long, UNIX/Linux Systems Laboratories was taken over by Novell. In the mid-1990s, Novell decided to deemphasize its UNIX/Linux operations and sold them to a company called Santa Cruz Operation (SCO), which today as The SCO Group offers a SystemV commercial product called UnixWare. You can learn more about UnixWare at *www.sco.com*.

Today, many computer and operating system vendors provide commercial UNIX/Linux distributions. In addition, independent groups provide free UNIX/Linux systems. Table D-1 lists a sampling of the popular commercial systems; Table D-2 lists some of the free systems.

| Version                         | Manufacturer     | Origin                              | Information on the Web                                    |
|---------------------------------|------------------|-------------------------------------|-----------------------------------------------------------|
| AIX and AIX 5L                  | IBM              | A combination<br>of SVR4 and<br>BSD | www.ibm.com or<br>www.03.ibm.com/<br>servers/aix          |
| Darwin<br>(MAC OS X)            | Apple Computers  | BSD                                 | www.apple.com                                             |
| Hewlett Packard<br>UNIX (HP-UX) | Hewlett Packard  | SVR4                                | www.hp.com                                                |
| IRIX                            | Silicon Graphics | SVR4                                | www.sgi.com or www.<br>sgi.com/products/<br>software/irix |
| LynxOS                          | LynuxWorks       | SVR4                                | www.lynuxworks.com                                        |
| Mandriva Linux                  | Mandriva         | A combination<br>of SVR4 and<br>BSD | www.mandriva.com                                          |

 Table D-1
 Popular commercial UNIX/Linux variants

| Version            | Manufacturer     | Origin | Information on the Web |
|--------------------|------------------|--------|------------------------|
| Red Hat Enterprise | Red Hat          | SVR4   | www.redhat.com         |
| Linux              |                  |        |                        |
| OpenServer         | The SCO Group,   | SVR4   | www.sco.com            |
|                    | Inc.             |        |                        |
| Solaris            | Sun Microsystems | SVR4   | www.sun.com            |
| SUSE Linux Enter-  | Novell           | SVR4   | www.novell.com/linux   |
| prise              |                  |        |                        |
| Tru64 UNIX         | Hewlett Packard  | SVR4   | h30097.www3.hp.com     |
| Turbolinux         | Turbolinux, Inc. | SVR4   | www.turbolinux.com     |
| UnixWare           | The SCO Group,   | SVR4   | www.sco.com            |
|                    | Inc.             |        |                        |
| VxWorks            | Wind River Sys-  | BSD    | www.windriver.com      |
|                    | tems             |        |                        |

 Table D-1
 Popular commercial UNIX/Linux variants (continued)

| Table D-2Popular free | UNIX/Linux variants |
|-----------------------|---------------------|
|-----------------------|---------------------|

| Version   | Source               | Origin | Information on the Web       |
|-----------|----------------------|--------|------------------------------|
| Fedora    | Sponsored by Red Hat | SVR4   | fedoraproject.org/index.html |
| Linux     |                      |        |                              |
| Debian    | Debian               | BSD    | www.debian.org               |
| GNU/Linux |                      |        |                              |
| FreeBSD   | The FreeBSD Project  | BSD    | www.freebsd.org              |
| Gentoo    | Gentoo Linux         | SVR4   | www.gentoo.org               |
| Linux     | Available from many  | SVR4   | www.linux.org                |
|           | sources              |        |                              |
| HURD      | GNU                  | BSD    | www.gnu.org/software/hurd/   |
|           |                      |        | hurd.html                    |
| Knoppix   | Klaus Knopper        | BSD    | www.knoppix.org              |
| NetBSD    | NetBSD Project       | BSD    | www.netbsd.org               |
| OpenBSD   | The OpenBSD Project  | BSD    | www.openbsd.org              |
| openSUSE  | openSUSE.org         | BSD    | www.opensuse.org             |
| Ubuntu    | Ubuntu               | BSD    | www.ubuntu.com               |

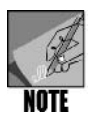

There are many, many Linux distributions, both free and commercial. To see a list of Linux distributions visit *www.en.wikipedia.org/wiki/List\_of\_Linux\_ distributions*. After you visit this Web site you'll very likely be impressed with the world-wide efforts devoted to Linux development.

Many similarities exist between versions of UNIX/Linux. For example, they all offer full TCP/IP network compatibility. All versions of UNIX/Linux have layered components that make up the operating system (see Chapter 1, "The Essence of UNIX and Linux"), and they all use shells as command-line interpreters. In fact, virtually every version of UNIX/Linux supports the Bourne shell, and many support the C and Bash shells.

All UNIX/Linux versions come with at least one text editor, such as vi, Emacs, or both, and they use similar file and text manipulation utilities. UNIX/Linux variants use a similar hierarchical file system that employs permissions for file security. In addition, UNIX/Linux systems support a variety of software compilers, particularly C, C++, LISP, and Pascal. They also permit shell scripting and enable Perl and CGI scripts.

The differences between versions of UNIX/Linux are generally evident in some differences in commands and in the hardware platforms they use. These differences are explored in the next two sections.

### **UNIX/Linux Command Differences**

Many of the UNIX/Linux command differences stem from whether a system is based on BSD or System V. However, command differences are also related to enhancements or changes that particular vendors have made to commands. For example, in IBM's AIX, the command to create a new user is *mkuser*; in FreeBSD, the command is *adduser*, and in Linux, the command is *useradd*. To delete a user in these systems, you use *rmuser* in AIX, *rmuser* in FreeBSD, and *userdel* in Linux.

Sometimes, the command-line differences are not in the commands that are supported, but in the options associated with a command. For example, in BSD-based systems, the *ls* -*s* command usually shows the file size in kilobytes, whereas the same command shows the file size in 512 blocks in SVR4 systems. To display the processor type in Fedora, Red Hat Enterprise Linux, or SUSE, you type *uname* -*m*, but in Solaris, you type *uname* -*imp*.

Table D-3 provides information on how commands can be similar or different among these systems: AIX (based on BSD and SVR4), Linux (based on SVR4 and BSD), and Solaris (based on SVR4).

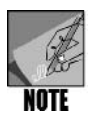

In some instances in Table D-3, several commands accomplish the same purpose in a single operating system. In these cases, the commands are separated by commas. For example, four commands can be used to print a file in AIX: *Ip*, *Ipr*, *enq*, and *qprt*.

| Activity                                                 | Command<br>in AIX     | Command<br>in Linux | Command<br>in Solaris |
|----------------------------------------------------------|-----------------------|---------------------|-----------------------|
| Print a file                                             | lp, lpr, enq,<br>qprt | lpr                 | lp, lpr               |
| Show the size of the swap file                           | lsps -a, vmstat       | free, vmstat        | swap -l, vmstat       |
| Show processes                                           | ps                    | ps                  | ps                    |
| Configure a network interface card                       | ifconfig              | ifconfig            | ifconfig              |
| Change information associ-<br>ated with a user's account | chuser -a             | usermod             | usermod               |

| Table D-3 | UNIX/Linux | commands | of AIX           | Linux   | and | Solaris |
|-----------|------------|----------|------------------|---------|-----|---------|
| Table D-J |            | commanus | $OI \cap I \cap$ | LIIIUA, | anu | Julains |

| Activity                                    | Command<br>in AIX               | Command<br>in Linux | Command<br>in Solaris |
|---------------------------------------------|---------------------------------|---------------------|-----------------------|
| View information in a print queue           | lpq, lpstat,<br>qchk,<br>enq -A | lpq                 | lpstat                |
| List all of the software packages installed | lslpp -L all                    | rpm -qa             | pkginfo               |
| Initiate paging (virtual memory)            | swapon -a                       | swapon -a           | swap -a               |

 Table D-3
 UNIX/Linux commands of AIX, Linux, and Solaris (continued)

### **UNIX/Linux Hardware Platforms**

Some of the UNIX/Linux variants, such as Hewlett Packard's HP-UX, are particularly targeted for high-end, powerful RISC (Reduced Instruction Set Computer) processors or the supercharged Intel Itanium processors.

A RISC processor is fast and powerful because it requires fewer instructions for common operations and it has portions of the CPU that are dedicated to specific functions. The Itanium processor is built from the basic RISC architecture, but it includes EPIC (Explicitly Parallel Instruction Computing), which is the capability to predict upcoming processor operations on the basis of tracking previous operations. The Itanium processor also has larger processor work areas than non-EPIC RISC processors.

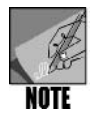

Both the RISC and Itanium processors have a 64-bit architecture instead of the slower, 32-bit architecture of non-Itanium, Intel-class processors. However, Intel and AMD have introduced a family of new 64-bit processors suitable for UNIX, Linux, and Windows systems. In fact, Microsoft has announced that the Windows systems developed after Windows Vista will only run on 64-bit processors.

Other UNIX/Linux variants, such as Fedora, Red Hat Enterprise Linux, and SUSE Linux function well on 32- or 64-bit Intel-class servers and workstations. Also, Darwin UNIX is well-tailored for Macintosh computers.

Of the UNIX/Linux variants, distributions of Linux have proven to be especially versatile in terms of hardware compatibility. Besides Intel-class processors, Linux has been adapted to run on IBM mainframe and minicomputers, Hewlett Packard RISC-based computers, Sun workstations, HP/Compaq/DEC alpha computers, Silicon Graphics workstations, and many others.

Table D-4 is a list of some typical hardware configurations that can be used with UNIX/ Linux operating systems. Note that as each UNIX/Linux distribution evolves, more scalability is built in so that different processors can be used. When you obtain a UNIX/ Linux distribution, ensure that you match the distribution version with the type of processor you use, 32-bit or 64-bit.

| UNIX/Linux<br>Version | Typical Hardware                                                     |
|-----------------------|----------------------------------------------------------------------|
| AIX and AIX 5L        | IBM RISC-based pSeries, iSeries, zSeries, and eSeries servers and    |
|                       | the older RISC-based RS/6000 workstations and servers                |
| Fedora                | Intel-class and AMD 32- and 64-bit processors                        |
| HP-UX                 | RISC-based and Itanium processors in HP workstations and servers     |
| IRIX                  | Silicon Graphics RISC-based computers, including the Silicon         |
|                       | Graphics Fuel, O2, Octane2, and Origin workstations, servers, and    |
|                       | supercomputers                                                       |
| Linux from Silicon    | Intel Itanium processor in the Silicon Graphics 750 and the Altrix   |
| Graphics              | computers                                                            |
| Mac OS X and          | Apple RISC-based PowerPC, G3, G4, and G5 computers, plus Intel       |
| Darwin                | 32- and 64-bit Core 2 Duo processors                                 |
| Red Hat Enter-        | Intel-class and AMD 32- and 64-bit processors                        |
| prise Linux           |                                                                      |
| Sun Solaris           | RISC-based UltraSPARC processor in Sun UltraSPARC workstations       |
|                       | and servers, Sun Fire servers, Sun Ray workstations, and Intel-class |
|                       | and AMD 32- and 64-bit processors                                    |
| SUSE Linux            | Intel-class and AMD 32- and 64-bit processors                        |
| Turbolinux            | Intel-class and AMD 32- and 64-bit processors                        |
| UnixWare and          | Intel-class and AMD 32- and 64-bit processors                        |
| OpenServer            |                                                                      |

 Table D-4
 A sampling of UNIX/Linux systems and typical hardware compatibility

### CHOOSING A UNIX/LINUX VARIANT

When it comes to selecting any operating system, the best advice is to:

- 1. Understand the requirements of what you want to accomplish and what application software is needed to meet those requirements.
- 2. Select the operating system on which the software can run.
- 3. Select the hardware that is appropriate to the operating system and software needs.

For example, if you need to perform professional computing that requires using lots of graphics for publishing, one good choice is a Mac OS X system. If you are engaging in personal computing and want to use an Intel-based or AMD computer, a free or commercial distribution of Linux is often an appropriate selection. If the application requirement is to have a powerful server for a complex accounting system, AIX, HP-UX, or Sun Solaris on a RISC or Itanium computer might be needed; or Red Hat Enterprise Linux or SUSE may be options on a 64-bit Intel/AMD processor. In fact, as new Intel and AMD 64-bit

processors have come out, some companies are migrating from traditional large-scale UNIX systems to Red Hat Enterprise Linux and SUSE Linux Enterprise.

One significant advantage to selecting any UNIX/Linux variant is the element of portability. If you start with one UNIX/Linux variant and its associated hardware platform, but later find you need to scale up to a different UNIX/Linux variant and platform, the chances are very good that you can port most or all of your initial investment in application software. Another advantage is that users trained in one UNIX/Linux variant can quickly adapt to a different variant, so you do not lose your training investment either.

As you can see, there is a variant of UNIX/Linux to help you accomplish nearly any type of computing task and on a wide range of computers—which is the single, most impressive advantage of UNIX/Linux.

This page intentionally left blank

# APPENDIX

### UNIX/LINUX SECURITY: NETWORK AND INTERNET CONNECTIVITY

With the use of a powerful and flexible system comes the responsibility to ensure that the system is not easily broken into and misused. This appendix focuses on the security needs of running a standard UNIX/Linux installation and the steps you can take to make your computer secure.

### SECURITY HARDENING

Security hardening is the process of taking a default system installation and making that system more secure, harder to break into, and, therefore, less likely to be exploited. You should understand the different levels of security hardening available. This appendix focuses on security at the workstation or server as the most likely and efficient way for you to protect the systems for which you are responsible. The other types of security—network and organizational—are beyond the scope of this book.

The steps to secure your systems include the following:

- 1. Implementing physical system security
- 2. Defining and publishing the security policy
- 3. Ensuring password security
- 4. Managing unnecessary services
- 5. Viewing log files on a regular basis
- 6. Keeping up with security fixes and patches
- 7. Monitoring your system automatically
- 8. Securing your folders and files

### Implementing Physical System Security

Can a person who is not a system administrator walk up to your server and physically touch it? If yes, why? If a computer is important and you want it to be as secure as possible, it should be secured in a cabinet or other enclosure such as a locked room. Setting a BIOS password, locking the case, putting up a security camera that is above and pointing down at the computer, disabling the CD/DVD drive access internally, and keeping the cleaning staff out of the server room are great ways to increase your physical system security.

Physical security is just as important for desktop users as it is for server operators. Although you normally would not turn off a server computer at night due to its role, you can shut down a desktop computer, log out of your session, or use a locking screensaver to secure your desktop at night or when you are away for more than a moment. For example, Chapter 11, "The X Window System," explains how to set up a locking screensaver.

### Defining and Publishing the Security Policy

If an action is not allowed, it's denied. This should be your standard security policy. Many examples of well-designed security policies are available on the Internet and in security manuals. Use them as a reference as you build your own.

Building your own security policy is easy when you take it task by task. The sections that follow are examples of tasks that might be included in a security policy. Also, one of the best resources for security information and policy templates is the SANS Institute, which can be found at *www.sans.org*.

Your policy should be reasonable and regularly seen by the subjects who are governed by it. Post a copy in your company's break room or on a bulletin board. Also, e-mail the security policy to company members or make it available over the network, such as in an Acrobat PDF file. Also, send reminders about the location of the policy and notify users about updates to the policy.

### **Ensuring Password Security**

One of the most important keys to system security is having hard-to-guess passwords. This is called using a "strong" password that employs the following guidelines:

- Is six or more characters in length
- Does not contain a regular word, such as one found in the dictionary, or a name of a person or place
- Does not contain more than two or three letters already employed in the user account name
- Uses a hard-to-guess combination of uppercase and lowercase letters, numbers, and nonalphanumeric characters (nonalphanumeric characters include characters such as \*, &, ^, !, #, +, =, %, and \$)

Also, if you are the system administrator, it is important to understand how user account and password information is stored in your system. When the user logs in to access resources, the password file is checked to permit login authorization. The password file (/etc/passwd) contains the following kinds of information:

- The user name
- An encrypted password or a reference to a shadow file, a file associated with the
  password file that makes it difficult for intruders to determine the passwords of
  others (if the shadow file capability is turned on)
- The user identification number (UID), which can be a number as large as 60000
- A group identification number (GID) with which the user name is associated
- Information about the user, such as a description or the user's job
- The location of the user's home directory
- A command that is executed as the user logs in, which is usually the shell to start

Typically, the /etc/passwd file must be readable to all users to permit them to log in. Fortunately, many UNIX/Linux systems enable you to place the encrypted password in the shadow (/etc/shadow) file instead of in the /etc/passwd file, so that the /etc/passwd file only
contains a pointer to the /etc/shadow file. The /etc/shadow file is normally available only to the system administrator for better security. Besides passwords for accounts, the shadow file contains password restriction information that includes the following:

- The minimum and the maximum number of days between password changes
- Information on when the password was last changed
- Warning information about when a password will expire
- Amount of time that the account can be inactive before access is prohibited

When you set up your system, plan to use the /etc/shadow file capabilities. In Fedora and Red Hat Enterprise Linux, for example, you can do this in the GNOME desktop by using the following general steps:

- 1. Log in as root.
- 2. Click the System menu, point to Administration, and click Authentication.
- 3. Click the Options tab, if it is not already displayed.
- 4. Check the Use Shadow Passwords check box, if it is not already selected.
- 5. Click OK.

In SUSE, the /etc/shadow file is automatically configured for use by the user authentication module called pam\_unix2.so.

In conjunction with the use of the /etc/shadow file, plan to use password restriction options, such as requiring that users change their passwords at specific intervals. You can use these options either with the command-line utility to create the user account, such as Linux's *useradd* command (check your man pages for information), or with the desktop tool used to create user accounts, such as the User Manager in Fedora and Red Hat Enterprise Linux and the User Management option in SUSE's YaST system management tool. Also, encourage users to regularly change their own passwords using the appropriate command-line utility, such as *passwd* in Linux.

#### Managing Unnecessary Services

When your system is connected to a network, one way an intruder can access or compromise your system is through using a service that you do not typically use. You can increase the security on your system by stopping services that are not in use. For example, if you use SSH instead of Telnet for remote communications, consider stopping the Telnet service. When you use the GNOME desktop, you can access the Services Configuration tool in Fedora and Red Hat Enterprise Linux for starting or stopping a service. You can also use the tool to completely delete a service, add a new service, or configure the run level of a service. In SUSE you use the System Services (Runlevel) tool to enable or disable services. The steps for accessing the Services Configuration tool in Fedora and Red Hat Enterprise Linux with GNOME are as follows:

- 1. Log in as root.
- 2. Click the System menu, point to Administration, and click Services.
- 3. Ensure that the Background Services tab is selected. Click any service in the left pane to see a description of the service and determine if the service is running (the service's status).
- 4. Use the Start or Stop buttons to start or stop a particular service that you've selected in the left pane.

To use the System Services (Runlevel) tool in SUSE:

- 1. Log in as root.
- 2. Click the Computer menu.
- 3. Click Control Center.
- 4. Click System in the left pane.
- 5. Click YaST in the right pane.
- 6. Click System in the left pane of the YaST window.
- 7. Click System Services (Runlevel) in the right pane of YaST (you may need to scroll to find this selection).
- 8. Notice that the Enabled column shows whether a service is enabled or disabled. Also, you can click a particular service to view a more complete description in the bottom of the window.
- 9. To enable or disable a service, click the service and then click the Enable or Disable button.
- 10. Click Finish when you are done and close any remaining windows.

# Viewing Log Files on a Regular Basis

Linux has many useful log files that provide all kinds of information about your system and about security. Some show only boot messages, some warn of security issues, and many simply write to the log file when a given action, error, or event occurs. All are valuable sources of system information and should be examined regularly.

The default location for log files in Linux is the /var/log/ directory. Because our focus is on security, let's look at some of the most useful logs your system keeps by default:

boot.log—Lists messages from the boot process

- cron—Shows information about cron tasks (cron refers to the crond daemon that runs many ordinary tasks and applications in UNIX/Linux)
- error\_log—Lists information about system and application errors and is typically found in the directory /var/log/cups
- maillog—Contains mail server activities
- messages—Lists messages from the system, such as indications of problems, changes to run levels, I/O activities, networking activities, and when services are started or stopped
- secure—Provides messages relating to security
- Xorg. O.log—Provides messages relating to the X Window interface

In Fedora and Red Hat Enterprise Linux with the GNOME desktop, you can view several of these logs using the following steps:

- 1. Log into root.
- 2. Click the System menu, point to Administration, and click System Log.
- 3. The individual logs are listed in the left pane.
- 4. Click any log, such as messages, to view its contents in the right pane.
- 5. Close the window when you are finished.

To view the logs in SUSE:

- 1. Log in as root.
- 2. Click the Computer menu.
- 3. Click Control Center.
- 4. Click System in the left pane.
- 5. Click YaST in the right pane.
- 6. Click Miscellaneous in the left pane of the YaST window.
- 7. Click View System Log (to see the messages log by default).
- 8. Close the window when you are finished.

#### Keeping Up with Security Fixes and Patches

For many operating systems, the operating system provider offers updates for security and other fixes or enhancements. Keeping current on security updates is one of the best methods for ensuring the security of your system. Often, updates are provided to close security holes recently discovered or to foil a new virus or other malicious software. Fedora, Red Hat Enterprise Linux, and SUSE all have tools to enable you to obtain operating system updates and patches. To obtain the updates, you need an Internet connection and you should have already registered your operating system. The general steps for starting the update process in Fedora and Red Hat Enterprise Linux are as follows:

- 1. Log on as root.
- 2. Click the Applications menu, point to System Tools, and click Software Updater.
- 3. Select the updates to install and click Apply Updates.

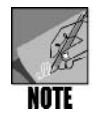

Fedora and Red Hat Enterprise Linux also come with an update alert feature. When a new security update is available, you see an icon near the clock in the top Panel. Click the icon or wait for a warning notice box from the icon to appear from which you can click the Apply Updates button.

The general steps for accessing updates and patches in SUSE are:

- 1. Log in as root.
- 2. Click the Computer menu.
- 3. Click Control Center.
- 4. Click System in the left pane.
- 5. Click YaST in the right pane.
- 6. Click Software in the left pane in the YaST window.
- 7. Click Online Update.
- 8. Select the updates to install and click Accept.

#### Monitoring Your System Automatically

Plan to regularly monitor your system for possible security problems. You can automate many of the functions of monitoring by using the tools already installed on your system. To illustrate, this section walks you through automating system monitoring by regularly capturing information from the *top* command (see Chapter 8, "Exploring the UNIX/Linux Utilities").

To get a system snapshot on an hourly basis using the *crontab* utility, the *top* utility, and the *mail* command:

- 1. Log in as the root user.
- 2. Access the command line, such as by opening a terminal window.
- 3. Edit the crontab file by typing crontab -e.
- 4. When the file opens in vi, press the *i* on your keyboard to begin inserting text.

5. On a single line, type the following (the period is not part of the command): \* 0-23 \* \* 1-5 top -nl | mail root.

This causes the system to run the *top* command one time every hour, Monday through Friday, for every week in the month and year. The system e-mails the output of this command to you, the root user. Be certain to check your inbox using the *mail* command (see Chapter 8).

- 6. Press the Esc key, type :wq and then press Enter to exit the file.
- 7. Your system should return a text message similar to the following:

no contab for root - using an empty one crontab: installing new crontab

You can also use many other commands in addition to the *top* command. Here is a list of several useful commands:

- *vmstat*—This command shows the current state of the processor, the memory, the swap space, the I/O system, the system, and the CPU.
- netstat—The netstat command can show you many things about the network connections to your computer. In particular, use netstat -s for statistics on all loaded protocols. Also, without the -s option, netstat shows the users connecting, their originating addresses, and the ports and protocols they are using to connect. See Chapter 8 for more about netstat.
- *ps*—Consider regularly using *ps* -*aux*. This shows the current state of all system processes, including all background processes that are being run by daemons.
- *pstree*—This command is used with various options. It can show all processes in a tree-like format that helps you visualize what's responsible for what processes. It also assists in eliminating some security risks associated with giving too many permissions to users.

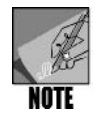

Use the man pages to find out more about these commands.

# Securing Your Folders and Files

When you set up a system or create a new folder or file, be certain that you use the proper security. Good folder and file security ensures that only authorized users access information or run specific programs. Use the *chmod* command, as you learned in Chapter 2, "Exploring the UNIX/Linux File Systems and File Security," to configure security on folders and files. Typically, if specific users do not need access to a folder or file, you should ensure that they have no permissions on that folder or file. Also, for those who need access, give them only the appropriate permissions to match the type of access they require. This step protects both those who should have access and those who should not.

# **USING KERBEROS AUTHENTICATION**

One way to harden security on a network is to use Kerberos authentication. Kerberos is a security system developed by the Massachusetts Institute of Technology to enable two parties on an open network to communicate without interception from an intruder, by creating a unique encryption key for each communication session. Note however, that other computers with which you communicate on the network must also be configured for Kerberos.

The general steps to enable Kerberos in Fedora or Red Hat Enterprise Linux are as follows:

- 1. Log into root.
- 2. Click the System menu.
- 3. Point to Administration and click Authentication.
- 4. Access the Authentication tab and check the Enable Kerberos Support check box. Also click the Configure Kerberos button to configure the authentication for your particular site and click OK.
- 5. Close the Authentication Configuration window.

The general steps for enabling Kerberos in SUSE are:

- 1. Log into root.
- 2. Click the Computer menu.
- 3. Click Control Center.
- 4. Click System in the left pane.
- 5. Click YaST in the right pane.
- 6. Click Security and Users in the left pane of the YaST window.
- 7. Click User Management in the right pane.
- 8. Click the Expert Options button.
- 9. Click Authentication and User Sources.
- 10. Click the Configure button.
- 11. Click Kerberos (you may need to click Continue, insert one or more of the SUSE CDs/DVDs, and click OK for each CD/DVD to install the software packages for Kerberos).
- 12. Click Use Kerberos.
- 13. Complete the Basic Kerberos Setting parameters to match your site.
- 14. Click Finish.
- 15. Close all windows when you are finished configuring Kerberos.

This page intentionally left blank

# Glossary

- .bashrc file A file in your home directory that you can use to customize your work environment and specify what occurs each time you log in. Each time you start a shell, that shell executes the commands in .bashrc.
- **/boot partition** A partition that is used to store the operating system files that compose the kernel.
- /home partition A partition that is on the home directory and provides storage space for all users' directories. A separate section of the hard disk, it protects and insulates users' personal files from the UNIX/Linux operating system software.
- /usr partition A partition in which to store some or all of the nonkernel operating system programs that will be accessed by users.
- /var partition A partition that holds temporarily created files, such as files used for printing documents and log files used to record monitoring and administration data.
- **absolute path** A pathname that begins at the root file system directory and lists all subdirectories to the destination file.
- **algorithm** A sequence of instructions, programming code, or commands that results in a program or that can be used as part of a program.
- **alias** A name that represents a command. Aliases are helpful in simplifying and automating frequently used commands.
- applet Usually a program or small software application that is represented by an icon. In the X Window GNOME and KDE desktops, an applet can be placed on the Panel or the Kicker for fast access.
- **argument** Text that provides UNIX/Linux with additional information for executing a command. On the command line, an argument name follows an

option name, and a space separates the two. Examples of arguments are file and directory names.

- arithmetic operator A character that represents a mathematical activity. Arithmetic operators include + (addition), - (subtraction), \* (multiplication), and / (division).
- **array** A variable that stores an ordered list of scalar values that is accessed with numeric subscripts, starting at zero.
- **ASCII** An acronym for American Standard Code for Information Interchange, a standard set of bit patterns organized and interpreted as alphabetic characters, decimal numbers, punctuation marks, and special characters. The code is used to translate binary numbers into ordinary language, and, therefore, makes information stored in files accessible. ASCII can represent up to 256 characters (bit patterns).
- **assembler** The program that is called by a compiler to translate assembly code into object code.
- **assembly language** A low-level language that provides maximum access to all the computer's devices, both internal and external. Writing an assembly language program requires a great deal of coding and time.
- **authentication** The process of verifying that a user is authorized to access a particular computer, server, network, or network resource, such as Telnet or FTP.
- **automatic variable** A variable declared inside a function and local to the function in which it is declared.
- **Bash shell** A UNIX/Linux command interpreter (and the default Linux shell). Incorporates the best features of the Bourne shell and the Korn shell. Its name is an acronym for "Bourne Again Shell."

- **Berkeley Software Distribution (BSD)** A distribution of UNIX developed through the University of California at Berkeley, which first distributed the BSD UNIX version in 1975.
- **binaries** The programs residing in the /bin directory and elsewhere that are needed to start the system and perform other essential tasks. *See also* executables.
- **binary file** A file containing non-ASCII characters (such as machine instructions).
- bit The abbreviation for binary digit, a number composed of one of two numbers, 0 and 1. UNIX/Linux store all data in the form of binary digits. Because the computer consists of electronic circuits in either an on or off state, binary digits are perfect for representing these states.
- **bitmap** The rows and columns of dots or bit patterns that graphics software transforms into an infinite variety of images.
- block special file In UNIX/Linux, a file used to manage random access devices that involve handling blocks of data, including CD/DVD drives, hard disk drives, tape drives, and other storage devices. Also called a block device file.
- **body** One of two parts of HTML code. (The other part is the head.) The body defines what appears within the browser window.
- **Boolean operator** A logical operator that symbolizes AND, OR, or NOT to evaluate a relationship, such as a comparison of two expressions—and the result of the evaluation is either true or false.
- **bootstrap loader** A utility residing in the /boot directory that starts the operating system.
- **Bourne shell** The first UNIX/Linux command interpreter, developed at AT&T Bell Labs by Stephen Bourne.
- **branch instruction** An instruction that tells a program to go to a different section of code.
- **byte** The abbreviation for binary term; a string of eight binary digits or bits. These digits can be configured into patterns of bits, which, in turn, can be interpreted as alphabetic characters, decimal numbers,

punctuation marks, and special characters. This is the basis for ASCII code.

- C A programming language developed in part to overcome the disadvantages of assembly language programming, which requires a great deal of coding and time. The result is a high-level set of easy-to-understand instructions. UNIX was originally written in assembly language but further developed and refined in C, largely due to the efforts of Dennis Ritchie and Brian Kernighan of AT&T Bell Labs.
- C library A collection of functions that perform file, screen, and keyboard operations, and many other tasks.
   To perform or include one of these functions in your program, you insert a function call at the appropriate location in your file.
- C shell A UNIX/Linux command interpreter designed for C programmers.
- C++ A programming language developed by Bjarne Stroustrup of AT&T Bell Labs. Stroustrup added object-oriented capabilities and other features to the C language.
- **case logic** One of the four basic shell logic structures employed in program development. Using case logic, a program can perform one of many actions, depending on the value of a variable and matching results to a test. It is often used when there is a list of several choices.
- **case sensitive** A property that distinguishes uppercase letters from lowercase letters—for example, *John* differs from *john*. UNIX is case sensitive.
- **character special file** A UNIX/Linux I/O management file used to handle byte-by-byte streams of data, such as through serial or USB connections, including terminals, printers, and network communications. Also called a character device file.
- child A subdirectory created and stored within a (parent) directory.
- class A data structure in the C++ programming language that enables the programmer to create abstract data types. In this context, an abstract data type is one defined by the programmer for a specific programming task.

- client A computer on a network running programs or accessing files from a mainframe, network server, or host computer.
- **command** Text typed after the command-line prompt that requests that the computer take a specific action.
- **command line** The onscreen location for typing commands.
- **command mode** A feature of a modal editor that lets you enter commands to perform editing tasks, such as moving through the file and deleting text. The UNIX/Linux vi editor is a modal editor.
- **Common Gateway Interface (CGI)** A protocol or set of rules governing how browsers and servers communicate. Any script that sends information to or receives information from a server must follow these rules.
- **compiler** A program that reads the lines of code in a source file, converts them to machine-language instructions or calls the assembler to convert them into object code, and creates a machine-language file.
- **compiling** A process of translating a program file into machine-readable language.
- **configuration variable** A variable that stores information about the operating system and does not change the value.
- **constant** A value in program code that does not change when the program runs.
- control string An argument that specifies how formatting should occur when using the screen output library function printf().
- control structures See logic structures.
- **core file** A type of garbage file created when an executing program attempts to do something illegal, such as accessing another user's memory.
- daemon A specialized system process that runs in the background. A daemon accesses UNIX/Linux system code like any other part of the operating system.
- **debugging** The process of going through program code to locate errors and then fixing them.

- **decision logic** One of the four basic shell logic structures used in program development. In decision logic, commands execute only if a certain condition exists. The *if* statement is an example of a coded statement that sets the condition(s) for execution.
- **decrement operator (--)** A C/C++ arithmetic operator that decreases the value of a variable by a specified amount.
- **defining operator** Used to assign a value to a variable.
- **desktop** The overall screen display and software that provides the specific GUI appearance and includes software applications and other resources for a UNIX/ Linux system that has X Window installed—and works hand in hand with a Window Manager.
- **device special file** A file used in UNIX/Linux for managing I/O devices. It can be one of two types: *block special file* or *character special file*.
- **diamond operator (<>)** The operator used in Perl to access data from an open file. Each time the diamond operator is used, it returns the next line from the file.
- **directory** A special type of file that can contain other files and directories. Directory files store the names of regular files and other directories, called *subdirectories*.
- domain name A name that identifies a grouping of computer resources on a network. Internet-based domain names consist of three parts: a top-level domain (such as a country or organization type), a subdomain name (such as a business or college name), and a host name (such as the name of a host computer).
- editor A program for creating and modifying computer documents, such as program and data files.
- **Enhanced IDE (EIDE)** An improved version of IDE that offers faster data transfer speeds and is commonly used in modern computers. *See also* Integrated Drive Electronics.

- **environment variable** A value in a storage area that is read by UNIX/Linux when you log in. Environment variables can be used to create and store default settings, such as the shell that you use or the command prompt format you prefer.
- **evaluating operator** Enables you to evaluate the contents of a variable, such as by displaying the contents.
- **ex mode** A text-editing command mode, currently used in the vi editor, that employs an extended set of commands initially used in an early UNIX editor called ex.
- **executable file** A usable program, the result of the program development cycle.
- **executable program file** Also called an executable; a compiled file (from a programming language) or an interpreted file (from a script) that can be run on the computer.
- **executables** The programs residing in the /bin directory that are needed to start the system and perform other essential tasks. *See also* binaries.
- **exit status** A numeric value that the *test* command returns to the operating system when *test* finishes performing an evaluation of an expression, string, integer, or other information. If the exit status is 0 (zero), the test result is true. An exit status of 1 indicates the test result is false.
- extended file system (ext or ext fs) The file system designed for Linux that is installed, by default, in Linux operating systems. It enables the use of the full range of built-in Linux commands, file manipulation, and security. Released in 1992, ext had some bugs and supported only files of up to 2 GB. In 1993, the second extended file system (ext2 or ext2 fs) was designed to fix the bugs in ext, and supported files up to 4 TB. In 2001, ext3 (or ext3 fs) was introduced to enable journaling for file and data recovery. ext4 was introduced in 2006, enabling a single volume to hold up to 1 exabyte of data and supporting the use of extents. ext, ext2, ext3, and ext4 support file names up to 255 characters.
- **extent** A portion of a disk, such as a block or series of blocks, that is reserved for a file and that represents

contiguous space, so that as the file grows, all of it remains in the same location on disk. The use of extents reduces file fragmentation on a disk, which reduces disk wear and the time it takes to retrieve information.

file — The basic component for data storage.

- file system An operating system's way of organizing files on mass storage devices, such as hard and floppy disks. The organization is hierarchical and resembles an inverted tree. In the branching structure, top-level files (or folders or directories) contain other files, which in turn contain other files.
- File Transfer Protocol (FTP) An Internet protocol for sending and receiving files.
- **filehandle** An input/output connection between a Perl program and the operating system. It can be used inside a program to open, read, write, and close the file.
- **fixed-length record** A record structure in a file in which each record has a specified length, as does each field in a record.
- **flat ASCII file** A file that you can create, manipulate, and use to store data, such as letters, product reports, or vendor records. Its organization as an unstructured sequence of bytes is typical of a text file and lends flexibility in data entry, because it can store any kind of data in any order. Any operating system can read this file type. However, because you can retrieve data only in the order you entered it, this file type's usefulness is limited. Also called an ordinary file or regular file.
- **flowchart** A logic diagram that uses a set of standard symbols to explain the logic in a program's sequence and each action performed in the sequence.
- function A separate body of code designed to contribute to the execution of a single task. You can put together a number of functions to create a program. In some languages, functions are called subroutines or procedures.
- **function call** A feature that you insert in the appropriate location of a program file to specify and use one of the functions in the C/C++ library or a user-defined function.

**function overloading** — A feature of the C++ programming language that lets functions respond to more than one set of criteria and conditions.

**function prototype** — A C program statement line that tells the C compiler about a function before the code for the function is fully defined.

**garbage file** — A temporary file, such as a core file, that loses its usefulness after several days.

**glob** — A character used to find or match file names; similar to a wildcard. Glob characters are part of glob patterns.

**glob pattern** — A combination of glob characters used to find or match multiple file names.

**GNU Network Object Model Environment** (**GNOME**) — A desktop environment produced by the GNU Project and that must be used with a Window Manager.

**GNU Project** — An organization created to develop a free, UNIX-like operating system named GNU.

**graphical user interface (GUI)** — Software that transforms bitmaps into an infinite variety of images, so that when you use an operating system you see graphical images.

**group id (GID)** — A number used to identify a group of users.

**hash** — A variable representing a set of key/value pairs. A percent sign (%) precedes a hash variable.

head — One of two parts of HTML code. (The other part is the body.) The head contains the title, which appears on the title bar of your browser window.

**header file** — A file containing the information the compiler needs to process standard input or output statements.

hidden file — A file that the operating system uses to keep configuration information, among other purposes. The name of a hidden file begins with a dot.

high-level language — A computer language that uses English-like expressions. COBOL, Visual Basic (VB), C, and C++ are high-level languages.

host — See server.

- **hot fixes** The ability to automatically move data on damaged portions of disks to areas that are not damaged.
- hyperlink The text or object in a Web document that, when clicked, loads another document and displays it in the browser window.
- **Hypertext Markup Language (HTML)** A format for creating documents and Web pages with embedded codes known as tags.
- **icon** A small graphic symbol in a GUI that represents a program or an action that can be started by clicking or double-clicking the symbol.

**identifiers** — The names given to variables and functions.

- **increment operator (++)** A C/C++ arithmetic operator that increases the value of a variable by a specified amount.
- information node or inode A system for storing essential information about directories and files. Inode information includes (1) the name of a directory or file, (2) general information about that directory/file, and (3) information (a pointer) about how to locate the directory/file on a disk partition.
- **inline sort block** A compact Perl notation that replaces an *if-else* statement and eliminates the need for a separate subroutine.
- **input validation** A process a program performs to ensure that the user has entered acceptable information, such as preventing a user from entering a duplicate record in a data file.

**insert mode** — A feature of a modal editor that lets you enter text. The UNIX/Linux vi editor is a modal editor.

- Integrated Drive Electronics (IDE) Sometimes called Integrated Device Electronics, the most popular electronic hard disk interface for personal computers. This is the same as the ANSI Advanced Technology Attachment (ATA) standard.
- **Internet Protocol (IP)** A network protocol or communications language that handles addressing and routing of information over a network so that it reaches the correct destination.

- Internet Protocol (IP) address A set of four numbers (for the commonly used IP version 4) separated by periods—for example, 172.16.1.61—and used to identify and access remote computers on a network or over the Internet.
- **interpreter** A UNIX/Linux shell feature that reads statements in a program file, immediately translates them into executable instructions, and then runs the instructions. Unlike a compiler, an interpreter does not produce a binary (an executable file) because it translates the instructions and runs them in a single step.
- **journaling** The process of keeping chronological records of data or transactions so that if a system crashes without warning, the data or transactions can be reconstructed or backed up to avoid data loss or information that is not properly synchronized.
- **KDE** A popular desktop environment for X Window that must be used with a Window Manager.
- **kernel** The basic operating system, which interacts directly with the hardware and services user programs.
- **Kernel mode** A means of accessing the kernel. Its use is limited to the system administrator to prevent unauthorized actions from interfering with the hardware that supports the entire UNIX/Linux structure.
- **key** A common field in every file record shared by each of one or more files. The common field, or key, enables you to link or join information among the files, such as for creating a report.
- **keywords** The components of all programming languages; these words have special meaning and must not be used as variable or function names.
- Kicker A bar appearing on the KDE desktop that contains icons, applets, menus, and other elements that can be used to start programs or display windows in KDE. *Also see* Panel.
- **Konqueror** An application that opens into a window and enables the user to manage files, browse the network and Internet, and view documents.

- **Konqueror I/O (KIO) plugin** Programs and utilities that add new functionality to the native capabilities of the Konqueror browser and file manager.
- Korn shell A UNIX/Linux command interpreter that offers more features than the original Bourne shell. Developed by David Korn at AT&T Bell Laboratories.
- line editor An editor that lets you work with only one line or a group of lines at once. Although you cannot see the context of your file, you might find a line editor useful for tasks such as searching, replacing, and copying blocks of text.
- **line-oriented command** A command that can perform more than one action, such as searching and replacing, in more than one place in a file. When using a line-oriented command, you must specify the exact location where the action is to occur. These commands differ from screen-oriented commands, which execute relative to the location of the cursor.
- linker In program development, the tool used after the compiler to link all object files that belong to the program and any library programs the program might use.
- **localhost** A name given to the computer that is associated with the loopback address of 127.0.0.1. *See also* loopback.
- **log in** A process that protects privacy and safeguards a multiuser system by requiring each user to type a user name and password before using the system.
- **logic structures** The techniques for structuring program code that affect the order in which the code is executed or how it is executed, such as looping back through the code from a particular point or jumping from one point in the code to another. Also called control structures or control logic.
- **logical structure** The organization of information in files, records, and fields, each of which represents a logical entity, such as a payroll file, an employee's pay record, or an employee's Social Security number.
- **login script** A script that runs just after you log in to your account.

- **loopback** A feature that helps you experiment with and test HTML documents, or Web pages, using a UNIX or Linux system. To use localhost, you need not be connected to the Internet. Located on your PC, localhost also accesses your PC's internal network. Use localhost to ensure that networking is properly configured.
- **looping logic** One of the four basic shell logic structures used in program development. In looping logic, a control structure (or loop) repeats until some specific condition exists or some action occurs.
- machine language The exclusive use of 0s (which mean off) and 1s (which mean on) to communicate with the computer. Years ago, programmers had to write programs in machine language, a tedious and time-consuming process.
- **macro** A set of commands that automates a complex task. A macro is sometimes called a superinstruction.
- main() A required function in a C or C++ program. A C/C++ program is made up of one or more functions. Every function must have a name, and every C/C++ program must have a function called main().
- mainframe A large computer that has historically offered extensive processing, mass storage, and client access for industrial-strength computing. Mainframes are still in use today, but many have been replaced by PC-type computers that are designed as servers with powerful processing and disk storage capabilities.
- **makefile** A file used with the *make* utility that contains instructions for a project consisting of multiple source and executable files.
- man pages The online manual pages for UNIX/ Linux commands and programs that can be accessed by entering *man* plus the name of the command or program.
- **manipulation and transformation commands** A group of commands that alter and format extracted information so that it's useful and can be presented in a way that is appealing and easy to understand.
- **method** A set of operations that manipulate data; a part of the new data class, objects, used in the C++ programming language.

- **modal editor** A text editor that enables you to work in different modes. For example, the vi editor has three modes: insert, command, and ex.
- **mount** The process of connecting a file system to the directory tree structure, making that directory accessible.
- Multipurpose Internet Mail Extensions (MIME) A communications standard that supports sending and receiving binary files in mail messages.
- **multitasking system** An operating system that enables a computer to run two or more programs at the same time.
- multiuser system A system in which many people can simultaneously access and share a server computer's resources. To protect privacy and safeguard the system, each user must type a user name and password in order to use, or log in to, the system. UNIX and Linux are multiuser systems.
- **Nautilus** An application that opens into a window and is used to manage files and folders. Also called Nautilus File Manager.
- **nest** When creating program code, a practice of layering statements at two or more levels under an original statement structure.
- network A group of computers connected by network cable or wireless communications to allow many users to share computer resources and files. It combines the convenience and familiarity of the personal computer with the processing power of a mainframe.
- **Network File System (NFS)** Enables file transfer and other shared services that involve computers running UNIX/Linux.
- **null character** A single byte whose bits are all set to zero.
- **object code** The binary instructions translated from program source code by a compiler.
- **object-oriented programming** A method of programming that uses objects for programming and handling data—allowing the data to be described by name and type anywhere in the program.

- **objects** A new data class introduced in the C++ programming language. An object is a collection of data and a set of operations called methods that manipulate data.
- **open source software** Software and accompanying source code that is available to the general public free of charge.
- **operand** The variable name that appears to the left of an operator or the variable value that appears to the right of an operator. For example, in NAME=Becky, NAME is the variable name, = is the operator, and Becky is the variable value. Note that no spaces separate the operator and operands.
- **operating system (OS)** The most fundamental computer program, it controls all the computer's resources and provides the base upon which application programs can be used or written.
- **options** The additional capabilities you can use with a UNIX/Linux command.
- **ordinary user** Any person who uses the system, except the system administrator or superuser.
- **output redirection operator** The greater-than sign (>) is one example of a redirection operator. Typing > after a command that produces output creates a new file or overwrites an existing file and then sends output to a disk file, rather than to the monitor.
- **Panel** A bar in the the GNOME desktop that contains icons and applets for opening menus or applications. *Also see* Kicker.
- **parent** The directory in which a subdirectory (child) is created and stored.
- partition A separate section of a disk that holds a file system and that is created so activity and problems occurring in other partitions do not affect it.
- **PATH variable** A path identifier that provides a list of directory locations where UNIX/Linux look for executable programs.
- **pathname** A means of specifying a file or directory that includes the names of directories and subdirectories on the branches of the tree structure. A forward

slash (/) separates each directory name. For example, the pathname of the file phones (the destination file) in the source directory of Jean's directory within the /home directory is /home/jean/source/phones.

- **peer-to-peer network** A networking configuration in which each computer system on the network is both a client and a server. Data and programs reside on individual systems, so users do not depend on a central server. The advantage of a peer-to-peer network is that if one computer fails, the others continue to operate.
- **peripherals** The equipment connected to a computer via electronic interfaces. Examples include hard disk and CD/DVD disc drives, printers, and keyboards.
- **permission** A specific privilege to access and manipulate a directory or file, for example, the privilege to read a file.
- **personal computer (PC)** A single, stand-alone machine, such as a desktop or laptop computer, that performs all input, output, processing, and storage operations.
- **physical file system** A section of the hard disk that has been formatted to hold files.
- **pipe operator (|)** The operator that redirects the output of one command to the input of another command.
- **port** The process of adapting software so that it can be moved from one type of computer or operating system to another.
- **portability** A characteristic of an operating system that allows the system to be used in a number of different environments, particularly on different types of computers. UNIX and Linux are portable operating systems.
- **Portable Operating System Interface for UNIX** (**POSIX**) — Standards developed by experts from industry, academia, and government through the Institute of Electrical and Electronics Engineers (IEEE) for the portability of applications, including the standardization of UNIX features.

- **Practical Extraction and Report Language (Perl)** A scripting language that has features of C programming, shell scripting, and Awk. Created by Larry Wall in 1987 as a simple report generator, Perl has evolved to become a powerful and popular tool for creating interactive Web pages.
- **preprocessor** The routine that is used after initial application development and before the compiler to make necessary modifications to the program and to include the contents of other files.
- **preprocessor directive** A statement that you place in your program to instruct the preprocessor to modify your source code in some way. A preprocessor directive always begins with the # symbol. An example is #include, which tells the preprocessor to include another file or library in your program.
- **process id (PID)** An identification number that the operating system assigns to a process for managing and tracking that process.
- program development cycle The process of developing a program, which includes (1) creating program specifications, (2) the design process, (3) writing code, (4) testing, (5) debugging, and (6) correcting errors.
- prototype A running model, which lets programmers review a program before committing to its design.
- **pseudocode** The instructions that are similar to actual programming statements. Used to create a model that might later become the basis for a program.
- **record layout** A program and data file design step that identifies the fields, types of records, and data types to be used in data files.
- **redirection operator** An operator or symbol that changes the input or output data stream from its default direction, such as using > to redirect output to a file instead of to the screen.
- **regular file** A UNIX/Linux reference to ASCII/text files and binary files. Also called an ordinary file.
- **relational database** A database that contains files that UNIX/Linux treat as tables, records that are treated as rows, and fields that are treated as columns and that can be joined to create new records. For example,

using the *join* command, you can extract information from two files in a relational database that share a common field.

- relational operator Compares the relationship between two values or arguments, such as greater than (>), less than (<), equal to (=), and others.</pre>
- **relative path** A pathname that begins at the current working directory and lists all subdirectories to the destination file.
- **remote procedure calls (RPCs)** Enable services and software on one computer to use services and software on a different computer.
- root The system administrator's unique user name, a reference to the system administrator's ownership of the root account and unlimited system privileges. Also, root has two other meanings: (1) the basis of the treelike structure of the UNIX/Linux file system and the name of the file (root directory) located at this level and (2) the home directory for the root account.
- **root file system directory** The main or parent directory (/) for all other directories (the highest level of the file system); also can refer to the directory in which the system administrator's files are stored (/root).
- runlevel The level of function at which a UNIX/ Linux system is running. On Linux systems, runlevels go from 0 to 6. Also called a system state or mode.
- Samba Used by UNIX/Linux and Mac OS X systems, a utility that employs the Server Message Block (SMB) protocol, which is also used by Microsoft Windows systems for sharing folders and printers. Samba enables UNIX/Linux and Mac OS X systems to access shared Windows resources.
- **scalability** The capability for a computer operating system to be used on smaller computers, such as those with a single Intel-type processor, and on larger computers, such as those with 64-bit or RISC processors or even mainframes.
- scalar A simple variable that holds a number or a string. Scalar variables' names begin with a dollar sign (\$).

- scope The part of the program in which a variable is defined and accessible. The scope can be either inside or outside a function.
- screen editor An editor supplied by the operating system that displays text one screen at a time and lets you move around the screen to add and change text. UNIX/Linux have two screen editors: vi and Emacs.
- screen-oriented command A command that executes relative to the position of the cursor. Screenoriented commands are easy to type, and you can readily see their result on the screen. These commands differ from line-oriented commands, which execute independently of the location of the cursor.
- **Secure Shell (SSH)** A form of authentication developed for UNIX/Linux systems to provide authentication security for TCP/IP applications, including FTP and Telnet.
- **selection commands** The file-processing commands that are used to extract information.
- **sequential logic** One of four basic logic structures used for program development. In sequential logic, commands execute in the order they appear in the program, except when a branch instruction changes the flow of execution.
- **server** The computer that has a network operating system and, as a result, can accept and respond to requests from user programs running on other computers (called clients) in the network. Also called a host.
- **server operating system** An operating system that controls the operations of a server or host computer, which accepts and responds to requests from user programs running on other computers (called clients) on the network.
- **server-based network** A centralized approach to networking, in which client computers' data and programs reside on the server.
- set group ID (SGID) bit Enables the owner of a program to keep full ownership, but also gives members of a group temporary ownership while executing that program.

- set user ID (SUID) bit Enables the owner of a program to retain full ownership, but also gives an ordinary user temporary ownership while executing that program.
- shared library images The files residing in the /lib directory that programmers use to share code, rather than copying this code into their programs. Doing so makes their programs smaller and faster.
- shell An interface between the user and the operating system.
- shell function A group of commands stored in memory and assigned a name. Shell functions simplify the program code. For example, you can include a function's name within a shell script so the function's commands execute as part of the script. You can also use shell functions to store reusable code sections, so that you do not need to duplicate them.
- shell script A text file that contains sequences of UNIX/Linux commands that do not need to be converted into machine language by a compiler.
- **shell script operator** The symbols used with shell scripts that define and evaluate information, that perform arithmetic actions, and that perform redirection or piping operations.
- shell variable A variable you create at the command line or in a shell script. It is valuable for use in shell scripts for storing information temporarily.
- Small Computer System Interface (SCSI) Pronounced "scuzzy," a popular and fast electronic hard disk interface commonly used on network servers. SCSI is actually a set of standards that defines various aspects of fast communications with a hard disk.
- sorting key A field position within each line of a file that is used to sort the lines. For instance, in the command sort -k 2 myfile, myfile is sorted by the second field in that file. The sort command sorts the lines based on the sorting key.
- **source code** The program code that you create using an editor and that either is interpreted, if you are using an interpreted programming language, or is compiled, if you are using a compiled language.

- source file A file used for storing a program's highlevel language statements (code) and created by an editor such as vi or Emacs. To execute, a source file must be converted to a low-level machine language file consisting of object code.
- spaceship operator (<=>) A special Perl operator
  for numeric sorts that reduces coding requirements.
- **statement** A reference to a line of code that performs an action in a program.
- stderr An acronym used by programmers for standard error. When UNIX/Linux detect errors in programs and program tasks, the error messages and analyses are directed to stderr, which is often the screen (part of the IEEE Std 1003.1 specification).
- stdin An acronym used by programmers for standard input and used in programming to read input (part of the IEEE Std 1003.1 specification).
- stdio.h A header file that is part of the C programming language development system. This file contains information the compiler needs so that it can process standard input or output statements. Any C program that performs standard input or output must include the stdio.h header file.
- stdout An acronym used by programmers for standard output and used in programming to write output (part of the IEEE Std 1003.1 specification).
- sticky bit An executable permission that either causes a program to stay resident in memory (on older UNIX/Linux systems) or ensures that only root or the owner can delete or rename a file (on newer systems).
- string A nonnumeric field of information treated simply as a group of characters. Numbers in a string are considered characters rather than digits.
- subdirectory A directory under a higher or parent directory.
- subroutine or routine A segment of code often used over and over again that can be internal or external to a program. A subroutine typically is identified by a beginning control statement, such as the *sub* statement in Perl, and a unique name that often reflects its purpose.

superblock — A special data block on a partition that contains information about the layout of blocks. This information is the key to finding anything on the file system, and it should never change.

superuser — See system administrator.

- swap partition A section of the hard disk separated from other sections so that it functions as an extension of memory, which means it supports virtual memory. A computer system can use the space in this partition to swap information between disk and RAM so the computer runs faster and more efficiently.
- symbolic link A name or file name that points to and lets you access a file using a different name in the same directory or a file using the same or a different name in a different directory.
- **symbolic name** A name used for a variable that consists of letters, numbers, or characters, that is used to reference the contents of a variable, and that often reflects the variable's purpose or contents.
- syntax A command's format, wording, options, and arguments.
- syntax error A grammatical mistake in a source file or script. Such mistakes prevent a compiler or interpreter from converting the file into an executable file or from running the commands in the file.
- **system administrator** A user who has an account that can manage the system by adding new users, deleting old accounts, and ensuring that the system performs services well and efficiently for all users.
- **System V (SysV)** A version of UNIX originating from AT&T Bell Labs and first released as System 3 in the early 1980s as a commercial version of UNIX. Today, commercial and free versions based on System V are available.
- tags The code embedded in a document or Web page created with Hypertext Markup Language (HTML). When the document is viewed with a Web browser, such as Firefox or Internet Explorer, the tags give the document special properties, such as foreground and background colors, font size, and the placement of graphical elements. You can also use tags to place hyperlinks in a document.

- Telnet An Internet terminal emulation program.
- **terminal** A device that connects to a server or host, but consists only of a monitor and keyboard and has no CPU. Sometimes called a dumb terminal.
- **terminal window** A special window that is opened from a UNIX or Linux GUI desktop and that enables you to enter commands using a shell, such as the Bash shell.
- **text editor** A simplified word processor used to create and edit documents but that has no formatting features to boldface or center text, for example.
- **text file** A computer file composed entirely of ASCII characters.
- **Unicode** A set of bit patterns that supports up to 65,536 characters and was developed to offer more characters than ASCII for a broader range of languages, such as Chinese.
- **UNIX file system (ufs)** A hierarchical (tree structure) file system supported in most versions of UNIX/ Linux. It is expandable, supports large storage, provides excellent security, is reliable, and employs information nodes (inodes).
- **User mode** A means of accessing the areas of a system where program software resides.
- utility A program that performs useful operations such as copying files, listing directories, and communicating with other users. Unlike other operating system programs, a utility is an add-on and not part of the UNIX/Linux shell, nor a component of the kernel.
- **variable** A symbolic name that represents a value stored in memory.
- variable-length record A record structure in a data file in which the records can have variable lengths and are typically separated by a delimiter, such as a colon.
- virtual file system A system that occupies no disk space, such as the /proc directory. The virtual file system references and lets you obtain information about which programs and processes are running on a computer.

- **virtual memory** A memory resource supported by the swap partition, in which the system can swap information between disk and RAM, allowing the computer to run faster and more efficiently.
- virtual storage The storage that might be allocated via different disks or file systems (or both), but that is transparently accessible as storage to the operating system and users.
- Web server A system connected to the Internet running Web server software, such as Apache. The Web server software lets other users access the HTML document via the Internet.
- **wildcard** A special character that can stand for any other character or, in some cases, a group of characters and is often used in an argument, such as *ls file.*\*.
- Window Manager The top layer of the X Window System and the user's interface to the system's components. It controls how windows appear and how users control them.
- workspace An area on the desktop in which you can place icons, open windows, and add Panels or Kickers. Desktops such as GNOME and KDE offer four virtual workspaces by default and enable you to switch from one to another using the Workspace Switcher.
- X client In X Window network terminology, the system that hosts and executes a program.
- X server In X Window network terminology, the desktop system from which the user runs a program.
- **X Window System** A GUI that runs on Linux and many UNIX operating systems.
- X11 The eleventh version of the X Window System.
- XFree86 A version of X11 that was ported to the PC and on Linux.

# <u>Index</u>

## **Symbols**

+ (addition) operator, 515 asterisk (\*) character, 79-80, 291 caret (^) character, 244-245 : (colon), 119 {} (curly brackets), 509–510 (decrement) operator, 515, 536 / (division) operator, 515 \$ (dollar sign), 24, 284 / (forward slash), 58, 72 ++ (increment) operator, 515, 536 - (minus) character, 385-389, 515 % (modulus) operator, 515 \* (multiplication) operator, 515 . (period), 116 | (pipe) operator, 215–216, 236, 241 - 242# (pound) symbol, 24, 277, 510 ? (question mark), 79-80, 291 ; (semicolon), 222–223  $\langle = \rangle$  (sort) operator, 475–478 /\* symbol, 510  $\sim$  (tilde), 72, 106, 115 ! character, 364 ./ character, 289-290, 317-318 \$\_ variable, 472 == operator, 461

#### Α

a\ command, 224 .a file extension, 471 -a option, 364 absolute paths, 75-76, 90, 101 - 102addition (+) operator, 515 + (addition) operator, 472 Advanced Technology Attachment (ATA), 59 algorithms, 273, 306 for cursor placement, 356-358 input validation, 358–359 alias, 306 alias command, 301–302, 305, 328,626 alphanumeric fields, sorting, 473-475 American National Standards Institute (ANSI), 59 a.out file, 410, 507 Apache server, 478–479 applets, 572, 588, 603 applications creating in C, 506–527 developing file-processing, 226-234 program development cycle, 273–278 prototyping, 277 archive files, 420-423 arguments command, 14, 15

defined, 29 passing to functions, 360-361, 392, 521-522 arithmetic operators, 286-288, 306, 514-515 arrays, 284, 465-466, 483 .asc file extension, 471 ASCII character set, 112, 113, 130 ASCII files, 112, 158 assemblers, 507, 536 assembly language, 506, 536 asterisk (\*) character, 79-80,291 AT&T Bell Labs, 5-6, 506 authentication, 5, 669 defined, 29 SSH and, 12 automatic variables, 514, 536 *awk* command, 176–179, 207-210, 214, 626 displaying records with, 333-334 printing output with, 231-232, 258, 259 Awk programming language, 176 - 178, 231vs. Perl, 467–471

## B

B language, 506 -b option, 364 back quote operator, 286 background, desktop, 578, 585, 601–602, 609–610

backup files, 420–423 .bak file extension, 471 Bash shell, 8, 9, 278 command-line editing in, 22 command prompt formatting, 73–74 defined, 29 features of, 279 login script, 346–348 logout script, 346–348 running script in, 233 viewing files in, 370 BASH variable, 281 .bash\_profile file, 346–348 .bashrc file, 67, 302, 306, 346-348 BASH\_VERSION variable, 281 BEGIN keyword, 469 Bell Labs, 5–6, 506 Berkeley Software Distribution (BSD), 6, 29, 654 /bin directory, 64 binaries, 64, 90 binary digits (bits), 112, 130 binary files, 112–113, 130 bitmaps, 130 bits, 112, 130 block special files, 64, 90, 158 body tags, 479–480, 483 Boolean operators, 352–353, 364, 372–373 Boolean tests, 352–353, 372-373 /boot directory, 64 /boot partition, 61-62, 90 boot.log file, 665 bootstrap loader, 64, 90 Bourne shell, 8, 29, 233 branch instructions, 292, 306 bytes, 112, 130

# С

C compiler, 517–518 .C file extension, 471 .c file extension, 471, 507 C functions, 520–523, 533-534, 545-546 C language, 6–7, 275, 536. See also C programming C library, 509, 536 C loops, 518–519 -c option, 364 C programming vs. C++ programming, 530-533 character constants, 512 comments, 510 creating programs, 507-509, 542-545 data types, 511–512 debugging, 528 declaring variables, 513-514 defining functions, 520-523 identifiers, 513 if statements, 518-519 introduction to, 506–527 keywords, 508–509 loops in, 518–519 *make* utility, 524–527 math operators, 514–515 preprocessor directive, 510-511 *printf()* function, 516–517 program format, 509-510 *scanf()* function, 529–530 strings, 512-513 working with files, 523 - 524C shell, 8, 29, 278 C++ language, 275, 536 C++ programming C functions and, 533-534

creating programs, 531-533, 556-558 introduction to, 530–531 *cal* command, 16–17, 19–20, 28, 40-41, 626 caret (^) character, 244-245 case logic, 298-299, 305, 306, 324-325, 331-332 case sensitivity, 14, 29 cat command, 26, 28, 47, 50-51, 167-168, 179, 193-195, 201, 214, 626 *cc* command, 517 .cc file extension, 471 cd command, 75, 89, 100-101,626CDPATH variable, 281 CDs, mounting, 71, 98–99 CGI (Common Gateway Interface), 481–484 .cgi file extension, 471 CGI scripts, 482 char data type, 511, 512 character constants, 512 character special files, 64, 90, 158 character translation, 254-255 character translations, 224 - 225[chars], 291 child directories, 58, 90 *chmod* command, 84–86, 89, 173, 214, 275–276, 319, 626 classes, 531, 536 *clear* command, 18, 28, 43, 355-356, 626 client/server architecture, 3–4 clients, 3, 29, 566 *cmp* utility, 417, 447 colon (:), 119 *comm* command, 214, 220-221, 235, 246-247, 626 command line, 15, 29 for ordinary users, 24–25 for system administrators, 24 command-line editing, 22-23, 44-45 command-line history, 23, 45 command-line prompt, using and configuring, 72–74 command mode, 115, 130, 137 command prompts, 24, 73, 73–74 command\_name, 15 commands. See also specific commands defined, 29 differences in, between versions, 656-657 Emacs, 123–125, 638–639 line-oriented, 119–120 man pages reference for, 18–21 multiple, 23, 45, 46, 144-145, 241-242 redirecting output of, 245 running faster, 355 screen-oriented, 119 syntax guide, 625–639 undoing, in vi editor, 118 using, 8, 14–23 vi editor, 637–638 for viewing files, 26 comments adding, 261-262 in C, 510 in C++, 532 using, 277-278 Common Gateway Interface. See CGI (Common Gateway Interface) communications utilities, 403 compiled files, 113–114

compilers, 274–275, 306, 505, 507 C. 517–518 installing, 507 compiling, 130 configuration files, 66–68 configuration variables, 279-283, 306 console, 66 constants, 463, 484, 512 control strings, 516, 536 control structures. See logic structures Coordinated Universal Time (UTC), 16 core files, 410, 431, 439–440 *cp* command, 81, 89, 164–165, 179, 191–192, 405-406, 627 .cpp file extension, 471 cron file, 666 crontab utility, 667-668 csh/tchs shell, 278 Ctrl+s option, 127 Ctrl+z option, 121 cua devices, 66 curly brackets {}, 509–510 cursor moving, in vi editor, 116-117, 138-139 placing, 356-358 cut command, 170–171, 179, 196-199, 201-203, 214, 258, 627

# D

-d option, 364 daemons, 506, 536 .dat file extension, 471 data input validation, 358–359, 365, 389–391

raw, 158 reentry, 385–389 data types arrays, 465–466 constants, 463 hashes, 467 identifying, 463-467 numbers, 464 scalars, 463–464 specifying, in C, 511-512 strings, 464-465 variables, 463 databases, relational, 175, 181 *date* command, 15–16, 28, 40,627 dd command, 122, 405–406, 436-437 debugging, 273, 306 C programs, 528 shell scripts, 300-301, 326-328 decision logic, 293–295, 306 decrement (--) operator, 515, 536 default shells, 345-346 defining operators, 285 - 286, 306delete commands, vi editor, 117-118, 139-141 design process, 340–344 desktops, 568-569, 572 configuring X Windows, 578 - 580defined, 588 GNOME, 572–580, 594-596 KDE, 585–586, 606–611 /dev/console file, 65 /dev directory, 64-66, 67 /dev/fdn file, 65 /dev/modem file, 65 /dev/mouse file, 65 /dev/sdxn file, 65 /dev/stn file, 65

/dev/ttyn file, 65 /dev/ttysn file, 65 device special files, 64–66, 67, 90, 158 *df* utility, 407–408, 437–438 diamond operator  $(\langle \rangle)$ , 470, 472, 473, 484 *diff* command, 214, 221–222, 235, 247–249, 627 directories, 90 /bin directory, 64 /boot directory, 64 changing, 75 creating, 80, 105–107, 190 defined, 58 /dev directory, 64-66, 67 dot and dot dot addressing, 76-77, 102, 627 duplicates, 165 /etc directory, 66–68 /home directory, 68, 72 /lib directory, 68 listing contents of, 77–79, 102 - 103/media directory, 69 /mnt directory, 68 navigating, 75-80, 101-102 pathnames, 72 paths, 74–76 /proc directory, 69 removing, 81, 163–164, 190 - 191/root directory, 69 root hierarchy, 63–70 /sbin directory, 69 /tmp directory, 69 /usr directory, 69 /var directory, 70 disk files, accessing, in Perl, 471-473 disk usage, 407–410 division (/) operator, 515 do-while loops, 519

documents. See also files spell checking, 416–417, 446-447 dollar sign (\$), 24, 284 domain names, 11-12, 29 dot addressing, 76–77, 102,627 dot dot addressing, 76–77, 102,627 double data type, 511, 512 du utility, 408–409, 438–439 *dump* utility, 420–422 duplicate date, ensuring against, 358-359, 389-391 duplicate lines, removing, 218-220, 246 duplicates directory, 165 DVDs, mounting, 71

# E

e-mail, sending, 423-424, 450-451 -e option, 364 echo statements, 385, 627 editors, 114, 130, 131 Emacs, 114, 123–128, 148 - 153introduction to, 111 line, 114 modal, 114–115 screen, 114 sed, 223-224, 250-254 text, 114 using, 114 vi, 114–123, 136–148, 186-187 emacs command, 627 Emacs editor commands, 123–125, 638-639 copying, 127, 150–151 cutting and pasting, 127, 150 - 151deleting text in, 127, 150

file creation in, 125-127, 148 help, 128 introduction to, 111 macros, 123 navigating, 127, 149–150 reformatting, 128, 152–153 searches, 127–128, 151 - 152using, 114, 123–128, 148 - 153embedded codes, 418-419 empty files, creating, 188 encryption, 12, 551–556 END keyword, 469 Enhanced IDE (EIDE), 59, 90 ENV variable, 281 environment variables, 279-283, 306, 313 -eq option, 364 error redirection, 161, 187 - 188error\_log file, 666 errors fatal run-time, 275 logic, 275 syntax, 275, 528 eSATA drives, 59 /etc directory, 47–48, 66–68 /etc/inittab, 594 EUID variable, 281 evaluating operators, 286, 306 ex mode, 115, 130 Exceed X server, 566 execute permissions, 82 executable program files (executables), 64, 83, 90, 113–114, 130, 536 *chmod* command and, 275 - 276creating, in C, 508 EXINIT variable, 281 exit command, 28, 627 exit status, 350, 364

*export* command, 289, 305, 315–317, 628 expressions, evaluating, 349–353, 370–375 .exrc file, 121, 348 extended file systems (ext/ext fs), 54–56, 90–91 extents, 54–55, 91 external hard drives, 59

# F

-f option, 364 fatal run-time errors, 275 FCEDIT variable, 281 Fedora, 2, 565, 641–642 installing, 642–646 terminal window in, 14 fields extracting, from files, 170 - 171sorting, in Perl, 473–478 FIGNORE variable, 281 file conversions, 405–406 file encryption, 551–556 file extensions, 471 file formats, 405–406 file permissions, configuring, 82-88, 108-109 file pointers, 523 file processing, 160–161, 201-206, 213introduction to, 157–160 manipulation commands, 214-215, 223-225 selection commands, 214, 215 - 223transformation commands, 214-215, 223-225 file-processing application creating programmer and project files, 229–231 designing a, 226–234 file record layouts, 227-229

implementing with shell script, 232-233 output formatting, 231-232 record design, 226, 227 running shell script, 233 - 234file-processing utilities, 401-402, 405-406 file record layouts, 227-229 file structures, 158–160 file systems command-line prompt and, 72–74 comparisons among, 57–58 defined, 91 extended, 54–56 introduction to, 53–58 mounting, 63, 70-72 navigating, 75–80, 102 partitions, 59-63 pathnames, 72 physical, 54 root hierarchy, 63–70 structure of, 54–55, 58 supported by UNIX/ Linux systems, 56–58 UNIX (ufs), 54 viewing available, 98 virtual, 69 file tests, 372 File Transfer Protocol (FTP), 5,29 file types, 158 filehandles, 471-473, 484 files, 54, 91 adding text from other, 120 - 121archiving, 420–423 ASCII text, 112, 158 backing up, 420–423 binary, 112–113, 130 block special, 158 character special files, 158 closing, 523

combining, 167–170, 193-196, 547-548 comparing, 221-222, 246-249, 417, 447 compiling, 113–114 configuration, 66-68 copying, 81, 106–107, 144, 164–165, 436–437 core, 410, 439–440 creating, 162-163 in Emacs, 125–127, 125-127, 148 in vi editor, 115-116, 136 deleting, 81–82, 163, 189 - 190device, 64-66, 67, 158 displaying contents of, 242 - 243empty, 188 executable, 64, 83, 90, 113–114, 130, 508, 536 extracting fields from, 170 - 171finding, 166–167 flat ASCII, 158–159 formatting, 256 garbage, 410, 431, 439–440 header, 511, 536 hidden, 79, 91, 103–104 information storage in, 112 input/output, 524, 546-547 joining, 174–175, 206–207, 264 - 265linking with keys, 227–229 listing, 102–103 making executable, 275 - 276manipulating, 161-172 modes, 275–276 moving, 166 opening, 523 pattern searching. See pattern searches printing, 122-123

reformatting, 128 regular, 158 restoring, 422-423 saving, in vi editor, 120, 143 - 144script. See script files securing, 668 sorting, 171–172, 199–200 source code, 273–275, 506, 507, 524–527 temporary, 69 testing, 352 testing for end of, 524 text, 112 viewing contents of, 26, 47-49, 51 working with, in C, 523-524 Filesystem Hierarchy Standard (FHS), 69 find command, 166–167, 179, 193, 410, 439–440, 628 firewall security, 38 fixed-length records, 159, 181, 198–199 flat ASCII files, 158–159, 181 float data type, 511, 512 floppy disks, 71 flowcharting, 340-343, 365 folders, securing, 668 for loops, 295–296, 305, 321-322, 518-519, 544-545 format specifiers, 517 formatting awk command, 207–210 output, 231–232, 353–354, 378, 516–517 pr command, 256 text, 418-420 forward slash (/), 72, 118 free command, 412–413, 442 - 443fstab file, 66, 68

FUNCNAME variable, 282 function calls, 509, 536 function overloading, 530, 536, 559–560 function prototypes, 521 functions, 536. *See also specific functions* arguments, 521–522 C, 507, 520–523, 533–534, 545–546 defining, 520–521 program, 472–473 return values, 522–523 shell, 359–362, 391–394 *fuser* command, 628

# G

 $g^{++}$  command, 535 garbage files, 410, 431, 439 - 440gcc command, 517–518, 535 -ge option, 364 glob characters, 291, 307. See also wildcards glob patterns, 291, 307 GNOME. See GNU Network Object Model Environment (GNOME) GNU Network Object Model Environment (GNOME), 13, 568-569, 588 Applications menu, 597-598 components, 571-574 Computer menu, 597–598 interacting with X Window System, 571–580 logging out of, 606 Nautilus, 577–578, 598-601 Panel, 575-580, 603-605 shutting down from, 580

window components, 572-574, 594-596 Window Menu button, 574-575 GNU Project, 568, 588 Google, 1 graphical user interfaces (GUIs), 8, 29, 214 greater-than sign (>), 26 Greenwich Mean Time (GMT), 16 grep command, 214, 216–218, 235, 242–245, 330, 378-380, 628 groff command, 418–420, 448-449 group files, 67 group id (GID), 84, 91 GROUPS variable, 282 -gt option, 364 .gz file extension, 471

#### Η

hard disk interfaces, 59 hard disk usage, 407–410 hard drive, partitioning, 59–63 hard drives, external, 59 hardware platforms, 657–658 hashes, 467, 484 *head* command, 26, 28, 49, 214, 242–243, 244, 628 head tags, 479, 484 header files, 511, 536 hidden files, 79, 91, 103–104 high-level languages, 273–275, 307. See also specific languages high-performance file system (HPFS), 56 HISTCMD variable, 282 HISTFILE variable, 282 HISTFILESIZE variable, 282 history command, 628

HISTSIZE variable, 282 /home directory, 68, 72 /home partition, 62, 90 HOME variable, 281 host computers, 3. *See also* servers HOSTFILE variable, 282 HOSTTYPE variable, 282 hot fixes, 54, 91 HTML editors, 479 hyperlinks, 478, 484 Hypertext Markup Language (HTML), 478–481, 484

# I

icons, 572, 580, 588, 603 identifiers, 513, 536 *if-else* statements, 543 *if* statements, 293–295, 305, 319-320, 357 in C, 518–519 modifying, 375-376 *ifconfig* utility, 425, 451–452 IFS variable, 281 In command, 68 #include directive, 510–511 increment (++) operator, 515, 536 info pages, 21 information nodes (inodes), 63,91 inittab files, 67 inline sort block, 476, 484 inodes. See information nodes (inodes) input redirection, 161 input validation, 358-359, 365, 389-391 **INPUTRC** variable, 282 insert mode, 114-115, 130, 137 int data type, 511, 512

integer tests, 350-351, 370-371 Integrated Drive Electronics (IDE), 59, 91 International Organization for Standardization (ISO), 56 Internet, 3 Internet Protocol (IP), 425, 431 Internet Protocol (IP) address, 11-12, 29, 425, 431, 451 interpreted languages, 458 interpreters, 275, 307 ispell utility, 416–417, 446-447

# J

*join* command, 174–175, 180, 206–207, 214, 629 Journaled File System (JFS), 56 journaling, 54, 91

#### Κ

KDE desktop, 569, 588, 606-611 configuring, 585–586 interacting with X Window System, 580–586 Kicker, 583–584 Konqueror, 581–583 shutting down, 586 Kerberos authentication, 669 Kernel mode, 6, 30 kernels, 6, 30 Kernigham, Brian, 506 key fields, 226, 227–229 keys, 172, 175, 181 keywords, 508–509, 537 Kicker, 580, 583–584, 588, 608-609

kill command, 415–416, 441, 445–446, 629 Knopper, Klaus, 641 Knoppix, 2, 39, 565, 641–642, 646–651 Konqueror, 581–583, 589, 607–608 Konqueror I/O/(KIO) plugins, 581, 589 Korn shell, 8, 30, 278 ksh/zsh shell, 278

# L

last command, 629 layered components, 6-7 -le option, 364 less command, 26, 28, 48–49, 215-216, 332-333, 629 let command, 287–288, 305, 315, 629 /lib directory, 68 library files, 68 line editors, 114, 130 line numbering, 121–122, 145 - 146line-oriented commands, 119, 131, 142–143 line wrap, 152 LINEND variable, 281 lines, counting, 249–250 linkers, 508, 537 Linux. See also UNIX/Linux systems distributions, 7–8 introduction to, 1-2, 5, 7-8runlevels, 570–571 versions of, 2, 653-659 *ln* command, 629 localhost, 479, 484 .log file extension, 471 log files, 70, 665–666 log in process, 5, 10-11, 13-14, 30

log out process, 23 logic errors, 275 logic structures, 226, 236, 272, 291–299, 307 decision logic, 293-295 executing at command line, 296, 297 looping logic, 295–297 nesting, 294-295 in Perl, 467–468 sequential logic, 292-293 logical AND, 364 logical negation (!), 364 logical OR operator, 473 login scripts, 307 Bash shell, 346–348 customizing, 301–302 login.defs file, 67 LOGNAME variable, 281 logout command, 28, 627 logout script, Bash shell, 346-348  $\log s, 54$ loopbacks, 479, 484 looping logic, 295-297, 307 C loops, 518–519 case logic, 298-299 executing at command line, 296, 297 for loops, 295–296, 305, 321-322, 518-519, 544-545 in Perl, 467–468 while loops, 36, 297–298, 322-324, 357-358, 376-377, 467-468, 519 wildcards with, 296 lowercase letters, converting to uppercase, 225, 353-354, 378 *lpr* (line print) command, 122-123, 629

*ls* (list) command, 77–79, 89, 102–103, 103–104, 629 *lspci* command, 630 *-lt* option, 364

# Μ

Mac OS X, 622-623 machine language, 112, 131 MACHTYPE variable, 282 macros, 123, 131 mail utility, 423-424, 450-451, 667-668 MAIL variable, 281 MAILCHECK variable, 281 maillog file, 666 MAILPATH variable, 282 MAILWARNING variable, 282 *main()* function, 509–510, 537 mainframes, 3–4, 30 make utility, 505 make utility, 524–527, 535, 548-550 makefile, 525–527, 537 man command, 28, 630 man pages, 18–21, 30, 43–44 displaying, 419–420, 448-449 manipulation commands, 214-215, 223-225, 236 Massachusetts Institute of Technology (MIT), 565 math operators, 514–515 /media directory, 69 memory usage, 412–413, 442-443 memory, virtual, 61 menu creation, 299-300 messages file, 666 metacharacters, 244–245 methods, 531, 537

Microsoft DOS. 6 Microsoft Windows, 6 accessing, through Samba, 429 accessing UNIX/Linux from, 616–618 minus (-) character, 385–389 miscellaneous utilities, 405 mkdir command, 80, 89, 105,630 *mknod* command, 66 /mnt directory, 68 modal editors, 114-115, 131 modes, file, 275-276 modulus (%) operator, 515 *more* command, 26, 28, 48, 215, 243, 258-259, 630 motd file, 67 mount command, 70-72, 89, 98, 429, 630 mounting file systems, 63, 68,91 msdos, 56 multiplication (\*) operator, 515 Multipurpose Internet Mail Extensions (MIME), 403, 431 multiuser systems, 5, 30 multitasking systems, 5, 30 *mv* command, 166, 180, 192,630

# Ν

-n option, 364 named pipes, 65 names, function, 360 Nautilus, 577–578, 589, 598–601 -ne option, 364 nesting, 307 *netstat* utility, 427, 453–454, 668 network connections configuring, 425 testing, 426 Network File System (NFS), 56, 428-429, 431 network paths, 426–427 network utilities, 403 networking utilities, 424-427, 451-454 networks, 30 client/server, 3–4 operating systems for, 3–4 peer-to-peer, 4, 30 resource sharing on, 428 - 429server-based, 4, 31 nonnumeric fields, 227 nonprinting characters, 112 notes file, 50-51 nroff command, 418 NT file system (NTFS), 56 null character, 537 null device, 66 numbers, 464 numeric fields, 227, 475–478, 493-494 numeric relational operators, 461-462

# 0

-o option, 364 object code, 507, 537 object-oriented programming, 531, 537 objects, 531, 537 octal permission format, 85–86 OLDPWD variable, 282 open source software, 586–587, 589 OpenOffice.org, 586–587 openSSH, 12 openSUSE, 2 operands, 285-286, 307 operating systems (OSs), 30. See also Linux; UNIX introduction to, 2–4 PC, 2–3 server, 3–4, 31 operators arithmetic, 286–288, 306, 514-515 Boolean, 352-353, 364, 372-373 defining, 285–286 diamond, 470, 472, 473, 484 evaluating, 286 numeric relational, 461-462 Perl, 461–462 redirection, 288-291. See also redirection operators relational, 286-288, 307 shell, 272, 285-288, 307 string relational, 461–462 OPTARG variable, 282 OPTERR variable, 283 **OPTIND** variable, 282 options, 14, 15, 30 ordinary users, 24, 24–25, 30,73 OSTYPE variable, 283 output, formatting, 231–232, 353-354, 378, 516-517 output redirection operator (>), 26, 30, 49–50, 162, 188

# Ρ

Panel, 575–577, 578–580, 589, 603–605 parent directories, 58, 91 partition tables, 59–60 partitions, 59–63, 91 /boot, 61–62 /home, 62 inodes and, 63

restoring, 422-423 root, 60-61 setting up, 60–62 swap, 61 /usr, 62 /var, 62 passwd command, 28, 630 passwd file, 67 passwords changing, 25, 46 choosing, 10–11 log in process and, 13–14 security, 663-664 paste command, 168–170, 180, 195–196, 203, 214, 258,630 patches, security, 666–667 PATH variable, 276, 281, 289-291, 307, 317-318 pathnames, 72, 75, 91 paths, 74-76 absolute, 75–76, 101–102 relative, 75–76, 101–102 pattern searches in Awk, 467–468 in Emacs, 127–128, 151 - 152grep command, 216–218 in Perl, 467-468 using Awk, 176–178 in vi editor, 118–119, 141 - 152peer-to-peer networks, 4, 30 period (.), 116 peripheral devices, 59, 91 Perl (Practical Extraction and Report Language), 484 vs. Awk program, 467–471 CGI and, 481–483 creating Web page with, 478-481, 495-496, 499-502 data types, 463-467

disk file access in, 471-473, 490-491, 492-493 displaying file contents with, 489-490 introduction to, 458–463 sorting in, 473–478, 491 - 494spaceship operator, 494-495 viewing Web pages, 497 - 499permissions, 82-88, 91, 108 - 109personal computers (PCs), 2-3, 30physical file systems, 54, 92 PID (process id), 413 ping utility, 426, 452 pipe operator (|), 215-216,236, 241–242 with translate utility, 354 pipes, named, 65 port 23, 614 portability, 5, 30 Portable Operating System Interface for UNIX (POSIX), 6, 31 porting software, 565, 589 pound (#) symbol, 24, 277, 510 PPID variable, 281 pr command, 214, 225, 235, 256,631 preprocessor directive, 510-511, 537 preprocessors, 507, 537 printcap file, 67 printenv command, 279–280, 305, 313, 631 *printf* function, 231–232, 236, 516-517, 535, 631

printing pr command, 225 text files, 122-123, 147 /proc directory, 69 Proc file system, 56 process id (PID), 413, 431 processes killing, 415–416, 445–446 managing, 413-416 monitoring, 414–415, 444-445 running in background, 414, 444 profile file, 67 program development cycle, 273-278, 307, 340 flowcharting, 340–343 writing pseudocode, 343-344 program files, 113–114 program functions, 472–473 programmer files, creating, 229-231, 257 programmer number field, 227 programming languages C, 6-7, 275, 506-527, 536 C++, 236, 275, 530-534 high-level, 273–275 Perl, 458–463 programming, objectoriented, 531 programming shell, 278–279 programming utilities, 404 programs. See also applications creating in C, 506–527 running in background, 414, 444 project files creating, 229-231, 257 - 258selecting fields from, 260 - 261

PROMPT COMMAND variable, 283 prototypes, 277, 307, 521 *ps* command, 414–415, 444-445, 631, 668 PS1 variable, 73, 99–100, 100-101, 281 PS2 variable, 281 PS3 variable, 281 PS4 variable, 281 pseudocode, 343-344, 365 *pstree* command, 668 PuTTY utility, 616 *pwd* command, 74–75, 89, 100,631 PWD variable, 283

## Q

question mark (?), 79-80, 291

# R

-r option, 364 RANDOM variable, 283 raw data, 158 rc file, 67 read permissions, 82, 83 record design, 226, 227 record layout, 227, 227-229 records deleting, 354, 380-384 fixed-length, 159, 198–199 formatting output, 353-354 variable-length, 158–159, 197 - 198Red Hat Enterprise Linux, 2,565 redirection operators, 26, 30, 49, 49–50, 161, 162, 188, 215-216, 288-291, 307, 413 regular expressions, 244 regular files, 158, 181

ReiserFS. 57 relational databases, 175, 181 relational operators, 286-288, 307 relative paths, 75-76, 92, 101 - 102remote access, 622–623 remote procedure calls (RPCs), 428, 431 repeat command, 116–117, 137 - 138**REPLY** variable, 283 resource sharing, 428-429 restore command, 422-423 return values, 522-523 RGB color codes, 480-481 Ritchie, Dennis, 6, 506 rm command, 81–82, 90, 163, 180, 189–190, 301, 631 *rm* -*r* command, 163–164 *rmdir* command, 81, 90, 163–164, 180, 190, 631 root, 24, 31 /root directory, 69 root (/) file system, 60–61, 76 creating, 60-61 hierarchy, 63–70 root file system directory, 58, 60-61, 76, 92 root hierarchy, 63–70 root partitions. See root (/) file system routines, 475–478, 484 runlevels, 570–571, 589

# S

-s option, 364 Samba utility, 429, 431 SATA drives, 59 /sbin directory, 69 scalability, 565, 589 scalars, 463–464, 484 scanf() function, 529–530, 535, 550-551 scope, of variables, 514, 537 screen, clearing, 355-356, 384-385 screen editors, 114, 131 screen-oriented commands, 119, 131 screensavers, 578, 585, 602-603, 609-610 script files, 113–114 adding comments to, 261 - 262creating, 172–174, 204-205, 252-253, 263 - 264making executable, 205 - 206running, 233-234 test command with, 375 - 377using, to implement application, 232-233 search and replace, 119–120, 142 - 143secure file, 666 Secure Shell (SSH), 10–13, 31, 38–39, 615–616 accessing remote computer with, 622–623 connecting via, 622 enabling, 619-621 security automatic monitoring, 667-668 defining and publishing security policy, 662-663 file, 82–88, 668 firewall, 38 fixes and patches, 666–667 folder, 668 hardening, 662-668 Kerberos authentication. 669 log files, 665–666

network, 4 password, 663-664 physical system, 662 unnecessary services and, 664-665 security utilities, 403–404 sed command, 214, 223–224, 236, 250-254, 354, 631 selection commands, 214, 215-223, 236 *comm* command, 220–221 diff command, 221–222 grep command, 216–218 pipe operator and, 215 - 216uniq command, 218–220 *wc* command, 222–223 semicolon (;), 45 sequential logic, 292–293, 307, 318–319 Serial ATA drives, 59 server-based networks, 4, 31 Server Message Block (SMB) protocol, 429 server operating systems, 3-4, 31servers, 3, 31 Web servers, 478–479 X server, 566 service command, 428-429 services, unnecessary, 664–665 set command, 288–289, 305, 631 set group ID (SGID) bit permissions, 87-88, 92 set user id (SUID) bit permissions, 87, 92 sh command, 233–234, 236, 263, 300–301, 305, 326-328, 631 shared library images, 68, 92

shell functions, 359-362, 365, 391 - 394arguments for, 360-361, 392 creating, 391-392 creating, inside shell scripts, 361–362, 393 defining, from command line, 360–361 executing, 393-394 shell operators, 272, 285-288, 307 shell script programming application preview, 272 - 273clearing screen, 355–356 cursor placement, 356–358 customizing login scripts, 301-302 debugging, 300-301, 326-328 formatting record output, 353-354 input validation, 358–359 introduction to, 271 logic structures, 291-299 login and logout scripts, 346-348 menu creation, 299–300 program design and analysis, 340-344 program development cycle, 273–278 redirection operators, 288-291 setting shell, 344–346 shell for, 278-279 shell functions, 359-362 shell operators, 285–288 test command, 348–353 troubleshooting, 362-363 variables, 279-284 vi editor defaults, 348 wildcards in, 291

shell scripts, 181 advantages of, 272 creating, 172-174, 265 - 267creating functions in, 361-362, 393 running, 233–234, 276 - 277running faster, 355 troubleshooting, 362–363 using, 232–233, 275–277 SHELL variable, 281 shell variables, 272, 279, 283-284, 307 exporting, 289, 315–317 setting, 384-385 shells, 6. See also specific shells choosing, 8–9 default, 345-346 defined. 31 introduction to, 8–10 programming, 278–279 setting, 344–346 switching between, 9–10 SHLVL variable, 283 slash character (/), 58 Small Computer System Interface (SCSI), 59, 92 software components, layered, 6–7 sort command, 171–172 sort command, 180, 199-200, 203-204, 215, 632 sort operator ( $\langle = \rangle$ ), 475–478 sort statement, 473-475 sorting key, 172, 181 source code files, 506, 507, 537 source code management utilities, 404 source directory, verifying, 374-375 source files, 273–275, 308, 524-527

spaces, 76 spaceship operator, 475–478, 484, 494-495 special characters, vi editor, 118 - 119special variables, in Perl, 472 spell checking, 416–417, 446-447 SSH client, 618–619 ssh command, 39 SSH Communications Security, 615–616 Standard Operating System 9660, 56 startx command, 569, 588, 632 statements, 293, 308 STDERR filehandle, 471 stderr (standard error), 160-161, 181STDIN filehandle, 471 stdin (standard input), 160-161, 181 stdio.h file, 511, 537 STDOUT filehandle, 471 stdout (standard output), 160-161, 181 sticky bit permissions, 87, 92 string option (test command), 364 string relational operators, 461-462 string searches, 118, 127-128 string tests, 351, 371 string variables, 284 strings, 308, 464-465 control, 516 using, in C, 512–513 subdirectories, 58, 92 subroutines, 475-478, 484 subtraction (-) operator, 515 superblocks, 63, 92 superusers, 24, 31

SUSE Linux, 2, 565 Swap file system, 57 swap partitions, 61, 92 /\* symbol, 510 symbolic links, 68, 92 symbolic names, 272, 308 syntax, command, 14-15, 31 syntax errors, 275, 308, 528 system administrators command line of, 24, 73 defined, 31 role of, 24-25 user permissions and, 84 system calendar, 16–17 system devices, /dev directory and, 64–66 system monitoring, 667-668 system performance, monitoring, 410-413 system status utilities, 402, 410-413, 437-438 System V (SysV), 6, 31, 654

# Т

-t option, 71 tags, 478–481, 484 tail command, 26, 29, 214,632 talk command, 423 TCP/IP protocol, 653 TCP port 23, 614 Telnet configuring, 617–618 connecting via, 5, 10–12, 31, 36–38, 614–615, 622 enabling, 619-621 starting session, 618 Telnet client, 618–619 temporary files, 69, 302–303 temporary mounts, 68 TERM variable, 283 termcap file, 47–48, 67

terminal windows, 8, 14, 31, 299-300, 623 terminals, 5, 31, 614 test command, 348-353, 632 Boolean tests, 352–353 evaluating expressions with, 370–375 file tests, 352 options, 364 relational integer tests with, 350-351 with script files, 375–377 string tests, 351 text adding to files, 120-121 copying, 120–121, 122, 127, 150-151 cutting and pasting, 122, 127, 147, 150–151 deleting in Emacs, 127, 150 in vi editor, 117–118, 139 - 141formatting, 418–420 inserting, with vi editor, 116, 137–138 searches, 119–120, 127-128, 142-143 text editors. See editors text files. 112. 131 printing, 122–123 spell checking, 416–417, 446-447 text wrap, 480 Thompson, Ken, 506 tilde (~), 72, 106, 115 time stamp, changing, 188 - 189TIMEFORMAT variable, 283 TMOUT variable, 283 /tmp directory, 69 top command, 411, 413,

440-442, 443, 633, 667-668

Torvalds, Linus, 7 touch command, 162–163, 180, 188–189, 633 *tput clear* command, 305 *tput cols* command, 305 *tput* command, 299–300, 325-326, 633 *tput cup* command, 305 tput rmso command, 305 tput smso command, 305 tr command, 215, 224–225, 236, 254–255, 353–354, 633 formatting output with, 378 with grep command, 378 - 380traceroute utility, 426–427, 452 - 453transformation commands, 214-215, 223-225, 236 translate utility (tr), 353–354, 378-380 *trap* command, 302–303, 306, 633 tree structure, 58 troff command, 418 tty command, 633 ttyS1 devices, 66 TZ variable, 281

#### U

UID variable, 283 *umask* command, 86, 90, 633 *umount* command, 72, 90, 99, 633 uMs/DOS, 57 Unicode, 112, 131 *uniq* command, 214, 218–220, 236, 246, 633 Universal Disk Format (UDF), 57 Universal Serial Bus (USB) connectors, 59

UNIX concepts, 6–7 history of, 5–6 introduction to, 1-2, 5 Linux and, 7–8 versions of, 653-659 UNIX file system (ufs), 54, 57,92 UNIX/Linux systems accessing, 10–13, 36–39, 613-623 from attached terminal, 614 from Microsoft Windows, 616–618 using SSH, 615-616 using Telnet, 614–615 file systems in, 53–58 logging in to, 13–14 logging out of, 23, 606 using, to access another system, 618–622 UNIX/Linux utilities. See utilities UNIX/Linux variants, 653-659 uppercase letters, converting to lowercase, 225, 353-354, 378 uptime command, 411–412 User Manager tool, 345, 346 User mode, 6, 31 user names choosing, 10–11, 25 log in process and, 13–14 root, 24 user permissions, configuring, 82-88, 108-109 users information about, using who command, 18 ordinary, 24-25, 30 superusers, 24, 31 /usr directory, 69 /usr partitions, 62, 90

utilities, 62, 92. See also specific utilities for backing up, 420–423 by category, 634–637 classification of, 401–405 communications, 403 file-processing, 401–402, 405-406 formatting, 418-420 introduction to, 400 mail, 423–424 managing processes with, 413-416 miscellaneous, 405 networking, 424-427, 451-454 programming, 404 security, 403–404 source code management utilities, 404 system status, 402, 410–413

## V

validation, input, 358-359, 365 /var directory, 70 /var partition, 62, 90 variable-length records, 158–159, 181, 197–198 variables, 279-284, 463, 484 arrays, 465-466 assigning values to, 313-315 automatic, 514, 536 configuration, 279–283 declaring, in C, 511-514 environment, 279–283 scalar, 463-464 scope of, 514, 537 shell, 279, 282-284, 289 special, 472 string, 284, 464-465 viewing contents of, 313-315

versions, 653-659 vi editor adding text from other files, 120–121 canceling session, 123 changing display, 121–122 commands, 637–638 copying, 122, 144 creating script files with, 204 - 205cutting and pasting, 122, 147 deleting text in, 117–118, 139 - 141exiting, 120, 121, 143–144 file creation in, 115-116, 136 help, 123, 148 inserting text, 116, 137-138 introduction to, 111 moving cursor, 116–117, 138 - 139pattern searches, 118–119, 141-152 printing text files, 122-123, 147 repeat command, 116 saving files, 120, 143–144 search and replace, 119-120, 142-143 setting defaults for, 348 undoing commands, 118 using, 114-123, 136-148, 186 - 187virtual file systems, 69, 92 virtual memory, 61, 92 virtual storage, 54, 93 *vmstat* command, 668

#### W

*w* command, 42, 634 -w option, 364 warn statement, 473

wc command, 214, 222–223, 236, 249–250, 634 Web pages creating, with Perl, 478-481, 495-496, 499-502 viewing, 497-499 Web servers, 478–479, 484 whatis command, 21-22, 29, 43,634 whereis command, 634 while loops, 297-298, 306, 322-324, 357-358 in C, 519 modifying, 376–377 Perl, 467–468 who command, 18, 29, 41-43, 49,634 wildcards, 79-80, 93, 105, 165, 291, 297 window components, 572-574

Window Managers, 567–568, 589 Window Menu button, 574–575 word wrap, 152–153 workspaces, 589, 596–597 write permissions, 82, 83

# X

X client, 566, 589 -x option, 364 X server, 566 X-Win32, 566 X-Win32 Flash, 566 X Window System, 13, 589 clients and servers, 566 configuring desktop, 578–580 desktop, 568–569 interacting with, using GNOME, 571–580 interacting with, using KDE, 580–586 introduction to, 563–565 Nautilus, 577–578 starting, 569–571 Window Managers, 567–568 X11, 565, 589 XFree86, 565, 589 XFS, 57 Xorg.O.log file, 666

# Y

YaST tool, 345–346 Ylönen, Tatu, 615 yy command, 122

# Ζ

-z option, 364 .zip file extension, 471